# GENEREX Benutzerhandbuch

# Deutsch

UPS WEB/SNMP MANAGER

**SENSORMANAGER & Accessories** 

**BACS Battery Analyse & Care System** 

## Urheberrechts-Erklärung zum geistigen Eigentum und Umgang mit vertraulichen Informationen

Die Informationen in diesem Benutzerhandbuch sind nicht bedingte Anweisungen und können ohne Ankündigung verändert werden. Obwohl GENEREX versucht hat, präzise Informationen in diesem Dokument bereitzustellen, übernimmt GENEREX keine Verantwortung für die Genauigkeit dieser Informationen.

GENEREX ist nicht verantwortlich für jeden indirekten, speziellen, daraus folgenden oder unbeabsichtigten Schaden, ohne Einschränkungen, verlorener Gewinne oder Einkommen, Kosten von Austausch Gütern, Verlust oder Beschädigung von Daten, die sich durch den Gebrauch dieses Dokumentes oder das hier beschriebenen Produkt ergeben.

GENEREX als Hersteller der genannten Produkte, übernimmt keine Verpflichtungen mit diesen Informationen. Die Produkte, die in diesem Handbuch beschrieben werden, wurden auf der alleinigen Basis von Informationen für Geschäftspartner gegeben, damit diese ein besseres Verständnis für die GENEREX Produkte erhalten.

GENEREX erlaubt seinen Geschäftspartnern die Informationen, die in diesem Dokument enthalten sind, an Dritte weiterzugeben, ebenso an das Personal in deren Firma oder ihren eigenen Kunden, elektronisch, manuell, in Form von Fotokopien oder Ähnlichem. GENEREX gibt an, dass der Inhalt nicht verändert oder angepasst werden darf, ohne schriftliche Genehmigung von GENEREX.

Alle Rechte, Titel und Interessen am GENEREX Markenzeichen BACS oder Firmenzeichen (registriert oder nicht registriert) oder der Geschäftswert bzw. das geistige Eigentum von GENEREX, das Urheberrecht und die Produkt-Patente sind exklusiv und ohne Einschränkungen im Eigentum von GENEREX.

GENEREX wird jede Beanstandung über den Inhalt dieses Dokumentes zeitnah abwickeln. Kommentare oder Beanstandungen zu diesem Dokument sollten an die GENEREX Systems Vertriebsgesellschaft mbH adressiert werden.

Das Urheberrecht der Europäischen Union ist gültig (Copyright EU). Copyright (c) 1995-2024 GENEREX GmbH, Hamburg, Deutschland.

Alle Rechte vorbehalten.

#### Wir bedanken uns für das Vertrauen in den CS141 Webmanager – die zuverlässige Lösung im kritischen Resource Management.

Die CS141 wurde speziell für den Einsatz im kritischen Ressourcenmanagement entwickelt. Da der CS141 als vollwertiger und eigenständiger Manager entwickelt wurde, ist seine Aufgabe nicht auf das Sammeln und Weitergeben von Informationen beschränkt, sondern erfüllt zahlreiche Aufgaben in der Mess-, Regel- und Steuertechnik im Bereich des kritischen Ressourcenmanagements. Eine weitere Kernfunktion liegt in Nachrichtenmanagement:

Der CS141 kann nicht nur Anfragen von übergeordneten Systemen beantworten, sondern im Notfall auch eigenständig Verantwortliches Personal informieren und auf Basis vorherbestimmter Parameter Notfallmaßnahmen einleiten. Der CS141 kann im selbstständig Notfallsysteme aktivieren, Server und Arbeitsstationen herunterfahren und zu vorbestimmten Bedingungen wieder starten. Neben Standardtechnologien wie SNMP und Modbus greift der CS141 dabei exklusiv auf die leistungsfähige RCCMD Softwarelösung zurück, mit der selbst das Notfallverhalten komplexer, voll virtualisierter Serverlandschaften realisiert werden kann.

#### Noch mehr Flexibilität dank RFC1628

Dank der neuen RFC1628 konformen USV-Schnittstelle können Sie den CS141 nutzen, um jede USV, die diesen Standard unterstützt, über das bestehende LAN abzufragen und den aktuellen Status nativ anzeigen lassen. Sollten Sie also eine USV im Einsatz haben, dessen Schnittstellen wider Erwarten mit dem CS141 nicht kompatibel ist, Sie können über diese Funktion mit wenig Aufwand und Kosten eine Kompatibilität herstellen und damit auf die leistungsfähigen und zuverlässigen GENEREX-Produkte wie unser beliebtes RCCMD zurückgreifen.

# Tipp:

Da der CS141 Webmanager als eigenständiger Manager agieren kann, ist er flexibel in sehr vielen Bereichen auch außerhalb der in diesem Handbuch beschriebenen Funktionalität einsetzbar. Dieses Handbuch beschreibt daher die grundsätzlich implementierte Funktionalität in Verbindung mit USV-Systemen. Die enorme Flexibilität und die Möglichkeit, mit über- und untergeordneten Systemen in Echtzeit zu kommunizieren.

## <u>Über dieses Handbuch</u>

Dieses Handbuch ist mehr als eine reine Kurzanleitung. – es soll Ihnen neben den Kernfunktionen auch die Möglichkeiten aufzeigen, die sich durch den CS141 bieten – Sie werden feststellen, wie flexible und leistungsfähig dieses Gerät für sehr viele unterschiedliche Einsatzgebiete geeignet ist und sich dabei transparent und nahtlos in bestehende Strukturen einpassen lässt. Je nach Ausbaustufe können Sie mit dem CS141 neben der Kernaufgabe, eine USV zu überwachen, auch ganze Netzwerke managen und selbst mit externen Systemen durch individuell schaltbare Inputs und Outputs kommunizieren und so selbst mit hochkomplexen Strukturen arbeiten.

Dieses Handbuch soll Ihnen zeigen, wie Sie den CS141 konfigurieren und an Ihre Anforderungen anpassen können. Dabei beschreibt dieses Handbuch alle Menüs und Einstellmöglichkeiten, die möglich sind.

Sollten Sei ein in diesem Handbuch eine Funktion finden, die Sie in Ihrem CS141 Modell nicht zur Verfügung stehen haben, kann dies mehrere Gründe haben:

- Die Funktion wurde von Ihnen noch nicht aktiviert
- Es werden optionale Zubehörteile benötigt, um diese Funktion abbilden zu können
- Das von Ihnen erworbene CS141 Model unterstützt nicht die Funktion
- -

Dieses Handbuch teilt sich in zwei unterschiedliche Teile

- CS141
- BACS

Wenn Sie mit dem CS141 und seiner Menüstruktur nicht vertraut sind, wird Sie dieses Handbuch vollständig durch die Konfiguration führen und alle Funktionen erklären.

## Bitte beachten Sie folgendes:

Jedes Modell der CS141 Produktfamilie beherrscht RCCMD – Dabei ist der CS141 Webmanager in der Regel der RCCMD Server, welcher entsprechende Signale an den RCCMD Client verschickt. Der RCCMD Client auf der anderen Seite nimmt das Signal auf und setzt es entsprechend um – was genau der RCCMD Client ausführen kann, ist dabei eine Frage der Konfiguration.

BACS ist mehr als "nur eine weitere Option" – es ist ein mächtiges Werkzeug, um aus den Batterien Ihrer USV die maximale Leistung und Lebensdauer zu holen. Dabei kann ein BACS WEBMANAGER oder ein aufgerüsteter CS141 alle bisher eingerichteten Funktionen weiterhin erfüllen und zusätzlich Ihre Batterien und Ihr Netzwerk vor Batterieausfällen schützen.

Mit dem CS141 lösen Sie viele Problem dort, wo Sie entstehen:

Direkt am Anfang einer Ereigniskette.

Copyright of the European Union is effective (Copyright EU) (c) 2025 GENEREX Systems GmbH, Hamburg, Germany, All rights reserved TEL +49(40)22692910 - EMAIL <u>generex@generex.de</u> - WEB www.generex.de (This and all other product datasheets are available for download.)

# Inhaltsverzeichnis

# Teil 1: CS141

Lieferumfang und Funktionsübersicht

Modellübersicht Lieferumfang Änderungen im Rahmen der Hardwarerevision auf HW161 2022 Funktionsübersicht CS141 Funktionsumfang des CS141

# Grundsätzliches und Vorbereitungen

Einbindung des CS141 in das Netzwerk Erstkonfiguration Ersteinrichtung bei Lieferung oder nach dem vollständigen Zurücksetzen Hinzufügen einer Route unter Windows Ping Test durchführen und Webinterface aufrufen Der DHCP-Modus Ping – Test / Erreichbarkeitscheck und Webinterface öffnen Benötigte Informationen im DHCP-Modus Netfinder: IP-Adressen suchen und auslesen

#### Grundeinstellungen am CS141

Bevor Sie beginnen: Grundsätzliches über Netzwerke Benötigte Ports Login und Default Passworte Passwortemanagement bis Firmware 2.22 Passwortmanagement ab Firmware 2.24 Übersicht der Systemmenüs im CS141 Infobereich für wichtige Meldungen und Hinweise zur Konfiguration Grundsätzliche Menüstruktur Erweiterte Menübäume Der Setup Wizard LAN: IP-Adresse und Hostname WLAN-Einstellungen: Fallbeispiele WLAN-Einstellungen: Konfiguration Eingabe der Standortdaten Eingabe der Region Unterschied Fahrenheit / Celsius Bereitgestellte Dienste Datum und Uhrzeit Eigenen Zeitserver einrichten Testen des NTP - Servers Manuell die Systemzeit setzen Nutzerverwaltung RADIUS - Anbindung Radius mit Microsoft NPS und Cisco ISE RADIUS 802.1x Arbeiten mit dem Gastzugang Übersicht der Einstellung Umstellen auf den Betriebsmodus

# Maileinstellungen

Einstellen von Emails <u>Mailserver</u> <u>Advanced Mail Options</u> <u>Testen der Maileinstellungen</u> <u>Die häufigste Fehlermeldung:</u> <u>E-mail-Traps</u> <u>Tutorial: Mailtraps</u> <u>Wie viele Mail-Adressen sind möglich mit Mailtraps?</u>

## Modbus

Modbus als Single-Master-Protokoll Unterschied zwischen CS141 Modbus und Professional Pinbelegung des Modbus-Anschlusses Der Modbus Terminator-PIN

Modbus über RS232 und Modbus over IP Modbus Funktionscodes Modbus Fehlercodes Konfiguration von Modbus Kurz-Tutorial: Wie funktionieren die MODBUS Adressen

# SNMP

<u>Was ist SNMP</u> <u>Einrichten von SNMP V2</u> <u>Einrichten von Trap Empfängern</u> <u>Test der Trap Empfänge unter SNMP v2</u> <u>Einrichten von SNMP v3</u> <u>Test der Trap Einstellungen unter SNMP v3</u> <u>SNMP-Agent neu starten</u> <u>SNMP MIB File</u>

#### Bacnet

Was ist BACnet? Konfiguration im CS141

# Remote Syslog

Was ist remote Syslog Einstellungen am CS141 TLS-Zertifikate unter remote Syslog Checkliste: remote Syslog Probleme Syslog- FAQ

# Konfiguration der USV

Allgemeine Interfaceeinstellung Besonderheit: Die Pipe Through - Funktion Einstellen der USV Besonderheit: Die RFC1628 USV Schnittstelle USV-Monitor: Überprüfen der Einstellungen Schnellübersicht – der Farbcode der Marker Die USV-Testfunktionen

# Einstellen der Systemereignisse

Was ist ein Systemereignis Symbole im Konfigurationsdialog Einrichten eines Jobs Aktuell verfügbare Jobs Tutorial: Besonderheiten beim Job "Remote Command" Tutorial: Verwenden des Jobs "WOL"

# RCCMD

Einstellen der IP-Adresse für RCCMD Konfiguration von RCCMD Einstellen eines RCCMD-Jobs Die RCCMD-Kommandos Die RCCMD Traps Tutorial: Event Handling in der Praxis

#### Sensoren

SM T\_H\_COM Standalone Sensor Konfiguration des SM\_T\_COM Kombisensors Thresholds Low / High und Alarmverhalten Offset - Einstellungen Jobs einem Sensorereignis zuweisen Ereignissystematik Sensormonitor: Überprüfen der Einstellungen

## SENSORMANAGER

Was ist der Sensormanager II PIN-Belegung der Rj12-Anschlussbuchsen des SENSORMANAGER II Anschlussbeispiele für Sensoren Verfügbare Sensoren für den SENSORMANAGER II Die Sensormatrix Analoge Sensoren mit einbinden

Sensorereignis vs. Matrixereignis Verknüpfungslogik einstellen Verknüpfung von digitalen Eingängen und Sensoreinstellungen Schalten von Outputs Tutorial – Die Sensormatrix: Beispielszenario Aquarium Kombinationsmöglichkeiten in der Sensormatrix

#### Alarmgeber

Allgemeine Daten zum Alarmgeber Ereignisse in Verbindung mit dem Alarmgeber Ereignisse in Verbindung mit anderen Geräten

# Optionale Kommunikationsmöglichkeiten

<u>GSM-Modem</u> Externe Datenquellen und Weblinks

## Relaisboards und Kontakte

CON\_AUX4 und CON\_R\_AUX4

# Zeitgesteuerte Jobs

<u>Scheduler</u>

# HTTP und HTTPs

Der integrierte Webserver Tutorial: Erstellung eines .pem-files Einfügen des \*.pem-files in den CS141

## Diagnosemöglichkeiten

Diagnose: Statusleiste und LED's Beispielszenario zur schnellen Diagnose über die LED's

#### Logfiles und Datenauswertung

Das Eventlog Das Datalog Das Datalog Diagramm

#### Die Toolbox: Helfer bei Problemen

Reboot / Kaltstart Tracer Auswertung der Trace Datei Network-Scan Löschen von Logfiles Tutorial: Vollständige Datenlöschung Logo austauschen

## Sichern und Wiederherstellen

Erstellen von Backupdateien Wiederherstellung durch Backupdateien Update der Firmware: Neue Funktionen erhalten Wechsel der OEM-Firmware Beliebte Konfigurationsprobleme und Updatefehler

#### Wenn gar nichts mehr geht

Passwort verloren Das Rettungssystem starten Rettungsmodus beim CS141 Mini

## Teil 2 - BACS

Funktionsweise und Konfiguration des weltweit zuverlässigsten Batteriemanagementsystem

Grundlagen

 Was ist BACS?

 Welchen Vorteil bietet BACS

 Das EQUALIZATION Verfahren

 Zusätzliche Features

 Unterschied zwischen dem BACS Webmanager Budget / CS141 mit BACS Bus Converter

 Aufrüsten des CS141 zu einem vollwertigen BACS-Webmanager

 Aufrüsten der CS141 SC Slot-Karte zu einem BACS-Webmanager

 Sicherheitshinweise zu Installationsarbeiten

Grundlegendes bei Arbeiten an Batteriesystemen Sicherheitshinweise für die Installation von BACS Nacharbeitung, Wartung und Pflege

## Die benötigten Zusatzkomponenten

BACS Battery C-Module BACS Messkabel BACS Bus Kabel

Installationsbeispiele

Bevor Sie beginnen... Installationsbeispiel 1: BACS im Standalone-Betrieb Installationsbeispiel 2: Die direkte Lösung: BACS mit USV via RS232 und USV COM Port Installationsbeispiel 3: Die modulare Lösung Installationsbeispiel 4: Die SNMP Lösung: Wenn in der USB bereits eine Karte ist

# BACS Bus Topologie

Die Ringverkabelung Die klassische Sternverkabelung Die Splitting Box: Installation mit einer Box Die Splitting Box: Installation mit mehreren Boxen Technische Daten der BACS Splitting Box BACS – Installation mit zwei oder mehr BACS Webmanagern

#### Vorbereitung der Batterien

Die Sicherung im BACS Messkabel Bei der Erstinstallation muss folgendes beachtet werden... Anschlussklemmen der Batterien bei 6V – 16V – Batterie mit einem BC5 Messkabel Anschließen der BC4B - Messkabel bei zweipoligen 1.2V – 2V Batterien Befestigen der BACS-Module auf/an den Batterien Verkabelung der BACS-Module Tutorial: Wartung - Austausch eines BACS Moduls

#### Initialisierung und Inbetriebnahme eines BACS

Allgemeine Batteriedaten Anzahl der Batterien Anzahl der Batteriestränge Zwei Zellen pro Modul: Besonderheit bei NiCd

Informationen über das BACS System

Informationen über das BACS-System Batteriehersteller / Batterietyp Batterieinstallationsdatum

## Konfiguration der BACS Module

Auswahl der BACS-Module Verfügbare Module Equalizing aktivieren Optimiere Scan Tutorial: BACS deactivated by system

## Lade / Entladeerkennung

Auswahl der Lade-/Entladeerkennung Abstandswerte definieren

## Der BACS Stromsensor

Current Sensor (Stromsensor) Sonderfunktion: Only One Current Sensor For All Strings Sonderfunktion: Ampere Multiplier Reverse Current Direction Schwellwert für die Lade/Entladekontrolle

Konfiguration der BACS-Module: Der BACS Programmer

Adressierung der BACS Module: Der BACS Programmer Der BACS-Programmer wird unter zwei Bedingungen wieder ausgeschaltet: Adressieren von Modulen Module für die Installation extern vorbereiten Ändern von ID's Adressbereiche definieren Akustische Bestätigung Ändern von einzelnen ID's Zurücksetzen von Modulen in den Auslieferungszustand Eine ID auf 0 setzen Alle Module in den Auslieferungszustand versetzen Module aufspühren BACS Error: HW Revision / Calibration error BACS Programmer im Einzelmodus

BACS Programmer Software Tool

Der BACS Programmer Windows Software Hardwarekonfiguration für den Betrieb der Software Automatic Mode Manual Mode Line Check Send Line Check Receive Line Check

# GX\_R\_AUX

Funktionsweise des GX\_R\_AUX Anschlüsse Benennung der Ports Konfiguration des GS\_R\_AUX Normally Open / Normally Closed Definieren eines Jobs für GX\_R\_AUX und BACS-Ereignisse Überprüfen, ob der Job richtig gespeichert wurde Kommunikation über die GX\_R\_AUX Outputs.

## BACS Funktionsmenü

BACS Alarmgeber BACS Relais Reset Discharge Timer

#### Alarmschwellenwerde

BACS Alarmschwellenwerte definieren Voltage difference Alarm Delay Baseline Impedanz Ladungsverhalten / Ladezustand

# Definition von Batteriesträngen

BACS-Batteriestränge definieren Konfiguration des Thermal Runaway Max. Module Temperature Difference Max Current per String Above Conditions Are True Since

## Auswertung: Die BACS LOG Dateien

Was sind BACS Log-Dateien Herunterladen von BAC Log Dateien

## Pause Equalization

Pause Equalization on Schedule Tutorial: Equalization deactivated by system BACS Troubleshooting List BACS General Alarm Contact Trigger Liste

# Der BACS STATUS Screen

- Initialisierung Erster Start nach Konfiguration
- Der BACS STATUS SCREEN
- Inventory Zusätzliche Informationen auf dem BACS Screen

# Anhang

<u>CS141 / BACS FAQ Bereich – Frequently asked Questions</u> <u>CS141 / BACS Hardening Guide</u> <u>Hardwarelayout CS141</u> <u>Schnittstellenbeschreibung CS141</u> <u>Pin COM2 Mini-DIN 8 pol</u> <u>Unterschiede zum CS121</u>

## Modbusadressen

Section OEM: Default Adresses Section OEM: ABB/NEWAVE UPS Type Concept Power Section OEM: MASTERGUARD Section OEM: Centiél Section OEM: RITTAL PMC Extension Section OEM: Netminder for all LT and MD types Section OEM: Netminder EON Section OEM: Netminder for all other types Section OEM : AEG Protect 3. M 2.0 Section OEM: AEG Protect 3.31, 5.31, 8.31 Section OEM: AEG Protect 2.33, 3.33, 4.33, 5.33, 8.33, blue Section OEM: POWERTRONIX Section OEM: Socomec UPS Section MHD Modular / Multimatic Modular / AEG Protect 1. Modular, ENIGMA Section Borri 4000 Std. Panel / E-Tec 310 to 380 (m) / SALICRU SLC NX/DL/CUBE Section Mod INVT RM/HT33, Easy UPS, Agpower RMX/EMT/ERT/, MMUST HiUp/Maxi J I. Section SLC ADAPT X Section M600, M400 & FLEX Section Inform UPS / Pyramid DSP/Online DSP Section Transfer Switches (All Transfer Switch vendors, except PILLER, STS TUMEL) Section OEM TRIMOD Section: EverExceed Inverter

Parameter for UPSMAN Software and BACS

UPSMAN Status Bytes - Standard Device Status Bits BACS Parameters

#### Rechtliches

Copyright and licenses

# Modellübersicht:

| Gerät     | Funktion         | Anpassungen Revsion HW161                                                                                                    | Anmerkungen                                                                                |
|-----------|------------------|----------------------------------------------------------------------------------------------------|--------------------------------------------------------------------------------------------|
| CS141L    | SNMP-<br>Adapter | Gigabit-LAN, Speicherupgrade, Mehr<br>Rechenleistung                                                                                                    | externer Adapter                                                                           |
| CS141SC   | SNMP-<br>Adapter | Gigabit-LAN, Speicherupgrade, Mehr<br>Rechenleistung                                                                                                    | Slot Adapter für USV mit Slot                                                              |
| CS141LM   | SNMP-<br>Adapter | Gigabit-LAN, Speicherupgrade, Mehr<br>Rechenleistung                                                                                                    | Externer Adapter mit MODBUS Schnittstelle (RS485)                                          |
| CS141SCM  | SNMP-<br>Adapter | Gigabit-LAN, Speicherupgrade, Mehr<br>Rechenleistung                                                                                                    | Slot Adapter mit MODBUS Schnittstelle (RS485)                                              |
| CS141BSC  | SNMP-<br>Adapter | Gigabit-LAN, Speicherupgrade, Mehr<br>Rechenleistung                                                                                                    | Slot Adapter BUDGET-Model (ohne COM2- und AUX-Port), alle Software features vorhanden.     |
| CS141 BL  | SNMP-<br>Adapter | Gigabit-LAN, Speicherupgrade, Mehr<br>Rechenleistung.<br>Das Model CS141 BL wurde Juli 2022<br>eingestellt, Bestandsgeräte erhalten<br>weiterhin vollen Produkt- und<br>Updatesupport.     | Budget-Version ohne externe Anschlüsse, alle<br>Netzwerkfeatures vorhanden und unterstützt |
| CS141R_2  | SNMP-<br>Adapter | Gigabit-LAN, Speicherupgrade, Mehr<br>Rechenleistung, der MINI-Din-<br>Anschluss wurde durch einen<br>modernen RJ12- Anschluss<br>ausgetauscht, um COM 2 und COM 3<br>verfügbar zu machen. | Slot Adapter für PILLER/CTA/RIELLO/AROS UPS<br>Italian                                     |
| CS141MINI | SNMP-<br>Adapter | Gigabit-LAN, Speicherupgrade, Mehr<br>Rechenleistung, der MINI-Din-<br>Anschluss wurde durch einen<br>modernen RJ12- Anschluss<br>ausgetauscht, um COM 2 und COM 3<br>verfügbar zu machen. | Slot Adapter für USV-Modelle mit MINI Slot                                                 |

Weitere Geräte die auf Basis des CS141 verfügbar sind :

| Gerät        | Funktion           | Anmerkungen      |
|--------------|--------------------|------------------|
| BACSKIT_B4   | Batteriemanagement | Externer Adapter |
| BACSKIT_BSC4 | Batteriemanagement | Slot Adapter     |

| Gerät     | Features                                                                                                    | Unterstützte USV-Anlagen                                                                  |
|-----------|----------------------------------------------------------------------------------------------------|-------------------------------------------------------------------------------------------|
| CS141L    | Zusätzlicher Mini DIN 8 COM Port für RS232. AUX Port für Digital Ein-/Ausgang.<br>Remote RAS Management optional.                                                                                                    | Mehr als 1400 USV Modelle von über 80<br>verschiedenen Herstellern werden<br>unterstützt. |
| CS141SC   | Zusätzlicher Mini DIN 8 COM Port für RS232. AUX Port für Digital Ein-/Ausgang.<br>Remote RAS Management optional.                                                                                                    | Alle mit Standard Slot SC                                                                 |
| CS141LM   | Zusätzlicher Mini Adapter. AUX Schnittstelle für Digital Ein-/Ausgang. Remote RAS Management optional.                                                                                                    | Mehr als 1400 USV Modelle von über 80<br>verschiedenen Herstellern werden<br>unterstützt. |
| CS141SCM  | Zusätzlicher RS485. AUX Schnittstelle für Digital Ein-/Ausgang. Remote RAS Management optional.                                                                                                    | Allemit Standard Slot SC                                                                  |
| CS141BSC  | Spezielle Budget_version des CS141 ohne zusätzliche COM-Anschlüsse – keine weiterführenden externen Sensoren und Aktuatoren möglich.                                                                                                    | Alle mit Standard Slot ,SC                                                                |
| CS141 BL  | Spezielle Budget_version des CS141 ohne zusätzliche COM-Anschlüsse und einer reduzierten Kapazität (Max. 6 KV) – keine weiterführenden externen Sensoren und aktuatoren möglich.                                                                    | Mehr als 1400 USV Modelle von über 80<br>verschiedenen Herstellern werden<br>unterstützt. |
|           | Das Model CS141 BL wurde Juli 2022 eingestellt, Bestandsgeräte erhalten weiterhin vollen Produkt- und Updatesupport.                                                                                                    |                                                                                           |
| CS141R_2  | HW141:Zusätzlicher Mini DIN 8 COM Port für RS232.                                                                                                    | Riello und Aros USV mit Netman Slot                                                       |
|           | HW161: Der Mini-DIN-8 Port wurde durch einen RJ12 – Anschluss ersetzt, die<br>HW161 – Platform bietet zudem den vollen Support von COM 2 und COM 3 über<br>einen speziellen Adapterstecker an.                                                      |                                                                                           |
| CS141MINI | HW141: Zusätzlicher Mini DIN 8 COM Port für RS232.<br>HW161: Der Mini-DIN-8 Port wurde durch einen RJ12 – Anschluss ersetzt, die<br>HW161 – Platform bietet zudem den vollen Support von COM 2 und COM 3 über<br>einen speziellen Adapterstecker an | USV Anlagen mit MINI Slot (Soltec,<br>Voltronic, u.a)                                     |

Alle Geräte der CS141 Produktfamilie besitzen eine interner Datenbank, um die USV-Modelle eines Herstellers oder OEM-Partners individuell nach den jeweiligen Protokollbeschreibungen abzufragen. Die Messdaten werden ausgewertet in einem entsprechenden Monitoring-Screen übersichtlich präsentiert und können bei Bedarf durch genormte Netzwerkprotokolle von Gebäudeleitsystemen abgefragt werden (Modbus IP, BACnet, SNMP, Syslog, etc. ...). Die verfügbaren Messergebnisse und Funktionen sind dabei von dem jeweils ausgewählten USV-Modell abhängig.

Darüber hinaus bieten alle Geräte der CS141-Produktfamilie ein umfangreiches Event-Management, dessen Umfang von den Kommunikationsmöglichkeiten der angeschlossenen USV abhängt: Basierend auf dem Status einer USV können zeitgesteuerte Systemereignisse individuell ausgelöst werden.

Alle Geräte können zudem per Scheduler für alle Ereignisse und Jobausführungen individuell konfiguriert werden, zum Beispiel

- Batterie Tests,
- Kalibrierung
- USV Shutdown/Restore.

Somit stehen einem Anwender eine breite Auswahl an Netzwerk Management Features für ein umfangreiches und ganzheitliches Ressourcen-Management zur Verfügung.

Zusätzlich können alle Geräte der CS141 Produktfamilie 3rd Party - SNMP-Geräte überwachen und über die integrierte RCCMD-Lösung (Remote Control and Command) heterogene Endgerätelandschaften in ein intelligentes und homogens Emergency Shutdown Konzept übersetzen, das unabhängig vom jeweiligen USV-Anbieter und Propritären Insellösungen arbeitet.

Alle Geräte werden in Deutschland und den USA hergestellt.

## Lieferumfang

Der Lieferumfang des CS141-Adapters beinhaltet standardmäßig eine Netzwerk-Adapter-Einheit mit ergänzender Soft- und Hardware. (Bitte beachten Sie, dass in den Budget-Ausführungen nicht alle Funktionen enthalten sind).

# Tipp:

Bitte beachen Sie, dass die Budget-Edition des CS141 nicht alle hier aufgeführten Funktionen untertsützt.

| Produkt   | Im Lieferumfa                                                                                                    |                                 |                                     |                    |                           |                             |  |  |
|-----------|----------------------------------------------------------------------------------------------------|---------------------------------|-------------------------------------|--------------------|---------------------------|-----------------------------|--|--|
|           | Externe<br>Strom-<br>versorgung <sup>1</sup>                                                                          | Benutzer-<br>handbuch<br>auf CD | Mini-DIN-8<br>Anschluss<br>(MODBUS) | RS-485<br>Via COM2 | Rescue<br>JumperCS14<br>1 | Rescue Jumper<br>CS141HW161 |  |  |
| CS141L    | Х                                                                                                    | Х                               | Х                                   |                    | Х                         | Х                           |  |  |
| CS141SC   |                                                                                                    | Х                               | Х                                   |                    | Х                         | Х                           |  |  |
| CS141LM   | Х                                                                                                    | Х                               |                                     | Х                  | Х                         | Х                           |  |  |
| CS141SCM  |                                                                                                    | Х                               |                                     | Х                  | Х                         | Х                           |  |  |
| CS141BSC  |                                                                                                    | Х                               |                                     |                    | Х                         | Х                           |  |  |
| CS141 BL  | Dieses Modell ist mehr verfügbar.<br>Bestandsgeräte erhalten weiterhin vollen Support und regelmäßig Firmwareupdates. |                                 |                                     |                    |                           |                             |  |  |
| CS141R_2  |                                                                                                    | Х                               | Х                                   |                    |                           | Х                           |  |  |
| CS141MINI |                                                                                                    | Х                               | Х                                   |                    |                           | Х                           |  |  |

#### FAQ'S: Änderungen im Rahmen der Hardwarerevision auf HW161 2022

Wird es eine Änderung bei der Firmwareversorgung geben?

Nein, beide Hardwareversionen werden gleichermaßen mit derselben Firmware versorgt. Das bedeutet, dass der CS141 und der CS141HW161 dieselben Features anbieten werden.

# Was macht der CS141HW161 "anders"?

Mit der Änderung auf die Hardware CS141 HW161 gab es ein paar kleine Änderungen bei der Bedienung, die vor allem die Slotkarten betreffen.

1. Neu Funktion: der Reset-Knopf bei Slotkarten

Den CS141 musste man bisher für einen "Hard-Reset" aus der USV ziehen. Da es sich bei der Karte um ein Hot-Plug – System handelt, ist das icht weiter ein Problem, der Einbau-Slot einer USV ist in der Regel dafür ausgelegt. Das Problem war eher, dass Techniker nicht immer ohne weiteres an die Slotschrauben gekommen sind.

# Mit der HW161 gibt es jetzt einen praktischen Reset-Knopf, so dass die Slotkarte jetzt für einen Neustart nicht mehr ausgebaut werden muss.

2. Gigabit LAN

Seit Markteinführung des CS141 2016 hat sich einiges auf dem Hardwaresektor getan. Eine der größten Änderungen ist die native Umstellung von Netzwerken auf naives Gigabit LAN.

Der CS141HW161 setzt daher auf ein abwärtskompatiblse Gigabit-LAN, um maximale Kompatibilität für Netzwerkstrukturen zu gewährleisten.

3. CS141 MINI vs HW161MINI

Bei diesen Geräten gab es ein paar größere Änderungen und Updates. Der CS141MINI wurde im Rahmen der Hardware-Revision grundlegend überarbeitet - und hat auch viele neue Tricks und Features gelernt. Das CS141HW161 MINI ist das kleinste, voll ausgestattete Batteriemanagementsystem auf dem Markt:

Der DIP-Switch entfällt-

Der CS141HW161 MINI verwendet stattdessen jetzt einen Schiebeschalter wie alle Geräte der CS141-Produktfamilie.

Neu: Es gibt jetzt einen Rescue-Jumper

Der CS141HW161 MINI verwendet eine verkleinerte Version des bei allen Geräten der CS141 Produktfamilie bekannten Rescue-Jumpers.

- Neu Der Reset-Knopf an der Stirnseite
   Wie alle Slotkarten hat der CS141 HW161 MINI einen Reset-Knopf bekommen, mit dem er komfortabel neu gestartet werden kann, ohne dass das Gerät ausgebaut werden muss.
- Neu: Der Mini-DIN Anschluss wurde durch eine moderne RJ12 Schnittstelle ersetzt.

Gleichzeitig hat der CS141HW161 MINI auch noch ein paar neue Tricks gelernt: Statt des fest verdrahteten MINI-Din-Steckers verwendet der CS141HW161MINI einen speziellen Adapter-Stecker, welcher sowohl einen MINI-DIN- Anschluss als auch einen RJ-12 – Anschluss bereitstellt.

# Der CS141HW161MINI kann jetzt neben allen bereits bekannten Geräten zusätzlich in Verbindung mit einem BACS-Bus Converter als vollwertiger BACS Webmanager verwendet werden und ist damit der kleinste WEBMANAGER am Markt mit der größten jemals verfügbaren Funktionsvielfalt!

## Ah, OK... aber kann ich dennoch lieber den "Alten" haben?

Sagen wir so: Sie können natürlich ausdrücklich danach fragen, weil Sie Bedenken beim Einsatz neuer Hardware und ihrer Kompatibilität haben, aber der CS141 mit der HW141 wird natürlich nicht mehr produziert, wir bemühen uns aber stets, ein paar auserwählte Geräte auf Lager zurückzuhalten, um ggfs. Einzelanfragen bedienen zu können. Eine Garantie können wir allerdings hier nicht aussprechen, ob und in wie weit Geräte der HW141 vorrätig sind.

## Funktionsübersicht CS141

Im SNMP Betrieb arbeitet der CS141 Adapter mit einem eingebauten Simple Network Management Protocol (SNMP) Software Agent. Dieser Agent tauscht mit der USV über die get/set-Befehle Statusdaten aus und leitet sogenannte "trap messages" an vorbestimmte Empfänger weiter. Diese "trap messages" können den Benutzer über kritische Situationen der Unterbrechungsfreien Stromversorgung (USV) informieren (z.B. das Umschalten auf Batteriebetrieb).

Zusätzlich kann der SNMP Adapter RCCMD-Signale (Remote Control Commands) versenden.

Auf Clients, auf denen die Software RCCMD installiert ist, können bestimmte Funktionen ausgelöst werden. Besonders wichtig ist hier die Möglichkeit eines gezielten Shutdowns und Restarts.

Auch eine Steuerung der USV über das Webinterface ist auf diesem Wege möglich (z.B. das Schalten auf Bypass). RCCMD ist eine lizenzpflichtige Zusatzsoftware.

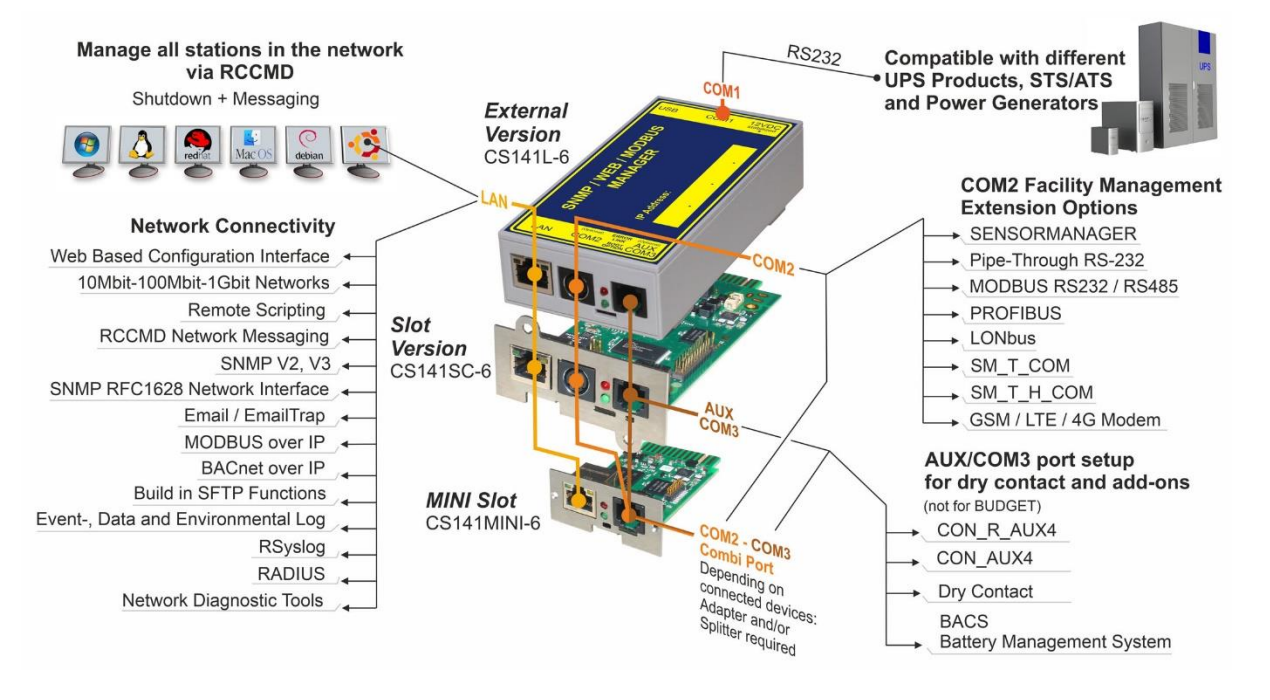

#### Funktionsumfang des CS141

#### SNMP Adapter:

Der SNMP Adapter nimmt aufgrund seiner kompakten Ausmaße nur wenig Platz in Anspruch. Der Adapter hat eine Größe von 69x126 mm. (Externer SNMP Adapter.) – oder der Adapter kann in einen Erweiterungssteckplatz der USV integriert werden (abhängig vom USV Modell)

Premium Feature - SNMP Traps:

Grundaufgabe des Adapters ist es Alarmzustände der USV an eine Überwachungsstation zu senden (Traps) oder alle USV Daten im Netzwerk zur Abfrage bereitzustellen. Mit dieser Funktion kann z.B. die Spannungsversorgung und der Batteriezustand einer USV von einer SNMP Managementstation überwacht werden. Über den Menüpunkt "Events & Alarms " können SNMP traps zu Testzwecken auch simuliert werden.

#### Fernbedienung:

Über diese Funktion kann die USV beispielsweise auf Bypass geschaltet werden (herstellerabhängig); ausgelöst wird dieses durch ein entsprechendes Kommando über die Network Management Station oder durch die zur USV gehörige USV Management Software für das Web.

## Tipp:

Die bei der Fernbedienung zur Verfügung stehenden Funktionen werden von der verwendeten USV bestimmt – dem entsprechend kann der Funktionsumfang von den in diesem Handbuch beschriebenen Funktionen abweichen.

## Kompatibilität mit Network Management Systemen

Der SNMP Adapter ist mit allen gebräuchlichen Networks Management Systemen kompatibel. Alle SNMP Systeme, die das Kompilieren einer MIB erlauben – oder bereits die Management Information Base (MIB) / Request for Comment 1628 (RFC) für USV Systeme enthalten, können mit dem Adapter betrieben werden.

## Integrierter RCCMD Server:

Der CS141 kann mit allen RCCMD Modulen der UPS-Management Software einen Netzwerk-Shut-Down einleiten. Ein auf TCP/IP basierendes RCCMD Sendesignal wird an alle konfigurierten RCCMD-Clients versendet. Damit kann auch Shutdown auf unbegrenzt vielen Computern ausgelöst werden, unabhängig von deren Betriebssystem. RCCMD ist optionaler Bestandteil der USV Management Software. USV-Management Software und RCCMD Lizenzen sind beim USV Fachhändler erhältlich.

## RS-232 / Pipe-through:

Der SNMP Adapter Typ CS141 kann das USV Protokoll, welches über COM1 gelesen wird, direkt auf COM2 wieder ausgeben. Damit ergibt sich die Möglichkeit weitere Software / Hardware an die USV anzuschließen ohne zusätzliche Verteiler-Hardware (RS-232 Multiplexer) einzusetzen.

#### RS232 USV Schnittstelle:

Der CS141 bietet eine Standard RS232 Schnittstelle an, mit der Sie eine direkte serielle Verbindung zur USV aufbauen können. Das erlaubt den Anschluss an nahezu jede USV, welche RS232 als Standard unterstützt.

# Tipp:

Verwenden Sie bitte ausschließlich das bei Ihrer USV mitgelieferte original USV-Kabel für die Kommunikation. Wenn Sie eine Kontakt-USV einsetzen, verwenden Sie bitte das spezielle Hersteller Kabel. Bei Fragen bezüglich spezieller Anschlusskabel konsultieren Sie bitte Ihren USV-Händler.

## Zeitgenaues Logfile:

Der CS141 besitzt eine Reihe eigener Logfiles, welches bei Verwendung eines Timeservers im Netzwerk festhält, welche Ereignisse und Alarme aufgetreten sind. Dieses Logfile ist per UNMS, UPSMAN, WebGUI sowie FTP zugänglich. Auch eine Sortierung des Logs sowie der kontinuierliche Export als CSV-Datei sind möglich.

#### Komplexes Benachrichtigungssystem über E-Mail:

Die CS141 Modelle besitzen einen Simple Mail Transfer Protokoll (SMTP) kompatiblen Email Client, der automatisch Emails bei Ereignissen versenden kann.

#### Speziell gehärtetes Web Interface:

Die CS141 Modelle besitzen einen Webserver, der alle Informationen des Gerätes anzeigt. Mit dem UPSView kann auch eine grafische Darstellung der Daten angezeigt werden. Der Zugriff auf das Webinterface ist mit allen bekannten Browsern möglich und speziell getestet mit den bekanntesten Vertretern Edge, Firefox und Chrome.

#### MODBUS:

Modbus ist in industriellen Anwendungen das Standard-Protokoll, das zur Gebäudeüberwachung und im Gebäudemanagement eingesetzt wird. Alle CS141 enthalten eine MODBUS over IP-Schnittstelle und Geräte mit COM2 auch eine MODBUS over RS232 (CS141L & SC) und Modbus over RS485 (CS141L, SCM).

## SNMP:

Das SNMP (Simple Network Management Protocol) ist ein Standard-Protokoll, um Anlagen über IP-Netzwerke zu überwachen. Das Protokoll ist definiert und standardisiert in RFC-Spezifikationen. USV-Systeme verwenden im Allgemeinen als MIB die RFC 1628-Spezifikation, die USV-spezifische Geräte definiert. Der Adapter kommuniziert per SNMP über den USV Standard MIB RFC 1628. Diese MIB wird von den meisten SNMP Software Produkten unterstützt. Daher ist es meist nicht notwendig eine eigene MIB in die SNMP Software einzufügen. Systeme, welche diese Standard UPSMIB noch nicht beinhalten, können die RFC1628 von unserer Website herunterladen und die MIB nachträglich kompilieren.

Hierzu kopieren Sie die MIB-Datei in das entsprechende MIB-Verzeichnis Ihrer SNMP Station und kompilieren Sie diese Datei. Suchen Sie zuerst jedoch im MIB2-Baum nach einer UPSMIB. Diese sollte einer RFC1628 Standard MIB entsprechen.

#### UPSTCP:

Der gängigste Weg, um mit dem CS141-Adapter zu kommunizieren ist TCP. CS141 beinhaltet UPSTCP, welches ihnen eine komplette API-Schnittstelle bietet, um ihren Adapter in das Netzwerk zu integrieren. Diese Schnittstelle wird auf Wunsch an Hersteller von Software geliefert um eine eigene Einbindung zu ermöglichen. Alle anderen Anwender verwenden TCP für den Zugriff über ein Webinterface (UPSVIEW, UPSMON, UNMS) oder SNMP oder MODBUS over IP.

## BACnet

BACnet ist ein weiterer großer Standard, der vor allem in großen Gebäude-Infrastrukturen zum Einsatz kommt. Mit BACnet lassen sich komplexe Verschachtelungen und übergreifende Gerätestrukturen überwachen "BACnet over IP" setzt dabei auf TCP/IP auf und erweitert das Protokoll um für das Gebäudemanagement notwendige Teile.

# Der CS41 kann nahtlos über BACnet over IP an ein beliebiges Netzwerk angeschlossen werden.

## Remote Syslog

Mit Remote Syslog richtet sich der CS141 / BACS WEBMANAGER an Systemadministratoren, die Logfiles über zentrale Schnittstellen im Netzwerk verwalten und automatisiert auswerten und nach Störungen zu sortieren.

## Tools zur Netzwerkanalyse

Der CS141 WEBMANAGER liefert alle Werkzeuge, um vor Ort selbst komplexe Netzwerkanalysen durchführen zu können. Störungen im lokalen Netzwerksegment können so systematisch eingekreist und eindeutig identifiziert werden – profitieren Sie von den einmaligen Möglichkeiten, alle angeschlossenen Geräte sowie das umliegende Netzwerk vor Ort untersuchen zu können.

#### Rollenbasiertes Nutzermanagement

Der CS141 / BACS WEBMANAGER bietet ein frei konfigurierbares Nutzermanagement an – Konfigurieren Sie in Freitext beliebige Nutzernamen inklusive Leerstellen und Sonderzeichen und weisen Sie diesen Nutzern eine spezielle Nutzerrolle zu. Der CS141 wird die dem Nutzer vorbehaltenen Menüs dynamisch ein- und ausblenden.

## RADIUS

Mit RADIUS bietet der CS141 eine direkte Möglichkeit an, den Zugriff über ein zentralisiertes Datenbanksystem direkt zu verwalten, und bietet im Fall von Fehlfunktionen zudem ein optionales lokales Nutzermanagement an. Je nach Konfigurationsart können Techniker wahlweise über einen RADIUS authentifiziert werden, oder erhalten im Notfall direkten Zugriff auf den WEBMANAGER.

## 802.1X PAE

Kompromisslose Sicherheit für Ihre Netzwerke – Da der CS141 / BACS WEBMANAGER mit Standard 802.1X PAE die native Anbindung an ein gesichertes Netzwerk unterstützt, müssen Sie in Ihrem Netzwerk keine Sicherheitsausnahmen bei der Portkonfiguration konfigurieren, und auf diesem Weg potenzielle Sicherheitslücken in Ihrem IT-Netzwerk abwägen.

# Security Certified: UL2900-1

Der CS141 das einzige Gerät am Markt, das die strengen Vorgaben der UL 2990-1von 2023 vollständig erfüllt, und mit seinen vielfältigen Funktionen zu 100% an nahezu jedes bestehende Sicherheitskonzept angepasst werden kann.

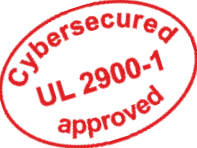

# Separierte Netzwerke LAN / WLAN via USB (FW2.24 oder höher, HW161 notwendig)

Ein CS141 / BACS kann über den integrierten USB-Port mit einem separierten WLAN unabhängig von der Standard Netzwerkschnittstelle Verbindung zu einem Netzwerk aufbauen, wodurch flexibel auf Einsatzszenarien mit strikter Netzwerktrennung reagiert werden kann.

#### Einbindung des CS141 in das Netzwerk

Alle Modelle der CS141-Familie werden ausschließlich über die speziell entwickelte Weboberfläche des Adapters konfiguriert. Um die Erstkonfiguration oder einen schnellen Eingriff vor Ort zu erleichtern, ist Webmanager der CS141-Familie hardwareseitig auf die Start-IP-Adresse 10.10.10.10 voreingestellt:

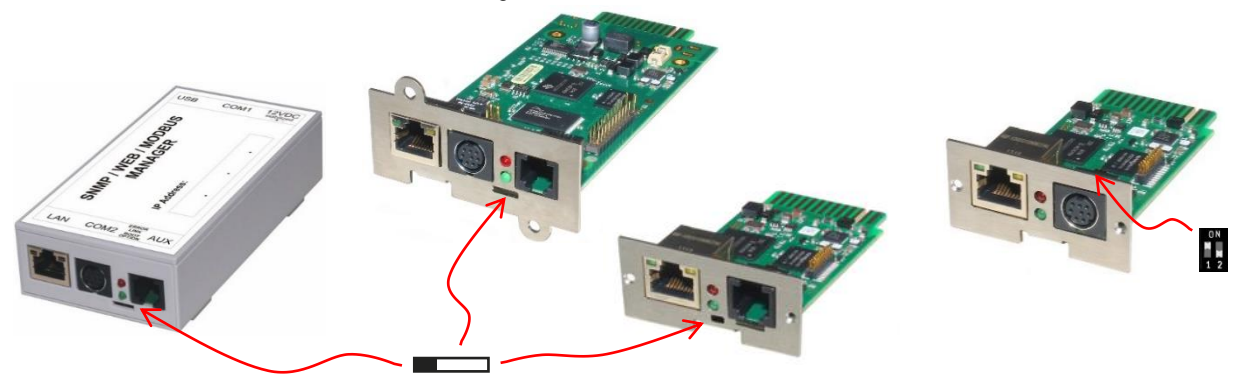

Im Auslieferungszustand ist der Schieberegler auf der Stirnseite des Geräts in linker Position. Die einzige Ausnahme bildet hier der CS141 MINI der HW141- Baureihe, welcher auf Grund seiner kompakteren Bauform auf der Platine Dip-Schalter verwendet: Hier ist der DIP-Schalter 1 bei der Werkseinstellung auf ON.

Die folgende Tabelle zeigt die Möglichkeiten der regulären Betriebsmodi im Standard-Betrieb:

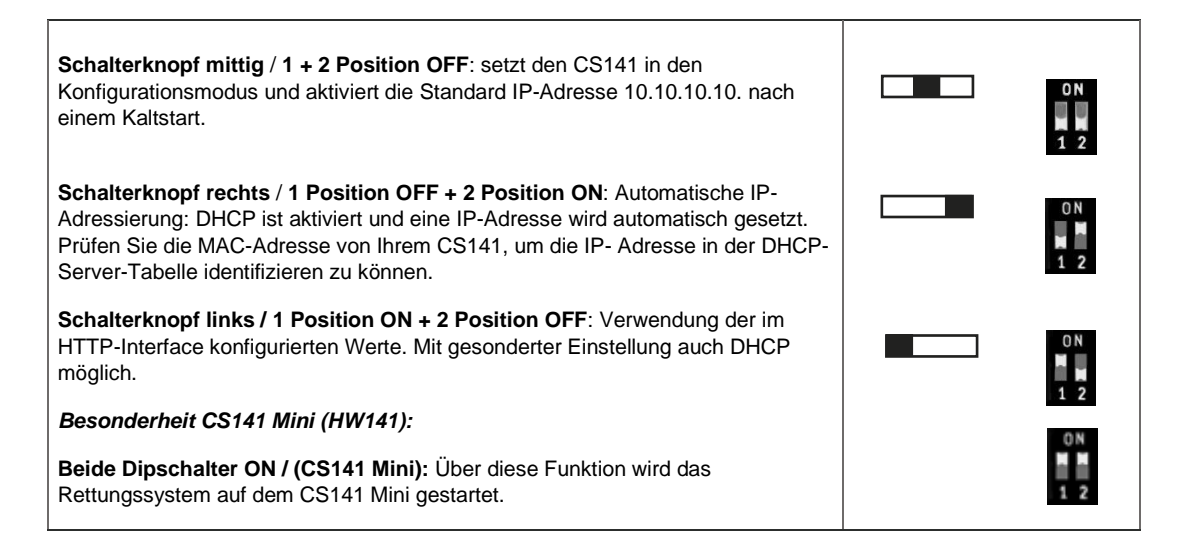

# Tipp: Einstellung der IP-Adresse beachten!

Manuelle Vergabe einer IP-Adresse. Sollten Sie Ihren Laptop passend zur Startadresse des CS141 konfiguriert haben, wir die Änderung der Netzwerkeinstellungen am CS141 sofort übernommen. Sollte sich diese IP-Adresse außerhalb des derzeitig konfigurierten IP-Adressbereichs befinden, wird das Webinterface vom CS141 nicht angezeigt werden.

DHCP-Modus: Hierfür muss zwangsläufig ein DHCP-Server zur Verfügung stehen, da ansonsten keine IP-Adresse zugewiesen werden kann.

# Erstkonfiguration

Für die Erstkonfiguration gibt es zwei unterschiedliche Vorgehensweisen, die jeweils unterschiedliche Arbeitsschritte und weiterführende administrative Eingriffe voraussetzen – die optimale Methode hängt dabei vom Einsatzszenario und der jeweiligen physikalischen Zugriffsmöglichkeit vor Ort ab:

<u>Szenario 1: Ersteinrichtung bei Lieferung oder nach dem vollständigen Zurücksetzen aus Auslieferungszustand\*</u> Der CS141 ist werksseitig bei Lieferung wie folgt eingestellt:

- Der Schiebeschalter befindet sich in linker Position\*.
   In diesem Betriebsmodus wird über die Einstellungen entschieden, ob eine statische IP-Adresse oder via DHCP eine IP-Adresse vergeben werden soll. Systemintegratoren und -administratoren können zu einem späteren Zeitpunkt die Konfiguration anpassen, ohne die Hardware umzustellen.
- Bei der Ersteinrichtung und nach dem Zurücksetzen auf Werkseinstellungen die Start-IP-Adresse 10.10.10.10 / 24 (255.255.255.0) aktiv.

Sowohl im direkten Auslieferzustand als auch nach dem Zurücksetzen auf die Werkseinstellungen befindet sich der CS141 in einem speziellen Initialisierungsmodus, bei dem die Start-IP-Adresse 10.10.10.10 / 255.255.255.0 verwendet wird.

\*) Der CS141 bietet beim Zurückstellen auf Werkseinstellungen über die Flash-Funktion standardmäßig an, die aktuelle IP-Adresse zu behalten - die aktuelle IP-Adresse beim Flash-Vorgang nicht gelöscht.

## Ein Windows-Laptop vor Ort mit dem CS141 verbinden

Die empfohlene Prozedur ist die manuelle Änderung der IP-Adresse des Netzwerkadapters des Laptops. Im Anschluss wird der CS141 direkt über ein Patchkabel mit dem Laptop verbunden.

Wir empfehlen hier folgende Einstellung am Laptop:

| Einstellung        | Wert                          | Info                                                                     |
|--------------------|-------------------------------|--------------------------------------------------------------------------|
| IP-Adresse         | 10.10.10.11                   |                                                                          |
| Subnetzmaske       | 255.255.255.0                 |                                                                          |
| Gateway            | 10.10.10.10                   | Nur interessant, wenn ein Gateway im Netzwerk vorhanden ist*.            |
| DNS                | Leer bzw. 0.0.0.0 / 8.8.8.8   | Der DNS- Eintrag funktioniert nur, wenn ein DNS – Server verfügbar ist*. |
| *Einige Betriebssy | steme reagieren empfindlich a | auf Gateway und DNS-Einstellungen, bei anderen können Sie diese Felder   |
| leer lassen bzw. 0 | .0.0.0 / 8.8.8.8 eintragen.   |                                                                          |

## Szenario 2: Auf dem Computer eine lokale Route hinzufügen

Wichtig: Hier wird exemplarisch die Einrichtung einer Route auf einem Windows Betriebssystem beschrieben. Beachten Sie bitte, dass andere Betriebssysteme von dieser Vorgehensweise abweichen.

Innerhalb größerer Installationen mit fest definierten Domänenbeitritten und Port-Restriktionen etc. kann es sinnvoller sein, eine Route zu verwenden, da dies dem Laptop ermöglicht, die IP-Adresse 10.10.10.10 über das interne Routing des Betriebssystems aufzurufen, sobald ein CS141 sich im selben Netzwerksegment befindet. Bitte beachten Sie, dass Sie für diesen Vorgang eventuell lokale Administrator-Rechte benötigen: Eine neue Route kann nur hinzugefügt werden, sofern der CMD-Interpreter mit der Option "als Administrator öffnen" gestartet werden. Wenden Sie sich im Zweifelsfall mit dem zuständigen Systemadministrator, um die notwenige Freigabe zu erhalten.

So fügen Sie eine Route bei einem Windows-PC hinzufügen:

Öffnen Sie die Kommandokonsole cmd als Administrator
Dieser Schritt ist deshalb wichtig, weil Windows einen Nutzer mit lokalen Administrationsrechten benötigt, um eine
Route hinzufügen zu können.

2. Geben Sie folgenden Befehl ein: route add 10.10.10.10 < Ihre IP-Adresse>

| Befehl und Parameter                                                                                                 | Erklärung                                |  |  |  |  |
|----------------------------------------------------------------------------------------------------|------------------------------------------|--|--|--|--|
| route add                                                                                                    | Der Befehl zum Hinzufügen einer Route    |  |  |  |  |
| 10.10.10                                                                                                    | Das Ziel der Route                       |  |  |  |  |
| <li><li>Ihre Ip-Adresse&gt;</li></li>                                                                                | Die aktuelle IP-Adresse als Bezugspunkt* |  |  |  |  |
| *) Beachten Sie bitte, dass die Route manuell von Ihnen gesetzt wird und nicht automatisch aktualisiert wird, sollte |                                          |  |  |  |  |
| sichdie IP-Adresse Ihres Computers / Laptops aufgrund d                                                              | der DHCP-Einstellungen ändern.           |  |  |  |  |

Copyright of the European Union is effective (Copyright EU) (c) 2025 GENEREX Systems GmbH, Hamburg, Germany, All rights reserved TEL +49(40)22692910 - EMAIL <u>generex@generex.de</u> - WEB www.generex.de (This and all other product datasheets are available for download.)

Windows bestätigt den Eintrag der Route mit einem "OK!"

# C:\Windows\system32>route add 10.10.10.10 192.168.200.17 OK!

Überprüfen Sie den Eintrag der Route mit dem Befehl "route print"

Den Eintrag 10.10.10.10 finden Sie unter Aktive Routen. Als Zusätzlichen Test können Sie mit dem Befehl ping 10.10.10.10 kontrollieren, ob der Webmanager erwartungsgemäß antwortet.

| [Pv4-Routentabelle | :               |                |                  |      |
|--------------------|-----------------|----------------|------------------|------|
| Aktive Routen:     |                 |                |                  |      |
| Netzwerkziel       | Netzwerkmaske   | Gateway        | Schnittstelle Me | trik |
| 0.0.0.0            | 0.0.0.0         | 192.168.200.1  | 192.168.200.17   | 20   |
| 10.10.10.10        | 255.255.255.255 | Auf Verbindung | 192.168.200.17   | 21   |
| 127.0.0.0          | 255.0.0.0       | Auf Verbindung | 127.0.0.1        | 306  |
| 127.0.0.1          | 255.255.255.255 | Auf Verbindung | 127.0.0.1        | 306  |
| 127.255.255.255    | 255.255.255.255 | Auf Verbindung | 127.0.0.1        | 306  |
| 192 168 200 0      | 255 255 255 A   | Auf Henhindung | 192 168 200 17   | 276  |

Wichtig: Diese Route ist NICHT permanent hinterlegt. Mit dem nächsten Neustart Ihres Computers / Laptops wird die Route wieder aus der Liste entfernt.

Bringen Sie vor der Inbetriebnahme den Schiebeschalter auf der Stirnseite in Mittelstellung bzw. stellen Sie sicher, dass beim CS141 MINI beide Dip-Schalter in der Position OFF stehen. Nach dem Bootvorgang befindet sich der CS141 im Konfigurationsmodus und ist auf der hardwareseitig voreingestellten IP-Adresse 10.10.10.10 erreichbar.

Ping Test durchführen / Erreichbarkeitscheck:

| C:\Users\Gunnar>ping 10.10.10                                                                                                    |
|----------------------------------------------------------------------------------------------------|
| Ping wird ausgeführt für 10.10.10.10 mit 32 Bytes Daten:<br>Intwort von 10.10.10.10: Bytes=32 Zeit<1ms TTL=64<br>Intwort von 10.10.10:10: Bytes=32 Zeit<1ms TTL=64<br>Intwort von 10.10.10:10: Bytes=32 Zeit<1ms TTL=64<br>Intwort von 10.10.10.10: Bytes=32 Zeit<1ms TTL=64 |
| Ping-Statistik für 10.10.10.10:<br>Pakete: Gesendet = 4, Empfangen = 4, Verloren = 0<br>(@v.Uorluct)                                                                                                    |
| Ca. Zeitangaben in Millisek.:<br>Minimum = Oms, Maximum = Oms, Mittelwert = Oms                                                                                                    |
| C:\Users\Gunnar>                                                                                                    |

Im Anschluss können Sie einen Webbrowser öffnen und das Webinterface des CS141 über die Anfrage http(s)://10.10.10.10.10 direkt erreichen und mit der Konfiguration beginnen.

| 🔕 🍘 🗖 💝 ONLINE Webmani  | ger × +                                                           |    |   |
|-------------------------|-------------------------------------------------------------------|----|---|
| ← C ⊗ Not secure   http | <b>s</b> ://10.10.10/#/login*                                     | Aø | ☆ |
| My UPS - NCC 1701-D     |                                                                   |    |   |
| LOGIN @                 | 10.10.10                                                          |    |   |
| User<br>Password        | admin<br>Enter password<br>Show password<br>Forgot your password? |    |   |
| Login                   |                                                                   |    |   |

## Der DHCP-Modus

Eine weitere Möglichkeit, den CS141 in ein Netzwerk einzubinden, ist der restriktive DHCP-Modus, bei dem alle eingetragenen IP-Adressen hardwareseitig ignoriert werden: Es gelten nur die Vorgaben durch den lokalen DHCP-Server.

Um den DHCP-Modus zu aktivieren, schieben Sie den Schiebeschalter nach rechts, also zur Außenkante des CS141. Sollte Ihr CS141 Mini noch einen Dip-Schalter anbieten, lassen Sie Dip-Schalter 1 auf OFF, und bewegen den Dip-Schalter 2 auf ON.

Beim Nächsten Neustart wird der Webmanager entsprechend der Hardwarekonfiguration im DHCP-Modus booten und eine IP-Adresse aus Ihrem Netzwerk beziehen.

# Benötigte Informationen im DHCP-Modus

Um die Geräte nach der hardwareseitigen Installation eindeutig zuordnen zu können, notieren Sie sich vor der Installation die MAC-Adresse und den Installationsort, welche auf jedem Webmanager der CS141-Famile als Aufkleber zu finden ist:

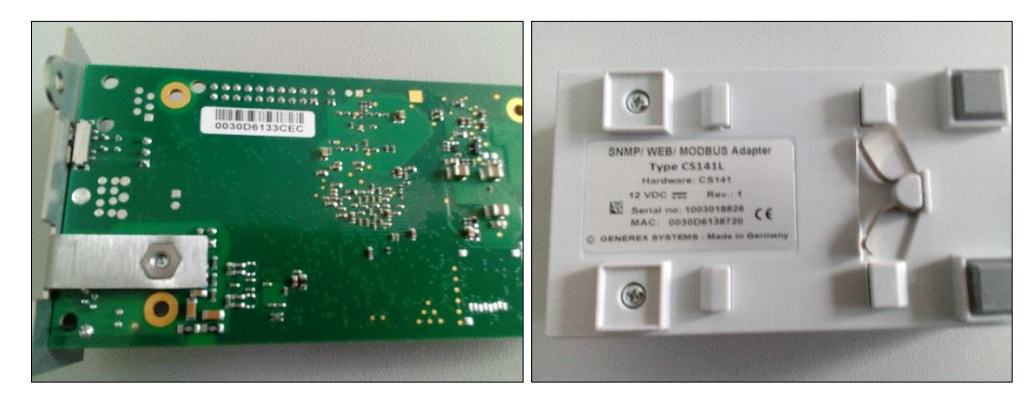

Stellen Sie sicher, dass für diesen Betriebsmodus ein passender DHCP-Server zur Verfügung steht, da ansonsten der automatische Bezug der IP-Adressdaten nicht möglich ist.

# CS141 MINI und CS141 / R2

Auf Grund der kompakten Bauform haben der CS141 MINI und der CS141 / R2 einen alternativen Aufkleber, welcher die letzten drei Oktette einer MAC-Adresse abbilden.

Der Addressbereich für GENEREX-Karten beginnt generell mit folgender Kette:

## 00-30-d6-xx-xx-xx

Die letzten drei Werte können Sie auf dem Aufkleber auf der Rückseite des Webmanagers einsehen:

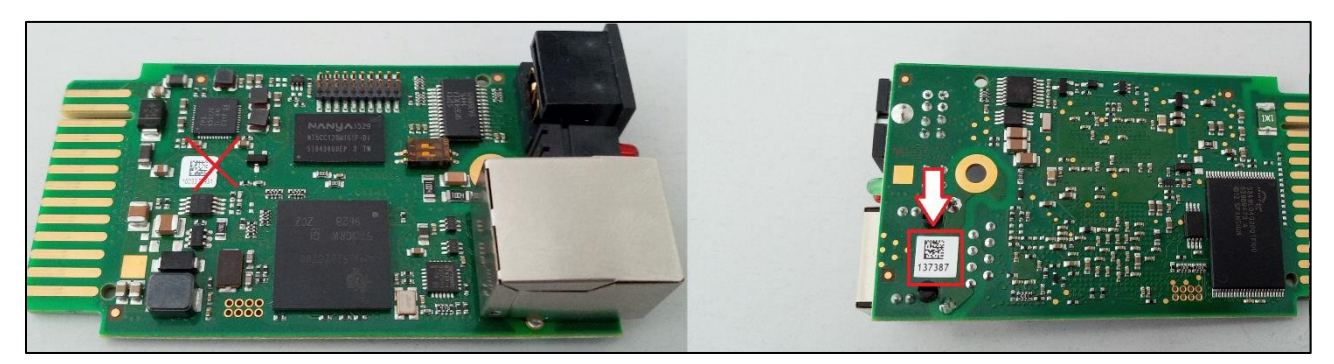

Wenn Sie einen QR-Code Scanner zur Hand haben, können Sie diesen verwenden, um den Code auf dem CS141 Mini aus zu lesen.

# Tipp

Beachten Sie bitte, dass der Aufkleber auf der Unterseite die MAC-Adresse enthält. Dabei können Sie entweder die Zahlen ablesen oder die volle MAC-Adresse mit einem QR-Scanner auslesen: Die MAC-Adresse lautet demnach also in diesem Fall: 00-30-d6-13-73-87

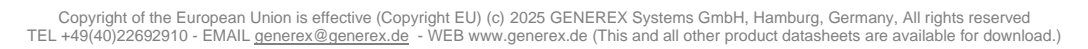

## Netfinder: IP-Adressen suchen und auslesen

Um die IP-Adressen auszulesen, nutzen Sie das Tool Netfinder, welches auf der Support-CD sowie unter www.generex.de zum Download bereit steht. Der Netfinder ist ein nützliches Softwaretool, welches alle in einem Netzwerk erreichbaren CS121 und CS141 – Geräte anzeigen kann.

| Scanne 10.10.10.10 |                                                                        |                                                                                              |                      |                                                          |            | Teinstellungen |                              |
|--------------------|------------------------------------------------------------------------|----------------------------------------------------------------------------------------------|----------------------|----------------------------------------------------------|------------|----------------|------------------------------|
| Gerät              | Firmware                                                               | Update                                                                                       | Hersteller (OEM)     | MAC-Adresse                                              | IP-Adresse | Ort            | <u><u>S</u>uche anhalten</u> |
| Ei                 | Netzwerk<br>Vetzwerk<br>Verhauche<br>192 - 1<br>Vorhanden<br>Vorhanden | Netzwerksuche           Subnetz:           68 . 200 . 1           e Einträge:           192. | - 254<br>168.200.* • | 141-Einstellungen<br>Benutzer: admin<br>Kennwort: •••••• | ••••       |                | Gerät gufrufen               |
|                    | Automatisc                                                             | he Suche nach Pro                                                                            | grammstart           | ОК                                                       | Abbrechen  |                |                              |

Die Standard-Suche bezieht sich immer auf das Netzwerksegment, in dem sich der Service-Computer befindet. Um andere Netzwerke und Subnetze nach CS121- oder CS141-Installationen zu scannen, geben Sie die entsprechenden IP Adressräume an.

| etzwerk von 192.168.222.1 bis 192.168.222.254 - scanne 192.168.222.168 |          |                  |                      |                   |                 |                        |   |                 |
|------------------------------------------------------------------------|----------|------------------|----------------------|-------------------|-----------------|------------------------|---|-----------------|
| Gerät                                                                  | Firmware | Update           | Hersteller (OEM)     | MAC-Adresse       | IP-Adresse      | Ort                    |   | Suche anhalten  |
| CS141L                                                                 | 1.61     | Nicht nötig      | ABB (36)             | 00-30-d6-16-1d-e7 | 192.168.222.106 |                        |   |                 |
| CS141BSC                                                               | 1.60     | Nicht nötig      | Online (4)           | 00-30-d6-13-3d-eb | 192.168.222.104 |                        |   |                 |
| CS141R_2                                                               | 1.60     | Nicht nötig      | Piller (3)           | 00-30-d6-12-6e-c7 | 192.168.222.107 |                        |   |                 |
| CS141L                                                                 | 1.56     | Verfügbar (1.58) | ABB (36)             | 00-30-d6-12-60-70 | 192.168.222.108 |                        |   |                 |
| CS141LM                                                                | 1.60     | Nicht nötig      | AMG Accent Monitorin | 00-30-d6-12-0f-2b | 192.168.222.110 |                        | = |                 |
| CS141SC                                                                | 1.60     | Nicht nötig      | Salicru (82)         | 00-30-d6-16-bb-f3 | 192.168.222.112 |                        | - |                 |
| BACSKIT_B4                                                             | 1.60     | Nicht nötig      | Generex (12)         | 00-30-d6-12-60-61 | 192.168.222.114 |                        |   |                 |
| BACS II Webmanager BUDGET                                              | 5.62     | Nicht nötig      | UPS LTD (84)         | 00-03-05-18-77-6A | 192.168.222.113 |                        |   | Gerät aufrufen  |
| BACS II Webmanager BUDGET                                              | 5.62     | Nicht nötig      | Hoppecke (91)        | 00-03-05-18-59-7A | 192.168.222.103 |                        |   |                 |
| CS131 16MB                                                             | 5.62     | Nicht nötig      | ALTERVAC (92)        | 00-03-05-18-6A-A4 | 192.168.222.111 | GENEREX Hamburg Garage |   |                 |
| CS141BSC                                                               | 1.60     | Nicht nötig      | CET (81)             | 00-30-d6-12-6f-9d | 192.168.222.119 |                        |   | Update Firmware |
| CS131 16MB                                                             | 5.34     | Verfügbar (5.62) | Generex (12)         | 00-03-05-18-96-A2 | 192.168.222.123 |                        |   | -u-             |

Der Netfinder gibt Ihnen einen detaillierten Überblick aller im Netzwerk abgebildeten Geräte und erlaubt einen schnellen und einfachen Zugriff auf die Webkonsole des entsprechenden Managers.

# Tipp: IP-Adressen statisch definieren

Im DHCP-Modus kann sich je nach Netzwerkkonfiguration die IP-Adresse sporadisch ändern. Webmanager, die von einem übergeordneten System wie z.B. die UNMS II überwacht werden sollen, sollten daher eine feste IP-Adresse erhalten. Ist dies nicht der Fall, kann man mit dem Netfinder alle Geräte wiederfinden.

### Bevor Sie mit der Konfiguration beginnen:

#### Installationsbeispiele

Der CS141 wurde als Webmanager speziell darauf ausgelegt, Ihnen bei der Installation maximale Handlungsfreiheit zu geben, um dem stetig wachsenden Anspruch und die daraus resultierende zentrale Rolle moderner USV-Anlagen innerhalb der allgemeinen Stromversorgung gerecht zu werden:

#### Der einfache Fall:

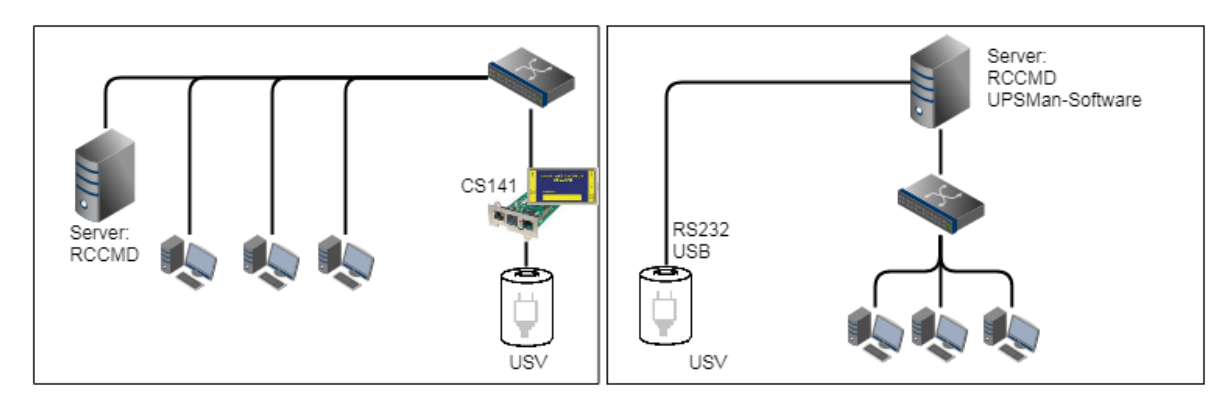

Die USV soll den Server absichern, bis dieser heruntergefahren wurde. Die vollständige Shutdown-Routine wird hierbei von dem CS141 gesteuert, da dieser ein vollwertiger Manager ist, welcher eigenständig handeln kann. Alternativ zum CS141 kann auch über die UPSMan-Software die Shutdown-Routine eingeleitet werden. Weitere Stationen und Server benötigen hier lediglich eine weitere RCCMD-Lizenz.

#### Zwei getrennte Netzwerke

Schwieriger wird es, sobald zwei Server über getrennte Netzwerke angebunden werden sollen, welche über dieselbe USV abgesichert werden:

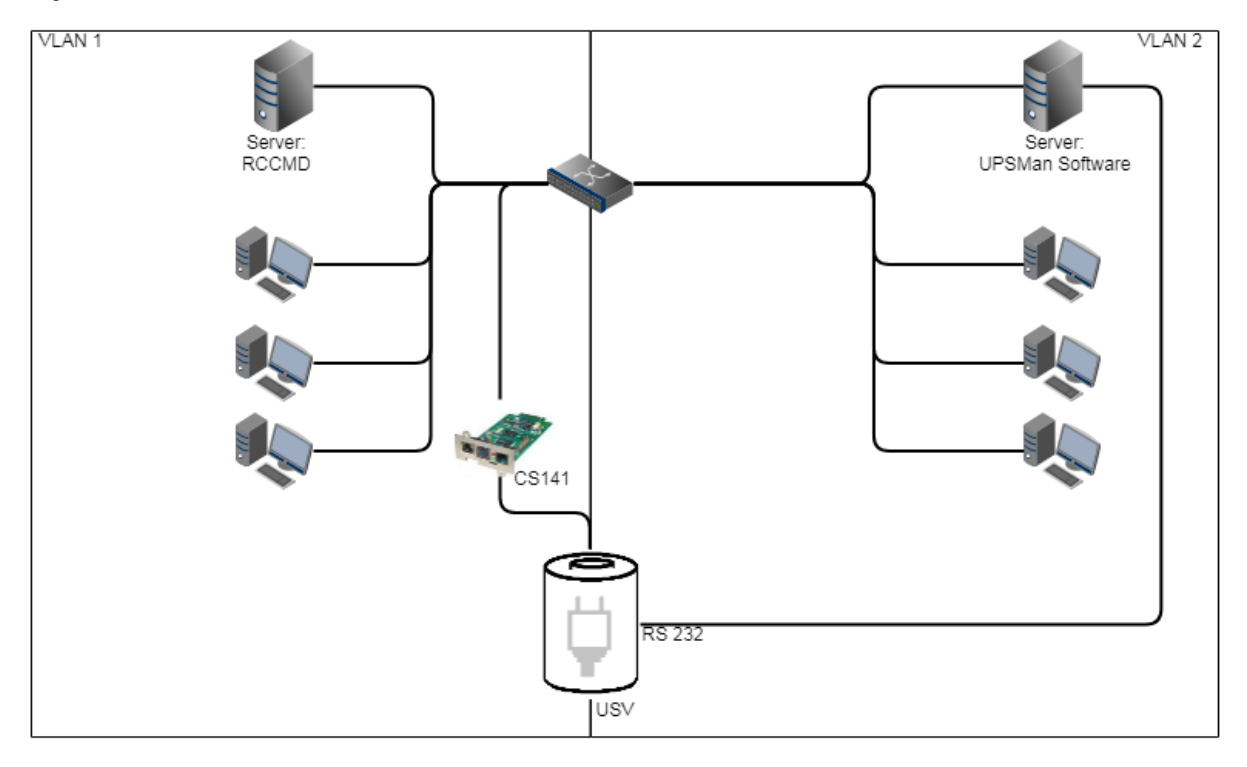

Die USV ist als zentraler Bestandteil von existenzieller Bedeutung. Da die VLANS physikalisch getrennt sind, kann lediglich in einem LAN der Server über den CS141 versorg werden. Einfache Abhilfe schafft hier die UPSMan-Software, welche über den COM-Port des Servers mit der USV kommunizieren kann und dieselbe Funktionalität bietet wie der CS141 und beherrscht zusätzlich RCCMD. VLAN 2 repräsentiert hierbei eine "Software only" – Lösung, bei der kein CS141 als zusätzliche Hardware benötigt wird. <u>Beachten Sie bitte, dass die USV den Simultanbetrieb von Slot / RS232 Port unterstützten muss, wenn Sie beide Anschlüsse verwenden möchten.</u>

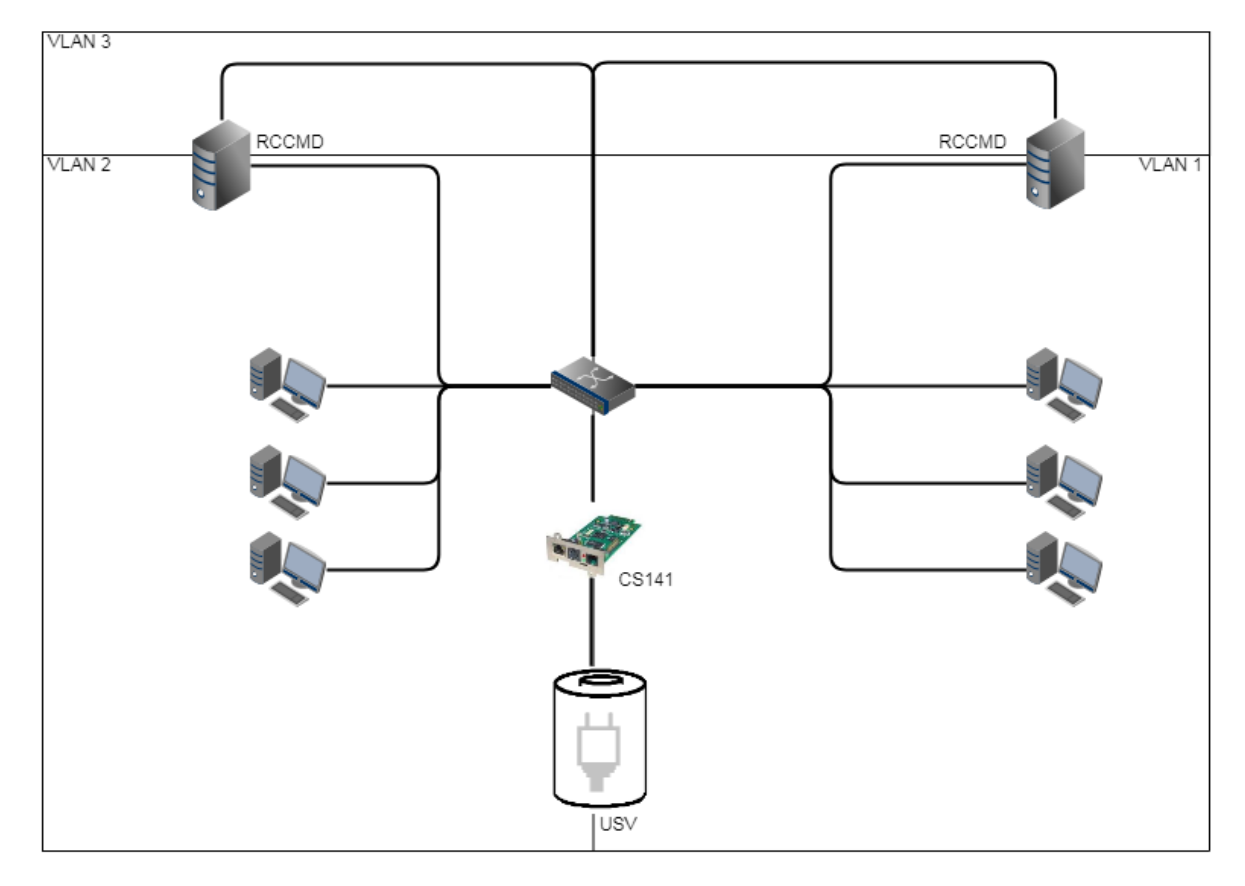

Sollte dieser RS232 – Anschluss nicht zur Verfügung stehen, benötigen Sie lediglich Server mit jeweils 2 Netzwerkkarten:

Wenn Sie eine freie RS232-Schnittstelle haben, können Sie bei dieser Lösung die Schnittstelle für das nächste unabhängige Netzwerk nutzen, sofern die USV den Parallelbetrieb von Slot und RS232 unterstützt.

# Pipe Through

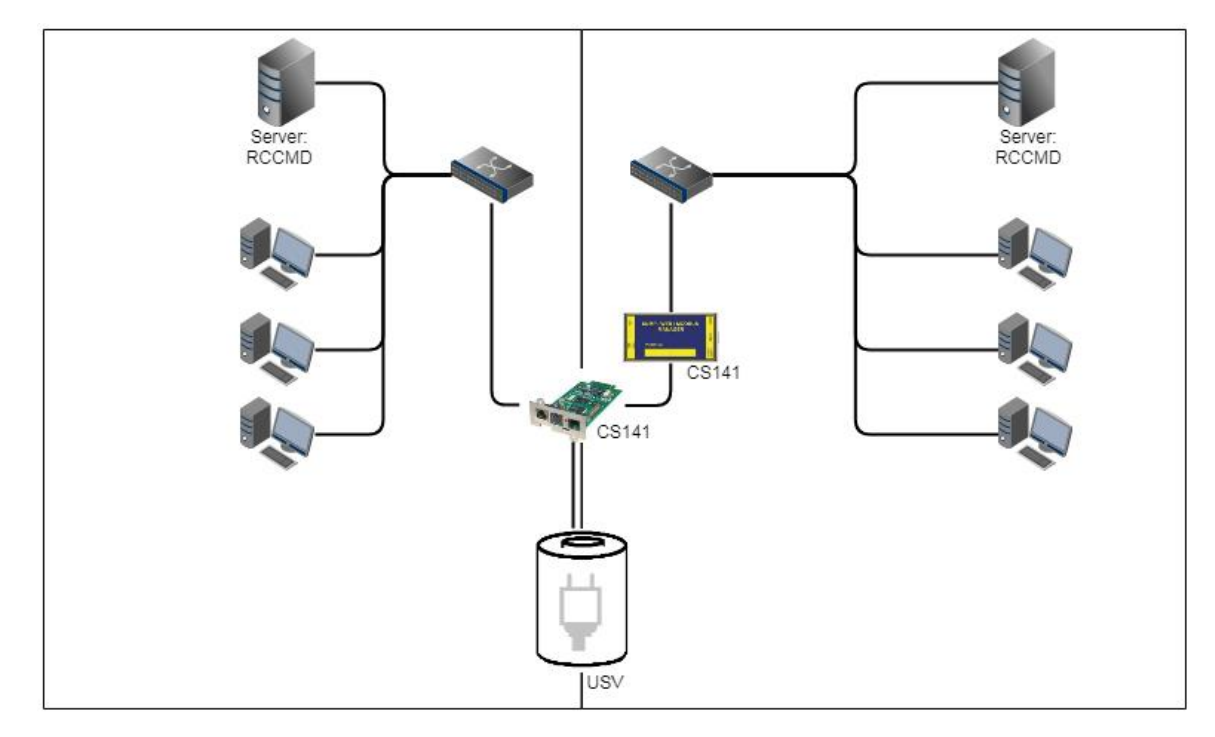

In einigen Unternehmen ist eine physikalische Trennung der Netzwerke unumgänglich, aber die USV bietet nicht die Option, RS232 und Slot parallel zu betreiben. In diesem Fall kann über die Pipe-Through – Funktion das Signal 1:1 durchgeschliffen werden, so dass zwei CS141 gemeinsam dieselbe Funktion ausfüllen können. Dabei können die unterschiedlichen CS141 – Versionen beliebig kombiniert werden. Auch die Kombination CS141/UPSMan-Software ist möglich.

# Komplexe Strukturen

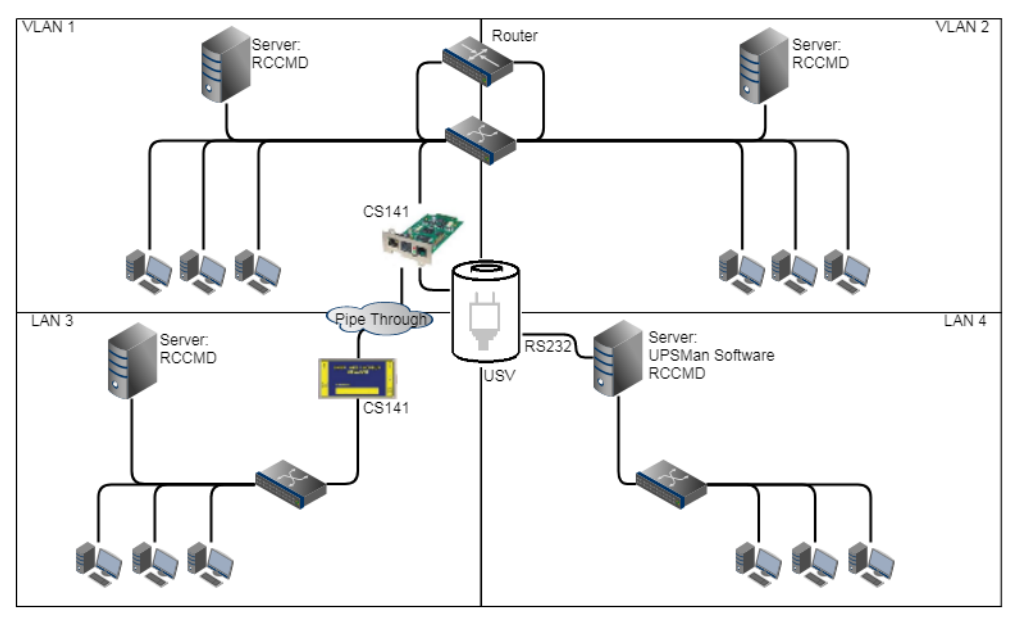

In diesem Beispiel wurden VLAN 1 und VLAN 2 mit einem Router logisch verknüpft, damit ein CS141 sowohl in VLAN 1 als auch in VLAN2 RCCMD-Kommandos an die Server übergeben kann. Die Pipe Through – Funktion ermöglicht gleichzeitig, dasselbe Signal an ein unabhängiges LAN 3 zu senden, in dem in weiterer CS141 als Manager dieselben Informationen über den USV-Status bekommt. *Sofern von der USV unterstützt*\*, kann zusätzlich über die RS232-Schnittstelle LAN 4 mit der UPSMan-Software verwaltet werden. Sie erhalten in diesem Beispiel zwei verbundene und zwei physikalisch isolierte Netzwerke, welche sich eine zentrale Stromversorgung teilen und zu jeder Zeit über den genauen Status der USV informiert sind.

\*) Diese Hardwareeigenschaft ist abhängig vom Funktionsumfang einer USV: Viele meist günstige USV-Modelle bieten aus Kostengründen entweder den Slot ODER den externen RS232-Anschluss an,

## Tipp:

Die UPSMan- Software beherrscht auch die Kommunikation über USB – Sollte Ihre USV den paarallelen Betrieb unterstützen, können Sie einzelne Server mit installierter UPSMan-Software auch USB mit der USV verbinden.

## Benötigte Ports

Der CS141 stellt viele Funktionen bereit, um über das Netzwerk zu kommunizieren. Für die Kommunikation werden sog. "Ports" benötigt. Einige dieser Ports sind internationale Standards innerhalb Ihrer EDV, andere müssen exklusiv für den CS141 konfiguriert werden. Die folgende Liste enthält alle standardmäßig für den CS141 eingetragenen Ports:

| Beschreibung                      | Port             | TCP | UDP | Im CS141 Konfigurierbar? |
|-----------------------------------|------------------|-----|-----|--------------------------|
| Echo                              | 7                | Х   | Х   | Nein                     |
| WOL                               | 7 oder 9         | -   | Х   | Ja                       |
| ftp-data                          | 20               | х   | -   | Nein                     |
| SFTP                              | 22               | х   | -   | Nein                     |
| http                              | 80               | х   | -   | JA                       |
| https                             | 443              | х   | -   | JA                       |
| SNMP CS141 Geräte Listener        | 161              | -   | Х   | Nein                     |
| SNMP Management Software Listener | 162              | -   | Х   | Nein                     |
| SMTP                              | 25               | х   | -   | Ja                       |
| RCCMD                             | 6003             | Х   | -   | Ja                       |
| UPSMan/ UNMS                      | 5769             | х   | -   | Ja                       |
| SNMP Trap                         | 162              | -   | Х   | Nein                     |
| Time (rfc868)                     | 37               | х   | -   | Nein                     |
| Time (sntp)                       | 123              | х   | -   | Nein                     |
| Modbus over IP                    | 502              | х   | -   | JA                       |
| BACnet                            | 47808 oder 47809 | -   | Х   | JA                       |
| Remote Syslog                     | 601              | Х   | -   | JA                       |
| RADIUS                            | 1812             | Х   | -   | JA                       |

Bei einigen Funktionen ist die Portvergabe dynamisch und muss je nach Netzwerk durch den Netzwerkbetreuer verwaltet bzw. vorgegeben werden. Sollten Sie weiterführende Ports benötigen, wird dieses an der entsprechenden Stelle innerhalb dieser Dokumentation aufgeführt. Die Nummer des zu verwendenden Ports erhalten Sie in dem Fall dann bei dem zuständigen Netzwerkbetreuer.

## Tipp: Firmwareversion beachten!

Dieses Benutzerhandbuch behandelt *alle* Menüs, welche Ihnen bei der Konfiuguration eines CS141 begegnen können. Dabei ist die Grundlage dieser Dokumentation die Firmware 2.16 sowie <u>nachfolgende Versionen</u>.

Wenn Sie ein Menü nicht finden, kann das mehrere Gründe haben:

- Der von Ihnen verwendete CS141 bietet diese Funktion nicht an
- Die Firmwareversion, die Sie verwenden, ist älter und das Feature ist daher noch nicht verfügbar
- Das Menü ist vorhanden, hat sich jedoch durch den fortlaufenden Entwicklungsprozess verschoben

#### Default Passworte

Bis Firmwareversion 2.22

Nachdem Sie die IP-Adresse eingegeben haben, meldet sich der CS141 mit seiner Weboberfläche und erwartet die Eingabe eines Passworts.

Es stehen drei Benutzer mit unterschiedlichen Systemrechten zur Auswahl. Die Nutzer sind vordefiniert, die Passworte können frei definiert werden:

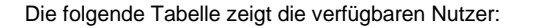

| GENEREX  |                        |               |
|----------|------------------------|---------------|
| <b>•</b> |                        |               |
|          | CS141 Login @ 192.168. | 200.204       |
|          | User                   | admin         |
|          | Passwort               | Show password |
|          | Anmelden               |               |

| Nutzer          | Startpasswort  | Funktion                                                              |
|-----------------|----------------|-----------------------------------------------------------------------|
| Admin           | cs141-snmp     | Der lokale Administrator, kann nicht gelöscht oder deaktiviert werden |
| engineer        | engineer       | Der Technikerzugang – spezielle Administrationsmenüs sind deaktiviert |
| customer        | customer       | Kundenzugang: Zugriff auf Monitoring-Screens sowie Logfiles           |
| guest           | guest          | Gast-Zugang: Zugriff beschränkt auf Monitoring-Screens                |
| anonymous quest | Guest-Passwort | Besondere Spielart von "guest" – Session basiert Login ohne Passwort  |

Um mit der Erstkonfiguration zu beginnen, melden Sie sich mit dem Nutzer admin und dem Standardpasswort cs141-snmp an.

#### Ab Firmwareversion 2.24

#### Auslieferungszustand:

Mit der Version 2.24 gibt es eine wichtige Änderung, welche sich auf das Benutzermanagement und das Benutzermanagement auswirkt:

War es zuvor so, dass es ein fest definiertes Startpasswort gab, müssen Sie vor dem ersten Login zunächst ein Passwort für den Benutzer "admin" registrieren. Dieses Passwort muss den aktuellen Anforderungen an die Cybersecurity erfüllen:

- Mindestens 12 Zeichen lang sein
- Es muss aus Groß/Kleinschreibung bestehen
- Das Passwort muss Zahlen enthalten
- Es muss mindestens 1 Sonderzeichen enthalten

In beiden Firmware-Fällen:

- Alle anderen Benutzer sind als Grundeinstellung gesperrt und müssen nach dem Login von einem Administrator freigeschaltet werden.
- Benutzereinstellungen aus früheren Firmwareupdates werden zunächst 1:1 übernommen, müssen aber bei Änderungen entsprechend unter System>Users angepasst werden.
- Sollten Sie den CS141 auf Auslieferungszustand zurücksetzen, wird die Vergabe eines neuen admin-Passworts verbindlich.

| User          | admin                     |
|---------------|---------------------------|
| ×New Password | Enter password            |
|               | Show password             |
|               | Already registered? Login |

## Menübersicht: CS141, FW 2.16 und folgend

## Infobereich für wichtige Meldungen und Hinweise zur Konfiguration

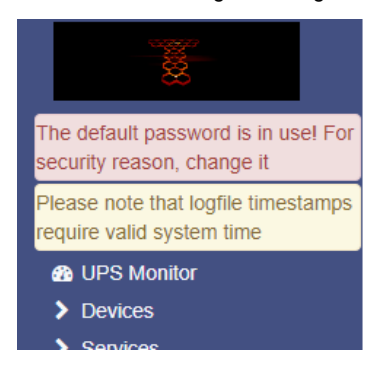

Dieser Bereich ist nicht für USV-Ereignisse gedacht, sondern liefert allgemeine Hinweise über den aktuellen Konfigurationszustand und möglicher Konfigurationsfehler.

Beispiel1:

Sie haben den CS141 in Betrieb genommen, aber die allgemeinen Grundpassworte nicht geändert.

Hacker haben inzwischen festgestellt, dass moderne Sevrerstrukturen sehr viele Assistenzsysteme im Hintergrund laufen haben, die nicht unbedingt im Eckpunktepapier zur Cybersecurity stehen. Der C141 blendet Ihnen daher diese Nachricht ein:

| Default Password                                                             |  |
|------------------------------------------------------------------------------|--|
| The default password is in use. You should change this for security reasons. |  |
| <u>Change Password</u>                                                       |  |

Der CS141 teilt Ihnen auf diesem Weg mit, dass Sie noch die Standard-Passworte, wie sie im Handbuch und in der Schnellstartanleitung beschrieben stehen, ausreichen, um adoministratirven Zugtang zu erhalten. Auf Grund der Schwere dieses Sicherheitsproblems ist der Hinweis in rot eingefärbt.

### Beispiel 2:

Weniger Systemrelevant, solange alles läuft, aber nicht zu unterschätzen - darum auch gelb - ist hingegen dieser Hinweis:

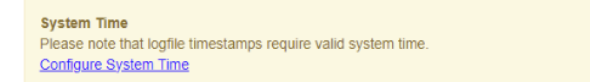

Jedes CS141 basierte Gerät protokolliert zahlreiche Messdaten und bringt diese über eine skalierbare Timeline mit Systemereignissen in Verbindung. Je nach Ausbaustufe kann ein CS141 bei vielen Problemen automatisch eingreifen und protikolliert die eingeleiteten Notfallmaßnahmen. Diese Systemereignisse werden dabei zwar chronologisch korrekt aufgezeichnet, sind jedoch nur in Verbindung mit einer eingestellten Systemuhr sinnvoll und ohne viel Korrekturaufwand verwendbar.

Beispiel 3: Hinweise wie verfügbare Firmwareupdates

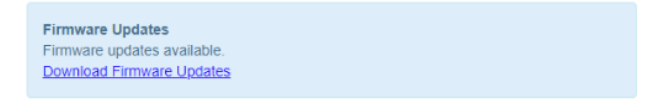

Firmwareupdates liefern neue Features, verbessern die Performance, beseitigen Bugs, können sicherheitsrelevant sein, bieten neue USV-Modelle an, etc. Dieser Hinweis kann allerdings nur auftauchen, wenn der CS141 eine Möglichkeit hat, mit dem Internet zu kommunizieren und Sie diese Funktion ausdrücklich aktiviert haben.

Copyright of the European Union is effective (Copyright EU) (c) 2025 GENEREX Systems GmbH, Hamburg, Germany, All rights reserved TEL +49(40)22692910 - EMAIL generex.de are available for download.)

## Basismenü

Die hier dargestellte Übersicht zeigt den CS141 Menübaum ohne Erweiterungsmodule.

Sollten Sie zusätzliche Module anschließen, die den Funktionsumfang erweitern, werden die entsprechenden Menüs automatisch eingeblendet und entsprechend hinzugefügt. Auf den folgenden Seiten werden die einzelnen Menüpunkte im Detail erklärt. Die hier dargestellten Menüs sind in jedem Modell der CS141 Familie vorhanden:

| UPS Monitor         | → Überwachungsmonitor der eingestellten USV                                            |
|---------------------|----------------------------------------------------------------------------------------|
| - Devices           | → Systemreiter: Geräte                                                                 |
| 🕫 Setup             | Grundleaende Konfiauration der Schnittstellen                                          |
| - UPS               | o Sub-Menü: USV-Modell einstellen                                                      |
| Setup               | Einstellen der USV                                                                     |
| 🐥 Events            | Einstellen der Systemereignisse und Jobs                                               |
| 🗲 Functions         | Allgemeine USV-Funktionen                                                              |
| A Custom Thresholds | Konfigurierbare Schwellwerte und Ereignisse                                            |
| - Services          | Systemreiter Systemservices                                                            |
| 🕫 Setup             | <ul> <li>Aktivieren/ Deaktivieren der verfügbaren Systemservices</li> </ul>            |
| 🖂 EMail             | Einstellen des allgemeinen CS141 E-Mail-Clients                                        |
| 🖂 EMail-Traps       | Einstellen des CS141 E-Mail-Trap – Clients                                             |
| SNMP Agent          | Konfiguratin der SNMP-Einstellungen                                                    |
| Modbus              | <ul> <li>Konfiguration von Modbus / IP und Modbis RS232 (485)</li> </ul>               |
| BACnet              | Konfiguration des BACNet Agenten                                                       |
| RCCMD & UNMS        | Erweiterte RCCMD / UNMS Einstellungen                                                  |
| Webserver           | Konfiguration des integrierten Webservers                                              |
| ර∂ Rsyslog          | Konfiguration von Remote Syslog                                                        |
| - System            | → Systemreiter: System                                                                 |
| <li>About</li>      | <ul> <li>About Box: Basisinformationen, Firmware-Stand, IP-Adresse, etc.</li> </ul>    |
| 🕫 General           | <ul> <li>Allgemeine Einstellungen (Sprache, Kontaktdaten, Temperaturskala)</li> </ul>  |
| A Network           | <ul> <li>Konfiguration der IP-Adressdaten, Gateway, DNS, etc.</li> </ul>               |
| Security            | 802.1X PAE-Konfiguration                                                               |
| O Date & Time       | <ul> <li>Einstellen von Datum, Uhrzeit, Zeitzohne, NTP-Services, etc.</li> </ul>       |
| Notifications       | <ul> <li>Aktivieren / Deaktvieren von Sicherheits- und Systemwarnungen</li> </ul>      |
| 📑 Scheduler         | <ul> <li>Zeitliche Planung von Jobs unabhängig von Systemereignissen</li> </ul>        |
| 🐸 Users             | <ul> <li>Benutzereinstellungen, RADIUS-Setup, Sperre von Nutzern, etc.</li> </ul>      |
| 🔑 Tools             | <ul> <li>Toolbox mit erweiterten Diagnosewerkzeugen, Neustart des CS141</li> </ul>     |
| 🎢 Wizard            | Setupwizard f     die Grundeinstellung.                                                |
| 📥 Backup            | Erstellen und Einspielen von Systembackups                                             |
| 🛓 Update            | Assitent für einfaches Firmwareupdate                                                  |
| External Resources  | Frei konfiguierbare Netzwerkressourcen zur Integration in Supportnetzwerke             |
| – Logfile           | Systemreiter: Logfiles                                                                 |
| EventLog            | CS141 Ereignislog                                                                      |
| - UPS               | o Sub-Menü USV Logfiles                                                                |
| අු DataLog          | Tabellarische Anzeige der USV-Messdaten                                                |
| 🛃 DataLog Chart     | Grafische Darstellung mit integrierten Sortierungsfiltern                              |
| UPS Events History  | <ul> <li>Interner Fehlerspeicher der USV auslesen (abgängig von USV-Modell)</li> </ul> |
| C UPS Alarms        | <ul> <li>Interner Fehlerspeicher: USV-Alarme (abhängig vom USV-Modell)</li> </ul>      |
| Logout admin        | <ul> <li>Session beenden und Ausloggen</li> </ul>                                      |

## Erweiterte Menübäume

Je nach Ausbaustufe, Modell und aktueller Konfiguration können zusätzliche Menüs aktiviert und eingeblendet werden. Beachten Sie bitte, dass nicht jedes Modell diese Menüs zur Verfügung stellen kann.

## Sensormenüs

Je nach Art des Sensors werden folgende Menüs automatisch hinzugefügt:

1. Standalone Sensor an COM 2

Das folgende Menü sind hinzugefügt, sobald Sie an COM 2 Sensor ausgewählt haben und wahlweise den Temperatursensor SM/T oder den Kombisensor SM/TH ausgewählt haben:

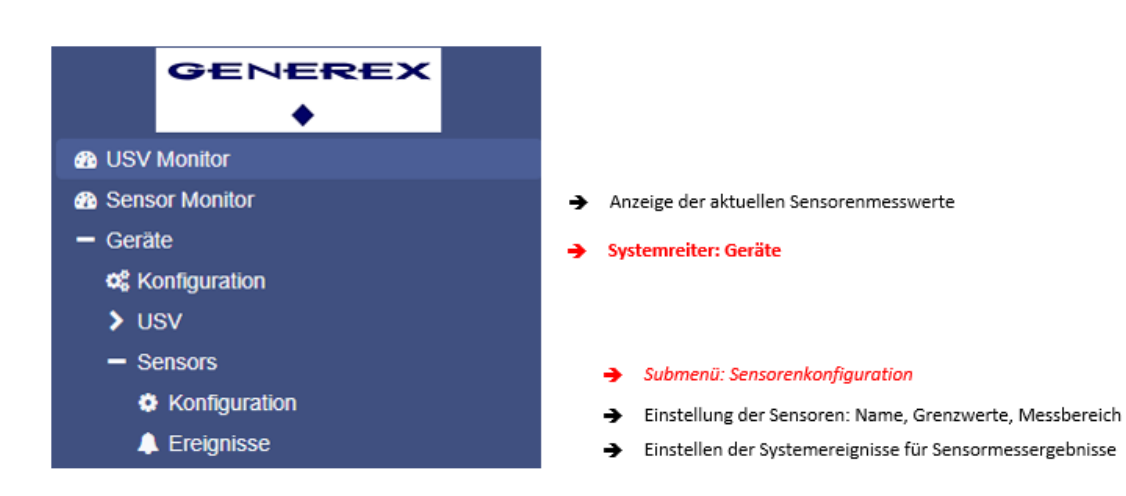

## 2. Sensormanager an COM 2

Die folgenden Menüpunkte werden hinzugefügt, wenn Sie einen SENSORMANAGER an COM 2 verwenden:

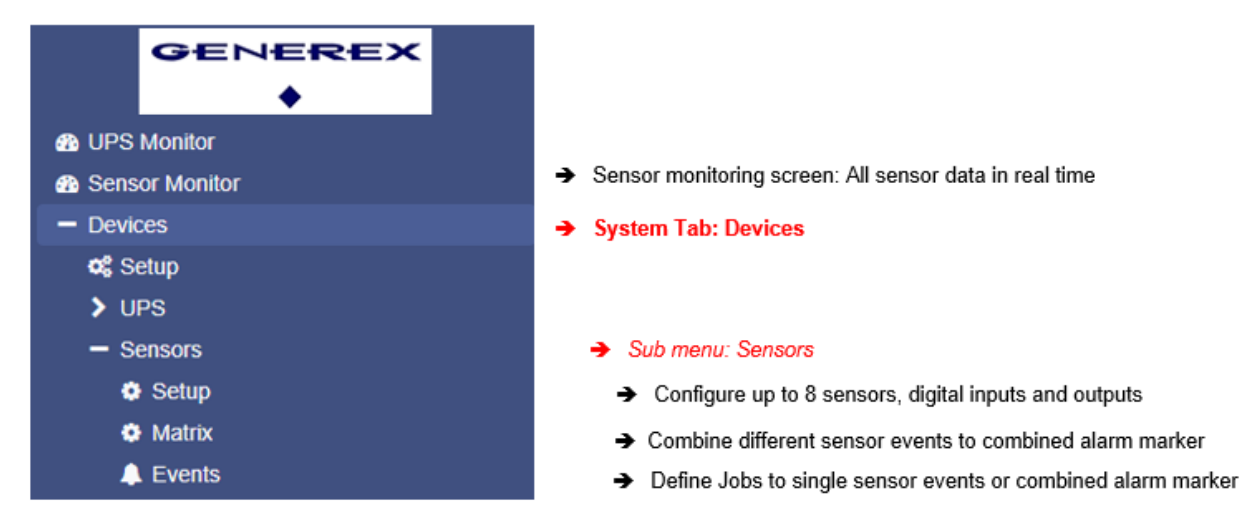

Der Sensormanager 2 bietet zusätzlich mit der Sensormatrix eine Funktion an, über die angeschlossene Sensoren zu Sammelereignissen kombiniert werden können

# 3. CON\_R und CON\_R\_AUX4 an COM 3

Die folgenden Menüs werden hinzugefügt, wenn Sie eine CON\_AUX4 oder einen CON\_R\_AUX4 Relaiskarte an den COM 3 des CS141 anschließen:

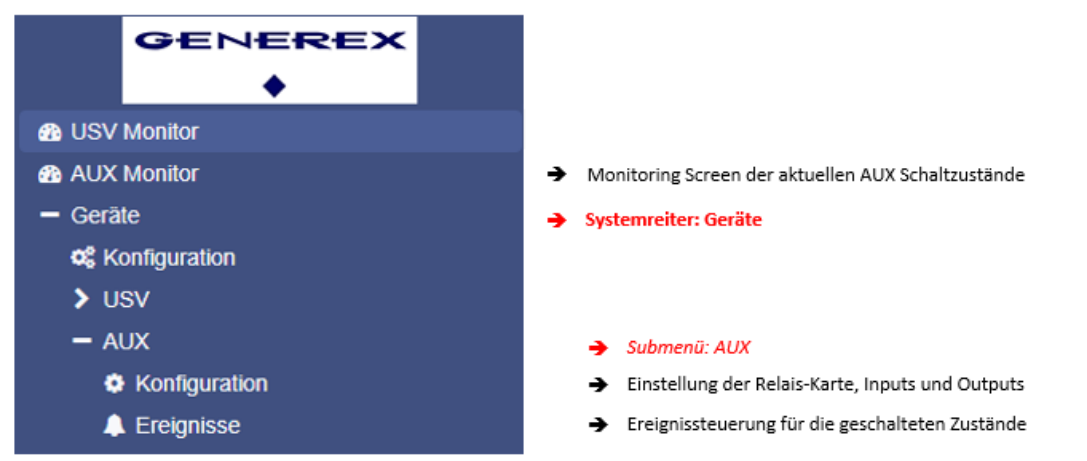

# 4. BUZZER an COM 3

Die folgenden Menüs werden hinzugefügt, wenn Sie einen externen Alarmgeber an COM 3 des CS141 anschließen:

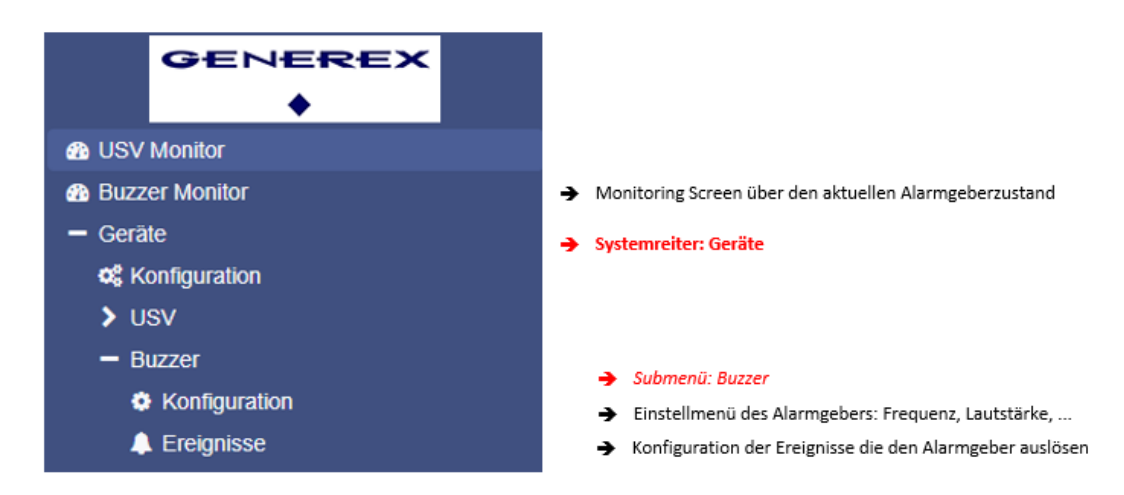

## 5. BACS an COM 3

Das BACS<sup>®</sup> "Battery Analysis & Care System" ist das höchstentwickelte Produkt auf dem heutigen Markt für stationäre Batterieanlagen.

Es ist ein in das Ethernet-Netzwerk integriertes Batterieüberwachungs- und Management System. Durch seine Web-Management Technologie prüft es zyklisch den Innenwiderstand, die Temperatur und die Spannung jedes einzelnen Akkumulators. Zusätzlich kann es die Ladespannung eines jeden Akkus nachregeln und Umgebungsmesswerte (Temperatur, Luftfeuchte, Wasserstoffgasgehalt) und Verbraucher (USV, Inverter und andere Geräte) verwalten.

Die Akkumulatoren werden damit immer im optimalen Arbeitsbereich gehalten.

Die laufende Überwachung und Begrenzung der Einzelladespannungen jedes Blocks sorgen für eine garantierte Batterieverfügbarkeit zu jedem Zeitpunkt.

# Hinweis:

Da die Konfiguration des Systems unabhängig von den restlichen Funktionen erfolgen kann, ist dieses in Teil II dieses Handbuchs aufgelistet.

Copyright of the European Union is effective (Copyright EU) (c) 2025 GENEREX Systems GmbH, Hamburg, Germany, All rights reserved TEL +49(40)22692910 - EMAIL <u>generex.@generex.de</u> - WEB www.generex.de (This and all other product datasheets are available for download.)

# **Der Setup Wizard**

Für diese Konfiguration benötigen Sie die folgenden Menüs:

| - System                  | ➔ System tab: System |
|---------------------------|----------------------|
| <ol> <li>About</li> </ol> |                      |
| 🎢 Wizard                  | → Setup Wizard       |
| General                   |                      |
| Network                   |                      |
| Date & Time               |                      |

Wenn Sie den CS141 das erste Mal in Betrieb nehmen, startet automatisch der Willkommensschirm mit dem Wizard:

|   |         |         |             | Svet                                         | am Satun Wizard             |            |   |        |
|---|---------|---------|-------------|----------------------------------------------|-----------------------------|------------|---|--------|
|   |         |         |             | Syst                                         | eni Setup Wizard            |            |   |        |
| ( | General | Network | Date & Time | UPS Setup R                                  | eview                       |            |   |        |
|   | Region  |         | Ch          | Locatio<br>System Conta<br>eck Firmware Upda | on<br>ct<br>te ፼            |            |   |        |
|   |         |         |             | Languaç<br>Temperatur                        | ge English<br>re: ® Celsius | Fahrenheit | • |        |
|   | Back    | Next    |             |                                              |                             |            |   | Cancel |

Folgende Grundeinstellungen können vorgenommen werden:

General

Geben Sie grundlegende Angaben über Ort, Kontaktperson, Ansprechpartner, Systemsprache und Temperaturskala an.

Network

Geben Sie die Netzwerkkonfiguration an - Die notwendigen Daten sind beim lokalen Administrator zu bekommen.

Date & Time

Geben Sie grundlegende Angaben über Datum, Uhrzeit und Zeitserver an.

UPS Setup

Geben Sie die USV an, an die der CS141 angeschlossen und betrieben werden soll.

Review

Überprüfen Sie noch einmal alle Daten, bevor Sie mit Finish den Konfigurationsprozess beenden und der CS141 die Konfiguration übernimmt.

# Tipp:

Der Setup Wizard fasst lediglich grundlegende Einstellungen zusammen und bietet eine schnelle und komfortable Lösung, über die grundlegende Einstellungen für eine schnelle Inbetriebnahme CS141 vorgenommen oder geändert werden können. Sollten Sie die Konfiguration vollständig manuell durchführen wollen, betätigen Sie hier *Cancel* – Sie können jederzeit den Setup Wizard im Konfigurationsmenü neu starten.

## Grundlegende Einstellung im Konfigurationsmodus

Für diese Konfiguration benötigte Systemmenüs:

| - System      | → Öffnet den Reiter System:           |
|---------------|---------------------------------------|
| <li>Über</li> |                                       |
| Allgemein     |                                       |
| Netzwerk      | → IP-Adresseinstellungen und Hostname |
| Datum & Zeit  |                                       |

Die meisten Einstellungen lassen sich im Konfigurationsmodus vornehmen, jedoch sind Tests sowie Weiterleitungsfunktionen oftmals nicht möglich, da der Webmanager hardwareseitig auf die IP-Adresse 10.10.10.10 eingestellt ist. Daher ist es empfehlenswert, die Grundeinstellungen im Konfigurationsmodus durchzuführen und danach in den manuellen Betriebsmodus zu wechseln.

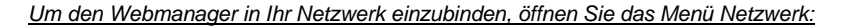

| Configure        |                  | Active           |               |
|------------------|------------------|------------------|---------------|
| IP-Adresse       | 162.103.058.26/  | IP-Adresse       | 10.10.10      |
| Subnetzmaske     | 250.235.255.0    | Subnetzmaske     | 255.255.255.0 |
| Standard Gateway | 199.100.025.49.3 | Standard Gateway | 0.0.0.0       |
| DNS Server       | 100,408 208 0    | DNS Server       |               |

Die linke Seite ist hierbei die Konfiguration, die sie eingeben, die rechte Seite zeigt die aktuell eingestellte aktive Konfiguration.

Folgende Einstellungen können Sie vornehmen:

|      | MAC             | 00-30-d6-13-87-20<br>cs141 | →<br>→ | Die MAC-Adresse des Systems<br>Hostname |
|------|-----------------|----------------------------|--------|-----------------------------------------|
| IPv4 |                 |                            |        |                                         |
|      | Local Address   | 10.10.10.10                | →      | Lokale IP-Adresse                       |
|      | Subnet Mask     | 255.255.255.0              | →      | Subnetzmaske                            |
|      | Default Gateway | 10.10.10.1                 | →      | Gateway                                 |
|      | DNS Server      | 10.10.10.1                 | →      | DNS-Server                              |

Für die benötigten Einstellungen setzen Sie sich bitte mit dem verantwortlichen Netzwerkadministrator in Verbindung. Mit *Übernehmen* werden die Einstellungen gespeichert. Wenn Sie das Gerät zum ersten Mal in Betrieb nehmen, stehen hier hardwareseitig voreingestellten Werte.

# Tipp:

Der Webbrowser wird Sie an dieser Stelle auf eine andere IP-Adresse umleiten wollen. Da der CS141 sich noch im Konfigurationsmodus befindet, werden Sie im Anschluss eine Fehlermeldung von Ihrem Webbrowser erhalten. Drücken Sie in diesem Fall STRG F5, um die Webanzeige zu aktualisieren.

Bei einer kompletten Neukonfiguration ist das Menü *Netzwerk* die einzige Einstellung, die Sie aktuell im Konfigurationsmodus durchführen müssen. Alle weiteren Einstellungen können Sie auch im regulären Betriebsmodus durchführen.

#### Besonderheit Erstkonfiguration im DHCP-Modus

Wenn Sie den CS141 im DHCP-Modus starten, wird von einem DHCP-Server eine IP-Adresse zugewiesen. Diese können Sie mit dem kostenlosen Tool *Netfinder* anzeigen lassen. Wenn Sie mehrere Webmanager im Einsatz haben, ist das Gerät an Hand der MAC-Adresse und dem Adressaufkleber leicht zu identifizieren.

| CS141L     | 1.61 | Nicht nötig      | Generex (12)  | d0-39-72-3b-df-f8 | 192.168.200.142 |           |                |
|------------|------|------------------|---------------|-------------------|-----------------|-----------|----------------|
| BACSKIT_B4 | 1.60 | Nicht nötig      | Generex (12)  | 00-30-d6-16-b3-4b | 192.168.200.148 |           |                |
| CS141BL    | 1.61 | Nicht nötig      | ALTERVAC (92) | 00-30-d6-12-6f-56 | 192.168.200.224 |           |                |
| BACSKIT_B4 | 1.61 | Nicht nötig      | Generex (12)  | 00-30-d6-12-60-42 | 192.168.200.225 |           | Gerät aufrufen |
| CS131      | 5.58 | Verfügbar (5.62) | Generex (12)  | 00-03-05-0E-2F-49 | 192.168.200.227 | FB Office |                |

Die Funktion *Gerät aufrufen* öffnet einen Webbrowser mit der richtigen IP-Adresse. Sie können jetzt unter Netzwerk Ihre IP-Adresseinstellungen vornehmen und anschließend in den manuellen Modus wechseln:

Im DHCP-Modus werden diese Einstellungen komplett ignoriert und ausschließlich die vom Server zugewiesene Adresse verwendet:

|            | CS141 Webmanager                  | × +        |  |
|------------|-----------------------------------|------------|--|
| -          |                                   |            |  |
| +          | ) 🛈 <u> https://192.168.200.1</u> | 148/#/info |  |
| $\sim$     |                                   |            |  |
| $\bigcirc$ |                                   |            |  |

Der Vorteil ist, dass Sie ohne viel Aufwand beliebig viele CS141 gleichzeitig ins Netzwerk bringen können, die sofort erreichbar sind. Der Nachteil liegt in der Tatsache, dass sich im DHCP-Modus die IP-Adressen dynamisch ändern können, wodurch übergeordnete oder angedockte Shutdown-Lösungen eventuell nicht mehr greifen können oder Fehler ausgeben.

## Wie funktioniert der DNS - Eintrag?

Es gibt zwei Möglichkeiten, wie Sie das Ziel ansprechen können. Entweder Sie geben Sie als Ziel direkt die IP-Adresse an, die der CS141 dann ansprechen soll, oder Sie verwenden einen Hostnamen, der an Stelle der IP-Adresse. Das hat jeweils spezielle Vor – und Nachteile:

- Man kann bei der Verwendung von Hostnamen (z.B. "Datenbank-Stahlkolossus.intra") als Anwender relativ gut das Ziel identifizieren, ist jedoch von einem funktionierenden Netzwerk abhängig: Die Auflösung Hostname > IP-Adresse wird von einem DNS – Server betreut. Der CS141 benötigt bei der Verwendung von Hostnamen ebenfalls einen DNS-Server, wenn z.B. RCCMD Steuersignale an einen bestimmten RCCMD Client übertragen werden müssen: Für jedes Steuersignal muss zuerst der zuständige DNS-Server kontaktiert und nach der IP-Adresse des Hosts gefragt werden. Zerbricht ein Netzwerk als Folge einer Störung in einzelne Segmente, wird ein Segment ohne DNS-Server auch keine Hostnamen mehr auflösen können.
- Die Verwendung einer IP-Adresse macht in gewisser Weise unabhängig, da kein DNS-Server benötigt wird: Das Ziel ist ja bereits bekannt, und die RCCMD Steuersignale werden im Fall einer DNS-Server nahen Netzwerkstörung dem entsprechend funktionieren. Die Probleme fangen an, wenn z.B. der DHCP-Server die IP-Adressen dynamisch verwaltet, und gemäß seiner Funktion neu zuteilt. Es könnte passieren, dass die von Ihnen konfigurierten Ziel-IP-Adressen sich geändert haben, und ein RCCMD-Steuersignal ins Leere läuft oder abgelehnt wird.

Wieso wird der CS141 Host Name nicht automatisch im DNS-Server eingetragen, obwohl ich die IP-Adresse des Servers unter DNS angegeben habe?

Das ist per Systemdesign nicht die Aufgabe eines CS141. Wenn Sie den CS141 auf DHCP stellen, kontaktiert er beim Bootvorgang den DHCP-Server, fragt nach seiner IP-Adresse und teilt ihm dabei mit, welchen Hostnamen er gerne verwenden würde. Der DHCP-Server nimmt die Anfrage entgegen, teilt eine IP-Adresse zu und wird je nach Konfiguration entweder dem Wunsch entsprechen, also den Hostnamen im DNS-Server eintragen, oder eben auch nicht. Das Ergebnis kann unterschiedlich ausfallen:

- Die IP-Adresse wird vergeben, aber kein DNS Eintrag gemacht.
- Die IP-Adresse wird vergeben, und der Hostnamen-Wunsch des CS141 wird im DNS eingetragen
- Die IP-Adresse wird vergeben, und der Hostnamen-Wunsch des CS141 überschrieben.
- Die IP-Adresse wird vergeben, der DNS-Eintrag muss vom Administrator manuell durchgeführt werden.

# Tipp:

-

Wenn Sie die IP-Adresse im DHCP-Server reservieren, wird der manuell eingestellte CS141 sich nicht bei ihm beim Systemstart "anmelden": Das der CS141 mit seiner eigenen IP-Adresse startet und stellt die Reservierung im DHCP-Server sicher, dass die IP-Adresse nicht anderweitig vergeben wird, bedeutet nicht zwangsläufig, dass der DNS-Server auch automatisch einen Lookup-Eintrag bekommt – das ist von einem lokalen Administrator zu überprüfen und ggfs. einzutragen.

## WLAN-Einstellungen

Für diese Option benötigen Sie mindestens Firmware 2.24 Für diese Option muss Ihr CS141 / BACS mit der Hardware HW161 einen USB-Port bereitstellen

Mit der WLAN-Option bietet der CS141 eine flexible Erweiterung zur Einbindung in Netzwerksysteme. Der Einsatz für die neue USB-WLAN Option hängt hierbei stark vom Einsatzszenario ab. Im Folgenden werden typische Anwendungsmöglichkeiten besprochen.

#### Beispiel 1: Gesperrter Zugang durch Netzwerkrestriktionen LAN

Durch stetig steigende Anforderungen an die Cybersecurity schließen immer mehr Endanwender ihre Netzwerke. Für Techniker von Serviceunternehmen bedeutet dies vor Ort immensen Mehraufwand. Über den WiFi- Dongle bietet der CS141 oder auch Customer Network

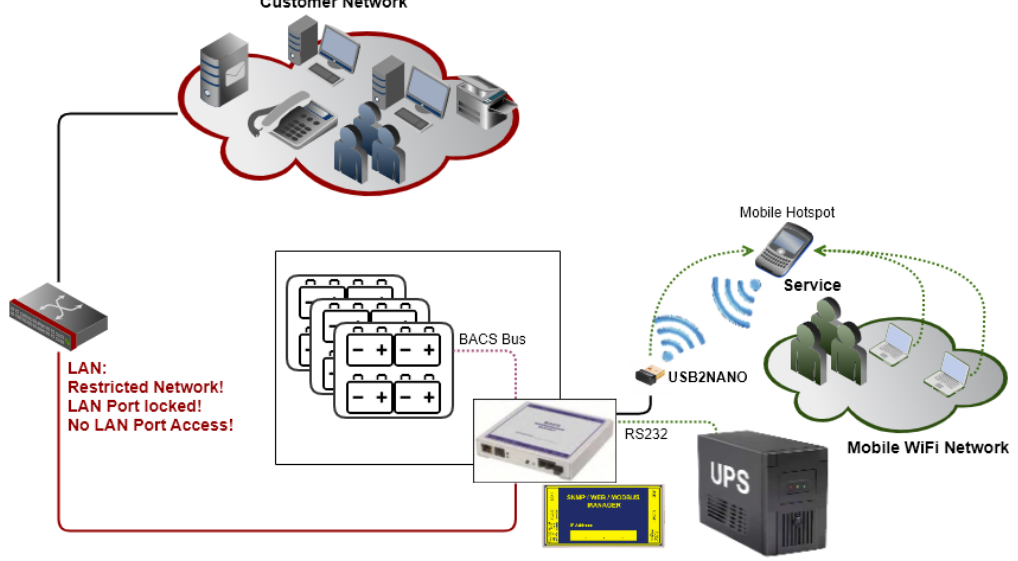

BACS jetzt eine unabhängige Netzwerkschnittstelle an, über die sich ein Techniker bei Bedarf direkt aufschalten kann.

Die Besonderheit ist, dass ein CS141 sich die WiFi-Einstellungen merkt, auch wenn der USB-Dongle wieder entfernt wurde. Techniker können also bei der Einrichtung eine SSID für einen mobilen Hotspot einrichten, und zu einem späteren Zeitpunkt jederzeit den USB-Dongle einführen - der CS141 wird automatisch eine Verbindung zu dem mobilen Hotspot herstellen.

Beispiel 2: Typische Anwendung von "WLAN Only":

*WLAN Only* verfolgt zwei theoretische Ansätze, wie wertvolle USV-Daten direkt abgefragt werden können, ohne die Netzwerksicherheit zu kompromittieren.

Beim ersten Ansatz ist die USV mit einem CS141 verbunden, aber es existiert baulich bedingt keine LAN-Dose am Installationsort der USV. Mit dem WiFi Dongle können Sie den CS141 dauerhaft mit einem WLAN verbinden und auf diesen Weg transparent in ein Gebäudeleitsystem integrieren.

Der zweite Ansatz geht darauf zurück, dass viele Anwender inzwischen keine unsicheren und schlecht in die USV integrierten SNMP-Lösungen in ihrer Netzwerkinfrastruktur mehr betreiben wollen oder dürfen. In diesem Fall dient ein CS141 als "Mittler" – er kann direkt per LAN mit der SNMP-Karte des Drittanbieters verbunden werden, und über RFC1628 auslesen, und diese Daten dann aufbereitet über WLAN unabhängig weiterleiten.

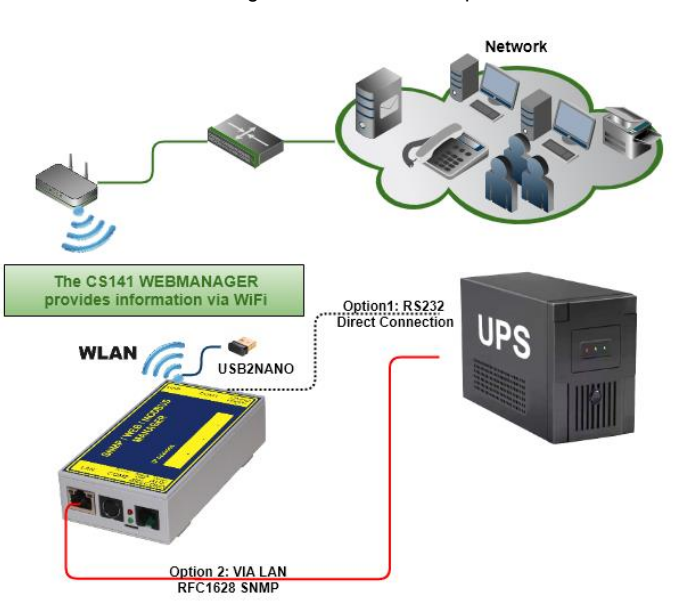

## Tipp: Maximale Flexibilität in der Netzwerkgestaltung und -einbindung

Mit dem WiFi-Dongle bietet der CS141 eine unabhängige 2. Netzwerkschnittstelle an, mit der zahlreiche Netzwerkanforderungen bedient werden können, von der Netzwerkseparierung bis hin zur Redundanzverbindung bietet diese Funktion zahlreiche Möglichkeiten bei der Ausgestaltung.

## Konfiguration der WiFi-Schnittstelle

Für diesen Konfigurationsschritt benötigen Sie die folgenden Menüs

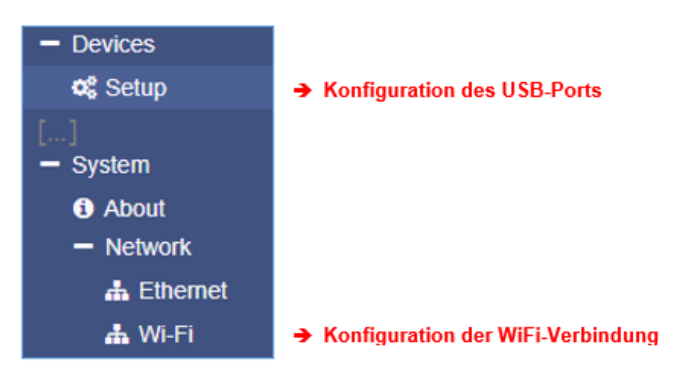

# Schritt 1: Konfiguration des USB-Ports

- Klicken Sie auf Devices>Setup
- Wählen Sie unter USB die OPTION WiFi aus
- Drücken Sie Apply
- Drücken Sie den WiFi Dongle in den USB-Port

Der CS141 automatisch den Dongle erkennen und als Netzwerkgerät einbinden und die notwendigen Systemtreiber Laden.

| USB   |        |      |   |
|-------|--------|------|---|
|       | Usage  | WiFi | ~ |
| Apply | Cancel |      |   |

## Schritt 2: Konfiguration der WiFi-Schnittstelle

Die Wi-Fi Schnittstelle können Sie anschließend unter System>Network>Wi-Fi intuitiv konfigurieren:

| Configured       |           |   |               |                                      |
|------------------|-----------|---|---------------|--------------------------------------|
| IP Configuration | DHCP      | ~ |               |                                      |
| Network Name     | Trikorder |   | <b>→</b>      | Bezugsquelle der IP-Adresse          |
| Password         | •••••     |   | $\rightarrow$ | Benennung der SSID<br>Wi-Fi Passwort |
| Security         | WPA2      | ~ | →             | Verschlüsselungsmethode              |

#### IP Configuration

Um per Wi-Fi erreichbar zu sein, benötigt der Wi-Fi Dongle eine gültige IP-Adresse. Diese wird üblicherweise durch (z.B. durch einen WLAN-Router) oder über (ein Access-Point) den Wi-Fi Zugangspunkt bereitgestellt.

#### Network Name

Der Netzwerkname ist die exakte SSID, mit der sich der CS141 verbinden soll. Dabei ist es unwichtig, welcher Access Point hier verwendet wird, er muss den genau hier eingestellten Netzwerknamen propagieren. Sollte sich der Name der SSID ändern, wird der CS141 dieses Netzwerk nicht verwenden.

## Password / Securiy

Das für diese SSID auf dem WLAN-Zugangspunkt hinterlegte Passwort – hierbei handelt es sich nicht um einen Nutzernamen. Wählen Sie zudem Ihre bevorzugte Verschlüsselungsmethode aus.

Im Anschluss versucht der CS141 eine Verbindung herzustellen. Wenn dies gelingt, steht unter "Active" neben der aktuell vergebenen IP-Adresse die Signalstärke und die MAC-Adresse des Wi-Fi Dongles.

| Active          |                   |
|-----------------|-------------------|
| IP Address      | 192.168.57.197    |
| Signal Strength | fair              |
| MAC Address     | 00:AD:A7:01:C3:AD |
|                 |                   |

# Tipp: Einstellungen werden permanent gespeichert, bis Sie den USB-Port auf "none" stellen

Der CS141 merkt sich die Einstellungen. Wenn Sie jetzt den Wi-Fi Dongle aus dem USB-Port entfernen, wird er automatisch beim nächsten Mal sich wieder mit genau dieser SSID und dem dazugehörigen Passwort verbinden, sobald Sie den USB-Dongle einführen, sofern der WLAN-Hotspot VOR dem Einstecken des Dongles aktiviert wurde und bereit ist.

#### Weitere Grundeinstellungen

Für die Konfiguration benötigen Sie folgendes Menü:

| - System      | → Öffnet den Reiter System:                              |
|---------------|----------------------------------------------------------|
| <li>Über</li> |                                                          |
| Allgemein     | → Standorteinstellungen, Kontaktdaten, benötigte Dienste |
| Netzwerk      |                                                          |
| Datum & Zeit  |                                                          |

#### Eingabe der Standortdaten

Standortdaten können von einer Software, die diese Option unterstützt, ausgelesen werden. Wenn Sie viele Standorte mit multiplen Installationen überwachen, können Sie über diese Funktion die Zuordnung von installierten Geräten erleichtern.

|                       |                     | <b>→</b>     |
|-----------------------|---------------------|--------------|
| Standort              | Aligemente Anlage 5 | <b>-</b>   . |
| System Kontakt        | Mustermann          | - 7          |
| Customer Signature    |                     |              |
| Check Firmware Update |                     | ) <b>→</b>   |

- Geben Sie hier den Ort ein, wo das Gerät steht
- Geben Sie einen zuständigen Namen an

Auf Wunsch wird automatisch auf Firmwareupdates geprüft

Mit Übernehmen werden die aktuellen Einstellungen übernommen und im Menü Über entsprechend angezeigt. *Netfinder* wird Ihnen bei einer Suche die Standortdaten mit angeben:

| CS141L     | 1.61 | Nicht nötig | Generex (12)  | d0-39-72-3b-df-f8 | 192.168.200.142 |                     |                |
|------------|------|-------------|---------------|-------------------|-----------------|---------------------|----------------|
| BACSKIT_B4 | 1.60 | Nicht nötig | Generex (12)  | 00-30-d6-16-b3-4b | 192.168.200.204 | Allgemeine Anlage 3 |                |
| CS141BL    | 1.61 | Nicht nötig | ALTERVAC (92) | 00-30-d6-12-6f-56 | 192.168.200.224 |                     |                |
| BACSKIT_B4 | 1.61 | Nicht nötig | Generex (12)  | 00-30-d6-12-60-42 | 192.168.200.225 |                     |                |
| CS141L     | 1.61 | Nicht nötig | Generex (12)  | 00-30-d6-12-70-36 | 192.168.200.231 |                     | Gerät aufrufen |
| CS141L     | 1.60 | Nicht nötig | Generex (12)  | 00-30-d6-14-21-3c | 192.168.200.232 |                     |                |

#### Eingabe der Region

| Sprache      | Deutsch                | ¥ | ) <b>→</b> | Auswahl der Menüsprache                 |
|--------------|------------------------|---|------------|-----------------------------------------|
| Temperature: | Celsius     Gahrenheit |   | ) <b>→</b> | Auswahl der Maßeinheit für Temperaturen |

Wählen Sie unter Sprache ihre bevorzugte Systemsprache aus. Folgende Sprachen werden unterstützt:

Deutsch, Englisch, Chinesisch (Simple), Französisch, Spanisch, Polnisch, Portugiesisch

Wählen Sie unter Temperaturen die Maßeinheit aus, in der die Temperaturen angezeigt werden sollen.

#### Unterschied Fahrenheit / Celsius

Obwohl anfangs durch den Gefrierpunkt von Wasser (und später Schmelzpunkt des Eises) definiert, ist die Celsius-Skala offiziell abgeleitet von der Kelvin-Skala.

Null auf der Celsius-Skala (0 °C) entspricht 273,15 K, mit einer Temperaturdifferenz von 1 °C äquivalent zu einer Differenz von 1 K, so dass die Größe der Einheit in jeder Skala gleich ist. Dies bedeutet, dass 100 °C, die zuvor als Siedetemperatur von Wasser definiert wurden, nun 373,15 K entsprechen.

Die Celsius-Skala ist ein Intervall-System, nicht aber ein Verhältnis-System, was bedeutet, dass es einer relativen, jedoch nicht absoluten Skala folgt. Dies ist daran zu erkennen, da ein Temperaturintervall zwischen 20 °C und 30 °C gleich ist wie zwischen 30 °C und 40 °C, aber 40 °C nicht über die doppelte Luftwärmeenergie wie 20 °C verfügt.

Eine Temperaturdifferenz von 1 °C entspricht einer Temperaturdifferenz von 1,8 °F.

Da beide Skalen weltweit Anwendung finden, ist es vor der Konfiguration wichtig, vorher zu wissen, welche Skala zu verwenden ist.

# Tipp:

Der CS141 berechnet die Werte beim Umstellen der Skala neu und passt die Einstellungen automatisch an – ein übergeordnetes System, welches auf Fahrenheit konfiguriert ist, wird jedoch von einem Webmanager, der auf Celsius eingestellt ist, zwangsläufig falsche Angaben bekommen.

Dieses kleine Problem kann große Auswirkungen haben, vor allem wenn man in einem internationalen Team arbeitet:

Zum Beispiel hat am 11.12.1998 der Mars Climate Orbiter gemäß Programmierung in die Umlaufbahn des Planeten eingeschwenkt, jedoch 170 Kilometer tiefer als geplant. Die Ursache war, dass zwei unterschiedliche Gruppen der NASA die Flugbahnberechnungen durchführten – eine in Inch und eine in Metern:

", The "root cause" ... was the failed translation of English units into metric units in a segment of ground-based, navigation-related mission software ..."

#### **Bereitgestellte Dienste**

Für diesen Konfigurationsschritt benötigen Sie das folgende Menü:

| - Dienste       | → Reiter f ür die Dienst übersicht            |
|-----------------|-----------------------------------------------|
| 🎝 Konfiguration | → Konfiguration der angebotenen Systemdienste |
| 🖂 Email         |                                               |
| 🖂 Email-Traps   |                                               |
| SNMP Agent      |                                               |

Der CS141 verwendet zur Kommunikation getrennte Systemdienste, welche unabhängig voneinander gestartet und beendet werden können. Das erlaubt ein Aktivieren und Deaktivieren der Funktionen, ohne dass der CS141 komplett neu gestartet werden muss.

Während Modbus und SNMP als Industriestandard bei nahezu allen übergeordneten Überwachungssystemen zum Einsatz kommt, ist der UNMS-Server nur notwendig, wenn Sie die Monitoring Software UNMS 2 aus dem Hause GENEREX verwenden.

| SNMP Agent    | Off    | Web Server                   |     |
|---------------|--------|------------------------------|-----|
| Modbus Slave  | Off    | UNMS & RCCMD<br>Trap Service | Off |
| BACnet Server | Off    | Rsyslog Client               | Off |
| Serial Trace  | Off    | BACS Viewer                  | Off |
| Übernehmen    | rechen |                              |     |

Zum Aktivieren bzw. Deaktivieren betätigen Sie den zugehörigen Schieberegler.

# Tipp: Doktrin Wechsel mit der Firmware 2.14 – Cybersecurity Enhanced!

Nach Best Practice waren die Default-Einstellungen so gewählt, dass eine schnelle und unkomplizierte Einbindung in bestehende Systeme, die auf Standards setzen, möglich war. Mit Blick auf Cybersecurity wurde dieses nun geändert. Alle Dienste, die für die Ersteinrichtung nicht benötigt werden, sind künftig bei der Werkseinstellung standardmäßig auf "OFF" – Administratoren müssen Funktionen wie SNMP oder Remote Syslog künftig manuell und bewusst aktivieren, bevor diese genutzt werden können.

## Webserver

Der Webserver– Dienst ist die lokale Webschnittstelle des CS14. Dabei wird über Port 80 mittels eines Webbrowsers eine Verbindung aufgebaut, über die der CS141 konfiguriert werden kann.

In einigen Hochsicherheitsbereichen kann es notwendig sein, nach der Konfiguration diesen Zugriff auf die Weboberfläche permanent zu verbieten, ohne dass die konfigurierte Funktionalität eingeschränkt wird.

| Are you sure yo             | Are you sure you want to disable the Webserver?                    |  |  |  |
|-----------------------------|--------------------------------------------------------------------|--|--|--|
| Warning! By<br>Browser anyn | disabling the Webserver you cannot reach the CS141 with your nore. |  |  |  |
|                             |                                                                    |  |  |  |
| Yes No                      |                                                                    |  |  |  |

Da der Webzugriff vollständig unterbunden wird, kann diese Option nicht mehr rückgängig gemacht werden – hierzu ist ein Booten über das Rettungssystem mit Wiederherstellung des Auslieferungszustands notwendig. Eine Datensicherung (Backup) ist möglich, da dieses als letzter Schritt vor dem Deaktivieren der Webschnittstelle erfolgen muss.

# Tipp:

Das Rettungssystem auf dem CS141 hat nicht nur die letzte Firmware gespeichert, sondern auch die letzte Konfiguration vor Ihrem Update. Sollten Sie versehentlich oder bewusst diese Funktion deaktiviert haben und später aktivieren wollen, empfiehlt es sich, vor den aktivieren ein Firmware-Update durchzuführen.

Auf diese Weise gewährleisten Sie, auch später noch auf das System zugreifen zu können, ohne Ihre allgemeine Konfiguration zu verlieren- Sie können im Notfall also auch über das Rettungssystem den Betrieb sicherstellen.

#### <u>SNMP</u>

Das Simple Network Management Protocol SNMP oder auch einfaches Netzwerkverwaltungsprotokoll, ist ein Netzwerkprotokoll, das von der IETF entwickelt wurde, um Netzwerkelemente von einer zentralen Station aus überwachen und steuern zu können.

Das Protokoll regelt dabei die Kommunikation zwischen den überwachten Geräten und der Überwachungsstation. SNMP beschreibt hierbei sowohl den Aufbau der Datenpakete, die gesendet werden können, als auch den Kommunikationsablauf.

Es wurde dabei so ausgelegt, dass jedes netzwerkfähige Gerät mit in die Überwachung aufgenommen werden kann. Zu den Aufgaben des Netzwerkmanagements, die mit SNMP möglich sind, zählen:

- Überwachung von Netzwerkkomponenten,
- Fernsteuerung und Fernkonfiguration von Netzwerkkomponenten,
- Fehlererkennung und Fehlerbenachrichtigung.

Durch seine Einfachheit, Modularität und Vielseitigkeit hat sich SNMP zum Standard entwickelt, der sowohl von den meisten Managementprogrammen als auch von Endgeräten unterstützt wird.

Wenn Sie in Ihrem Netzwerk SNMP verwenden möchten, lassen Sie das Häkchen bei dieser Funktion aktiv.

## <u>Modbus</u>

Feldbusse sind Bussysteme, über die einzelne Geräte wie Sensoren oder Aktuatoren miteinander verbunden werden können und ermöglichen eine geordnete Kommunikation zu einem entsprechenden vollautomatisierten Managementsystem.

Wenn mehrere Kommunikationspartner ihre Informationen über dieselbe Leitung senden, muss für die Kommunikation feste Regeln aufgestellt werden

wer (Kennung)

- was (Maß, Befehl) und
- wann (Initiative)

senden darf. Hierzu wird auf standardisierte Protokolle zurückgegriffen.

#### Modbus ist hierbei nicht neu:

Das Modbus-Protokoll wurde 1979 von Gould-Modicon zur Kommunikation mit seinen speicherprogrammierbaren Steuerungen eingeführt und ist aufgrund seines offenen Protokollstandards zu einem inoffiziellen Standard für die industrielle Nutzung geworden.

Seit 1999 sind Feldbusse weltweit in der Norm IEC 61158 (Digitale Datenkommunikation für Mess- und Regeltechnik - Feldbus für den Einsatz in industriellen Steuerungssystemen) standardisiert. Die zweite Generation der Feldbustechnologie basiert auf Echtzeit-Ethernet.

Nähere Informationen über die Möglichkeiten erfahren Sie im Kapitel "Modbus" in diesem Handbuch, die notwendigen Modbus-Listen finden Sie im Anhang.
### BACnet Server

BACnet (Building Automation and Control Networks ist ein Netzwerkprotokoll, dass von der ASHRAE, ANSI und ISO 16484-5 standardisiert wurde für die Gebäudeautomations. Näheres über die Möglichkeiten und Konfigurtaion erfahren Sie im Kapitel "BACnet" in diesem Handbuch.

#### Serial Trace

Der CS141 bietet unter Tools einen Systemtracer an, mit dem Sie die Kommunikation zwischen dem CS141 und der USV beobachten und mitschneiden können. Diese Kommunikation findet über den Port 4000 statt. Mit diesem Schieberegler können Sie geziehlt den Port 4000 öffnen (an) oder schließen (aus)

# UNMS & RCCMD Trap Service

Der UNMS & RCCMD Trap Service wurde speziell für die Kommunikation mit der universellen Netzwerkmanagementsoftware von GENEREX entwickelt. Der leistungsfähige Nachfolger UNMS 2 kommuniziert mit dem CS141 über UPSTCP an Port 5769. Der USV-Serverdienst aktiviert oder deaktiviert die Verfügbarkeit über diesen Port.

#### RSyslog Client

Remote Syslog ist eine beliebte Methode, um lokal gespeicherte Logfiles unabhängig vom Gerät oder Hersteller in einem genormten Format an einen zentralen Netzwerkknoten, einem sog. Syslog Receiver, zu senden.

### BACS Viewer

Wenn Sie ein BACS-System betreiben, können Sie mit der BACS Viewer Software die Daten der betreuten Batterien herunterladen. Diese Funktion öffnet den dafür notwendigen SFTP-Port und schaltet den Agenten frei, über den sich der BACS-Viewer mit dem CS141 / BACS WEBMANAGER verbinden kann.

### **Datum und Uhrzeit**

Für diesen Konfigurationsschritt benötigen Sie das folgende Menü:

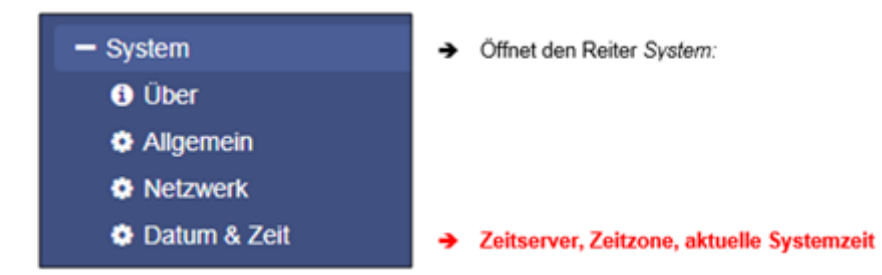

Für einige systemkritische Einstellungen wie z.B. Ereignisprotokolle oder wiederkehrende Aufgaben ist eine exakte Zeitangabe notwendig. Der CS141 verfügt aus diesem Grund neben einer eigenen Systemuhr auch über die Möglichkeit, externe NTP-Server abzufragen.

Darüber hinaus kann – sofern von der USV unterstützt – im Notfall die USV-interne Uhr gestellt und wieder ausgelesen werden für den Fall, dass keine externe Möglichkeit zur Verfügung steht, die Zeit selber zu kontrollieren.

#### Automatische Korrektur der Uhr

| Aktuelle Systemzeit   | 02.01.2000, 00:37                 |      |   |      | →        | Die aktuelle Systemzeit               |
|-----------------------|-----------------------------------|------|---|------|----------|---------------------------------------|
| Zeit-Server Adresse 1 | 0.pool.ntp.org                    | SNTP | * | Test | →        | Eingabe des ersten Zeitservers        |
| Zeit-Server Adresse 2 | 1.pool.ntp.org                    | SNTP | ٣ | Test | →        | Eingabe des zweiten Zeitservers       |
| Zeit-Server Adresse 3 |                                   | SNTP | ٣ | Test | ÷        | Eingabe des dritten Zeitservers       |
| Timezone              | (UTC) Coordinated Universal Time  |      | ۳ |      | →        | Zeitzone auswählen                    |
|                       | Synchronize CS141 with Timeserver |      |   |      | →        | System mit Zeitserver synchronisieren |
|                       |                                   |      |   | _    |          |                                       |
| Übernehmen Abbrechen  |                                   |      |   |      | <b>→</b> | Eingabe übernehmen                    |

Wenn die Netzwerkeinstellungen richtig gesetzt sind und eine Verbindung zum Internet besteht, können Sie die voreingestellten Server verwenden. Über die Test-Funktion können Sie die Verfügbarkeit testen. Sollten Sie in Ihrem Netzwerk einen eigenen lokalen Zeitserver verwenden, können Sie an dieser Stelle auch die IP-Adresse Ihres internen Zeitservers angeben.

# Tipp:

Ein Zeitserver gibt eine vorformatierte Uhrzeit aus, welche u.a. auch die verwendete Zeitzone enthält. Der CS141 berechnet aus der Einstellung der Zeitzone die reale Systemzeit selber. Sollten Sie einen eigenen Zeitserver betreiben, muss diese Zeitzone entsprechend angeglichen werden.

Durch Übernehmen werden die Einstellungen übernommen und der Zeitserverdienst neu gestartet und eine erste Zeitsynchronisation durchgeführt.

# Tutorial: Eigenen Zeitserver einrichten

Um einen manuellen Zeitserver zu verwenden, benötigt ein PC einen sog. NTP-Serverdienst.

# Wichtig:

Für Windows Betriebssysteme gilt dabei:

Ab professional Edition bieten Windows Betriebssysteme einen integrierten NTP-Dienst an, dieser ist jedoch nicht mit dem CS141 kompatibel!

Abhilfe schaffen hier zahlreiche im Web befindliche Freeware Tools, die diesen Service bereitstellen können. Internet von zahlreichen Anbietern. Dabei unterscheiden die einzelnen Anbieter sich in den Punkten

- Benutzerführung
- Installationsaufwand
- Unterstützte Betriebssysteme
- Downloadquellen

Ein sehr gut gemachtes kleines Tool das englischsprachige NTP für Windows, der **beispielhaft** in diesem Handbuch erklärt wird:

Schritt 1: Laden Sie das Tool aus dem Internet herunter:

Mögliche Downloadquellen wären

Der Downloadbereich des Nachrichtendiensts heise.de

https://www.heise.de/download/product/ntp-fuer-windows-49605/download

- Meinberg, der Anbieter dieses Tools

# https://www.meinberg.de/german/sw/ntp.htm

Bitte beachten Sie, dass die Downloadquellen sich auch ändern können.

Nach dem Download können Sie mit der Installation beginnen.

Schritt 2: Nach dem Download installieren Sie das Programm. Der Installer führt Sie durch die Installation:

| Network Time Protocol Setup                                                                                                    | 1771 Network Time Protocol Setup                                                                                                    |
|----------------------------------------------------------------------------------------------------|----------------------------------------------------------------------------------------------------|
| License Agreement<br>Please review the license terms before installing Network Time Protocol.                                                                                                    | Choose Install Location<br>Choose the folder in which to install Network Time Protocol.                                                                                                    |
| Network Time Protocol (Version 4.2.8p8) [WVCode:6,1]                                                                                                    | Setup will install Network Time Protocol in the following folder. To install in a different folder,<br>dick Browse and select another folder. Click Next to continue.                                                                                                    |
| This Binary Installation Padkape includes software provided by the NTP project ( <u>www.nbb.org</u> ), the OpenSSL project ( <u>www.opensel.org</u> ), Nulsoft ( <u>www.nsc.org</u> ) and Meinberg Radio Clocks ( <u>www.meinberg.de</u> ). |                                                                                                    |
| Please read this text carefully and completely (scroll down to read al terms).<br>You need to agree to the following terms in order to proceed with the installation:<br>a) NTP, the Network Time Protocol Reference Implementation         | Destination Folder                                                                                                    |
| Copyright (c) David L. Mils 1992-2005 🗸                                                                                                    | CAVED FRANCES VIE                                                                                                    |
| If you accept the terms of the agreement, click I Agree to continue. You must accept the<br>agreement to install Network Time Protocol.                                                                                                    | Space required: 4.8MB<br>Space available: 178.3GB                                                                                                    |
| Nulsoft Instell System v2.46                                                                                                    | Nulsoft Instal System v2.46                                                                                                    |
| < Back I Agree Cancel                                                                                                    | <back next=""> Cancel</back>                                                                                                    |
| M Network Time Protocol Setup     — • ×       Choose Components                                                                                                    | Image: Second Second |
| Check the components you want to install and uncheck the components you don't want to<br>install. Click Next to continue.                                                                                                    | Configuration File Settings<br>Location of configuration file:<br>St Program Files(\TTP\etChilp.conf                                                                                                    |
| Select components to install:                                                                                                    | Create an initial configuration file with the following settings: Want to use predefined public NTP servers (see www.pool.ntp.org)? Choose None  You can specify up to 9 NTP servers (comma separated) you want to use:                                                                                                    |
| Space required: 4.8MB                                                                                                    | Use fast initial sync mode (iburst)  Add local dock as a last resort reference, Stratum:  12                                                                                                    |
| Nulsoft Install System v2.46                                                                                                    | Nullsoft Enstall System v2.46                                                                                                    |
| < Back Next > Cancel                                                                                                    | < Back Next > Cancel                                                                                                    |

Bitte beachten Sie, dass die in diesem Beispiel ausgewählten Funktionen nicht unbedingt zu Ihrem Netzwerk passen könnten. Konsultieren Sie im Zweifelsfall den zuständigen Systemadministrator für die korrekten Angaben.

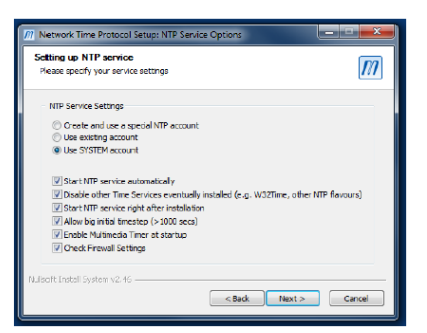

Ansonsten wählen Sie:

- Use SYSTEM Account

Das Tool möchte bei der Installation eine Konfigurationsdatei anlegen. Diese ist für den Betrieb notwendig.

# Tipp:

Nach der Installation sollten Sie das Programm noch einmal beenden und mit der Option Als Administrator starten noch einmal neu starten. Andernfalls könne es zu Problemen beim Betrieb kommen.

### Testen des NTP - Servers

Wenn der NTP-Server gestartet wurde, können Sie die Funktionen mit einem weiteren NTP Server Tool überprüfen: Laden Sie hierzu ein weiteres Freeware Tool von folgender Webseite herunter:

# http://www.ntp-time-server.com/ntp-server-tool.html

Beachten Sie bitte, dass dieses Tool nur unter 2 Bedingungen korrekte Werte liefert:

- 1. Der Computer mit dem NTP Zeitserver befindet sich im selben Netzwerksegment wie Ihr Computer
- 2. Sie verwenden einen anderen Computer zum Testen

| O' NTPTool                                                                                                    |                                                                                                    |                                                                              |                                |          |                            |              |                   | ×               |
|----------------------------------------------------------------------------------------------------|----------------------------------------------------------------------------------------------------|------------------------------------------------------------------------------|--------------------------------|----------|----------------------------|--------------|-------------------|-----------------|
| NTP Server                                                                                                    | 192.168.200.17                                                                                                    |                                                                              |                                | ~        | Repeat                     | 1            | ]                 | Query           |
| Sent                                                                                                    | 2                                                                                                    | Elapsed                                                                      | 0                              | ]        | Delay                      | 0            | ]                 | Clear           |
| Received                                                                                                    | 2                                                                                                    | Recv'd/Sec                                                                   | 0                              |          |                            |              |                   | Exit            |
| Msg 0 192.11<br>Ref time=201<br>Org=2017/04<br>Xmt=2017/04<br>Xmt=2017/04<br>Sys=2017/04<br>Offset=-17.25<br>Msg 1 192.11<br>Ref time=201<br>Org=2017/04<br>Rec=2017/04<br>Xmt=2017/04<br>Sys=2017/04<br>Offset=-17.20 | 68.200.17 Mode: 4<br>7704/19 09:05:15<br>19 09:05:31.516<br>1/19 09:05:31.516<br>1/19 09:05:31.540<br>1/19 09:05:31.540<br>1/19 09:06:05:15<br>7004/19 09:05:15<br>1/19 09:06:21.896<br>1/19 09:06:21.897<br>10, Roundtrip delay | I(server) L1: 0 V<br>543<br>≠=0.0560<br>I(server) L1: 0 V<br>543<br>≠=0.0010 | N: 3 Stratum:<br>N: 3 Stratum: | 13 Poll: | 8 Precision<br>8 Precision | 0.000977 Ref | id=127.127.1.0 De | elay=0.000 Disp |

Der NTP-Server ist in diesem Fall auf einer Windows-Maschine mit der IP 192.168.200.17 mit der Subnetzmaske 255.255.255.0 installiert. Der Test-PC als auch der CS141 müssen sich demnach innerhalb des entsprechenden IP-Adressraums befinden. Ansonsten wird der NTP-Serverdienst nicht funktionieren.

Manuell die Systemzeit setzen

| Setze Systemzeit manuell |            |       |
|--------------------------|------------|-------|
| Date & Time              | 17.10.2017 | 13:59 |
| Setze Systemzeit         |            |       |

- Manuelle Eingabe von Datum und Uhrzeit
- Bestätigung der Eingabe

Das manuelle Setzen der Uhrzeit stellt die interne Uhr auf die von Ihnen gewünschte Zeit. Wenn Sie auf Setze Systemzeit klicken, übernimmt der CS141 die eingegebenen Werte und wird sie direkt unter aktuelle Systemzeit anzeigen.

# Tipp:

Die Synchronisation mit einem Zeitserver wird von dem Betriebssystem des CS141 automatisch durchgeführt und deshalb nicht in den Logdateien vermerkt. Der Hinweis *"Device time synchronized"* bezieht sich in diesem Fall auf eine besondere Funktion der USV – es bedeutet, dass die interne Uhr der USV durch den CS141 nachgestellt wurde.

### Ausnahme:

Sie haben die Einstellungen geändert und einen Neustart des NTP-Dienstes über die Funktion Synchronize with Time Server durchgeführt.

# Nutzerverwaltung

Für diesen Konfigurationsschritt benötigen Sie das folgende Menü:

| - System       | → Öffnet den Reiter System |
|----------------|----------------------------|
| <li>Über</li>  |                            |
| 📽 Allgemein    |                            |
| 📥 Netzwerk     |                            |
| O Datum & Zeit |                            |
| Scheduler      |                            |
| 替 Benutzer     | → Nutzerverwaltung         |
|                |                            |

Das Nutzermanagement des CS14 erlaubt eine vielschichtige Anpassung an jeweilige Sicherheitsanforderungen eines Netzwerks. Administratoren können dabei möglichst frei entscheiden, ob und wie der Login möglich sein soll. Administratoren können hierbei zwischen 3 Strategien wählen:

| Lokale Nutzerauthentifizierierung                        |
|----------------------------------------------------------|
| $\bigcirc$ RADIUS, danach Lokale Nutzerauthentifizierung |
| ○ Exklusiver RADIUS Modus                                |
|                                                          |

# Lokale Nutzerauthentifizierung

Bei diesem Betriebsmodus verwendet der CS141 ausschließlich die auf dem jeweiligen Gerät konfigurierten Benutzer. Änderungen müssen manuell durch einen Administrator oder durch den "Super User" durchgeführt werden.

### RADIUS, danach Lokale Nutzerauthentifizierung

Mit dieser Einstellung wird zuerst der RADIUS-Server gefragt. Ist kein RADIUS-Server nicht verfügbar, überprüft der CS141, ob der Nutzer im internen (lokalen) Nutzerpool bekannt ist.

### Exklusiver RADIUS Modus

Mit dieser Einstellung wird der CS141 die interne Datenbank vollständig ignorieren – es gelten ausschließlich Nutzer und Passworte, die bei dem zugehörigen RADIUS-Server hinterlegt sind.

# Tipp: Sonder-Rolle "Super User" admin

### User: admin

Password: Bis FW2.22: cs141-snmp / Ab FW2.24: Passwortregistrierung bei Initialisierung

Dies ist der einzige voreingestellte Nutzer, der nicht geändert oder gesperrt werden kann. Sollte es weitreichende Netzwerkstörungen geben, erlaubt der Super User "admin" neben dem absoluten Zugriff auf alle Menüs zusätzliche Werkzeuge für umfangreiche Netzwerkdiagnosen. Achten Sie darauf, das Passwort entsprechend sicher zu gestalten!

Sollten Sie den Exklusiven RADIUS-Modus betreiben, können Sie diesen Benutzer vor Ort explizit freischalten, indem Sie den Schiebeschalter in Mittelstellung bringen (Konfigurationsmodus, IP ist dann 10.10.10.10 / 24) und den CS141 neu starten.

Ausführlichere Erklärungen und weitere Optionen finden Sie im Kapitel "Wenn gar nichts mehr geht" in diesem Handbuch.

### Die interne (lokale) Nutzerverwaltung

| Lokal | e Nut | zer      |            |
|-------|-------|----------|------------|
| +     |       | Name     | Role       |
| Ø     | â     | admin    | Super User |
| ľ     | Û     | engineer | Engineer   |
| ľ     | Û     | customer | Customer   |
| ľ     | Û     | guest    | Guest      |
|       |       |          | ·          |
|       |       |          | ►          |

Mit der internen (lokalen) Nutzerverwaltung werden Nutzernamen, Passworte und Freigabeebenen von Administratoren im jeweiligen CS141 direkt angegeben. Bis auf den Super User "admin" können Sie die Nutzernamen und Nutzerrollen selber definieren.

#### Tipp: Name versus Nutzerrolle – was ist der Unterschied?

Der CS141 unterscheidet zwischen dem jeweiligen Nutzernamem / Passwort und einer vorkonfigurierten Nutzerrolle. Dabei entscheidet die Nutzerrolle, welche Menüs dem angelegten Nutzernamen angezeigt werden: Für einen Techniker ist es zum Beispiel nicht relevant, Einstellungen am Mail-Server oder der IP-Adresse vornehmen zu müssen. Um Fehlkonfigurationen zu vermeiden, werden diese Menüs bei der entsprechenden Nutzerrolle "Engineer" vollständig ausgeblendet und für den Techniker gesperrt.

#### Ab Werk voreingestellte Nutzer\*

Die voreingestellten Nutzer sollen einen schnellen Einstieg ermöglichen. Sie können von Ihnen nach Bedarf an das jeweilige Betriebsszenario angepasst werden.

Der Super User "admin"

User admin Default Passwort: cs141-snmp

Dieser Nutzer ist einmalig und kann nicht gelöscht oder deaktiviert werden. Nutzer mit dieser Freigabe-Ebene haben nicht nur administrativen Zugriff, sondern erhalten zusätzlich wertvolle Diagnosewerkzeuge für umfangreiche Netzwerkanalysen. Der Super User admin ist außerdem der einzige Nutzer mit der absoluten Passwortkontrolle.

Der Engineer

User engineer Default Password: engineer

Der Techniker hat ein auf sein Aufgabengebiet eingeschränktes Nutzerkonto. Er hat Zugriff auf die Funktionen, die das technische Handeln betreffen. Er hat kann die verfügbaren Geräte anpassen, konfigurieren und die entsprechend notwendigen Anpassungen vornehmen.

#### Der Customer

User customer Default Password: customer

Der Customer hat Zugriff auf die Systemmonitore und kann zusätzlich die erhobenen Logfiles ansehen und herunterladen. Die Verwaltungsfunktionen, mit denen die Daten u.a. gelöscht werden können, sind nicht zugänglich

#### Gastzugang

User guest Default Passwort: guest

Der Gastzugang ermöglicht das reine Betrachten der Systemmonitore, ohne weitere Funktionen auslösen zu dürfen. Die Besonderheit dieses Nutzers ist, dass bei Bedarf die Passwortabfrage deaktiviert werden kann.

\*) Anmerkung zum Nutzer "admin": Mit der Version 2.24 wurde die Erstinstallation geändert: Sobald ein Gerät auf Auslieferungszustand zurückgesetzt wird oder aber ausgeliefert wurde, ist die Registrierung eines eigenen Administratorpassworts Pflicht. Dieses kann im Konfigurationsmodus jederzeit wieder geändert oder angepasst werden ("Passwort vergessen)

# Freigabeebenem von Benutzern einschränken

Über dieses Einstellmenü können Sie bestimmten Nutzergruppen (Nutzerrollen) den Zugriff verweigern.

- ✓ Nutzerprofil "Engineer" sperren
- Nutzerprofil "Customer" sperren
- Nutzerprofil "Guest" sperren

#### Tipp: Cybersecurity Enhanced Default Settings

Standardbenutzer und Passwörter sind immer gefährlich, da diese in der Dokumentation hinterlegt sind. Aus diesem Grund sind bei der Werkseinstellung generell alle Nutzerprofile gesperrt, und müssen von einem Administrator exklusiv freigegeben werden. Welche Möglichkeiten Administratoren für die Absicherung ihrer Geräte zur Verfügung stehen, ist im CS141 Hardening Guide in diesem Handbuch ausführlich beschrieben.

#### Sonderfunktion: Erlaube Nutzerprofil "Anonymous Guests"

Um den Gastzugang ohne Passwort zu verwenden, setzen sie bei *Anonymous Authentification* einen Haken. Diese Funktion kann von einer übergeordneten Monitoring-Software wie die UNMS II von GENEREX verwendet werden, um z.B. ohne Passwortabfrage notwendige Daten für das Monitoring anzeigen zu lassen.

#### Optionale Nutzerrolle "Administrator"

| + |   | Name             | Role          |
|---|---|------------------|---------------|
| Ø | Û | admin            | Super User    |
| 2 | Û | Montgomery Scott | Administrator |
| ľ | Û | engineer         | Engineer      |
| ľ | Û | customer         | Customer      |

Der Administrator kann ausschließlich von einem Super User eingerichtet werden. Der "Administrator" bietet dann eine leicht abgestufte Variante des Super Users – er hat weitreichende Systemrechte und kann sämtliche Aufgaben des Tagesgeschäfts eines Administrators wahrnehmen.

Der Administrator kann im Unterschied zum Super User "admin" von einem RADIUS-Server verwaltet werden.

### Tipp

Ein RADIUS-Nutzer Nutzerrolle "Administrator" darf nicht wie der Super User "admin" heißen – diese Konstellation wird der CS141 aus Prinzip ablehnen. Mehr dazu finden Sie im Kapitel "Der Radius-Server".

### Arbeiten mit dem Gastzugang

Der Gastzugang bietet eine weitere Besonderheit:

Im Normalfall bietet der CS141 nur dann über das Webinterface Informationen an, nachdem sich ein Nutzer authentifizier hat – Ein Deeplink auf die Oberfläche des USV-Monitors wird entsprechend behandelt:

|--|

Wenn Sie hingegen Anomymous authentification aktivieren, können Sie direkt auf den USV-Monitor zugreifen und sogar als sog. I-Frame auf einer HTML-Seite mit einbinden:

<html><head></head> <body> <center> I-Frame zu der USV mit der IP xxx <br><hr><br>crame src="http://<lhre IP>/www/devices/ups/page" height="600" width="850" name="iFrame" title="IFrame zu meiner USV"></iframe> </center> </body></html>

Auf diese Weise können Sie sich den entsprechenden USV-Monitor innerhalb ihrer Webseite einbinden und direkt anzeigen:

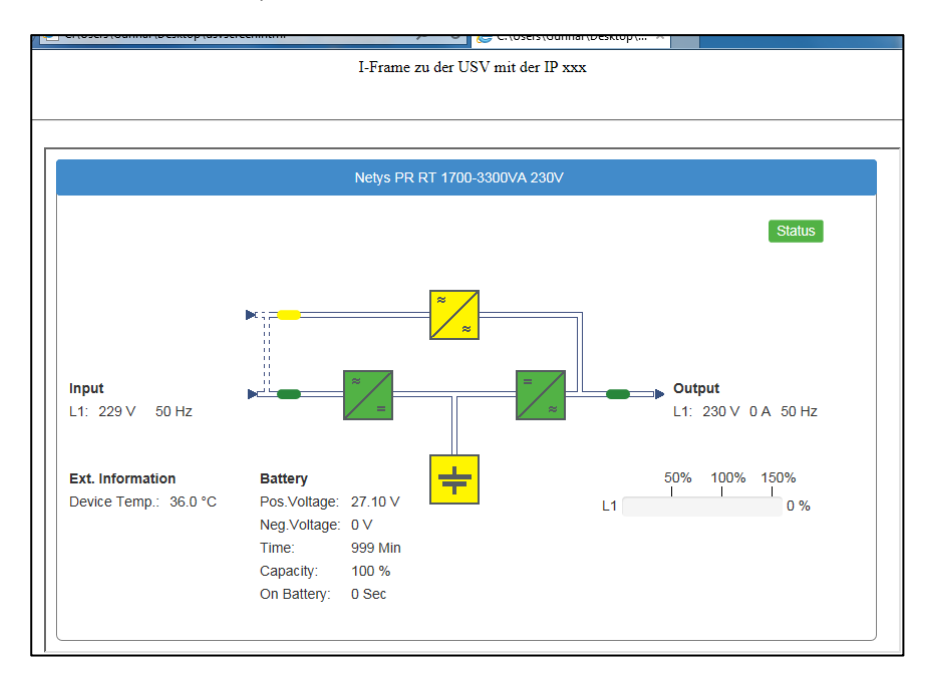

Folgende Deeplinks sind möglich:

| http://10.10.10.10/www/devices/ <mark>ups</mark> /page | öffnet den USV – Monitor |
|--------------------------------------------------------|--------------------------|
| http://10.10.10.10/www/devices/sensor/page             | öffnet den Sensormonitor |
| http://10.10.10.10/www/devices/bacs/page               | öffnet den BACS Monitor  |

Bitte beachten Sie, dass ein I-Frame Session-basiert funktioneirt. Aus unterschiedlichsten Gründen kann es daher passieren, dass eine Session für beendet erklärt wurde und sich der anonyme User neu anmelden muss:

- Einstellungen am Webbrowser (z.B. beenden einige Webbrowser eine Session, wenn sie Inaktivität feststellen, z.B. wenn Power-Saving-Optionen aktiv werden oder, weil keine weiterführenden Mausaktivitäten wie Klicks auf einer Webseite mehr festgestellt werden.)
- Administrativ vordefinierte Time-Out Fenster
- Der Session-Coockie ist abgelaufen oder wurde entfernt (z.B. durch ein InternetSecurity Suit, einen Webwasher oder Virenschutzprogramm)

# Tipp

Sie werden bemerken, dass Sie unter der Bedingung, dass Sie die oben beschriebene Anfrage direkt in den Webbrowser eingeben können, jedoch die URL sich ändert. Das hängt damit zusammen, dass Sie die Anfrage einer Seite starten, jedoch der Webserver vom CS141 mit einer anderen Seite als Antwortseite reagiert. Da die Seite sich dynamisch verhält, kann sich die Antwortseite entsprechend auch ändern. Die HTML-Anfrage jedoch ist mit den drei Deeplinks genormt und dann bedient, sofern der Anonymous Login aktiv ist.

### Anlegen, Löschen und Editieren von lokalen Nutzern

Anlegen ...

Um den Konfigurationsdialog zum Anlegen von Benutzern zu öffnen, klicken Sie unter "Lokale Nutzer" auf

Legen Sie anschließend einfach den Nutzer an und geben Sie die Nutzerrolle vor:

| Add User                                        |                                                                     |                            |                                                                                                    |
|-------------------------------------------------|---------------------------------------------------------------------|----------------------------|----------------------------------------------------------------------------------------------------|
| Name<br>Role<br>Password<br>Passwort bestätigen | User Name Administrator Password Confirm Password Passwort anzeigen | →<br>→<br>→<br>→<br>→<br>→ | <ul> <li>Geben Sie den Nutzernahmen an</li> <li>Definieren Sie die Freigabeebene (Nutzerrolle)</li> <li>Passwort eingeben</li> <li>Passwort wiederholen</li> <li>Lassen Sie sich das Passwort anzeigen</li> </ul> |
| Speichern Abbrechen                             |                                                                     | →<br>→                     | Speichert den Nutzer und schließt diesen Dialog<br>Bricht den Vorgang ab und verwirft die Einstellungen                                                                                                    |

Unter Nutzernamen können Sie in Freitext einen beliebigen Nutzer reinrichten:

- James T, Kirk
- Geordy La'Forge
- Nutzer\_%&}lannmaP

Der CS141 wird allerdings die genaue Schreibweise inkl. Groß/Kleinschreibung und Leerstellen beachten.

Editieren ...

| C t       | Montgomery Scott               | Administrator           |                                 |
|-----------|--------------------------------|-------------------------|---------------------------------|
| Klicken S | ie auf das Editieren – Svmbol. | um den entsprechenden k | Konfigurationsdialog aufzurufen |

| Edit User                                           |                                |                                                                                                    |
|-----------------------------------------------------|--------------------------------|----------------------------------------------------------------------------------------------------|
| Name<br>Role<br>New Password<br>Passwort bestätigen | James T. Kirk<br>Administrator | <ul> <li>→ Ändern Sie den Namen</li> <li>→ Ändern Sie die Nutzerrolle</li> <li>→ Ändern Sie das Passwort</li> </ul>                    |
| Speichern Abbrechen                                 |                                | <ul> <li>→ Speichert die Änderungen und schließt den Dialog</li> <li>→ Bricht den Vorgang ab und verwirft die Einstellungen</li> </ul> |

Löschen ...

| Montgomery Scott Administrator |
|--------------------------------|
|--------------------------------|

Um einen Nutzer zu löschen, klicken Sie einfach auf den Papierkorb bei dem Nutzer. Sollten Sie Ihren aktuell verwendeten Nutzer löschen, wird Ihr Nutzername mit Ausloggen ungültig.

# Der RADIUS – Server

Für diese Funktion wird die Firmware 2.02 oder höher benötigt. Das notwendige Firmwareupdate kann unter <u>www.generex.de</u> gratis heruntergeladen werden. Direkt nach dem Firmwareupdate steht diese Funktion dann zur Verfügung.

# Was ist "RADIUS"?

RADIUS ist die Abkürzung für **R**emote **A**uthentication **D**ial-In **U**ser **S**ervice. Im Prinzip geht es darum, dass mit wachsender Zahl an Endgeräten wie Drucker, Zugangspunkte, Switche, Router, etc. in Verbindung mit immer mehr Personal, dass dynamisch Zugang zu den Konfigurationsmenüs irgendwann der Punkt erreicht ist, wo der Zeitaufwand für das Einrichten, Löschen und Umschlüsseln von Nutzern zu groß wird... Mit einem funktionierenden RADIUS kann man die notwendigen Freigaben zentralisieren und muss nicht mehr auf den jeweiligen Endgeräten lokal Nutzer und ihre Freigaben pflegen.

### Das funktioniert grob betrachtet so:

Das Endgerät bekommt "seinen" RADIUS-Server mitgeteilt, wo es nachfragen kann, ob ein Nutzer existiert und welche Freigabeberechtigung vorliegt. Der RADIUS-Server nimmt die Anfrage entgegen, gleicht seine Nutzerdatenbank ab und antwortet entsprechend. Das hat zur Folge, dass ein Endgerät keine eigene Nutzerdatenbank vorhalten muss, die natürlich auch exklusiv bei Mitarbeiterwechsel und Passwortänderungen mitgepflegt werden muss.

### Praktisch ausgedrückt:

Man stelle sich folgenden Arbeitsauftrag vor: 15 Access Points unterschiedlicher Hersteller, auf denen 3 Nutzer ausgeschlüsselt werden müssen, 2 Nutzer bekommen andere Freigaben und 1 Nutzer wird hinzugefügt.

Das bedeutet für den Administrator, dass er 15\*6 Nutzer anfassen muss, also zusammengefasst 90 Nutzerdaten zu ändern hat, sich dazu bei jedem Endgerät exklusiv anmelden muss, und damit im schlimmsten Fall 15 Passworte benötigt, und die Auswahl zwischen "admin", "administrator", "root", etc. hat... Ein immenser Aufwand, der für bescheidene 6 Benutzer entsteht. Mit einem RADIUS-Server sind es letztendlich nur 6 Nutzer, die auch noch zentral abgespeichert sind. Die Endgeräte müssen in diesem Fall gar nicht angefasst werden, da diese ja den RADIUS-Server fragen, wer sich anmelden darf.

Ab einer bestimmten Netzwerkgröße / Endgerätezahl und Personalstärke macht es also durchaus Sinn, irgendwann über den Einsatz von RADIUS-Servern nachzudenken.

# Konfiguration eines RADIUS-Servers für den CS141

Benötigte Voraussetzungen:

- 1. Ein aktiver RADIUS-Server
- 2. Notwendige Zugangsdaten und ggfs. Zertifikate
- 3. Netzwerkanbindung für den CS141 und lokaler administrativer Zugriff

### Schritt 1 – Einstellungen auf dem Radius-Server

Wir verwenden für dieses Tutorial den FreeRADIUS für Windows, da dieser relativ einfach aufzusetzen ist und auch für ungeübte Benutzer schnell Betriebsbereit ist. Für tiefergreifende Konfigurationen sowie den von Ihnen verwendeten RADIUS-Server, wenden Sie sich bitte an den entsprechenden technischen Support Ihres Produkts. FreeRADIUS für Windows ist im Internet als Download (z.B. bei Sourceforge) verfügbar.

### Nutzer auf dem Radius-Server einrichten:

In dieser Konfiguration gehen wir einmal davon aus, dass die IP-Adresse bekannt ist, und der RADIUS-Server in folgendem Verzeichnis installiert ist:

# C:\FreeRADIUS.net

In diesem Verzeichnis ist dann auch die \*.exe -Datei

UNBEDINGT als Administrator mit der rechten Maustaste installieren und starten, sonst funktioniert es unter Umständen nicht richtig. Der Server lässt sich dann entsprechend starten über das Kontextmenü des RADIUS-Ikons auf der Taskleiste.

# Die notwendigen Konfigurationsdateien finden sich allesamt in folgendem Verzeichnis:

C:\FreeRADIUS.net\etc\raddb

Hier ist besonders die Datei users.conf" interessant.

Am besten hier mit Notepad 2+, Sublime oder einem ähnlich potenten Editor öffnen, das funktioniert ganz gut:

Zwei Benutzer wurden in diesem Beispiel eingetragen. Es gelten derzeitig folgende Vorgaben für de CS141:

Administrative-User

Das entspricht der Nutzerrolle "Administrator" auf dem CS141

Login-User

Das entspricht der Nutzerrolle "Engineer" auf dem CS141

Customer, Guest, etc. wird derzeitig noch nicht unterstützt, wird aber mit nachfolgenden Firmwareversionen erweitert.

# Tipp:

Weitere Nutzer können nach Belieben hinzugefügt werden.

Noch gut, im Vorfeld wissen:

Das Maschinenkonto für den CS141:

Dies ist das Konto, das der CS141 benötigt, wenn er sich beim RADIUS-Server für die Benutzerauthentifizierung selber anmelden will:

Ohne dieses Konto ist der CS141 nicht in der Lage, den RADIUS-Server nach Benutzern zu fragen - der RADIUS-Server wird die Anfrage ohne Grund kommentarlos verwerfen.

| - | Nutzer:   | FreeRADIUS.net-Client |
|---|-----------|-----------------------|
| - | Passwort: | demo                  |

Der Pre-Shared Key (Shared Secret im C141)

Zusätzlich benötigt man noch den Pre-Shared Key – der ist dann allerdings in der Datei "clients.conf" zu finden:

In diesem Fall ist der Pre-Shared Key

### "testing456"

Und ist für das Netzwerk 192.168.222.0/24 gültig – Das müssen Sie ggfs. an Ihr Netzwerk anpassen.

Nur, wenn der CS141 später bei seiner Anfrage zunächst diesen Key übermittelt, wird der RADIUS-Server sich genötigt fühlen, seine Anfrage weiter zu bearbeiten.

Damit hat man alle Informationen zusammen, die für die Konfiguration des CS141 benötigt werden.

User-Password == "testpw" testuser HansWurst User-Password == "Bitte MitSenf&\$1" Service-Type = Administrative-User, H<mark>ansi User-Password == "Hansil234&5"</mark> Service-Type = Login-User, FreeRADIUS.net-Client User-Password == "demo" rfc3580 User-Password == "demo" Tunnel-Type = "VLAN", Tunnel-Medium-Type = "IEEE-802", Tunnel-Private-Group-Id = "1", Reply-Message = "Hello, %u" You can now specify one secret for a network of clients. When a client request comes in, the BEST match is chosen. ŧ i.e. The entry from the smallest possible network. #client 192.168.0.0/24 { = testing123-1 secret secret = testing123-1 shortname = private-network-1 ŧ. #} client 192.168.0.0/16 { secret = testing123
shortname = private-network-1 h client 172.16.0.0/16 { = testing123 secret shortname = private-network-2 h client 10.0.0.0/8 { secret = testingics shortname = private-network-3 client 192.168.222.0/24 { = testing456 secret shortname = pricate-network-4

#### Tipp

Nach jeder Konfigurationsänderung sollten Sie den RADIUS-Server neu starten, da ansonsten die neuen Konfigurationen nicht verfügbar sind.

#### Der "Debug-Mode":

Bevor man den CS141 konfigurieren kann, muss man sicherstellen, dass der RADIUS-Server auch korrekt konfiguriert und gestartet ist, was über das Kontextmenü des RADIUS-Ikons auf der Taskleiste geschieht. Start, Stopp, Debug-Mode, etc. sind dort übersichtlich zu erreichen.

Der Debug-Modus hat hier eine Besonderheit:

Wenn man den startet, öffnet sich ein CMD-Fenster, in dem der RADIUS-Server zeigt, was er gerade macht und – ganz interessant – warum eine Verbindung abgelehnt wurde:

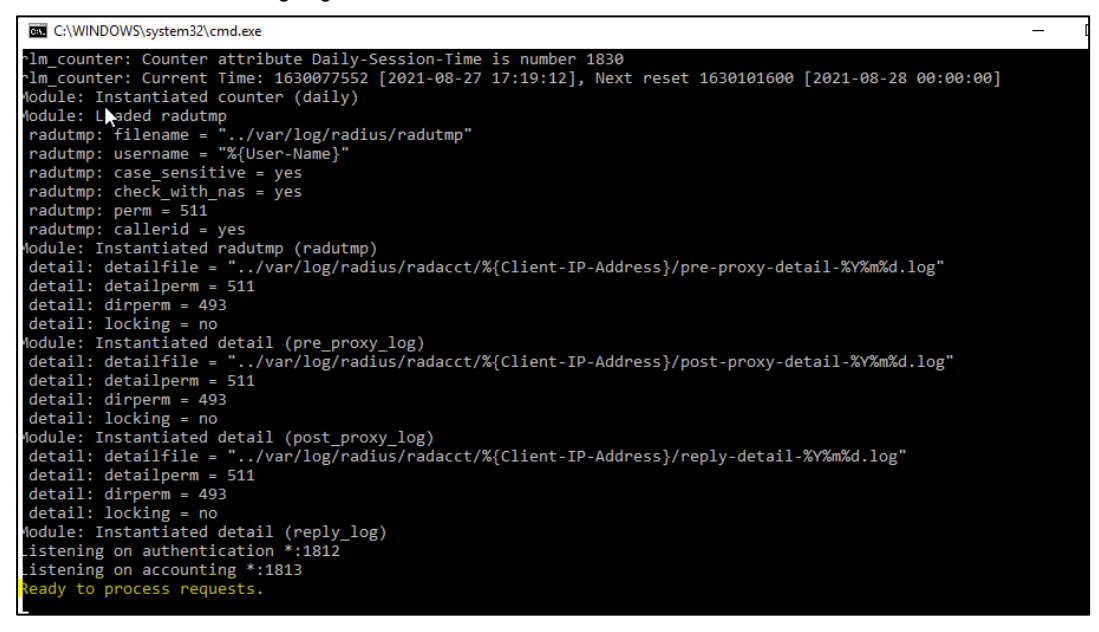

Am Ende der Startroutine steht "Ready to process requests":

- Wenn das Fenster gleich wieder zu geht, dann stimmt was im RADIUS Server nicht, wahrscheinlich ist was in den selbst gemachten Einträgen nicht in Ordnung.
- In jedem anderen Fall können Sie in diesem Fenster mitverfolgen, ob und wie Ihr Testaufbau Anfragen an den RADIUS-Server sendet, und wie der RADIUS-Server antwortet.
- Wenn Sie zudem den RADIUS-Server beenden wollen, brauchen Sei einfach das Debug-Fenster zu schließen, und der RADIUS-Server ist bis zum nächsten Start "OFF", was sehr praktisch bei schnellen Testläufen ist.

#### Typischer Testaufbau für einen RADIUS-Server

Bevor wir den CS141 einrichten, sollten wir uns noch einmal überlegen, wie überhaupt der RADIUS-Server angesprochen werden soll:

Mit den getätigten Einstellungen können Sie bereits auf einem beliebigen PC einen RADIUS-Server zu Testzwecken laufen lassen. Wenn Sie den Screenshot weiter oben im Abschnitt "Preshared Key" noch einmal anschauen, dann finden Sie den folgenden Eintrag (Sollte dieser nicht enthalten sein, fügen Sie diesen bitte hinzu, achten Sie darauf, dass das private network eine fortlaufende Nummer hat):

```
client 10.0.0.0 / 8 {
secret = testing123
shortname = private-network 3
```

}

In diesem Fall ist also der IP-Adressbereich 10.10.10.0 – 10.10.10.254 im RADIUS – Pool enthalten, und der RADIUS-Server wird auf jeden Fall antworten, wenn der Computer und der CS141 eine passende IP-Adresse hat.

In diesem Tutorial vergeben Sie dem Netzwerkadapter Ihres Computers die IP-Adresse 10.10.10.12 / 255.255.255.0

- 1. Sobald Sie einen CS141 anschließen, ist dieser im Konfigurationsmodus (Schiebeschalter Mitte) und bei der Ersteinrichtung über die Start-IP 10.10.10 direkt erreichbar.
- 2. Sobald Sie den RADIUS- Funktion auf dem CS141 einrichten, wird der CS141 die Anfrage an die IP 10.10.10.12 senden, und der RADIUS-Server wird dem entsprechend antworten.

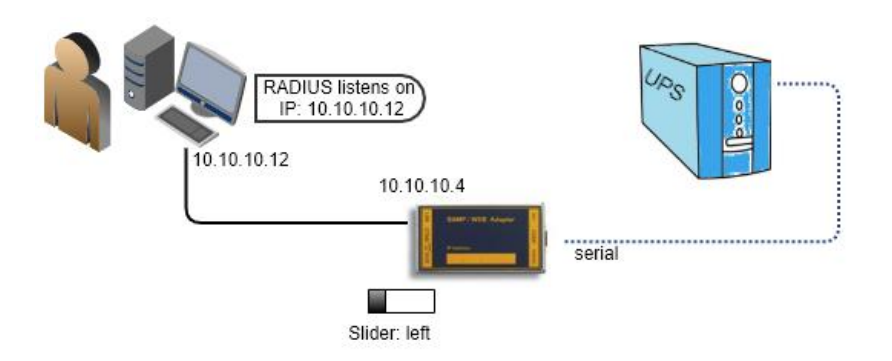

Bevor Sie mit Schritt 2 beginnen, stellen Sie sicher, dass

- der Schiebeschalter auf der linken Position
- die IP-Adresse auf 10.10.10.4 eingestellt ist.
- Ihr PC auf die die IP-Adresse 10.10.10.12
- Der RADIUS-Server im Debug-Modus läuft, damit Sie sehen können, was passiert.

# Schritt 2: RADIUS Client einstellen

Gehen Sie jetzt auf dem CS141 unter Benutzer, und konfigurieren den Zugang zum RADIUS-Server\_

Klicken Sie unter RADIUS Servers auf das Edit – Symbol, um den Konfigurationsdialog zu öffnen. Sie können auf diese Weise bis zu zwei RADIUS-Server angeben, die nacheinander abgefragt werden.

| RADIUS Servers |           |            |
|----------------|-----------|------------|
|                | Priority  | IP-Adresse |
|                | Primary   | 127.0.0.1  |
| Ø              | Secondary | 127.0.0.1  |

Im Konfigurationsdialog geben Sie bitte folgende infromationen ein:

IP-Adresse, Port und Shared Secret

IP-Adresse:10.10.10.12 -> Die Adresse des RADIUSPort:Bei Standard 1812 belassenShared Secret:testing123

Das Shared Secret haben Sie im Preshared Key angeben.

### Verschlüsselungsmethode auswählen

Verschlüsselung ist innerhalb moderner Netzwerke mittlerweile technischer Standard. Der CS141 unterstützt daher zahlreiche Verschlüsselungsmethoden und kann so an die unterschiedlichsten Anforderungen innerhalb der Netzwerkinfrastruktur angepasst werden.

| Use TLS Connection    | <b>~</b> |   |
|-----------------------|----------|---|
| EAP Types/Methods     | TTLS     | ~ |
| Authentication Method | PAP      | ~ |

127.0.0.1

Shared Secret

Show Shared Secret

1812

IP address

Shared Secret

Port

Bitte beachten Sie, dass Sie ggfs. zusätzliche Zertifikate benötigen müssen. Wenden Sie sich in dem Fall an den zuständigen Systembetreuer. In diesem Testaufbau ist es standardmäßig "Use TLS Connection" mit TTLS und PAP

Timeouts und Retries einstellen

Das Timeout wird in Sekunden eingestellt und definiert, wie lange der CS141 wartet, bis er die Anfrage an den RADIUS-Server als gescheitert betrachtet. Als Standardwert ist 30 Sekunden voreingestellt.

| Timeout[s]             | 30 |
|------------------------|----|
| Authentication Retries | 1  |

Mit den Retries können Sie einstellen, wie oft die Anfrage wiederholt werden soll, bevor der CS141 endgültig aufgibt und den zweiten RADIUS-Server fragt. Bitte beachten Sie, dass Timeout und Retries zusammen dazu führen können, dass Nutzer sehr lange auf eine Rückmeldung warten können, wenn der RADIUS-Server nicht erreichbar ist.

### Der Radius Client User / das Maschinenkonto

Um mit dem RADIUS-Server kommunizieren zu können, benötigt der CS141 ein eigenes Maschinenkonto, über dass sich der CS141 mit dem RADIUS – Server verbinden kann, um nach gültigen Nutzerkennungen zu fragen.

In unserem Beispiel haben Sie das Maschinenkonto selber definiert:

- Nutzer: FreeRADIUS.net-Client - Passwort: demo

### Testen. Speichern und Abbrechen

Ihre Eingaben können erst gespeichert werden, nachdem alle Daten korrekt eingegeben und der Verbindungstest zum RADIUS-Server erfolgreich waren.

| Test the RADIUS Server Configuration.                                  |  |  |
|------------------------------------------------------------------------|--|--|
| Please note: You can save the changes only if the test was successful. |  |  |
| User Identity                                                          |  |  |
| Password Password                                                      |  |  |
| Show Password                                                          |  |  |

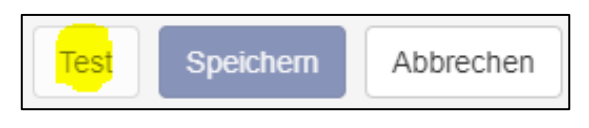

Wenn Sie den RADIUS-Server im Debug-Modus gestartet haben, können Sie mitverfolgen, wie er die "Test"-Anfragen entgegennimmt und bearbeitet. Wenn dieser Test erfolgreich war, klicken Sie auf Speichern.

Step 3: LOGIN Kontrolle an den RADIUS übergeben.

1. Wechseln Sie von der lokalen Nutzerauthentifizierung zu "RADIUS, danach Lokale Nutzerauthentifizierung":

Lokale Nutzerauthentifizierierung
 RADIUS, danach Lokale Nutzerauthentifizierung
 Exklusiver RADIUS Modus

2. Klicken Sie auf "Übernehmen".

Jetzt können Sie alle RADIUS-Möglichkeiten Durchspielen: RADIUS, danach lokal wird einen lokalen Nutzer erlauben, wenn der RADIUS-Server nicht antwortet, bei RADIUS ONLY wird nur der SuperUser "admin" funktionieren, wenn der Schiebeschalter in Mittelstellung ist, Engineer und Administratorfreigaben je nach Einstellungen eingeblendet, etc.

RADIUS mit Microsoft NPS und Cisco ISE

Diese Anleitung geht jetzt zugegeben sehr auf FreeRADIUS ein, was Ihnen beim Microsoft NPS oder beim Cisco ISE nicht viel helfen wird, ...

Der Unterschied zwischen Microsoft NPS / Cisco ISE und Freeradius ist folgender:

Im FreeRADIUS wird die Nutzerrolle als STRING hinterlegt, wogegen sowohl der Microsoft NPS als auch der Cisco ISE mit dem INTEGER arbeiten:

| CS141 Rolle   | Service-Type (Numerisch) | Service-Type (Name)                  |
|---------------|--------------------------|--------------------------------------|
| Administrator | 6                        | Administrative (Administrative-User) |
| Engineer      | 1                        | Login (Login-User)                   |
| Guest         | ?                        | ?                                    |

# RADIUS 802.1X

#### Das Grundprinzip

Normalerweise steht auf der einen Seite ein netzwerktaugliches Gerät, das sich an einem Netzwerk anmelden möchte. Dabei ist das erst einmal völlig egal, ob das über WLAN oder "Kabel" geschehen soll. Sobald grundsätzlich die Verbindung hergestellt ist, fragt das Gerät entweder von sich aus nach einer IP-Adresse aus dem Netzwerk, oder meldet sich mit einer manuell zugewiesenen (statischen) IP-Adresse direkt an. Durch eine aktive Port Access Entitiy, kurz PAE, ist das allerdings nicht so "ohne weiteres" möglich, da die Zugangsvoraussetzungen geändert werden:

Einem netzwerktauglichen Gerät (der "Sublicant") wird exklusiv ein spezieller Port zum Netzwerk geöffnet, wenn das Gerät seine Daseinsberechtigung im Netzwerk nachweisen kann. Je nach Konfiguration und Funktionsumfang entdscheidet dieses der Router dabei selbst, oder leitet die Anfrage des Sublikanten an eine zuständige Instanz (in diesem Beispiel ein RADIUS - Server) weiter. In beiden Fällen klärt der Router in seiner Funktion als "Authentificator" also zunächst einmal, ob das anfragende Gerät überhaupt Zugang zum Netzwerk haben darf:

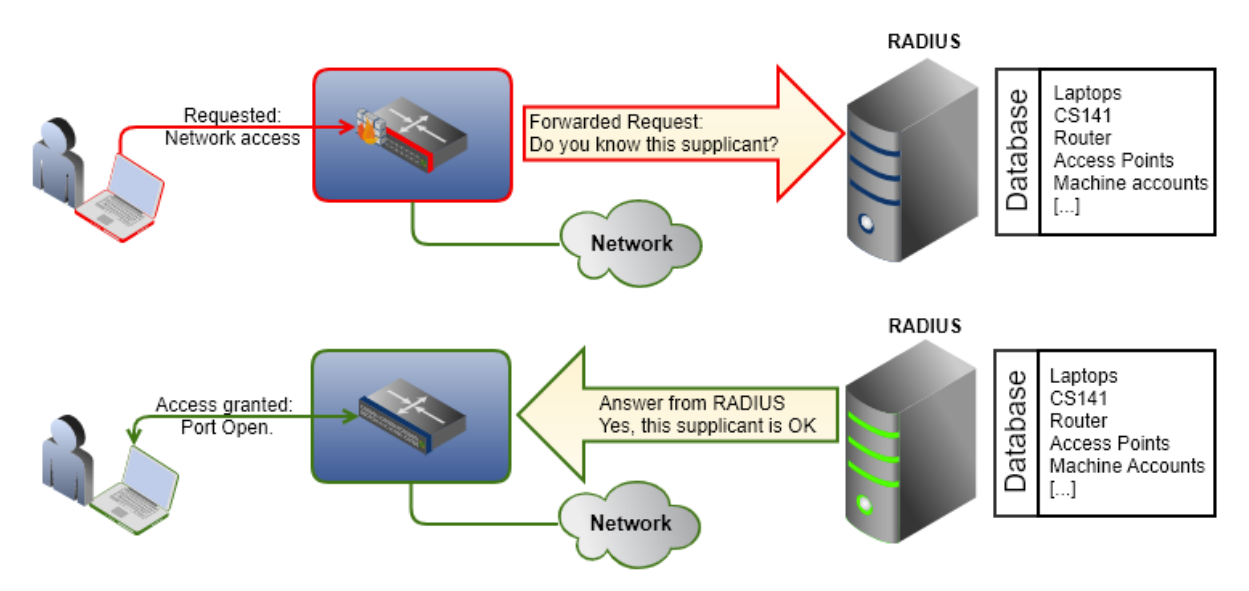

Erst, wenn der Supplikant bestätigt wurde, wird vom zuständigen Router exklusiv ein Port geöffnet, über den dann im Anschluss alle weiterführende Kommunikation mit dem Netzwerk stattfinden kann. Auf diesem Weg stellt man bereits im Vorfeld von einer zentralen Stelle aus – in diesem Fall ein RADIUS Server – sicher, dass unberechtigte oder "fremde" Geräte gar nicht erst grundsätzlichen Zugang zu einem Netzwerk bekommen, was eine Grundvoraussetzung z.B. für einen Hackerangriff ist.

# Konfiguration des 802.1X Supports

Für diesen Konfigurationsschritt benötigen Sie das folgende Menü

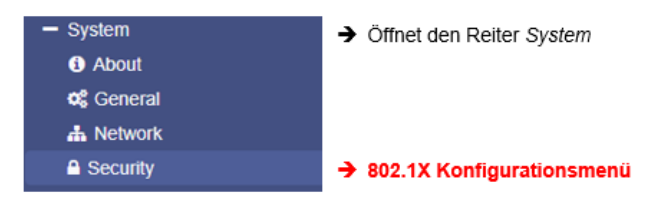

# Zusätzliche Dokumentation

- Beispielanleitung "Der Radius-Server" in dieser Anleitung: -> Hier klicken <-

In diesem Kapitel erklären wir Ihnen, wie Sie grundlegend einen RADIUS-Testserver aufsetzen und mit ihm die Funktionen des CS141 testen können.

- Technische Dokumentation Ihres Switches / Routers

Für den Betrieb von EAP ist neben einen RADIUS-Server der Einsatz speziell konfigurierter Hardware notwendig. Die Konfigurationsanleitung finden Sie in der Dokumentation des jeweiligen Geräts.

# Einstellungen am CS141

|                                                                  |                                 | 9                                                                                                    |                                       |
|------------------------------------------------------------------|---------------------------------|----------------------------------------------------------------------------------------------------|---------------------------------------|
| System > Security                                                |                                 |                                                                                                    |                                       |
| 802.1X                                                           |                                 |                                                                                                    |                                       |
| Use 802.1X<br>Identity<br>Password                               | Identity Password Show Password | <ul> <li>Aktivieren / Deaktivieren von 8</li> <li>Nutzername und Passwort wie<br/>RADIUS-Server hinterlegt</li> <li>Anzeigen / Verbergen des Pas</li> </ul> | 302.1X<br>e er im<br>t ist<br>ssworts |
| Use TLS Connection<br>EAP Types/Methods<br>Authentication Method | TTLS V<br>PAP V                 | <ul> <li>→ Verschlüsselung verwenden</li> <li>→ Auswahl der Verschlüsselungs</li> </ul>                                                                     | smethode                              |
| Apply Cancel                                                     |                                 |                                                                                                    |                                       |

Der CS141 verwendet ein Maschinenkonto, um sich aks Sublikant am Netzwerk anzumelden. Je nach Netzwerk kann zudem eine Verschlüsselungsmethode gewählt werden, um die Kommunikation zwischen allen Teilnehmern zu erhöhen.

# Tipp:

Welche Verschlüsselungsmethode Sie verwenden, hängt stark von Ihrem Netzwerk ab – diese Informationen erhalten Sie bei dem für Ihr Netzwerk zuständigen Administrator oder Systembetreuer

Dabei ist der Freigabelevel als Gast bereits vollkommen ausreichend:

| Trinity Use | r-Password == "cs161-snmp"                                                                     |  |  |
|-------------|------------------------------------------------------------------------------------------------|--|--|
| Servi       | Service-Type = Login-User,                                                                     |  |  |
|             |                                                                                                |  |  |
| Armageddon  | User-Password == "cs161-snmp"                                                                  |  |  |
| Servi       | ce-Type = Administrative-User,                                                                 |  |  |
|             |                                                                                                |  |  |
|             |                                                                                                |  |  |
| #Rainer_Zuf | all User-Password == "Trifft_immer"                                                            |  |  |
| # Serv      | ice-Type = Administrative-User,                                                                |  |  |
|             |                                                                                                |  |  |
|             |                                                                                                |  |  |
| CS141-Clien | t User-Password == "demo"                                                                      |  |  |
|             |                                                                                                |  |  |
| rfc3580     | User-Password == "demo"                                                                        |  |  |
|             | Tunnel-Type = "VLAN",                                                                          |  |  |
|             | Tunnel-Medium-Type = "IEEE-802",                                                               |  |  |
|             | Tunnel-Private-Group-Id = "1",                                                                 |  |  |
|             | Reply-Message = "Hello, %u"                                                                    |  |  |
|             |                                                                                                |  |  |
|             | Trinity Use<br>Servi<br>Armageddon<br>Servi<br>#Rainer_Zuf<br># Serv<br>CS141-Clien<br>rfc3580 |  |  |

# TLS – Zertifikatsbasierter Zugang ohne Benutzer und Passwort

In vollautomatisierten Netzwerken ist es ebenfalls üblich, dass die Infrastruktursysteme sich selbstständig authentifizieren, ohne dass zusätzlich Benutzer und Passwort eingegeben werden müssen. Der Vorteil von TLS – basiertem Zugang liegt neben der Skallierbarkeit auch bei der zentralen Verwaltung und der Reduzierung von lokalen Konfigurationsfehler, da der Austausch des Zertifikats per Drag'n'Drop durchgeführt werden kann. Dadurch ist es z.B. möglich, den Nutzer Gast oder Engineer global zu sperren, und 802.1X PAE zu verwenden.

| System > Security                     |       |
|---------------------------------------|-------|
| 802.1X                                |       |
|                                       |       |
| Use 802.1X                            |       |
| Use TLS Connection                    |       |
| EAP Types/Methods                     | TLS 🗸 |
| Please upload the supplicant pem File |       |

Da 802.1X PAE eine Zugangskontrolle zu einem Netzwerk darstellt, kann hier leider kein "Default-Zertifikat" existieren – es muss von dem Zuständigen Administrator erstellt werden. Der TLS-File ist im PEM-Format zu erstellen, und besteht aus 3 Elementen. Wichtig ist, dass hier die genaue Reihenfolge eingehalten werden muss, da ansonsten das Zertifikat nicht ordnungsgemäß funktionieren wird:

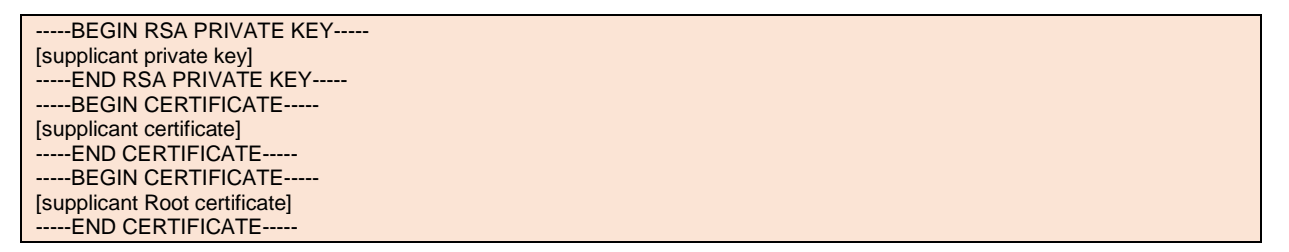

Wenn Sie ein fertiges supplicant.pem File vorliegen haben, schieben Sie es per Drag'n'Drop in die vorgegebene Box, un klicken Sie auf "Upload". Der CS141 wird automatisch die Datei in den internen Speicher laden und die zuständigen Dienste neu starten.

# Testen der PAE-Funktion:

Stecken Sie den Lanadapter auf einen 802.1X PAE – gesicherten Port in Ihrem Router oder Switch. Der Server sollte den Entsprechenden Zugriffsversuch protokolliere, und natürlich der Zugriff auf den CS141 möglich sein.

Für ein gültiges Zertifikat wenden Sie sich bitte an den zuständigen Systembetreuer oder Systemadministrator.

# Tipp: RADIUS-Anleitungen befolgen

Die in diesem Handbuch enthaltene Anleitung zur Konfiguration eines RADIUS zu Testzwecken unter Windows beschreibt das Grundsätzliche Prinzip auf Basis von Benutzernahme und Passwort, und kann auch zum Testen von PAE verwendet werden. <u>Nicht enthalten</u> ist die Konfiguration eines RADIUS-Servers für Linux oder Windows für die Verwendung von TLS-basiertem Zugang, da dies den Umfang dieses Handbuchs sprengen würde.

# Was hat diese Einstellung mit dem unter "Users" eingestellten RADIUS-Freigaben zu tun?

Die Einstellungen unter "Users" sind unerheblich in diesem Fall: Bei 802.1X PAE handelt es sich um eine unabhängige Funktion, mit der Sie generell den Zugriff des Geräts auf ein Netzwerk definieren können. Sie müssen daher auch nicht wie oben abgebildet die administrative Freigabe für den CS141 erteilen, es langt aus, dass der CS141 für 802,1X generell die Berechtigung bekommt, einen Port nutzen zu dürfen:

Sie können also das Gerät so konfigurieren, dass

- a. über RADIUS 802.1X ein genereller Zugang zum lokalen Netzwerk auf Basis der Portfreigabe möglich ist.
- b. sich ausschließlich lokal eingetragene Nutzer anmelden dürfen.
- c. ausschließlich RADIUS-Nutzer verwendet werden dürfen.
- d. Grundsätzlich nur RADIUS-Nutzer verwendet werden dürfen, außer der RADIUS-Server ist nicht verfügbar.

Eine detailliertere Konfigurationsanleitung für den Zugang mit einem Test-RADIUS-Server finden Sie im Kapitel "RADIUS-Server" in diesem Handbuch.

# Übersicht der Einstellung

Für diesen Konfigurationsschritt benötigen Sie das folgende Menü:

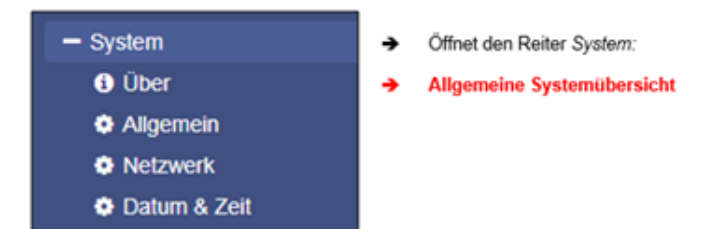

Wenn Sie alle Grundeinstellungen ausgeführt haben, können Sie unter Über die allgemeinen Systeminformationen aufrufen und in einer Gesamtübersicht anzeigen lassen:

Die Übersicht teilt sich dabei in vier Teile:

# Das System

| Name         | CS141SC                                              | ) <b>→</b> | Der verwendete Adapter          |
|--------------|------------------------------------------------------|------------|---------------------------------|
| Version      | CS141-SNMP V1.68.12 180319                           | ) <b>→</b> | Die aktuelle Firmware           |
| License      | Pro Edition                                          | •          | USV Lizenz Key                  |
| Manufacturer | Generex                                              | ) <b>→</b> | Der OEM-Hersteller              |
| UPS Model    | No UPS model defined                                 | ) <b>→</b> | Das verwendete USV-Modell       |
| Location     |                                                      | →          | Standort des Geräts             |
| Time         | 2000-01-01 01:44:44 (UTC) Coordinated Universal Time | <b>→</b>   | Systemzeit und Zeitzone         |
| Uptime       | 0 days, 0 hours, 6 minutes, 55 seconds               | ) →        | Betriebszeit seit letztem Start |

Sollten Sie Schwierigkeiten mit dem Gerät haben und technischen Support benötigen, geben Sie bitte folgende Daten mit an:

- Firmware,
- USV-Modell
- Betriebszeit

Die Netzwerkeinstellung

Г

| Netzwerk                                                                    |                                                          |
|-----------------------------------------------------------------------------|----------------------------------------------------------|
| MAC-Adresse 00-30-d6-16-1d                                                  | → MAC-Adresse Ihres CS141                                |
| IP-Adresse         10.10.10.10           Subnetzmaske         255.255.255.0 | <ul> <li>→ IP-Adresse</li> <li>→ Subnetzmaske</li> </ul> |
| Gateway 10.10.10.1                                                          | → Gateway                                                |
| DNS Server 10.10.10.1                                                       | → DNS-Server                                             |

Die Netzwerkeinstellungen zeigen die von Ihnen eingegebenen Werte an:

| MAC-Adresse: | Die Media Access Control ist eine weltweit einmalige Adresse, über die ein Gerät eindeutig identifiziert werden kann. Diese Adresse wird von dem Hersteller des Geräts vergeben und kann nicht geändert werden.           |
|--------------|----------------------------------------------------------------------------------------------------|
| IP-Adresse:  | Die IP-Adresse ist die von Ihnen zugewiesene Adresse in den Netzwerkeinstellungen. Im Konfigurationsmodus ist die Standard-IP 10.10.10.10 gesetzt, auch wenn hier die von Ihnen vorgegebene Konfiguration angezeigt wird. |
| Gateway:     | Definiert das Netzwerkgerät, welches Anfragen an das Internet entgegennehmen und bedienen darf. Standardmäßig wird im Konfigurationsmodus die IP 10.10.10.1 verwendet.                                                    |
| DNS          | Der DNS-Lookup ermöglicht die Auflösung von Namen und IP-Adressen in erreichbare Ziele innerhalb eines Netzwerks und im Internet. Im Konfigurationsmodus ist es die IP 10.10.10.1                                         |

### Connectivity

| Geräte/Anlagen | UPS                                              |
|----------------|--------------------------------------------------|
| Dienste        | Webserver, UNMS Server, SNMP Agent, Modbus Slave |

- Das an COM 1 ausgewählte Gerät
- Die unter Allgemein ausgewählten Dienst

Die Connectivity gibt Ihnen einen allgemeinen Überblick über die Optionen, die der CS141 zum aktuellen Zeitpunkt bereitstellt, um mit Ihren Systemen zu kommunizieren. Der unter Geräte/Anlagen angezeigte Begriff USV zeigt hierbei lediglich an, welche Geräte zum derzeitigen Zeitpunkt generell hardwareseitig angeschlossen werden können, nicht jedoch, um was für ein Modell es sich letztendlich handelt. Die Dienste definieren die auf dem CS141 installierten und gestarteten softwareseitigen Dienste.

→

→

# Umstellen auf den Betriebsmodus

Wenn Sie alle grundlegenden Konfigurationen abgeschlossen haben, können Sie nun den Schieberegler auf die gewünschte Position schieben bzw. die DIP-Schalter entsprechend setzen, um den CS141 vom Konfigurationsmodus mit einem Neustart in den regulären Betriebsmodus zu versetzen.

Sollte Ihr Gerät nicht über das Netzwerk erreichbar sein, können Sie jederzeit zurück in den allgemeinen Konfigurationsmodus zurück:

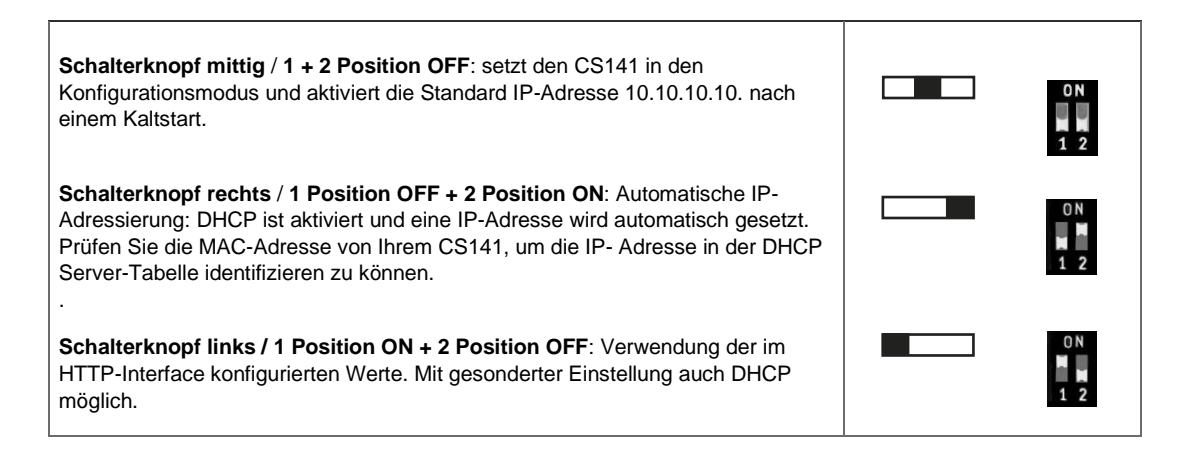

Die Position des Schiebeschaltes über eine Remote-Leitung ermitteln.

Diese Funktion steht ab Firmware 2.20 oder höher zur Verfügung.

Kllicken Sie in der linken Navigationsleiste auf System>Netzwerk:

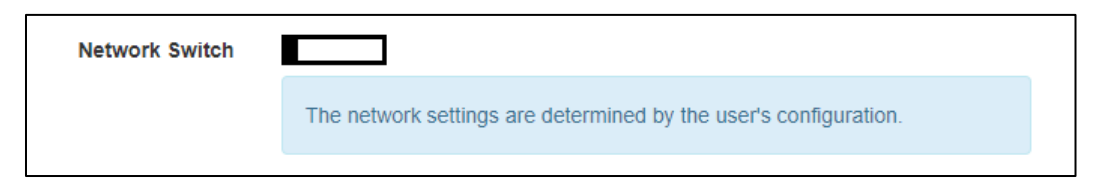

Der erste Eintrag ist eine grafische Darstellung der Position des Schiebeschalters und zeigt eindeutig den aktuellen Betriebsmodus im CS141..

# Der Neustart kann über drei unterschiedliche Wege erfolgen:

# Möglichkeit 1 - Reboot durch Kaltstart

Unterbrechen Sie kurz die Stromzufuhr, indem Sie den Stromstecker ziehen oder die Karte aus dem Slot entfernen. Das Gerät wird anschließend mit der neuen hardwareseitigen Einstellung in den entsprechenden Betriebszustand booten.

# Möglichkeit 2 - Reboot über die Software

Für diesen Schritt wechseln Sie bitte in das folgende Menü:

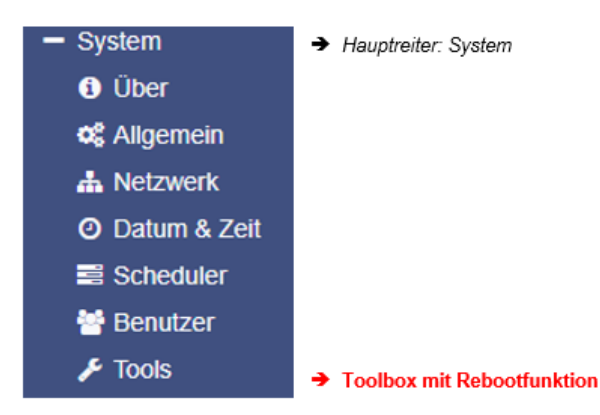

Geben Sie bei der Passwortabfrage den Standardnutzer *admin* und das Passwort für Ihren Administratorzugang ein. Wenn Sie kein Passwort vergeben haben, gilt das Standardpasswort cs141-snmp

| Neustart |          |  |
|----------|----------|--|
| C\$141   | Neustart |  |

Im Anschluss können Sie mit der Funktion *Neustart* den CS141 mit einem softwareseitig gesteuerten Neustart in den Betriebsmodus booten.

Welche Bootart Sie auch wählen, in beiden Fällen wird nicht die USV neu gestartet, sondern es betriff lediglich den CS141 – Ihre Stromversorgung ist zu jedem Zeitpunkt sichergestellt.

# Möglichkeit 3 (Betrifft nur die Hardware CS141HW161)

Mit der Hardwarerevision 2022 verfügen die Slotcards der CS141HW161 Hardwareplatform einen Reset button:

- CS141HW161 SC
- CS141HW161 SCM
- CS141HW161 BSC
- CS141HW161 MINI / R2

Um den Webmanager neu zu starten, betätigen Sie einfach diesen Button – die aktuell gespeicherte Konfiguration bleibt erhalten, Sie starten lediglich den CS141 neu:

- Schieben Sie den Schiebeschalter in den gewünschten Operationsmodus
- Drücken sie den Reset-Taster.

Der CS141HW161 wird bei Neustart die gewünschte Hardware-Einstellung übernehmen.

# Konfiguration der Systembenachrichtigungen

# Einstellen von Emails

Für diesen Konfigurationsschritt benötigen Sie das folgende Menü:

| - Dienste       | → Systemreiter Dienste |
|-----------------|------------------------|
| C Konfiguration |                        |
| 🖂 Email         | → Email-Einstellungen  |
| 🖂 Email-Traps   |                        |
| SNMP Agent      |                        |

Der CS141 verfügt über unterschiedliche Möglichkeiten, um mit der Umwelt, angeschlossenen Geräten und dem Netzwerk zu interagieren. Hierzu müssen die notwendigen Nachrichtendienste konfiguriert werden.

Eine der Grundfunktionen ist die automatische Benachrichtigung über Email und Email-Traps. Für diese Funktionalität muss jedoch ein gültiges Email-Konto hinterlegt werden:

| Services > Email                                                                                                    |                                                                                                    |
|----------------------------------------------------------------------------------------------------|----------------------------------------------------------------------------------------------------|
| Mail Server       SMTP Port       25       Connection Security       if available       Sender Email Address       Use EMail Authentication       Vername       Password       Verify Password | <ul> <li>Definiert Ihren Mailserver</li> <li>Der Port, über den Mails gesendet werder</li> <li>Verschlüsselungsart</li> <li>Absender</li> <li>Authentifizierung mit Nutzer und Passwort</li> <li>Nutzername</li> <li>Passwort</li> <li>Passwortverifikation</li> </ul> |

### Mailserver

Tragen Sie hier den Mailserver ein, der verwendet werden soll. Dabei ist sowohl die Eingabe eines Mailservers als auch die Eingabe der entsprechenden IP-Adresse möglich. Es kann sowohl ein eigener interner Mailserver als auch ein Mailkonto über das Internet verwendet werden.

# Tipp:

Das der CS141 eine Verbindung zum Internet hat, um auf externe Konten großer Mailanbieter zuzugreifen, bedeutet nicht, dass der externe Anbieter dieses auch zulässt oder zu einem späteren Zeitpunkt ohne Angabe von Gründen derartige Funktion unterbindet. In diesem Fall kann es erforderlich sein, auf einen anderen Anbieter auszuweichen.

#### SMTP-Port

Definiert den Port, über den ein Mailclient mit dem Mailserver kommuniziert. Grundsätzlich sind die Ports genormt, es besteht jedoch immer die Möglichkeit, eigene Ports für die Kommunikation zu verwenden. Die notwendigen Zugangsdaten sind daher von dem lokalen Administrator in Erfahrung zu bringen.

#### Connection Security

Wählen Sie die Verschlüsselungsart aus, mit dem der CS141 die Emails an den Mailserver übertragen soll:

| None             | keine Verschlüsselung |
|------------------|-----------------------|
| If available     | STARTTLS              |
| Force encryption | SSL/TLS               |

Beachten Sie bitte, dass je nach Patchstand Ihres Gerätes dort entweder if available/Force encryption oder STARTTLS / SSL/TLS zu finden ist.

### Sender E-Mail Adresse

Geben Sie die Mailadresse ein, über die eine Mail versendet werden soll

#### E-Mail-Authentifizierung verwenden, Nutzer und Passwort

Je nach Konfiguration verwenden Emailserver als Nutzername entweder die Mailadresse oder eine eigene Benutzerkennung mit Passwort, um Mails zum Versenden entgegen zu nehmen.

Für die gültigen Zugangsdaten setzen Sie sich bitte mit dem entsprechenden Netzwerkbetreuer vor Ort in Verbindung.

#### Erweiterte Mail Optionen

Der CS141 bietet die Möglichkeit bei den wichtigsten Ereignissen automatisch eine E-Mail zu versenden. Die "wichtigsten Ereignisse" sind dynamisch und hängen vom gewählten USV-, Gleichrichter -oder Transferschalter Modell und den optional an den CS141 / BACS angeschlossenen Geräten (BACS, SENSORMANAGER, etc.) ab.

Die "wichtigsten Ereignisse" sind fest vorgegeben, können nicht gelöscht oder hinzugefügt werden und entsprechen denen der "E-Mail-Trap / RCCMD Trap" Default-Konfiguration:

| ۰ | Geräte > USV > Ereignisse |              |         |     |            |              |          |                    |                |      |     |              |        |        |      |
|---|---------------------------|--------------|---------|-----|------------|--------------|----------|--------------------|----------------|------|-----|--------------|--------|--------|------|
| > | - + -                     | Ereignis     | Jobs    | Log | E-<br>Mail | X EMail Trap | RCCMD    | RCCMD<br>Nachricht | RCCMD Kommando | UPS  | AUX | X RCCMD Trap | WOL    | SMS    | BACS |
|   |                           | enthält      | enthält |     | man        |              | onataonn | nuonnon            |                | Unde |     |              | oondon | oondon |      |
| > |                           | Stromausfall | 3       | 1   | 0          | 1            | 0        | 0                  | 0              | 0    | 0   | 1            | 0      | 0      | 0    |

### Tipp: Konfiguration der Systemereignisse

| Eine ausführliche Konfigurationsanleitung der Ereignisse finden S | Sie im Kapitel "Einstellen der S | Systemereignisse" in diese | m |
|-------------------------------------------------------------------|----------------------------------|----------------------------|---|
| Handbuch.                                                         |                                  |                            |   |

### In diesem Menü legen Sie neben den Ereigniskonditionen fest:

| Erweitert                                       |                                                                                                    |                       |                                                                                                    |
|-------------------------------------------------|----------------------------------------------------------------------------------------------------|-----------------------|----------------------------------------------------------------------------------------------------|
| Format<br>Log<br>Automatisch eine E-Mail senden | Datenbankschnittstellenformat Immer, wiederholend  Für die wichtigsten Ereignisse Fur date Scollegarde | Für geplante Aufträge | <ul> <li>Format der E-Mail?</li> <li>Soll es im Event log vermerkt sein?</li> <li>Welche Ereignisse sollen eine E-Mail auslösen?</li> <li>Wer ist der Emofänger der E-Mail?</li> </ul> |
| Übernehmen Abbrechen                            | er ak grossa s                                                                                         |                       |                                                                                                    |

#### Format

Kundenspezifisches Emailformat - Sonderlösung für die Erfassung in speziellen Datenbanksystemen

#### Log

Mit dieser Einstellung konfigurieren Sie, ob und wann der Sendestatus einer E-Mail im Event Log erfasst werden soll:

Sie haben die Auswahl zwischen:

| Nur für Fehler | Mails, die auf Störungen hinweisen, werden im Ereignisprotokoll erfasst |
|----------------|-------------------------------------------------------------------------|
| Immer          | Jede Mail wird als "gesendet" im Ereignisprotokoll erfasst              |
| Niemals        | Die Mails werden gesendet, jedoch nicht im Ereignisprotokoll erfasst.   |

#### Automatisch eine E-Mail senden

Definieren Sie hier, ob diese Funktion ausschließlich für die fest vorgegebenen Systemereignisse oder auch für geplante Aufgaben (Scheduler Aktion) wie z.B. den wöchentlich konfigurierten Batterietest eine E-Mail versenden soll.

### Empfänger

Definieren Sie einen oder mehrere Empfänger (<u>Mailadresse1@IhrmailService.de,Mailadresse2@IhrMailService.de,...</u>) Sobald das jeweilige Ereignis eintrifft, wird eine entsprechende E-Mail ausgelöst.

### Übernehmen / Abbrechen

Mit Übernehmen werden die Einstellungen in die Konfiguration übernommen und der Dienst zum Versenden von Mails neu gestartet.

### Testen der Maileinstellungen

Beachten Sie bitte, dass diese Funktion erst zur Verfügung steht, nachdem Sie auf Übernehmen geklickt und damit die Daten in die Konfiguration des CS141 geschrieben haben

| Test EMail Settings ≈ |      | <b>)</b> → | Auf- / Zuklappen der Testfunktion |
|-----------------------|------|------------|-----------------------------------|
| To<br>Subject         |      | →<br>→     | Empfänger der Mail<br>Betreff     |
| Message               |      | •          | Textnachricht                     |
|                       | Send |            |                                   |

Über diese Funktion können Sie an eine Mailadresse Ihrer Wahl eine entsprechende Nachricht schicken, um die Funktion zu überprüfen.

# Die häufigste Fehlermeldung:

| Server Error (420): connect: Connection refused (code: 25) |
|------------------------------------------------------------|
| OK                                                         |

Connection refused

Dieser Fehler bedeutet, dass keine Verbindung zum Mailserver aufgebaut werden konnte.

Die Gründe hierfür können vielfältig sein, und reichen vom falschen oder nicht freigeschalteten Port bis hin zu der Tatsache, dass ein externer Mailanbieter diese Art von Mailübertragung unterbindet.

# Probleme mit dem Mailserver?

Bei einem eigenen Mailserver kann man sich üblicherweise das Mail-Log anschauen. Dort wird in der Regel auch der Grund für die Ablehnung einer Mail genannt. Bei Online-Anbietern sieht die Sache jedoch anders aus, hier hat man in der Regel keinen Einfluss auf den Server und zudem keinen Einblick in das Mail-Log. Dadurch kann es passieren, dass Sie durchaus alles richtig eingetragen haben, es aber dennoch nicht funktionieren will. Gründe hierfür können sein:

- Der Provider verbietet derartige Service-Mails. Der Server lehnt die Verbindung einfach ab.
- Das Konto muss manuell bestätigt werden. Die E-Mail wird abgelehnt bis der Besitzer des Kontos explizit zustimmt
- Die Mailhäufigkeit wird als Spam interpretiert. Mailprovider reagieren hier sehr schnell und verbieten diese Art von Mails
- Zugangsdaten sind grundsätzlich richtig aber die Formatierung lässt auf einen Virus schließen.
- Server verwenden unterschiedliche Einstellungen zum Senden und Empfangen von Emails

# Tipp:

Bei einem Office 365 – Konto liegt einer dieser Fälle vor. Beachten Sie bei der Konfiguration die Einstellungen des Mailservers:

SMTP: Server: SMTP.office365.com / Port: 587/ Verschlüsselung: STARTTLS IMAP:Server: Outlook.office365.com / Port: 993 / Verschlüsselung: SSL/TLS POP:Server: Outlook.office365.com / Port: 995 / Verschlüsselung: SSL/TLS

Grundsätzlich unterstützt der CS141 auch den Office365 Mail server – beachten Sie unbedingt Ports und Verschlüsselung!

### Tutorial: Emailsversand zu einem USV-Ereignis einstellen

Nachdem Sie den E-Mail-Client eingerichtet haben, müssen Sie dem CS141 noch mitteilen, wann er Ihnen eine Mail zusenden soll. Öffnen Sie hierzu unter Geräte>USV das Menü Ereignisse:

| 1 USV Monitor                       | 🜲 G | eräte | e > L     | JSV > | Ereignisse                 |   |
|-------------------------------------|-----|-------|-----------|-------|----------------------------|---|
| - Geräte                            | >   |       | +         |       | Ereignis                   | J |
|                                     |     |       |           |       | enthält                    |   |
| Konfiguration                       | 2   | Þ     | +         | Û     | Stromausfall               | 3 |
| Ereignisse                          | >   |       | _ <b></b> | Û     | Stromversorgung wiederher  | 3 |
| 🗲 Funktionen                        | >   |       | +         | Û     | System Shutdown            | 1 |
| - Dienste                           | >   |       | +         | Û     | UPSMAN gestartet           | 1 |
| <b>©</b> <sup>®</sup> Konfiguration | >   |       | +         | â     | USV-Verbindung unterbroch  | 3 |
| 🖂 E-Mail                            |     |       |           |       | 110V/ Verbindung wiederber |   |

In den Systemereignissen sind sämtliche für die gewählte USV möglichen Systemereignisse aufgelistet – Hier definieren Sie, was geschehen soll, wenn ein bestimmtes Ereignis anliegt. Wenn Sie zum Ereignis "Stromausfall" eine Mail erhalten möchten, klicken Sie auf +, um den entsprechenden Job hinzuzufügen. Im Jobdialog wählen Sie anschließend den Job "E-Mail" aus:

| Job                          | EMail                                                            |
|------------------------------|------------------------------------------------------------------|
| Parameter                    |                                                                  |
| Empfänger<br>Betreff<br>Text | user@domain.tld<br>Powerfail<br>Nachricht                        |
| Insert System<br>Variables   | Voltage available  Voltage available  Ereignisprotokoll  Datalog |

# Empfänger

Unter Empfänger geben Sie an, wer eine Mail erhalten soll. Sie können auch mit einem Komma getrennt mehrere Adressaten eingeben:

Scotty@maschinenraum.de,McCoy@krankenstation.de, kirk@...

Betreff

Gebem Sie einen Betreff ein, der später in Ihrem Mail-Programm als betreff ein.

Text

Dies ist ein Freitext-Feld, in das Sie alles schreiben können, was zu dieser USV gehört: Verweise auf weiterführende Dokumentationen Wichtige Telefonnummern und Kontakte Standortdaten, Zugriffskontrollen Etc.

### Insert System Variables

Systemvariablen sind sog. "Wildcards", die in der Mail durch die aktuell verfügbaren Werte ausgetauscht werden. Auf diese Weise können Sie sich im Störfall alle relevanten Messdaten bereits in der Mail hinterlegen und sind genau über den Systemzustand vor Ort informiert.

### Ereignisprotikoll / Datalog

Wenn gewünscht kann der CS141 auch noch das bis zum Senden der E-Mail vorliegende interne Ereignisprotikoll mit anhängen. Das Datalog zeigt dazu die Entlade / ladedaten der USV,

# Tipp:

Über die Timing-Funktion können Sie auch zeitversetzt unterschiedliche Mails einem Ereignis zuweisen, mit der Sie die Dringlichkeit eines Ereignisses per Mail Dokumentieren können.

### E-Mail-Traps

Mail-Traps sind von industriellen Systemen automatisch generierte Status- und Informationsmeldungen, welche von einem entsprechenden Empfänger abgeholt und ausgewertet werden können. Der Unterschied zu einer E-Mail ist, dass Sie weder einen Text eingeben noch einen abweichenden Empfänger definieren können. Gleich ist, dass für ein Mail Trap ein gültiges Mailkonto hinterlegt werden muss.

Näheres erfahren Sie Im Kapitel Konfiguration der USV

Wenn es dasselbe Konto verwenden möchten, dass Sie unter *E-Mail* eingerichtet haben können Sie mit *copy from E-Mail* die Daten direkt übernehmen:

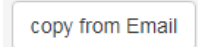

Die Funktion *copy from E-Mail* kopiert die bereits eingegebenen Daten. Sie müssen lediglich noch einmal unter *Verify Password* die Passworteingabe bestätigen. Wenn Sie ein alternatives Mailkonto verwenden möchten, können Sie hier die entsprechenden Zugangsdaten konfigurieren.

### **Tutorial: Email-Traps**

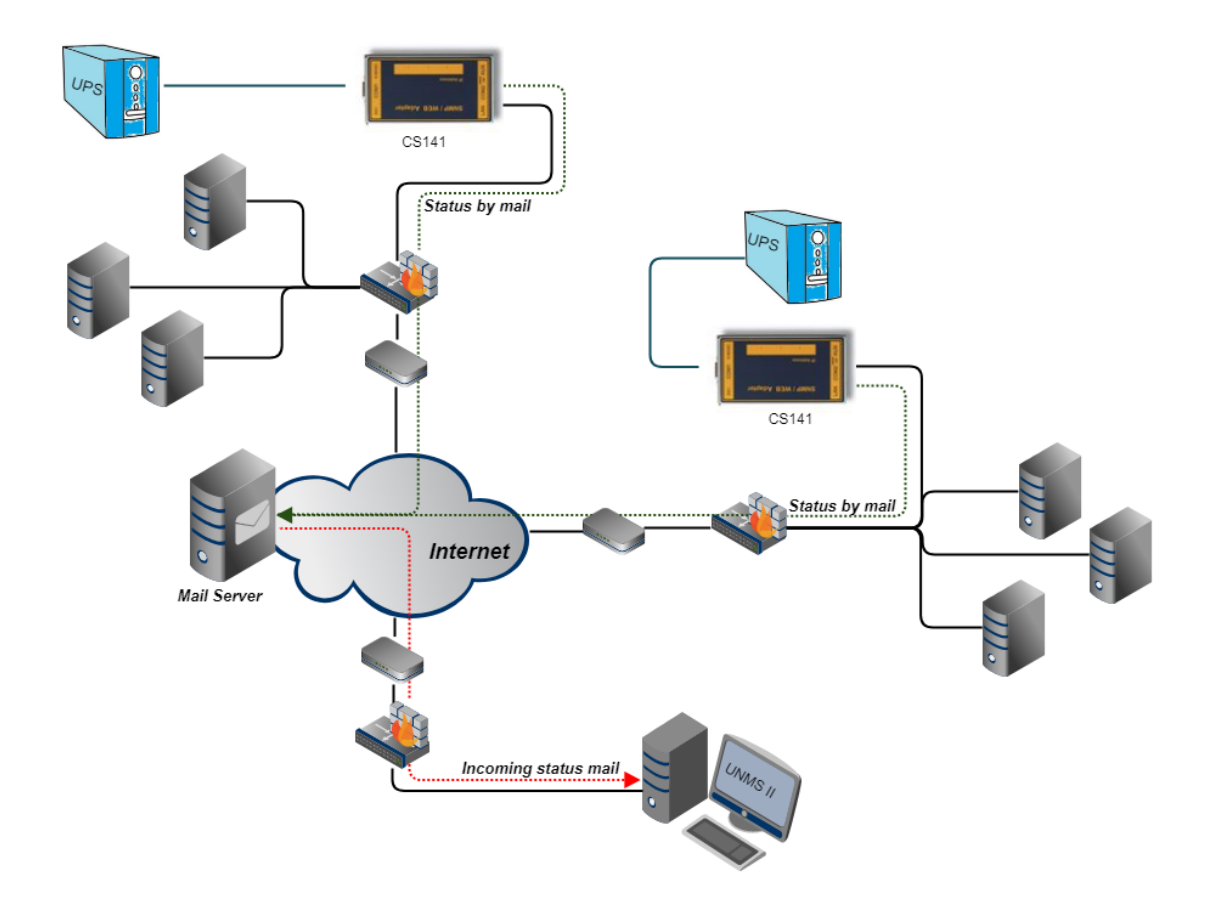

Trapnachrichten sind eine sehr beliebte Möglichkeit, automatisiert Informationen aus einem Netzwerk zu erhalten. Dabei sieht das Konzept vor, dass ein Gerät seinen Status in Form eines genormten Datenpakets sendet, sobald sich sein aktueller Status ändert. Die übertragenen Daten hängen dabei unter anderem stark von dem Gerät und seiner Funktion ab.

#### Der entscheidende Punkt ist:

Die Art der Übertragung ist unidirektional – das Paket wird gesendet und es findet keine Empfangsbestätigung statt. Wenn das Gerät das Paket senden kann, ist die Aufgabe erfüllt. Und da die Nachrichten nur gesendet werden, wenn sich ein Status ändert, geht das Zielprogramm davon aus, dass der letzte erhaltene Status gültig ist. Gerade in schwächeren Netzwerken oder in Netzwerken, wo sehr viele Nachrichten dieser Art versendet werden, liegt der Vorteil auf der Hand:

Da die Endgeräte ihren Status nur dann mitteilen, wenn es auch etwas mitzuteilen gibt, sinkt in der Konsequent der Datendruck auf das Netzwerk, da es keinen überflüssigen Netzwerkverkehr gibt:

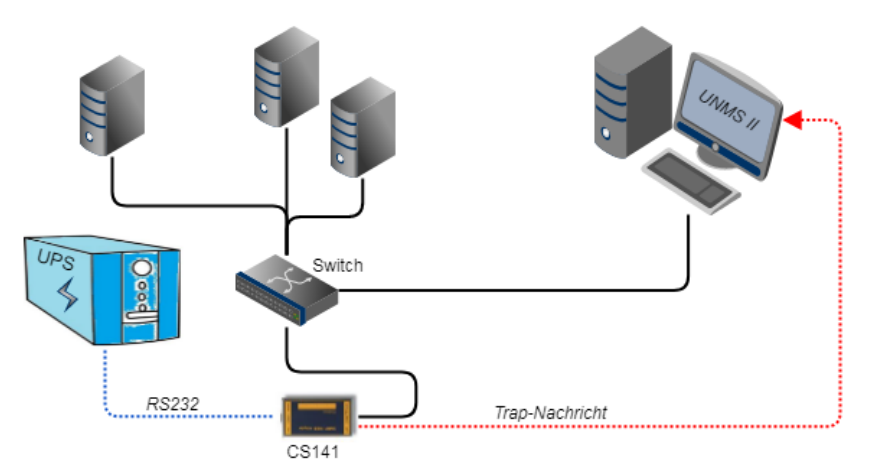

Der CS141 meldet automatisch an die UNMS II mit einer Trapnachricht, dass die USV eine aktuelle Statusänderung hat.

Wenn sich Netzwerke weiter verteilen und technisch bedingt keine permanente Netzwerkverbindung hergestellt werden kann, wird es schwierig:

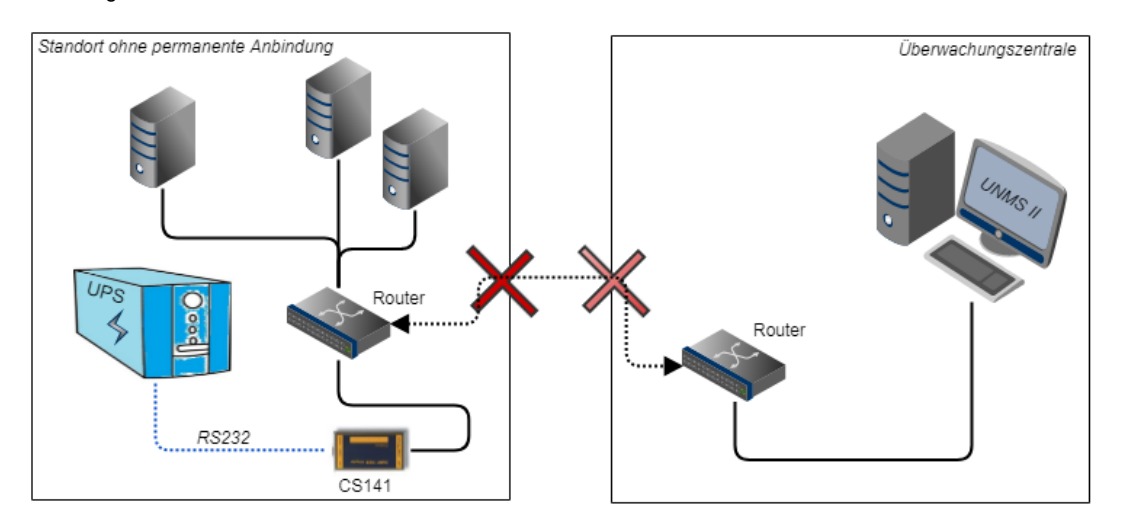

Die Frage ist hier eher eine Frage der Wirtschaftlichkeit: Lohnen sich Aufwand und Kosten, der den direkten Betrieb notwendig ist

Der CS141 bietet hier mit Email – Traps eine interessante Option:

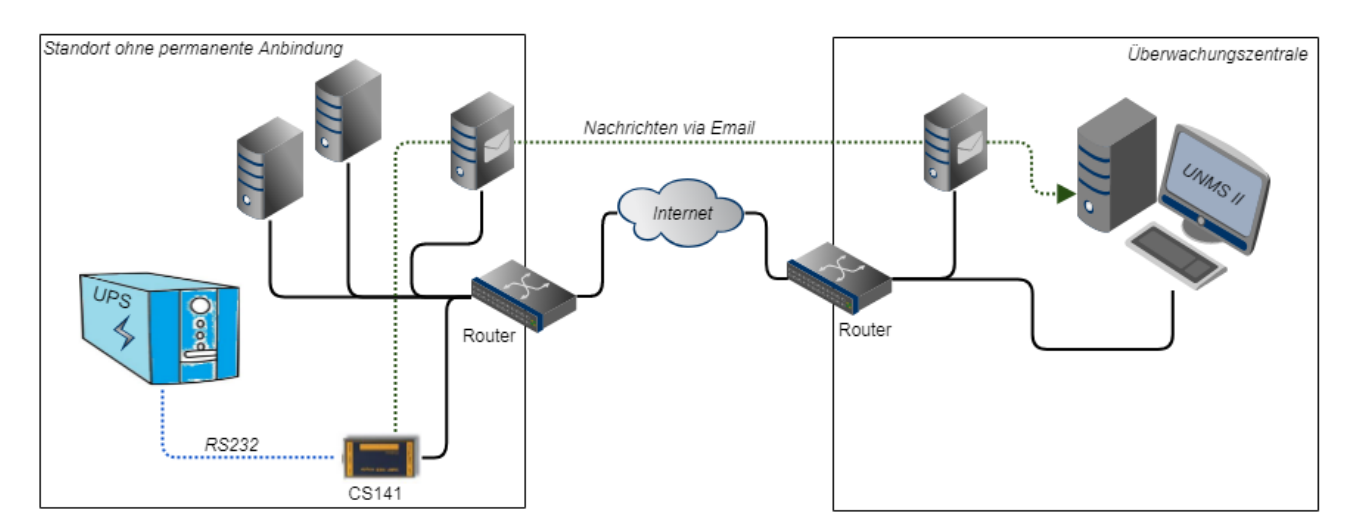

Dabei übergibt der CS141 eine E-Mail mit der Statusänderung an einen Mailserver und dieser übernimmt die Übermittlung an das Ziel, sobald eine Verbindung vorhanden ist. Ein Zeitstempel sichert hierbei ab, dass nicht versehentlich ein veraltetes Datenpacket verwendet wird. Die UNMS II auf der Zielseite überprüft zyklisch, ob neue, Mails eingetroffen sind, holt diese regulär ab und löscht sie von "ihrem" Mailserver.

# Tipp:

Der Vorteil liegt in der Tatsache, dass auf lokale Möglichkeiten zurückgegriffen werden kann, um eine Kommunikation zwischen den Geräten zu ermöglichen. Dabei liegt das Augenmerk eindeutig auf der Sicherstellung von Kommunikation - Die real verfügbare Kommunikationsgeschwindigkeit hängt hier stark von der lokalen Infrastruktur ab:

Die UNMS II zeigt die Informationen unmittelbar an, wann jedoch eine gültige E-Mail eintrifft, kann sie nicht bestimmen.

### Wie viele Mail-Adressen sind möglich mit Mailtraps?

Da gibt es tatsächlich 2 unterschiedliche Betrachtungsweisen:

1. Der Mailverteiler

Die UNMS verbindet sich mit einem Mailpostfach, läd die Mails, die für sie bestimmt sind, runter, und löscht diese vom Server. Die Konfiguration der UNMS sieht vor, dass Sie die Software im Netzwerk zweimal betreiben können: Ein Blind- oder Dummy-System für die Konfigurationsarbeiten und ein "scharfes Produktionssystem" Das erlaubt, die Konfigurationen ausgiebig zu testen, und via Backup/Restore-Funktion entsprechend das eigentliche Produktivsystem zu konfigurieren.

Wenn jetzt beide UNMS-Pakete auf dasselbe E-Mail -Postfach zugreifen, entscheidet in diesem Fall der Aktivierungszeitpunkt und der Eingangszeitpunkt der Mails, welche Ihrer beiden UNMS-Installationen die E-Mail abholt und vom E-Mailserver löscht. Als Folge werden immer wieder E-Mails aus der Sicht des Produktivsystems "verschwinden".

Abhilfe schafft hier ein Verteiler:

Der Mailserver nimmt unter unms@beispieladresse.net die Mail entgegen, und verteilt diese dann auf zwei unterschiedliche Mailadressen:

UNMS 1 "Dummy" holt seine Mails exklusiv von unms1@beispieladresse.net ab

UNMS 2 "Production" holt seine Mails holt seine Mails exklusiv von unms2@beispieladresse.net ab

# 2. Separierte Mailempfänger

Dieses Szenario ist interessant, wenn Serviceverträge existieren, und Sie die USV-Daten gemäß der Serviceverträge parallel erhalten möchten:

Die Mailtraps werden in dem Fall automatisch an zwei unterschiedliche Empfänger gesendet:

| Betreff              | Heartbeat                              |        |
|----------------------|----------------------------------------|--------|
| E-Mail an            | mail1@intra.test,mail2@enterprise.de,n | nail3( |
| Heartbeat-Periode    | 6 Stunden 🗸                            |        |
| Periode im Alarmfall | 5 Minutes 🗸                            |        |

Auf diesen Weg können sich Service-Anbieter und Kunde auf dieselbe Datenlage berufen und entsprechende Wartungsfenster zusammen planen.

Welches der beiden Möglichkeiten in diesem Fall zum Einsatz kommen soll, hängt vom Betriebsszenario der UNMS / CS141 – Kombinationen ab.

### Modbus

Feldbusse sind Bussysteme, die in einer Anlage Feldgeräte wie Messfühler (Sensoren) und Stellglieder (Aktoren) zur Kommunikation mit einem Automatisierungsgerät verbindet. Wenn mehrere Kommunikationsteilnehmer ihre Informationen über dieselbe Leitung senden, dann muss festgelegt sein, wer (Kennung) was (Messwert, Befehl) wann (Initiative) übermitteln kann und darf. Um diese Kommunikation sicher zu stellen, gibt es genormte Protokolle.

Das Modbus-Protokoll wurde im Zuge dessen 1979 von Gould-Modicon für die Kommunikation mit seinen speicherprogrammierbaren Steuerungen ins Leben gerufen und hat sich in der Industrie inzwischen zu einem inoffiziellen Standard entwickelt, da es sich um ein offenes Protokoll handelt.

Seit 1999 werden Feldbusse in der Norm IEC 61158 (Digital data communication for measurement and control - Fieldbus for use in industrial control systems) weltweit standardisiert. Die zweite Generation der Feldbustechnik basiert auf Echtzeit-Ethernet.

# Modbus in Geräten

Modbus ist ein Protokoll für die serielle Kommunikation. Daten werden in Form von 16-Bit-Registern (Integer) oder Datenbyte-Statusinformationen übertragen. Dabei hat MODBUS viele Vorzüge:

- Die grundlegende Struktur von MODBUS hat sich aus Kompatibilitätsgründen nie wirklich geändert. Die Menge an einheitlichen Geräten ermöglicht eine stabile Basis für Integration und Wartung und Konfiguration.
- Dieses offene Protokoll hat sich als Quasi-Standard bei vielen Industriemaschinen weltweit etabliert. Sobald ein Gerät Modbus unterstützt, kann es in der Regel in einen bestehenden Verbund integriert werden.

#### Modbus als Single-Master-Protokoll

Der Master steuert die gesamte Übertragung und überwacht mögliche auftretende Zeitüberschreitungen. Die angeschlossenen Geräte dürfen nur dann Telegramme senden, wenn der Master dies anfordert.

Zur Fernsteuerung und Überwachung von Geräten kann die Modbus-Schnittstelle in jedem CS141 Messwerte, Ereignisse, Status und andere Informationen innerhalb des Master-Slave - Protokolls auslesen.

# Tipp:

Wenn Sie bestimmte Messwerte vermissen, ist das nicht unbedingt Fehler – Gerade dann, wenn es um Sonderfunktionen handelt, kann es sein, dass die USV dieses dem CS141 über SNMP mitteilt, denen jedoch herstellerbedingt keine Modbus-Adresse hinterlegt wurde. In dem Fall würde der CS141 im Webinterface auf eine Funktion wie z.B. Batterie niedrig reagieren und gemäß Konfiguration Nachrichten, RCCMD-Kommandos, etc. versenden, jedoch ist dieser Status nicht über Modbus abfragbar.

#### Unterschied zwischen CS141 Modbus und Professional

Alle Geräte der CS41-Famlie beherrschen Modbus over IP können entsprechende Anfragen bedienen. Die Modbus-Geräte haben statt dem Standard Mini - DIN- Anschluss für Sensoren eine RS485 – Schnittstelle, welcher speziell für Modbusgeräte ausgelegt ist.

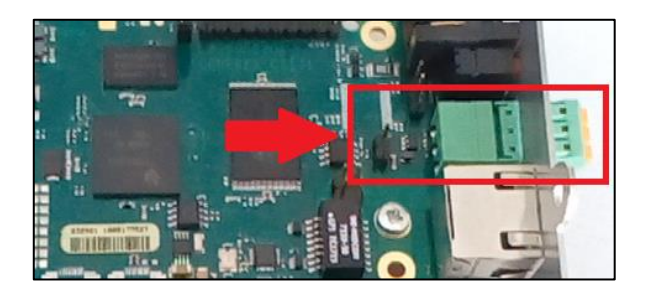

# Pinbelegung des Modbus-Anschlusses

Der Steckentfernbar und vorkodiert, so dass ein falsches Anschließen größtenteils ausgeschlossen werden kann. Um den Anschluss der Kabel zu erleichtern, kann der Stecker entfernt und später wieder einfach aufgesteckt werden.

Beachten Sie bei dem Entfernen des Steckers die Ausrichtung: Die Klemmleisten müssen oberhalb des Kabeleinschubs sein, damit die folgende PIN-Belegung richtig ist:

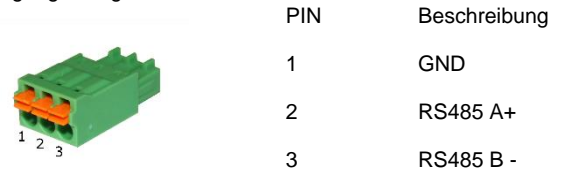

Um ein entsprechendes Kabel einzuführen, ziehen sie kurz den Federmechanismus zurück – die Klemme wird das Kabel automatisch in der gewünschten Position arretieren.

# Der Modbus Terminator-PIN

Ein weiterer Unterschied zum CS141 Professional ist, dass der CS141 Modbus Adapter ein reines RS485 Modbus Protokoll fahren kann – Wenn Sie eine reine Modbus-Umgebung verwenden, können Sie diesen Adapter relativ einfach integrieren. Da Modbus sowohl am ersten als auch am letzten Gerät in dem BUS-Verbund einen Abschluss-Widerstand erwartet, bietet der CS141 Modbus einen optionalen 120 Ohm Widerstand, der über das Setzen eines PINS aktiv geschaltet werden kann.

In der Grundeinstellung ist dieser PIN auf OFF gesetzt – womit der CS141 per Definition nicht das letzte Gerät im Modbus-Verbund ist. Bei Bedarf kann dieser Pin manuell gesetzt werden. Mit diesem PIN kann auf diese Weise ein Prellen in der Leitung verhindert werden, welches unter anderem zu Kommunikationsstörungen führen kann.

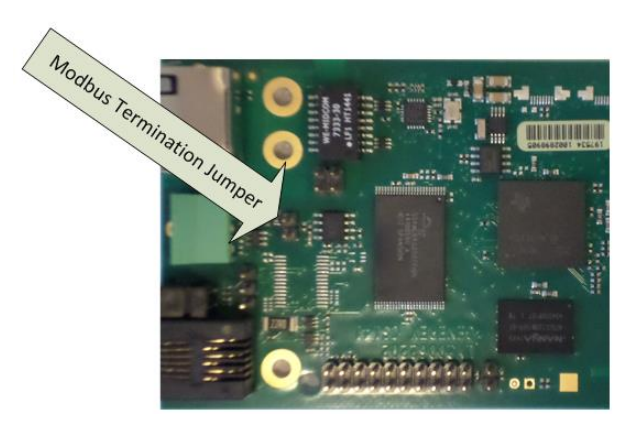

# Tipp

Die USV wird über SNMP abgefragt und der CS141 MODBUS Adapter liefert die entsprechenden Adressen und Wert. Die USV kann auf diese Weise über MODBUS abgefragt werden, steht jedoch im Prinzip außerhalb des Modbus-Verbunds. Der Modbus-Controller wird diese Tatsache jedoch nicht erkennen können.

# Modbus über RS485, RS232 und Modbus over IP

Wie bereits erwähnt, können beherrschen alle Geräte der CS141 – Familie MODBUS - der Unterschied liegt im Detail. Während der CS141 Modbus Adapter mit der RS485 – Schnittstelle in einen Bus integriert werden kann, verwendet Modbus über RS232 und Modbus over IP eine Point-to-Point – Verbindung. Der RS232-Modbus-Anschluss wird üblicherweise verwendet, wenn man Modbus-Daten der USV in ein anderes System oder eine spezielle Überwachungssoftware überführen möchte.

Bei diesen beiden Verbindungsarten sind keine Abschlusswiderstände notwendig. Dem entsprechend ändert sich das Hardwarelayout der Platinen im direkten Vergleich:

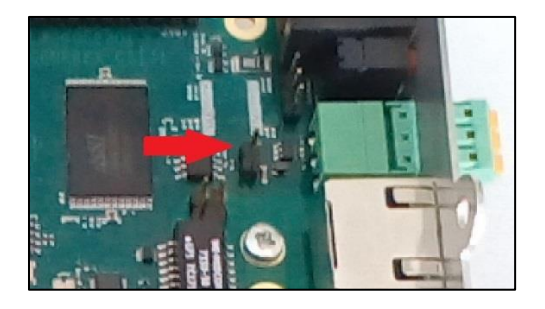

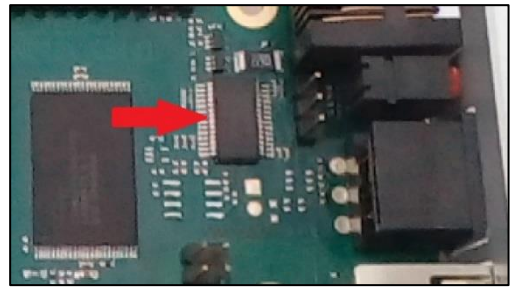

CS141 Modbus - Modbus over RS485

CS141 Professional – Modbus over RS232

Im Direkten Vergleich kann über die Sichtkontrolle der CS141 Modbus von dem CS141 Professional unterschieden werden.

Die parallele Nutzung von Modbus over IP und der externen Schnittstelle ist in beiden Fällen nicht möglich, da die externe Schnittstelle und die Abfrage via LAN durch das Abfragetiming einander behindern können. Modbus over IP ist unter folgenden Bedingungen Verfügbar:

1. Die externe Modbus-Schnittstelle wurde beim CS141-SCM / LM ausdrücklich deaktiviert- da diese Schnittstelle eine exklusive BUS-Schnittstelle ist, ist sie dem entsprechend zweckgebunden:

| Devices     Setup                              | COM1  |        |                |                                                                              |
|------------------------------------------------|-------|--------|----------------|------------------------------------------------------------------------------|
| - UPS                                          |       | Device | UPS *          |                                                                              |
| Events                                         | COM2  |        |                | → COM2 auf none:                                                             |
| Functions A Custom Thresholds                  |       | Device | Modbus Slave T | die externe Modbus-Schnittstelle wird<br>de- und Modbus over IP aktiviviert. |
| - Services                                     | COM3  |        | Modbus Slave   | COM 2 auf Modbus Slave:                                                      |
| isi EMail<br>Si EMail-Traps                    |       | Device | none 🔻         | externe Modbus-Schnittstelle                                                 |
| <ul> <li>SNMP Agent</li> <li>Modbus</li> </ul> | Apply | Cancel |                |                                                                              |

2. Bei dem CS141 Professional verwendet einen multifunktionalen Mini-DIN-Anschluss. Modbus over RS-232 ist daher lediglich eine Anschlussoption, die ausgewählt werden kann:

| n USV Monitor       | ¢ Geräte > Konfiguration |        |                        |   |   |                                        |
|---------------------|--------------------------|--------|------------------------|---|---|----------------------------------------|
| - Geräte            | COM1                     |        |                        |   |   |                                        |
| Sconfiguration      |                          |        |                        |   |   |                                        |
| – usv               |                          | Gerät  | USV                    | ۳ | → | COM 2 auf Modbus Slave:                |
| Konfiguration       |                          |        |                        |   |   | Modbus over ID ist deaktiviert         |
| 🔔 Ereignisse        | COM2                     |        |                        |   |   | über Modbus RS- 232 kann               |
| 🗲 Funktionen        |                          |        |                        | _ |   | der Adapter an ein externes            |
| A Custom Thresholds |                          | Gerät  | kein                   | • |   | Abfragegerät angeschlossen             |
| - Dienste           |                          |        | GSM Modem              |   |   | werden.                                |
| Sconfiguration      | COM3                     |        | Modbus Slave           |   |   | COM 2 auf beliebige andere Einstellung |
| 🖂 E-Mail            |                          |        | Pipe Through<br>Sensor |   |   | Modbus over IP wird generell           |
| 🖂 E-Mail-Traps      |                          | Gerat  |                        |   |   | aktiviert und bereitgestellt.          |
| SNMP Agent          | _                        |        |                        |   |   | _                                      |
| O Modbus            | Ubernehmen               | Abbrec | hen                    |   |   |                                        |
|                     |                          |        |                        |   |   |                                        |

Bitte beachten Sie, dass der CS141 Professional hier je nach Bauart und Ausstattung unterschiedliche Funktionen bereitstellen kann. Zusätzlich muss der Modbus-Dienst aktiviert sein:

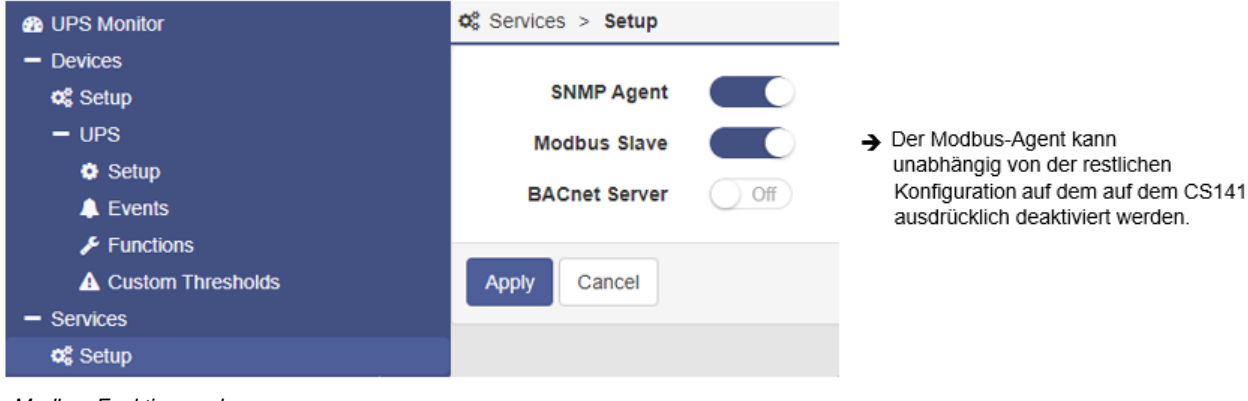

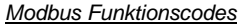

Der CS141 unterstützt folgende Funktionscodes:

| 01H - | Read Coils |
|-------|------------|
|-------|------------|

- 02H Read Discrete Inputs
- 03H Read Holding Registers 04H - Read Input Registers
- 04H Read Input Registers 05H - Write Single Coil
- write Single Coll

Bitte beachten Sie, dass die tatsächlich verfügbaren Funktionscodes von der jeweils angeschlossenen USV abhängen, da die USV-Kommandos dieser Art unterstützen muss. In der Regel stehen bei Standard USV Anlagen die Funktionen 03H und 04H zur Verfügung, wobei der CS141 keinen Unterschied zwischen diesen beiden Funktionen macht. Da der CS141 Abfragegeschwindigkeiten von bis zu 38400 Baud unterstützt, lässt sich der CS141 flexibel in ein bestehendes System integrieren.

# Modbus Fehlercodes

Mit Ausnahme von Broadcast Nachrichten, wo das Master Gerät eine Anfrage zu dem Slave Gerät sendet, wird von dem Master eine eindeutige und gültige Antwort vom Slave erwartet. erwartet. Sollte die Antwort nicht wen Vorgaben entsprechen, wird das Packet mit einem entsprechenden Fehler verworfen.

Folgende möglichen Ereignisse können bei der Anfrage durch ein Mastergerät eintreten:

1. Der Slave antwortet entsprechend mit einem passenden Datenpacket.

Der Master wird entsprechend reagieren.

2. Die Slave Einheit bekommt die Anfrage durch den Master nicht

Dieses Ereignis tritt zum Beispiel bei einem Kommunikationsfehler ein. Da als Konsequenz aus Sicht des Masters die Anfrage nicht beantwortet wurde, reagiert dieser mit einem entsprechenden timeout.

3. Master oder Slave senden ungültige die Nachrichten

Ein solches Phänomen kann ein treten, wenn zum Beispiel die Abschlusswiederstände nicht gesetzt wurden. Es werden zwar Daten gesendet, jedoch bestehen innerhalb des Datenpackets eindeutig Fehler bei der Parität, dem LRC oder CRC. Da ungültige Packete verworfen werden, wird der Slave üblicherweise bei so einer Anfrage nicht antworten. Der Master reagiert bei einer fehlerhaften Antwort generell mit einer entsprechenden timeout Meldung.

4. Der Slave erhällt eine gültige Anfrage, die nicht bewantwortet werden kann

Wenn die Slave-Einheit eine Anfrage ohne einen Kommunikatonsfehler erhält, jedoch ein Auslesen aufgrund z.b. eines nicht-existenten Register nicht möglich ist, antwortet die Slave-Einheit mit einer spezifischen Ausnahmemeldung, die Master-Einheit über den Grund de Fehlers informiert

Folgende Fehlercodes sind beim CS141 möglich:

- 02H llegal Data Address
   Die Datenadresse, welche mit der gültigen Anfrage erhalten wurde, ist keine zulässige Adresse, die der Slave bedienen kann
- 03H Illegal Data Value
   Ein Wert, welcher in der Anfrage enthalten war, ist kein zulässiger Wert für den Slave.
- 06H Slave device busy

Der Slave hat eine gültige Anfrage erhalten, ist jedoch aktuell mit einem zeitintensiven oder zeitkritischen Prozess beschäftigt, wodurch er den Master gegenwertig nicht bedienen kann. Der Master wird in dem Fall nicht mit einem timeout reagieren, sondern die Anfrage zu einem späteren Zeitpunkt wiederholen.

# Konfiguration von Modbus

Für diesen Konfigurationsschritt benötigen Sie das folgende Menü:

| - Dienste     | → Systemreiter Dienste          |
|---------------|---------------------------------|
| Configuration | ➔ Bereitgestellte Systemdienste |
| 🖂 Email       | ➔ Email-Einstellungen           |
| 🖂 Email-Traps | ➔ Mail-Traps Einstellungen      |
| SNMP Agent    | → SNMP Agent                    |
| Modbus        | ➔ Modbus Einstellungen          |
|               |                                 |

Da Modbus auf Standards setzt, ist die grundsätzliche Konfiguration relativ einfach. Öffnen Sie hierzu unter Dienste den Reiter Modbus, um das Menü für die entsprechenden Einstellungen zu öffnen:

| Services > Modbus                            |                |   |                                                                                                    |
|----------------------------------------------|----------------|---|----------------------------------------------------------------------------------------------------|
| TCP Port<br>Max Connections<br>Slave Address | 502<br>10<br>1 |   | <ul> <li>Port 502: Standard Modbus Adresse</li> <li>Maximale gleichzeitige Gerätezugriffe</li> <li>Modbus-ID des Geräts</li> </ul> |
| COM2 (RS232 / RS485)                         |                |   |                                                                                                    |
| Baud Rate                                    | 38400          | • | → Übertragungsrate → Paritäts_Bit                                                                                                  |
| Parity<br>Stop Bit                           | 1              | • | <ul> <li>→ Stopp-Bit</li> </ul>                                                                                                    |
| Übernehmen Abbrechen                         |                |   | ➔ Speichern / Abbrechen                                                                                                    |

# TCP-Port 502

Der TCP-Port 502 ist im Rahmen des Modbus-Standards eine generelle Einstellung, die nicht geändert oder angepasst werden kann. Der CS141 beantwortet generell alle Modbusanfragen auf exakt diesem Port.

# Slave Address

Der Modbus Slave ist die ID, unter der sich ein Gerät angesprochen fühlt und im Rahmen dessen auch tatsächlich antworten wird. Diese ID darf frei vergeben werden, jedoch im Netzwerk nur einmal vorhanden sein.

# Tipp:

Wenn Sie eine Modbus Slave Address doppelt vergeben, führt dies nicht zu einem sogenannten Netzwerkkurzschluss – in dem Fall würden beide angesprochenen Geräte antworten, wodurch der Modbus-Master entsprechend irreführende Daten anzeigen wird.

Überprüfen Sie in diesem Fall die Eindeutigkeit der Slave Address und vergeben Sie ggfs. eine entsprechend freie Adresse.

### Baud Rate

Die Baud Rate definiert die Übertragungsrate – die Geschwindigkeit, mit der Modbusabfragen entgegengenommen und beantwortet werden können. Beachten Sie in diesem Zusammenhang, dass die Abfragegeschwindigkeit durch den Master identisch mit der Einstellung im Slave sein muss, da ansonsten eine Kommunikation nicht zu Stande kommen kann.

# Parity

Bei der Übermittlung von Daten in Form eines Bitstroms bildet das Paritätsbits eine Sicherheitsinstanz, mit der eine Fehlererkennung durchgeführt werden kann. Der Wert des Paritätsbits wird hierbei von dem Sender berechnet und dem Empfänger entsprechend mitgeteilt. Dieser kann dann mit demselben mathematischen Algorithmus überprüfen, ob die Daten beschädigt sind.

Die Berechnung der Parität kann für dabei auf gerade oder ungerade ausgelegt werden.

Sender und Empfänger müssen sich daher vorher einigen, ob sie eine gerade oder ungerade Paritätsberechnung durchführen.

Beispiel: Geräteparität

Bei Einigung auf die Berechnung einer geraden Parität wird die Anzahl aller 1-Bits in den abzusichernden Daten gezählt. Die Aufgabe des Paritätsbits ist es, bei Bedarf das Ergebnis auf eine ungerade Zahl zu erweitern.

Wenn die Anzahl der der zu überprüfenden Bits demnach gerade ist, muss das Paritätsbit als 0 übertragen werden, da ansonsten der Gesamtwert nicht stimmt.

Der CS141 bieten in diesem Zusammenhang folgende Optionen an:

| n | Keine Paritätskontrolle    |
|---|----------------------------|
| 0 | Ungerade Paritätskontrolle |
| е | Gerade Paritätskontrolle   |

Standardmäßig wird der CS141 mit dem Wert n für keine Paritätskontrolle ausgeliefert.

#### Stop Bit

Das Stoppbit definiert das Ende eines Datenworts innerhalb eines Datenstroms und findet in der asynchronen Datenübertragung Verwendung:

Üblicherweise wird vor dem Beginn eines Datenwortes ein entsprechendes Start-Bit gesendet, damit das empfangene Gerät den Beginn in der Zeichenfolge erkennen kann. Es handelt sich im Prinzip auch um ein High-Signal, jedoch ist der Pegel anders als bei dem nachfolgenden Datenwort.

Am Ende erfolgen je nach Konfiguration ein bis zwei Stoppbits, die das ausdrückliche Ende des Datenworts festlegen. Als Konsequenz kann zwischen Stoppbits und dem nächsten Start Bit kein gültiges Datenwort vorhanden sein und dem entsprechend verworfen werden.

Wenn durch Probleme innerhalb der Datenübertragung Daten verloren gehen oder unvollständig sind, kann über diese vordefinierte Kette zwischen Start und Stopp unterschieden werden, wodurch eine erneute Synchronisation möglich wird.

# Tipp:

Wenn mehrere Modbusgeräte auf derselben ID liegen, senden bei einer entsprechenden Anfrage auch diese Geräte ihren Datenstrom entsprechend zurück. Dabei übersprechen sich unter anderem die Start- und Stoppbits innerhalb des Verbunds, so dass es zu Problemen bei der Zuordnung von gültigen und ungültigen Datenpaketen kommt.

Mit der Funktion Stop Bit definieren Sie, ob der CS141 einen oder zwei entsprechende Stop Bits senden soll.

#### Übernehmen/Abrechen

Mit dieser Funktion werden aktive Konfigurationen übernommen und der Systemdienst neu gestartet oder verworfen.

Übernehmen: speichert die Eingaben und startet den Systemdienst in Echtzeit neu
 Abbrechen: verwirft die getätigten Eingaben, der Systemdienst wird nicht neu gestartet

# Tipp:

Die Standard USV Modbus Adressen finden Sie im Anhang dieses Handbuchs ab Seite 120.

Beachten Sie bitte, dass einige Clients wie zum Beispiel. MODBUS Poll "MODBUS Adressen" wie der CS1451 einem gültigen Bereich von 0-65535 verwenden. Sollten Sie einen anderen Client verwenden, dessen "MODBUS Register" mit einem gültigen Bereich von 1-65536 funktioniert, ist es erforderlich, eine 1 zur Adresse hinzuzuaddieren!

### Modbus over IP und Modbus über RS 232/485 gleichzeitig nutzen

Standardmäßig ist der CS141 so konfiguriert, dass entweder Modbus over IP oder Modbus over RS 232 / 485 bedient wird, um eine sichere und stabile Verbindung zu garantieren:

- Solange Sie den Hardwareseitigen Modbus-Anschluss nicht eingestellt haben, startet exklusiv Modbus over IP.
- Wenn Sie den COM 2 (bzw. Die Modbus-Schnittstelle) in der Gerätekonfiguration einstellen, wird modbus over IP deaktiviert.

Es kann aus technischen Gründen notwendig sein, dass beide Betriebsmodi parallel zum Einsatz kommen – der CS141 kann in dem Fall angewiesen werden, beide Anschlussmethoden gleichzeitig zu verwalten und zu bedienen.

So aktivieren Sie die simultane Nutzung Modbus over IP und Modbus RS 232 / 485

### Warnung:

Unter bestimmten Bedingungen können parallel laufende Abfragen aus unterschiedlichen Signalquellen zu einem Timing-Problem führen, wodurch ein Modus Master fälschlicherweise einen Timeout meldet. Wenn Sie den Simultanbetrieb verwenden, achten Sie darauf, dass das Zeitfenster bevor ein Timeout gemeldet wird, entsprechend heraufgesetzt wird.

Für die simultane Abfrage aus unterschiedlichen Quellen benötigen Sie folgende Menüs:

| <ul> <li>Geräte</li> </ul>                                                                                   |                                                                                                    |
|----------------------------------------------------------------------------------------------------|----------------------------------------------------------------------------------------------------|
| <ul> <li>✿\$ Konfiguration</li> <li>&gt; USV</li> <li>&gt; GSMModem</li> </ul>                               | <ul> <li>Stellen Sie COM 2 auf "Modbus"</li> <li>Beim CS141 SCM aktivieren Sie die Modbus-Schnittstelle</li> <li>Beim CS141 SC / L aktivieren Sie Modbus über RS232</li> </ul> |
| <ul> <li>Dienste</li> <li>Konfiguration</li> <li>E-Mail</li> <li>E-Mail-Traps</li> <li>SNMP Agent</li> </ul> | → Aktivieren Sie den Modbus-Dienst                                                                                                    |
| Modbus                                                                                                    | ➔ Konfigurieren Sie die Schnittstellen                                                                                                    |

#### Schritt 1: Aktivieren der hardwareseitigen Schnittstelle

Unter Konfiguration aktivieren Sie für COM 2 Modbus.

# Schritt 2: Aktivieren Sie den Modbusdienst

Unter Dienste > Konfiguration schieben Sie den Modbus-Dienst auf OFF und drücken auf Übernehmen. Anschließend schieben Sie den Schalter wieder auf ON, um die neuen Einstellungen zu übernehmen. Der CS141 muss für diesen Vorgang nicht neu gestartet werden.

### Schritt 3: Konfiguration der Schnittstellen

Aktivieren Sie unter Dienste> Modbus die Funktion "Activate TCP/IP and Serial simulatnously:

# Activate TCP/IP and Serial simultaneously

### To be used with caution:

In this mode, external TCP/IP requests and also serial requests are served simultaneously, which can lead to loss of some answers on one of or both interfaces. Therefore, this mode is deactivated by default, and either only TCP/IP or only serial requests are answered. If "Modbus" is configured on COM2, "TCP/IP" is automatically deactivated and "Serial" is activated; otherwise "TCP/IP" is activated and "Serial" is deactivated.

# Übernehmen Sie anschließend die Einstellung. Der CS141 wird Ihre Änderungen übernehmen und anschließend den Dienst im Simultanbetrieb starten.

### Kurz-Tutorial: Wie funktionieren die MODBUS Adressen

Sie werden feststellen, dass eine Zahl ausgegeben wird, welche alles aussagen soll. Die Schwierigkeit liegt darin, diese Zahl korrekt zu interpretieren, was ohne weitere Erklärung "so" tatsächlich schwierig ist.

# Zunächst einmal:

Über Modbus wird ein entsprechender HEX-Wert angeliefert, der in eine Dezimal-Zahl umgewandelt wird. Jeder HEX-Wert bzw. Dezimalwert steht dabei für einen ganz bestimmten USV-Status, der entsprechend angezeigt oder sogar interpretiert werden kann.

### Beispiel:

UPS\_SB\_OUTPUT\_ACT = 0X0004 -> 4 = Inverter on = Normal State, The output is on

Die Abfrage erfolgt hierbei nach einem vorkonfigurierten Zyklus durch den Master und wird regelmäßig wiederholt. Solange der Slave mit UPS\_SB\_OUTPUT\_ACT den Wert 4 antwortet, ist alles in Ordnung.

Der Master fragt erneut ab und bekommt folgende Antwort: UPS\_SB\_BACKUP\_MODE = 0x0008 -> 8 = The UPS is drawing power from the batteries

Auf Anfrage antwortet der Modbus Slave mit dem Status, gerade auf Batterien zu laufen. Wenn der Grund ein Fehler am Inverter ist, würde er einfach mit angegeben werden:

UPS\_SB\_INVERTER\_FAILURE = 0x0200 -> 512 = Inverter Error

Der Einfachheit halber werden diese beiden HEX-Werte addiert und in Form eines Sammelstatus als Antwort ausgegeben. Als Konsequenz springt der dezimale Systemstatus auf 524: 8 [System auf Batterie] + 512 [Inverter Error] + UPS\_SB\_OUTPUT\_ACT = 0X0004 -> 4. Da jetzt jeder Status immer nur einmal existieren kann, kann man anhand des Ergebnisses die Kombination der Summanden erkennen.

# Wie funktioniert das jetzt in der Praxis – ein logisches Zahlenbeispiel

Ein Modbus-Master den CS141 z.B. an Adresse 109 nach einem Status-Wert und bekommt als Antwort die Zahl 56 zurück. Diese Zahl sagt zunächst einmal gar nichts aus, außer es wurde für die Adresse 109 die richtige Liste für die Interpretation der Zahl hinterlegt. In <u>diesem Fall</u> geht es bei der Adresse 109 um allgemeine Statusinformationen einer USV – die Zahl 56 wird damit interpretierbar:

| UPS Status              | Hex-Value | Dec-Value | Description                                                       |
|-------------------------|-----------|-----------|-------------------------------------------------------------------|
| UPS_SB_BYPASS_MODE      | 0x0001    | 1         | The Bypass is presently engaged on the UPS                        |
| UPS_SB_SHUTDOWN         | 0x0002    | 2         | The entire UPS has shutdown as commanded                          |
| UPS_SB_OUTPUT_ACT       | 0x0004    | 4         | Normal State, the output is on                                    |
| UPS_SB_BACKUP_MODE      | 0x0008    | 8         | The UPS is drawing power from the batteries                       |
| UPS_SB_BATTERY_LOW      | 0x0010    | 16        | The remaining battery run-time is low                             |
| UPS_SB_OVER_TEMP        | 0x0020    | 32        | A temperature is out of tolerance                                 |
| UPS_SB_TEST_ACT         | 0x0040    | 64        | A test is in progress                                             |
| UPS_SB_INPUT_HIGH       | 0x0080    | 128       | An input condition is out of tolerance                            |
| UPS_SB_OUTPUT_HIGH      | 0x0100    | 256       | The output load exceeds the UPS output<br>capacity                |
| UPS_SB_INVERTER_FAILURE | 0x0200    | 512       | Inverter error                                                    |
| UPS_SB_BATTERY_BAD      | 0x0400    | 1024      | One or more batteries have been determined to require replacement |
| UPS_SB_ECO_MODE         | 0x0800    | 2048      | eco - bypass                                                      |
| UPS_SB_INVERTER_WARN    | 0x1000    | 4096      | eco - bypass                                                      |
| UPS_SB_UPS_FAILED       | 0x2000    | 8192      | A general fault in the UPS has been detected                      |
| UPS_SB_COMM_LOST        | 0x4000    | 16384     | A problem has been encountered in the communication to the UPS    |
| UPS_SB_DVG_ALARM        | 0x8000    | 32768     | SiteManager/SiteMonitor                                           |

1. Da Test in Progress der Status-Wert 64 ist, kann es nur irgend etwas sein

- 2. Da der Wert eine gerade Zahl ist, fällt in diesem Fall der Status "1" schon mal weg.
- 3. Die Werte 2,4,8,16 und 32 sind vorgegeben und dürfen nur ein einziges Mal verwendet werden.
  - Da 2+4+8+16 nicht 56 ergeben, muss die 32 enthalten sein. (56-32=24)
  - Da 2+4+8 nicht 24 ergeben, muss die 16 enthalten sein (24-16=8)
  - Da 2+4 nicht 8 ergeben, muss die gesuchte letzte Zahl die 8 sein.

Als Status ergibt sich also 32 / 16 /8, weil andere Kombinationen gar nicht möglich sind. Da diesen eindeutigen Zahlen Ereignisse zugewiesen sind, kann man direkt nachschauen, welcher Status gerade aktiv anliegt.

### Anderes Beispiel: Modbus unter BACS:

| Wie man in der Abbildung rechts                                                                                                    | *4 – Address 1000 MODBUS/SNMP   | (hexadecimal) | (decimal) |                                                   |
|----------------------------------------------------------------------------------------------------|---------------------------------|---------------|-----------|---------------------------------------------------|
| sehen kann, ist das Grundprinzip                                                                                                    | BACS_STATE_NONE                 | 0x0000        | 0         | Modbus Poll - [Mbpoll1]                           |
| genau gleich: Am Ende entscheidet<br>die verwendete Liste, ob und wie<br>eine Liste sowie eventuell<br>notwendige Rechenfor-meln, ob und<br>wie ein Wert interpretiert werden<br>kann. | BACS_STATE_RUNNING              | 0x0001        | 1         | File Edit Connection Setup Functions Display View |
|                                                                                                    | BACS_STATE_CONNECTED            | 0x0002        | 2         |                                                   |
|                                                                                                    | BACS_STATE_MODULE_LOST          | 0x0004        | 4         |                                                   |
|                                                                                                    | BACS_STATE_DISCHARGING          | 0x0008        | 8         | 1x = 60; Err = 0; ID = 1; F = 03; SR = 1000ms     |
|                                                                                                    | BACS_STATE_CHARGING             | 0x0010        | 16        | Alias 01000                                       |
|                                                                                                    | BACS_STATE_DISCHARGING_STOPPED  | 0x0020        | 32        | 0 145                                             |
| Spannung und Volt                                                                                                    | BACS_STATE_FLOAT_CHARGING       | 0x0040        | 64        | 1                                                 |
|                                                                                                    | BACS_STATE_EQUALISATION         | 0x0080        | 128       | 2                                                 |
| Das geht nach demselben<br>Grundprinzip:                                                                                                    | BACS_STATE_SYSTEM_FAILURE       | 0x0100        | 256       | 3 4                                               |
|                                                                                                    | BACS_STATE_VOLTAGE_OUTOFRANGE   | 0x0200        | 512       | 5                                                 |
|                                                                                                    | BACS_STATE_TEMPERATURE_OUTOFRAM | IGE 0x0400    | 1024      | 6                                                 |
| Sobald das Register bekannt ist,<br>kann bestimmt werden, was eine<br>gelieferte Zahl bedeutet.                                                                                        | BACS_STATE_RESISTOR-OUTOFRANGE  | 0x0800        | 2048      | 7                                                 |
|                                                                                                    | BACS_STATE_MODULE-ADDRESSING    | 0x1000        | 4096      | 8                                                 |
|                                                                                                    | BACS_STATE_MODULE-SEARCHING     | 0x2000        | 8192      | East Halman areas E1 62 154 226 125 502           |
| Wenn z.B. auf Adresse 105 die<br>Eingangansspannung in Volt                                                                                                    | BACS_STATE_MODULE-INITIALIZING  | 0x4000        | 16384     | 1011/ep, press 12. 02:134:230:123: 302            |
|                                                                                                    | BACS_STATE_MODULE-POLLING       | 0x8000        | 32768     |                                                   |

angegeben werden soll, wird dort eine Zahl stehen, die je nach Liste entweder umgerechnet die Eingangsspannung in Volt oder direkt diesen Wert angibt. Die genaue Anweisung, welche Zahl wie zu interpretieren ist, wird in der Regel zusammen mit der zu verwendenden Liste vom Hersteller definiert.

### SNMP

Für diesen Konfigurationsschritt benötigen Sie das folgende Menü:

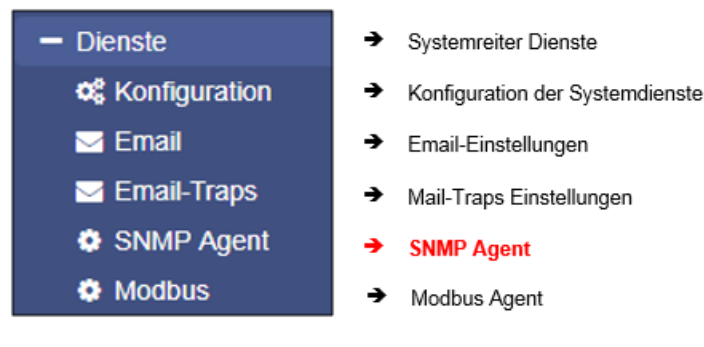

Das Simple Network Management Protocol ist ein Netzwerkprotokoll, das von der IETF entwickelt wurde, um Netzwerkelemente von einer zentralen Station aus überwachen und steuern zu können. Das Protokoll regelt dabei die Kommunikation zwischen den überwachten Geräten und der Überwachungsstation. SNMP beschreibt den Aufbau der Datenpakete, die gesendet werden können, und den Kommunikationsablauf.
Der CS141 ist vollständig in ein Netzwerk mit SNMP-Überwachung integrierbar. Der SNMP-Agent übernimmt dabei die Aufgabe, entsprechende Anfragen zu empfangen und zu versenden.

|          | SNMP Version    | → Verwendete SNMP Version |                                                        |
|----------|-----------------|---------------------------|--------------------------------------------------------|
| SNMP Cor | mmunities       |                           |                                                        |
| +        | Address         | Community                 | Permission → Konfiguration der<br>Nutzerberechtigungen |
| SNMP Tra | p Receivers     |                           |                                                        |
| +        | Address         | Comm                      | unity                                                  |
| Überne   | abmen Abbrechen |                           | → Bestätigen/Abbrechen                                 |

Tipp:

SNMP V1.0 wird vom CS141 offiziell nicht unterstützt. GENEREX empfiehlt ausschließlich den Gebrauch ab Version 2.0. Da V1.0 aber in großen Bestandteilen von V2.0 enthalten ist, wird der CS141 auf SNMP-V1 Anfragen antworten, jedoch erfolgt die Verwendung von V1.0 außerhalb des offiziellen Supports.

Der CS141 unterstützt die SNMP v2 und SNMP v3

| SNMP Version | ● 2 ○ 3 |  |
|--------------|---------|--|
|              |         |  |

Der Unterschied besteht darin, dass SNMP v2 auf der Basis der berechtigten IP-Adresse während SNMP v3 auf der Basis direkter Nutzerberechtigungen mit Namen und Passwort arbeitet.

## Einrichten von SNMP V2:

Die Übersicht zeigt alle bisher eingerichteten Nutzergruppen

| SNMP Communities |   |         |           |            |
|------------------|---|---------|-----------|------------|
|                  | + | Address | Community | Permission |
|                  | 4 |         |           |            |

Um eine neue Berechtigung zu konfigurieren, klicken Sie auf das +

| Add Community                          |                                                  |             |                                                                                            |
|----------------------------------------|--------------------------------------------------|-------------|--------------------------------------------------------------------------------------------|
| IP Address:<br>Community<br>Permission | IP address required       public       Read only | +<br>+<br>+ | Die berechtigte IP-Adresse<br>Die berechtigte Community<br>Berechtigungen bei Datenzugriff |
| Save Cancel                            |                                                  |             |                                                                                            |

IP-Adresse

Geben Sie unter *IP-Address* die IP-Adresse des berechtigten Computers ein, welcher über SNMP v2 auf den CS141 zugreifen darf. Die *Community* definiert die Berechtigungsgruppe.

Copyright of the European Union is effective (Copyright EU) (c) 2025 GENEREX Systems GmbH, Hamburg, Germany, All rights reserved TEL +49(40)22692910 - EMAIL generex.@generex.de - WEB www.generex.de (This and all other product datasheets are available for download.)

#### Permission

Diese Einstellung definiert die direkte Berechtigung, mit der ein Gerät auf den CS141 zugreifen darf:

Read onlyGeräte in dieser Berechtigungsgruppe haben reine LeserechteRead/WriteGeräte in dieser Berechtigungsgruppe besitzen Lese- und Schreibrechte.

Einrichten von Trap Empfängern

## Wofür sind SNMP-Traps da?

Grundsätzlich kann ein Agent, der ein System überwacht, unaufgefordert ein sogenanntes Trap-Packet an seine Management-Station senden, sollte dies erforderlich sein. Dabei wird unter anderem der Status des überwachten Geräts mitgeteilt. Der Agent kann im Anfragen wiederum von seinem Manager erhalten und bedienen. Dabei werden standardmäßig zwei Ports benötigt:

Port 161wird vom Agenten auf dem Gerät zum Empfangen der Anfragen benötigtPort 162wird von der Managementstation zum Empfangen von Nachrichten benötigt

Sind diese Ports in der Firewall oder auf Switchen blockiert, funktioniert die Kommunikation nicht.

Konfigurieren von Trap-Empfängern auf dem CS141

Der Vorteil der Trap-Nachrichten, ist, dass der CS141 automatisch über Änderungen bei der USV informieren kann. Hierzu muss dem System jedoch mitgeteilt werden, wohin die Nachrichten geschickt werden sollen:

| SNMP Trap-Empfänger |           |                |
|---------------------|-----------|----------------|
| +                   | Adresse   | SNMP Community |
| 4                   |           |                |
| Übernehmen          | Abbrechen |                |

Add Trap Receiver

IP Address:

Community

SNMP

Abbrechen

10 10 10 10

public

IP address required

Klicken Sie auf 🕂, um einen neuen Trap Receiver anzulegen.

Da Trapnachrichten ausschließlich gesendet werden und über Statusänderungen informieren, entfällt das Eingabefeld für die Schreib/Lesevorgänge.

Geben Sie die IP-Adresse des Empfängers sowie die gültige Community ein.

Mit Save übernimmt der CS141 die Einstellungen und startet den SNMP-Agenten neu. Der CS141 muss hier nicht komplett neu gebootet werden.

#### Test der Trap Empfänger

Die neu eingerichteten Trap Empfänger können im Anschluss getestet werden:

Für einen SMNP – Test stellt Ihnen jedes Gerät der CS141 Produktfamilie ein praktisches Test-Tool bei Seite, mit dem Sie überprüfen können, ob die Traps auch den gewünschten Empfänger erreichen. Wählen Sie hierzu einfach aus Liste der verfügbaren Traps einen aus und klicken Sie auf den Test-Button.

| Copyright of the European Union is effective (Copyright EU) (c) 2025 GENEREX Systems GmbH, Hamburg, Germany, All rights reserved        |
|----------------------------------------------------------------------------------------------------|
| TEL +49(40)22692910 - EMAIL generex@generex.de - WEB www.generex.de (This and all other product datasheets are available for download.) |

Ihr Receiver sollte den Trap zunächst anzeigen und dann entsprechend wieder aus der Liste aktiver Systemereignisse entfernen.

| SNMP-Traps testen                                                                                                    |                        |   |  |  |
|----------------------------------------------------------------------------------------------------|------------------------|---|--|--|
| Select a device and a corresponding trap to send to the receiver(s) defined above.<br>Ein TrapAlarmEntryAdded und ein TrapAlarmEntryRemoved werden gesendet.<br>Bitte beachten Sie: Um die neu hinzugefügten Empfänger zu testen, ist es erforderlich, die Konfiguration zu speichern. |                        |   |  |  |
| Gerät                                                                                                    | USV                    | ~ |  |  |
| Тгар                                                                                                    | AlarmBatteryBad        | ~ |  |  |
| Oid                                                                                                    | 1.3.6.1.2.1.33.1.6.3.1 |   |  |  |
| Test                                                                                                    |                        |   |  |  |

# Tipp:

Trap-Nachrichten sind automatisch generierte Nachrichten, welche keine Bestätigung anfordern - ein Gerät, welches Trapnachrichten versendet, weiß generell nicht, ob die Nachrichten angekommen sind. Folglich werden auch keine Informationen über einen Empfang protokolliert werden können.

## Einrichten von SNMP v3

Die Übersicht zeigt alle bisher eingerichteten Nutzer

| SNMP User |  |      |        |
|-----------|--|------|--------|
|           |  |      |        |
| +         |  | User | Access |
|           |  |      |        |

Da SNMP v3 auf Benutzerbasis arbeitet, können Sie hier keine Benutzergruppen anlegen Klicken Sie auf das 🕂, um einen neuen Nutzer zu konfigurieren:

| Add User                             |                                          |                                                                                                    |
|--------------------------------------|------------------------------------------|----------------------------------------------------------------------------------------------------|
| User:<br>Erlaubnis<br>Security Level | My_User<br>Read/Write T<br>No Security T | <ul> <li>→ Definieren Sie einen Nutzernamen</li> <li>→ Zugriffsberechtigung</li> <li>→ Zugriffsschutz</li> </ul> |
| Abbrechen Sav                        | <i>r</i> e                               | → Speichern / Abbrechen                                                                                          |

Unter User definieren Sie den Benutzernamen:

Standardmäßig hat jeder Nutzer die Berechtigung zum Lesen und Schreiben. Wenn Sie einen Nutzer gezielt das Schreibreich verweigern wollen, aktivieren Sie die Option Read only

SNMP v3:Die Security Level

Definieren Sie den Sicherheitslevel, mit dem ein Nutzer zugreifen kann:

No security Kein Passwort benötigt

Authentificytion

Ein Passwort wird abgefragt.

Copyright of the European Union is effective (Copyright EU) (c) 2025 GENEREX Systems GmbH, Hamburg, Germany, All rights reserved TEL +49(40)22692910 - EMAIL generex@generex.de - WEB www.generex.de (This and all other product datasheets are available for download.)

Authantification and Privacy

 Verfahren

 ● MD5

 ○ SHA
 >

 Passwort

 Privacy
 ● DES

 Algorithm
 ○ AES

 Privacy

 Privacy

 Privacy

 Password

Die Verbindung wird zusätzlich verschlüsselt, zwei Passworte werden benötigt.

 Passwort für die Abfrage von Daten auf Benutzerebene Maximale Passwortlänge: 16 Zeichen
 Privacy Enhanced: Verschlüsselter Datenverkehr Maximale Passwortlänge: 16 Zeichen

## MD5 – Message-Digest Algorythm

Bei diesem Verfahren wird aus einer Nachricht (z.B. ein Passwort) ein 128-Bit-Hashwert erzeugt, an dem die Übertragung relativ einfach auf die Korrektheit überprüft werden kann. Der Vorteil liegt in der wenigen Rechenleistung, die für den Vorgang benötigt wird.

## SHA – Secure Hash Algorythm

Macht im Grunde das gleiche, ist etwas flexibler, geht dabei aber anders vor. Gemeint ist damit eine Gruppe von standardisierten kryptologischen Hash-Funktionen, die einen Has-Wert berechnen, der am Ende nicht zurückverfolgt werden kann.

Welche der beiden Methoden Sie für die Authentifikation mauswählen müssen, hängt von den Vorgaben des jeweiligen Netzwerkbetreibers ab.

## Privay Options

Zusäzlich zu der Authentifizierung können Sie über die Privacy Options die Datenübermittlung verschlüsseln:

## DES – Data Enchryption Standard

DES ist ein sehr weit verbreiteter Standard, der einen symmetrischen Verschlüsselungsalgorythmis verwendet. Dabei wird mit einem identischen Schlüssel sowohl die Ver- als auch die Entschlüsselung durchgeführt.

## AES – Advanced Enchryption Standard

AES ist ebenfalls weit verbreitet und gehört auch zu den symmetrischen Verschlüsselungsverfahren. Als Nachfolger von DES besitzt dieser jedoch den Vorteil, dass es flexibler ist und der Hash-Wert nicht zurückberechnet werden kann. Da hier jedoch andere Algorythmen zum Einsatz kommen, ist es nicht möglich, DES-Verschlüsselte Daten mit AES wieder zu entschlüsseln.

#### Welche Methoden sollte ich einstellen?

Die jeweiligen Methoden der Verschlüsselung unterscheiden sich grundlegend und nicht kompatibel zueinander. Da alle Methoden mit ihren Konzepten zum derzeitigen Stand der Technik weitgehend als "sicher" gelten, ist bei der Einstellung die Vorgaben durch den jeweiligen Netzwerkwerbetreiber zu beachten, in dem Sie den CS141 integrieren möchten. Folgende Kombinationen sind möglich:

- MD5 / DES
- MD5 / AES
- SHA / DES
- SHA / AES

Die notwendigen Zugangsdaten erhalten Sie vom zuständigen Netzwerkbetreuer / Administrator.

# Tipp:

Bitte beachten Sie, dass neben den richtigen Zugangsdaten auch der Verschlüsselungstyp identisch sein muss, ansonsten kommt keine Verbindung zu Stande.

Copyright of the European Union is effective (Copyright EU) (c) 2025 GENEREX Systems GmbH, Hamburg, Germany, All rights reserved TEL +49(40)22692910 - EMAIL generex.de or WEB www.generex.de (This and all other product datasheets are available for download.)

#### Einrichten von TRAP Empfängern unter SNMP v3

Um unter SNMP v3 einen Trap Empfänger einrichten zu können, müssen Sie zunächst einen passenden User anlegen. Diesen User können Sie bei SNMP v3 anschließend als Trap-Empfänger auswählen.

| Add Trap Receiver   |                             |                                      |
|---------------------|-----------------------------|--------------------------------------|
| IP Address:<br>User | 10.10.10.10<br>•<br>My_User | IP address required<br>User required |
| Save                |                             |                                      |

#### Die SNMP v3 Engine ID

Die Engine-ID wird nur von SNMPv3-Agenten verwendet, um ein Gerät eindeutig zu identifizieren. Der CS141 verwendet standardmäßig die eigene MAC-Adresse mit dem Präfix 80.00.1F.88.03.[XXX]

Die MAC-Adresse finden Sie übersichtlich unter System>About:

Die Engine ID für diesen CS141 würde also lauten: 80.00.1F.88.03.00.30.D6.16.BB.D4

| Network                    |                   |  |  |
|----------------------------|-------------------|--|--|
| MAC Address                | 00-30-d6-16-bb-d4 |  |  |
| Hostname                   | cs141             |  |  |
| Domain                     | localdomain       |  |  |
| Timeserver Address 1       | 0.pool.ntp.org    |  |  |
| Timeserver Address 2       | 1.pool.ntp.org    |  |  |
| Network Configuration Mode | Static IP address |  |  |

## Test der Trap Einstellungen

Im Anschluss können Sie über die Testfunktion den SNMP v3 Trapempfänger testen:

Wählen Sie hierzu einfach den gewünschten Trap aus und betätigen Sie den Test-Button.

| SNMP-Traps testen                                                                                                    |                        |   |  |  |
|----------------------------------------------------------------------------------------------------|------------------------|---|--|--|
| Select a device and a corresponding trap to send to the receiver(s) defined above.<br>Ein TrapAlarmEntryAdded und ein TrapAlarmEntryRemoved werden gesendet.<br>Bitte beachten Sie: Um die neu hinzugefügten Empfänger zu testen, ist es erforderlich, die Konfiguration zu speichern. |                        |   |  |  |
| Gerät                                                                                                    | USV                    | ~ |  |  |
| Тгар                                                                                                    | AlarmBatteryBad        | ~ |  |  |
| Oid                                                                                                    | 1.3.6.1.2.1.33.1.6.3.1 |   |  |  |
| Test                                                                                                    |                        |   |  |  |

Die entsprechende Testnachricht sollte nach dem Betätigen des Test-Buttons unmittelbar bei dem dazugehörigen Empfangssystem angezeigt werden.

# Tipp:

Wie auch beim SNMP v2 sind die Trap-Nachrichten automatisch generierte Nachrichten, welche *keine* Bestätigung anfordern – ein Gerät, welches Trapnachrichten versendet, weiß generell nicht, ob die Nachrichten angekommen sind. Folglich werden auch keine Informationen über einen Empfang protokolliert werden können.

Copyright of the European Union is effective (Copyright EU) (c) 2025 GENEREX Systems GmbH, Hamburg, Germany, All rights reserved TEL +49(40)22692910 - EMAIL generex@generex.de - WEB www.generex.de (This and all other product datasheets are available for download.)

## Filter SNMP Traps

Für diese Funktion benötigen Sie die Firmware 2.16 oder höher

Je nach Anwenderszenario kann es sein, dass bestimmte SNMP-Traps eher als Belastung wahrgenommen werden – Ihre Ursache sind zwar technisch betrachtet berechtigt, jedoch bei spezielleren Anwenderszenarios wie z.B.: Spannungsschwankunden und - einbrüche durch das Hochfahren von Industrieanlagen ein Begleiteffekt.

#### **SNMP-Agent neu starten**

Für diesen Konfigurationsschritt wechseln Sie bitte in folgendes Menü:

Diese Funktion ist bis Firmware 1.78 vorhanden. Ab Firmware 1.80 ist es ein automatischer Hintergrundprozess, welcher nicht mehr konfiguriert werden muss.

| - Dienste       | ÷ | Systemreiter Dienste            |
|-----------------|---|---------------------------------|
| Konfiguration   | • | Konfiguration der Systemdienste |
| 🖂 Email         | → | Email-Einstellungen             |
| 🖂 Email-Traps   | → | Mail-Traps Einstellungen        |
| <b>%</b> Modbus | ⇒ | Modbusabfrage                   |
| SNMD Agent      |   |                                 |

Innerhalb einer speziellen und von der Norm abweichenden Betriebsumgebung kann es vorkommen, dass der SNMP-Agent nicht mehr so reagiert, wie es von ihm erwartet wird. Der CS141 verfügt daher über eine Kontrollinstanz, die in diesem Fall die notwendigen Dienste bei Bedarf direkt neu anstoßen kann.

| Service              | Aktion      | Delay[Min] |  |
|----------------------|-------------|------------|--|
| snmp                 | Do Nothig 🔻 | 0          |  |
| Übernehmen Abbrechen |             |            |  |

Für den SNMP-Dienst stehen derzeitig drei Optionen zur Verfügung:

| Do Nothing  | Die Kontrollinstanz startet den Dienst nicht neu.                            |
|-------------|------------------------------------------------------------------------------|
| Restart     | Die Kontrollinstanz startet den Dienst neu                                   |
| Delay [Min] | Definiert die Zeit, die gewartet wird, bis der CS141 den Dienst neu startet. |

# Tipp

Diese Funktion ist nützlich, wenn Sie von der Norm abweichende SNMP v1- Abfragen tätigen müssen. Obwohl nicht offiziell unterstützt kann der CS141 mit den entsprechenden SNMP v.1-Abfragen arbeiten. Dieser Dienst stellt sicher, dass der Agent im Zweifelsfall automatisch neu gestartet wird.

# SNMP MIB File

Eine MIB (**M**anagement Information **B**ase) ist im Grunde genommen ein Katalog oder ein Verzeichnis, das alle Informationen enthält, die über ein Netzwerkgerät mittels SNMP abgefragt werden können. Diese Informationen werden von Managementsystemen benötigt, und sobald spezielle Anpassungen und Erweiterungen für ein Gerät durchgeführt wurden, ist es ratsam, die MIB beim jeweiligen Gerätehersteller anzufragen.

Den aktuellen MIB-File für GENEREX-Produkte finden sie wahlweise unter <u>www.generex.de</u> im Downloadbereich, oder aber für die jeweilige Firmware zugeschnitten unter Services >SNMP Agent direkt bei der Auswahl der SNMP-Version. Eine Übersicht verfügbarer OID's ist zudem im Anhang in diesem Handbuch verfügbar.

| Services > SNMP Agent                                             |                                   |                    |  |
|-------------------------------------------------------------------|-----------------------------------|--------------------|--|
| SNMP Version<br>Device MIB                                        | ● 2 ○ 3<br>¢ <mark>UPS MIB</mark> |                    |  |
| SNMP Communities                                                  |                                   |                    |  |
| No IP Restrictions<br>Read only Community<br>Read/Write Community | ✓<br>public<br>private            |                    |  |
| UPS MIB: Der USV MI     BACS MIB: Die MIB Fi     Verwendung sein  | B File<br>ile extentions, s       | sollte ein BACS in |  |

Copyright of the European Union is effective (Copyright EU) (c) 2025 GENEREX Systems GmbH, Hamburg, Germany, All rights reserved TEL +49(40)22692910 - EMAIL <u>generex@generex.de</u> - WEB www.generex.de (This and all other product datasheets are available for download.)

## BACNET

Mit der Firmware 2.14 wird mit BACnet der nächste große Protokollstandard unterstützt.

#### Wissenswertes über BACnet

#### Wo kommt BACnet her?

Im Jahr 1987 gründete die American Society of Heating Refrigeration and AirConditioning Engineering – kurz die ASHRAE - das Standard Projekt-Kommittee SPC2 135P.

Mitglieder des SPC 135P waren unter anderem Firmen wie Andover Controls, Honeywell, Johnson Controls, Trane und viele andere. Die undankbare Aufgabe dieses einberufenen Komitees bestand nur in der Definition eines Kommunikationsprotokolls für die Überwachung, Regelung und das Energiemanagement von Gebäuden. Das hat dann auch im Dezember 1995 nach einigem hin- und her und mehreren eingereichten Entwürfen funktioniert - BACnet wurde als ASHRAE/ANSI Standard vom American National Standards Institute übernommen. Nur schlappe 3 Jahre später wurde der Standard von Europa als DIN V ENV 1805-1 zunächst übernommen.

BACnet hat sich inzwischen zu einem in Amerika zu dem am weitesten verbreiteten Standard entwickelt und dank seiner Flexibilität können umfangreiche Gebäudemanagementautomationen realisiert werden.

## Voraussetzungen

BACnet over IP setzt in seiner Grundstruktur auf bestehende TCP/IP – Strukuren auf, erweitert diese jedoch um eine Menge Funktionen, die in der Gebäudeautomation benötigt werden. Wichtig ist, dass ein BACnet-Gerät nur dann wirklich funktioniert, wenn die entsprechende Infrastruktur dies auch zulässt:

So müssen z.B. Router und Switche auch im Stande sein, mit dem BACnet over IP umzugehen bzw. es müssen BACnettaugliche Router installiert werden, welche BACnet-Segmente über TCP/IP konforme Hardware hinweg miteinander verbinden. Für die genaue Konfiguration der BACnet Infrastruktur wenden Sie sich hier bitte an den lokalen Systemadministrator.

# Tipp:

Anders als bei z.B. Modbus over IP sind die Standardports nicht verbindlich:

BACnet gibt hier keine Vorgabe über die verwendeten Ports. Wenn Sie statische Ports vergeben, können Sie beliebig einen Port für Ihr BACnet-System einrichten. Modernere BACnet-Port-Objekte erfordern hingegen die Unterstützung in den Bereichen 47808 - 47823 (0xBAC0 - 0xBACF) und 49152 - 65535, wobei letztere für dynamische Portbereiche zuständig sind.

Wenden Sie sich an den lokalen Systembetreuer, hier den korrekten Port zu erfahren.

Copyright of the European Union is effective (Copyright EU) (c) 2025 GENEREX Systems GmbH, Hamburg, Germany, All rights reserved TEL +49(40)22692910 - EMAIL <u>generex.@generex.de</u> - WEB www.generex.de (This and all other product datasheets are available for download.)

## Einstellungen im CS141

Für diese Konfiguration benötigen Sie folgende Menüs:

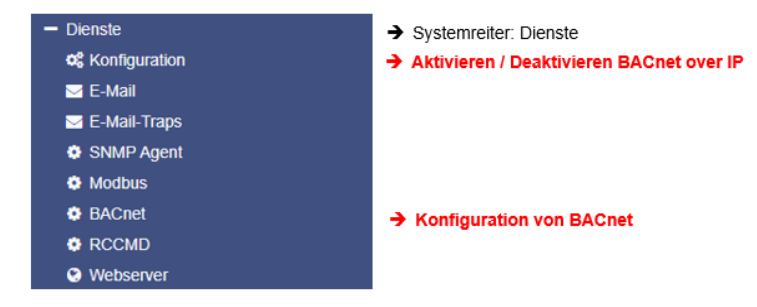

BACnet over IP funktioniert nicht "out of the box" – Sie müssen es zunächst konfigurieren. Klicken Sie hierzu unter Dienste auf BACnet, um das entsprechende Konfigurationsmenü auf den Schirm zu holen:

| Device ID          | 1                   | ➔ Definieret die Geräte-ID des Bacnet Geräts                                  |
|--------------------|---------------------|-------------------------------------------------------------------------------|
| Network ID         | 1                   | ➔ Identifiziert ein Gerät als Teil eines bestimmten Netzwerk                  |
| APDU Timeout       | 3000                | <ul> <li>Timeout in Millisekunden, die auf eine Antwort gewartet v</li> </ul> |
| Device Description | CS141 BACnet Device | <ul> <li>Eindeutige Beschreibung über die Art des BACnet Gerät</li> </ul>     |
| Device Location    | Device Location     | ➔ Definieren Sie den Standort                                                 |
| Model Name         | Device model name   | ➔ Definieren Sie USV-Namen, BACS-Anlage, Einheiten-Nr                         |
| Object Name        | CS141 BACnet Device | ➔ Objekt-Name in Ihrer BACnet-Management-Software                             |
| UDP Port           | 47808               | → Verwendeter UDP-Port                                                        |

#### Device ID

Die Device ID ist eine eindeutige, vorzeichenlose Dezimalzahl, die jedem BACnet-Gerät innerhalb eines Netzwerks zugewiesen wird. Ihr Wert liegt üblicherweise zwischen 0 und 4.194.302. Jedes Gerät in einem BACnet-Netzwerk muss eine einzigartige Device ID besitzen, unabhängig davon, in welchem physischen Netzwerksegment es sich befindet. Selbst Geräte, die über MS/TP kommunizieren und somit eine MAC-Adresse besitzen, benötigen eine eindeutige Device ID, um im BACnet-Netzwerk eindeutig identifizierbar zu sein.

MS/TP-Geräte kommunizieren häufig über ein Gateway mit BACnet/IP-Geräten, wobei die Device ID als primäre Identifikation dient.

## Network ID

Die Network ID ist ein eindeutiger Bezeichner innerhalb eines IP-Netzwerks, der angibt, zu welchem Netzwerksegment ein Gerät gehört. Sie ist vergleichbar mit der Postleitzahl einer Adresse, die den Ort bestimmt. Jedes Gerät in einem IP-Netzwerk benötigt eine einzigartige IP-Adresse, die aus der Network ID und der Host ID besteht. Die Network ID definiert dabei den Netzwerkbereich, während die Host ID das Gerät innerhalb dieses Bereichs identifiziert.

Es ist wichtig, dass die Network IDs innerhalb eines Netzwerks eindeutig sind, um eine korrekte Kommunikation zwischen den Geräten zu gewährleisten. Wird ein Gerät in ein anderes Netzwerksegment verschoben, muss in der Regel auch die Network ID angepasst werden. Die Zuweisung von Network IDs erfolgt entweder statisch durch einen Netzwerkadministrator oder dynamisch über das Dynamic Host Configuration Protocol (DHCP).

## APDU-Timeout

APDU steht für "Application Layer Protocol Data Units", was einfach das tatsächliche Paket im BACnet-Netzwerk bedeutet. Ein Timeout ist dabei die Zeit in Millisekunden, die der CS141 wartet, bevor er davon ausgeht, dass das Datenpacket einfach nicht mehr auftauchen wird und bei Bedarf einen entsprechenden Hinweis protokollieren.

Da es sich hierbei um ein UDP – Protokoll handelt, ist es nicht ungewöhnlich, wenn ein oder mehrere Packet einfach mal verschwinden.

Copyright of the European Union is effective (Copyright EU) (c) 2025 GENEREX Systems GmbH, Hamburg, Germany, All rights reserved TEL +49(40)22692910 - EMAIL <u>generex.@generex.de</u> - WEB www.generex.de (This and all other product datasheets are available for download.)

#### **Device** Description

Tragen Sie in diesem Feld eine Beschreibung der Gerätefunktion ein. Wenn Sie später mit einem BACnet-Browser den CS141 auslesen, wird Ihnen diese Information als Device Description angezeigt. Diese Beschreibung ist insofern wichtig, da sie hilft, bei vielen ähnlichen Geräten den Überblick zu behalten.

#### **Device** Location

Die Device Location kann je nach Netzwerkdesign sowohl einen physikalischen als auch einen Standort des Geräts innerhalb des Netzwerks wiedergeben. Was genau als Device Location angegeben werden soll, hängt von den Vorgaben des jeweiligen Netzwerks sowie dessen Funktion ab. Tragen Sie hier die notwendigen Informationen ein, mit denen Sie ein Gerät vom Standort her schnell wiederfinden können.

#### Model Name

Model Name ist eine Freitextbeschreibung des Geräts oder im Fall von BACS eventuell auch der angeschlossenen Geräte wie z.B. die USV oder die Registrierungsnummer einer BACS-Anlage, etc. Hierüber können zusätzliche Informationen für das abfragende System bereitgestellt werden.

#### UDP Port

Der CS141 verwendet als Standard den Port 47808 – Sie können jedoch jeden beliebigen Port zuweisen und so den CS141 an Ihre bestehende Infrastruktur anpassen. Wenden Sie sich für die korrekte Einstellung an Ihren zuständigen Systembetreuer.

#### Aktivieren von BACnet

Der BACNet Service ist standardmäßig deaktiviert. Unter Dienste>Konfiguration den BACnet – Support aktivieren, indem Sie den Schieberegler bei BACnet auf ON setzen. Der CS141 wird im Hintergrund den entsprechenden Dienst aktivieren und auf Anfrage BACnet – Daten bereitstellen.

## Kann der CS141 / BACS über BACnet programmiert werden?

Ein CS141 / BACS Webmanager wird über BACnet lediglich die angefragten Informationen bereitstellen, eine aktive Steuerung oder Verwaltung von anderen BACnet Geräten oder die Konfiguration über Steuersignale ist nicht vorgesehen.

#### Remote SYSLOG

## Was ist Remote Syslog?

Mit einem organisch wachsenden Netzwerk steigt auch die Anzahl von Endgeräten und Modulen, die letztendlich Logfiles erheben. Remote Syslog ist eine Funktion, mit dem Hintergedanken, dass möglichst viele Systeme ihre Logfiles nicht nur lokal verwalten, sondern auch genormt einen zentralen syslog-server ablegen:

Das erlaubt Analyse- und Managementsystemen, automatisch nach Problemen und Fehlern innerhalb eines Netzwerks zu suchen und ggfs. entsprechende Maßnahmen einzuleiten.

## Rsyslog auf dem CS141 konfigurieren

Für die Einstellungen benötigen Sie folgendes Menü:

| - Dienste       | → Systemreiter: Dienste                |
|-----------------|----------------------------------------|
| 📽 Konfiguration | → Aktivieren / Deaktivieren von Syslog |
| ☑ E-Mail        |                                        |
| ✓ E-Mail-Traps  |                                        |
| RCCMD           |                                        |
| S Webserver     |                                        |
| අ Rsyslog       | → Rsyslog Konfigurationsmenü           |

Rsyslog funktioniert nicht "Out of the Box", Sie müssen einige Grundeinstellungen vornehmen. Klicken Sie hierzu zunächst unter Dienste auf "Konfiguration", um RSyslog für den Betrieb vorzubereiten:

Copyright of the European Union is effective (Copyright EU) (c) 2025 GENEREX Systems GmbH, Hamburg, Germany, All rights reserved TEL +49(40)22692910 - EMAIL <u>generex.@generex.de</u> - WEB www.generex.de (This and all other product datasheets are available for download.)

Schieben Sie hierzu den Remote Syslog Schalter von Off auf On und bestätigen Ihre Konfiguration. Der Dienst wird dann im Hintergrund gestartet und steht für alle weiteren Konfigurationen zur Verfügung.

| 🕫 Services > Setup |     |               |     |
|--------------------|-----|---------------|-----|
| SNMP Agent         |     | Webserver     |     |
| Modbus Slave       |     | UNMS Server   |     |
| BACnet Server      | Off | Remote Syslog | Off |
| Apply Cancel       |     |               |     |

Klicken Sie anschließend unter Dienste auf "*RSyslog*", um die Grundeinstellungen vorzunehmen, mit "+" können Sie bis zu zwei unterschiedliche Syslog Empfänger definieren:

| Re | mote-Sys | sLog-Server |      |          |                          |                            |   |
|----|----------|-------------|------|----------|--------------------------|----------------------------|---|
| ſ  | +        | IP-Adresse  | Port | Protocol | Nur TLS-Verbindungen akz | Abgelaufene TLS-Zertifikat |   |
|    |          |             |      |          |                          |                            | - |
|    |          |             |      |          |                          |                            |   |
|    |          |             |      |          |                          |                            | - |
| -  |          |             |      |          |                          |                            | F |

Der Konfigurationsdialog

| Add Syslog Server                                                |            |   |
|------------------------------------------------------------------|------------|---|
| Remote syslog server IP<br>Remote syslog server port<br>Protocol | 601<br>TCP | ~ |
| Nur TLS-Verbindungen<br>akzeptieren                              |            |   |
| Abgelaufene TLS-Zertifikate<br>ablehnen                          |            |   |
| Speichern Abbrechen                                              |            |   |

- → Eingabe Ziel-IP des Syslog-Servers
- Definieren Sie den Port, auf dem der Server lauscht
- → Welches Protokoll soll verwendet werden?
- Auswählen f
  ür TLS-Verschl
  üsselung
- Sollen ausgelaufene Zertifkate abgelehnt werden?

## Erklärung im Detail

## Remote syslog server IP

Bei Remote Syslog sendet der CS141 seine Statusmeldungen in Echtzeit direkt an eine IP-Adresse, auf der ein RSyslog-Server die Informationen annimmt und entsprechend auf seiner Festplatte verteilt. Achten Sie darauf, dass Sie keine Verzeichnisse oder "Netzlaufwerke" definieren können. Die gültige IP-Adresse können Sie bei dem zuständigen Netzwerkbetreuer in Erfahrung bringen.

#### Remote syslog server port

Ein remote syslog Server lauscht neben der IP-Adresse auch auf einem speziellen Port. Standardmäßig ist 601 eingestellt. Ändern Sie die Einstellung gemäß den Vorgaben Ihres Netzwerks. Den Port erfahren Sie von dem zuständigen Netzwerkbetreuer.

## Accept only TLS connection / Reject expired TLS certificates

Der CS141 kann angewiesen werden, aussschließlich verschlüsselt im Netzwerk zu kommunizieren und abgelaufene Zertifikate für die Kommunikation abzulehnen. Diese Funktionen stehen nur zur Verfügung, wenn Sie ein gültiges Zertifikat eingespielt haben. Bitte beachten Sie, dass mit der Verwendung der TLS-Verschlüsselung weitere Konfiguration am entsprechenden syslog-Server notwendig sind.

# Tipp:

Um die Optionen "Nur TLS-Verbindungen akzeptieren" und "Abgelaufene Zertifikate ablehnen" werden ausdrücklich freigeschaltet, wenn Sie ein entsprechendes Syslog - Zertifikat hochgeladen haben.

Copyright of the European Union is effective (Copyright EU) (c) 2025 GENEREX Systems GmbH, Hamburg, Germany, All rights reserved TEL +49(40)22692910 - EMAIL <u>generex@generex.de</u> - WEB www.generex.de (This and all other product datasheets are available for download.)

## TLS – Zertifikate in rsyslog einbinden

Was für ein TLS-Zertifikat wird hier gebraucht?

## Tipp:

Wie Sie ein gültiges Zertifikat erstellen können, zeigt Ihnen das Kurztutorial "Erstellung eines \*.pem-files" in diesem Handbuch. Klicken Sie hierzu auf den folgenden Link, um an die entsprechende Stelle im Handbuch zu gelangen:

## -> Hier klicken für das Tutorial <-

Für den Betrieb mit TLS-Verschlüsselung wird eine pem – Datei benötigt. Achten Sie darauf, dass sowohl der rsyslog-Server als auch der CS141 dasselbe Zertifikat erhalten haben, da ansonsten die verschlüsselte Kommunikation nicht stattfinden kann.

Der CS141 bietet eine schnelle und einfache Möglichkeit, ein Zertifikat zu installieren:

Schieben Sie via Drag'n'Drop das Zertifikat in die vorgesehene Box und klicken Sie auf "Hochladen".

Wenn das Zertifikat erfolgreich hochgeladen wurde, wird der CS141 Ihnen das mit einer entsprechenden Meldung quittieren.

Im Anschluss können Sie die Funktionen

- Accept only TLS connection
- Reject expired TLS certificates

Auswählen und die Konfiguration speichern. Der CS141 wird die Eingaben übernehmen und im Hintergrund den notwendigen syslog-Dienst automatisch neu starten.

Checkliste: Wenn die Kommunikation mit rsyslog nicht startet

1. Überprüfen Sie IP-Adresse und Serverports

Gerade größere und gut gesicherte Netzwerke können Ports auf Netzwerkgeräten wie Switche verboten haben. Als Konsequenz kann keine Kommunikation stattfinden. Überprüfen Sie bitte sowohl die Serverinterne Firewall als auch eventuelle Security-Lösungen, ob der CS141 kommunizieren darf und natürlich auch auf dem richtigen Port sendet.

2. Überprüfen Sie die Netzwerkstruktur

In größeren Netzwerken werden gerne sog. V-LANS verwendet, wo unterschiedliche Ports eines Switches zusammengeschaltet wurden. Sollte sich Ihr Server in einem anderen Netzwerksegment befinden, kann keine Kommunikation stattfinden

3. Überprüfen Sie das Zertifikat

Beschädigte und falsch erstellte Zertifikate führen dazu, dass keine Kommunikation stattfinden kann. Achten Sie in diesem Zug auch darauf, dass Sender und Empfänger zueinander passende pem-Dateien bekommen, da ansonsten TLS nicht funktioniert.

Copyright of the European Union is effective (Copyright EU) (c) 2025 GENEREX Systems GmbH, Hamburg, Germany, All rights reserved TEL +49(40)22692910 - EMAIL generex.de - WEB www.generex.de (This and all other product datasheets are available for download.)

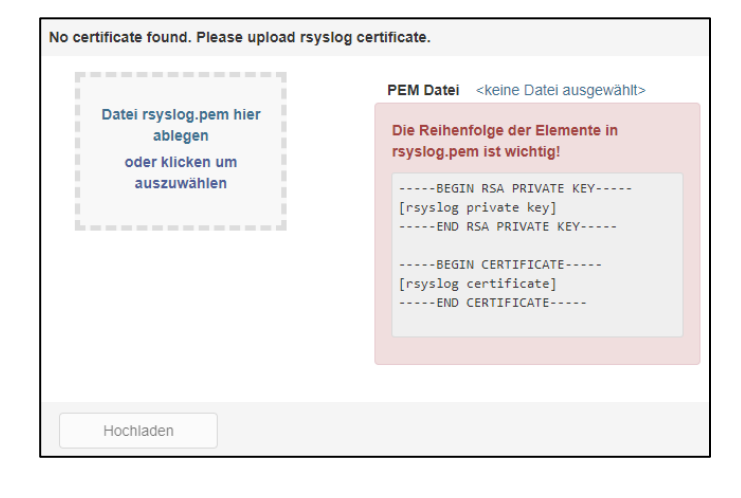

## Über den Einsatz von Syslog

#### Was ist die Grundidee hinter remote syslog?

Wer große Netzwerke verwalten soll, wird feststellen, dass besonders im Störfall viele vernetzte Endgeräte zahlreiche Logfiles produzieren und damit auch Aufschluss über den Ursprung und natürlich den Verlauf einer Nezwerkstörung aufzeigen. Bei der Auswertung stellt man schnell fest:

- 1. Organisch gewachsene Strukturen haben sehr viele unterschiedliche Netzwerkgeräte im Einsatz
- 2. Logfiles sind nicht genormt, jeder Hersteller folgt da seinen eigenen Vorstellungen
- 3. Der lokale Speicherplatz der Netzwerkgeräte ist begrenzt, mit sehr unterschiedlichen Konsequenzen
- Je nach Hersteller gibt es zwar Softwaretools, die eine Analyse ermöglichen, jedoch begrenzt sich das Tool auf "seine" Netzwerkprodukte
   Viele Geräte bedeuten viele Passworte, die im Schlimmsten Fall auch noch einzeln eingegeben werden müssen, weil
- Viele Geräte bedeuten viele Passworte, die im Schlimmsten Fall auch noch einzeln eingegeben werden müssen, weil Funktionen "Radius" entweder gar nicht implementiert sind oder auf Grund der Störung ein Radius-Server nicht verfügbar ist.

Diese Liste kann man wohl beliebig erweitern, aber kurz gesagt: Eine Auswertung wird in diesem Fall überflüssig lange dauern, alleine schon, weil das Erheben und Aufbereiten der Datenlage (z.B. aus einem bestimmten Tool kopieren und manuell in eine Datenbank einpflegen) viel Zeit in Anspruch nehmen wird.

Die Lösung ist hier "remote syslog", eine Funktion, die ein gutes Gerät wie der CS141 natürlich unterstützen sollte:

Dabei geht es darum, dass die lokal erhobenen Logfiles in einem genormten Format an eine zentrale Sammelstelle – dem sog. Syslog Server – in einem standardisierten Format übertragen werden. Der syslog Server nimmt diese Daten ganz einfach entgegen und stellt sie auf der anderen Seite für automatische Diagnoseprogramme bereit, die dann entscheiden, was weiter geschehen soll.

#### Was erreiche ich damit denn?

Letztendlich unbegrenzten Speicherplatz – Alle Geräte der CS141 Produktfamilie bieten viel Platz für die lokale Speicherung von Systemereignissen. Wenn dieser Speicher ausgereizt ist, wird der älteste Eintrag gelöscht und dafür der neueste Eintrag hinzugefügt. Mit Syslog können Sie die Statusmeldungen zusätzlich direkt an einen externen Server übermitteln und so lückenlose Ereignisketten über einen nahezu unbegrenzten Zeitraum sammeln.

## Warum gibt es beim CS141 keine genormte Liste?

Das wäre sehr schwierig, da der CS141 viele 1000 USV-Modelle nahezu aller am Markt befindlichen Hersteller unterstüzt und zusätzlich je nach Bauart über weitereichende Gebäudemanagement-Funktionen verfügen kann. Da jetzt viele Hersteller und Anbieter für "Ihre" Funktionen teilweise eigene Bezeichnungen verwenden, gibt es hier keine genormten Einträge. Der CS141 nimmt daher das eigene Eventlog (das Ereignisprotokoll) als Blaupause: Sobald Sie remote remote Syslog aktivieren, wird alles, was dort hineingeschrieben wird, automatisch und nahezu in Echtzeit als Systemstatus an einen Syslog-Server geleitet. Sollte der syslog-Server nicht erreichbar sein, wird das entsprechend im CS141 vermerkt.

#### Was bedeutet hier "Echtzeit"?

Wenn der Eintrag im Ereignislog auftaucht, versucht der syslog-service im CS141, den Eintrag einmalig an einen zentralen Sammler zu versenden. Ist dies nicht möglich, z.B. weil der zentrale Sammler durch eine Störung nicht erreichbar ist, wird der Eintrag lokal gespeichert, aber kein weiteres Mal versendet. Stattdessen erscheint für diesen Zeitraum der Hinweis im Ereignisprotokoll, dass hier eine Störung vorliegt.

| Time                    | Category | Message                                          |
|-------------------------|----------|--------------------------------------------------|
| contains                | contain: | contains                                         |
| 08/02/2021, 03:44:43 pm | Event    | UPSMAN on N. O. contact has started              |
| 08/02/2021, 03:44:12 pm | System   | CS141SC V2.01 - OEM 29                           |
| 08/02/2021, 03:43:07 pm | System   | Connecting to remote syslog server failed        |
| 08/02/2021, 08:58:06 am | Event    | RCCMD Trap 'Powerfail on N. O. contact restored' |
| 08/02/2021, 08:58:06 am | Event    | UPS Power restored                               |
| 08/02/2021, 08:57:48 am | Event    | Input bad                                        |

#### Kann ich die Einträge irgendwie anpassen, damit ich sie für meine Diagnoseprogramme auswertbar machen kann?

| un vo  |           |                        |
|--------|-----------|------------------------|
| Job    | L         | og 🗸                   |
| Param  | neter     |                        |
| Text   |           | syslog USV 15: Powerfi |
| Select | UPS       | Input voltage 👻 select |
| Param  | 15        |                        |
|        |           |                        |
| Timin  | 9         |                        |
|        | Immediate | ly, once               |
| 0      | After     | seconds                |
| 0      | After 0   | seconds, repeat all    |
|        | 100       | seconds                |
| 0      | After     | seconds on Battery     |
|        | At        | seconds remaining time |
| 0      |           |                        |
| 0      |           |                        |
| 0      |           |                        |

Ja, und zwar indem Sie z.B. bei dem US V-Ereignis "Stromausfall" einen Job hinzufügen oder editieren, mit dem Sie "Ihren" Syslog Suchbegriff mit angeben. Wenn Sie wie in dem Beispiel rechts den Job "Log" dahin ändern, dass vorweg "sysog\_USV\_15" steht, dann wird genau DAS auch an den Syslog-Server übertragen, da es als Job bei einem beliebigen ausgeführt in das lokale Ereignisprotokoll geschrieben wird.

Welchen Text Sie im Nachhinein verwenden, ist hier absolut Ihnen überlassen. So können Sie entsprechend auch eventuell verfügbare analoge und digitale Eingänge mit einem Job ausstatten und einen für Sie eindeutigen "Diagnose-Code" versehen, damit Sie im Nachhinein die entsprechenden Fehlermeldungen einfach finden und zuordnen können. Dabei passt sich der C141 ganz exakt an Ihre Vorgaben an:

Was im Ereignisprotokoll steht, wurde auch exakt so übertragen.

Copyright of the European Union is effective (Copyright EU) (c) 2025 GENEREX Systems GmbH, Hamburg, Germany, All rights reserved TEL +49(40)22692910 - EMAIL generex.de - WEB www.generex.de (This and all other product datasheets are available for download.)

## Konfiguration der USV

## Allgemeine Interfaceeinstellung

Für diese Konfiguration benötigen Sie das folgende Menü

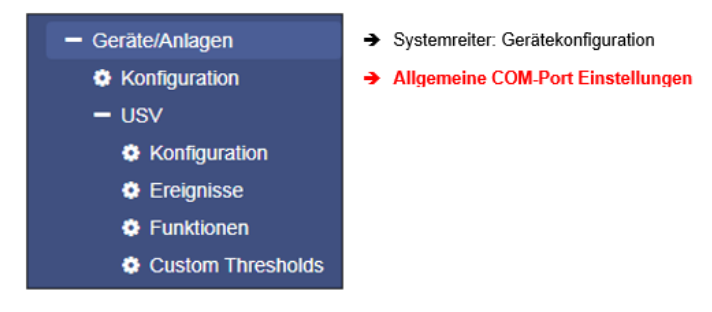

Je nach Bauart und Modell besitzt der CS141 bis zu drei hardwareseitige COM-Anschlüsse, welche unterschiedliche Funktionen erfüllen können. Durch die Auswahl werden weiterführende Funktionen aktiviert bzw. deaktiviert. Um die COM-Ports einstellen zu können, wählen Sie unter Geräte/Anlagen das Menü *Konfiguration* aus.

| СОМ1                 | Kontrollieren Sie hier die Einstellung:                                                                                                    |  |
|----------------------|----------------------------------------------------------------------------------------------------|--|
| Gerät UPS T          | Standardmäßig ist für COM1 das Gerät UPS ausgewählt. Ist dies nicht der Fall, öffnen<br>Sie das Auswahlmenü und wählen Sie UPS aus                           |  |
| COM2                 |                                                                                                    |  |
| Gerät none 🔻         | Mit Übernehmen wird die neue Einstellung gespeichert und der CS141 startet die<br>entsprechenden Dienste, die notwendig sind, eine USV ansprechen zu können. |  |
| СОМЗ                 |                                                                                                    |  |
| Gerät none 🔻         | Mit der Aktivierung dieser Funktion wird zunächst ein allgemeiner Dummy gesetzt, über<br>den Sie Zugriff auf die entsprechenden Menüs erhalten.              |  |
| Übernehmen Abbrechen | Sie können die Erfolgreiche Aktivierung in der oberen Leiste deutlich erkennen                                                                               |  |
| UPS: 🜔 Restarting    | → Das System startet die USV-Funktion                                                                                                    |  |
| UPS: 🌔 OK            | → Der Dummy und das USV-Menü sind betriebsbereit                                                                                                    |  |

Beachten Sie bitte, dass an dieser Stelle lediglich ein Dummy ohne eine Funktion gestartet wurde, auch wenn scheinbar eine USV angeschlossen und in Betrieb ist:

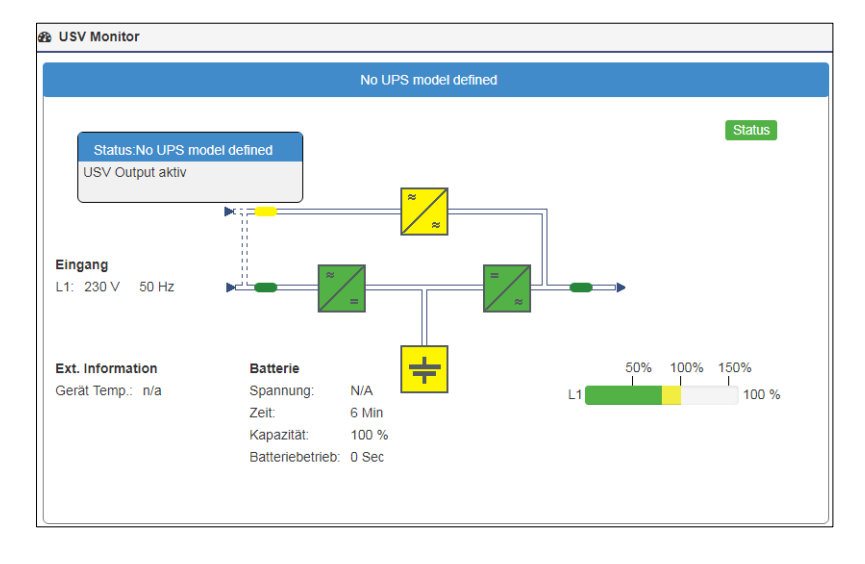

Copyright of the European Union is effective (Copyright EU) (c) 2025 GENEREX Systems GmbH, Hamburg, Germany, All rights reserved TEL +49(40)22692910 - EMAIL generex@generex.de - WEB www.generex.de (This and all other product datasheets are available for download.)

## Besonderheit: Die Pipe Through - Funktion

Der COM-Port 2 ist eine flexible Anschlussmöglichkeit für unterschiedliche Geräte und Funktionalitäten:

- Sensoren
- Mobdus
- GSM-Modem
- Pipe Through

Für die USV-Konfiguration ist die *Pipe-Through* – Funktion interessant:

Mit dieser Funktion können Sie das am COM Port 1 von der USV eingehende Signal durchschleifen und 1:1 an COM-Port 2 wieder ausgeben.

Das ermöglicht den Anschluss weiterer CS141.

Diese Funktion ermöglicht, zwei physikalisch vollständig isolierte Netzwerke mit Informationen über die USV zu versorgen und unabhängig zu anderen Netzwerken eine entsprechende Shutdownlösung zu realisieren.

In besonders geschützten Umgebungen ist es möglich, unterschiedliche Netzwerke, die auf dieselbe USV zugreifen, individuell zu betreuen.

Die Konfiguration von Pipe Through erfolgt dabei auf dem Webmanager, welcher mit der USV verbunden ist. Der zweite Webmanager wird wie

beschrieben auf COM 1 konfiguriert, jedoch abweichend statt mit der USV mit dem COM2-Anschluss des ersten Webmanagers verbunden.

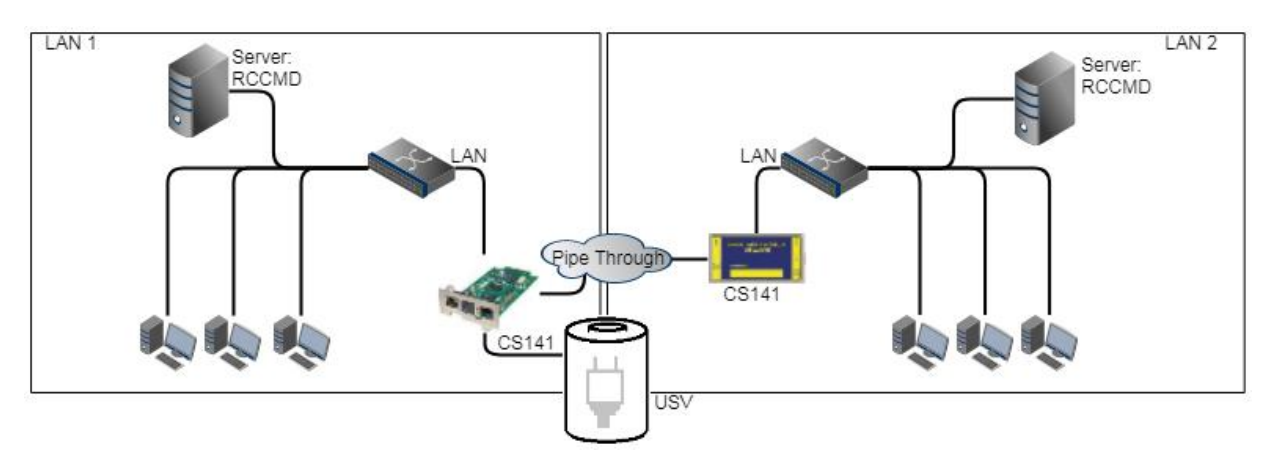

# Tipp:

Achten Sie darauf, dass Sie bei der Nutzung der Pipe-Through-Funktion der richtige COM2-Anschluss auf Pipe Through steht und auf beiden CS141 dieselbe USV mit identischen Werten eingestellt wurde. Alle weiteren Einstellungen dürfen voneinander abweichen.

Copyright of the European Union is effective (Copyright EU) (c) 2025 GENEREX Systems GmbH, Hamburg, Germany, All rights reserved TEL +49(40)22692910 - EMAIL <u>generex@generex.de</u> - WEB www.generex.de (This and all other product datasheets are available for download.)

| COM1       |                              |
|------------|------------------------------|
| Gerät      | UPS •                        |
| COM2       |                              |
| Gerät      | Pipe Tr 🔻                    |
| COM3       | Sensor<br>GSM Modem          |
| Gerät      | Modbus Slave<br>Pipe Through |
| Übernehmen | Abbrechen                    |

## Einstellen der USV

Für diesen Konfigurationsschritt benötigen Sie folgende Menüs:

| - Geräte/Anlagen  | ➔ Systemreiter: Gerätekonfiguration                               |
|-------------------|-------------------------------------------------------------------|
| Konfiguration     |                                                                   |
| - USV             | ➔ Systemreiter: USV KonfigurationIIgemeine COM-Port Einstellungen |
| Konfiguration     | → Einstellen des USV Modells                                      |
| Ereignisse        |                                                                   |
| Funktionen        |                                                                   |
| Custom Thresholds |                                                                   |
|                   |                                                                   |

Öffnen Sie das Unternemü USV und klicken Sie auf Konfiguration – Hier werden die grundlegenden USV-Einstellungen vorgenommen. Unter Modell wählen Sie das verwendete USV-Modell aus, und der CS141 nimmt automatisch die Empfohlenen Grundeinstellungen für dieses USV – Modell vor.

| Geräte/Anlagen > USV > Konfigur | ation                |   |                                                        |
|---------------------------------|----------------------|---|--------------------------------------------------------|
| Modell                          | No UPS model defined | Ŧ | ➔ Auswahl des USV-Modells                              |
| Leistung (VA)                   | 500                  |   | ➔ Die von der USV zur Verfügung gestellte Leistung     |
| Last (VA)                       | 500                  |   | → Maximale Last, die an der USV anliegen darf          |
| Haltezeit (Min.)                | 6                    |   | ➔ Maximale Dauer, die die USV bei maximaler Last häl   |
| Aufladezeit (Std.)              | 10                   |   | ➔ Zeit, bis die Akkus wieder aufgeladen sind.          |
| Baud Rate                       | 2400                 |   | ➔ Geschwindigkeit der Datenübertragung                 |
| Kabeltyp                        | R-Open               | ۳ | → Zu verwendendes Kabel                                |
| UPS Id                          | 0                    |   | → UPS ID                                               |
| Batterieinstallationsdatum      |                      |   | ➔ Datum, wann die Batterien installiert wurden         |
| Batterie veraltet nach          | 48 Monate            |   | ➔ Hinweis, wann die Batterien getauscht werden sollter |
| System Shutdown Zeit            | 6 Minuten            |   | ➔ Dauer, ab wann die USV sich selber abschaltet        |
| ,                               |                      |   |                                                        |
| Übernehmen Abbrechen            |                      | 7 | → Speichern / Abbrechen                                |
|                                 |                      |   |                                                        |

Diese Werte werden interessant, sobald das Protokoll der USV keine entsprechenden Daten liefert. In diesem Fall ist der CS141 an Hand der Datenlage im Stande, selbstständig die entsprechende Laufzeit im Batteriemodus zu berechnen. In Regel muss an diesen Einstellungen nichts geändert werden, wenn Sie ein USV-Modell auswählen können – die für das Modell optimale Konfiguration wurde bereits hinterlegt.

Wenn Sie eine vom Standardmodell abweichende Konfiguration einstellen möchten oder ein Modell, bei dem diese Daten nicht über das Protokoll von der USV geliefert werden, setzen Sie sich mit dem Hersteller der USV in Verbindung, um die korrekten Werte in Erfahrung zu bringen.

# Tipp:

Standardmäßig ist die OEM ID 12 für GENEREX SYSTEMS eingestellt. Sollten Sie eine USV von einem anderen Hersteller verwenden wollen, lohnt sich ein Blick in den Downloadbereich von www.generex.de – suchen Sie sich die Firmware zu Ihrer USV aus installieren Sie dieses als reguläres Firmwareupdate.

Im Anschluss stehen Ihnen die entsprechenden USV-Modelle zur Verfügung.

Copyright of the European Union is effective (Copyright EU) (c) 2025 GENEREX Systems GmbH, Hamburg, Germany, All rights reserved TEL +49(40)22692910 - EMAIL generex.de - WEB www.generex.de (This and all other product datasheets are available for download.)

Folgende Informationen können angepasst werden:

#### Modell

Definiert die Voreinstellung der USV mit dem entsprechend hinterlegten Protokoll. Wenn Ihre USV aufgelistet ist und eine Kommunikation hergestellt wurde, liefert die Telemetrie der USV in der Regel alle notwendigen Daten, die der CS141 für die Berechnung und Anzeige der reellen Autonomiezeiten benötigt.

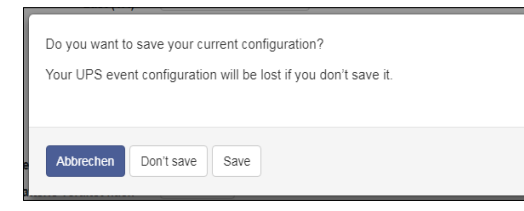

Beachten Sie bitte, dass beim Wechsel des USV-Modells auch die Konfiguration der USV-Ereignisse zurückgesetzt. Der CS141 bietet an daher die Möglichkeit, vorher ein entsprechendes Backup der Ereigniskonfiguration zu erstellen.

Don't save: Save: Abbrechen: Weiter ohne Backup Backup erstellen Keine Änderungen am System durchführen

#### Leistung (VA)

Definiert die Leistung der USV in VA, die eine USV zur Verfügung stellen kann. Wenn dieser Wert überschritten wird, kann die USV nachhaltig beschädigt oder sogar zerstört werden.

## Last (VA)

Definiert die maximale Last, die real angeschlossen werden soll. Dieser Wert sollte niemals höher als der unter Leistung stehende Wert sein. Bitte beachten Sie, dass die Last maximal gleich dem Wert Leistung sein kann.

#### Haltezeit (Min)

Dieser Wert wird in Minuten angegeben und definiert die maximale Laufzeit bei 100% angeschlossener Last.

#### Akkuladezeit

Die geschätzte Zeit, die ein vollständiger Ladezyklus benötigt.

## Tipp:

Hinter den Werten Leistung (VA), Last (VA), Haltezeit und Akkuladezeit ist eine mathematische Formel hinterlegt, über die der CS141 selbstständig errechnen kann, wie lange die Batterien der USV im Autonomiefall reichen müsste und daraus die entsprechenden Systemereignisse auslösen. Diese Werte kommen nur dann zum Tragen, wenn das Protokoll der USV keine Werte liefern kann – zum Beispiel, wenn eine USV ausschließlich über schaltbare Kontakte kommuniziert und lediglich grundlegende Betriebszustände erfasst werden können

#### Baud Rate

Unterschiedliche Protokolle unterstützen unterschiedliche Geschwindigkeiten bei der Datenübertragung. Die Baudrate definiert die Geschwindigkeit, mit der Daten gesendet und empfangen werden können. Eine falsche Baud Rate kann zu Kommunikationsstörungen zwischen dem CS141 und der USV führen.

#### Kabeltyp

USV-Hersteller verwenden für Ihre Modelle teilweise speziell konfektionierte Kabel. Neben diesen speziellen Eigenentwicklungen gibt es noch standardisierte Kabeltypen, durch deren Beschaltung unterschiedliche Funktionen und Schaltzustände abgebildet werden können.

## Batterieinstallationsdatum

Batterien in einer USV haben eine begrenzte Lebensdauer – zu den regelmäßigen Wartungsarbeiten gehört daher auch der Tausch der Batterien. Um in größeren Installationen den Überblick zu behalten, können Sie hier das Datum eintragen, wann Sie die Batterien in Betrieb genommen bzw. zuletzt getauscht haben.

#### Batterie veraltet nach

Der CS141 kann automatisch Hinweise geben, wann der reguläre Betriebszeitraum für die installierten Batterien abgelaufen ist, wobei ein Monat unabhängig von Datum / Zeiteinstellungen den festgelegten Mittelwert von 30 Tagen verwendet. Standardmäßig meldet sich der CS141 mit entsprechenden Systemhinweisen nach 48 Monaten, passen Sie bei Bedarf das Zeitfenster an die jeweils für die Batterie empfohlenen Wartungszeitraum an.

## System Shutdown Zeit

Über die System Shutdown Zeit wird die letzte Notabschaltung des Netzwerks definiert, das unter Geräte/Anlagen>USV>Ereignisse zu finden ist. Über diesen Wert kann prinzipiell die letzte Notabschaltung des gesamten Netzwerks definiert werden.

Copyright of the European Union is effective (Copyright EU) (c) 2025 GENEREX Systems GmbH, Hamburg, Germany, All rights reserved TEL +49(40)22692910 - EMAIL generex.@generex.de - WEB www.generex.de (This and all other product datasheets are available for download.)

## UPS-ID

Große USV-Anlagen können mehr als ein USV-Modul beinhalten, welche über eine eindeutige ID abgefragt werden. Die 0 ist dabei eine Form von Broadcast, bei der der CS141 die Anzahl der USV-Module selber erkennen und verwalten kann, was im Normalfall die optimale Einstellung darstellt. Wenn Sie diesen Wert ändern, bekommen Sie auch nur noch exakt das Modul mit dieser speziellen ID angezeigt.

## Übernehmen / Abbrechen

Diese Funktion erlaubt das Speichern und den Neustart des USV-Dienstes auf dem CS141.

Sonderfunktion Battery Health Level

| Battery Health Level(%) | 20 | ۲ |
|-------------------------|----|---|
|-------------------------|----|---|

Die Sonderfunktion Battery Health Level wird Ihnen innerhalb der USV-Konfiguration automatisch eingeblendet, wenn Ihre USV zwar prinzipiell einen Batterietest durchführen, jedoch keinen Wert für "Batterietest bestanden/fehlerhaft " zurückmelden kann. Das Ergebnis wird In dem Fall ermittelt, indem direkt vor dem Start des Tests die Batteriespannung festgehalten und mit der Batteriespannung, die direkt nach Testende vorliegt, verglichen. Die Einstellung *Batterie Health Level (%)* definiert die maximale Abweichung in Prozent, den die beiden Werte voneinander abweichen dürfen, bevor der Test als Fehleschlag interpretiert wird.

Die Standardeinstellung liegt bei diesem Testverfahren bei 10% Abweichung – Sie können jedoch einen abweichenden Wert zwischen 5% und 30% angegeben.

## Besonderheit: Die RFC1628 USV Schnittstelle

In einigen Fällen liefern USV-Hersteller Anlagen aus, mit denen der CS141 nicht direkt kommunizieren kann – oftmals liegt es dann an dem Problem, dass die Karte zum Beispiel nicht in den Slot passt, oder dass die von USV gesendeten Daten nicht kompatibel sind.

USV-Hersteller haben in dem Fall eine eigene SNMP-Karte verbaut, welche ähnliche Funktionen bietet, jedoch zu Ihrer GENEREX-Softwarelandschaft nicht kompatibel sein kann. Um dennoch eine Kompatibilität zu gewährleisten, bietet der CS141 Webmanager die Möglichkeit, mittels SNMP mit einer beliebigen Karte zu verbinden. Die einzige Bedingung ist hier, dass die RFC 1628 MIB von der Zielkarte unterstützt wird. Um diese Funktion nutzen zu können, ist es notwendig, zunächst auf der Zielkarte eine entsprechende SNMP-Freigabe zu konfigurieren. Anschließend können Sie im CS141 die Zugangsdaten eingeben und eine Verbindung zur Zielkarte aufbauen.

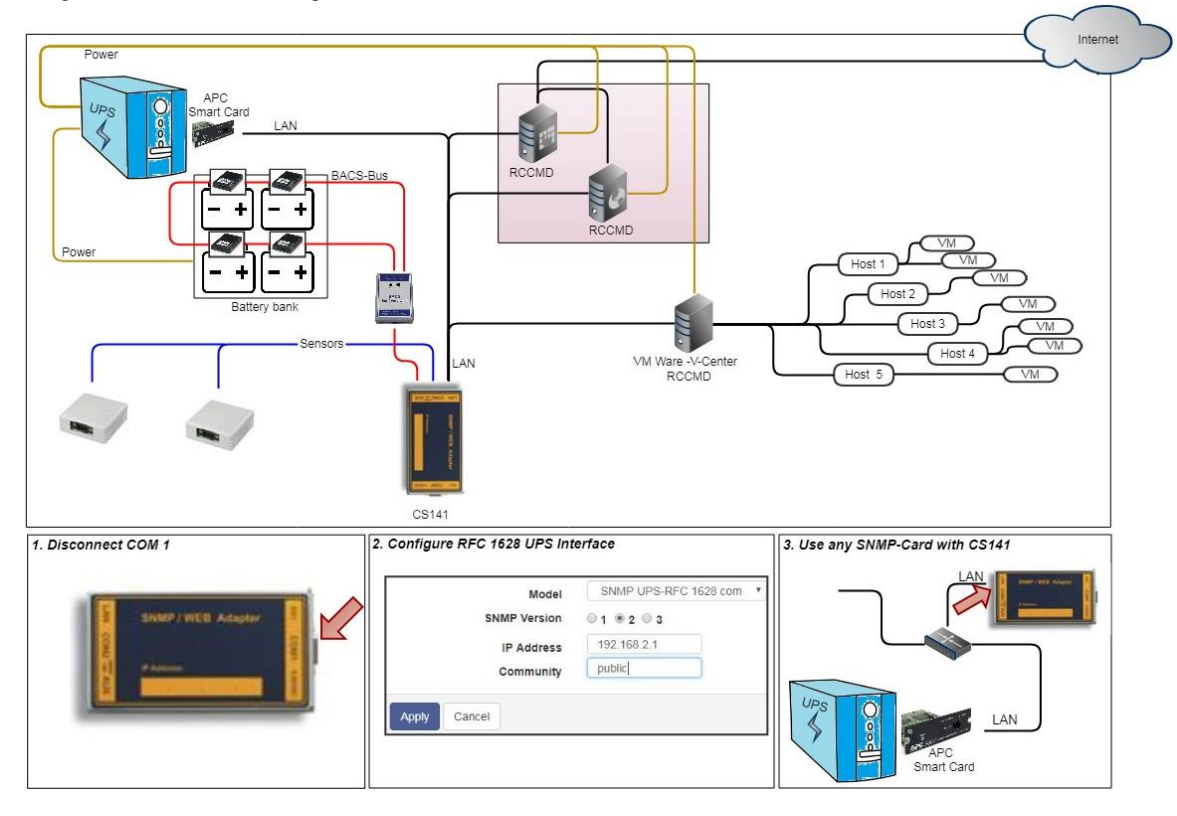

Copyright of the European Union is effective (Copyright EU) (c) 2025 GENEREX Systems GmbH, Hamburg, Germany, All rights reserved TEL +49(40)22692910 - EMAIL generex.@generex.de - WEB www.generex.de (This and all other product datasheets are available for download.)

#### Einrichten der Zielkarte unter SNMP v2

- Auswahl USV-Modell
- → SNMP-Version

->

- ➔ IP-Adresse des Zielsystems
- ➔ SNMP-Community
- ➔ Speichern/Abbrechen

#### Modell

Wählen Sie hier das Modell SNMP UPS-RFC 128 com aus

#### SNMP-Version

Je nach Konfiguration der Zielkarte stellen Sie hier SNMP-Version v1 oder v2 ein.

#### SNMP-Community

Geben Sie die SNMP-Community an, unter der die Zielkarte erreichbar ist.

#### Übernehmen/Abbrechen

Mit Übernehmen wird die Konfiguration übernommen der CS141 baut eine Verbindung zur anderen SNMP-Karte auf. Wenn die Kommunikation hergestellt ist, können Sie im oberen Bereich einen grünen Marker bei UPS sehen.

## Tipp:

Was ist der Unterschied zwischen der RF1628 USV Schnittstelle und dem APC Smart Network?

Im Prinzip kann die APC-Karte auch mit dem RFC1628 Standard umgehen – Sie werden grundsätzliche Informationen über die USV abfragen können. Die APC-Karte verwendet an vielen Stellen jedoch eigene OID's, welche für APC spezifisch und daher mit dem RFC1628 - Standard nicht vereinbar sind.

Für den vollen Funktionsumfang empfiehlt es sich daher, bei APC-USV Anlagen in diesem Anwendungsfall nicht auf die RFC1628 – Schnittstelle zurückzugreifen, sondern die APC-spezifische Einstellung APC Smart Network zu verwenden.

Einrichten der Zielkarte unter SNMP v3

| SNMP Version 1 2 3<br>IP Address 192.168.222.116<br>User CS141<br>Security Level Authentication and Privacy V<br>Auth Algorithm MD5 SHA<br>Auth Password MD5 AES<br>Privacy Algorithm DES AES | Modell               | SNMP UPS-RFC 1628 com      |
|----------------------------------------------------------------------------------------------------|----------------------|----------------------------|
| IP Address 192.168.222.116<br>User cs141<br>Security Level Authentication and Privacy<br>Auth Algorithm ® MD5 © SHA<br>Auth Password<br>Privacy Algorithm ® DES © AES<br>Privacy Password     | SNMP Version         | ◎ 1 ◎ 2 ◎ 3                |
| User cs141<br>Security Level Authentication and Privacy<br>Auth Algorithm  MD5 SHA<br>Auth Password<br>Privacy Algorithm  DES AES<br>Privacy Password                                         | IP Address           | 192.168.222.116            |
| Security Level Authentication and Privacy<br>Auth Algorithm   MD5  SHA Auth Password Privacy Algorithm  DES AES Privacy Password                                                              | User                 | cs141                      |
| Auth Algorithm                                                                                                    | Security Level       | Authentication and Privacy |
| Auth Password  Privacy Algorithm  © DES  AES Privacy Password                                                                                                    | Auth Algorithm       | IND5 O SHA                 |
| Privacy Algorithm                                                                                                    | Auth Password        |                            |
| Privacy Password                                                                                                    | Privacy Algorithm    | DES OAES                   |
|                                                                                                    | Privacy Password     | •••••                      |
|                                                                                                    | Übernehmen Abbrechen |                            |

- Auswahl des USV-Modells
- Bestimmen Sie die SNMP Version
- IP-Adresse des Zielsystems
- SNMP User
- Verschlüsselungsart
- Passworteingabe MD5/SHA
- Passworteingabe DES/AES
- → Übernehmen/Abbrechen

Der CS141 unterstützt in diesem Betriebsmodus die SNMP-Version v1, v2 und v3 Geben Sie die Zugangsdaten zu der Zielkarte gemäß Ihrer Konfiguration ein und betätigen Sie übernehmen.

Copyright of the European Union is effective (Copyright EU) (c) 2025 GENEREX Systems GmbH, Hamburg, Germany, All rights reserved TEL +49(40)22692910 - EMAIL <u>generex.@generex.de</u> - WEB www.generex.de (This and all other product datasheets are available for download.)

## **USV mit Mittelabgriff**

# Tipp:

Die folgende Funktion wird Ihnen nur eingeblendet, wenn Sie ein USV-Modell mit Mittelabgriff verwenden.

## Was ist ein Mittelabgriff

Moderne USV-Anlagen teilen ihre Batteriepacks in zwei gleich große symmetrische Bereiche auf und greifen die Spannung direkt in der Mitte zwischen den beiden Batteriepacks ab, wodurch sie ihre Effizienz erhöhen.

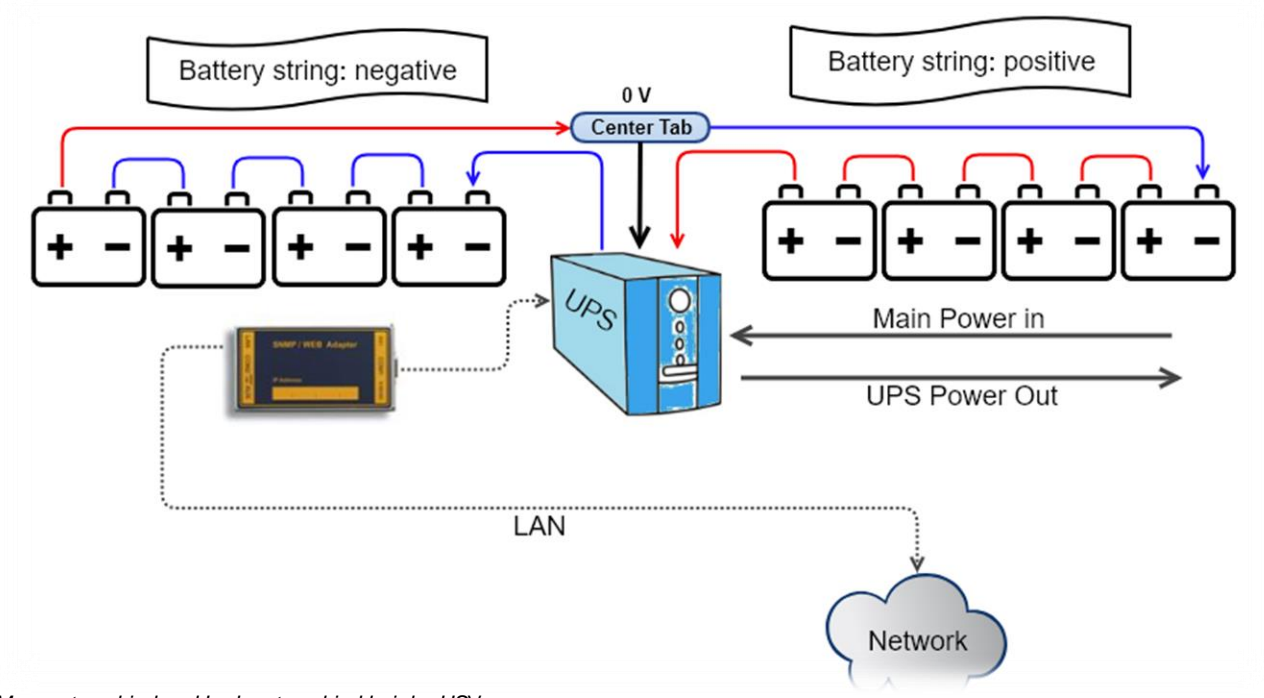

Messunterschied und Ladeunterschied bei der USV

Die Messung ist im Prinzip eine Betrachtungsweise: Man misst einmal von der USV zum Centertab und dann auf der anderen Seite vom Center Tab zurück zur USV. Da die Batterien dennoch alle in Serie geschaltet bleiben, kann man bei Spannungsproblemen zwei Phänomene beobachten:

Hat auf dem negativen Strang eine Batterie ein Problem, dann wird die allgemeine Spannung für alle Batterien als ganzes gemessen sinken. Die Einzelmessungen werden ergeben, dass

- 1. Die Gesamtspannung für alle Batterien sinkt.
- 2. Gemessen von der USV zum Center Tab im negativen Strang wird die fehlende Spannung anzeigen
- 3. Gemessen vom Center Tab zurück zur USV auf der positiven Seite zeigt, dass alle Batterien wie gewünscht funktionieren.

Im Idealfall kann eine USV hier also aus sich selbst heraus anzeigen, in welchen Strang generell ein Problem vorliegen könnte.

#### Wo die Probleme bei der USV anfangen

Eine USV ist an dieser Stelle betriebsblind. Sie kann zwar die Unterschiede messen, jedoch nur bedingt mit den Messdaten umgehen: Da Batterien auch bei identischer Nutzungsart individuell altern, werden die Messdaten der beiden Stränge spätestens mit dem natürlichen Alterungsprozess auseinanderdriften. Sobald ein gewisser Schwellenwert überschritten wird, meldet eine USV-Anlage zwar einen allgemeinen Batteriefehler, aber meistens zu spät:

Es ist nicht mehr abschätzbar, wie viele Batterien durch das Ungleichgewicht versteckte Mängel aufweisen. Meistens fällt die USV durch den schleichenden Vorgang in einem unglücklichen Moment aus.

Der CS141 kann hier genau diese "schleichenden Driftprozesse" überwachen und bei bedenklichen Werten rechtzeitig Warnungen und Alarme ausgeben, und so dem zuständigen Wartungspersonal wertvolle zusätzliche Zeitfenster für Wartungsarbeiten bereitstellen.

Copyright of the European Union is effective (Copyright EU) (c) 2025 GENEREX Systems GmbH, Hamburg, Germany, All rights reserved TEL +49(40)22692910 - EMAIL <u>generex.@generex.de</u> - WEB www.generex.de (This and all other product datasheets are available for download.)

## Einstellungen am CS141

Diese Einstellung ist nur verfügbar, wenn Sie eine USV mit Mittelabgriff eingestellt haben.

Für diese Einstellungen benötigen Sie das folgende Menü:

| – Geräte            | → Systemreiter Geräteeinstellungen                      |
|---------------------|---------------------------------------------------------|
| 🎝 Konfiguration     |                                                         |
| – USV               | → Systemreiter USV-Einstellungen                        |
| Konfiguration       |                                                         |
| 🜲 Ereignisse        | → Ereigniskonfiguration                                 |
| 🗲 Funktionen        |                                                         |
| ▲ Custom Thresholds | → Custom Thresholds – Selbst definierte USV-Ereignbisse |

Dieses Konfigurationsmenü ist speziell, da es sich auf der einen Seite um ein USV-Menü handelt, auf der anderen Seite jdoch nur bedingt zum Einsatz kommt. Daher wurde s unter den Custom Thresholds abgelegt.

## Tipp:

Diese Konfiguration macht nur dann Sinn, wenn Sie explizit eine USV verwenden, bei der für den Batterieanschluss ein Mittelabgriff verwendet wird. Da wir an dieser Stelle etwas vorgreifen, werden wir an dieser Stelle nur diesen einen Aspekt der Custom Thresholds behandeln – weitere Informationen finden Sie in diesem Handbuch im Kapitel "Custom Thresholds".

Klicken Sie zunächst im USV-Konfigurationsmenü auf Custom Thresholds und aktivieren Sie diese Funktion:

|                    |              |   | IVI I I I |    |
|--------------------|--------------|---|-----------|----|
| Battery voltage    | out of range |   | 0         | V  |
| UPS Temperature    | out of range |   | 0         | °C |
| Input voltage P-N  | out of range |   | 0         | V  |
| Seconds on Battery | greater than | T | 0         | s  |
| Battery Autonomy   | less than    | T | 0         | m  |
| Battery charge     | less than    | T | 0         | %  |
| Battery symmetry   | greater than | T | 0         | V  |
| pos./neg. String   |              |   |           |    |
| Output load        | less than    | T | 10        | %  |

Mit dieser Option wird die Überwachung der allgemeinen Spannungsdifferenz überwacht – Der CS141 betrachtet beide Strangspannungen und ermittelt die allgemeine Differenz dazwischen. Sollte das Argument "greater than" greifen, liegt in dem Fall ein Alarmzustand vor, ein USV-Ereignis, dem Aktionen zugeordnet werden können.

Diese Funktion einmal unter Warning und einmal unter Alarm:

Sie können diese einzeln oder zusammen verwenden. Wenn Sie nur einen Hinweis haben möchten, reicht die Aktivierung bei Warning oder Alarm aus. Sollten Sie eine Warnung und einen Alarm erhalten wollen, achten Sie bei der Konfiguration darauf, dass Alarm immer den nachgelagerten Wert enthält – in diesem Fall soll das Alarmverhalten konfiguriert werden, bei dem die beiden Batteriestränge bei dem Wert für Volt auseinanderdriften:

#### Warning - die Warnstufe

Wenn Sie diese Funktion aktivieren, gibt der CS141 eine Warnung aus, sobald die beiden Stränge den eingestellten Differenzbereich verlassen haben. Diese Warnung bleibt so lange aktiv, wie das Problem vorliegt. Da diese Drift ein dynamischer Vorgang ist, kann es sein, dass Sie die Warnungen in bestimmten Nutzungsphasen erhalten, hier ist dann eine weiterführende Auswertung der Informationen notwendig.

## Alarm - die Eskalationsstufe

Der Alarm ist unabhängig von einer Warnung schaltbar – will man also erst eine Warnung und dann einen Alarm haben, muss der Alarm-Wert höher sein als bei der Warnung. (z.B. bei 3 Volt Abweichung ist die Warnung, der Alarm wird bei 5 Volt ausgelöst).

Copyright of the European Union is effective (Copyright EU) (c) 2025 GENEREX Systems GmbH, Hamburg, Germany, All rights reserved TEL +49(40)22692910 - EMAIL generex.@generex.de - WEB www.generex.de (This and all other product datasheets are available for download.)

## Jobzuweisung

Da es sich hierbei um frei definierte USV-Ereignisse handelt, werden diese Ereignisse im Anschluss als USV-Ereignis angezeigt. Um jetzt eine Reaktion auf diese Ereignisse zu erhalten, müssen im USV-Menü "Ereignisse" sog. Jobs hinterlegt werden. Klicken Sie hierzu auf das USV-Menü "Ereignisse".

| - |   | + | Û | Battery symmetry                                                                                | Battery symmetry pos./neg. String Threshold Warning On |        | 1 | 1 | 0 | 0 |
|---|---|---|---|-------------------------------------------------------------------------------------------------|--------------------------------------------------------|--------|---|---|---|---|
|   |   |   |   | Job Typ                                                                                         | lob Typ Wann Parameter                                 |        |   |   |   |   |
|   | ø | Û | ► | Log Einmal, sofort {"text":"Information: Battery symmetry pos./neg. String Threshold Warning On |                                                        | g On"} |   |   |   |   |
|   | 4 |   |   |                                                                                                 |                                                        |        |   |   |   |   |
| > |   | + | Û | Battery symmetry pos./neg. String Threshold Warning Off 1 0 0                                   |                                                        | 0      |   |   |   |   |
| > |   | + | Û | Battery symmetry pos./neg. String Threshold Alarm On 1 1 0 0                                    |                                                        | 0      |   |   |   |   |
| > |   | + | Û | Battery symmetry pos./neg. String Threshold Alarm Off    1    1    0    0                       |                                                        | 0      |   |   |   |   |

Die aktivierten Custom Thresholds finden sich als Ereignisse in der USV-Liste wieder. Als Voreinstellungen wird hier lediglich

ein Logeintrag durchgeführt. Klicken Sie hier auf ♣, um einen neuen Job hinzuzufügen. Bitte beachten Sie, dass einige Jobs externes Zubehör, Softwareclients oder weiterführende Konfigurationen wie z.B. einen erreichbaren Mailserver benötigen.

## Tipp:

Eine genaue Beschreibung für die Konfiguration der Ereignissteuerung finden Sie in diesem Handbuch.

## USV-Monitor: Überprüfen der Einstellungen

Für diesen Konfigurationsschritt benötigen Sie folgendes Menü:

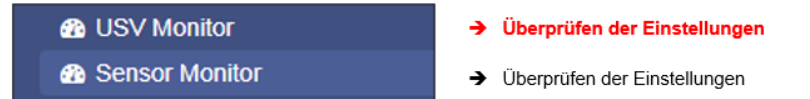

Wenn alle Einstellungen korrekt eingegeben wurden, können Sie im USV-Monitor den aktuellen Status der USV in Echtzeit überprüfen. Auch wenn die Darstellung je nach Hersteller und Modell stark variieren kann, werden einige Daten wie das ausgewählte Modell immer angezeigt:

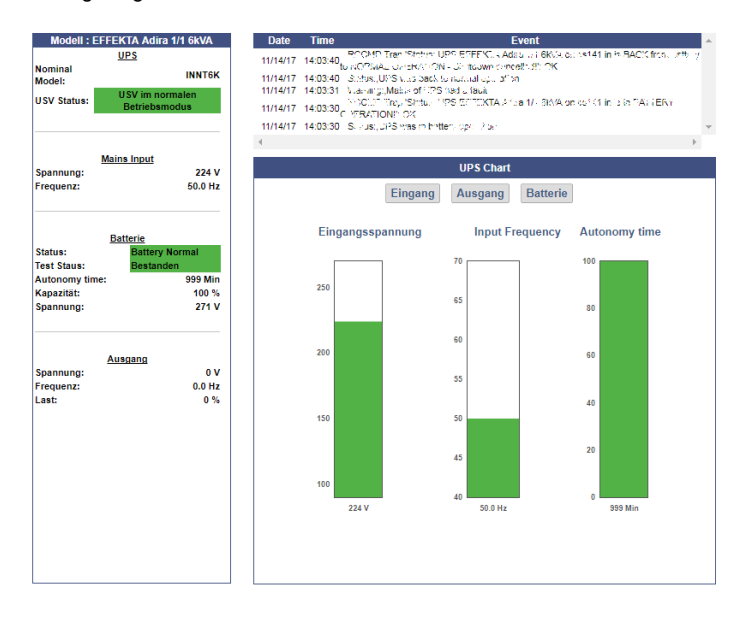

Copyright of the European Union is effective (Copyright EU) (c) 2025 GENEREX Systems GmbH, Hamburg, Germany, All rights reserved TEL +49(40)22692910 - EMAIL <u>generex.@generex.de</u> - WEB www.generex.de (This and all other product datasheets are available for download.)

## Die Schnellübersicht

| UPS: 🜔 Test In Progress | BACS: O Communications Lost | GSM Modem: 🌔 Communications Lost |
|-------------------------|-----------------------------|----------------------------------|
| Sensor: 🌔 OK            |                             |                                  |

Die obere Leiste bietet eine Statusübersicht aller angeschlossenen Geräte. Die Farbgebung ist an eine Ampel angelehnt. Generell wird dabei zwischen 4 unterschiedlichen Systemzuständen unterschieden, die entsprechend mit einem Farbcode hinterlegt sind. Was genau gerade zutrifft, steht neben dem Marker beschrieben.

Die Marker ändern ihre Farben Gründen wie folgt:

1. Initialisierung von Geräten

| 0  | Angeschlossene Dienste werden initialisiert und die Geräte werden gesucht. Dieser Hinweis kann sowohl bei der<br>Inbetriebnahme zusätzlicher Module zu sehen sein als auch beim Neustart des CS141, wenn zum Beispiel nach<br>einem Firmwareupdate das Gerät neu gestartet wurde. |
|----|----------------------------------------------------------------------------------------------------|
|    | Die Initialisierungsphase ist abgeschlossen und das gesuchte Zusatzmodul konnte nicht gefunden werden. Die Verbindung ist niemals hergestellt worden. Kabel, Anschlüsse und Konfiguration müssen noch einmal überprüft werden.                                                    |
| 2. | Hinweise und Alarme im Regelbetrieb                                                                                                    |

\_\_\_\_\_

| 0 | Geräte und Alarme sind innerhalb der angegebenen Parameter, alles OK                                                                                                    |
|---|----------------------------------------------------------------------------------------------------|
| 0 | Es ist ein Ereignis eingetreten, dass vom Normalbetrieb abweicht und ggfs. beobachtet werden sollte, z.B. USV Test,<br>Temperaturen erreichen bedenkliche Werte, Initialisierung von Geräten und Diensten wird nach einem Neustart<br>durchgeführt, etc.     |
|   | En Gerät meldet einen Alarmzustand oder die Bedingungen für ein konfiguriertes akutes Alarmverhalten wurde erreicht. Communication Lost in Verbindung mit einem roten Marker bedeutet, dass eine bestehende Verbindung zu einem Gerät zusammengebrochen ist. |

Copyright of the European Union is effective (Copyright EU) (c) 2025 GENEREX Systems GmbH, Hamburg, Germany, All rights reserved TEL +49(40)22692910 - EMAIL generex@generex.de - WEB www.generex.de (This and all other product datasheets are available for download.)

## **Die USV-Funktionen**

Für diesen Konfigurationsschritt navigieren Sie zu dem folgenden Menü:

| - Geräte/Anlagen  | <ul> <li>Systemreiter: Geräteeinstellungen</li> </ul> |
|-------------------|-------------------------------------------------------|
| Konfiguration     |                                                       |
| - USV             | <ul> <li>Systemreiter USV Einstellungen</li> </ul>    |
| Konfiguration     |                                                       |
| Ereignisse        |                                                       |
| Funktionen        | ➔ Steuermenü für die ausgewählte USV                  |
| Custom Thresholds |                                                       |

Das Menü USV Funktionen enthält Möglichkeiten, USV-Test- und Kontrollszenarien wie Batterietests etc. durchzuführen. Die für diesen Menüpunkt angezeigten Masken können daher sehr unterschiedlich sein. Sie sind auf das verwendete USV-Modell zugeschnitten, um dessen Funktionsumfang darstellen zu können. Manche USVs lassen lediglich den An-/Aus-Zustand zu, andere bieten mehr Funktionen.

## Typische Testfunktionen wären zum Beispiel:

| UPS Test                             |                       |               |   |        |                                          |
|--------------------------------------|-----------------------|---------------|---|--------|------------------------------------------|
| Start Custom Test                    | Custom Test           | Duration[Min] | 3 | →      | USV-Test mit selbst definierter Laufzeit |
| Start Battery Test                   | Battery Test          |               |   | →      | Batterietest                             |
| Start Full Test                      | Full Test             |               |   | →      | Volltest                                 |
| Start Self Test                      | Self Test             |               |   | →      | Selbsttest                               |
| Start Cancel Test                    | Cancel Test           |               |   | →      | Abbruch von laufenden                    |
| Start Self Test<br>Start Cancel Test | Self Test Cancel Test |               |   | →<br>→ | Selbsttest<br>Abbruch von laufenden      |

## Custom Test

Der Custom Test ist ein Funktionstest über eine selbst definierte Zeit in Minuten.

#### Battery Test

Der Battery Test überprüft, ob im Zweifelsfall die Batterien richtig übernehmen und arbeiten. Dieser Test dauert in der Regel etwa 15 Sekunden.

#### Full Test

Der Full Test überprüft die Batterien bis zur Erschöpfung. Dieser Test kann in Abhängigkeit zu Leistung und Last sehr lange dauern. Dabei wird vom CS141 auch die Laufzeit unter Last genau gemessen und ermittelt. Bitte beachten Sie, dass USV-Systeme für einen Full Test eine angeschlossene Last von mindestens 25% benötigen.

## Selftest

Mit diesem Test überprüft die USV seine eigene Funktionalität als Ganzes

## Tipp:

In einigen Fällen kann es vorkommen, dass ein USV-Befehl scheinbar nicht ausgeführt wird oder eine Fehlermeldung erscheint. Hintergrund ist, dass die USV zwar den Befehl entgegennimmt und bestätigt, jedoch selber entscheidet, ob und wann dieser Befehl ausgeführt werden kann oder wird – Je nach USV-Modell kann durchaus passieren, dass zum Beispiel für einen bestimmten Batterietest eine minimale Ladung vorhanden sein muss, ansonsten gibt die USV als Resultat eine Fehlermeldung zurück. Diese wird dann entsprechend als "Fehler" protokolliert.

Im Umgekehrten Fall kann es auch sein, dass die USV trotz Fehler ein positives Feedback sendet, aber an der Stirnseite selber einen Fehler anzeigt.

Copyright of the European Union is effective (Copyright EU) (c) 2025 GENEREX Systems GmbH, Hamburg, Germany, All rights reserved TEL +49(40)22692910 - EMAIL generex.de - WEB www.generex.de (This and all other product datasheets are available for download.)

#### **UPS-Control Settings**

Je nach Bauart und Modell unterstützen einige USV-Anlagen zusätzliche Funktionen, über die das Betriebsverhalten der USV überprüft werden kann. Der genaue Funktions- und Konfigurationsumfang ist sehr unterschiedlich und hängt stark sowohl vom Hersteller als auch vom verwendeten Modell ab.

Typische Testfunktionen sind zum Beispiel:

| UPS Control            |                  |                  |
|------------------------|------------------|------------------|
| Shutdown Restore       | Shutdown[Sec] 60 | Restore[Sec] 120 |
| Shutdown with Duration | Shutdown[Sec] 60 |                  |
| Switch off UPS         | Cancel Shutdown  | Toggle Buzzer    |

## Schaltbare Ausgänge

Je nach Bauart unterstützen einige USV-Anlagen das AN- und Abschalten der Ausgänge.

| Toggle th | e outlets |  |
|-----------|-----------|--|
| 1         | 2         |  |

## Tipp

Die USV-Anlagen sind je nach Leistungsklasse, Hersteller und Modell unterschiedlich ausgestattet. Dabei variiert sowohl das Layout als auch der Funktionsumfang.

## Einstellen der Systemereignisse

Für diesen Konfigurationsschritt navigieren Sie zu dem folgenden Menü:

| - Coräto/Aplagon  |                                                       |
|-------------------|-------------------------------------------------------|
| - Gerale/Anlagen  |                                                       |
| Konfiguration     | <ul> <li>Systemreiter: Geräteeinstellungen</li> </ul> |
| - USV             | ➔ Systemreiter: Einstellen der USV                    |
| Konfiguration     | ➔ Einstellmenü für Systemereignisse                   |
| Ereignisse        |                                                       |
| Funktionen        |                                                       |
| Custom Thresholds |                                                       |

Es gibt immer wieder Vorfälle, die den Betrieb einer USV erforderlich machen oder die USV und die angeschlossenen Geräte hinter der USV betreffen - darunter fällt zum Beispiel das Versagen der Hauptstromversorgung, das Wiederherstellen der Hauptstromversorgung, ein Defekt an der USV, die das Umschalten in den autonomen Batteriemodus verhindert, etc.

Der CS141 kann als vollwertiger Manager im Vergleich zu anderen sogenannten Systemen auf diese Vorfälle mit einem Systemereignis reagieren, informieren und selbstständig vollständige Ereignisketten verwalten: Er bietet die Möglichkeit, eine komplette Shutdownlösung für ein komplexes Netzwerk mit gegenseitigen Abhängigkeiten zu realisieren.

Copyright of the European Union is effective (Copyright EU) (c) 2025 GENEREX Systems GmbH, Hamburg, Germany, All rights reserved TEL +49(40)22692910 - EMAIL generex.@generex.de - WEB www.generex.de (This and all other product datasheets are available for download.)

#### Definition eines Jobs für ein Ereignis

Systemereignisse sind stark von dem verwendeten USV-Modell abhängig und variieren sowohl in der Bezeichnung als auch an der Fülle von Möglichkeiten. Einer der größten Probleme hier stellt das Zusammenspiel von Ereignissen und Gegenereignissen dar:

Einem Ereignis wird eine Handlung, - ein sogenannter Job - zugewiesen, welcher nur dann ausgeführt wird, wenn das Ereignis eintritt. Dabei unterscheiden sich die Jobs in ihrer Funktion und Art:

Information

Diese Jobs können beliebig oft ausgeführt werden und erfüllen lediglich den Zweck der Information. Je nach Konfiguration kann dabei der Inhalt einmalig oder zyklisch wiederholt werden, solange ein Ereignis ansteht – dabei ist die Art des Ereignisses grundsätzlich egal. Ändert sich die Gegebenheit und das Ereignis kommt nicht mehr zum Tragen, wird dieser Job einfach nicht weiter ausgeführt.

- Aktion

Diese Jobs sind darauf ausgelegt, etwas zu schalten, auszulösen, anzustoßen, etc. Diese Jobs werden ausgelöst, sobald ein Ereignis eintritt. Der Unterschied ist, dass sie mit einem entsprechenden gegenläufigen Job wieder beendet oder Anweisungen wieder zurückgenommen werden müssen.

#### Tipp:

Warum ist es ist wichtig, diesen Unterschied zu verstehen?

Solange ein Stromausfall ist, soll alle 5 Minuten gezielt eine Mail geschrieben werden, die Logdateien versendet. Sobald der Stromausfall beseitigt ist, wird keine E-Mail mehr geschrieben. Ein Job, der einen potentialfreien Kontakt schließt, sobald ein Stromausfall festgestellt wird, wird einmalig ausgeführt und ist damit beendet. Auch wenn der Stromausfall beseitigt wurde, bleibt der Kontakt geschlossen. Ist über den Kontakt eine Warnlampe geschaltet, würde diese so lange leuchten, bis dieser Kontakt wieder bewusst geöffnet wird.

Das warum wird an folgendem Beispiel sichtbar:

Wenn ein Temperaturfühler ab einer bestimmten Temperatur den CS141 veranlasst, eine Mail mit einer Warnung auszugeben und den Kontakt für eine Klimaanlage zu schließen, wird dies gemäß der Konfiguration durchgeführt. Sobald die Temperatur unter den kritischen Wert sinkt, wird keine weitere Mail mit einer Warnung über kritische Temperaturen verschickt - aber die Klimaanlage muss zwangsläufig weiterlaufen, bis sich die Temperatur vollständig normalisiert hat. Genau das würde nämlich nicht funktionieren, wenn sich der Kontakt in dem Moment automatisch öffnet, weil das Ereignis für zu hohe Temperaturen nicht mehr gegeben ist. Man benötigt einen aktiven Job, um die Klimaanlage gezielt abzuschalten, sobald eine bestimmte Temperatur unterschritten wurde.

Problematisch wird es, wenn auf Grund eines Stromausfalls zwei USV-Anlagen, die über getrennte Stromkreise laufen, einen Befehl zum Shutdown geben müssen: Sobald beide Anlagen einen gültigen Shutdown angeordnet haben, fährt der Server sofort runter - Auch dann, wenn beide USV-Systeme zeitlich getrennt jeweils einen Stromausfall meldeten, und den Shutdownbefehl nicht zurückgenommen haben, nachdem ihre jeweiligen Einzelprobleme beseitigt wurden.

## Definition eines Jobs für ein Ereignis

Die Jobs können jederzeit konfiguriert werden. Getestet werden können Sie jedoch nur unter zwei Bedingungen:

- 1. Jobs in Verbindung mit einem Mailkonto benötigen gültige Zugangsdaten
- 2. Jobs auf Basis der TCP/IP Einstellungen benötigen eine gültige Netzwerkkonfiguration

Kontrollieren Sie vor dem nächsten Konfigurationsschritt, dass alle Zugangsdaten hinterleg sind, die Netzwerkeinstellungen richtig sind und sich der CS141 im regulären Betriebsmodus in Ihrem Netzwerk befindet.

Copyright of the European Union is effective (Copyright EU) (c) 2025 GENEREX Systems GmbH, Hamburg, Germany, All rights reserved TEL +49(40)22692910 - EMAIL generex.degenerex.de - WEB www.generex.de (This and all other product datasheets are available for download.)

## Jobs verwalten

Klicken Sie im Untermenü USV auf Ereignisse, um die verfügbaren Systemereignisse einsehen zu können. Beachten Sie bitte, dass sowohl die Anzahl und als auch Bezeichnung der Ereignisse zwischen unterschiedlichen USV-Modellen abweichen können.

Die Symbole und Ihre Bedeutung sind immer dieselben:

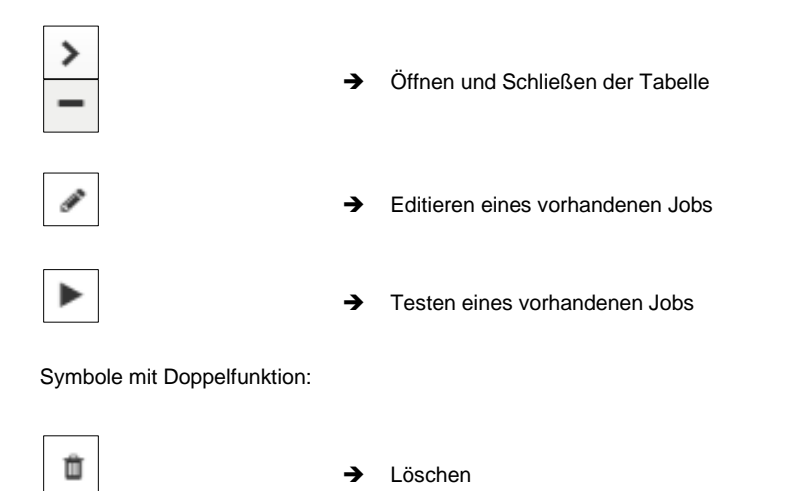

→ Checkbox zum Auswählen von mehreren Jobs oder Ereignissen

➔ Hinzufügen eines Jobs

## Tipp:

Symbole mit Doppelfunktionen haben zwei unterschiedliche Bedeutungen. Je nachdem, wo man sie bedient, beziehen sie sich auf ALLE Ereignisse oder auf ein spezielles Ereignis beziehungsweise eingestelltes Event. Diese doppelte Funktionalität erlaubt, ein bestimmtes Event zu bestimmten oder allen Systemereignissen hinzuzufügen, ohne es jedes Mal einzeln einzugeben.

## Einrichten eines Jobs

Das Verwalten von Jobs zu einem Systemereignis erfolgt immer nach denselben Regeln - für dieses Beispiel wurden folgende Systemereignisse ausgewählt:

| > | + | Û | Stromausfall   | 3 | 1 | 0 | 1 | 0 |
|---|---|---|----------------|---|---|---|---|---|
| > | + | Û | Power restored | 3 | 1 | 0 | 1 | 0 |

# Klicken Sie auf >, um eine allgemeine Übersicht über bereits vorhandenen Jobs zu erhalten:

| - |             | + | Û | Stromausfall |              | 3                | 1            | 0               | 1                | 0           | 0           |  |  |
|---|-------------|---|---|--------------|--------------|------------------|--------------|-----------------|------------------|-------------|-------------|--|--|
|   |             |   |   | Job Typ      | Wann         |                  | Parameter    | Parameter       |                  |             |             |  |  |
|   | 3MP         | Û |   | Log          | Periodisch a | lle 100s, sofort | {"text":"Pow | werfail"}       |                  |             |             |  |  |
|   | <b>3</b> 83 | Û |   | RCCMD Trap   | Einmal, sofo | rt               | {"text":"Pow | erfail on #MODE | L . Autonomietir | me #AUTONOM | TIME min."} |  |  |
|   | <b>3</b> 83 | Û | ► | EMail Trap   | Einmal, sofo | rt               | 8            |                 |                  |             |             |  |  |

Copyright of the European Union is effective (Copyright EU) (c) 2025 GENEREX Systems GmbH, Hamburg, Germany, All rights reserved TEL +49(40)22692910 - EMAIL generex.@generex.de - WEB www.generex.de (This and all other product datasheets are available for download.)

Für das Ereignis Stromausfall sind also insgesammt 3 Jobs bereits konfiguriert. Diese Jobs wurden bei der Auswahl der USV als eine empfohlene Standard-Konfiguration geladen. Wenn Sie diese Ändern oder entfernen möchten, klicken Sie auf das entsprechende Symbol.

Wenn Sie innerhalb eines Systemereignisses alle Job löschen möchten, aktivieren Sie die Checkbox in der Zeile für Stromausfall und drücken auf das Löschsymbol. In diesem Fall werden alle diesem einen Ereignis zugeordneten Jobs aus der Liste gelächte Bei gebruichen Johs int diese Ortige gebr

| - | + | ť | Ì | Stromausfall |  |
|---|---|---|---|--------------|--|
|   |   |   |   |              |  |

gelöscht. Bei sehr vielen Jobs ist diese Option sehr nützlich.

# Tipp:

Gelösche Jobs können nicht zurückgeholt werden, sie müssen in dem Fall neu angelegt oder über ein Backup wieder eingespielt werden. Um ein versehentliches Löschen zu verhindern, muss diese Eingabe über eine Sicherheitsabfrage noch einmal bestätigt werden.

Um ein Job dem Ereignis Stromausfall hinzuzufügen, betätigen Sie in der Ereigniszeile das +. Diese Funktion startet das Konfigurationsmenü zur Einrichtung von Jobs.

## Folgende Jobs stehen derzeitig zur Verfügung:

| Log<br>Email<br>Email Trap | Es wird in das Eventlog ein Entrag gemacht.<br>Eine E-Mail wird versendet.<br>Eine Trapnachricht wird versendet.                                                                                                |
|----------------------------|----------------------------------------------------------------------------------------------------|
| RCCMD Shutdown             | Ein Shutdownsignal wird an einen oder mehrere RCCMD-Clients übermittelt.                                                                                                    |
| RCCMD Message              | Eine RCCMD-Nachricht wird an einen oder mehrere RCCMD-Clients übermittelt.                                                                                                    |
| RCCMD Execute              | Es wird ein Kommando via RCCMD gesendet, wodurch ein RCCMD-Client eine Datei ausführt.                                                                                                    |
| REMOTE COMMAND*            | Sendet Steuerbefehle direkt an einen anderen CS141/BACS/SITEMANAGER, um eine Aktion auszuführen                                                                                                    |
| UPS Shutdown**             | Auschalten der USV                                                                                                    |
| AUX*                       | Schaltet externe Relais an bzw. aus.                                                                                                    |
| Buzzer*                    | Sollte ein Alarmgeber angeschlossen sein, kann er mit diesem Kommando aktiviert werden.                                                                                                    |
| RCCMD Trap                 | Eine RCCMD Trap Nachricht wird übermittelt                                                                                                    |
| Send WOL                   | Ein Wake On LAN – ein sog. <i>magic packet</i> – wird an einen Netzwerkgerät übermittelt.                                                                                                    |
| Send SMS*                  | Wenn ein GSM-Modem angeschlossen ist, kann eine SMS versendet werden*                                                                                                    |
| AUX: Switch Outlets**      | Die USV kann angewiesen werden, im Notfall die stromführenden Ausgänge zu unterbrechen und nach vollständigen Entladen z.B. zeitverzögert freizuschalten, um eine Mindestladung der Batterien zu gewährleisten. |
| WAKUEP                     | Wenn Sie USV-Anlagen im Redundanzmodus betreiben, können Sie mit dem benutzerdefinierten RCCMD-Befehl WAKEUP einen Shutdown wieder zurücknehmen.                                                                |

\* Für die Nutzung dieser Funktionen sind eventuell zusätzliche Ausrüstung und Zubehörteile notwendig.

\*\* Diese Funktion steht nur bedingt zur Verfügung: Einige USV-Anlagen unterstützen zwar grundlegend die Funktionalität, reagieren jedoch sehr unterschiedlich auf diesen Job. Hintergrund ist, dass eine USV diesen Job zwar entgegennimmt und bestätigt, jedoch letztendlich über die Ausführung sowie das Timing selber entscheidet.

#### **Tutorial: Remote Command**

Für diese Funktion müssen folgende Bedingungen erfüllt sein:

- 1. Das sendende Gerät benötigt mindestens die Firmdware 2.12
- 2. Das emfpangende Gerät muss die jeweilige Funktion unterstützen und die Geräte bereitstsellen können.

Der Remote Command ist ein sehr mächtiges Werkzeug, mit dem alle Geräte der CS141 Produktfamilie dierekt Informationen austauschen und an kontaktgesteuerte Managementsysteme kommunizieren können, was eine weitreichende Vernetzung innerhalb von Gebäudeleitsystemen ermöglicht und sich über einen Schaltstatus direkt über das Netzwerk austauschen und reagieren:

Ein CS141 BSC zum Beispiel hat keine Schnittstellen.

| Parameter          |                                       |
|--------------------|---------------------------------------|
| Host               | hostname or IP address                |
|                    | Hostname oder IP-Adresse erforderlich |
| Port               | 443                                   |
| Verify Certificate |                                       |
| Benutzer           | user                                  |
| Passwort           | Password                              |
|                    | Show Password                         |
| Remote Command     | AUX 🗸                                 |
| Port Nummer        | AUX 1 🗸                               |
| Kommando           | Setze hoch (ein)                      |

Mit Remote Command ist es jetzt möglich, die Relais eines SITEMANAGERS, die Outputs eines SENSORMANAGERS oder CON\_R\_AUX4 direkt programmieren und auf diese Weise ein komplexes Leitsystem zu automatisieren, bei der sich die Geräte gegenseitig über LAN und Kontaktdrähte absprechen und auf diese Weise automon beliebig große Ereignissketten koordinieren können.

Copyright of the European Union is effective (Copyright EU) (c) 2025 GENEREX Systems GmbH, Hamburg, Germany, All rights reserved TEL +49(40)22692910 - EMAIL generex@generex.de - WEB www.generex.de (This and all other product datasheets are available for download.)

#### Wie genau funktioniert dieser Job?

Mit dem Kommando "Remote Command" kann also jetzt der CS141 / BACS im Keller über LAN direkt auf angeschlossene

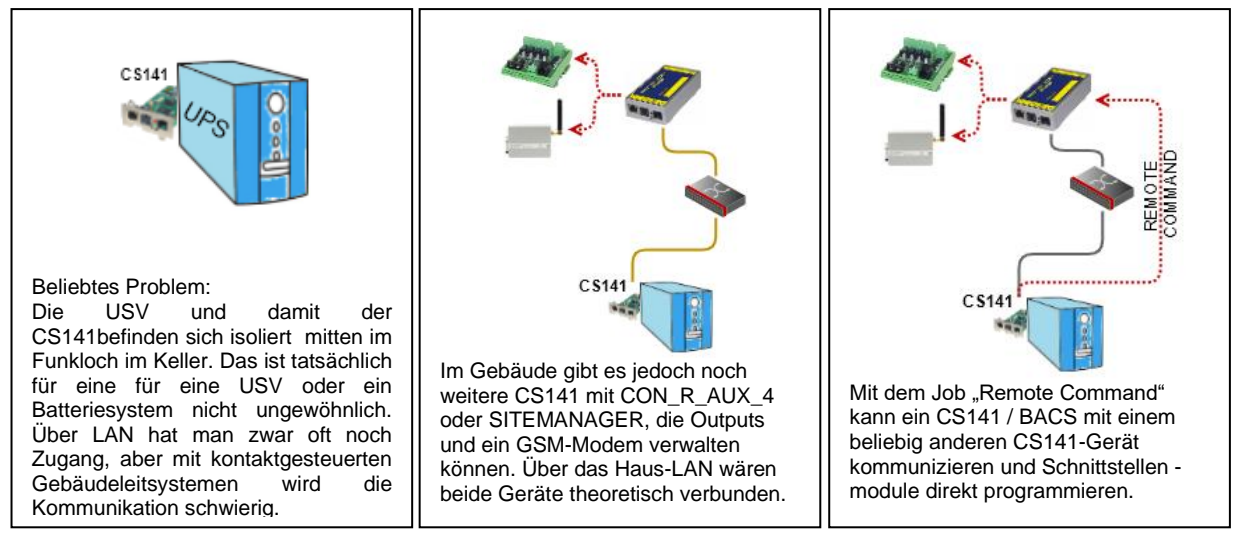

CS141 - Geräte zugreifen und dem entsprechend z.B. eien SMS senden, Kontakte öffnen / schließen, Relais schalten, etc.

Aktionen sind Administratoren vorbehalten: Anforderungen und Vorbehaltsklauseln

Das Funktionsprinzip zeigt, wie mächtig diese Funktion ist: Es gibt zahlreiche Möglichkeiten für die Intengration in existierende Gebäudeleitsysteme unter Einbezug von modernen Serverinfrastrukturen. Dem entsprechend kann dieser Job auch entsprechend gesichert konfiguriert werden:

| Parameter          |                                       |   |
|--------------------|---------------------------------------|---|
| Host               | hostname or IP address                |   |
|                    | Hostname oder IP-Adresse erforderlich |   |
| Port               | 443                                   |   |
| Verify Certificate |                                       |   |
| Benutzer           | user                                  |   |
| Passwort           | Password                              |   |
|                    | Show Password                         |   |
| Remote Command     | AUX 🗸                                 |   |
| Port Nummer        | AUX 1                                 | ~ |
| Kommando           | Setze hoch (ein)                      | ~ |

- Ziel-IP / Hostname des Geräts, auf dem eine Aktion\_urchgeführ werden soll
- ➔ Portfreigabe für das Gerät
- ➔ Gültigkeitsprüfung des Senders
- ➔ Benutzer und Passwort: Nur Administatoren dürfen Aktionen durchführen
- Passwort anzeigen lassen
- Art des Kommandos auswählen
- Zusätzliche Parameter f
  ür die Aktion angeben

Indiesem Screenshot kann man sehen, dass Outlet 1 in diesem Fall geschaltet wurde:

Das Zielgerät wird der Output entsprechend natürllich auf 1 (ON) setzen, und dann die diesem lokalen Systemereignis zugeordneten Jobs ausführen.

Sie können mit dieser Konfiguration:

- 1. Ein Kontaktgesteuertes Managementsystem informieren, ohne neue Kontaktdrähte zu ziehen.
- Dem Ereignis ein ganz eigenes Reaktionsverhalten konfigurieren, z.B. kurz Output 2 schließem, Danach beide Kontakte wieder auf den Originalzustand zurückversetzen, etc.
- 3. Mit Hilfe von RCCMD Message Jobs entsprechend Popup Fenster mit Systemhinweisen bei Administratoren anzeigen lassen.
- 4. Aumatische Scripe triggern und vorbereitende Maßnahmen einleiten.
- 5. Und vieles mehr.

# Tipp: Beliebig viele Einzelaktionen möglich

Ein CS141 kann auf diesen Weg mit beliebig vielen weiteren Geräten Kontakt aufnehmen und entsprechend Aktionen auslösen, wodurch selbst die komplexeste Integration über Kontaktmöglichkeiten gegeben ist.

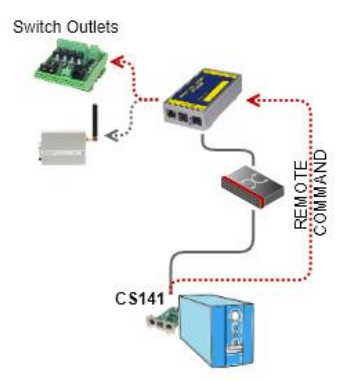

Copyright of the European Union is effective (Copyright EU) (c) 2025 GENEREX Systems GmbH, Hamburg, Germany, All rights reserved TEL +49(40)22692910 - EMAIL generex.degenerex.de - WEB www.generex.de (This and all other product datasheets are available for download.)

## Tutorial: WOL - Das "Magic Packet "

Was ist das "Magic Packet"?

Im Prinzip ist das "Magic Packet" nichts anderes als ein genormtes Datenpacket, dass 4x FF enthält. Dieses Datenpacket wird direkt auf die MAC-Adresse einer Netzwerkkarte gesendet. Die MAC-Adresse muss deshalb angegeben werden, weil für höhere Funktionen in der Regel ein Betriebssystem gestartet sein, welches die Netzwerkverwaltung übernimmt.

Als Voraussetzung muss folgendes gegeben sein:

1. Je nach Netzwerkkonfiguration müssen folgende Ports müssen geöffnet werden:

Port 7 – UDP Port 9 – UDP

2. Das Betriebssystem und die Hardware des Ziels müssen entsprechend konfiguriert werden.

Wo wird die Konfiguration am Zielsystem vorgenommen?

Hier gibt es zwei mögliche Szenarien:

Im Betriebssystem

Hier kann man festlegen, ob das Betriebssystem den Empfang eines "Magic Packet" zulassen soll, um z.B. aus dem Ruhezustand wieder aufzuwachen. Die Bedingung ist jedoch, dass das Betriebssystem an dieser Stelle noch läuft, wenn auch im Tiefschlafmodus. Sobald die Hardware wirklich ausgeschaltet oder stromlos gemacht wurde, kann das Betriebssystem das "Magic Packet" nicht mehr verwalten.

Im BIOS

Bei der BIOS-Einstellung wird der Empfang des "Magic Packet" direkt über die Hardware geregelt. Ziel ist es, den ausgeschalteten Computer über das LAN zu starten. Sobald der Computer jedoch nicht ausgeschaltet, sondern sich im Tiefschlafmodus befindet, ist die Hardware für die Verwaltung des "Magic Packet" nicht zuständig.

## Tipp:

Virtualisierte Systeme stellen einen Sonderfall dar, da die Hardwareplatform selbst simuliert wird. Ob und inwieweit das Senden eines WOL-Signals auf virtualisierte Server möglich ist, ist von der verwendeten Virtualisierungslösung abhängig. Wenden Sie sich im Zweifelsfall bitte an den technischen Support der entsprechenden Virtualisierungslösung.

Welche Einstellung muss vorgenommen werden?

Das hängt davon ab, was Sie erreichen möchten. Wenn Sie Ihren Computer in den Tiefschlaf versetzen, ist das Betriebssystem zuständig, da es noch läuft, wenn auch auf absoluter Minimalleistung:

Sie müssen die entsprechenden Einstellungen im Betriebssystem durchführen.

Wenn die Hardware komplett ausgeschaltet wird, ist im Anschluss in der Regel das BIOS zuständig:

Sie müssen die entsprechenden Einstellungen im BIOS durchführen.

Wenn Sie in beiden Fällen ein identisches Ergebnis gewährleisten möchten, dann ist es ratsam, beide Einstellungen entsprechend durchzuführen.

3. Einstellungen am CS141

Bei allen Geräten der CS141-Familie werden Doppelpunkte als Trennzeichen für die MAC-Adresse verwendet:

Beispiel:

| Wenn Sie mehrere Geräte per WOL  |  |
|----------------------------------|--|
| aufwecken möchten, erstellen Sie |  |
| mehrere Einzeljobs, welche dann  |  |
| entsprechend ausgelöst werden,   |  |
| wenn das Ereignis eintrifft.     |  |

| Job                     | Send WOL 🗸        |
|-------------------------|-------------------|
| Parameter               |                   |
| Port                    | 9                 |
| MAC-Address<br>Password | 00:AC:0F:FE:00:00 |
| Fassword                |                   |

Copyright of the European Union is effective (Copyright EU) (c) 2025 GENEREX Systems GmbH, Hamburg, Germany, All rights reserved TEL +49(40)22692910 - EMAIL generex.de - WEB www.generex.de (This and all other product datasheets are available for download.)

# Tipp:

Da das WOL-Signal auf die MAC-Adresse gesendet wird, ist IP-Adresse und Subnetzmaske völlig uninteressant, da diese von höheren Instanzen verwendet werden, die erst gestartet werden müssen. Der Port wird erst dann interessant, wenn netzwerkübergreifend das WOL-Signal von einem Router in ein anderes Netzwerksegment geleitet werden muss. Normalerweise wird dabei entweder Port 7 oder Port 9 verwendet, allerdings muss man im Auge behalten, dass die Ports vom Systemadministrator des Netzwerks verwaltet und entsprechend an seine Vorstellungen und Sicherheitsfreigaben frei angepasst werden können.

## **Definition eines USV Shutdowns**

Eine USV führt einen UPS Shutdown aus, um die Batterien vor einer Tiefenentladung zu schützen. Dabei wird die USV physikalisch heruntergefahren und ausgeschaltet. Der Zeitpunkt, wann eine USV diese Funktion ausführt, variiert dabei bereits zwischen den Modellen innerhalb eines Herstellers – hinzukommt, dass jeder Hersteller zudem auch eigene Definitionen zum Schutz der Batterien verwendet.

Da die USV ausgeschaltet wird, können hier in der Konsequent nur schwer Gegenevents konfiguriert werden. UPS Shutdown einstellen

| Job           | UPS Shutdown | ÷ | Auswahl des Jobs                 |
|---------------|--------------|---|----------------------------------|
| Parameter     |              |   |                                  |
| Shutdown Time |              |   | Zeit zum Ausschalten in Sekunden |
| Restore Time  |              |   | Zeit zum Anschalten in Sekunden  |
| Туре          | 1            |   | Ausschaltmodus                   |

Zeit zum Ausschalten in Sekunden

Definieren Sie, wie lange die USV den Betrieb aufrechterhalten soll, bevor sie sich selber herunterfährt.

#### Zeit zum Anschalten in Sekunden

Wenn die Hauptstromversorgung wiederhergestellt ist, wartet die USV den voreingestellten Wert in Sekunden, bis sie wieder hochfährt.

Туре

Diese Einstellung definiert, was die USV genau ausschalten bzw. anschalten soll. Dabei gibt es zwei unterschiedliche Einstellungen:

- 1 Die USV schaltet die Ausgänge aus, bleibt aber selber autonom in Betrieb.
- 2 Die USV schaltet sich komplett aus und wartet, bis der Hauptstrom wiederhergestellt ist

Verwendung des Jobs UPS Shutdown

Dieser Job kann nicht beide Einstellungen in Einem abbilden, es sind je nach gewünschtem Ziel mindestens zwei Jobs notwendig. Sie können über zwei unterschiedliche Jobs zum Beispiel folgende Sequenz realisieren:

- Ausgänge nach 3 Minuten ausschalten
- USV nach 4 Minuten herunterfahren
- USV 2 Minuten nach Wiederherstellung der Hauptstromzufuhr anschalten
- 15 Minuten später die Ausgänge freischalten

Beachten Sie, dass die Shutdown-Time und die Restore-Time entsprechend verschachtelt für beide Jobs korrekt wiedergegeben werden müssen. Tragen Sie in diesem Fall je nach gewünschtem Ereignis entweder eine 1 oder eine 2 ein.

Jobs suchen und anzeigen

| > | + | Ereignis | Jobs | Log | E-Mail | EMail Trap | RCCMD    | RCCMD F |
|---|---|----------|------|-----|--------|------------|----------|---------|
|   |   | contains |      |     |        |            | Shutdown | Huomion |

Die Suchfunktion ist eine schnelle und einfache Möglichkeit, innerhalb der Ereignisse konfigurierte Jobs zu finden. Dabei haben Sie zwei grundlegende Möglichkeiten:

Copyright of the European Union is effective (Copyright EU) (c) 2025 GENEREX Systems GmbH, Hamburg, Germany, All rights reserved TEL +49(40)22692910 - EMAIL <u>generex.@generex.de</u> - WEB www.generex.de (This and all other product datasheets are available for download.)

#### Ereignis: contains...

Wenn Sie ein bestimmtes Ereignis suchen, können Sie über diese Leiste durch Eingabe eines Wortes oder Wortfragments alle passenden Ereignisse anzeigen lassen.

Jobs

Geben Sie hier die Anzahl konfigurierter Jobs ein, und es werden alle Ereignisse mit dieser Jobanzahl aufgelistet.

Bei der Einrichtung ändern sich einige Parameter, je nachdem welcher Job ausgewählt wurde.

|     |     | _ |
|-----|-----|---|
| Job | Log | • |
|     |     |   |

Die Auswahl des Jobs definiert, welche Parameter angezeigt werden:

Beispiel 1: Logdateien - welcher Text soll im Eventlog erscheinen?

| Parameter |  |
|-----------|--|
| Text      |  |

Beispiel 2: RCCMD - Welche IP-Adresse soll die Nachricht empfangen und auf welchem Port wird gelauscht?

| Parameter |           |  |  |  |
|-----------|-----------|--|--|--|
| IP        | Broadcast |  |  |  |
| Port      | 6003      |  |  |  |
| Command   |           |  |  |  |

## Tipp:

Die Parameter passen sich dynamisch an den entsprechenden Job an. Sollte ein Job eine bestimmte Funktion per Definition nicht unterstützen, steht diese nicht zur Verfügung.

Copyright of the European Union is effective (Copyright EU) (c) 2025 GENEREX Systems GmbH, Hamburg, Germany, All rights reserved TEL +49(40)22692910 - EMAIL generex@generex.de - WEB www.generex.de (This and all other product datasheets are available for download.)

| Parameter         |                                                                                               |
|-------------------|-----------------------------------------------------------------------------------------------|
| Text              | Message                                                                                       |
| Select UPS Params | Output voltage L1 in V 💙 select                                                               |
| Host              | Input voltage L1 in V<br>Input voltage L2 in V<br>Input voltage L3 in V                       |
| Port              | Input current L1 in A<br>Input current L2 in A<br>Input current L3 in A                       |
|                   | Input frequency L1 in Hz                                                                      |
| Timing            | Input frequency L2 in Hz<br>Input frequency L3 in Hz                                          |
| Immedi            | ately,<br>Output frequency L1 in Hz<br>Output frequency L2 in Hz<br>Output frequency L3 in Hz |

Wildcards als Mailparameter: Zusätzliche Informationen zu einer Benachrichtigung hinzufügen

Jobs mit informativen Charakter können Detailinformationen über den Systemzustand liefern\_

Wählen Sie den gewünschten Parameter aus und drücken Sie auf Select. Der CS141 wird im Textfeld die entsprechende Funktion automatisch einfügen. Sie können beliebig viele Paramater nacheinander auswählen. Sollte die entsprechende Funktion nicht gesendet werden können, weil die USV diese Daten nicht bereitstellen kann bzw. die notwendige Zusatzhardware nicht angeschlossen ist, wird die Nachricht entsprechend mit statt dem Wert ein NA (Not Available) eingefügt.

## Auswählbare Zeitfenster::

Der CS141 bietet viele Systemereignisse, welchen ein Job zugewiesen werden kann. Einige Systemereignisse können klare Bedingungen zugewiesen werden, wobei jeweils unterschiedliche Zeitrechnungen verwendet werden:

| Zeitpunkt  |                                |
|------------|--------------------------------|
| ۲          | Sofort, einmalige Ausführung   |
| $\bigcirc$ | Nach Sekunden                  |
| $\bigcirc$ | Nach Sekunden, wiederhole alle |
|            | Sekunden                       |
| $\bigcirc$ | Nach Sekunden auf Batterie     |
|            | Bei Sekunden Restlaufzeit      |
|            |                                |

| Sofort, einmalige Ausführung:<br>Nach XXX Sekunden:              | Sobald das Ereignis eintrifft, wird dieser Job genau ein Mal ausgeführt.<br>Sobald das Ereignis eintrifft, wird bei der Ausführung des Jobs die eingestellte Zeit in<br>Sekunden gewartet. Ist das Ereignis vorher beendet, wird der Job nicht ausgeführt.                                                                                     |
|------------------------------------------------------------------|----------------------------------------------------------------------------------------------------|
| Wiederhole alle XXX Sekunden:<br>Nach XXX Sekunden auf Batterie: | Der Job wird zyklisch wiederholt, bis das Ereignis nicht mehr existiert.<br>Das Ereignis muss eintreten und die USV eine voreingestellte Zeit im autonomen<br>Modus laufen. Wenn zum Beispiel 300 Sekunden eingestellt wird, wird dieser Job nur<br>ausgeführt, wenn die USV mindestens seit 300 Sekunden sich im autonomen Modus<br>befindet. |
| Bei XXX Sekunden Restlaufzeit:                                   | Der Job wird ausgeführt, wenn die Restlaufzeit der USV basierend auf der tatsächlich angehägten Last erreicht oder unterschritten wird.                                                                                                    |

## Zeitmanagement der Jobs

Das Zeitmanagement bei auszuführenden Jobs ist schwierig, da man hier konzeptionell zwischen zwei unterschiedlichen Betrachtungsweisen unterscheiden muss. Am Beispiel des Ereignisses *Stromausfall* wird dieser Unterschied deutlich:

Copyright of the European Union is effective (Copyright EU) (c) 2025 GENEREX Systems GmbH, Hamburg, Germany, All rights reserved TEL +49(40)22692910 - EMAIL generex.@generex.de - WEB www.generex.de (This and all other product datasheets are available for download.)

Bei einem Stromausfall übernimmt die USV die Stromversorgung und sichert den Betrieb der Server ab, bis einer von beiden Ereignissen eintrifft:

- 1. Die Batterien sind erschöpft
- 2. Die Hauptstromversorgung wurde wiederhergestellt.

Wenn die USV in den sogenannten autonomen Modus wechselt, laufen zwei unterschiedliche Zeitmesser:

Eine linear vorärtslaufende Uhr in Sekunden, die bei 0 Beginnt.

Soll ein Job nach 45 Sekunden ausgeführt werden, wird er nur ausgeführt, wenn das Ereignis mindestens 45 Sekunden ansteht. Wird das Ereignis vorher beendet, wird der Job in der Konsequenz nicht ausgelöst.

Eine relative Uhr, die in Abhängigkeit zur angeschlossenen Last rückwärts zählt.

Diese Zeitmessung basiert auf einem relativen Wert, der die angeschlossene Last berücksichtigt. Wenn die USV zum Beispiel zu 100 % unter Last 7 Minuten den autonomen Betrieb zulässt, würde sie bei 50% entsprechend 50% länger halten, also 10,5 Minuten funktionieren:

Werden demnach der Logik folgend nach 3 Minuten Geräte ausgeschaltet und die Last auf 50% sinken, würde die Uhr von 4 Minuten auf 7,5 Minuten springen.

Beide Zählweisen haben ihre spezifischen Vor- und Nachteile:

Der eine Zähler gibt eine klare Vorgaben über eine zeitliche Abfolge und ignoriert dabei die tatsächliche vorhandene Restlaufzeit. Gibt es mehrere kleine Stromausfälle nacheinander, würde ein Servershutdown nach exakt 7 Minuten nicht greifen, wenn nur noch für 6 Minuten genug Strom zur verfügung steht.

Der andere Zähler lässt sich schwer berechnen und es kommt zu einem zeitlichen Versatz von ausgeführtten Aufgaben. 5 Minuten Restlaufzeit können auch über einen längeren Zeitraum nicht erreicht werden, wenn die Rahmenbedingunen die Restlaufzeit erhöhen, bzw. eine vorgegebene Abfolge von Ereignissen kann durcheinander kommen, sobald die Gegebenheiten diese Zeit nach unten korrigieren.

## Tipp:

Grundsätzlich ist der Shutdown über die Restlaufzeit sinnvoll, da hier die tatsächlich vorhandene Batterieladung in die Berechnung mit eingeplant werden kann. Wenn hingegen bei anderen Jobs eine spezielle Reihenfolge einhalten muss, ist es sinnvoll, die linear vorwärtslaufende Uhr zur Zeitplanung zu verwenden.

#### Multiple Jobs hinzufügen

Unter Umständen kann eine Konfiguration es notwendig machen, dass mehreren Ereignissen der selbe Job zugewiesen werden muss. Um diese Jobs einem Ereignis zuzuweisen gibt es die Möglichkeit, jedes Ereignis einzeln anzuwählen und einen Job zu definieren.

| > | -++ |   | Ereignis                          |
|---|-----|---|-----------------------------------|
|   |     |   | contains                          |
| > |     | Û | Batteriebetrieb                   |
| > | +   | Û | Batteriebetrieb wiederhergestellt |
| > | +   | Û | System Shutdown                   |
| > |     | Û | UPSmanager started                |
| > |     | Û | UPS connection lost               |

Der schnellere Weg ist, dass Sie die Ereignisse auswählen, die den selben Job erhalten sollen und anschließend auf das abgelegene obere + klicken.

In diesem Fall wird der selbe Job bei jedem angewählten Ereignis angelegt.

| > 🛛 + | Ereignis | Jobs |
|-------|----------|------|
| 1     | contains |      |

Aktivieren Sie den Haken in der obersten Reihe, wenn ein Event allen Ereignissen zugeordnet werden soll – Es werden alle Ereignisse ausgewählt.

Um einen Job zuzuweisen, betätigen Sie anschließend das + in genau dieser Zeile.

Copyright of the European Union is effective (Copyright EU) (c) 2025 GENEREX Systems GmbH, Hamburg, Germany, All rights reserved TEL +49(40)22692910 - EMAIL generex.de - WEB www.generex.de (This and all other product datasheets are available for download.)

#### Löschen von Jobs

Wenn bestimmte Systemereignisse für die Konfiguration nicht mehr relevant sind, besteht die Möglichkeit, diese Jobs aus der Systemkonfiguration zu entfernen:

Einen Job löschen

## Klappen Sie mit > den gewünschten Reiter auf:

| - |      | +       | ŵ    | Batteriebetrieb |                |  |
|---|------|---------|------|-----------------|----------------|--|
| - |      | Job Typ | Wann |                 |                |  |
|   | an a | ġ.      |      | Log             | Einmal, sofort |  |
|   | ø    | Û       | ►    | RCCMD Trap      | Einmal, sofort |  |

Wählen Sie den gewünschten Job aus und betätigen Sie das kleine Papierkorb-Icon, um den ob sofort und dauerhaft aus der Konfiguration zu entfernen.

- Alle Jobs innerhalb eines Ereignisses löschen

| - |   | + | Û | Batteriebetrieb |                |  |  |  |
|---|---|---|---|-----------------|----------------|--|--|--|
|   | t |   | t | Job Typ         | Wann           |  |  |  |
|   | æ | Û |   | Log             | Einmal, sofort |  |  |  |
|   | ø | Û | ► | RCCMD Trap      | Einmal, sofort |  |  |  |

Wäheln Sie die Checkbox bei dem Ereignis aus, um alle Jobs innerhalb dieses Ereignisses zusammen zu löschen.

# Tipp:

Sie können jeden Job innerhalb eines Ereignisses löschen, anlegen oder bearbeiten. Das Ereignis selber wird vom System vorgegeben und kann nicht gelöscht werden.

#### Gegenereignissen Jobs zuweisen

Einige Jobs müssen explizit wieder zurückgenommen werden, sobald ein gegenläufiges Ereignis eintrifft:

- Information von Verantwortlichen / "Entwarnungen"
- Weiterführende Aktionen
- Angestoßene Servershutdowns
- ...

Die Konfiguration eines Gegenjobs erfolgt nach demselben Schema wie das Erstellen eines Jobs. Wichtig ist in diesem Zusammenhang das oben beschriebene Zeitmanagement, da die USV im autonomen Modus war und eine gewisse Zeit benötigt, um die Batterien aufzuladen.

#### Beispielszenario:

Die USV hat durch einen Stromausfall in den autonomen Modus geschaltet und kann bei 100% Last 60 Minuten alle angeschlossenen Geräte halten. Bei 30 Minuten Restlaufzeit werden viele Computer automatisch heruntergefahren, wodurch sich die Last auf 20% verringert. Die Restlaufzeit wird entsprechend nach oben korrigiert. Da erst bei 5 Minuten Restlaufzeit alle Systeme heruntergefahren werden, jedoch der Stromausfall bei 6 Minuten beseitigt wurde, stellt sich die Normalität ein.

Der CS141 kann in diesem Fall via Wake on LAN (WOL) alle zum Schutz der Restlaufzeit heruntergefahrenen Computer wieder starten – eine Tatsache, die absolut gewünscht ist.

Würde man in diesem Szenario sofort alle angeschlossenen Computer wieder automatisch starten, bedeutet das rechnerisch, dass die USV mit 20% Last 6 Minuten beim nächsten Stromausfall durchhalten könnte – allerdings 100% Last liefern muss. Da das nicht funktionieren kann, muss das WOL-Packet zeitlich verzögert abgesetzt werden, um der USV die Möglichkeit zu geben, eine Mindestladung der Batterien durchzuführen.

# Tipp:

Es können bis zu 50 Jobs pro Systemereignis angelegt werden. Beachten Sie in diesem Zusammenhang, dass sich hier einzelne Jobs durchaus widersprechen bzw. gewünschte Jobs mit Gegenjobs rückgängig gemacht werden können.

Copyright of the European Union is effective (Copyright EU) (c) 2025 GENEREX Systems GmbH, Hamburg, Germany, All rights reserved TEL +49(40)22692910 - EMAIL generex.de - WEB www.generex.de (This and all other product datasheets are available for download.)

## **Custom Thresholds**

Für die Konfiguration benötigen Sie die folgenden Menüs:

| - Geräte/Anlagen  | ➔ Systemreiter: Geräteeinstellungen   |
|-------------------|---------------------------------------|
| Konfiguration     |                                       |
| - USV             | → Sysrenreiter: USV-Einstellung       |
| Konfiguration     |                                       |
| Ereignisse        | ➔ Einstellmenü für Systemereignisse   |
| Funktionen        |                                       |
| Custom Thresholds | ➔ Selbsdefinierte Alarmschwellenwerte |

Manche USV-Modelle erlauben Ihnen, die Grenzwerte für einige USV-spezifische Ereignisse selbst individuell festzulegen.

Der CS141 unterstützt diese Funktionen, wenn die USV diese Option zur Verfügung stellt. Sollte dies nicht der Fall sein, werden Sie über eine entsprechende Systemnachricht informiert.

Die Konfiguration erfolgt über zwei unterschiedliche Menüs:

- In den Custom Thresholds definieren Sie, welche Messwerte ausgelesen werden, und
- Unter USV > Ereignisse weisen Sie zu den Ereignissen entsprechend Jobs zu

|              |                                                                                                    | Min                                                                                                    |                                                                                                    | Мах                                                                                                    |                                                                                                    |
|--------------|----------------------------------------------------------------------------------------------------|----------------------------------------------------------------------------------------------------|----------------------------------------------------------------------------------------------------|----------------------------------------------------------------------------------------------------|----------------------------------------------------------------------------------------------------|
| out of range |                                                                                                    | 0                                                                                                    | V                                                                                                    | 0                                                                                                    | V                                                                                                    |
| out of range |                                                                                                    | 0                                                                                                    | V                                                                                                    | 0                                                                                                    | V                                                                                                    |
| out of range |                                                                                                    | 0                                                                                                    | V                                                                                                    | 0                                                                                                    | V                                                                                                    |
| out of range |                                                                                                    | 0                                                                                                    | °C                                                                                                    | 0                                                                                                    | °C                                                                                                    |
| less than    | Ŧ                                                                                                    | 0                                                                                                    | m                                                                                                    |                                                                                                    |                                                                                                    |
| less than    | Ŧ                                                                                                    | 0                                                                                                    | %                                                                                                    |                                                                                                    |                                                                                                    |
| greater than | •                                                                                                    | 0                                                                                                    | %                                                                                                    |                                                                                                    |                                                                                                    |
| greater than |                                                                                                    | 0                                                                                                    | V                                                                                                    |                                                                                                    |                                                                                                    |
|              |                                                                                                    |                                                                                                    |                                                                                                    |                                                                                                    |                                                                                                    |
| greater than | Ŧ                                                                                                    | 0                                                                                                    | s                                                                                                    |                                                                                                    |                                                                                                    |
|              | out of range<br>out of range<br>out of range<br>out of range<br>less than<br>less than<br>greater than<br>greater than | out of range<br>out of range<br>out of range<br>out of range<br>less than •<br>less than •<br>greater than •<br>greater than • | Min<br>out of range<br>out of range<br>out of range<br>out of range<br>out of range<br>less than •<br>less than •<br>greater than •<br>greater than •<br>0<br>0<br>0<br>0<br>0<br>0<br>0<br>0<br>0<br>0<br>0<br>0<br>0<br>0<br>0<br>0<br>0<br>0<br>0 | Min       out of range     0     V       out of range     0     V       out of range     0     V       out of range     0     °C       out of range     0     °C       less than     0     m       less than     0     %       greater than     0     V       greater than     0     s | Min     Max       out of range     0     V     0       out of range     0     V     0       out of range     0     V     0       out of range     0     C     0       out of range     0     °C     0       out of range     0     °C     0       less than     0     %       greater than     0     %       greater than     0     v |

## Unterschied zwischen Warning und Alarm Levels

Die Custom Thresholds sind für Warning und Alarm Levels identisch – Sie werden jedoch in den USV-Ereignissen getrennt aufgeführt und können unterschiedliche Werte enthalten und werden in den Logdateien als Warning bzw. Alarm aufgelistet. Das ist notwendig, um sowohl das Warn- als auch das Alarmverhalten unterschiedlich konfigurieren zu können.

Folgende Bedingungen können erfüllt werden:

out of range Das Ereignis – unabhängig ob Alarm oder Warnung – wird ausgelöst, wenn der Messwert die eingetragenen Werte unter- bzw. überschreitet.

less than Das Ereignis – unabhängig ob Alarm oder Warnung – wird ausgelöst, wenn der Messwert den eingetragenen Wert unterschreitet.

greater than Das Ereignis – unabhängig ob Alarm oder Warnung – wird ausgelöst, wenn der Messwert den eingetragenen Wert übersteigt.

## Beispielkonfiguration: UPS Temperature:

Alle elektrischen Geräte haben eine minimale und eine maximale Temperatur, innerhalb der sie gefahrlos betrieben werden dürfen. Werden diese Temperaturen unter- bzw. überschritten, kann von einfachen Defekten bis hin zur akuten Brandgefahr alles passieren. Um rechtzeitig eingreifen zu können, muss demnach ein vorgegebener Temperaturwert mit den gemessenen Temperaturen verglichen werden:

Wird zum Beispiel die "sichere Betriebstemperatur" vom Hersteller zwischen +5°C und +39°C angegeben, könnte auf diese Weise sowohl ab +5°C als auch ab +39°C eine Warnung ausgeben werden:

Durch die Bedingung out of range wird zunächst definiert, was außerhalb dieses Bereichs liegt.

Die Konfiguration erfolgt in zwei separaten Menüs:

- Custom Thresholds:

Die erste Einstellung wird unter Custom Thresholds vorgenommen, wo die entsprechenden Werte festgelegt werden.

Copyright of the European Union is effective (Copyright EU) (c) 2025 GENEREX Systems GmbH, Hamburg, Germany, All rights reserved TEL +49(40)22692910 - EMAIL <u>generex@generex.de</u> - WEB www.generex.de (This and all other product datasheets are available for download.)

| Warning Levels    |              |     |    |     |    |  |  |  |
|-------------------|--------------|-----|----|-----|----|--|--|--|
|                   |              | Min |    | Max |    |  |  |  |
| Battery Voltage   | out of range | 0   | V  | 0   | V  |  |  |  |
| Input voltage P-N | out of range | 0   | V  | 0   | V  |  |  |  |
| UPS Temperature   | out of range | 10  | °C | 34  | °C |  |  |  |
| UPS Autonomy      | less than    | 0   | m  |     |    |  |  |  |

Aktivieren Sie die Check-Box, um diesen Eintrag in die USV-Ereignisse einzubeziehen. Bei dem Argument *out of range* geben Sie bei *Min* die niedrigste und bei *Max* die höchste Zulässige Temperatur ein.

# Tipp:

Da es sich hierbei um die Warnung handelt, sollte diese vor dem Erreichen der kritischen Werte abgesetzt werden, die in diesem Fall bei +5°C bzw. +39°C liegen. Deshalb müssen die Werte entsprechend korrigiert werden. In diesem Beispiel wurde die Warnung mit +10°C und +34°C jeweils um 5°C korrigiert.

Mit Übernehmen speichern Sie die Konfiguration.

## - USV-Ereignisse

Suchen Sie in den USV-Ereignissen die notwendigen Einträge. Anders als im *Custom Thresholds* Menü werden die einzelnen Thresholds wie reguläre Systemereignisse angezeigt, um alle Zustände abbilden zu können:

| > | + | ŵ | UPS Temperature Threshold Warning Low On   | 1 | 1 | 0 | 0 | C |
|---|---|---|--------------------------------------------|---|---|---|---|---|
| > | + | Û | UPS Temperature Threshold Warning Low Off  | 1 | 1 | 0 | 0 | C |
| > | + | ŵ | UPS Temperature Threshold Warning High On  | 1 | 1 | 0 | 0 | C |
| > | + | ŵ | UPS Temperature Threshold Warning High Off | 1 | 1 | 0 | 0 | C |

Da die Custom Thresholds wie reguläre USV-Ereignisse konfiguriert werden können, sind sämtliche Jobs verfügbar.

Einstellen der Alarm Levels

| Alarm Levels      |              |     |    |     |    |  |  |  |
|-------------------|--------------|-----|----|-----|----|--|--|--|
|                   |              | Min |    | Max |    |  |  |  |
| Battery Voltage   | out of range | 0   | V  | 0   | V  |  |  |  |
| Input voltage P-N | out of range | 0   | V  | 0   | V  |  |  |  |
| UPS Temperature   | out of range | 6   | °C | 38  | °C |  |  |  |
|                   | -            | 0   | m  |     |    |  |  |  |

Die Alarm-Levels bilden die Eskalationsstufe der Warning-Levels und werden gesondert in den USV-Ereignissen mit allen 4 möglichen Status angezeigt:

| > | + | Û | UPS Temperature Threshold Alarm Low On   | 1 | 1 | 0 | 0 | C |
|---|---|---|------------------------------------------|---|---|---|---|---|
| > | + | Û | UPS Temperature Threshold Alarm Low Off  | 1 | 1 | 0 | 0 | C |
| > | + | Û | UPS Temperature Threshold Alarm High On  | 1 | 1 | 0 | 0 | C |
| > | + | Û | UPS Temperature Threshold Alarm High Off | 1 | 1 | 0 | 0 | C |

Da die Alarmlevel eine Eskalationsstufe darstellen und ggfs. Notfallmaßnahmen auslösen sollen, müssen die Werte entsprechend angepasst werden. Da die Bedingung für einen Alarm zusätzlich zu der Warnung erfüllt ist, können sich unglücklich konfigurierte Jobs ggfs. parallel ausgeführt werden, sich überschneiden oder sogar widersprechen bzw. gegenseitig aufheben.

Copyright of the European Union is effective (Copyright EU) (c) 2025 GENEREX Systems GmbH, Hamburg, Germany, All rights reserved TEL +49(40)22692910 - EMAIL <u>generex.@generex.de</u> - WEB www.generex.de (This and all other product datasheets are available for download.)
### **Exemplarischer Auszug: Custom Thresholds**

Diese Liste stellt ein Beispiel dar, je nach USV-Modell und Hersteller kann diese Liste sowohl in der Bezeichnung als auch im Funktionsumfang variieren. Die hier dargestellte Beispielliste stammt von einer XANTO 2000R des Herstellers Online:

| ning Levels                   |              |     |    |     |    |
|-------------------------------|--------------|-----|----|-----|----|
|                               |              | Min |    | Мах |    |
| Battery Voltage               | out of range | 0   | V  | 0   | V  |
| Input voltage P-N             | out of range | 0   | V  | 0   | V  |
| Output voltage                | out of range | 0   | V  | 0   | V  |
| UPS Temperature               | out of range | 0   | °C | 0   | ٥( |
| UPS Autonomy                  | less than    | 0   | m  |     |    |
| Battery Charge                | less than    | 0   | %  |     |    |
| Output Load                   | greater than | 0   | %  |     |    |
| Battery Symmetry<br>Pos./Neg. | greater than | 0   | V  |     |    |
| Seconds on Battery            | greater than | 0   | s  |     |    |

| Battery Voltage out of range XX V – XX V         | Batterien reagieren empfindlich auf Spannungen, zu hohe Spannungen und<br>Tiefenentladungen können sie dauerhaft beschädigen. Über diesen Wert<br>kann rechtzeitig vor derartigen Ereignissen gewarnt werden, sobald der<br>eingegebene Bereich in Volt verlassen wird.                                                                                                    |
|--------------------------------------------------|----------------------------------------------------------------------------------------------------|
| Input voltage P-N out of range XX V – XX V       | Einige USV-Anlagen bieten auf Wunsch die Messdaten der<br>Eingangsspannung an. Über diesen Wert kann ein Alarmverhalten bei<br>Spannungseinbrüchen oder Überspannung im Stromnetz realisiert werden.                                                                                                    |
| UPS Temperature <i>out of range</i> XX°C – XX °C | Einige USV-Anlagen haben interne Temperaturfühler. Über diesen Wert kann<br>ein zusätzliches Alarmverhalten definiert werden basierend aus den<br>Temperaturwerten, welche die USV in dem Fall liefert.                                                                                                    |
| UPS Autonomy <i>less than</i> XX m               | In einigen Fällen kann es sinnvoll sein, über die Zeit, die eine USV im<br>autonomen Modus in Minuten zur Verfügung hat, ein zusätzliches<br>Alarmverhalten zu definieren – etwa, wenn Jobs mit einer vorwärtslaufenden<br>Zeitverzögerung versehen sind, und durch mehrere kurze Stromausfälle in<br>Folge nicht genug Zeit zur Verfügung steht: Es könnte ein Notfallverhalten<br>definiert werden, zum Beispiel eine Alarmabschaltung. |
| Battery Charge less than XX %                    | Nachdem eine USV im autonomen Betrieb war, werden die Batterien<br>automatisch wieder aufgeladen. Wenn zum Beispiel mehrere kurze<br>Stromausfälle in Folge waren, kann über diesen Wert ein zusätzliches<br>Frühwarnverhalten definiert werden.                                                                                                    |
| Output Load less than XX %                       | einige USV-Anlagen bieten einen Messwert an, bei dem die tatsächlich<br>angelegte Last in Echtzeit angezeigt wird. Wenn im Autonomiefall nicht<br>relevante Systeme heruntergefahren werden, könnte über diesen Wert ein<br>Bestätigungs- oder Hinweisverhalten realisiert werden.                                                                                                    |
| Battery Symmetry Pos./Neg. greater than          | Einige USV-Anlagen nutzen bei Wechselstrom sowohl die positive als auch die negative Halbwelle aus. Diese Einstellung definiert das Alarmverhalten, wenn der positive Batteriestrang und der Negative Batteriestrang nicht gleichmäßig geladen werden.                                                                                                    |
| Seconds on Battery greater than XX s             | In manchen Fällen wird lediglich ein Spannungseinbruch verzeichnet, etwa,<br>wenn große Industrieanlagen in Betrieb genommen werden. Dabei kann es<br>vorkommen, dass eine USV in den autonomen Modus springt. Über diesen<br>Wert in Sekunden könnte eine zusätzliche Warnung realisiert werden, die den<br>"echten Autonomiefall" verifiziert.                                                                                          |

# Tipp:

Beachten Sie genau die Argumente, die mit den Thresholds verknüpft sind:

Greater than, less than, in range, out of range – Da die Argumente wörtlich als Bedingung genommen werden, wird das Warnund Alarmverhalten auch entsprechend interpretiert. So wird zum Beispiel bei Output Load less than 67% auch eine Warnung ausgeben, wenn der Wert auf 43% fällt, während bei 68% entsprechend keine Warnung ausgegeben wird.

### Beispielszenario: Custom Thresholds

#### Das Problem:

Der CS141 erkenn zwar die USV erkennt korrekt, jedoch sollen in Abhängigkeit zueinander über potentialfreie Kontakte Schütze angesteuert werden, welche externe Geräte abschalten, sobald die Ladung der Batterien unter einen gewissen Wert in Prozent fallen.

### Diese Konfiguration ist möglich, jedoch nur indirekt:

Wenn ein CON\_R\_AUX4 angeschlossen ist, können die potentialfreien Ausgänge benutzt werden, um die Schütze anzusteuern – Sie können durchschalten (ON) und blockieren (OFF). Damit ist die Ansteuerung der Schütze relativ einfach zu realisieren.

Schwierig wird es, wenn die USV derartige Events nicht hergibt:

Diese werden in der Konsequenz dann auch nicht unter Geräte/Anlagen>USV>Ereignisse angezeigt. Eine Möglichkeit, die Konfiguration dennoch zu realisieren finden Sie im USV-Menü im Punkt *Custom Thresholds:* 

Der entscheidende Punkt ist, dass diese Funktion einen frei definierbaren Job als USV-Ereignis abbildet:

Wenn Sie hier bei Warning Levels 71% und bei Alarm Levels 61% einstellen, können Sie hinterher in den USV-Ereignissen ein entsprechendes Verhalten zuordnen:

- Wenn in diesem Fall die Battery charge auf 70% fällt, werden die ersten Geräte ausgeschaltet.
- Wenn die Battery charge auf 60 % fällt, werden die nächsten Geräte ausgeschaltet.

Die Gegenevents werden dann entsprechend auf Warning OFF bzw. Alarm Off gelegt.

Da die Batterien ja geladen werden, werden die Geräte über den Wert der Battery Charge gestartet:

-> Ab 61% werden die Geräte wieder zugeschaltet, -> Ab 71% die zweiten Geräte wieder zugeschaltet

|                               |              | Min |    | Max |  |
|-------------------------------|--------------|-----|----|-----|--|
| Battery Voltage               | out of range | 0   | V  | 0   |  |
| Input voltage P-N             | out of range | 0   | V  | 0   |  |
| UPS Temperature               | out of range | 0   | °C | 0   |  |
| UPS Autonomy                  | less than    | 0   | m  |     |  |
| Battery Charge                | less than    | 0   | %  |     |  |
| Output Load                   | less than    | 0   | %  |     |  |
| Battery Symmetry<br>Pos./Neg. | greater than | 0   | V  |     |  |
| Seconds on Battery            | greater than | 0   | s  |     |  |
| rm Levels                     |              |     |    |     |  |
|                               |              | Min |    | Max |  |
| Battery Voltage               | out of range | 0   | V  | 0   |  |
| Input voltage P-N             | out of range | 0   | V  | 0   |  |
| UPS Temperature               | out of range | 0   | °C | 0   |  |
| UPS Autonomy                  | less than    | 0   | m  |     |  |
| Battery Charge                | less than    | 0   | %  |     |  |
| Output Load                   | less than    | 0   | %  |     |  |
| Battery Symmetry<br>Pos./Neg. | greater than | 0   | V  |     |  |
| _                             | greater than | 0   | s  |     |  |

Da es keine UND-Verknüpfung zum Power Fail gibt, werden diese Events je nach Einstellung sooft wiederholt, bis der eingestellte Wert in Prozent erreicht ist, oder einmalig ausgeführt. Sollten also Geräte bei 70% abgeschaltet und bei 61% angeschaltet werden, könnte es hier zu Konflikten zwischen den Events kommen, die Geräte sollten also konsequent auf einen Wert konfiguriert werden. Sollte zwischen 0% und 71% ein weiterer Power Fail eintreffen, würden die Geräte demnach entweder aus bleiben

oder kurze Zeit später wieder ausgeschaltet werden. Weitere Geräte könnten dann unabhängig als Job über die Restlaufzeit über die Ereignisse Power Fail und Power Restored getriggert werden:

Da die Restlaufzeit sich dynamisch der Last anpasst, würden diese Geräte erst dann ausgeschaltet werden, sobald diese tatsächlich den Wert X in Minuten erreicht hat. Bei *Power restored* wird dann das entsprechende Gegenevent konfiguriert.

# Tipp:

Eine Beschreibung des CON\_R\_AUX4 finden Sie im Kapitel Sensoren und Geräte

#### CS141 und der RCCMD Server

#### Was ist RCCMD

RCCMD (Remote Console Command) ist der weltweit erfolgreichste Shutdown-Client für heterogene Netzwerke und ist der sicherste Weg, vielfältige Meldungen und Shutdown-Sequenzen aus der USV einzuleiten. Die RCCMD Clients lauschen hierbei auf Port 6003 nach einen RCCMD Server, der im Allgemeinen Bestandteil einer UPSMAN-Software, einem CS141 oder RCCMD-lizensierte USV-Manager

Ein RCCMD Server steuert die im Netzwerk befindlichen RCCMD Clients im Falle eines USV-Alarms an. Der Funktionsumfang geht von Hinweisen und Benachrichtigungen bis hin zu einem geordneten Shutdown einer multiplen Serverumgebung, bei der gegenseitige Abhängigkeiten berücksichtigt werden müssen.

# Tipp:

Der RCCMD-Client ist keine Freeware, es wird eine separate Lizenz benötigt, welche Sie weltweit bei lizensierten Resellern, OEM-Partnern oder über den Webshop auf www.generex.de beziehen können. Die Lizenz selber ist dabei unbegrenzt gültig, im Serviceumfang enthalten sind 2 Jahre kostenlose Updates ab Kaufdatum.

### Konfiguration von RCCMD

Auf dem RCCMD Server werden RCCMD- Kommandos über die Systemereignisse als Jobs definiert. Dabei stehen drei unterschiedliche Kategorien als Job zur Verfügung:

| Add Job to Event System shutdown |                                                                |  |  |  |  |
|----------------------------------|----------------------------------------------------------------|--|--|--|--|
| Job                              | Log V                                                          |  |  |  |  |
| Parameter<br>Text                | EMail Trap<br>RCCMD Shutdown<br>RCCMD Message<br>RCCMD Execute |  |  |  |  |
| Zeitpunkt                        | AUX Buzzer RCCMD Trap Send WOL Send OND                        |  |  |  |  |
| Sofort, einn     Nach     Nach   | Sekunden<br>Sekunden skunden                                   |  |  |  |  |
| Sekunden<br>Nach<br>Bei          | Sekunden auf Batterie<br>Sekunden Restlaufzeit                 |  |  |  |  |
|                                  |                                                                |  |  |  |  |
| Save Abbrechen                   |                                                                |  |  |  |  |

# → RCCMD Shutdown

Der RCCMD – Shutdown sendet an einen RCCMD-Client ein Signal, das den Client veranlasst, den Computer entsprechend seiner Konfiguration geordnet herunterfahren.

## → RCCMD Message

Eine RCCMD-Message ist ein Hinweistext, welcher an ein RCCMD Empfänger gesendet werden kann und dort über eine Message Box auf dem Bildschirm angezeigt wird.

### → RCCMD Execute

Sollten Skripte im Vorfeld zu einem Shutdown ausgeführt werden müssen, können diese über einen Execute ausgeführt werden. Dabei bietet RCCMD neben vorgefertigten-Kommandos die Möglichkeit, eigene Skripte zu starten.

### → RCCMD Trap

Trapnachrichten sind reine Informationsmeldungen, welche an einen RCCMD-Client gesendet werden können. Der Client empfängt diese Textnachrichten und zeigt sie in einer Message Box an.

# Tipp:

Ein angestoßener RCCMD Shutdown kann nicht wieder zurückgenommen werden. Sie können jedoch innerhalb des RCCMD-Clients auch sog. Redundanzen definieren und IP-Adressen eingrenzen, welche berechtigt sind, als RCCMD Sender zu agieren.

### Einstellen eines RCCMD-Jobs

RCCMD funktioniert auf der Basis der IP-Adressen, um Geräte innerhalb eines Netzwerks oder Netzwerksegments anzusteuern.

Während einige Paramater für alle RCCMD-Jobs gültig sind, gibt es je nach Job einige Unterschiede in den Parametern

| ld Job 1   | to Event Bat | tery operation            |   |          |                                     |
|------------|--------------|---------------------------|---|----------|-------------------------------------|
| Job        |              | RCCMD Shutdown            |   |          |                                     |
| Paramete   | er           |                           |   |          |                                     |
| IP         |              | Broadcast                 |   | →<br>→   | Broadcast<br>IP-Adresse des Clients |
| Port       |              | 6003                      | Ď | <b>→</b> | Der verwendete Port                 |
| Zeitpunk   | t            |                           |   |          |                                     |
| ۲          | Sofort, ein  | malige Ausführung         |   | <b>→</b> | Timina des Jobs                     |
| $\bigcirc$ | Nach         | Sekunden                  |   | -        | nining add bobb                     |
| $\bigcirc$ | Nach         | Sekunden, wiederhole alle |   |          |                                     |
|            | Sekunden     |                           |   |          |                                     |
| $\bigcirc$ | Nach         | Sekunden auf Batterie     |   |          |                                     |
|            | Bei          | Sekunden Restlaufzeit     |   |          |                                     |

## Einstellen der IP-Adresse für RCCMD

### Broadcast

Wenn Sie diese Checkbox aktivieren, wird ein sog. Broadcast in Ihr Netzwerksegment gesendet. Jeder RCCMD-Client, der in diesem Netzwerksegment installiert ist, wird hierbei angesprochen und reagiert mit dem Herunterfahren und Ausschalten des Computers. Dabei wird nicht zwischen Host, virtueller Maschine, Einzelserver oder Arbeitsstation unterschieden.

# Eingrenzen auf IP-Adressen

Wenn Sie eine bestimmte Maschine innerhalb Ihres Netzwerks ansprechen möchten, geben Sie hier die direkte IP-Adresse an. Dabei wird nur der angesprochene Computer – egal ob physikalisch oder als virtuelle Maschine – angesprochen. Sie können für jeden RCCMD-Client einen einzelnen Job anlegen oder mehrere IP-Adressen mit einem Job zusammenfassen:

| Parameter              |           |           |                                       |
|------------------------|-----------|-----------|---------------------------------------|
| IP                     | Broadcast |           |                                       |
| Port                   | 6003      | Parameter |                                       |
|                        |           | IP        | Broadcast                             |
| ein Job pro IP-Adresse |           |           | 192.168.3.1,192.168.3.18,195.168.3.45 |
|                        |           | Port      | 6003                                  |
|                        |           | L         |                                       |

### ... mehrere IP-Adressen mit einem Sammeljob

Bei mehreren IP-Adressen beachten Sie bitte genau die Syntax: 192.168.3.1,192.168.3.18 ...

Es dürfen keine Leerzeichen zwischen den einzelnen Einträgen und dem Komma sein, ansonsten erhalten Sie einen entsprechenden Fehlerhinweis.

# Tipp:

Broadcast und einzelne IP-Adressen bzw. Sammeladressen schließen vom Zeitfenster her einander aus. Wenn Sie zuerst Geräte und Gerätegruppen herunterfahren möchten, und danach einen Broadcast senden, legen Sie einen weiteren Job mit einer entsprechenden Verzögerung an.

## Port

Der Standard-Port für RCCMD-Kommandos ist der Port 6003 – der RCCMD- Client lauscht auf diesem Port nach einem RCCMD-Kommando. Wenn Ihr RCCMD-Client bei der Installation und Konfiguration einen anderen Port zugewiesen wurde, gleichen Sie bitte die Daten an, damit Sender und Empfänger sich auf demselben Port befinden.

| Parameter |             |
|-----------|-------------|
| IP        | Broadcast   |
|           | 192.168.3.1 |
| Port      | 6003        |
|           |             |

# Zeitpunkt für RCCMD definieren

Bestimmen Sie unter Zeitpunkt das Timing des Jobs. Dabei steht zur Auswahl:

| Zeitpunkt  |                                |
|------------|--------------------------------|
| ۲          | Sofort, einmalige Ausführung   |
| $\bigcirc$ | Nach 1 Sekunden                |
| $\bigcirc$ | Nach Sekunden, wiederhole alle |
|            | Sekunden                       |
| $\bigcirc$ | Nach Sekunden auf Batterie     |
| $\bigcirc$ | Bei Sekunden Restlaufzeit      |

- Sofort, einmalige Ausführung

Der Job unmittelbar ausgeführt, wenn das Ereignis vorliegt.

- Nach XXX Sekunden

Der CS141 wartet eine voreingestellte Zeit, bevor er den Job ausführt. Ändern sich die Gegebenheiten und der Job wäre dann obsolet, wird dieser auch nicht mehr ausgeführt

- Nach XXX Sekunden, wiederhole alle XXX Sekunden

Der Job wird nach einer voreingestellten Zeit gestartet und dann zyklisch wiederholt, bis das Ereignis nicht mehr ansteht oder die Gegebenheiten das Ausführen unmöglich machen –wenn zum Beispiel die USV-Batterien erschöpft sind und die USV sich selber ausgeschaltet hat, um eine Tiefenentladung zu verhindern.

- Nach XXX Sekunden auf Batterie

Der Job wird nur ausgeführt, wenn die USV einen voreingestellten Wert in Sekunden im autonomen Modus auf Batterie läuft.

Bei XXX Sekunden Restlaufzeit

Der CS141 führt diesen Job nur aus, wenn die allgemeine Restlaufzeit einen bestimmten Wert in Sekunden erreicht hat. Da der Wert sich mit real angehängter Last verschieben kann, ist es möglich, dass diese Kondition mehrfach erreicht werden kann. Dies geschieht zum Beispiel, wenn zum Beispiel durch das Herunterfahren einer Maschine die allgemeine Last sinkt und die Restlaufzeit wieder oberhalb des eingestellten Wertes liegt.

### Die RCCMD-Kommandos

# Der RCCMD Shutdown

| Parameter |             |
|-----------|-------------|
| IP        | Broadcast   |
|           | 192.168.3.1 |
| Port      | 6003        |

Der RCCMD- Shutdown ist vordefiniert und veranlasst, dass der angesprochene RCCMD Client das Betriebssystem herunterfährt und das Gerät ausschaltet.

#### Die RCCMD Message

| Parameter |                                        |
|-----------|----------------------------------------|
| Text      | Am Brunnen, vor dem Tore, da steht ein |
| IP        | Broadcast                              |
|           | 192.168.3.15                           |
| Port      | 6003                                   |

Die RCCMD Message ist eine Textnachricht, die Sie frei definieren können. Das Textfeld verschiebt sich automatisch mit den eingegebenen Texten, sobald Sie and en rechten Rand gelangen. Diese Nachricht wird anschließend als Hinweis auf einem Computer mit installiertem RCCMD-Client in einer Alarmbox erscheinen. RCCMD gibt zudem auf der Taskleiste ein Feld mit Warnhinweis wieder.

### Konfiguration eines RCCMD Executes

| Parameter |               |  |
|-----------|---------------|--|
| IP        | Broadcast     |  |
|           | 192.168.3.1   |  |
| Port      | 6003          |  |
| Command   | hallowelt.bat |  |
|           |               |  |

Eine umfangreiche Funktion innerhalb von RCCMD ist, dass Sie direkt eigene ausführbare Dateien und Batchfiles auf einem Ziel-Gerät ausführen können. Diese Funktion ist nützlich, wenn zum Beispiel noch Skripte vor einem Shutdown durchlaufen müssen. Legen Sie hierzu die auszuführende Datei im Client im Verzeichnis von RCCMD ab. Im Anschluss können Sie als RCCMD Execute die Datei direkt benennen, die ausgeführt werden soll.

# Tipp:

Der Screenshot zeigt, dass der Befehl helloworld.bat eingegeben wurde. In diesem Fall würde der RCCMD-Client auf dem PC mit der IP-Adresse 192.168.3.1 versuchen, die Datei hallowelt.bat direkt zu starten. Wenn Sie andere Verzeichnisse verwenden möchten, müssen Sie diese entsprechend angeben:

### C:\skript\helloworld.bat

Please keep in mind: It is difficult to run a script on a remote computer with the intention to run scirpts on a 3rd party computer.

# Die RCCMD Traps

RCCMD Traps sind reine Nachrichten, welche über den aktuellen Zustand der USV informieren sollen. Dabei wird ein spezielles Datenpacket generiert, welches von dem entsprechenden Programm empfangen, ausgelesen und interpretiert werden kann.

### Die Trap-Parameter Einstellen

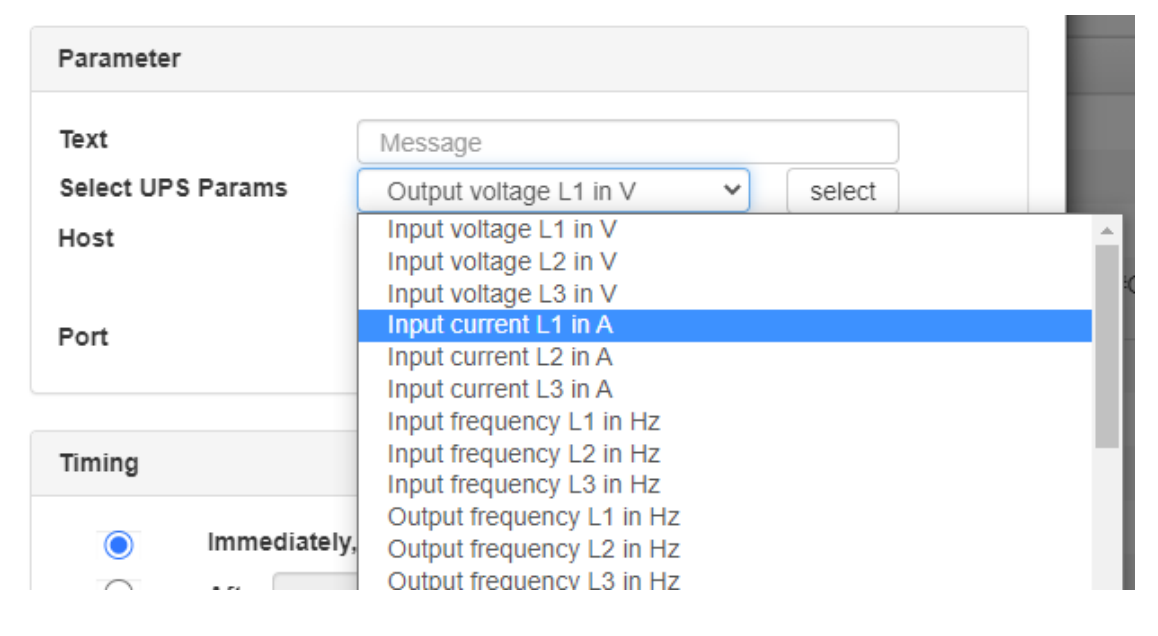

Wählen Sie den gewünschten Parameter aus und drücken Sie auf Select. Der CS141 wird im Textfeld die entsprechende Funktion automatisch einfügen. Sie können beliebig viele Paramater nacheinander auswählen. Sollte die entsprechende Funktion nicht gesendet werden können, weil die USV diese Daten nicht bereitstellen kann bzw. die notwendige Zusatzhardware nicht angeschlossen ist, wird die Nachricht entsprechend mit statt dem Wert ein NA (Not Available) eingefügt.

### Tutorial: Das Eventhandling in der Praxis

Das gesamte Eventhandling setzt an einer entscheidenden Frage an:

#### Was will ich überhaupt erreichen?

Das Problem ist nämlich, dass mit steigender Komplexität auch entsprechend komplexe Ablaufketten entstehen können, die sich – und das ist Haken – auch durchaus widersprechen können. Ein schönes Beispiel wäre hier z.B. ein Computer, der nach einem Störfall einfach von selbst immer wieder startet, auch wenn man ihn von Hand ausgemacht hat. Der CS141 kann auch ein sog. "Magic Packet" versenden, wahlweise Zeitgesteuert oder wenn bestimmte Ereignisse eingetroffen sind:

Beispiel:

- 1. Wenn die Ladung der USV weniger als 30% beträgt, sollen die Computer ausgeschaltet werden. Die Konfiguration würde über die Custom Thresholds abgebildet werden können.
- 2. Wenn die Ladung mehr als 70% beträgt, sollen die Computer automatisch angeschaltet werden. Auch diese Konfiguration lässt sich über die Custom Thresholds abbilden.

Die Schwierigkeiten fangen in dem Moment an, wenn im Job-Timing eine Wiederholfunktion auf z.B. 180 Sekunden eingerichtet wurde. Die Konfiguration würde dem entsprechend ihrem Charakter verändern:

Sobald 29% oder weniger Ladung in der USV sind, würden alle Computer alle 3 Minuten heruntergefahren werden – Was ja richtig ist, denn es soll ja nichts mehr angeschaltet werden. Der Auslöser liegt bei <u>weniger als 30%</u>, rechnerisch also ab 29%... Wenn tatsächlich irgendein Nutzer seinen Computer wieder anschalten will, geht das Ding eben schlicht wieder aus.

Umgekehrt ist es jedoch schwierig, die Computer alle 3 Minuten anschalten zu lassen, weil mehr *als 70% Ladung, rechnerisch ab 71%,* vorhanden ist. Der CS141 würde in dem Fall so lange alle 3 Minuten alle betroffenen Computer wieder anschalten, bis die Rahmenbedingung nicht mehr erfüllt wurde. Die Computer würden spätestens alle 3 Minuten über Wake On LAN den Startbefehl erhalten und folgerichtig umsetzen. Für den Nutzer vor dem Computer dürfte das ein sehr schwer erklärbares Phänomen sein:

Er hat Feierabend, und drückt bei seinem "Windows" auf Herunterfahren. Und der Computer besitzt die Frechheit, spätestens 3 Minuten später wieder anzugehen und läuft dann die ganze Nacht durch.

Aus der Sicht der Konfiguration darf Punkt 1 natürlich alle 180 Sekunden wiederholt werden während Punkt 2 als ein einmaliges Ereignis konfiguriert werden muss.

Der feine Unterschied zwischen relativ und absolut – Den Shutdownzeitpunkt planen

Um derartige Verwirrung zu vermeiden, ist es unumgänglich, den Shutdown und ggfs. den Systemstart entsprechend zu planen.

| To ingulation       |                    |              |   |     |    |     |    |
|---------------------|--------------------|--------------|---|-----|----|-----|----|
| – USV               |                    |              |   | Min |    | Мах |    |
| Konfiguration       | Battery voltage    | out of range |   | 0   | V  | 0   | V  |
| 🜲 Ereignisse        | UPS Temperature    | out of range |   | 0   | °C | 0   | °C |
| 🗲 Funktionen        | Input voltage P-N  | out of range |   | 0   | v  | 0   | v  |
| A Custom Thresholds | Seconds on Battery | greater than | * | 0   | s  |     |    |
| > Dienste           | Battery Autonomy   | less than    | v | 0   | m  |     |    |
| - System            | Battery charge     | less than    | • | 30  | %  |     |    |
| Über                | Output load        | greater than | * | 0   | %  |     |    |
| of Allgemein        |                    | groater man  |   |     |    |     |    |

Durch die Nutzung verlieren die Batterien ihre Ladung und wenn eine Batterie nur noch 56% Ladung hat, ist dies zunächst einmal eine absolute Tatsache. Ein weiteres Argument ist:

Battery charge less than 30%

Wenn der gemessene Wert der Batterieladung unter 30% sinkt, dann liegt das Ereignis an.

Relativ dazu lässt sich berechnen, wie lange die Batterien denn noch reichen würden – hierzu nimmt man den aktuellen Verbrauch vergleicht diesen mit dem Maximalwert bei 100% Auslastung.

Einfach ausgedrückt:

Idealisiert gehen wir davon aus, dass 10 Computer 100% Last erzeugen und etwa 1 Stunde Uptime garantiert werden kann:

- 10 Computer können 1 Stunde von der USV versorgt werden
  - 50% von 1 Stunde wären 30 Minuten
  - 25% von 1 Stunde wären 15 Minuten

Unabhängig von allen anderen Werten könnte man also grob bei 30% sagen, etwa 16 - 20 Minuten vor dem Ende zu sein.

#### Wenn Sie jetzt bei 50% Batterieladung die Hälfte der Computer ausschalten, dann ändert sich die Betrachtung:

- Die Batterien sind immer noch bei 50%, eine Tatsache, die nicht geändert werden kann.
- Rechnerisch würde aber nur noch die Hälfte verbraucht werden, was die zur Verfügung stehende Restlaufzeit um den entsprechenden Wert wieder nach oben ziehen würde.

In der Praxis könnte man jetzt rechnen: Wenn alle Computer eine halbe Stunde liefen, und man dann von 10 Computern 5 ausschalten würde, könnten die verbliebenen Computer immer noch etwa eine Stunde laufen, da die Last sich halbiert hat.

Der Battery Charge ist das hier egal: Der Wert sinkt in jedem Fall weiter – nur eben entsprechend langsamer, weil weniger verbraucht wird.

Wenn man jetzt einen Shutdown plant, kann man also wie folgt vorgehen:

- 1. Nach 5 Minuten Computer ausschalten
- 2. Wenn nur noch 25 Minuten Restlaufzeit ist
- 3. Bei XXX % Ladung in der USV
- 4. Bei dem USV-Event Batteries depleted alle Computer sofort ausschalten.

Wenn Sie jetzt den Shutdown planen, ergeben sich zahlreiche interessante Szenarien, bei denen Sie Computer sehr unterschiedlich betrachten können.

- Maximale Computernutzung

Nach spätestens 60 Minuten fahren alle Geräte runter

- Herunterfahren nach Priorität

Die unwichtigen Geräte werden sofort heruntergefahren, damit wichtige Geräte länger arbeiten können. Je nach Anzahl der heruntergefahrenen Geräte ändert sich dynamisch die verfügbare Laufzeit.

- Gestaffeltes Herunterfahren zur Stabilisierung einer maximal möglichen Laufzeit

Die Computer werden in gestaffelten Sequenzen heruntergefahren, so dass die wichtigsten Geräte bis zuletzt laufen und der Gesamtausfall möglichst gering ist.

In diesem Tutorial wird das gestaffelte Herunterfahren gewählt, da es am Besten die Möglichkeiten erklärt, hier zunächst die unwichtigen Geräte:

# Stromausfall, Sekunde 0

| 000       |             | RCCMD Message                            |       |
|-----------|-------------|------------------------------------------|-------|
| Paramete  | r           |                                          |       |
| Text      |             | Achtung, Stromausfall, EDV wird in Kürze |       |
| Host      |             | Broadcast                                |       |
|           |             | 192.168.222.255                          |       |
| Port      |             | 6003                                     |       |
| Zeitounkt |             |                                          |       |
| Lenponne  |             |                                          |       |
| ۲         | Sofort, ein | malige Ausführung                        |       |
|           | Nach        | Sekunden                                 |       |
|           | Nach        | Sekunden, wiederhole alle                | Sekur |
|           | Nach        | Sekunden auf Batterie                    |       |
|           | Bei         | Sekunden Restlaufzeit                    |       |
|           |             |                                          |       |
| 0         | Bei         | Sekunden Restlaufzeit                    |       |

Die USV übernimmt, es sollten aber alle Nutzer informiert werden:

Da in diesem Fall auf allen Computer ein RCCMD – Client installiert ist, wählen Sie jeden Job RCCMD Message aus und lassen diesen im Zeitpunkt "Sofort, einmalige Ausführung" ausführen.

Das bedeutet: Sofort, wenn der Stromausfall festgestellt wurde, werden alle RCCMD-Clients via Broadcast über das Problem informiert.

Erst einmal geschieht gar nichts, da die USV ja alle Geräte mit Strom versorgen kann.

## Stromausfall, Minute 5

| Job      |             | RCCMD Message                   | *        |
|----------|-------------|---------------------------------|----------|
| Paramete | er          |                                 |          |
| Text     |             | Ihre Geräte werden in 3 Minuten |          |
| Host     |             | Broadcast                       |          |
|          |             | 192.168.2.5,192.168.2.6         |          |
| Port     |             | 6003                            |          |
| Certpunk | Sofort, eir | malige Ausführung               |          |
| ۲        | Nach 30     | 0 Sekunden                      |          |
|          | Nach        | Sekunden, wiederhole alle       | Sekunder |
|          | Nach        | Sekunden auf Batterie           |          |
|          | Bei         | Sekunden Restlaufzeit           |          |
|          |             |                                 |          |
|          |             |                                 |          |

Die unwichtigen Geräte werden heruntergefahren

Sofern der Stromausfall nach 300 Sekunden noch nicht beseitigt wurde, wird der nächste Job ausgelöst. Ein Hinweis für die beiden Computer mit den IP-Adressen 192.168.2.5 und 192.168.2.6, dass diese Geräte in 3 Minuten heruntergefahren werden.

So haben die Nutzer noch genug Zeit, ihre Daten zu speichern.

Sollte der Stromausfall in den nächsten Minuten vorbei sein, wird dieser Shutdown nicht ausgeführt.

### Stromausfall, Minute 8

| Add Job to | Event Pow    | verfail                      |          |  |  |  |
|------------|--------------|------------------------------|----------|--|--|--|
| Job        |              | RCCMD Shutdown               | ٣        |  |  |  |
| Parameter  |              |                              |          |  |  |  |
| Host       |              | Broadcast                    |          |  |  |  |
|            |              | 192.168.2.5,192.168.2.6      |          |  |  |  |
| Port       |              | 6003                         |          |  |  |  |
| Zeitpunkt  |              |                              |          |  |  |  |
|            | Sofort, einm | alige Ausführung             |          |  |  |  |
| Zeitpunkt  |              |                              |          |  |  |  |
|            | Sofort, einm | alige Ausführung             |          |  |  |  |
| ۲          | Nach 480     | Sekunden                     |          |  |  |  |
| ۲          | Nach 480     | Sekunden, wiederhole alle 30 | Sekunden |  |  |  |
|            | Nach         | Sekunden auf Batterie        |          |  |  |  |
| 0          | Bei          | Sekunden Restlaufzeit        |          |  |  |  |
| Speichern  | Abbrechen    |                              |          |  |  |  |

Der CS141 macht ernst:

Nach 480 Sekunden oder 8 Minuten Powerfail werden die ersten Computer ausgeschaltet.

Die Computer empfangen das Signal und fahren die Betriebssysteme herunter und schalten sich anschließend komplett aus. Als Konsequenz sinkt damit der benötigte Strom und kann anderen Geräten mit höherer Priorität zugeführt werden, die dadurch länger laufen können.

Da man als Administrator seine User kennt, wird eingerichtet, dass der Shutdown bis zum Ende des Stromausfalls entsprechend alle 30 Sekunden wiederholt wird. Sollte ein User sein Gerät wieder einschalten, wird es schnellstmöglich nach dem Start wieder ausgeschaltet.

## Teil 2 – die wichtigen Geräte

Die ersten 10 Minuten wurden hiermit verplant 8 Minuten bis zum Einleiten des Shutdowns und 2 Minuten für die Durchführung. Übrig blieben rechnerisch erst mal 50 Minuten. Da jetzt jedoch zwei Verbraucher vom Netz genommen wurden, liegt weniger Last an der USV an, wertvolle Zeit, die rechnerisch wieder hinzugefügt werden kann. Der CS141 berechnet in dem Fall, wie viel Zeit den verbliebenen Computern bleibt und korrigiert den Wert nach oben.

Die nächsten 3 Computer sollen lange laufen, aber nicht eine maximale Zeit überschreiten:

| Job      |              | RCCMD Shutdown                    | Ŧ           |
|----------|--------------|-----------------------------------|-------------|
| Paramete | r            |                                   |             |
| Host     |              | Broadcast                         |             |
|          |              | 192.168.2.2,192.168.2.3,192.168.2 | 2.4         |
| Port     |              | 6003                              |             |
| 0        | Sofort, einm | nalige Ausführung                 |             |
|          | Nach 480     | Sekunden                          |             |
|          | Nach 480     | Sekunden, wiederhole alle         | 30 Sekunden |
| •        | Nach         | Sekunden auf Batterie             |             |
| ۲        | Bei 1800     | Sekunden Restlaufzeit             |             |
|          |              |                                   |             |
|          |              |                                   |             |

Die sollen heruntergefahren werden, sobald die USV nur noch 30 Minuten garantieren kann.

Rechnerisch: 20 Minuten + Die Zeit, die von den bereits ausgeschalteten Geräten kommt.

Die Besonderheit liegt hier in der Betrachtung:

Die Computer in Teil 1 wurden nach Stoppuhr programmiert. Wenn die USV vorher aufgibt, fallen die Geräte aus.

Bei den wichtigen Geräten wollen wir das verhindern, deshalb gehen wir über die tatsächlich ermittelte Restlaufzeit:

Dieser Zähler wird arbeitet anders – bei Eintreten des Stromausfalls wird die maximale Laufzeit in Relation zur Last ermittelt und zählt dann dynamisch runter auf 0. Ändert sich die Last, wird die Verfügbare Laufzeit dynamisch nach oben und unten korrigiert.

## Das bedeutet:

Diese Geräte hätten im Normalfall 30 Minuten Zeit, bevor sie heruntergefahren werden. Da unabhängig zu diesem Job nach 10 Minuten ausgeschaltet wurden, wird die Uhr nach oben korrigiert. Diese Computer werden also länger laufen als "30" Minuten.

## Stromausfall, 34/35 Minuten

Die nächsten Geräte wurden automatisch heruntergefahren. Die verbliebene Batterieladung sollte bei etwa 50% liegen, allerdings sind nur noch die Hälfte der Computer am Netz. Die Restlaufzeit wird damit wieder nach oben korrigiert, und zwar auf der Basis der folgenden Berechnung:

Wenn jertzt alle Geräte an wären, würde die USV 30 Minuten durchhalten. Da jedoch die Hälfte der Geräte ausgeschaltet ist, wird um die Hälfte des Wertes auf die gesamte Laufzeit gerechnet wieder nach oben korrigiert – es stehen also insgesamt für die verbliebenen Geräte etwa 60 Minuten zur Verfügung.

Da das Ganze in Staffeln und Sequenzen geschehen ist, wird die Gesamtlaufzeit von 60 Minuten weit nach vorne gestreckt:

- 8 10 Minuten unter voller Last
- 20-25 Minuten unter Ausschluss unwichtiger Geräte
- 60 Minuten unter Betrieb der verbliebenen Kerngeräte

Man hat hier also den Normalfall von 60 Minuten auf theoretisch über 90 Minuten gestreckt – und nach 60 Minuten hat man immer noch eine halbe Stunde Zeit, bis es wirklich kritisch wird. Allerdings unter dem Vorbehalt, dass es eine idealisierte Rechnung ist. In der Realität bleiben dies reine Schätzwerte und keine absoluten Zahlen.

Unter Powerfail finden sich 4 unterschiedliche Jobs, die einen zeitgesteuertes Herunterfahren automatisch strukturieren.

Diese könnten jetzt theoretisch laufen, bis das Ereignis Batteries depleted (nicht empfehlenswert, ist das Letzte Lebenszeichen der USV) eintritt und dann ein letzter RCCMD-Job für den Shutdown auf die verbliebenen Geräte konfiguriert wird.

### Warum diese Rechnung mit Vorsicht zu betrachten ist

Im ersten Moment sieht alles gut, aber was ist, wenn es jetzt mehrere Stromausfälle gibt, die insgesamt nicht weniger als 6-7 Minuten dauern? Das würde in diesem Fall fatale Auswirkungen auf das Zeitmanagement haben:

- 1. Die beiden unwichtigsten Computer würden zwar jedes Mal eine Warnung bekommen, aber niemals herunterfahren
- 2. Die gesamte USV würde die ganze Zeit unter Volllast laufen, und dann die drei wichtigeren Geräte herunterfahren
- 3. Am Ende laufen 7 von 10 Computer, da die beiden Geräte nach wie vor weiterlaufen.

Grund ist, dass der eine Zähler als reine Stoppuhr jedes Mal auf 0 zurückgesetzt wird, während der andere Zähler jedes Mal die aktuelle Auslastung nimmt und dann bestimmt, wie viel Zeit zur Verfügung steht. Sobald die 30 Minuten Restlaufzeit erreicht sind, werden in dem Fall sofort die wichtigen 3 Geräte heruntergefahren, während die unwichtigsten Geräte lediglich gewarnt wurden. Auf die Spitze getrieben kann es sogar so weit gehen, dass die beiden unwichtigsten Computer bis zum absoluten Stromausfall durchlaufen und dabei den Kernsystemen wertvolle Minuten und Sekunden klauen, die zum Herunterfahren benötigt worden wären.

Gerade in den letzten Betriebsminuten einer USV, wenn sie meldet, dass die Batterien erschöpft sind, macht es sich bemerkbar, ob 5 oder 7 Geräte laufen.

Das ist insofern ärgerlich, weil man garantiert den optimalen Notfallshutdown auch ausprobiert hat und weiß, es sollte funktionieren und dann geschieht dieser "Schluckauf" im Hauptstromanschluss auf den letzten Betriebsminuten.

### Teil 3: Information und Sicherungsnetz

Hier greifen dann die Custom Thresholds als zweites Netz für Information und Shutdown:

Die Custom Thresholds arbeiten nicht mit irgendwelchen Zeitangaben, sondern mit real gemessenen Werten.

- → Wenn die Batterie noch 50% Ladung hat, dann ist das eine Tatsache...
- Wie schnell diese 50% verbraucht sind, ist eine andere Geschichte.

Die Custom Thresholds kennen im Prinzip zwei Zustände.

- An: Die Konditionen sind erfüllt, die Warnung oder der Alarm liegt an.
- Aus: Die Konditionen sind nicht (mehr) erfüllt, die Warnung oder der Alarm ist aus.

Das Ereignis ist der Wechsel zwischen zwei Zuständen:

- Es wird angeschaltet.
- Es wird ausgeschaltet.

Der Entscheidende Punkt ist, dass man sich vorher überlegen muss, wie die der Alarm zu handhaben ist:

| Battery Autonomy | less than    | ¥ | 0  | m  |
|------------------|--------------|---|----|----|
| Battery charge   | less than    | • | 41 | %  |
| Output load      | greater than |   | 0  | 0/ |

Nimmt man "less than" als Argument, wird die Warnung oder der Alarm angeschaltet, wenn ein bestimmter Wert unterschritten. Verwendet man "greater than" als Argument, wird der Alarm angeschaltet, weil ein Wert überschritten wurde.

Wir wollen hier verhindern, dass auf den letzten Betriebsminuten der USV nur noch die Computer laufen, die wirklich laufen sollen, daher muss das Ausschalten beiden unwichtigen Computer gewährleistet werden und – weil es geht - zusätzlich über den aktuellen Ladezustand zu informieren

Unter den Custom Thresholds aktivieren Sie Battery charge mit dem Argument less than 41%. Sobald also die 40% angezeigt werden, gibt es eine aktive Warnung, welche automatisch in den USV-Ereignissen eingeblendet wird:

| - |       | + | Û                      | Battery charge in |                               | 1                                                                 | 1               | 0              | 0              | 0             |   |
|---|-------|---|------------------------|-------------------|-------------------------------|-------------------------------------------------------------------|-----------------|----------------|----------------|---------------|---|
|   |       |   |                        | Job Typ           | Wann                          | Parameter                                                         |                 |                |                |               |   |
|   | ø     | Û | 🛍 🕨 Log Einmal, sofort |                   |                               | {"text":"Info                                                     | rmation: Batter | y charge in Pe | rcent Threshol | d Warning On" | } |
|   |       |   |                        |                   |                               |                                                                   |                 |                |                |               |   |
| - |       | + | Ô                      | Battery charge in | Percent Threshold Warning Off |                                                                   | 1               | 1              | 0              | 0             | 0 |
|   |       |   |                        | Job Typ           | Wann                          | Parameter                                                         |                 |                |                |               |   |
|   | an an | Û |                        | Log               | Einmal, sofort                | {"text":"Information: Battery charge in Percent Threshold Warning |                 |                | d Warning Off" | }             |   |

Die Jobs der Reihe nach:

Die allgemeine Warnung

| Add Job to Event Battery charge in Percent Threshold Warning<br>On                                                            | Zunächst einmal kann man sich hier einen Mailjob anlegen:                                                                                                    |
|----------------------------------------------------------------------------------------------------|----------------------------------------------------------------------------------------------------|
| Job EMail •                                                                                                    | Dieser weist ausdrücklich darauf hin, dass die USV mit 40% Ladung<br>langsam ernst genommen werden muss.                                                                                                    |
| Parameter                                                                                                    | Diese Warnung hat eher informellen Charakter:                                                                                                    |
| Empfänger notfall@meinedomain.de Text Warnung! 40% USV-Ladung Restlaufzel Verwende Text als Betreff Ereignisprotokoli Datalog | Es geht hierbei darum, dass die zuständigen Stellen - Informiert werden - Das Problem Nachverfolgbar bleibt - Ein Lebenszeichen von der USV kommt - Eventuell Erreingingerortokolle gesichert werden                                                                                   |
| Zeitpunkt                                                                                                    | - Eventuell Eleignisprotokolle gesichen werden                                                                                                    |
| Sofort, einmalige Ausführung     Nach Sekunden     Nach Sekunden auf Batterie     Bei Sekunden Restlaufzeit                   | Und so weiter<br>Man kann sich auch als Job hier einen Logeintrag setzen, der darauf<br>hinweist, dass alle Geräte korrekt heruntergefahren wurden, bzw. was als<br>nächstes ansteht, z.B.<br>Logeintrag: 40% Restladung in der USV, beginne mit dem Herunterfahren<br>der Kernsysteme |
|                                                                                                    |                                                                                                    |

Dieser Job hingegen stellt in diesem Fall sicher, dass nur noch läuft, was laufen soll:

Erzwingung des sofortigen Shutdowns unwichtiger Computer:

| Add Job to<br>On | Event Batte   | ery charge in Percent Threshold | l Warning |
|------------------|---------------|---------------------------------|-----------|
| Job              |               | RCCMD Shutdown                  | ¥         |
| Parameter        |               |                                 |           |
| Host             |               | Broadcast                       |           |
| Port             |               | 6003                            |           |
| Zeitpunkt        |               |                                 |           |
|                  | Sofort, einma | lige Ausführung                 |           |
|                  | Nach          | Sekunden                        |           |
|                  | Nach          | Sekunden, wiederhole alle       | Sekunden  |
|                  | Nach          | Sekunden auf Batterie           |           |
|                  | Bei           | Sekunden Restlaufzeit           |           |
|                  |               |                                 |           |
| Speichern        | Abbrechen     |                                 |           |

Dieser Job wird angelegt, um bei 40% Restlaufzeit auf jeden Fall die unwichtigen Computer auszuschalten und entsprechend die verfügbare Notfallenergie auf die verbliebenen Geräte umzuleiten.

Im Prinzip handelt es sich um denselben Job, der auch bei Powerfail ausgelöst wurde, allerdings mit geänderten Rahmenbedingungen:

Dieser Shutdown wird restriktiv ausgelöst, weil die Batteriekapazität auf 40% gefallen ist und stellt eine zweite Shutdownbedingung dar:

Bedingung 1: Es muss mindestens 8 Minuten ein Powerfail vorliegen. Diese Anweisung zum Shutdown wird alle 30 Sekunden wiederholt, bis das Problem behoben ist.

Bedingung 2: Die Batteriekapazität fällt auf 40% - die Computer werden heruntergefahren.

Wer an dieser Stelle seine User informieren möchte, warum dies geschehen ist, könnte nach bisherigem Muster auch zuerst eine RCCMD Nachricht mit dem Hinweis: Stromausfall, 30 Sekunden bis Shutdown und den RCCMD Shutdown- Job entsprechend verzögern.

Die als wichtiger eingestuften Computer sind über die Restlaufzeit der USV heruntergefahren. Wenn es ganz unglücklich kommt und die reguläre Shutdownsequenz versagt, kann es also passieren, dass diese als erstes heruntergefahren werden. Auf jeden Fall kann hier sichergehen, dass bei 40% Ladung wieder alles so läuft wie es geplant war – Es war ja ursprünglich auf 50% verbliebene Ladung geplant und kalkuliert.

# Das Finale: Die Kernserver

Diese Geräte wurden bislang noch nicht weiter beachtet – die würden aktuell durchlaufen bis die USV einen eigenen Shutdown durchführt und der Strom wegbricht. Die Konsequenzen dieser Aktion wären je nach Server sehr unterschiedlich, von Datenverlust bis zur Beschädigung von Software und Betriebssystem ist alles möglich.

Um das vorzubereiten, gibt es zwei unterschiedliche Herangehensweisen:

1. Über Battery weak/depleted/schwach (die genaue Bezeichnung ist USV-abhängig)

Das ist ein Status, der von der USV herausgegeben wird und anzeigt, dass die Batterien kurz vor ihrem Ende stehen. Wann eine USV nach der Herausgabe dieses Status tatsächlich den Betrieb einstellt, ist schwer vorauszusagen, der CS141 bekommt diesen Status lediglich mitgeteilt.

2. Über den Alarm battery charge less than xx %

Die Warnung wurde bereits verwendet um sicherzustellen, dass alle Geräte sich im richtigen Betriebszustand befinden, kann man den Alarmzustand hier aktivieren, um basierend auf der Ladung in Prozent den eigenen Shutdown zu planen.

### Beide Möglichkeiten führen zum Ziel, sind jedoch sehr unterschiedlich:

Möglichkeit 1 ist ein fester USV-Status, der nicht konfiguriert werden kann. Für einen Standard-Shutdown reicht dieser Status in der Regel aus. Da man nie genau planen kann, was die USV unter einer schwachen Batterie versteht, ist es einfach, hier einen ganzen Server mit dem Job RCCMD-Shutdown herunterzufahren.

Möglichkeit 2 gibt da mehr Flexibilität, birgt jedoch auch das Risiko, dass man sich schlichtweg verrechnet und die USV sich zu früh selber herunterfährt und abschaltet:

Keine USV wird die Batterien bis auf 0 laufen lassen, da dies die Akkus beschädigen würde. Wann dieser Punkt erreicht ist, wo die USV sich selbst herunterfährt, ist schwer abzuschätzen.

In unserem Beispiel gehen wir zu den Custom Thresholds und nehmen zunächst den Alarm Battery charge less than 15% - rechnerisch würde das bedeuten, dass die Computer in dieser Konstellation etwa 30 Minuten so weiterlaufen:

| - Dattery Autonomy | iess trian   |   | 0  | 111 |
|--------------------|--------------|---|----|-----|
| Battery charge     | less than    | T | 15 | %   |
| Output load        | greater than |   | 0  | %   |

Man muss sich jetzt folgendes überlegen.

- 1. Wie viele Minuten brauchen die Server zum Herunterfahren?
- 2. Wie viel Zeit soll als Puffer zur Verfügung stehen?
- 3. Müssen vorher noch bestimmte Skripte durchlaufen, bevor das Herunterfahren angestoßen werden kann?
- 4. Wenn Skripte durchlaufen müssen, wie lange brauchen diese?

Eine solche Liste kann sehr lang werden und muss ggfs. für jedes Gerät individuell erstellt werden.

Idealisiert gehen wir von dieser Überlegung aus:

- Jeder Server braucht 3-4 Minuten zum Herunterfahren
- 1 Server braucht so ein "Kill-Skript", das ausgeführt 6 Minuten benötigt.
- 5 Minuten Reserve sollte mit dabei sein.

Daraus erschließt sich:

- 1. Das Kill-Skript und sein Server benötigen 10 Minuten zum Herunterfahren + 5 Min- Reserve = 15 Minuten vor Ende muss spätestens mit dem Shutdown begonnen werden
- 2. Die anderen Server sollten 10 Minuten vor dem Ende heruntergefahren werden.

Also macht man eine Überschlagsrechnung: 15% = 30 Minuten, 7% = 15 Minuten also irgendwo bei 12% fangen die letzten Shutdownsequenzen an.

| Battery Autonomy | less than    | • | 0  | m  |
|------------------|--------------|---|----|----|
| Battery charge   | less than    | • | 13 | %  |
| Output load      | greater then |   | 0  | 0/ |

Sobald also die 13% verlassen wird, ist der Alarm aktiv. Im USV-Ereignismenü findet sich jetzt der Alarmbereich wieder:

| - |                 | + | â         | Battery charge in | Battery charge in Percent Threshold Alarm On |       | 1                | 1              | 0               | 0              | 0   |
|---|-----------------|---|-----------|-------------------|----------------------------------------------|-------|------------------|----------------|-----------------|----------------|-----|
|   | Job Type When F |   | Parameter |                   |                                              |       |                  |                |                 |                |     |
|   |                 | Û | ►         | Log               | Once, immediately                            | {"tex | t":"Information: | Battery charge | in Percent Thre | shold Alarm Or | n"} |
|   |                 |   |           |                   |                                              |       |                  |                |                 |                |     |
| > |                 | + | â         | Battery charge in | Percent Threshold Alarm Off                  |       | 1                | 1              | 0               | 0              | 0   |

### Befehl 1: das Killer-Skript

Add Job to Event Battery charge in Percent Threshold Alarm On Job RCCMD Execute \* Parameter Host Broadcast 192.168.2.10 Port 6003 Command startmykillerskript.bat Timing Immediately, once After 180 seconds  $\bigcirc$ After seconds, repeat all seconds After seconds on Battery At seconds remaining time Cancel

Mit diesem Befehl wird auf einem Zielrechner das Killerskript direkt gestartet, sofern es sich im Installationsverzeichnis von RCCMD liegt:

Der RCCMD-Client überprüft in diesem Fall, ob die Datei vorhanden ist startet diese mit den lokalen Administratorrechten, die in diesem Verzeichnis vorliegen.

Das Betriebssystem startet entsprechend die Batchdatei als Hintergrundprozess – man wird im Frontend normalerweise nichts bemerken.

Um sicher zu stellen, dass kein zweiter Befehl das Skript unterbricht und den Computer herunterfährt, sollte dieses Skript idealerweise als letzte Handlung selber ein Shutdownskript ausführen.

Dem entsprechend darf der letzte Befehl natürlich auch kein Broadcast sein, sondern muss an die letzten 4 Computer übergeben werden.

Befehl 2: Die letzten Shutdowns

Add Job to Event Battery charge in Percent Threshold Alarm On Job RCCMD Shutdown Parameter Host Broadcast 192.168.2.11,192.168.2.12,192.168.2.13 Port 6003 Timing Immediately, once ۲ After 180 seconds After seconds, repeat all seconds  $\bigcirc$ seconds on Battery After At seconds remaining time Save Cancel

Dieser Shutdown richtet sich an die letzten 4 Server, die noch ungebremst laufen:

Wichtig ist, dass es der Battery charge in Percent Threshold Alarm on ist.

Einer der 5 Server kommt mit seinem eigenen Shutdown, und benötigt ca 10 Minuten, die anderen sind in diesem Fall über einen Sammeljob 3 Minuten (180) Sekunden zeitverzögert zum Herunterfahren angewiesen worden.

Rechnerisch fahren alle Server damit kurz vor dem Ende der Autonomiezeit der USV herunter.

Das Event Handling ist ein sehr mächtiges Werkzeug, welches vielschichtige Abhängigkeiten und autonome Ereignisketten produzieren kann:

Neben dem Herunterfahren können Sie je nach Ausbaustufe Ihres CS141

- Schalter betätigen
- Über- und Untergeordnete Systeme informieren
- Alarmdrähte überwachen und Server nach Bedarf starten oder herunterfahren
- Alarmdrähte schalten und verwalten
- Mails versenden
- SMS-Nachrichten an Verantwortliche senden
- Umgebungssensoren in die Betrachtung mit einbeziehen
- ... und vieles mehr.

Bei komplexen Ereignisketten ist es sehr wichtig, dass man sich genau überlegt, was man eigentlich erreichen möchte und einen strukturierten Ablaufplan erstellt, bevor man sich daran macht, die Jobs entsprechend zu konfigurieren.

### Sensoren und Geräte

Für diesen Konfigurationsschritt benötigen Sie folgende Menüs:

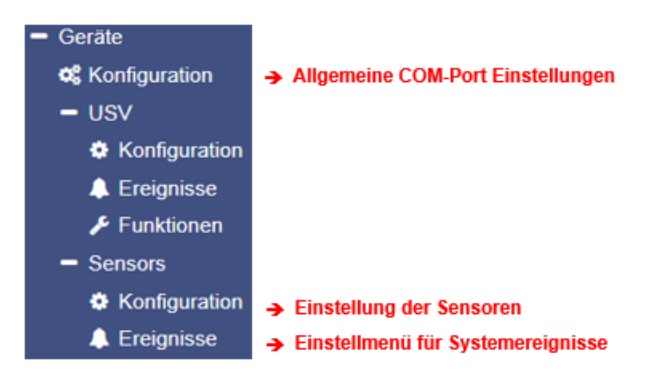

Je nach Bauart bietet der CS141 die Möglichkeit, externe Sensoren anzuschließen und bereit zu stellen. Folgende Modelle der CS141 Familie unterstützen den Anschluss von Sensoren:

- CS141 SC
- CS141 L
- CS141 R2
- CS141 Mini

## SM\_T\_H\_COM Standalone Sensor

In diesem Beispiel wird ein kombinierter Sensor für Temperatur und relative Luftfeuchtigkeit an den CS141 angeschlossen:

Die mitgelieferte Standardlänge des Anschlusskabels Kabel beträgt 1,8m. Bei Bedarf kann ein externes Kabel geordert werden, welches Distanzen von bis zu 30m ermöglichen.

### Inbetriebnahme von externen Sensoren

Über die COM2- Schnittstelle können zusätzliche Geräte betrieben werden. Der Anschluss erfolgt über die COM2-Schnittstelle des CS141.

### Einrichtung des Sensors

Gehen Sie unter Geräte auf Konfiguration und ändern Sie die Einstellung bei COM2 von *none* auf *Sensor*. Im folgenden Auswahlmenü unter COM2 können Sie definieren, welche Art von Sensor Sie angeschlossen haben.

SM\_T\_H\_COM

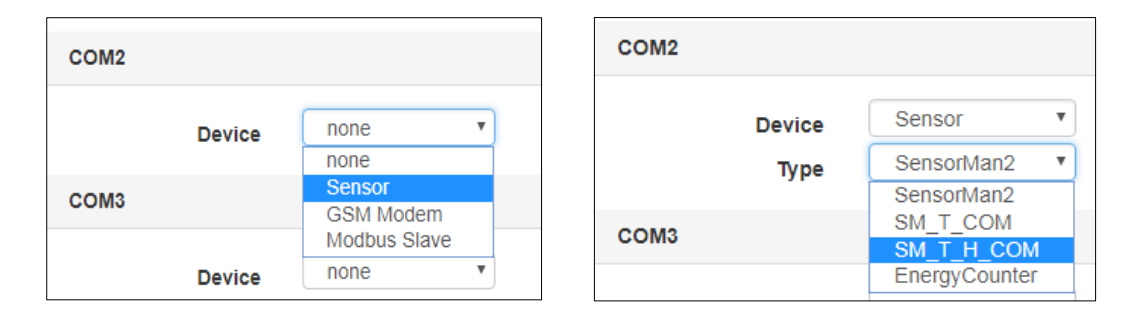

Mit Übernehmen wird der entsprechende Dienst gestartet und für die Konfiguration vorbereitet. Sie können dies in der oberen Leiste erkennen:

UPS: OK Sensor: O Restarting

Gleichzeitig erscheint unter Geräte das Menü Sensors, in dem Sie die Konfigruation des Sensors vornehmen können.

# Konfiguration des SM\_T\_COM Kombisensors

### Wechseln Sie unter dem Hauptreiter Sensors in des Menü Konfiguration.

| Name                      | Einheit | Low PreAlarm | Low Alarm | High PreAlarm | High Alarm | Offset |
|---------------------------|---------|--------------|-----------|---------------|------------|--------|
| Channel 1                 | °C 🔻    | 7            | 5         | 60            | 80         | 0      |
| Relative Luftfeuchtigkeit | % rel H | 0            | 0         | 249           | 135        | 0      |

# Name

| Name      |  |
|-----------|--|
| Channel 1 |  |
| Channel 2 |  |
|           |  |

Geben Sie im Freitextformat wahlweise die Funktion des Sensors oder eine eindeutige Bezeichnung ein. Mit dieser Bezeichnung wird der Sensor im Sensormonitor angezeigt.

Thresholds Low / High und Alarmverhalten

Bei dem kombinierten Sensor Temperaturen / Luftfeuchtigkeit umfasst die Temperaturskala umfasst einen Wert von -25°C bis +100°C sowie eine Feuchtigkeitsskala von 0 bis 100%. Diese Werte werden zunächst neutral angezeigt. Um ein

| Low PreAl | arm | Low Alarm | High PreAlarm | High Alarm |
|-----------|-----|-----------|---------------|------------|
| 7         |     | 5         | 60            | 80         |
| 0         |     | 0         | 249           | 135        |

allgemeines Alarmverhalten definieren zu können, benötigt der CS141 Angaben über die kritische Werte.

Beachten Sie bei der Konfiguration folgende Regeln:

- 1. Der Voralarm (Die Warnung) muss einen niedrigeren Wert haben als der eigentliche Alarm
- 2. Die relative Luftfeuchtigkeit beträgt minimal 0% und maximal 100%
- 3. Die kälteste Temperaturwert ist -25°C und der höchste Wert +100°C

# Tipp:

Solange die jeweiligen Haken in den Checkboxen zu den jeweiligen Alarmen nicht gesetzt sind, werden diese Werte ignoriert Sie können also also alle Ereignisse konfigurieren und Testen, und bei Bedarf sogar geziehlt einen bestimmten Wert für das Alarmverhalten definieren.

### <u> Offset - Einstellungen</u>

| Offset |   |
|--------|---|
| 3      | ] |
| -2     | ] |

Obwohl der SM\_T\_H\_COM bereits ein kalibrierter Sensor ist, kann die Betriebsumgebung abweichende Werte erforderlich machen.

Diese Korrekturwerte werden über die Offset-Einstellungen definiert. In der Folge werden vom, gemessenen Wert die eingegebenen Werte abgezogen oder addiert.

### Jobs einem Ereignis zuweisen

Der CS141 bietet die Möglichkeit, über angeschlossene Sensoren Systemereignisse Jobs zu definieren. Für den SM\_T\_H\_COM gibt es folgende sensorenbezogene Systemereignisse:

# SM\_T\_H\_COM Temperature High

Der Wert bei Threshold (high) definiert die obere kritische Temperaturgrenze. Wird diese Temperatur überschritten, kann ein entsprechendes Alarmverhalten ausgelöst werden.

### SM\_T\_H\_COM Temperature Low

Der Wert Theshold (low) definiert die untere kritische Temperaturgrenze. Wird diese Temperatur unterschritten, kann ein entsprechendes Alarmverhalten ausgelöst werden.

#### SM\_T\_H\_COM Temperature Normal

Wird durch die Werte für die obere und untere Temperaturgrenze definiert. Wenn keine Grenzen eingetragen sind, wird jede angezeigte Temperatur als "normal" angezeigt.

### SM\_T\_H\_COM Humidity High

Der Wert wird über Threshold (high) für die relative Luftfeuchtigkeit definiert und bestimmt die obere kritische Grenze für Luftfeuchtigkeit. Wenn dieser Wert überschritten wird, kann ein entsprechendes Alarmverhalten ausgelöst werden

### SM\_T\_H\_COM Humidity Low

Der Wert wird über Threshold (low) für die relative Luftfeuchtigkeit definiert und bestimmt die untere kritische Grenze für Luftfeuchtigkeit. Wenn dieser Wert unterschritten wird, kann ein entsprechendes Alarmverhalten ausgelöst werden

### SM\_T\_H\_COM Humidity Normal

Wird durch die Werte für die obere und untere relative Luftfeuchtigkeit definiert. Wenn keine Grenzen eingetragen sind, wird jede angezeigte Luftfeuchtigkeit als "normal" angezeigt.

### SM\_T\_H\_COM Connection Lost

Sollte die Verbindung zwischen dem CS141 und dem SM\_T\_H\_COM abreißen, kann über dieses Systemereignis ein entsprechendes Alarmverhalten ausgelöst werden.

### SM\_T\_H\_COM Connection Restored

Das Gegenereignis zu Connection Lost: Die Verbindung wurde wiederhergestellt, es kann ein über dieses Systemereignis ein entsprechendes Alarmverhalten ausgelöst werden.

#### **Ereignissystematik**

Wechseln Sie unter Sensors in das Menü Ereignisse:

Die Liste der verfügbaren Jobs ist mit folgender Systematik aufgeführt:

- Temperature / Humidity High
- Temperature / Humidity HighPreAlarm
- Temperature / Humiditiy normal
- Temperature / Humidity LowPreAlarm
- Temperature / Humidity Low

Klicken Sie auf >, um ein allgemeine Übersicht über bereits vorhandenen Jobs zu erhalten + startet den Konfigurationsdialog zum Anlegen eines Jobs.

| - |      | + | Û | SM_T_H_COM T | emperature High 1 |  |           | 1            | 0              | 0        |  |  |  |
|---|------|---|---|--------------|-------------------|--|-----------|--------------|----------------|----------|--|--|--|
|   |      |   |   | Јор Тур      | Wann              |  | Parameter |              |                |          |  |  |  |
|   | an a | Û | ► | Log          | Einmal, sofort    |  | {"text    | ":"SM_T_H_CC | DM Temperature | e High"} |  |  |  |
|   |      |   |   |              |                   |  |           |              |                |          |  |  |  |

# Tipp:

Eine genaue Anleitung über das Verwalten von Jobs finden Sie im Kapitel: Definition eines Jobs für ein Ereignis

### Ein Gegenjob zuweisen

Beachten Sie bitte, dass je nach Konfiguration einige ausführbare Jobs ein sog. Gegenjob benötigen, während andere Jobs lediglich nicht mehr ausgeführt werden müssen, weil das Ereignis nichtmehr ansteht. Dieser Job wird konfiguriert, indem es beim Eintritt in das entsprechende neue Ereignis ausgelöst wird – z.B. wird der Kontakt bei Erreichen von Temperature High automatisch geschlossen und als Gegenevent bei Temperature normal wieder geöffnet. Unterdessen wird eine Mailbenachrichtigung so lange alle 5 Minuten gesendet, wie das Ereignis Temperature High ansteht.

Verwechseln Sie an dieser Stelle nicht ein Gegenereignis mit einem Gegenjob – das eine ist ein Ereignis, welches ansteht, das andere der entsprechende Job, der zu einem Ereignis ausgelöst werden soll – beides verhällt sich relativ zueinander. Copyright of the European Union is effective (Copyright EU) (c) 2025 GENEREX Systems GmbH, Hamburg, Germany, All rights reserved TEL +49(40)22692910 - EMAIL generex.@generex.de - WEB www.generex.de (This and all other product datasheets are available for download.)

### Sensormonitor: Überprüfen der Einstellungen

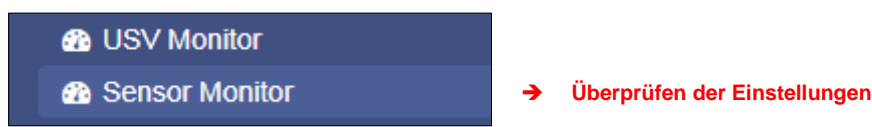

Wenn Sie alle Einstellungen durchgeführt haben, können Sie im Sensor Monitor die Sensordaten einsehen:

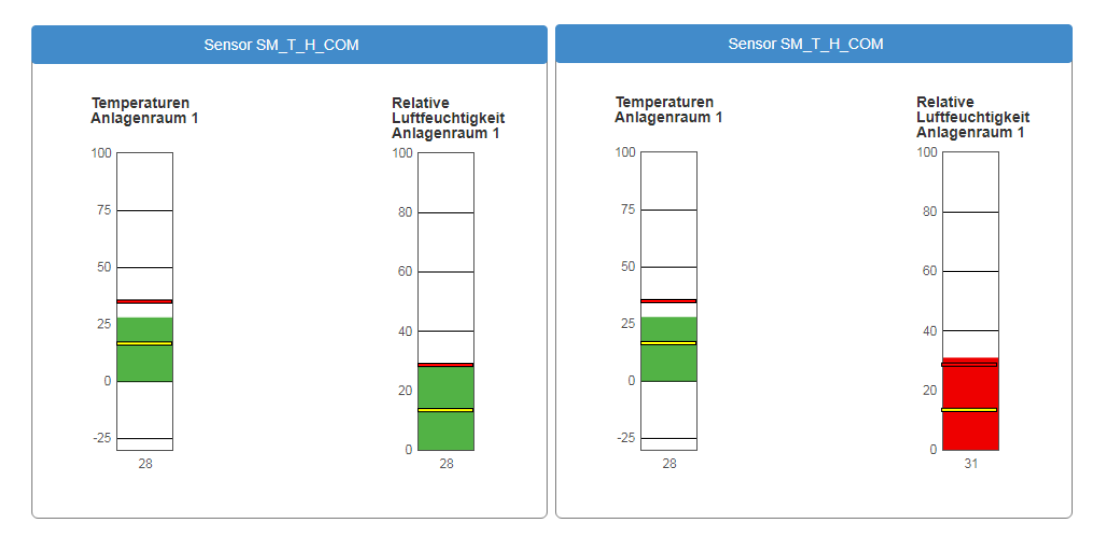

Die gelbe Linie stellt dabei den Wert des Threshold (low) dar und die obere Linie den Threshold (high) Sobald der Wert diese Linien über- bzw. unterschreitet wird, ändert die Anzeige die Farbe und es kann für das Ereignis ein entsprechender Job ausgelöst werden. Wenn Sie Warnstufen und Alarmstufen konfiguriert haben, werden die entsprechenden Alarmgrenzen im Sensormonitor angezeigt.

# Tipp:

Sollten Sie mehrere Sensoren benötigen, bietet der CS141 über den Sensormanager die Möglichkeit, bis zu 8 Umweltkontrollsensoren zu betreiben.

Die genaue Konfiguration entnehmen Sie bitte der Installations- und Konfigurationsanleitung des SENSORMANAGERS, welche Sie unter www.generex.de im Downloadbereich erhalten können.

#### Sensormanager

Der Sensormanager ist ein optional erhältliches Zubehörteil, mit dem der Funktionsumfang des CS141 erweitert werden kann. Die GENEREX Sensoren/Aktuatoren können einfach über die im Lieferumfang enthaltenen RJ12 Anschlussleitungen an den SENSORMANAGER angeschlossen werden u. über das Webinterface des CS141/BACSWEBMANAGER konfiguriert werden. Auch Sensoren/Aktuatoren von Fremdanbietern, die die geforderten Spezifikationen erfüllen, können an den SENSORMANAGER angeschlossen werden.

### Einsatzbeispiele des SENSORMANAGER\_II:

Überwachung von z.B. Temperatur, Luftfeuchte, elektr. Strom, elektr. Spannung, elektr. Leistung und weiteren analogen Messwerten. Überwachung von z.B. Türkontakten, Brandmeldern, Bewegungsmeldern, Wassermeldern Glasbruchsensoren und weiteren potentialfreien Meldekontakten.

Schalten von optischen und akustischen Aktuatoren wie Blinklichtern, Warnhupen u. Relaiskontakten

SENSORMANAGER\_II Eingangssignale:

Bis zu 8 analoge Eingänge (0-10VDC o. 0/4-20mA) Bis zu 4 digitale Eingänge (potentialfreie Kontakte)

SENSORMANAGER\_II Ausgangssignale:

Bis zu 4 digitale Ausgangssignale (Open-Kollektor / 12VDC max. 30mA)

PIN-Belegung der Rj12-Anschlussbuchsen des SENSORMANAGER\_II:

| INPUT 1: |                                                                            |
|----------|----------------------------------------------------------------------------|
| Pin 1    | 9-24VDC, 1:1 entsprechend der Versorgungsspannung, Standardnetzteil 12VDC  |
| Pin 2    | Analog Eingang Kanal 1 (0-10VDC o. 0/4-20mA)                               |
| Pin 3    | Analog Eingang Kanal 2 (0-10VDC o. 0/4-20mA)                               |
| Pin 4    | Masse (GND)                                                                |
| Pin 5    | Digitaler Ausgang (Open-Collector 9-24VDC/max. 30mA, Standard: 12VDC)      |
| Pin 6    | Digitaler Eingang (min./max. 9-24V über Pin 1)                             |
| INPUT 2: |                                                                            |
| Pin 1    | 9-24VDC, 1:1 entsprechend der Versorgungsspannung, Standardnetzteil: 12VDC |
| Pin 2    | Analog Eingang Kanal 3 (0-10VDC o. 0/4-20mA)                               |
| Pin 3    | Analog Eingang Kanal 4 (0-10VDC o. 0/4-20mA)                               |
| Pin 4    | Masse (GND)                                                                |
| Pin 5    | Digitaler Ausgang (Open-Collector 9-24VDC/max. 30mA, Standard: 12VDC)      |
| Pin 6    | Digitaler Eingang (min./max. 9-24V über Pin 1)                             |
| INPUT 3: |                                                                            |
| Pin 1    | 9-24VDC, 1:1 entsprechend der Versorgungsspannung, Standard: 12VDC         |
| Pin 2    | Analog Eingang Kanal 5 (0-10VDC o. 0/4-20mA)                               |
| Pin 3    | Analog Eingang Kanal 6 (0-10VDC o. 0/4-20mA)                               |
| Pin 4    | Masse (GND)                                                                |
| Pin 5    | Digitaler Ausgang (Open-Collector 9-24VDC/max. 30mA, Standard: 12VDC)      |
| Pin 6    | Digitaler Eingang (min./max. 9-24V über Pin 1)                             |
| INPUT 4: |                                                                            |
| Pin 1    | 9-24VDC, 1:1 entsprechend der Versorgungsspannung, Standard: 12VDC         |
| Pin 2    | Analog Eingang Kanal 7 (0-10VDC o. 0/4-20mA)                               |
| Pin 3    | Analog Eingang Kanal 8 (0-10VDC o. 0/4-20mA)                               |
| Pin 4    | Masse (GND)                                                                |
| Pin 5    | Digitaler Ausgang (Open-Collector 9-24VDC/max. 30mA, Standard: 12VDC)      |
| Pin 6    | Digitaler Eingang (min./max. 9-24V über Pin 1)                             |

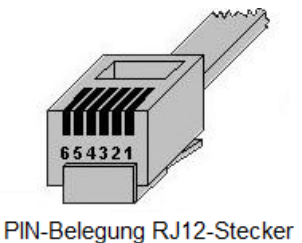

| Klemme Nr.: | Funktion:                                            |
|-------------|------------------------------------------------------|
| 1           | 9-24VDC, 1:1 entsprechend der ersorgungsspannung,    |
|             | das standard Netzteil liefert 12VDC                  |
| 2           | Analog Eingang Kanal x (0-10VDC o. 0/4-20mA)         |
| 3           | Analog Eingang Kanal x (0-10VDC o. 0/4-20mA)         |
| 4           | Masse (GND)                                          |
| 5           | Digitaler Ausgang (Open-Collector 9-24VDC/max. 30mA, |
|             | das Standard Netzteil liefert 12VDC                  |
| 6           | Digitaler Eingang (min./max. 9-24V über Klemme 1)    |
|             |                                                      |

# Tipp:

Die an Pin 1 und Pin 5 und Pin 6 jeweils anliegende Spannung wird über das verwendete Netzteil am SENSOR MANAGER definiert. Der SENSOR MANAGER selber arbeitet bei einer Betriebsspannung von 9-24V. Schließen ein 12 V Netzteil an, werden an diesen Pins dem entsprechend 12 VDC angeboten. Achten Sie bei dem Anschluss von externen Geräten auf die jeweils maximal zulässige Spannung, die anliegen darf:

Überspannung kann angeschlossene Geräte beschädigen oder sogar zerstören. Bei einer Unterspannung kann es hingegen sein, dass angeschlossene Geräte falsche Ergebnisse liefern.

Das im Lieferumfang enthaltene Netzteil liefert die Standardspannung von 12 VDC

# Analoge Eingänge:

Jeder der 4 physikalischen RJ-12 Anschlüsse des SENSORMANAGER\_II bietet 2 Analogeingänge auf Pin 2 und Pin 3. Möchten Sie das Gerät eines Fremdanbieters anschließen, so müssen Sie das Signal (0-10VDC o. 0/4-20mA) des Drittanbietergerätes auf PIN 2 oder PIN 3 und Pin 4 (Masse/GRD) legen.

### Digitale Eingänge:

Jeder der 4 physikalischen RJ-12 Anschlüsse des SENSORMANAGER\_II bietet einen digitalen Eingang auf Pin 6. Möchten Sie das Gerät eines Fremdanbieters anschließen, so muss das High-Signal (12VDC) von Pin 1 über den Meldekontakt des Drittanbietergerätes auf Pin 6 geführt werden.

#### Digitale Ausgänge:

Jeder der 4 physikalischen RJ-12 Anschlüsse des SENSORMANAGER bietet einen digitalen Ausgang auf Pin 5. Möchten Sie das Gerät eines Fremdanbieters anschließen, so muss das Gerät an Pin 5 (Open-Kollektor-Ausgang: +12VDC/max.30mA) und Pin 4 (Masse/GND) angeschlossen werden.

# Tipp:

#### Verwendung der Sensoren von Drittanbietern

Da Fremdanbietergeräte nicht über den standardisierten RJ12-Anschluss verfügen, besteht die Möglichkeit der einfachen Anbindung über unser Connection Terminal SM\_CON. Dieser dient dazu, den Rj12-Anschluss auf Schraubklemmen zu führen, um damit offene Leitungsenden anschließen zu können:

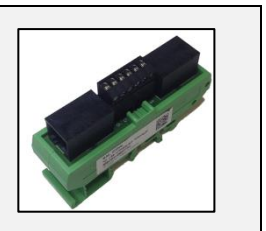

#### Anschluss der Sensoren/Aktuatoren an den SENSORMANAGER\_II:

Die Sensoren/Aktuatoren für den SENSORMANAGER II können Sie mit den im Lieferumfang der Sensoren enthaltenen RJ12-Kabel direkt an die SENSORMANAGER II RJ12-Buchsen anschließen. Es können auch mehrere Sensoren/Aktuatoren an einen physikalischen Port des SENSORMANAGER angeschlossen werden, hierzu stehen verschiedene Möglichkeiten zur Verfügung.

Folgende Anschlussbedingungen sind pro Port möglich:

- 1. Maximal zwei analoge Sensoren pro Port
- 2. Maximal ein weiterer digitaler Sensor
- 3. Maximal ein weiterer digitaler Aktuator

Der Sensormanager unterstützt eine Gesamtinstallation von 8 analogen und 4 digitalen Sensoren. Zusätzlich können noch bis zu 4 digitale Aktuatoren angeschlossen werden.

# Anschlussmöglichkeiten von Sensoren an den SENSORMANAGER 2

Der SENSORMANAGER II unterstützt unterschiedliche Optionen, mit denen Sie Sensoren verbinden können.

#### Anschluss via Daisy Chain:

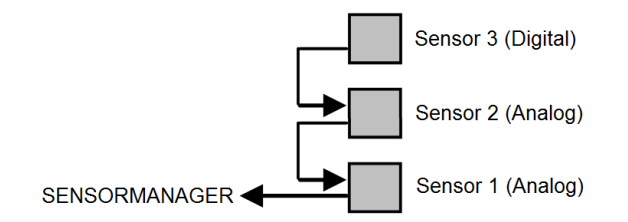

Die Daisy Chain ist eine nacheinander gestellte Anordnung von Sensoren und Aktuatoren. Dabei wird das Signal ausgehend vom Sensormanager durch den ersten Sensor weitergegeben an den Zweiten Sensor. An den zweiten Sensor ist in diesem Installationsbeispiel noch ein digitaler dritter Sensor angehängt. Beachten Sie bitte, dass an den Sensor 3 kein weiterer digitaler Sensor angehängt werden kann.

Anschluss via Splitting Plug SPSMRJ

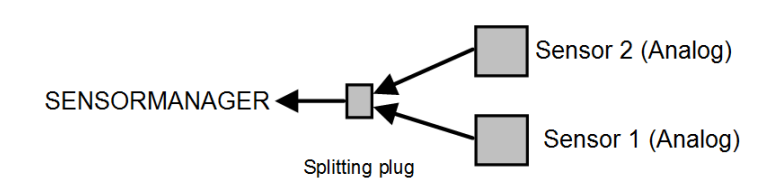

Sollten Sie die Sensoren räumlich weiter trennen wollen, können Sie einen optionalen Splitting Plug verwenden. Dabei wird das Signal auf zwei unterschiedliche Sensoren verteilt, welche in unterschiedlichen Bereichen installiert wurden. Bitte beachten Sie, dass der Sensormanager pro Port nur zwei analoge Sensoren bedienen kann.

### Anschluss via Kombination aus Daisy Chain u. Splitting Plug (Best.-Nr.: SPSMRJ):

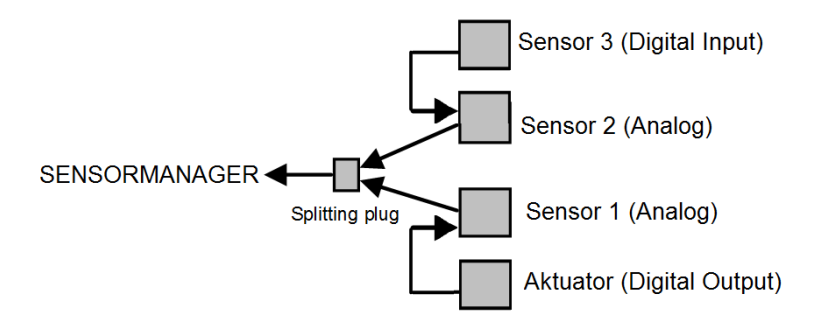

Diese Installationskonstellation erweitert die vorhandene Installation um jeweils einen weiteren Aktuator sowie einem digitalen Sensor. Damit ist der Port am Sensormanager mit insgesamt 4 Geräten maximal ausgelastet.

### Verfügbare Sensoren für den SENSORMANAGER II

Folgende Sensoren sind derzeitig für den SENSORMANAGER\_II verfügbar:

### GENEREX-Analog-Sensoren:

SM\_T (Temperatur Sensor -> 1 analog Kanal) SM\_T\_H (Temperatur- und Feuchtefühler -> 2 analoge Kanäle) SM\_VMC (True RMS AC Spannungssensor -> 1 analog Kanal) SM\_CSxxxA (AC-Stromsensoren -> 1 analog Kanal)

#### GENEREX-Digital-Input-Sensoren:

SM\_HYG2 (Wasser- und Feuchtigkeitssensor -> 1 digital Eingang)
SM\_Glas (Glasbruchmelder -> 1 digital Eingang)
SM\_MD (Bewegungsmelder -> 1 digital Eingang)
SM\_SD (Rauch- und Brandmelder -> 1 digital Eingang)
SM\_DC (Türkontakt Alarmmelder -> 1 digital Eingang)
SM\_H2 (Hydrogen Sensor -> 2 digitale Eingänge)

Digitale GENEREX-Aktuatoren:

SM\_IO (Ralais-Box -> 1 digitaler Ausgang) SM\_BUZ (Akustischer Alammelder -> 1 digitaler Ausgang) SM\_Flash (Blitzlicht -> 1 digitaler Ausgang)

### Einrichtung und Konfiguration

Bevor Sie mit der Konfiguration beginnen

Die Konfiguration muss in den PIC-Prozessors des SENSORMANAGERS geschrieben werden. Dies geschieht durch das Übernehmen im jeweiligen Untermenü innerhalb der Konfiguration des Sensormanagers. Sollten Sie einen SENSORMANAGER austauschen müssen, so muss die im CS141 vorgehaltene Konfiguration durch Übernehmen in den neuen PIC-Prozessor geschrieben werden.

### Anschließen des SENSORMANAGERS

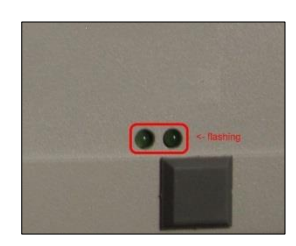

Verbinden Sie mit dem mitgelieferten Kabel den COM1 des SENSORMANAGERS mit dem COM 2 des CS141 und stellen Sie die allgemeinen COM-Port Einstellungen den Sensormanager ein. Danach schließen Sie das Netzteil an den SENSORMANAGER an. Auf der Unterseite des SENSORMANAGERS sind zwei LED's verbaut: eine sollte jetzt durchgehend leuchten und die Betriebsbereitschaft signalisieren. Die zweite LED blinkt nur dann, wenn der CS141 eine Anfrage an den SENSORMANAGER stellt.

Anschließend können Sie die Sensoren im Einstellmenü für den Sensormanager konfigurieren.

# Tipp:

Der CS141 stellt nur dann eine Anfrage an den SENSORMANAGER, wenn es entsprechend konfiguriert ist. Die LED am Sensormanager wird nur dann blinken, wenn eine Anfrage eingegangen ist oder aber von dem SENSORMANAGER beantwortet wird.

Beachten Sie bitte, dass der Sensormanager ein eigenständiges Gerät mit entsprechender Stromversorgung ist. Sollte die Stromversorgung wegbrechen, stehen die angeschlossenen Sensoren und Aktuatoren dem entsprechend nicht mehr zur Verfügung.

Da der CS141 über den Sensormanager u.a. auch Türzugriffskontrollen verwalten kann, sollte der Sensormanager entsprechend zusammen mit dem CS141 über eine unabhängige Stromversorgung (USV) abgesichert sein, um den vollständigen Betrieb gewährleisten zu können.

### Die Sensormatrix

Für diesen Konfigurationsschritt benötigen Sie folgendes Menü:

| <ul> <li>Geräte</li> </ul>  |                                              |
|-----------------------------|----------------------------------------------|
| 📽 Konfiguration             |                                              |
| > USV                       |                                              |
| <ul> <li>Sensors</li> </ul> | ➔ Systemreiter: Konfiguration der Sensoren   |
| Konfiguration               | ➔ Einstellmenü der Sensoren                  |
| 🌣 Matrix                    | ➔ Logische Verknüpfung der Sensoren zuweisen |
| 🔔 Ereignisse                | ➔ Systemereignisse einstellen                |

Eine Besonderheit im Sensormanager ist, dass Sie die Möglichkeit haben, alle verfügbaren Sensoren über eine Matrix logisch zu verknüpfen. Da die Matrix Ihnen nicht vorgibt, welche Sensoren und digitalen Eingänge Sie miteinander verknüpfen, entstehen zahlreiche Möglichkeiten, über die Sensormatrix Ihre Problematik direkt abzubilden – So kann etwa in erster Instanz ein Drucksensor, der eine Leitung überwacht in Verbindung mit einem Temperatursensor an einer entsprechenden Pumpe in Verbindung gebracht werden, welche in zweiter Instanz mit einem anderen Set von Sensoren kombiniert, entsprechendes Alarmverhalten auslösen kann.

#### Wie funktioniert die Sensormatrix?

Wie bereits beschrieben, ist eine Verknüpfung von einzelnen Instanzen, die aufeinander aufbauen:

| 1. | Die Sensoren und Inputs | -> Individuelle Einzelkonfigurationen                              |
|----|-------------------------|--------------------------------------------------------------------|
| 2. | Die Marker              | -> Verknüpft logisch einzelne Sensoren und Eingänge zu einem       |
|    | Sammelmarker            |                                                                    |
| 3. | Der Output              | -> Verknüpft logisch die einzelnen Marker zu einem Output-Ereignis |

Jede dieser drei Instanzen hat dabei seine eigenen Ereignisse, die über die Ereignissteuerung im Sensormenü Konfiguration der Sensoren individuell mit Jobs belegt werden können:

#### Analoge Sensoren mit einbinden

Unter Sensors können Sie im Konfigurationsdialog die entsprechenden Einstellungen für einen Sensor vornehmen:

| Sensor Inputs | Name                      | Sensortype Einh |         | Vor-Alarm<br>(niedrig) |  | Alarm<br>(niedrig) |  | Vor-Alarm<br>(hoch) |  | Alarm<br>(hoch) |  | Sensor Bereich | Offset |
|---------------|---------------------------|-----------------|---------|------------------------|--|--------------------|--|---------------------|--|-----------------|--|----------------|--------|
| 4             | Temperatur                | SM_T_H v        | °C      | 2                      |  | 1                  |  | 8                   |  | 9               |  | 0 - 100        |        |
| 1             | Relative Luftfeuchtigkeit | SM_T_H •        | % rel H | 2                      |  | 1                  |  | 8                   |  | 9               |  | 0 - 100        |        |

### Name

Geben Sie im Freitext einen Sensorennamen, einen Standort oder einen Installationspunkt an, um den Sensor später einfach identifizieren zu können.

#### Sensortype

Bestimmen Sie die Art des Sensors. Wählen Sie hierzu aus der Liste einen der vordefinierten Sensorarten aus. Bei Sensoren von Drittanbietern konsultieren Sie bitte die entsprechende Bedienungsanleitung, um einen Anschluss zu ermöglichen. Beachten Sie bitte, dass einige Sensoren sog. Kombisensoren sind – also zwei Sensoren in einem Gehäuse. Diese benötigen beide Kanäle und es können keine weiteren Sensoren angeschlossen werden.

### Einheit

Mit der Wahl des Sensors erscheint hier ein Vorschlag für den angezeigten Namen. Sie können den Namen an Ihre Vorstellungen anpassen, jedoch wird die Einheit, die Sie als Vorschlag angezeigt bekommen, selber nicht geändert werden.

### Voralarm / Alarm

Passen Sie an dieser Stelle die entsprechende Alarmstufe an. Dabei gilt folgendes Grundprinzip:

Bei sich erhöhenden Werten auf einer Messskala befindet sich der Voralarm VOR dem eigentlichen Alarm – bei einer Temperatur wäre z.B. der Vor-Alarm (Pre-Alarm) bei 70°C – der eigentliche Alarm liegt bei 80°C.

Bei kleiner werdenden Werten dreht sich das Konzept um: Der Voralarm muss höher sein als der eigentliche Alarm – bei relativer Luftfeuchtigkeit bedeutet dies, der Vor-Alarm liegt bei 30% Luftfeuchtigkeit während des eigentlichen Alarmes, der bei 25% relativer Luftfeuchtigkeit ausgelöst werden würde.

# Tipp:

Bitte beachten Sie bei niedrigen Temperaturen das Vorzeichen. Es ist durchaus möglich, dass der Voralarm bei +3°C liegt und der Alarm bei -5°C ausgelöst wird: bis 0°C wird der Wert kleiner, danach wird er wieder größer...

#### Sensorbereich

Viele Sensoren haben einen vordefinierten Messbereich – in anderen Fällen macht es keinen Sinn, einen Messbereich außerhalb von gewissen Werten anzulegen. Mit diesem Wert können Sie den Messbereich sowohl an die Sensoren als auch an den gewünschten Messbereich anpassen.

#### Offset

Obwohl alle Sensoren von GENEREX kalibriert sind, liefern unterschiedliche Rahmenbedingungen andere Referenzwerte. Unterschiede können dabei durch Luftdruck, Umgebungstemperaturen, Sonneneinstrahlung etc. entstehen. Mit den Werten bei Offset passen Sie die Werte an einen Referenzwert vor Ort an. Tragen Sie die entsprechende Abweichung einfach in das Feld ein:

Wenn z.B. Ihr Referenzmesswert bei einer Temperatur um 2°C nach unten abweicht, geben Sie unter Offset entsprechend -2 an.

# Sensorereignis vs. Matrixereignis

Die Sensorereignisse können von diesem Moment an individuell mit Jobs belegt werden:

Für jeden Sensor gibt es zwei Ereignisse:

| Alarm Analog Input High<br>Alarm Analog Input High off<br>Pre-Alarm Analog Input High<br>Pre-Alarm Analog Input High off | <ul> <li>-&gt; Alarm: Eingestellter kritischer Wert erreicht oder überschritten</li> <li>-&gt; Alarm: Eingestellter kritischer Wert wieder verlassen.</li> <li>-&gt; Vor-Alarm: eingestellter bedenklicher Wert erreicht oder überschritten</li> <li>-&gt; Vor-Alarm: eingestellter bedenklicher Wert wieder verlassen</li> </ul>     |
|----------------------------------------------------------------------------------------------------|----------------------------------------------------------------------------------------------------|
| Normal state – no alarm                                                                                                  | -> Kein Alarm definierbar.                                                                                                    |
| Pre-Alarm Analog Input Low off<br>Pre-Alarm Analog Input Low<br>Alarm Analog Input Low off<br>Alarm Analog Input Low     | <ul> <li>-&gt; Vor-Alarm eingestellter bedenklicher Wert wieder verlassen*</li> <li>-&gt; Vor-Alarm: Eingestellter bedenklicher Wert erreicht oder unterschritten*</li> <li>-&gt; Alarm: Eingestellter kritischer Wert wieder verlassen*</li> <li>-&gt; Alarm: Eingestellter kritischer Wert erreicht oder unterschritten*</li> </ul> |

\*) Bitte beachten Sie das Paradoxon, dass bei negativen Werten der Wert auch steigen kann (z.B. bei Temperaturen im Minusbereich)

Zu jedem dieser Jobs können Sie einen entsprechenden Job im Alarmverhalten konfigurieren.

Über die Alarmmatrix können Sie die entsprechenden Jobs noch einmal zusammenfassen und entsprechend bündeln.

Unter Matrix finden Sie die Ereignisse als Checkbox wieder:

| Sensor Inputs | Name      |                                                                                                    | Sensorty |   |   |   |   |   |   |   |   |   |   |   |   |
|---------------|-----------|----------------------------------------------------------------------------------------------------|----------|---|---|---|---|---|---|---|---|---|---|---|---|
| 1             | Tempera   | tur Bereich 1                                                                                                    | SM_T_H   |   |   |   |   |   |   |   |   |   |   |   |   |
|               | Luftfeuch | ntigkeit Bereich 1                                                                                                    | SM_T_H   |   |   |   |   |   |   |   |   |   |   |   |   |
|               |           | 1 2 3                                                                                                    | 4        | 1 | 2 | 3 | 4 | 1 | 2 | 3 | 4 | 1 | 2 | 3 | 4 |
|               |           | Image: A state of the state of the state |          |   |   |   |   |   |   |   |   |   |   |   |   |
|               |           | Sensor Input 2                                                                                                    | 8        | 5 | 6 | 7 | 8 | 5 | 6 | 7 | 8 | 5 | 6 | 7 | 8 |
|               |           | Relativer Druck                                                                                                    |          |   |   |   |   |   |   |   |   |   |   |   |   |

Sobald Sie bei der Sensorkonfiguration unter *Name* eine Bezeichnung eingegeben haben, wird diese automatisch angezeigt, sobald Sie mit der Maus über der Checkbox sind.

# Verknüpfungslogik einstellen

Der Marker ist standardmäßig auf "Off" definiert. Über die Verknüfpungslogik definieren Sie die Bedingung, mit der der Marker auf On gestellt wird:

| And | Beide Bedingungen müssen gemeinsam erfüllt sein |
|-----|-------------------------------------------------|
| Or  | Eine der angegebenen Bedingungen wurde erfüllt  |

#### Inverted

Der Marker ist standardmäßig so konfiguriert, dass er explizit auf High (On) geschaltet wird, wenn die Bedingungen erfüllt sind. Inverted kehrt das Off/On – Verhalten um: Der Marker ist immer auf On (High) geschaltet und wird auf Low (Off) gesetzt, wenn die Bedingungen erfüllt sind.

### Die digitalen Eingänge

Zusätzlich zu den analogen Eingängen kann der Sensormanager bis zu 4 digitale Eingänge verwalten. Diese Eingänge werden entsprechend der Konfiguration auf Aktiv geschaltet und können im Alarmverhalten als NC (Normally Closed) oder NO (Normally Open) – Kontakt definiert werden.

| SensorMan2 Inputs |                        |            |       |  |  |
|-------------------|------------------------|------------|-------|--|--|
| Eingang           | Name                   | NC-Kontakt | Aktiv |  |  |
| 1                 | Glasschaden Aquarium 2 |            |       |  |  |
| 2                 | Füllstand unter 80%    |            | ۲     |  |  |

Verknüpfen der digitalen Eingänge

Für den Marker betrachtet hierbei lediglich, ob das Endergebnis "High (On)" oder "Low (Off)" ist – Die Art des Kontaktes ist für den Marker unwichtig. Wie auch bei den analogen Inputs können Sie den Namen sehen, indem Sie in der Sensormatrix die Maus über die entsprechende Checkbox gehen.

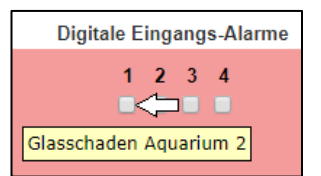

Die Verknüpfung der digitalen Eingänge erfolgt nach demselben Prinzip wie bei den Sensoren.

### Verknüpfung von digitalen Eingängen und Sensoreinstellungen

Wählen Sie einfach die entsprechenden digitalen Eingänge mit den analogen Eingängen aus und betätigen Sie Übernehmen, um die Einstellung zu speichern und die Dienste für die Sensoren neu zu starten.

## Schalten von Outputs

Das Schalten der Outputs wird über die definierten Alarmmarker gesetzt:

| Sens | orMan2 Digital Outputs |       |        |          |   |
|------|------------------------|-------|--------|----------|---|
| Port | Name                   | Logic | Marker |          |   |
|      |                        |       | 1      | 2        | 3 |
| 1    | Output 1               | And T |        | <b>e</b> |   |
| 2    | Output 2               | Or 🔻  |        |          |   |
| 3    | Output 3               | Or 🔻  |        |          |   |
| 4    | Output 4               | Or •  |        |          |   |

Im Unterschied zu den Markern werden hier jedoch keine Pre-Alarme verwendet – ist der Marker auf High, wird er direkt so betrachtet.

Sie können bis zu 8 Marker individuell kombinieren und mit der UND/ODER – Verknüpfung belegen. Der Output wird in dem Augenblick auf High geschaltet, wenn:

- 1. Einer der angegeben Marker auf High steht
- 2. Alle der angegeben Marker gemeinsam auf High stehen müssen

Rückfall des Outputs in den Normalzustand

Sobald ein Marker nicht mehr aktiv ist, wird der Output entsprechend wieder ausgeschaltet. Beachten Sie hierbei die entsprechende logische Verknüpfung, welche Bedingung zum Abfall des Outputs führen:

Bei einer strikten AND-Verknüpfung reicht ein Marker aus, der wieder ausgeschaltet wurde. Bei einer OR-Verknüpfung bleibt der Output so lange auf O, bis jeder einzelne Marker wieder ausgeschaltet wurde.

### Tutorial: Beispielszenario Aquarium

In diesem Beispiel geht es um den Querbezug zwischen einer gesprungenen Scheibe und einem Auslaufen des Aquariums.

Größere Aquarien mit großen Glasscheiben sind davon abhängig, dass die strukturelle Integrität dieser Scheiben sichergestellt werden. Wird eine Scheibe beschädigt, muss automatisch ein entsprechender Alarm ausgegeben werden. Zu diesem Zweck bietet der Sensormanager einen digitalen Eingang an:

| Eingang | Name                 | NC-Kontakt | Aktiv |
|---------|----------------------|------------|-------|
| 1       | Glasbruch Aquarium 2 |            | 1     |

Wie der Sensor ein beschädigtes Glas feststellt, ist an dieser Stelle nicht weiter wichtig, da der SENSORMANAGER auch den Anschluss der Sensoren von Drittanbietern unterstützt. Ggfs. schließen Sie mit dem SM\_IO eine Relaisbox an jeden Sensormanager Input an, um alle 4 Ein- und Ausgänge verwalten zu können. In diesem Szenario würde ein Glasbuchsensor einen Schalter schließen und damit am digitalen Eingang 1 ein Problem melden

Der zweite essentielle Wert ist der Füllstand des Aquariums, der ab einer gewissen Wassermenge eine Intervention notwendig macht. In diesem Fall kommt ein Füllstandsensor zum Einsatz, welcher bei einem Füllstand von 80% einen digitalen Kontakt schließt.

2 Füllstand unter 80%

Über diesen Input lässt sich eindeutig bestimmen, dass der Wasserspiegel gesunken sein muss, nicht aber, warum dies geschehen ist – Im Normalfall wird dies regelmäßig durch Verdunstung entstehen.

### Querbezug herstellen:

Über die Matrix können Sie jetzt beide Ereignisse in Verbindung zueinander betrachten:

|            | Marker 1                         | •                  | And <b>v</b>              | 1 2 3 4                                                        |      |
|------------|----------------------------------|--------------------|---------------------------|----------------------------------------------------------------|------|
| Copyri     | ght of the European Union        | is effective (Copy | right EU) (c) 2025 GENERE | EX Systems GmbH, Hamburg, Germany, All rights reserved         | ad.) |
| TEL +49(40 | 0)22692910 - EMAIL <u>gene</u> l | rex@generex.de     | - WEB www.generex.de (Th  | nis and all other product datasheets are available for downloa |      |

In diesem Fall würde der Marker 1 aktiv gesetzt werden, wenn beide Inputs zusammen aktiv geschaltet sind: Sobald ein Glasbruchalarm vorliegt UND der Füllstand auf 80% gesunken ist, liegt es nahe, auf jeden Fall beide Beschädigungen zu begutachten.

Suchen Sie hierzu in den Menü Ereignisse das Ereignis Alarm Marker 1:

In diesem Beispiel soll eine SMS geschrieben werden, sobald beide Bedingungen erfüllt sind:

In dem Augenblick, wo der Marker aktiv geschaltet wird, setzt der CS141 eine Notfall-SMS ab, sofern ein GSM-Modem oder alternativ ein IP-Modem verfügbar ist.

Damit sind beide Einzelnen Input-Ereignisse direkt in Verbindung gebracht worden, und definieren zusammen einen dritten, unabhängigen Status, welcher unter zwei Bedingungen wieder beendet wird:

- 1. Es wurde der Wasserstand korrigiert
- 2. Der Glasschaden wurde behoben

| Parameter     |                                |
|---------------|--------------------------------|
| Text<br>Phone | Wasser und Glas<br>040 1234567 |

Da diese beiden Bedingungen an eine Und-Verknüpfung gekoppelt sind, wird dieser Marker nur dann ausgelöst, sobald beide Bedingungen miteinander verschaltet sind.

Verschalten von mehreren Markern

Bisher kann folgendes definiert werden:

Ja, es liegt ein Glasbruchproblem vor und ja, der Wasserstand ist 80% gesunken. Geschieht beides gleichzeitig, könnte ein Problem mit auslaufendem Wasser vorliegen. Um das genau zu definieren, ist hier ein dritter Sensor notwendig:

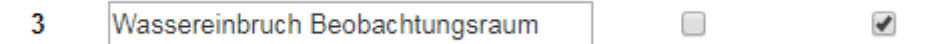

Dieser Sensor definiert, dass im Beobachtungsraum eindeutig Wasser eindringt – etwas, dass nur durch ein defektes Aquarium entstehen kann.

In der Matrix kann hierzu ein zweiter Marker definiert werden:

|          |              | 1 | 2 | 3<br>✔ | 4 |
|----------|--------------|---|---|--------|---|
| Marker 2 | And <b>T</b> |   |   |        |   |
|          |              |   |   |        |   |

Dieser Marker definiert, dass ein Glasbruchproblem vorliegt und im Besucherraum zudem Wasser auftritt.

### Die Oder Verknüpfung

Mit den beiden vorhandenen Markern lassen sich ganz klare Notfallbedingungen sehen:

- 1. Glasbruch und Wasserstand sinkt unter 80%
- 2. Glasbruch und Wasseraustritt in den Besucherraum

Es kann jetzt allerdings auch sein, dass der Wasserstand sinkt und /oder Wasser im Besucherraum gemeldet wird, ohne dass ein offensichtlicher Glasbruch vorliegt. Für diesen Fall der Marker beide Bedingungen mit einem Oder verknüpfen:

|  | Marker 3 |  | Or 🔻 | 1 2 3 4 |
|--|----------|--|------|---------|
|--|----------|--|------|---------|

In dieser Verknüpfung wird folgendes überprüft:

- 1. Wasserstand unter 80%
- 2. Feuchtigkeit im Beobachtungsraum aufgetreten

Durch die Oder-Verknüpfung können diese beiden Bedingungen unabhängig voneinander auftreten – in beiden Fällen wird der Marker auf High gesetzt.

#### Outputs schalten

In diesem Beispielszenario sind inzwischen viele Auslöseszenarien enthalten:

- Glasbruch und Wasserstand sinkt
- Glasbruch und Beobachtungsraum wird feucht
- Wasserstand sinkt oder Feuchtigkeit im Beobachtungsraum

Die kritischen Probleme sind hierbei mit festen UND-Bedingungen verknüpft, da ein schnelles Handeln erforderlich ist. Die Eskalationsstufe ist, dass alle 3 Ereignisse aufeinandertreffen: Es gibt ein Glasbruchproblem, der Beobachtungsraum läuft voll Wasser und der Füllstand auf 80% gesunken ist.

Um automatisierte Notfallmaßnahmen einzurichten, können die Marker zusammengefasst und an einen Output gebunden werden:

| Sen  | sorMan2 Digital Outputs |              |        |   |
|------|-------------------------|--------------|--------|---|
| Port | Name                    | Logic        | Marker |   |
|      |                         |              | 1      | 2 |
| 1    | Output 1                | And <b>T</b> |        |   |
| 2    | Output 2                | And 🔻        |        |   |

Sobald Marker 1 und Marker 2 beide auf High gesetzt wurden, wird Output 1 in diesem Fall eingeschaltet:

|   |          | Ausę   | jänge      |                               |
|---|----------|--------|------------|-------------------------------|
|   | Name     | Status | Anschalten |                               |
| 1 | Output 1 | •      | Switch Off | UPS: OK<br>Sensor: OUtput 1 C |
| 2 | Output 2 | ۲      | Switch On  |                               |
| 3 | Output 3 | ۲      | Switch On  |                               |
| 4 | Output 4 | ۲      | Switch On  |                               |

Über den Output können über- und untergeordnete Überwachungssysteme via Alarmdraht direkt kontaktiert werden – So ist z.B. das Ausschalten von Steckdosen in Bodennähe möglich. Über das Ereignis "Output 1 On" können über die Ereignissteuerung beliebige zusätzliche Jobs angelegt werden, welche automatisiert weiterführende Notfallmaßnahmen einleiten.

#### Rückfall in den Normalzustand

Der Output wird unter der Bedingung ausgeschaltet, wenn einer der beiden Marker nicht mehr auf High stehen – also einer der Bedingungen im zugrundeliegenden Marker nicht mehr erfüllt sind.

# Tipp

Wie bei den Markern können Sie eine And / Or – Verknüpfung legen: Sie können also wählen zwischen der Möglichkeit, das Schalten eines Outputs an bis zu 8 Marker zu knüpfen, die alle auf High stehen müssen, oder als Alternative geschaltet wird, sobald einer der bis zu acht Marker auf High steht. Diese Funktion wird nützlich, wenn z.B. eine Maschine erst in Betrieb genommen werden darf, wenn Druck, Temperatur, atmosphärische Bedingungen, etc. eine Bereitschaft gemeldet haben:

Der Output, der den On-Knopf freischaltet, wird erst freigegeben, wenn alle Rahmenbedingungen erfüllt sind.

### Kombinationsmöglichkeiten in der Sensormatrix

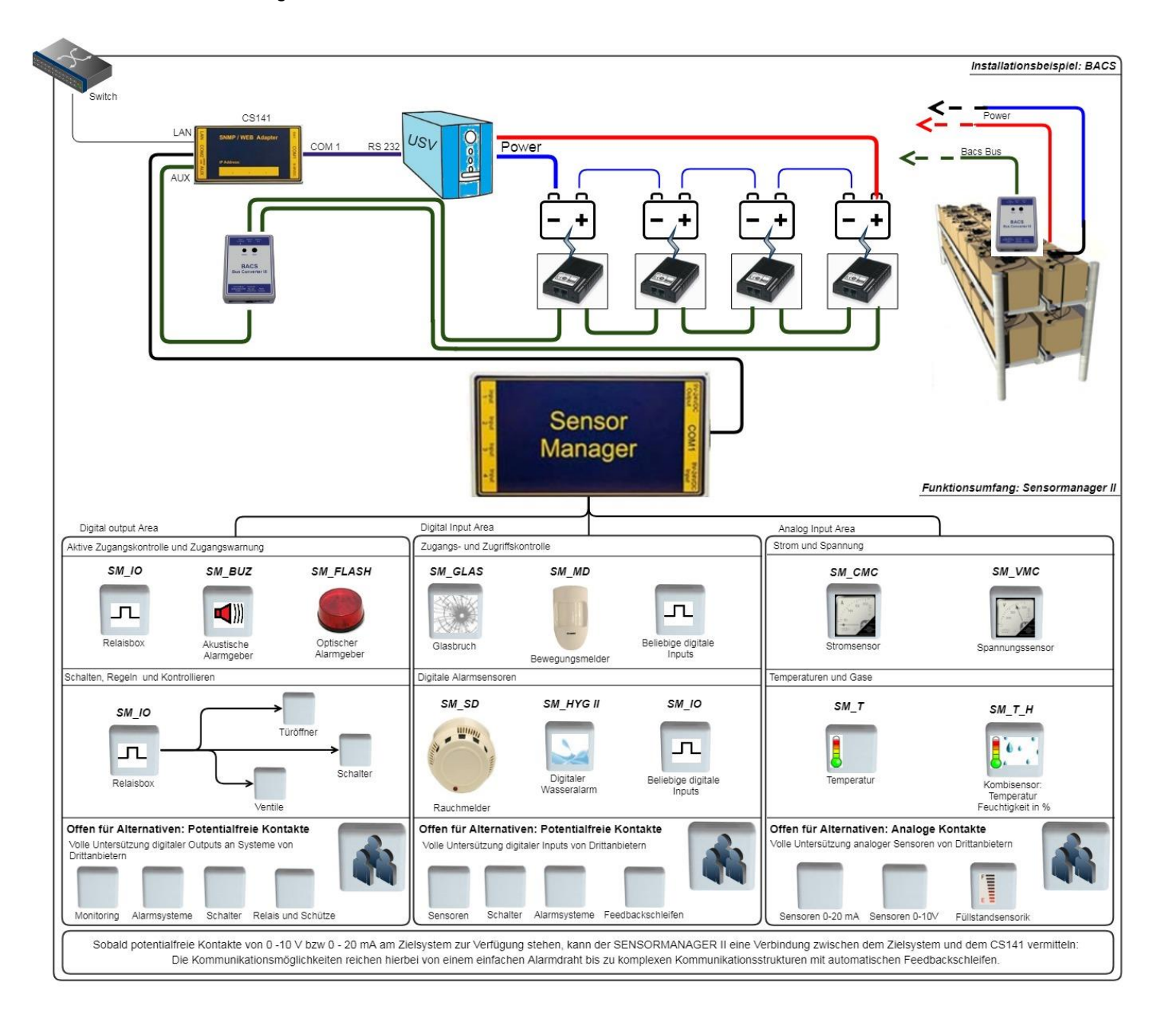

### Alarmgeber

Der CS141\_BUZ ist ein akustischer Signalgeber für den Einsatz am CS141 SNMP Adapter (CS141 SC oder CS141 L). Der CS141\_BUZ basiert auf einem Piezoelement mit interner Stromzuführung (keine externe Stromversorgung erforderlich). Die Lautstärke beträgt ca. 85 dB. Der CS121\_BUZ verfügt über eine RJ12-Buchse für den Anschluss am CS141 sowie eine RJ12-Buchse für die Ausgabe der PINs 1, 2, 3 an externe Geräte. Außerdem kann über den zweipoligen Kontaktklemmblock das akustische Signal des Buzzers durch Schließen eines potentialfreien Kontakts ferngesteuert zurückgesetzt werden.

Ein Alarm (AUX-Port 3) wird über die Leuchtdiode an der Oberseite angezeigt, wobei die LED nicht erlischt, wenn der Buzzer manuell durch Betätigung des Reset-Knopfes oder ferngesteuert über einen potentialfreien Kontakt ausgeschaltet wird.

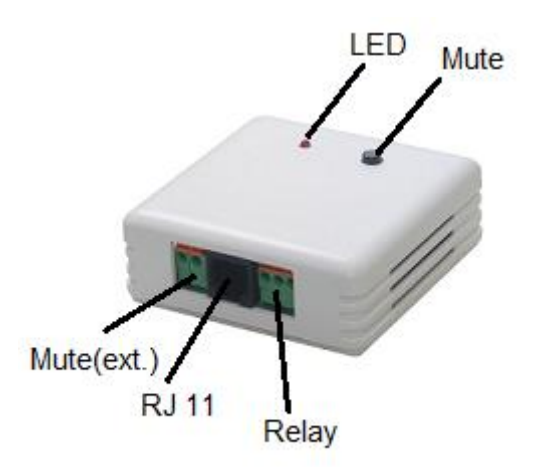

Technische Daten:

| Stromversorgung: | 12 – 15 VDC                 |
|------------------|-----------------------------|
| Stromverbrauch:  | ca. 30mA                    |
| Lautstärke:      | ca. 85 dB                   |
| Annschlusskabel: | RJ12, 6_5, 5_m (enthalten)  |
| Abmessungen:     | 70 x 70 x 40 mm (L x B x H) |

### Anschluss an den CS141:

Der Anschluss des CS141\_BUZ erfolgt über das beiliegende Verbindungskabel. Am CS141\_BUZ wird der RJ12 Stecker an der Eingangsbuchse angeschlossen und das Kabel mit dem AUX-Port des CS141 verbunden. Da der Buzzer lediglich den AUX-Port des CS141 belegt, ist es möglich, die anderen Schnittstellen für weitere externe Geräte zu verwenden.

Die Konfiguration erfolgt in 4 Schritten:

Schritt: 1

| COM3  |             |
|-------|-------------|
| Dev   | ce Buzzer v |
| Apply | Cancel      |

Wählen Sie unter System/Allgemein den Eintrag "Device connected to COM 3" aus und drücken Sie auf Übernehmen.

### Schritt 2

Wählen Sie unter Geräte/Anlagen das Menü BUZZER aus. Hier sind zusätzliche Funktionen freischaltbar.

| Relais       | Mute   | • |
|--------------|--------|---|
| High freq    | Buzzer |   |
| Apply Cancel |        |   |

Mit Übernehmen wird die aktuelle Einstellung in die Systemkonfiguration übernommen. Die geschalteten Funktionen werden anschließend im *BUZZER MONITOR* angezeigt. Ferner signalisiert in der oberen Statusleiste der Buzzer seine Betriebsbereitschaft.

| Buzzer Status           |                          |                    |              |
|-------------------------|--------------------------|--------------------|--------------|
| High freq 🌑<br>Relais 🜑 | UPS: OK<br>AUX: Disabled | Sensor: 🔘 Disabled | Buzzer: 🌔 OK |
| Mute 🔵                  |                          |                    |              |
| Buzzer D                |                          |                    |              |

# Schritt 3

Wählen Sie unter Geräte/Anlagen Im Menü USV Ereignisse aus

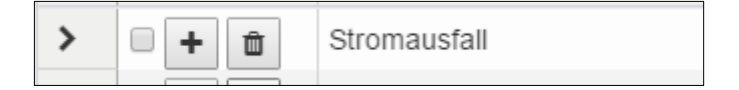

Und drücken Sie bei Stromausfall auf das +

| Geben Sie als Job <i>BUZZER</i><br>an. Sie können folgende<br>Funktionen freischalten: | Add Job to E   | vent Powe        | rfail                     |          |  |  |  |
|----------------------------------------------------------------------------------------|----------------|------------------|---------------------------|----------|--|--|--|
|                                                                                        | Parameter      |                  |                           |          |  |  |  |
| Relais ein                                                                             | Port Number    | Port 1           |                           | <b>T</b> |  |  |  |
|                                                                                        | Command        | Setze hoch (ein) |                           |          |  |  |  |
|                                                                                        | Zeitpunkt      |                  |                           |          |  |  |  |
| Der Buzzer zusätzlich ein                                                              | ۲              | Sofort, einmali  | ge Ausführung             |          |  |  |  |
| Relais für externe Anschlüsse                                                          |                | Nach             | Sekunden                  |          |  |  |  |
| durch.                                                                                 |                | Nach             | Sekunden, wiederhole alle | Sekunden |  |  |  |
|                                                                                        | $\bigcirc$     | Nach             | Sekunden auf Batterie     |          |  |  |  |
|                                                                                        |                | Bei              | Sekunden Restlaufzeit     |          |  |  |  |
| Buzzer ein                                                                             | Save Abbrechen |                  |                           |          |  |  |  |

Der Buzzer wird im Fall eines Powerfails auslösen. Soll der Buzzer wieder abgeschaltet werden (z. B. wenn die Stromversorgung wiederhergestellt ist), so wird dies im Ereignis "Power restored" konfiguriert:

Setzen Sie dazu einfach den Buzzer auf "niedrig (aus)".

# Ereignisse in Verbindung mit dem Alarmgeber

Gehen Sie unter Geräte/Anlagen im Menü BUZZER auf Ereignisse

| > | - +   | Ereignis<br>contains | Jobs | Log | E-Mail | EMail<br>Trap | RCCMD<br>Shutdow | RCCMD<br>Nachrich | RCCMD<br>Execute | UPS<br>Shutdov | Buzzer<br>/n | RCCMD<br>Trap | Send<br>WOL | Send<br>SMS |   |
|---|-------|----------------------|------|-----|--------|---------------|------------------|-------------------|------------------|----------------|--------------|---------------|-------------|-------------|---|
| > | 🗆 🕇 🟛 | Relais On            | 1    | 1   | 0      | 0             | 0                | 0                 | 0                | 0              | 0            | 0             | 0           | 0           |   |
| > | 🗆 🛨 🏛 | Relais Off           | 1    | 1   | 0      | 0             | 0                | 0                 | 0                | 0              | 0            | 0             | 0           | 0           |   |
| > | - + 🖻 | Buzzer On            | 1    | 1   | 0      | 0             | 0                | 0                 | 0                | 0              | 0            | 0             | 0           | 0           |   |
| > | - + 🛍 | Buzzer Off           | 1    | 1   | 0      | 0             | 0                | 0                 | 0                | 0              | 0            | 0             | 0           | 0           | Ŧ |
|   | 4     |                      |      |     |        |               |                  |                   |                  |                |              |               |             | ÷.          |   |

Klicken Sie bei BUZZER ON auf das schwarze +

Unter Job wählen Sie den Dienst aus, der gestartet werden soll, weil der Buzzer ausgelöst wurde.

Entsprechend Ihrer Einstellung wird zusätzlich zum ausgelösten Buzzer jetzt eine entsprechende Aktion ausgelöst und im Eventlog unter Logfile vermerkt.

| Job       | RCCMD       | RCCMD Message             |          |  |  |  |  |  |
|-----------|-------------|---------------------------|----------|--|--|--|--|--|
| Parameter |             |                           |          |  |  |  |  |  |
| Text      |             |                           |          |  |  |  |  |  |
| IP        |             |                           |          |  |  |  |  |  |
| Port      | 6003        |                           |          |  |  |  |  |  |
| Zeitpunkt |             |                           |          |  |  |  |  |  |
| ۲         | Sofort, ein | malige Ausführung         |          |  |  |  |  |  |
|           | Nach        | Sekunden                  |          |  |  |  |  |  |
|           | Nach        | Sekunden, wiederhole alle | Sekunden |  |  |  |  |  |
|           | Nach        | Sekunden auf Batterie     |          |  |  |  |  |  |
|           | Bei         | Sekunden Restlaufzeit     |          |  |  |  |  |  |

# Tipp:

Sie können auf diese Weise auch über das AUX Menü den BUZZER auswählen und entsprechend auslösen lassen, sollte es in Ihrer Konfiguration notwendig sein. In dem Fall löst das AUX-Ereignis den Buzzer und dieser dann das nächste Ereignis aus. Sie können auf diese Weise beliebig viele Einzelereignisse oder ganze Ereignisketten definieren.

### Ereignisse in Verbindung mit anderen Geräten

Die Ereignisse können von jedem Gerät ausgeführt werden, welches an den CS141 angeschlossen ist. Beispielhaft wird jetzt eine SMS von einem Alarmgeber – einem Buzzer – ausgelöst, weil das Relais auf ON gesprungen ist:

| > | - +          | Ereignis<br>contains | Jobs | Log | E-Mail | EMail<br>Trap | RCCMD<br>Shutdow | RCCMD<br>Nachrich | RCCMD<br>Execute | UPS<br>Shutdow | Buzzer<br>/n | RCCMD<br>Trap | Send<br>WOL | Send<br>SMS |   |
|---|--------------|----------------------|------|-----|--------|---------------|------------------|-------------------|------------------|----------------|--------------|---------------|-------------|-------------|---|
| > | - + 🖻        | Relais On            | 1    | 1   | 0      | 0             | 0                | 0                 | 0                | 0              | 0            | 0             | 0           | 0           | ^ |
| > | - <b>+</b> 🖻 | Relais Off           | 1    | 1   | 0      | 0             | 0                | 0                 | 0                | 0              | 0            | 0             | 0           | 0           |   |
| > | - + <b>û</b> | Buzzer On            | 1    | 1   | 0      | 0             | 0                | 0                 | 0                | 0              | 0            | 0             | 0           | 0           |   |
| > | - + 🖻        | Buzzer Off           | 1    | 1   | 0      | 0             | 0                | 0                 | 0                | 0              | 0            | 0             | 0           | 0           | - |
|   | 4            |                      |      |     |        |               |                  |                   |                  |                |              |               |             | ŀ           |   |

Klicken Sie bei RELAIS ON auf das schwarze +

Unter Job wählen Sie den Dienst aus, der gestartet werden soll, weil das Relais des Buzzers ausgelöst wurde.

Entsprechend Ihrer Einstellung wird zusätzlich zum ausgelösten Buzzer jetzt eine entsprechende Aktion ausgelöst und im Eventlog unter Logfile vermerkt.

| Job       | Send SMS     | Ŧ                          |          |  |  |
|-----------|--------------|----------------------------|----------|--|--|
| Parameter |              |                            |          |  |  |
| Text      | Das Relais   | des Buzzers hat ausgelöst. |          |  |  |
| Phone     | +49176123    | +49176123456               |          |  |  |
| Zeitpunkt |              |                            |          |  |  |
| ۲         | Sofort, einm | alige Ausführung           |          |  |  |
|           | Nach         | Sekunden                   |          |  |  |
|           | Nach         | Sekunden, wiederhole alle  | Sekunden |  |  |
|           | Nach         | Sekunden auf Batterie      |          |  |  |
|           | Bei          | Sekunden Restlaufzeit      |          |  |  |

# Tipp:

Wenn verfügbar können Sie können auf diese Weise auch über das AUX Menü den BUZZER auswählen und entsprechend auslösen lassen, sollte es in Ihrer Konfiguration notwendig sein. In dem Fall löst das AUX-Ereignis den Buzzer aus und der Buzzer löst das nächste Ereignis aus. Sie können auf diese Weise beliebig viele Einzelereignisse und Ereignisketten definieren

GSM-Modem

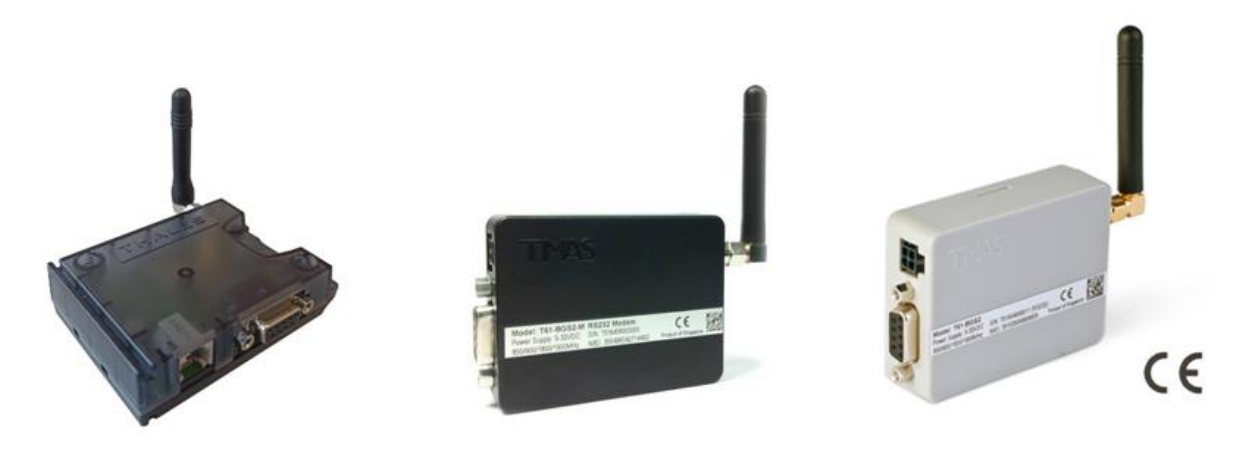

EGX81-W 3G/4G/LTE

GSM-T61

3GT61

| Technische Daten: |                  |                             |
|-------------------|------------------|-----------------------------|
|                   | Stromversorgung: | 12 – 15 VDC                 |
| GSM-T61           | Stromverbrauch:  | ca. 30mA                    |
|                   | Abmessungen:     | 70 x 70 x 40 mm (L x B x H) |
|                   | Stromversorgung: | 12 V                        |
| 3GT61             | Stromverbrauch:  | ca. 50mA                    |
|                   | Abmessungen:     | 70 x 70 x 40mm (L x B x H)  |
|                   | Stromversorgung: | 5-36V VDC                   |
| EGX81-W 3/4G /LTE | Stromverbrauch:  | ca. 50mA                    |
|                   | Abmessungen:     | 80 x 56 x 22mm (L x B x H)  |

# Vorbereitung der SIM-Karte

Funktionsprinzip des GSM-Modems

SMS-Modems bieten die Möglichkeit, verantwortliche oder zuständige Kontaktpersonen bei Systemereignissen als *zusätzliche* Sicherheitsmaßnahme via SMS automatisch zu benachrichtigen, wodurch sich die Krisenreaktionszeit stark verkürzt.

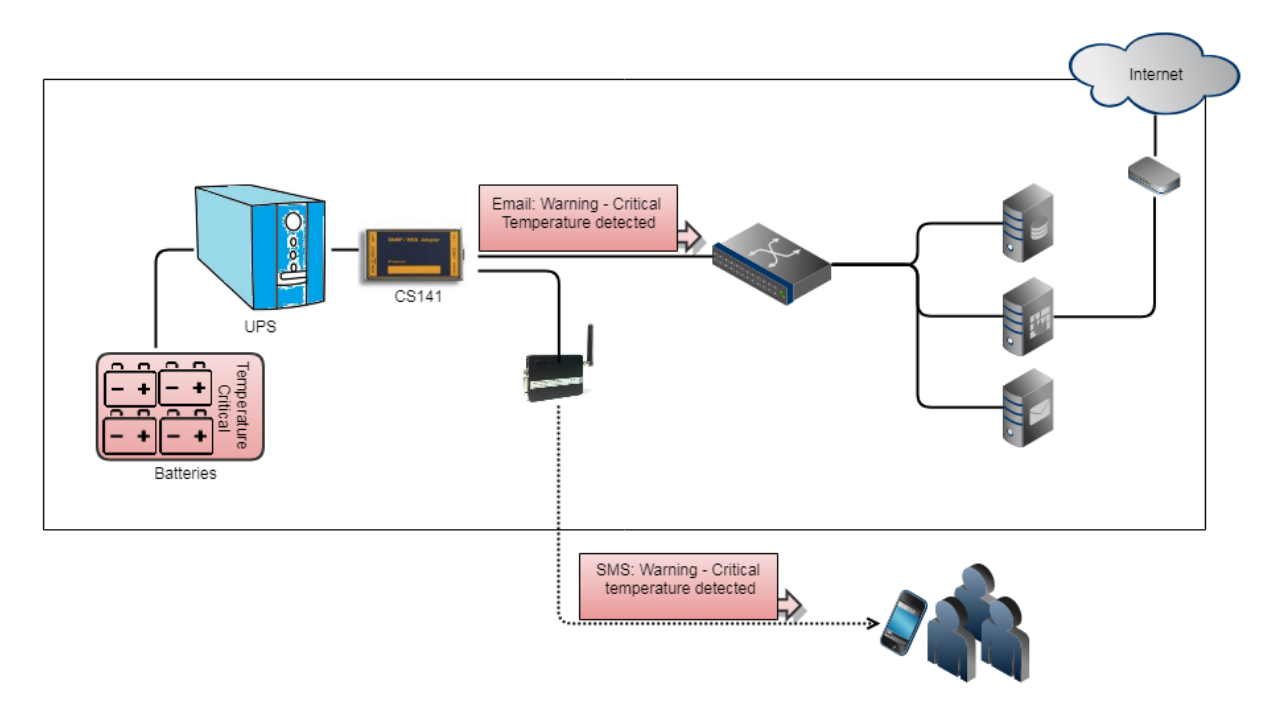

In Verbindung mit anderen Zusatzgeräten kann das GSM-Modem für zahlreiche Ereignisse konfiguriert werden:

- Kritische Temperaturwerte
- Türzugangskontrollen / unbefugtes Betreten
- Ausfall von Über- oder untergeordneten System
- Aktivierung / Deaktivierung von Notentlüftungen
- ...

Bitte beachten Sie, dass ein GSM-Modem zum Versenden von Short Messages gedacht und nicht darauf ausgelegt ist, sich über das lokale Mobilfunknetz mit dem CS141 zu verbinden. Aktuell wird folgende Möglichkeit unterstützt:

• Das GSM-Modem als externes Modul

### Einrichten der SIM-Karte

Sowohl im GSM-Modem im CS141 können Zugangsdaten für die SIM-Karte hinterlegt werden. Die SIM-Karte muss daher entsprechend Ihres Dienstanbieters in einem netzwerktauglichen Gerät so konfiguriert werden, dass keine Einwahldaten (ohne PIN) für den Betrieb notwendig sind.

Die entsprechende Konfigurationsanleitung für Ihre SIM-Karte erhalten Sie bei Ihrem Mobilfunkanbieter sowie der Betriebsanleitung des für die Konfiguration gewählten Endgeräts.

# Einsetzen und Entfernen der SIM-Karte

Nachdem die SIM-Karte für das GSM-Modem entsprechend konfiguriert wurde, kann sie in das Gerät eingesetzt werden. Bitte beachten Sie, dass Sie die SIM-Karte mit den Kontakten nach oben mit leichtem Druck einführen, bis diese durch einen Federmechanismus einrastet. Zum Entfernen drücken Sie auf die SIM-Karte, um den Mechanismus zu entriegeln. Die Karte springt heraus und kann entnommen werden.

### Anschluss an den CS141:

Verbinden Sie den COM-Port des Modems der COM2-Schnittstelle am CS141 und schließen Sie den Stromadapter an.

Einrichtung des Modems über die serielle Verbindung:

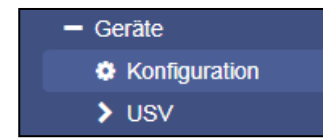

Für die Einrichtung melden Sie sich an dem CS141 an und öffnen Sie unter Geräte die allgemeine Konfiguration der COM-Ports.

Wählen Sie bei COM2 als Gerät das GSM-Modem aus und drücken Sie anschließend auf Übernehmen.

| COM2 |       |              |
|------|-------|--------------|
|      | Gerät | none 🔻       |
|      |       | none         |
| COM3 |       | Sensor       |
| 0000 |       | GSM Modem    |
|      |       | Modbus Slave |
|      | Gerät | Pipe Through |
|      | oonat |              |

Das GSM-Modem sollte in der oberen Leiste auftauchen und entsprechend der Qualität des Signals zeigen:

| UPS: 🌔 OK | GSM Modem: 76           |
|-----------|-------------------------|
|           | GSM Modem: 🚫 Restarting |
|           |                         |

### Konfigurationsmöglichkeiten des GSM-Modems:

Nachdem die notwendigen Dienste gestartet sind, können Sie auf das Konfigurationsmenü des GSM-Modems unter dem Hauptreiter *Geräte* zugreifen.

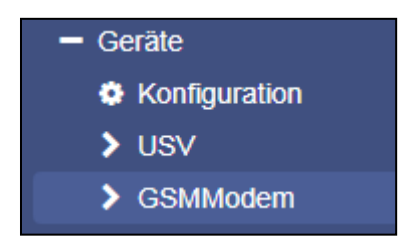

### Serieller Anschluss über die COM-Schnittstelle

Passen Sie bei Bedarf die Werte für Baud-rate Parity und Stop Bit an. Bitte beachten Sie, dass die voreingestellten Werte im Normallfall die optimale Einstellung repräsentieren und nicht geändert werden müssen.

Ausnahme: Das EGX81-W benötigt eine fest eingestellt Baudrate von 115200

| COM (RS232 / RS485) |      |   |  |  |  |  |
|---------------------|------|---|--|--|--|--|
| Baud Rate           | 9600 | • |  |  |  |  |
| Parity              | n    | • |  |  |  |  |
| Stop Bit            | 1    | • |  |  |  |  |
|                     |      |   |  |  |  |  |

# Ereigniskonfiguration mit zusätzlicher SMS

Wählen Sie in den USV-Ereignissen das Ereignis Stromausfall

| > | - + <b>±</b> | Stromausfall |
|---|--------------|--------------|
|---|--------------|--------------|

Und drücken Sie bei Stromausfall auf +, um den Konfigurationsdialog zu öffnen.

| Job       | Send SMS *                   |                           |          |  |
|-----------|------------------------------|---------------------------|----------|--|
| Parameter |                              |                           |          |  |
| Text      | Hinwels: 5                   | Hinweis: Stromausfall     |          |  |
| Phone     | +4917612                     | +49176123456              |          |  |
| Zeitpunkt |                              |                           |          |  |
| ۲         | Sofort, einmalige Ausführung |                           |          |  |
| 0         | Nach                         | Sekunden                  |          |  |
| 0         | Nach                         | Sekunden, wiederhole alle | Sekunden |  |
| 0         | Nach                         | Sekunden auf Batterie     |          |  |
|           | Bei                          | Sekunden Restlaufzeit     |          |  |

Geben Sie als Job *Send SMS* an. Sie können unter Text einen beliebigen SMS-Text eingeben. Unter Phone geben Sie die Handynummer an, an die die SMS gesendet werden soll. Achten Sie darauf, dass die Handynummer ohne Leerzeichen eingegeben wird.

Unter Zeitpunkt können Sie einstellen, wann und wie oft die SMS gesendet werden soll.

Mit Save speichern Sie den eingerichteten Job.

Der Job wird im Fall eines Power Fails auslösen und über das Modem eine SMS mit dem von Ihnen eingegebenen Text versenden. Sollen mehrere Beteiligte informiert werden, definieren Sie für jede Handynummer einen eigenen Job.

#### Ereignisse in Verbindung mit anderen Geräten

Die Ereignisse können von jedem Gerät ausgeführt werden, welches an den CS141 angeschlossen ist. Beispielhaft wird jetzt eine SMS von einem Alarmgeber – einem Buzzer – ausgelöst, weil das Relais auf ON gesprungen ist:
# Klicken Sie bei RELAIS ON auf +

| > | - +        | Ereignis<br>contains | Jobs | Log | E-Mail | EMail<br>Trap | RCCMD<br>Shutdow | RCCMD<br>Nachrich | RCCMD<br>Execute | UPS<br>Shutdow | Buzzer<br>/n | RCCMD<br>Trap | Send<br>WOL | Send<br>SMS |   |
|---|------------|----------------------|------|-----|--------|---------------|------------------|-------------------|------------------|----------------|--------------|---------------|-------------|-------------|---|
| > | <b>+ ±</b> | Relais On            | 1    | 1   | 0      | 0             | 0                | 0                 | 0                | 0              | 0            | 0             | 0           | 0           | ^ |
| > | - + 🖻      | Relais Off           | 1    | 1   | 0      | 0             | 0                | 0                 | 0                | 0              | 0            | 0             | 0           | 0           |   |
| > | - + 🖻      | Buzzer On            | 1    | 1   | 0      | 0             | 0                | 0                 | 0                | 0              | 0            | 0             | 0           | 0           |   |
| > | 🗆 🕂 🏛      | Buzzer Off           | 1    | 1   | 0      | 0             | 0                | 0                 | 0                | 0              | 0            | 0             | 0           | 0           | - |
|   | 4          |                      |      |     |        |               |                  |                   |                  |                |              |               |             | +           |   |

Unter Job wählen Sie den Dienst aus, der gestartet werden soll, weil das Relais des Buzzers ausgelöst wurde.

Entsprechend Ihrer Einstellung wird zusätzlich zum ausgelösten Buzzer jetzt eine entsprechende Aktion ausgelöst und im Eventlog unter Logfile vermerkt.

Wenn verfügbar können Sie können auf diese Weise auch über das AUX Menü den BUZZER auswählen und entsprechend auslösen lassen, sollte es in Ihrer Konfiguration notwendig sein. In dem Fall löst das AUX-Ereignis den Buzzer aus und der Buzzer löst das nächste Ereignis aus. Sie können auf diese Weise beliebig viele Einzelereignisse und Ereignisketten definieren.

| ob        | Send SM     | s ·                          |          |  |
|-----------|-------------|------------------------------|----------|--|
| Parameter |             |                              |          |  |
| Text      | Das Relai   | s des Buzzers hat ausgelöst. |          |  |
| hone      | +4917612    | 3456                         |          |  |
| Zeitpunkt |             |                              |          |  |
| ۲         | Sofort, ein | malige Ausführung            |          |  |
|           | Nach        | Sekunden                     |          |  |
|           | Nach        | Sekunden, wiederhole alle    | Sekunden |  |
|           | Nach        | Sekunden auf Batterie        |          |  |
|           | Bei         | Sekunden Restlaufzeit        |          |  |

# Tipp: Konfiguration der Systemereignisse

Eine ausführliche Konfigurationsanleitung der Ereignisse finden Sie im Kapitel "Einstellen der Systemereignisse" in diesem Handbuch.

#### Anschlussplan für selbst konfektionierte Kabel

Unter bestimmten Bedingungen kann es notwendig sein, ein eigenes Kabel zu konfektionieren, um den SUB-D Anschluss mit dem Mini-DIN 8 Port des CS141 zu verbinden.

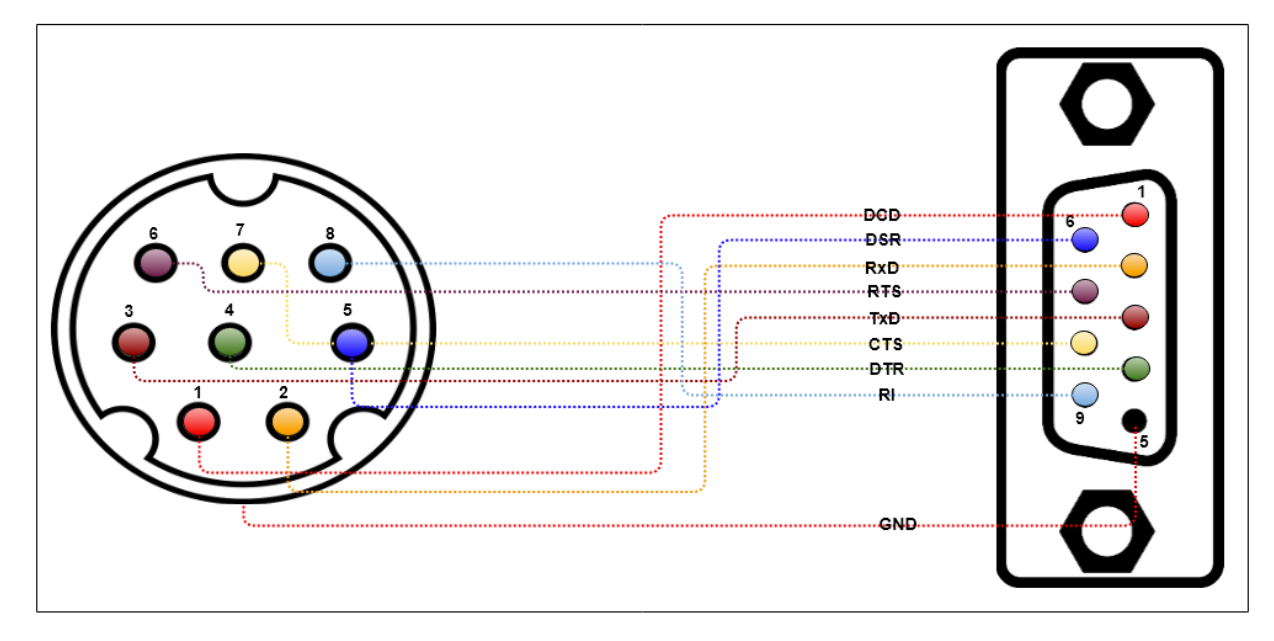

Beachten Sie bitte, dass es in beiden Fällen die weiblichen Anschlüsse der jeweiligen Geräte sind.

# Tipp: Original-Kabel verwenden

Um Probleme mit der Installations zu vermeiden berwenden Sie wenn möglich ausschließlich die mitgelieferten Anschlusskabel,

# Externe Datenquellen / Weblinks

Diese Funktion wird mit der Firmware 2.20 oder höher automatisch bereitgestellt.

Für diesen Konfigurationsschritt benötigen Sie folgendes Menü:

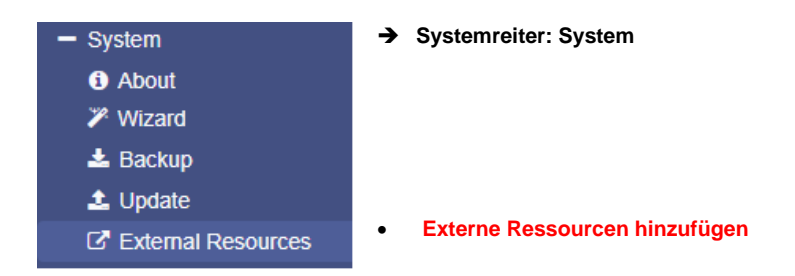

Mit dieser Funktion können wichtige Netzwerkressourcen und Supportinformationen über den CS141 Technikern flexibel vor Ort vorhalten, und so den CS41 in ein Support- und Dokumentationskonzept transparent integrieren. Zusätzlich können Sie an dieser Stelle komfortabel die RCCMD – Clients angeben, die exakt von DIESEM CS141 betreut und angesprochen werden, und behalten so komfortabel den Überblick über Ihre Infrastruktur.

Damit diese Integration in ein Supportsystem wie gewünscht funktioniert, sind jedoch die Konventionen über die Angabe der Web-Basierten Links genau einzuhalten.

#### Beispiel: Integration von Supportinformationen und in ein Support- und Dokumentationskonzept

In diesem Beispiel wird erklärt, wie Sie mit dieser Funktion den CS141 näher an ein Supportnetzwerk wie z.B. einem Intranet anbinden, um vor Ort alle notwendigen Informationen vorzuhalten, die für Wartungsarbeiten notwendig sind.

## Notwendige Angaben: das Protokoll

Der CS141 erwartet die Angabe des Protokolls. Sollten Sie das Protokoll nicht angeben, wird der Link nicht funktionieren.

Derzeitig zulässig sind die Anhaben http bzw. https

Notwendige Angaben: Die Zielressource, die erreicht werden soll:

- Die direkte IP-Adresse (z.B. http(s)://192.168.15.194/)
- TLD's (z.B. http(s)://www.mybusinesspage.net)
- Sub-Domains (z.B. http(s)://update.mybusinesspage.net)
- Intranet-Domains (z.B. http(s)://myintranet.company)

#### Optional: Portangabe

Standardmäßig verwendet der Webbrowser für diese Anfragen zunächst die Ports 8080 (http) oder 8443 (https) – Je nach Infrastruktur können diese Ports anderweitig belegt sein, oder zum Beispiel auf Grund von Portforwardings abweichen. Ein typischer Anwendungsfall wäre zum Beispiel wäre eine Firewall, über die ein Techniker auf spezifische Supportinformationen zugreifen kann, wenn er einen bestimmten Port angibt, der freigeschaltet ist. Der Port wird mit einem Doppelpunkt direkt an die Zielressource angehängt.

#### Beispiel:

- http(s)://myintranet.company:2957
  - http(s)://192.168.15.194:3942
- Optionale Angabe: Zielverzeichnisse und Direktlinks

Dieser Abschnitt verweist auf den jeweils verfügbaren Content. Bitte beachten Sie, dass die Funktionalität in diesem Fall von dem jeweiligen Contentmanagement System bzw. dem freigegebenen Verzeichnis abhängt. Sollte ein Link nicht funktionieren, ist das Problem zwischen Webbrowser und Server zu suchen – der CS141 / BACS liefert hier lediglich den Link für den Webbrowser.

## Beispiele:

- http(s)://www.generex.de/support/downloads/ups/cs141/update
   In diesem Fall ist auf der Seite generex.de eine entsprechende Antwort hinterlegt, dass Sie sofort in den Updatebereich des CS141 kommen
- http(s)://www.mycompany.de
   In diesem Fall wird der Webbrowser versuchen, die entsprechende Webseite zu öffnen. Der Erfolg hängt davon ab, ob der Laptop Zugang zum Internet hat.
- http(s)://192.168.3.58:6009/myUPS/Update/service.pdf

In diesem Fall ist auf einer lokalen Seite im lokalen Intranet auf dem Port 6009 ein Contentmanagement System hinterlegt, der Webbrowser wird in dem Fall die Datei "service.pdf" direkt öffnen. Beachten Sie bitte, dass Webbrowser PDF-Dateien lokal im Cache vorhalten, und ggfs. an Stelle der aktuellen PDF-Datei zunächst anzeigen.

- http(s)://myintranet.company/updates/update012.tar.gz

Wenn diese Webressource verfügbar ist, wird der Webbrowser automatisch den Download beginnen. Beachten Sie bitte, dass das genaue Verhalten vom jeweils verwendeten Webbrowser und den installierten Addons abhängt.

# Tipp: Welches Gerät benötigt Netzwerkzugang?

Auch wenn Sie die Weblinks im CS141 hinterlegen, ist es nicht der CS141, der zum Öffnen von Netzwerkressourcen einen Netzwerkzugang benötigt, sondern in diesem Fall der Computer, auf dem der Webbrowser gestartet wurde. Wenn Sie z.B. den LAN-Port Ihres Laptops auf die IP-Adresse 10.10.10.15 konfiguriert haben und zeitgleich über as WiFi – Modul Zugang zu einem WLAN hat, dann wird der Webbrowser den CS141 unter 10.10.10.10 (Config Mode) direkt erreichen können, die Weblinks aber wird das Betriebssystem automatisch über das WLAN zu öffnen versuchen. Der CS141 präsentiert Ihnen in diesem Fall lediglich die Weblinks auf seiner Benutzeroberfläche.

Ressourcen hinzufügen:

| 🖸 System > E  | xternal Resources |                                         |                                       |   |
|---------------|-------------------|-----------------------------------------|---------------------------------------|---|
| Configure Res | sources           |                                         |                                       |   |
| +             | Description       |                                         | Resource                              |   |
| C D           | Add a Description |                                         | https://company.net                   | × |
| Cancel        | рріу              | Add Resource<br>Description<br>Resource | Add a Description https://company.net |   |
|               |                   | Cancel Save                             |                                       |   |

- Geben Sie eine Beschreigung für die Ressource ein.
- Geben Sie den Pfad oder Weblink an.
- Klicken Sie Speichern.

# CON\_AUX4 und CON\_R\_AUX4

| СОМЗ             |           |
|------------------|-----------|
| Gerät            | AUX       |
| TVp              | CON_AUX • |
|                  | CON_AUX   |
|                  | CON_R_AUX |
| Übernehmen Abbre | chen      |
|                  |           |

Eine weitere Möglichkeit, mit Über- und Untergeordneten Systemen zu kommunizieren bieten die externen Geräte CON\_AUX4 und CON\_R\_AUX4. Der CON\_AUX bietet hierbei die Möglichkeit, den Status anderer Geräte zu erfahren und entsprechend zu reagieren. Der CON\_R\_AUX 4 bietet Ihnen zudem die Auswahlmöglichkeit, einen Port als Ein- oder Ausgang zu definieren.

Wählen Sie Unter Geräte/Anlagen Konfiguration aus und geben Sie bei COM3 als Gerät AUX an. Unter *Typ* definieren Sie das Modell, das angeschlossen werden soll.

## Konfiguration

Nachdem der Dienst gestartet wurde, wird entsprechend in der oberen Leiste die allgemeine Betriebsfähigkeit angezeigt. Sobald der CON\_AUX4 eingerichtet wurde, können Sie auf das Konfigurationsmenü zugreifen und die notwendigen Einstellungen vornehmen. Je nachdem, ob ein CON\_AUX4 oder CON\_R\_AUX4 angeschlossen wurde, ändern sich unter AUX der Konfigurationsbildschirm:

| 1 | AUX Port 1 |  |  |
|---|------------|--|--|
|   |            |  |  |
| 2 | AUX Port 2 |  |  |
| 3 | AUX Port 3 |  |  |
| 4 | AUX Port 4 |  |  |

Abbildung: Konfigurationsmenü CON AUX 4 mit dem CS141 – SNMP Webmanager

| Port 1 | Enable AUX Device 3<br>Name 2 | Ausgang 4 | NC-normally<br>closed 5 | Anschalten bei<br>cs141 Start 6 | Startverzögerung<br>(Sekunden) 7 |
|--------|-------------------------------|-----------|-------------------------|---------------------------------|----------------------------------|
| 1      | AUX Port 1                    |           |                         |                                 | 0                                |
| 2      | AUX Port 2                    |           |                         |                                 | 0                                |
| 3      | AUX Port 3                    |           |                         |                                 | 0                                |
| 4      | AUX Port 4                    |           |                         |                                 | 0                                |
|        | Ŭbernehmen A                  | bbrechen  |                         |                                 |                                  |

Abbildung: Konfigurationsmenü CON\_R\_AUX 4 mit dem CS141 – SNMP-Webmanager

#### 1 Port

Die Nummer des Kanals, den Sie verwenden

#### 2 Name

Da das Zielgerät bis zu 60 m weit entfernt stehen kann, definieren Sie hier einen Namen oder den Standort. Das Feld Name ist frei editierbar.

## 3 Enable AUX Device

Der CON\_AUX oder CON\_R\_AUX wird über diese Einstellung gezielt aktiviert.

## 4 Ausgang

Beim CON\_R\_AUX können die Ports als Ausgang konfiguriert werden, um potentialfreie Kontakte zu schalten.

# 5 NC normally closed

Bestimmen Sie, ob der Eingang/Ausgang im Normalfall einen offenen oder geschlossenen Kontakt beinhaltet. Über diese Funktion wird unter anderem das Alarmverhalten definiert

## 6 Anschalten bei CS141 Start

Der Port wird beim Starten des CS141 automatisch aktiviert

#### 7 Verzögerung einer Zustandsänderung in Sekunden

Wenn der CS141 bootet, wird der Port erst nach einer vordefinierten Zeit in Sekunden angeschaltet. Das erlaubt bei einem Neustart ein zeitversetztes Starten oder Durchschalten von Potentialfreien Kontakten.

#### 8 Übernehmen und Abbrechen

Mit Übernehmen werden die Einstellungen übernommen und der Dienst neu gestartet. Abbrechen verwirft die Einstellungen, ohne eine Änderung durchzuführen.

## Ereignisse für AUX-Kanäle hinzufügen

Für die Einrichtung wählen Sie unter Geräte/Anlagen klicken Sie den das Menü AUX an und klicken Sie auf den Punkt Ereignisse:

| -   | Ereignis V      | Jobs ~ | Log | E-Mail | EMail Trap | RCCMD | RCCMD<br>Nachricht | RCCMD | UPS Shutdown | AUX | RCCMD Trap | Send WOL | Send SMS |
|-----|-----------------|--------|-----|--------|------------|-------|--------------------|-------|--------------|-----|------------|----------|----------|
|     | contains        |        |     |        |            |       |                    |       |              |     |            |          |          |
| - + | AUX Port 1 High | 0      | 0   | 0      | 0          | 0     | 0                  | 0     | 0            | 0   | 0          | 0        | 0        |
| -+  | AUX Port 2 High | 0      | 0   | 0      | 0          | 0     | 0                  | 0     | 0            | 0   | 0          | 0        | 0        |
| -   | AUX Port 3 High | 0      | 0   | 0      | 0          | 0     | 0                  | 0     | 0            | 0   | 0          | 0        | 0        |
| - + | AUX Port 4 High | 0      | 0   | 0      | 0          | 0     | 0                  | 0     | 0            | 0   | 0          | 0        | 0        |
| - + | AUX Port 1 Low  | 0      | 0   | 0      | 0          | 0     | 0                  | 0     | 0            | 0   | 0          | 0        | 0        |
| - + | AUX Port 2 Low  | 0      | 0   | 0      | 0          | 0     | 0                  | 0     | 0            | 0   | 0          | 0        | 0        |
| -   | AUX Port 3 Low  | 0      | 0   | 0      | 0          | 0     | 0                  | 0     | 0            | 0   | 0          | 0        | 0        |
| -+  | AUX Port 4 Low  | 0      | 0   | 0      | 0          | 0     | 0                  | 0     | 0            | 0   | 0          | 0        | 0        |

Durch das Klicken auf + (Markierung) kann für den gewünschten Zustand ein Job konfiguriert werden.

Die möglichen Parameter ändern sich mit Art des eingestellten Jobs. Unter Zeitpunkt wird das Ereignis einem zeitlichen Ereignisrahmen zugeordnet. Mit Save wird das eingestellte Ereignis in die aktuelle Konfiguration übernommen:

| Job        | Log         | ¥                         |          |
|------------|-------------|---------------------------|----------|
| Parameter  |             |                           |          |
| Text       |             |                           |          |
| Zeitpunkt  |             |                           |          |
| ۲          | Sofort, ein | malige Ausführung         |          |
| $\bigcirc$ | Nach        | Sekunden                  |          |
| $\bigcirc$ | Nach        | Sekunden, wiederhole alle | Sekunden |
| $\bigcirc$ | Nach        | Sekunden auf Batterie     |          |
| $\bigcirc$ | Bei         | Sekunden Restlaufzeit     |          |

## Über ein Systemevent:

Unter USV finden Sie die Systemereignisse wie z.B. ein Stromausfall, unter AUX können Sie die Ausgänge direkt An- bzw. Abschalten.

| Job              | AUX          | Ŧ                         |          |   |  |  |
|------------------|--------------|---------------------------|----------|---|--|--|
| Parameter        |              |                           |          |   |  |  |
| Port Number      | AUX 2        |                           |          | • |  |  |
| Setze hoch (ein) |              |                           |          |   |  |  |
| Zeitpunkt        |              |                           |          |   |  |  |
| ۲                | Sofort, einm | alige Ausführung          |          |   |  |  |
|                  | Nach         | Sekunden                  |          |   |  |  |
|                  | Nach         | Sekunden, wiederhole alle | Sekunden |   |  |  |
|                  | Nach         | Sekunden auf Batterie     |          |   |  |  |
|                  | Bei          | Sekunden Restlaufzeit     |          |   |  |  |

## Schalten eines Ausgangs

Ist beim *CON\_R\_AUX 4* ein Kanal als Ausgang konfiguriert, so wird bei Aktivierung der potentialfreie Relaiskontakt geschaltet. Es gibt zwei Möglichkeiten einen Ausgang zu schalten:

## Manuelles Schalten

|                |       |            |        | _  | _ |
|----------------|-------|------------|--------|----|---|
|                |       |            |        |    |   |
|                |       |            |        |    |   |
|                |       |            |        |    |   |
| AUX Port 1     |       | AUX Port 2 |        |    |   |
| Port           | 1     | Port       | 2      |    |   |
| Usage          | Input | Usage      | Output |    |   |
| Inverted       | Yes   | Inverted   | No     |    |   |
| State          |       | State      | 0      | -> |   |
| Switch On/Off  |       | Switch Off |        | 7  |   |
| SWITCH OIL/OIL |       | SWITCH OIL |        |    |   |

# Tipp:

Switch ON / OFF – Funktion ist komplett unabhängig bedienbar. Wenn Sie manuell den Port auf High / Low setzen, werden die dahinter liegenden Funktionen automatisch ausgelöst und können bei Bedarf so auch getestet werden.

Jeder Kanal des Boards, der als Ausgang definiert ist, kann manuell durch betätigen des Buttons Switch on im AUX Monitor geschaltet werden.

# Der AUX-Monitor

Zur Überwachung steht der AUX Status Monitor im CS141- Web- Interface zur Verfügung. Um den AUX Status Monitor zu öffnen, muss im Menü auf der obersten Ebene *AUX Monitor* ausgewählt werden. Es öffnet sich die folgende Seite:

|              |       |             | AL     | JX Status   |       |               |       |
|--------------|-------|-------------|--------|-------------|-------|---------------|-------|
| AUX Port 1   |       | AUX Port 2  |        | AUX Port 3  |       | AUX Port 4    |       |
| Port         | 1     | Port        | 2      | Port        | 3     | Port          | 4     |
| Usage        | Input | Usage       | Output | Usage       | Input | Usage         | Input |
| Inverted     | Yes   | Inverted    | No     | Inverted    | No    | Inverted      | No    |
| State        |       | 4 State     |        | State       | 0     | State         | 0     |
| Switch On/Of | F     | 5 Switch On |        | Switch On/O | ff    | Switch On/Off |       |

# 1 AUX Port

AUX Port 1- 4 zeigt Ihnen die Nummer des Anschlusses. Bitte beachten Sie den Anschlussplan in der Hardwarebeschreibung.

# 2 Usage

Usage zeigt Ihnen, ob der Anschluss als Ein- oder Ausgang konfiguriert ist.

3 Inverted

Inverted gibt Auskunft über das Verhalten, wie das angeschlossene Gerät interpretiert werden soll. *Inverted: No* bedeutet, dass die der angeschlossene Kontakt normalerweise geschlossen sein muss. Inverted: Yes bedeutet, dass der Kontakt normal als "offen" zu betrachten ist. Über diese Funktion lässt sich somit das Alarmverhalten invertieren.

4 State

Über State können Sie den aktuellen Kontaktstatus beobachten.

#### Scheduler

Füf diesen Konfigurationsschritt benötigen Sie folgendes Menü:

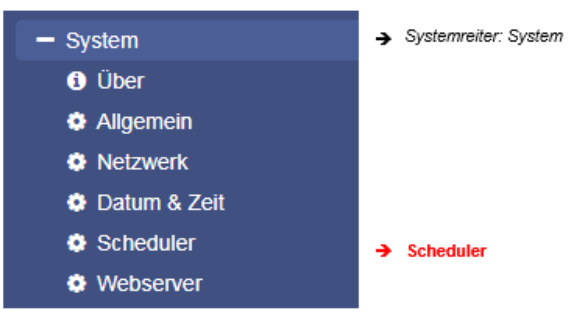

Unabhängig von allen Systemereignissen bieten die Modelle der CS141 Baureihe die Möglichkeit, Jobs zu frei definierbaren Zeitpunkten auszuführen. Diese sogenannten *scheduled Jobs* können dabei auf alle angeschlossenen Geräte gelegt werden. Diese Jobs können genutzt werden, um zum Beispiel über- oder untergeordnete Systeme anzusteuern, Computer neu zu starten, etc.

#### Das Konfigurationsmenü

In der Grundkonfiguration ist beim Scheduler kein Job als Werkseinstellung definiert – diese müssen bei Bedarf exklusiv definiert werden.

Um einen Job zu definieren, klicken Sie auf +:

| System > Scheduler |  |          |          |  |  |  |  |
|--------------------|--|----------|----------|--|--|--|--|
| +                  |  | Action   | Triggers |  |  |  |  |
|                    |  | contains |          |  |  |  |  |
| 4                  |  |          |          |  |  |  |  |
|                    |  |          |          |  |  |  |  |

Es öffnet sich die bereits bekannte Maske, welche alle Jobs beinhaltet, die zum Gegenwärtigen Zeitpunkt auswählbar sind.

# Tipp:

Einige Jobs sind entsprechend der Konfiguration der angeschlossenen Geräte unterschiedlich einstellbar. Wenn Sie zum Beispiel in den allgemeinen Porteinstellungen einen CON\_AUX4 definiert haben, wird in den Jobs auch nur die Möglichkeit geboten, einen CON\_AUX4 anzusteuern. Die erweiterte Funktionalität des CON\_R\_AUX4 wird ausgeblendet.

#### Webserver

Für diesen Konifgurationsschritt benötigen Sie folgendes Menü:

| - Services    | → Systemreiter: Services |
|---------------|--------------------------|
| 📽 Setup       | → Setup                  |
| ⊠ Email       |                          |
| 🖂 Email-Traps |                          |
| SNMP Agent    |                          |
| Modbus        |                          |
| BACnet        |                          |
| RCCMD         |                          |
| 😌 Webserver   | → Webserver              |

# Tipp:

Schalten Sie wenn möglich den Webserver nicht aus!

In einigen hochsicherheitsrelevanten Bereichen kann es gewünscht sein, dass der CS141 noch über das Web-Interface erreichbar ist. Durch Deaktivieren dieser Funktion wird dieser Zustand erreicht – allerdings können Sie im Anschluss keine Konfigurationsänderung mehr durchführen – der CS141 läuft exakt "wie konfiguriett".

Aus Sicherheitsgründen wurde der Konsolenzugriff vollständig gesperrt. Der CS141 wird ausschließlich über die Weboberfläche über http oder https konfiguriert.

#### Einstellen des Webservers

| HTTP Port<br>HTTPs Port<br>HTTPs erzwingen<br>HTTP Aktualisierungszeit<br>HTTP Standardseite<br>HTTP Tooltipps aktivieren | 80<br>443<br>10<br>UPS Monitor ▼ | verwende einfachen Monitor | <ul> <li>Einstellen des HTTP – Ports</li> <li>Einstellen des HTTPs – Ports</li> <li>Erzwinge Verbindung via HTTPs</li> <li>Zeit in Sekunden zur Webseitenaktualisierung</li> <li>Begrüßungsseite nach dem Anmelden<br/>Umschalten zu einfachem USV-Monitor</li> <li>Tooltipps</li> </ul> |
|----------------------------------------------------------------------------------------------------|----------------------------------|----------------------------|----------------------------------------------------------------------------------------------------|
| Automatisches Logout                                                                                                    |                                  |                            |                                                                                                    |
| Nach                                                                                                    | 15 min 🔲 Kein Auto-Logout        |                            | ➔ Zeit bis zum automatischen Logout                                                                                                    |
| Übernehmen Abbrechen                                                                                                    |                                  |                            | ➔ Speichern der Einstellungen / Abbruch                                                                                                    |

HTTP / HTTPs - Port einstellen

#### Der HTTP-Port

Der internationale Standard für Webseiten jeglicher Art ist Port 80 – im Normalfall muss dieser Port nicht geändert werden. Sollten Sie in Ihrer IT-Infrastruktur für den Webmanager andere Ports vorgesehen haben, können Sie hier einen anderen Port eintragen. Beachten Sie bitte, dass Sie unter diesen Bedingungen auch den Port für die Web-Abfrage in Ihrem Webbrowser mit angeben müssen:

o **192.168.3.1:85** 

In diesem Fall wäre der Webmanager auf der IP 192.168.3.1 auf dem Port 85 erreichbar. Auf Port 80 hingegen würden Sie eine Fehlermeldung von Ihrem Webbrowser erhalten.

# Der HTTPs Port

Sollten Sie HTTPs verwenden, wird standardmäßig der Port 443 verwendet. Bei Bedarf können Sie diesen Port Ihrem Netzwerk anpassen.

# Tipp:

Sobald Sie force https aktiviert haben, müssen Sie https:// als Syntax in Ihrem Webbrowser verwenden. Ansonsten haben Sie zwei Möglichkeiten, wie ein Webbrowser auf diese Anfrage reagiert:

Connection Timeout

Da CS141 ausschließlich auf HTTPS antwortet, bekommt der Webbrowser keine Kommunikation.

Weiterleitung (Browserspezifisch)

Sollten Sie mehrere CS141 in Ihrem Netzwerk betreiben, kann es passieren, dass ein alternativer gültiger Eintrag bei Ihrem Webbrowser vorliegt – in dem Fall wird automatisch ein CS141 angezeigt.

#### Force HTTPs

Eine standardmäßige HTTP-Verbindung im Internet kann sehr leicht von Unbefugten abgehört werden. Um dies zu vermeiden und damit eine sichere Datenübertragung zu gewährleisten, wird eine HTTPs-Verbindung genutzt. Es wird einerseits die Übertragung verschlüsselt und andrerseits der Server authentifiziert. Der Vorteil liegt in der erhöhten Sicherheit, der Nachteil in der erhöhten Reaktionszeit, da die Daten verschlüsselt übertragen werden.

Force HTTPs unterbindet den regulären HTTP-Verkehr und erzwingt die Nutzung von HTTPs

#### HTTP Aktualisierungszeit

Der CS141 liefert zyklisch automatisch eine aktualisierte Seite aus, über den unter anderem der Status von USV-Systemen oder anderen Statusmonitoren abgebildet wird. Dieser Wert definiert, wie oft eine automatische Seitenaktualisierung durchgeführt wird. Standardmäßig aktualisiert der CS141 diese Anzeigen alle 10 Sekunden.

#### Verwende einfachen Monitor

Der CS141 bietet im USV-Monitor zwei unterschiedliche Anzeigen, die sich sowohl vom Layout als auch von den Inhalten stark unterscheiden:

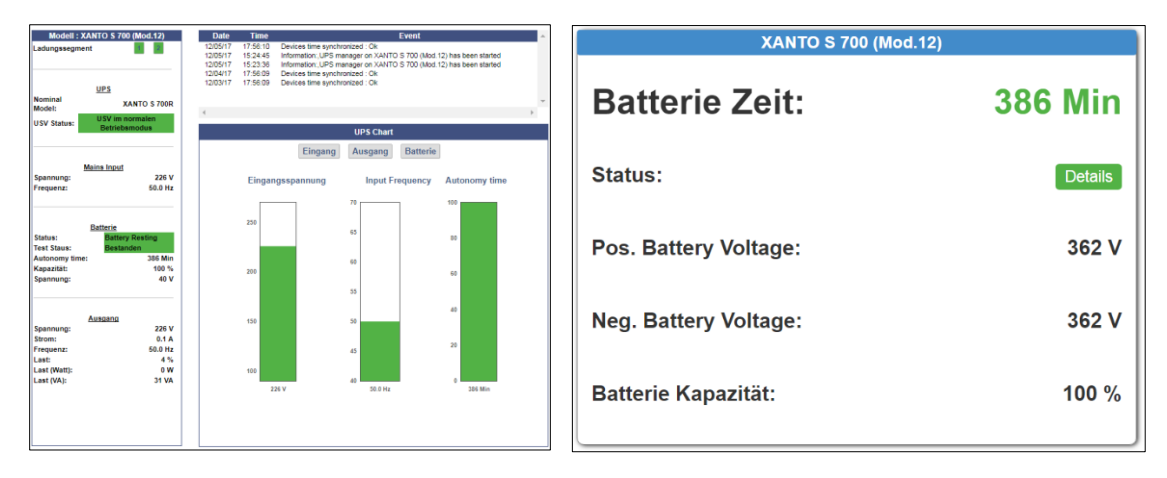

Der einfache Monitor (Abb. rechts) enthält deutlich weniger Informationen, dafür jedoch eine bessere Lesbarkeit.

#### HTTP Tooltipps aktivieren

Tooltipps sind kontextbezogene Hinweisfenster, die automatisch eingeblendet werden, sobald Sie die Maus über eine Einstelloption ziehen. Standardmäßig sind die Tooltipps aktiviert, können jedoch über diese Option permanent deaktiviert werden.

# Aktivieren / Deaktivieren des Webservers

Unter Setup können Sie den Webserver global aktivieren / deaktivieren.

| SNMP Agent           | Webserver   | Off        |
|----------------------|-------------|------------|
| Modbus Slave         | UNMS Server | $\bigcirc$ |
| Übernehmen Abbrechen |             |            |

# Bitte beachten Sie, dass an den Webserver die komplette Nutzeroberfläche gekoppelt ist – im Anschluss können Sie keine weitere Konfiguration mehr durchführen, ohne das Gerät vorher zu resetten.

#### Tutorial: Wenn der Webserver ausgeschaltet ist

#### Erstellen des Backups

Diese Funktion ist sehr mächtig und restriktiv, daher erfordert es ein wenig Planung, bevor man den Webserver restriktiv auf "Off" stellt: Sobald der Webserver ausgeschaltet wurde, kommt man im Normalfall nicht mehr ohne weiteres an seine Konfiguration heran. Wann Sie jetzt genau ein Datenbackup erstellen möchten, hängt davon ab, was Sie erreichen möchten:

- Konfigurationsänderungen Erstellen Sie das vollständige Datenbackup, bevor Sie den Webserver ausschalten. Das Backup können Sie bequem über die Konfiguration System>Backup erstellen.
- 2. 1:1 Austausch von Geräten bzw. ein Konfigurationsrefresh

Erstellen Sie das Backup, nachdem Sie den Webserver ausgeschaltet haben. Da Sie bereits die Konfigurationsoberfläche abgeschlossen haben, können Sie mit dem Backup direkt eine Konfiguration auf ein neues Gerät übertragen. Das Backup können Sie anfertigen, indem Sie im Webbrowser folgendes eingeben:

#### http(s)://<IP-Adresse>/backup

Sie werden in dem Fall nach dem Nutzernamen (admin) und dem Passwort (Standard: cs141-snmp) gefragt

# Tipp:

In beiden Fällen gilt die Regel, dass ein Backup nur mit einem anderen Gerät mit derselben oder einer neueren Firmwareversion verwendet werden sollte, da eine ältere Firmware unter Umständen mit updatebedingten Neuerungen nicht klarkommen könnte.

#### Einspielen des Backups

Nachdem Sie den Webserver ausgeschaltet haben, können Sie zunächst einmal die Konfiguration wie gewünscht nicht mehr ändern. Bei einer Konfigurationsänderung benötigen Sie jetzt das Backup, dass Sie vor dem Ausschalten des Webservers erstellt haben.

1. Resetten Sie den CS141

Geben Sie hierzu folgendes in den Webbrowser ein:

http(s)://<IP-Adresse>/update

Auch wenn der Webserver grundsätzlich ausgeschaltet ist, ermöglicht er Ihnen per Design Zugriff auf die Update-

Routine:

| $\leftarrow$ $\rightarrow$ C (i) Nicht sicher | 10.10.10.10/index.html#/setup/fileupload                      |                                                                                                    |
|-----------------------------------------------|---------------------------------------------------------------|----------------------------------------------------------------------------------------------------|
| GENEREX                                       |                                                               |                                                                                                    |
|                                               | Firmware-Datei hier ablegen<br>oder klicken um<br>auszuwählen | Firmware Datei update012.tar.gz : 24272913 Bytes<br>✓ Auf Werkseinstellungen zurücksetzen  Setze Netzwerk auf Werkseinstellung zurück |
|                                               | Start                                                         |                                                                                                    |

#### Aktivieren Sie hier die Funktion "Auf Werkseinstellungen zurücksetzen":

- Die Konfiguration des CS141 wird gelöscht
  - Die Netzwerkeinstellungen werden beibehalten

Nach dem Update können Sie anschließend unter System>Backup Ihr Datenbackup einspielen und die entsprechenden Zusatzkonfigurationen durchführen.

2. Der 1:1 – Austausch bzw. Konfigurationsrefresh

Gehen Sie vor, wie in Punkt 1 beschrieben, es gibt jedoch eine Abweichung: Sobald die Konfiguration eingespielt wurde, startet der CS141 seine Dienste neu und schmeißt Sie aus dem Konfigurationsdialog. Da Sie in diesem Fall keine Daten ändern können, bleiben die im Backup voreingegebenen Passworte aktiv. Beachten Sei bitte folgendes:

- Beim Auffrischen einer Konfiguration reicht es, wenn Sie das Backup einspielen
- Wenn Sie ein Gerät tauschen möchten, muss das alte Geräte vom Netzwerk getrennt werden, bevor Sie das neue Gerät anschließen, da das neue Gerät die IP-Adresse und sämtliche Netzwerkeinstellungen übernommen hat.

# Erstellung eines .pem-files

0

Möglichkeiten gibt es sehr viele, um einen Key und ein Zertifikat zu erstellen.

Ein komfortables Freeware Tool ist das X Certificate and Key Management.

Dieses Tool bietet neben der Möglichkeit, gültige Zertifikate zu erstellen auch gleich die Option, gleich die notwendigen Schlüssel mit an. Die erstellten Dateien können dann im korrekten Format exportiert werden. Zusätzlich hat dieses Tool eine kleine Datenbank mit dabei, über die alle Keys und Zertifikate übersichtlich verwaltet werden können. Dieses Tool ist zwar nicht das Einzige seiner Art, jedoch sehr empfehlenswert::

- Einfache Handhabung
- Schnelle Key- und Zertifikaterstellung (Verwaltung
- Dieses Tool ist für Windows, Apple und Linux erhältlich.

#### Zertifikat und Key erstellen

#### Download und Installation

Das Tool über mehrere Downloadquellen erhältlich, ein guter und übersichtlicher Download-Link wird unter anderem hier präsentiert:

# https://hohnstaedt.de/xca/

Bitte beachten Sie, dass sich Downloadlinks im Lauf der Zeit ändern können und entsprechend angepasst werden müssen. Die Setupdatei beinhaltet einen Installer, der durch den Installationsprozess leitet. <u>Dieses Tutorial basiert auf der Version 2.4.0!</u> Es kann sein, dass spätere Versionen Abweichungen beinhalten, die berücksichtig werden müssen.

#### Database erstellen

Dieser Schritt ist optional: Wenn Sie einmalig ein selbstsigniertes Zertifikat vor Ort benötigen, dann können Sie diesen Schritt überspringen. Wenn Sie jedoch zu einem späteren Zeitpunkt weitere Zertifikate generieren möchten, dann empfiehlt es sich, kurz eine lokale Datenbank anzulegen, in der Ihre Keys und Zertifikate gespeichert werden:

| ₩ X Certificate and Key management                      | – 🗆 X           |
|---------------------------------------------------------|-----------------|
| File Import Token Extra Help                            |                 |
| New DataBase Ctrl+N ets Certificates Templates Revocati | nn lists        |
| Open DataBase Ctrl+O                                    |                 |
| Open Remote DataBase                                    | New Certificate |
| Recent DataBases 🕨                                      |                 |
| Set as default DataBase                                 | Export          |
| Close DataBase Ctrl+F4                                  | Import          |
| Options                                                 | Show Details    |
| Language •                                              | Delete          |
| Exit                                                    |                 |
| File name: Example_Database                             | ~               |
| Save as type: XCA Databases ( *.xdb )                   | v.              |
|                                                         |                 |
|                                                         |                 |
|                                                         |                 |
| le Folders                                              | Save Cancel     |

Tipp: Soll ich das Datenbankpasswort setzen?

Im Anschluss fragt das Tool, ob die Datenbank mit einem Passwort gesichert werden soll, um die Datenbank als solche vor unberechtigtem Zugriff zu schützen. Dies hat keinen Einfluss auf die mit dem Tool erstellten Keys und Zertifikate!

Zertifikate erstellen (Beispiel: Windows-Version, Linux und Apple können leicht abweichen)

Wenn Sie das Programm nach der Installation öffnen, ist es leer, das bedeutet, es gibt keine Beispieldateien, die man sich erst einmal anschauen könnte. Klicken Sie zunächst den Reiter "Certificates" an und dort dann auf "New Certificate":

| e Import      | <b>Token</b> Extra He | elp<br>f |        |             |            |            |                              |   |
|---------------|-----------------------|----------|--------|-------------|------------|------------|------------------------------|---|
| Private Keys  | Certificate signing r | requests | Cert   | ificates    | [emplates  | Revocation | n lists                      |   |
| Internal name | commonName            | CA S     | Serial | Expiry date | CRL Expira | ation      | New Certificate              | ] |
|               |                       |          |        |             |            |            | Export                       |   |
|               |                       |          |        |             |            |            | Import                       |   |
|               |                       |          |        |             |            |            | Show Details                 |   |
|               |                       |          |        |             |            |            | Delete                       |   |
|               |                       |          |        |             |            |            | Import PKCS#12               |   |
|               |                       |          |        |             |            |            | Import PKCS#7                |   |
|               |                       |          |        |             |            |            | Plain View                   |   |
|               |                       |          |        |             |            |            | Zarmineeta<br>Dingene6 , Jim |   |

Es öffnet sich ein neues Fenster mit einem Konfigurationsdialog, den Sie nacheinander durchgehen können:

Einstellungen unter Source:

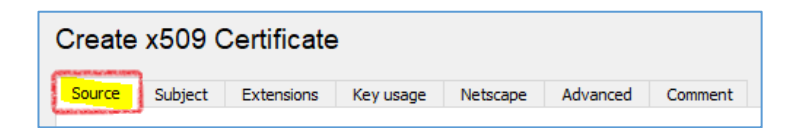

Unter Source wählen Sie bitte folgende Einstellungen aus:

| Signing                                              |                                          |
|------------------------------------------------------|------------------------------------------|
| Create a self signed certificate                     |                                          |
| <ul> <li>Use this Certificate for signing</li> </ul> | ~                                        |
|                                                      |                                          |
| Template for the new certificate                     |                                          |
| [default] Empty template                             | ~                                        |
|                                                      | Apply extensions Apply subject Apply all |

#### Die anderen Einstellungen belassen Sie, wie sie sind.

Copyright of the European Union is effective (Copyright EU) (c) 2025 GENEREX Systems GmbH, Hamburg, Germany, All rights reserved TEL +49(40)22692910 - EMAIL generex.@generex.de - WEB www.generex.de (This and all other product datasheets are available for download.)

#### Einstellungen unter Subject:

| Create x509 Certificate |         |            |           |          |          |         |  |  |
|-------------------------|---------|------------|-----------|----------|----------|---------|--|--|
| Source                  | Subject | Extensions | Key usage | Netscape | Advanced | Comment |  |  |

Unter Subject müssen folgende Informationen angepasst werden:

| Ir | Internal Name My Self-Signed Certificate |               |                        |                    |  |  |  |  |  |
|----|------------------------------------------|---------------|------------------------|--------------------|--|--|--|--|--|
|    | Distinguished name                       |               |                        |                    |  |  |  |  |  |
|    | countryName                              | НН            | organizationalUnitName | GENEREX-IT         |  |  |  |  |  |
|    | stateOrProvinceName                      | DE            | commonName             | YOURDOMAIN.LOCAL   |  |  |  |  |  |
|    | localityName                             | IT Department | emailAddress           | support@generex.de |  |  |  |  |  |
|    | organizationName                         | GENEREX       |                        |                    |  |  |  |  |  |

Internal name:

Dieser Eintrag wird ausschließlich innerhalb dieses Tools verwendet und Ihnen in der Liste angelegter Zertifkate angezeigt wird

Distinguished name

Personalisieren Sie Ihr Zertifikat, indem Sie die Felder ausfüllen. Achten Sie bitte darauf, dass bei einem Host-Zertifikat der "commonName" der FQDN (Full Qualiyfied Domain Name) sein muss, für das Sie das Zertifikat verwenden möchten.

Den notwendigen Key auswählen / generieren:

| Private key |            |         |
|-------------|------------|---------|
|             | V 🗌 Used k | eys too |

Wählen Sie hier entweder den Key aus, den Sie verwenden möchten, oder - sofern Sie noch keinen Key generiert haben - klicken Sie auf "Generate a new key", um das gleich hie an dieser Stelle zu tun:

| New Key<br>Please give a name to the new key and select the desired keysize<br>Key properties<br>Name My Self-Signed Certificate<br>Keytype RSA<br>Keysize 2048 bit<br>Remember as default<br>Certificate and Key management<br>Successfully created the RSA private key 'My Self-Signed Certificate'<br>OK               | 🕅 X Certifi   | cate and Key management        |                       | ?                                      | ×         |                                                                                |
|----------------------------------------------------------------------------------------------------|---------------|--------------------------------|-----------------------|----------------------------------------|-----------|--------------------------------------------------------------------------------|
| Please give a name to the new key and select the desired keysize          Key properties         Name       My Self-Signed Certificate         Keytype       RSA         Keysize       2048 bit         Remember as default       Image: Successfully created the RSA private key 'My Self-Signed Certificate'         OK | New Ke        | эу                             |                       |                                        | -         |                                                                                |
| Name       My Self-Signed Certificate         Keytype       RSA         Keysize       2048 bit         Remember as default          ✓                                                                                                    | Please give a | name to the new key and select | t the desired keysize |                                        |           |                                                                                |
| Keytype       RSA         Keysize       2048 bit         Remember as default       Image: Certificate and Key management         Successfully created the RSA private key 'My Self-Signed Certificate'         OK                                                                                                    | Name          | My Self-Signed Certificate     |                       |                                        |           |                                                                                |
| Keysize     2048 bit       Remember as default          ✓ X Certificate and Key management        Successfully created the RSA private key 'My Self-Signed Certificate'                                                                                                    | Keytype       | RSA                            |                       |                                        | $\sim$    |                                                                                |
| Remember as default  Certificate and Key management  Successfully created the RSA private key 'My Self-Signed Certificate'  OK                                                                                                    | Keysize       | 2048 bit                       | ponsenseau            |                                        | ~         | ang sagan sa na sa san mangan syanya sa sa sa san mangan sanan sa sa sa sagang |
|                                                                                                    | Rememb        | er as default                  | ~~ XCe                | rtificate and Key r<br>Successfully cr | managemen | nt X<br>SA private key 'My Self-Signed Certificate'<br>OK                      |

Klicken Sie auf "Create", um den Key zu erstellen. Er sollte entsprechen jetzt im Feld Private Key automatisch ausgewählt sein:

| Private key                               |                 |                            |
|-------------------------------------------|-----------------|----------------------------|
| My Self-Signed Certificate (RSA:2048 bit) | ✓ Used keys too | <u>G</u> enerate a new key |

## Einstellungen unter Extentions:

Die einzige Einstellung, die Sie hier anpassen müssen, ist Validity, mit der Sie definieren, wie lange das von Ihnen erstellte Zertifkat im Anschluss gültig ist.

Passen Sie das Zeitfenster entsprechend Ihren Vorstellungen / Vorgaben an:

| Validity   |                              | Time range |              |                |               |
|------------|------------------------------|------------|--------------|----------------|---------------|
| Not before | 2022-10-18 12:31 W. Europe ~ | 1          |              | Years 🗸 🗸 🗸    | Apply         |
| Not after  | 2023-10-18 12:31 W. Europe ~ | Midnight   | ✓ Local time | No well-define | ed expiration |

# Zertifikat erstellen:

Klicken Sie auf OK, um das Zertifikat zu erstellen. Da Sie in diesem Fall keine Extensions ausgewählt haben, wird das Tool Sie darauf hinweisen. Fahren Sie hier mit Continue rollout fort

| ource Sul                                                                           | Enderse State                          |                                                               |                                              |                                                      |                            |          |                                       |                                           |
|-------------------------------------------------------------------------------------|----------------------------------------|---------------------------------------------------------------|----------------------------------------------|------------------------------------------------------|----------------------------|----------|---------------------------------------|-------------------------------------------|
|                                                                                     | bject Extension                        | is Key usage                                                  | Netscape                                     | Advanced                                             | Comment                    |          | Mary idea life a                      |                                           |
|                                                                                     | Not de Const                           |                                                               |                                              |                                                      |                            |          |                                       |                                           |
| Dath length                                                                         | Not defined                            |                                                               |                                              |                                                      |                            | vitical  | X509V3 Sub                            | ject key Identifie                        |
| raumengun                                                                           |                                        |                                                               |                                              |                                                      |                            | anucai   |                                       | noncy ney rochane                         |
| Validity                                                                            |                                        | cate and Key mar<br>The certificate con<br>he templates to d  | nagement<br>Itains no exte<br>lefine the pur | ensions. You m<br>pose of the ce                     | ay apply the<br>rtificate. | extensio | ×                                     | Apply                                     |
| Validity<br>Not before<br>Not after                                                 |                                        | cate and Key mar<br>fhe certificate con<br>he templates to d  | nagement<br>Itains no exte<br>lefine the pur | ensions. You m<br>pose of the ce<br>Edit extension:  | ay apply the<br>rtificate. | extensio | ×<br>ons of one of<br>ontinue rollout | Y Apply                                   |
| Validity<br>Not before<br>Not after<br>i09v3 Subjec                                 | t Alternative Name                     | cate and Key mar                                              | hagement<br>htains no exte<br>lefine the pur | ensions. You m<br>pose of the ce<br>Edit extension:  | ay apply the<br>rtificate. | extensio | x<br>ons of one of<br>ontinue rollout | Apply<br>fined expiration                 |
| Validity<br>Not before<br>Not after<br>109v3 Subjec                                 | t Alternative Name                     | cate and Key mar<br>The certificate con<br>he templates to d  | hagement<br>atains no exte<br>lefine the pur | ensions. You m<br>rpose of the ce<br>Edit extension: | ay apply the<br>rtificate. | extensio | x<br>ons of one of<br>ontinue rollout | Apply<br>fined expiration                 |
| Validity<br>Not before<br>Not after<br>109v3 Subjec<br>109v3 Issuer<br>109v3 CRL Di | t Alternative Name<br>Alternative Name | cate and Key mar<br>The certificate con<br>the templates to d | ragement<br>tatins no exte<br>lefine the pur | ensions. You m<br>pose of the ce<br>Edit extension:  | ay apply the trificate.    | extensio | ×<br>ons of one of                    | Apply<br>fined expiration<br>Edit<br>Edit |

## Export des Zertifikats

Das von Ihnen erstellte Zertifikat sollte jetzt unter Certificates auftauchen. Um das Zertifikat zu exportieren, wählen Sie es aus und klicken auf Export:

Im Export-Dialog wählen Sie als Export Fiormat PEM + key (\*.pem) aus. Anschließend benennen Sie die Datei um, so dass sie hinterher die für den CS141 benötigte "server.pem" – Datei vorliegen haben.

| ₩ X Certific<br>File Import | ate and Key management<br><b>Token</b> Extra Help |                        |                        |              |              |                                            | _                  |                 | × |
|-----------------------------|---------------------------------------------------|------------------------|------------------------|--------------|--------------|--------------------------------------------|--------------------|-----------------|---|
| Private Keys                | Certificate signing requests                      | Certificates           | Templates              | Revocation   | n lists      |                                            |                    |                 |   |
| A:                          | Internal name<br>My Self-Signed Certi             | ficate YOU             | commonNam<br>RDOMAIN.L | e CA         |              | New Ce<br>Exp<br>Imp                       | ertificate<br>port |                 |   |
|                             | ₩ X Certificate and Key mana                      | gement                 |                        |              | (and a local | i dan seraikan di kananan kepangkan dan di | ?                  | ×               | 1 |
|                             | Certificate export                                | top\ <u>sever</u> .pem |                        |              |              |                                            | a Canada           |                 |   |
| <                           | Concatenation of the certificate                  | and the unencry        | /pted private ke       | y in one PEM | 1 THE        |                                            |                    |                 |   |
| Database: C:\               | Export comment into PEM file                      |                        |                        | Export F     | =ormat<br>(  | PEM + key (*.p<br>Cancel                   | iem)<br>He         | <b>~</b><br>elp |   |

# Überprüfen der PEM - Datei

Nehmen Sie einen beliebigen Texteditor, und betrachten Sie die PEM-Datei. Sie sollte etwa so aussehen:

| *server - Notepad                                                |
|------------------------------------------------------------------|
| File Edit Format View Help                                       |
| BEGIN RSA PRIVATE KEY                                            |
| MIIEogIBAAKCAQEA3rv8IvVx3EZbMnwDBMK/b8dj71s8QDLQ/gkr2/ro5ACRYrOD |
| 3ZLkRZH/1KXG8zdB6Qo49tUT+/oWFzv4NGjSGQfyLXS1UhrKc6fC9LDqOvPru7f2 |
| []                                                               |
| 9m8GytJ64WfVakAukf2Ajoi+F0FqIvF5Vg/ONvvAB4zNh78puwYNwzJFNYiVbduK |
| jsGJ3dQrM9NiyfK8rV2i5ylJhOpa7vUwdUPaW08yGKaMGsnYK2E=             |
| END RSA PRIVATE KEY                                              |
| BEGIN CERTIFICATE                                                |
| MIIDnjCCAoagAwIBAgIIN1JX/DWbm8owDQYJKoZIhvcNAQELBQAwgY4xCzAJBgNV |
| BAYTAkhIMQswCQYDVQQIEwJERTEQMA4GA1UEBxMHR0VORVJFWDEQMA4GA1UEChMH |
| []                                                               |
| fyUGUnf6p/pCWLo/vkmxmo0L3tjVg3QCi/wTRZ+t3ij8KKQs6egE17rys1XkLoMS |
| yv7s9k9RQ1F9ykXTJRKmOoGT                                         |
| END CERTIFICATE                                                  |

## Tipp: Kann ich ein anderes Tool als dieses verwenden?

Ja, das können Sie! Das vorgestellte Tool ist lediglich ein Beispiel, um zu erklären, wie man eine einfache pem-Datei erstellt. Für weitere Funktionen und Optionen, die Ihre IT-Infrastruktur erfordern könnte, wenden Sie sich bitte an Ihren lokalen Administrator.

Copyright of the European Union is effective (Copyright EU) (c) 2025 GENEREX Systems GmbH, Hamburg, Germany, All rights reserved TEL +49(40)22692910 - EMAIL generex@generex.de - WEB www.generex.de (This and all other product datasheets are available for download.)

# Einfügen in den CS141

Öffnen Sie die Weboberfläche des CS141:

| Upload TLS Certificate for Webserver            |                                                    |  |
|-------------------------------------------------|----------------------------------------------------|--|
|                                                 | PEM file server.pem : 3094 Bytes                   |  |
| Drop server.pem File here<br>or click to select | The order of the items in server.pem is important! |  |
| h                                               | BEGIN RSA PRIVATE KEY                              |  |
| se                                              | erver.pem uploaded                                 |  |
|                                                 | OK                                                 |  |
| Upload                                          |                                                    |  |

Ziehen Sie per Drag'n'Drop die Datei server.pem in den das vorgesehene Feld und drücken Sie auf Upload und starten Sie anschließend über den Systemreiter Tools den Starten Sie anschließend den CS141 neu.

Nach dem Neustart können Sie testen, ob das Zertifikat korrekt eingebunden wurde:

http://<Ihre IP-Adresse> https://<Ihre IP-Adresse>

Wenn beide Eingaben wie gewünscht reagieren, können Sie "mit Force https" die explizite Verschlüsselung aktivieren.

# Diagnose: Statusleiste und LED's

Der CS141 bietet mehrere Möglichkeiten, einer optischen Sichtkontrolle. Das erlaubt eine schnelle Vorabkontrolle, ob Handlungsbedarf besteht.

Auf der Vorderseite befinden sich zweit LED's welche Zustände abbilden:

| Grüne LED      | Rote LED       | Adapter                                               |
|----------------|----------------|-------------------------------------------------------|
| AUS            | AUS            | Keine Stromversorgung                                 |
| AUS            | AN             | Bootvorgang                                           |
| AUS            | BLINKT LANGSAM | Updatevorgang                                         |
| AUS            | BLINKT SCHNELL | Updatevorgang fehlerhaft                              |
| AN             | AN             | Verbindung zur USV oder einem Externen Gerät verloren |
| BLINKT LANGSAM | AUS            | Normalbetrieb. Verbindung aktiv                       |

Detailliertere Informationen über den aktuellen Zustand finden Sie nach dem Login direkt in der oberen Statusleiste:

Zusätzlich zu dem physikalischen LED-Status existiert noch die Statusleiste. Hier werden die verschiedenen Zustände ebenfalls nähere Informationen über den aktuellen Zustand angezeigt:

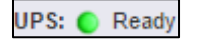

Ein grüner Marker bedeutet, dass eine Kommunikation stattfindet und es keine Probleme gibt. Wenn Sie keine USV ausgewählt haben wird die LED ebenfalls grün leuchten.

| UPS: 🜔 | Initializing       |
|--------|--------------------|
| BACS:  | 🜔 High Temperature |

Ein gelber oder orangfarbener Marker wird angezeigt, wenn:

- Das Gerät gerade initialisiert und die Kommunikation aufgebaut wird
- Ein Warnverhalten vorliegt, welches in naher Zukunft ein entsprechendes Eingreifen erfordern könnte.

UPS: 🌔 Temperature Bad

\_

Wenn der Marler rot ist, liegt ein Alarm bzw. kritischer Zustand vor:

- Der CS141 hat die Kommunikation einem angeschlossenen Gerät verloren
- Es liegt ein Systemkritischer Zustand vor, welches ein zeitnahes Eingreifen erfordert.

Alle Arten von Alarmen werden hier detailliert angezeigt. Auch der Verlust der Kommunikation wird hier angezeigt.

UPS: 🔵 Communications Lost

Ein blauer Marker bedeutet, dass das Gerät wahrscheinlich richtig konfiguriert wurde, jedoch noch keine Kommunikation stattfinden konnte.

Sensor: O Disabled

Ein grauer Marker mit dem Hinweis *disabled* bedeutet, dass ein Gerät vollständig deaktiviert wurde und dem entsprechend keine Daten liefern kann.

#### Beispielszenario zur schnellen Diagnose über die LED's

Auf der Stirnseite des CS141 leuchten zwei LED'S – rot und grün, sollten diese nicht eigentlich aus sein oder nur grün blinken? Die USV wird auf jeden Fall erkannt... und scheint normal zu funktionieren.

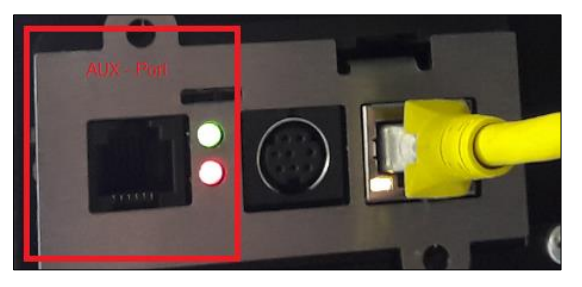

Man kann auf diesem Bild erkennen, dass die rote und die grüne LED in beiden Fällen statisch leuchten.

Da es sich um eine Slot-Karte handelt, wird diese direkt in die USV gesteckt, und wird darüber mit den notwendigen Informationen versorgt.

Der gelbe Stecker ist in diesem Zusammenhang der LAN-Anschluss, über den der CS141 über einen Webbrowser angeschlossen

In diesem Beispielszenario wird der AUX-Port die Ursache für einen Kommunikationsfehler aufzeigen:

Nach dem Anmelden am CS141 zeigt die obere Statusleiste folgende Informationen über aktivierte Geräte:

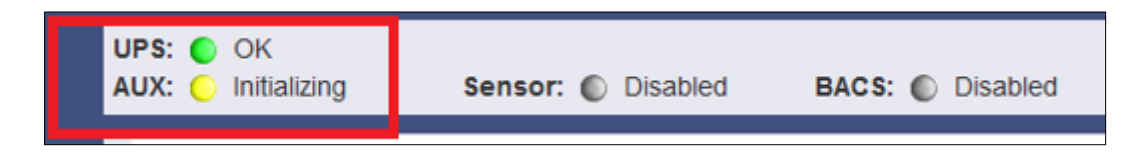

Die USV ist richtig eingestellt und hat dem endsprechend die Kommunikation hergestellt. Der AUX-Port hingegen steht auf *Initializing.* Da der AUX – Port jedoch kein Gerät angeschlossen hat, wird der gelbe Marker später von gelb auf blau wechseln, während die LED's an der Vorderseite des CS141 weiterhin grün und rot statisch leuchten.

Da die USV in diesem Zusammenhang einen grünen Marker und sowohl Sensor als auch BACS graue Marker aufweisen, kann der "Fehler" nur von dem AUX-Port kommen.

#### Lösung:

Sobald ein der Konfiguration endsprechendes Gerät an en AUX-Port des CS141 angeschlossen und erfolgreich initialisiert wurde, wird in der Statusleiste der Marker auf grün springen und mit OK ein Feedback geben. Gleichzeitig werden die beiden LED'S ausgehen und das Gerät in den Regelbetrieb wechseln.

Soll kein AUX-Gerät verwendet werden, kann man den AUX-Port im allgemeinen Konfigurationsmenü unter Geräte/Anlagen auf none stellen. In dem Fall wird AUX-Port deaktiviert und der AUX-Marker aus der oberen Statusleiste entfernt.

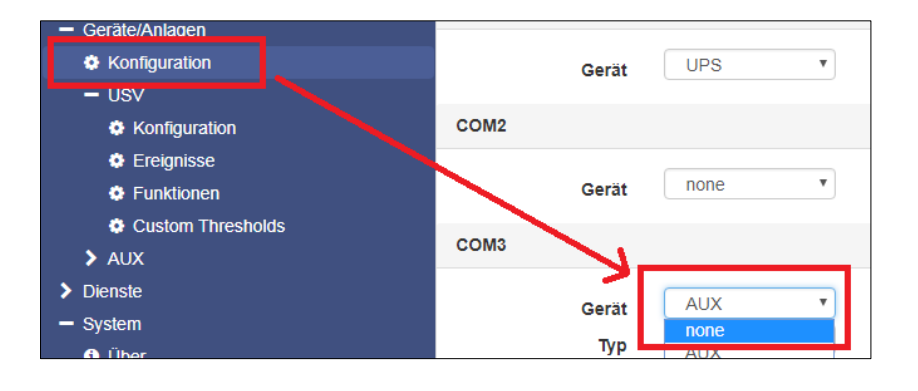

# Logfiles

Im Fall einer Fehlfunktion bieten die Protokolldateien zahlreiche Informationen an, die bei der nachfolgenden Ursachenforschung wertvolle Hinweise über die Ereigniskette und den Verlauf der Störung geben können.

# Das Eventlog

| - Logfile           |                                                          |
|---------------------|----------------------------------------------------------|
| 쉽 EventLog          | <ul> <li>Das Ereignisprotokoll</li> </ul>                |
| 쉽 DataLog           | <ul> <li>Daten über Lade- und Entladezustände</li> </ul> |
| 🛃 DataLog Chart     | ➔ Grafische Darstellung                                  |
| 쉽 UPS Alert History | ➔ USV Eventrekorder                                      |

| Logtime             | Logtext                                    |
|---------------------|--------------------------------------------|
| Logtime search      | Logtext search                             |
| 12/07/2017,09:38:01 | time synchronization job : OK              |
| 12/07/2017,09:38:01 | Restart NTP service: OK                    |
| 12/07/2017,09:33:45 | UPSMAN on No UPS model defined has started |
| 12/07/2017,09:33:25 | CS141L V1.63 - OEM 32                      |
|                     |                                            |
| Download als CSV Da | tei                                        |

Im Eventlog werden neben den Systemereignissen alle Aktionen, die den CS141 und die USV betreffen, festgehalten. Der Eintrag wir dabei im Ereignismenü der USV-Einstellungen vorgenommen, Sie können individuelle Logdateien mit dem Job "Log" erzeugen, oder die voreingestellte Konfiguration bestehen lassen.

Der Erste Eintrag nach einem Neustart ist immer der CS141 mit seiner OEM-ID:

| 12/07/2017,09:33:25 | CS141L V1.63 - OEM 32 |
|---------------------|-----------------------|
|                     |                       |

Der älteste Eintrag ist dabei immer unten, der neueste Eintrag ganz oben in der Liste. Der Download als CSV-Datei erzeugt aus diesem Eventlog eine CSV-Datei und legt sie lokal auf Ihrer Festplatte ab:

|            | 04.10.2017 10:45 | MICTOSOTE EXCEL-C | 400 ND |
|------------|------------------|-------------------|--------|
| 🔊 eventlog | 07.12.2017 10:45 | Microsoft Excel-C | 1 KB   |

Sie können diese Datei für spätere Analysen in einem Programm Ihrer Wahl öffnen:

| A | $12  \bullet  :  \times  \checkmark  f_x$                       |   |
|---|-----------------------------------------------------------------|---|
|   | А                                                               | В |
| 1 | 12/07/2017,09:33:25, CS141L V1.63 - OEM 32                      |   |
| 2 | 12/07/2017,09:33:45, UPSMAN on No UPS model defined has started |   |
| з | 12/07/2017,09:38:01, Restart NTP service: OK                    |   |
| 4 | 12/07/2017,09:38:01, time synchronization job : OK              |   |
| 5 |                                                                 |   |
| 6 |                                                                 |   |

Ist der fortlaufende Speicher für Eventlogs erschöpft, wird sein Inhalt in eine Archivdatei verschoben, die auf dem CS141 abgelegt zur Anzeige und zum Download bereitsteht.

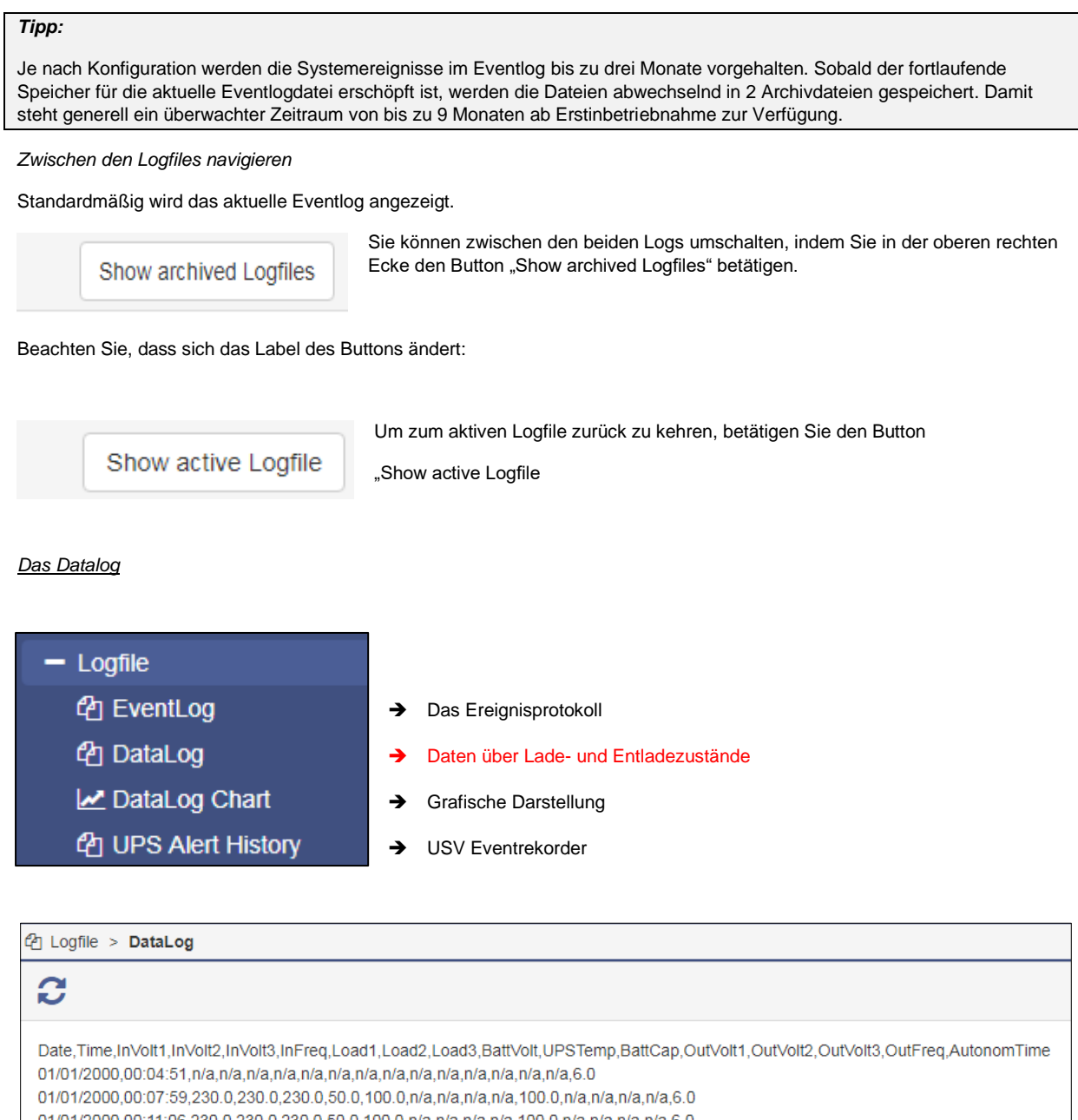

- 01/01/2000 00:23:30 230 0 230 0 230 0 50 0 100 0 0 0 a n/a n/a n/a 100 0 n/a n/a n/a n/a n/a n/a n/a n/a n/a

Im Datalog werden vorhandene Messdaten festgehalten. Da diese mit einem Zeitstempel versehen sind, können sie zusammen mit dem Eventlog Ereignisketten mit zusätzlichen Daten Wie das Eventlog können diese Daten als CSV-Datei für spätere Analysen exportiert werden.

Das Datalog speichert hierbei die Einträge im 3-Minuten-Takt und hält die Einträge 8 Wochen als aktuelle Datalogdatei vor oder bis die Datei eine Gesamtgröße von 2 MB erreicht hat.

Danach werden die Daten in eine Archivdatei verschoben und ein neues Datalog für die aktuellen Daten aufgemacht. Dabei können neben der aktuellen Datei 2 Archivdateien angelegt werden – es stehen also neben dem aktuellen Zeitraum bis zu 24 archivierte Wochen zur Verfügung. Nach Ablauf der Zeit wird die jeweils älteste Archivdatei ersetzt.

Wie beim Eventlog kann bei dem Datalog zwischen archivierten Dateien und der aktuellen Logdatei über die Funktion *Show archived Logfiles* und Show active Logfiles gewechselt und die Dateien im Format CSV über den Link am unteren Ende des Datalogs heruntergeladen werden.

Copyright of the European Union is effective (Copyright EU) (c) 2025 GENEREX Systems GmbH, Hamburg, Germany, All rights reserved TEL +49(40)22692910 - EMAIL <u>generex@generex.de</u> - WEB www.generex.de (This and all other product datasheets are available for download.)

# Das Datalog Diagram

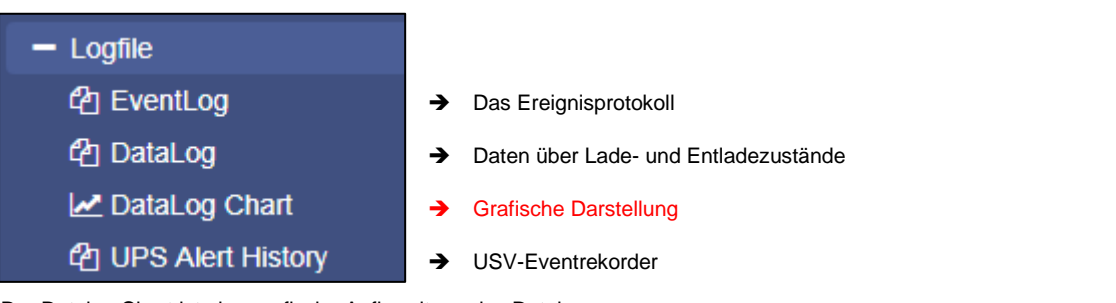

Der Datalog Chart ist eine grafische Aufbereitung des Datalogs:

Dabei können über die Checkboxen alle Einträge innerhalb des Datalogs gezielt aus- bzw. abgewählt werden.

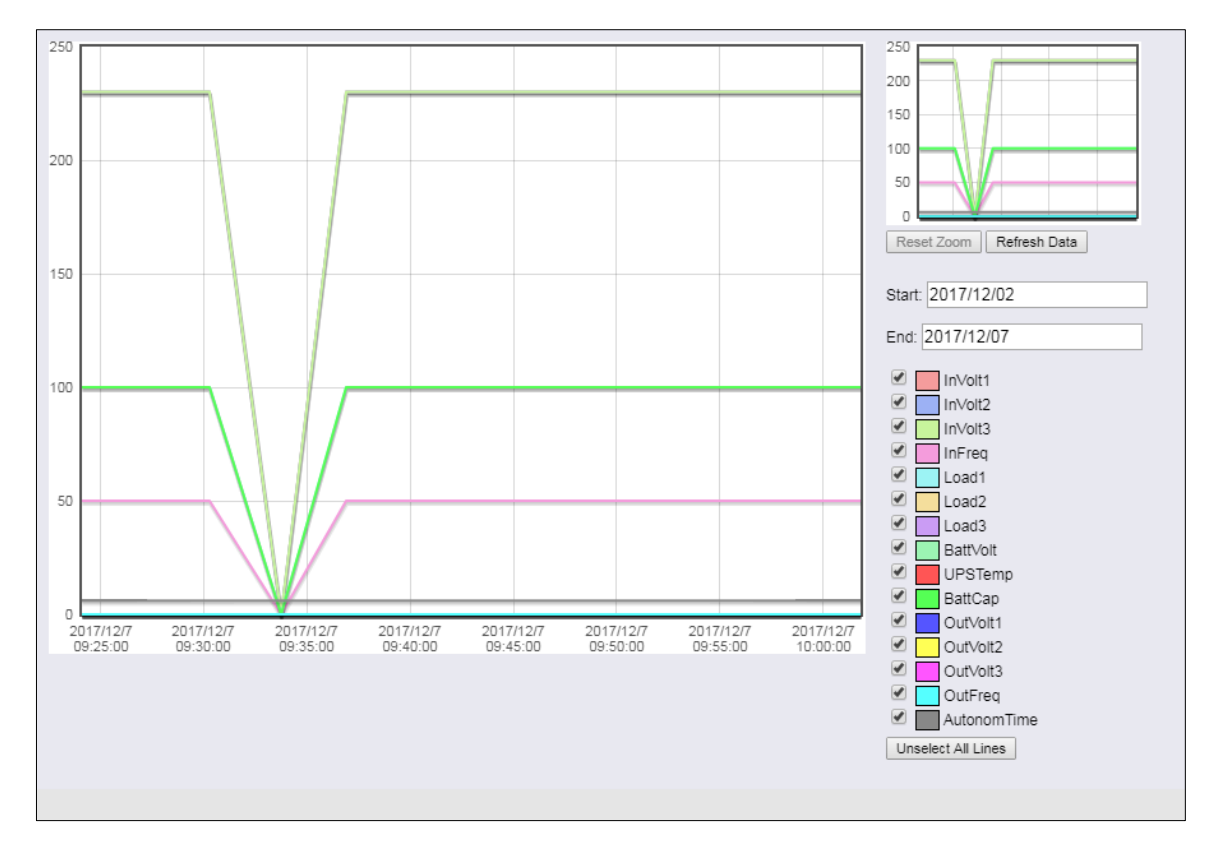

Sie haben die Möglichkeit, sich neben den aktuellen Werten auch gezielte Werte aus aktuellen Datenbeständen auszuwählen. Standardmäßig sind bei Aufruf alle Häkchen gesetzt. Über die Funktion *Unselect All Lines* können Sie diese entfernen und die relevanten Häkchen setzen.

# Kalenderfunktion

Die Kalenderfunktion bietet einen schnellen Überblick vorhandener Zeitabschnitte, die Sie auswählen können. Klicken Sie hierzu in das Datumsfeld, um den Kalender aufzurufen:

| art: [                                                                                                    | 2017/   | 12/02 |      |      |     |    |    |
|----------------------------------------------------------------------------------------------------|---------|-------|------|------|-----|----|----|
| nd:                                                                                                    | 0       | D     | ecer | nber | 201 | 7  | 0  |
|                                                                                                    | Su      | Мо    | Tu   | We   | Th  | Fr | Sa |
|                                                                                                    |         |       |      |      |     | 1  | 2  |
| <ul> <li>✓</li> <li>✓</li></ul> | 3       | 4     | 5    | 6    | 7   | 8  | 9  |
|                                                                                                    | 10      | 11    | 12   | 13   | 14  | 15 | 16 |
|                                                                                                    | 17      | 18    | 19   | 20   | 21  | 22 | 23 |
|                                                                                                    | 24      | 25    | 26   | 27   | 28  | 29 | 30 |
|                                                                                                    | 31      |       |      |      |     |    |    |
| _                                                                                                    | orstemp |       |      |      |     |    |    |

Die Daten des entsprechenden Zeitraums werden automatisch geladen und im Hauptfenster angezeigt.

#### Zoom – Funktion

Der CS141 bietet die Möglichkeit, in die erhobenen Daten zu zoomen und so eine detaillierte Ansicht innerhalb der angezeigten Messdaten zu erhalten.

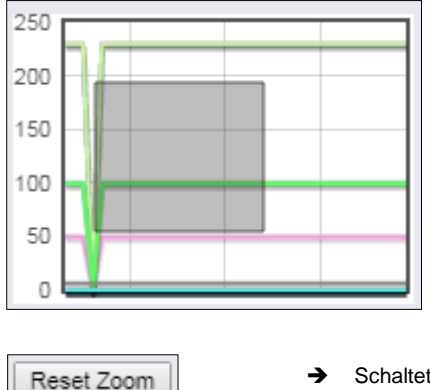

Um die Anzeige zu verfeinern ziehen Sie in dem kleinen Fenster einen Rahmen. Im Hauptfenster wird entsprechend automatisch eine Detailansicht mit angepasstem Zeitstrahl angezeigt:

Die Zoomfunktion erlaubt hierbei eine Vergrößerung des Zeitstrahls auf bis zu 2 Minuten.

Schaltet die Zoomtiefe auf Ausgangswert zurück

→ Aktualisiert die aktuellen Daten und setzt den Fokus auf diese.

# Sonderfunktion: Die UPS Alert History

Refresh Data

| - Logfile           |                                                          |
|---------------------|----------------------------------------------------------|
| 쉽 EventLog          | ➔ Das Ereignisprotokoll                                  |
| 쉽 DataLog           | <ul> <li>Daten über Lade- und Entladezustände</li> </ul> |
| 🛃 DataLog Chart     | ➔ Grafische Darstellung                                  |
| 쉽 UPS Alert History | ➔ USV-Eventrekorder                                      |

Wichtig: Diese Funktion ist nur verfügbar, wenn die Ihre USV einen Eventspeicher unterstützt.

Nicht nur der CS141 protokolliert Ereignisse mit – viele USV-Systeme haben einen eigenen internen Ereignisspeicher, welcher unabhängig zum CS141 das interne Verhalten der USV dokumentiert. Diese Informationen können sehr nützliche Erkenntnisse bringen, wenn Unregelmäßigkeiten nach einer Konfiguration auftreten.

# Tipp: Manchmal "geht es einfach nicht"...

Der CS141 passt die verfügbaren Funktionen an die jeweilige USV an – Die UPS Alert History zur Verfügung, wenn Ihre USV diese Funktion laut Kommunikationsprotokoll von der Seite des Herstellers unterstützt. In einigen Fällen sind solche Funktionen jedoch vom Anbieter hardwareseitig blockiert worden, z.B. wenn ein Standard- und ein Premium-Modell mit erweiterter Funktionalität vertrieben wird. In dem Fall kann es passieren, dass der CS141 diese Option anbietet (steht ja im Kommunikationsprotokoll der USV), aber die Daten können nicht ausgelesen werden, weil die USV das anschließend unterbindet.

# Den USV Eventrekorder auslesen

| UPS Eventrecorder                                                                                                    | Bei jedem betätigen der UPS Alert History wird zunächst der Ereignisspeicher der USV ausgelesen und entsprechend angezeigt.                                                                                                    |
|----------------------------------------------------------------------------------------------------|----------------------------------------------------------------------------------------------------|
| Processing line 13.                                                                                                    | Bitte beachten Sie, dass sowohl die angezeigten Statusmeldungen sich im Umfang als auch der Informationswert stark unterscheiden können                                                                                                    |
| Please wait                                                                                                    | Je nach Hersteller und Modell kann es zu Abweichungen kommen.                                                                                                    |
|                                                                                                    |                                                                                                    |
| Nach dem Auslesen werden die<br>Daten in einer chronologisch<br>angeordneten History angezeigt.<br>Bei der Liste steht der älteste Eintra<br>oben, der letzte Eintrag unten.<br>Mit <i>End</i> wird der letzte Eintrag der<br>Liste angezeigt | 2018/05/30 14:42:28:780 Event #298: ABM festing<br>2018/06/05 14:02:54.000 Event #290: Clock set<br>2018/06/11 10:06:07.610 Event #139: Inverter off<br>2018/06/11 10:06:07.610 Event #294: UPS off<br>2018/06/11 10:48:57.130 Event #139: Inverter on<br>2018/06/11 10:48:57.130 Event #298: ABM discharging |
| Sollten Sie diese Liste zur späteren<br>Auswertung für statistische und<br>diagnostische Zwecke benötigen, bi<br>lokal auf Ihrer Festplatte zu speiche                                                                                        | etet der CS141 Ihnen die Möglichkeit an, die Datei direkt als CSV-Datei zu exportieren und m:                                                                                                    |
|                                                                                                    |                                                                                                    |

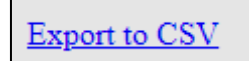

Betätigen Sie hierzu einfach den Link Export to CSV

# Tipp

Der UPS Eventrecorder holt bei jedem Aufruf die aktuelle Liste von der USV ab – es werden keine Logfiles auf dem CS141 zwischengespeichert.

## Tools

Reboot über die Software

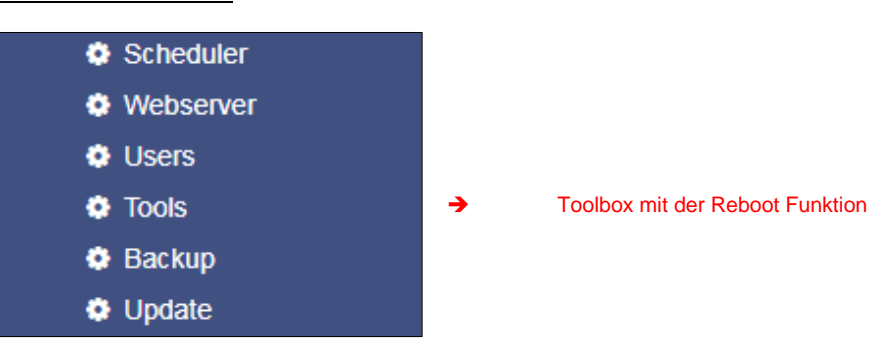

# Reboot / Kaltstart

| Neustart |          |
|----------|----------|
| C \$141  | Neustart |

Da der CS141 die Konfigurationen in Echtzeit schreibt und die entsprechenden Systemdienste neu startet, ist ein kompletter Neustart nur in Ausnahmesituationen notwendig. Auch wenn der Neustart ausschließlich den CS141 betrifft und die USV in der Zeit regulär weiterläuft, fällt kurzfristig die Überwachung aus. Um ein versehentliches Neustarten zu verhindern, wurde diese Funktion bewusst unter Tools abgelegt.

# <u>Tracer</u>

Für diese Funktion muss ab der Firmware 2.06 der folgende Schieberegler unter System > Setup auf On stehen:

Der Tracer ist ein umfangreiches Diagnosetool zur Überprüfung der Kommunikation sowohl zwischen dem CS141 und den angeschlossenen Endgeräten als auch zur Identifizierung von Netzwerkprobleme wischen dem CS141 und einem Server

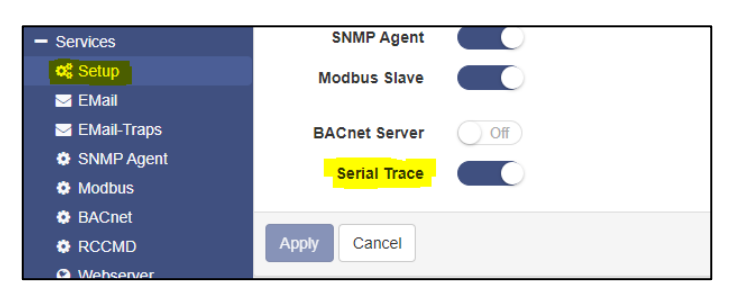

Unter Device werden Kommunikationsinformationen zwischen Endgerät und CS141 abgefragt. Dabei können die COM-Ports ausgewählt werden, bei denen es zu Problemen kommt. Um ein Gerät auszuwählen, öffnen Sie das Kontextmenü und wählen Sie das gewünschte Gerät aus, welches Sie überwachen möchten:

| Trace   |        |                 |   |       |
|---------|--------|-----------------|---|-------|
| Device  |        | UPS             | T | Trace |
| Network | Filter | AUX<br>GSMModem |   | Trace |

#### COM 1/UPS

Dieser Tracer schneidet die USV-Kommunikation, die über den seriellen RS232 – Port läuft aktiv mit. Störungen oder fehlerhafte Kommunikation werden angezeigt und können zur späteren Auswertung gespeichert werden

## COM 2 / GSM-Modem

Der Tracer fragt die Kommunikation zwischen dem CS141 und dem GSM-Modem ab und zeigt diese in Echtzeit an. Fehler und Kommunikationsprobleme können auf diese Weise einfach gesammelt und für eine spätere Analyse gespeichert werden.

#### COM 3/AUX

Über den AUX-Port kann ein CON\_AUX4 bzw. CON\_R\_AUX4 angeschlossen werden. Der Tracer kann die Kommunikation mit dem Gerät in Echtzeit abfragen.

| Тір | p:     |   |                                                                                      |
|-----|--------|---|--------------------------------------------------------------------------------------|
|     | Sensor | • | Der Tracer passt sich mit der Auswahl dem an, was Sie unter Geräte/Anlagen in der    |
|     | UPS    |   | allgemeinen Porteinstellungen konfiguriert haben. Wenn Sie statt dem GSM-Modem einen |
|     | AUX    |   | Sensormanager2 konfiguriert haben, wird im Tracer dem entsprechend nur Sensor        |
|     | Sensor |   | andezeint                                                                            |
|     |        |   | angozoigi.                                                                           |

Mit dem Button Trace starten Sie den Vorgang, bei dem ein neuer Tab in Ihrem Webbrowser geöffnet wird, in der die Kommunikation zwischen dem Endgerät und dem CS141 gezeigt wird.:

| CS141 Webmanager X 🗢 CS141 traceSENSOR                                                                                                    | ×                                                                                    | Proceedings and proceedings and proceedings an |  |  |  |  |  |  |  |
|----------------------------------------------------------------------------------------------------|--------------------------------------------------------------------------------------|----------------------------------------------------------------------------------------------------|--|--|--|--|--|--|--|
| ← → C ① 192.168.222.233/cgi-bin/traceCOM.html?dev=sensor                                                                                                    |                                                                                      |                                                                                                    |  |  |  |  |  |  |  |
| Connected to 192.168.222.233<br>43 30 54 0d<br>2b 32 33 2c 38 20 33 32 2c 30 20 30 2c 30 20 30<br>2c 30 20 30 30 30 0d<br>43 30 54 0d<br>2b 32 33 2c 30 20 33 32 2c 30 20 30 2c 30 20 30<br>2c 30 20 30 30 30 30 0d<br>43 30 54 0d | C0T.<br>+23,0 32,0 0,0 0<br>,0 0000.<br>C0T.<br>+23,0 32,0 0,0 0<br>,0 0000.<br>C0T. |                                                                                                    |  |  |  |  |  |  |  |

#### Folgende Steuerfuktionen stehen Ihnen zur Verfügung:

| Clear trace log |     |     |     |     |    |    |  |
|-----------------|-----|-----|-----|-----|----|----|--|
| Save trace log  | DTR | RTS | стя | DSR | CD | RI |  |

# Clear trace log

Clear Trace log löscht die aktuelle Anzeige - die Informationen können im Anschluss nicht wieder zurückgeholt werden.

## Save trace log

Mit dieser Funktion können Sie den aktuellen Browserinhalt in eine standardisierte txt-Datei übernehmen.

## Tipp:

Die Datei zeigt die aktuelle Kommunikation zwischen dem CS141 und der angeschlossenen USV. Der CS141 fragt und die USV antwortet entsprechend. Da diese Einträge einen Zeitstempel haben, können Störungen zum Beispiel mit externen Ereignissen abgeglichen werden und wertvolle Hinweise über die Ursache liefern.

Die Datei wird in Echtzeit in den Speicher des Webbrowsers gelegt. Wenn Die dieses Fenster schließen, wird der Trace automatisch beendet und nicht gespeicherte Daten gehen verloren.

#### Auswertung der Trace Datei

Öffnen sie die gespeicherte Textdatei. Beachten Sie dabei bitte die erweiterte Textformatierung – Verwenden Sie einen aktuellen Texteditor, welcher erweiterte Textformatierungen beherrscht. Typische Anwendungen wären zum Beispiel der Editor sublime, oder der Windows-Editor *write*.

Für eine ausführliche Analyse ist die die offizielle Protokollbeschreibung der USV notwendig. Wenden Sie sich dies bezüglich an den Hersteller Ihrer USV.

# Network-Scan

Eine Besonderheit des CS141 ist die Möglichkeit, mit einem integrierten Netzwerkscanner das LAN auf Fehlerquellen zu untersuchen. Der Netzwerkscan liefert umfangreiche

| ce      |        |        |   |       |      |               |
|---------|--------|--------|---|-------|------|---------------|
| Gerät   |        | Sensor | ¥ | Trace |      |               |
| letwork | Filter |        |   | Trace | Stop | Herunterladen |

Informationen zur Auswertung über die Netzwerkkarte und den darin enthaltenen Datenverkehr in Ihrem LAN. Dabei werden alle Datenpakete in einer Protokolldatei gesammelt und kann für die spätere Auswertung heruntergeladen werden.

| Datenschutzhinweis:                                                                                                    |
|----------------------------------------------------------------------------------------------------|
| Da der Netzwerkscan den gesamten Datenverkehr in diesem Netzwerksegment aufzeichnet, kann eine Auswertung mit einem entsprechenden Netzwerktool neben tiefen Einblicken in den Netzwerkverkehr auch verwendet werden, um z.B. das |
| Nutzerverhalten zu protokollieren. Techniker sollten vor der Nutzung die jeweils notwendigen Verantwortlichen in Kenntnis                                                                                                    |
| setzen.                                                                                                    |

Um einen Netzwerkscan durchzuführen, betätigen Sie in der Zeile Network den Button Trace:

Tra

N

| Network Filter | Trace | Stop | Herunterladen |  |
|----------------|-------|------|---------------|--|
| läuft          |       |      |               |  |

Der Tracer bestätigt mit einem kurzen Einblenden, dass er gestartet wurde.

Der Tracer loggt alle Paketdaten innerhalb des LAN-Segments mit, und speichert diese lokal auf dem CS141. Dabei werden die erhobenen Daten in Echtzeigt abgelegt und gespeichert – sollte der CS141 abstürzen, liegen die Daten bis zum Absturz anschließend vor können über den Button Herunterladen auf der lokalen Festplatte gespeichert werden. Der Tracer wird beendet, wenn zwei Bedingungen vorliegen:

- 1. Ein Neustart
- 2. Betätigen der Stop-Funktion

Nach dem Beenden werden die Daten in Form eines gepackten Archives zur späteren Auswertung heruntergeladen werden.

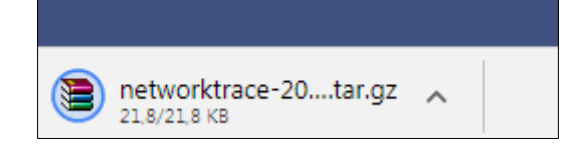

# Tipp:

Der Netzwerktracer wird In der Regel sehr selten benötigt, etwa, wenn der technische Support von GENEREX spezielle Informationen benötigt, die zur Eingrenzung eines Problems dienen. In diesem Fall empfiehlt es sich, den Tracer ohne einen besonderen Filter zu starten.

Diese Funktion kann noch mehr: Es verwandelt Ihren CS141 in ein Netzwerkdiagnosewerkzeug mit zahlreichen Funktionen, mit denen Sie Ihr lokales LAN untersuchen können:

Unter www.tcpdump.org finden Sie umfangreiche Tutorials, wie Sie Filter definieren können, um das volle Potential des CS141 als Netzwerkdiagnosesystem nutzen zu können.

# Auswertung der Daten

Die erhobenen Daten können über spezielle Diagnosetools wie Wireshark\* ausgelesen und analysiert werden:

|                               | 10:10:2017 10:10 | Adobe Acrobat Dill | 1042 10 |
|-------------------------------|------------------|--------------------|---------|
| etworktrace-20000101T0120.tar | 30.11.2017 14:26 | WinRAR-Archiv      | 22 KB   |
|                               |                  |                    |         |

Entpacken Sie die Datei und Importieren Sie den Datensatz in Wireshark:

|          | I 🔬 🔘 📙 🛅           | X C   Q ⇔ ⇔ ≌   | ፻ ₺ ⊒   ≣   €, Q | €, ∰     |              |                                                                              |
|----------|---------------------|-----------------|------------------|----------|--------------|------------------------------------------------------------------------------|
| 📃 An     | eigefilter anwenden | <ctrl-></ctrl-> |                  |          |              |                                                                              |
| No.      | Time                | Source          | Destination      | Protocol | Length Frame | Info                                                                         |
| <b>_</b> | 1 0.000000          | 192.168.200.17  | 10.10.10.10      | TCP      | 66 Yes       | 58919 → 80 [SYN] Seq=0 Win=8192 Len=0 MSS=1460 WS=256 SACK_PERM=1            |
|          | 2 0.000933          | 10.10.10.10     | 192.168.200.17   | TCP      | 66 Yes       | 80 → 58919 [SYN, ACK] Seq=0 Ack=1 Win=29200 Len=0 MSS=1460 SACK_PERM=1 WS=16 |
|          | 3 0.001704          | 192.168.200.17  | 10.10.10.10      | TCP      | 66 Yes       | 58920 → 80 [SYN] Seq=0 Win=8192 Len=0 MSS=1460 WS=256 SACK_PERM=1            |
|          | 4 0.002426          | 10.10.10.10     | 192.168.200.17   | TCP      | 66 Yes       | 80 → 58920 [SYN, ACK] Seq=0 Ack=1 Win=29200 Len=0 MSS=1460 SACK_PERM=1 WS=16 |
|          | 5 0.003143          | 192.168.200.17  | 10.10.10.10      | TCP      | 60 Yes       | 58919 → 80 [ACK] Seq=1 Ack=1 Win=65536 Len=0                                 |
|          | 6 0.003982          | 192.168.200.17  | 10.10.10.10      | HTTP     | 529 Yes      | GET /api/devices/bacs/report HTTP/1.1                                        |

\*Das Tool wireshark ist kein GENEREX-Produkt. Sie erhalten Sie unter www.wireshark.org

# Löschen von Logfiles

| Logfiles   |         |
|------------|---------|
| Networklog | Löschen |
| Eventlog   | Löschen |
| Datalog    | Löschen |

Der CS141 sammelt und protokolliert große Mengen an Daten und speichert diese permanent in seinem eigenen Speicher. Diese Daten können anschließend über einen Webbrowser abgeholt und mittels Diagnosetools ausgewertet werden. Da die Logdateien sehr sensible Informationen über ein Netzwerk enthalten, können diese bei Bedarf vollständig und permanent gelöscht werden.

## Netzwerklog

Mit dieser Funktion löschen Sie alle Aufzeichnungen, die der Netzwerktracer erhoben hat.

Eventlog

Mit dieser Funktion löschen Sie alle Aufzeichnungen, die Systemereignisse in der Logdatei vermerkt haben.

# Datalog

Mit dieser Funktion löschen Sie alle Datenaufzeichnungen, die der CS141 protokolliert hat.

# Tutorial: Vollständige Datenlöschung

Der CS141 sammelt als Webmanager eine Vielzahl von Daten über Ihr Netzwerk, um bei Problemen bestmöglich zu einer lückenlosen Analyse der Ereignisse beitragen zu können:

- Batteriedaten
- Sensordaten
- Ereignisprotokolle
- Sende-/Empfangsbestätigungen
- [...]

Welche Daten hierbei genau erhoben werden, hängt von der Ausbaustufe und der Konfiguration des CS141 ab. Da diese Daten jedoch mitunter sehr sensible Informationen über das Sicherheitskonzept einer IT-Infrastruktur und eindeutig rekonstruierbare Ereignisketten enthalten, sollte bei einer Neuausrichtung des Geräts auf diesem Aspekt beachtet werden:

Wenn ein Gerät verkauft oder anderweitig eingesetzt werden soll, sollten daher alle Nutzerspuren restlos entfernt werden.

Wo werden Logdateien gespeichert?

Im Prinzip finden sich diese Logdateien an zwei Orten:

1. Im regulären Betriebsmodus

Die aktuellen Logdateien werden in Echtzeit angelegt und entsprechend verwaltet. Wenn Sie über die Toolbox diese Dateien gezielt löschen, sind sie nicht rekonstruierbar aus dem CS141 entfernt worden.

2. Im Rescue Modus

Sobald Sie ein System-Update in irgendeiner Form durchführen, werden die vorhandenen Daten und Konfigurationen im Rescue Modus als "last known good" geparkt. Der reguläre Betriebsmodus wird hierbei zurück auf 0 gesetzt und beginnt nach dem erfolgreichen Flashen mit einem neuen Satz an Logdateien.

Sie können also auch nach einem versehentlichen Flashen über den Rettungsmodus sowohl die Logdateien als auch die letzte vorhandene Konfiguration seit dem vorangegangenen Flashvorgang retten.

#### Vollständige Entfernung aller Nutzerspuren

Für eine vollständige Datenlöschung stellen Sie zunächst den Schiebeschalter in Mittelstellung, um den Konfigurationsmodus mit der hardwareseitigen IP-Adresse 10.10.10.10.mit der Subnetzmaske 255.255.255.0 zu aktivieren. Achten Sie darauf, dass Sie Ihrem Computer entsprechend eine passende IP-Adresse vergeben müssen oder eine entsprechende Route eintragen. Führen Sie nun nacheinander zwei Flash-Updates durch und aktivieren in beiden Fällen den Wunsch eines Auslieferungszustands und gleichzeitigem Netzwerkreset:

Das erste Flashupdate überführt Daten und Konfiguration aus dem regulären Betriebsmodus in den Rescue Modus und löscht beim anschließenden Flashvorgang alle Daten. Das zweite Flashupdate überführt die nun vollständig leere Konfiguration aus dem Konfigurationsmodus in den Rescue Modus.

# Tipp

Tippen Sie in den Browser http://10.10.10/update ein und führen Sie das Flashupdate nach Eingabe des aktuellen Administratorkennworts durch. Beim zweiten Durchgang ist das Standardpasswort *cs141-snmp* aktiv

Copyright of the European Union is effective (Copyright EU) (c) 2025 GENEREX Systems GmbH, Hamburg, Germany, All rights reserved TEL +49(40)22692910 - EMAIL generex.de are available for download.)

## Logo austauschen

Es kann vorkommen, dass das Original Logo innerhalb von Firmen Organisationen oder Konzernen letztendlich nicht gewünscht ist. Daher bietet der CS141 die Möglichkeit, das vorhandene Logo durch ein eigenes Logo zu ersetzen.

Kurzanleitung: Logo tauschen

- 1. Öffnen Sie ein verfügbares Grafikprogramm
- 2. Erstellen Sie zunächst ein neues Bild. Achten Sie auf die maximale Größe von 200x54 Pixel

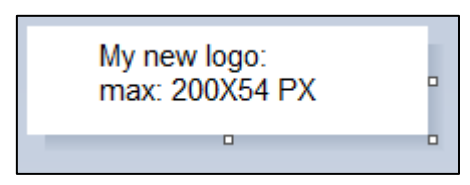

- 3. Editieren Sie das Bild und passen Sie den Inhalt nach Ihren Wünschen an.
- 4. Speichern Sie das Bild als logo.gif ansonsten wird es nicht vom CS141 akzeptiert.
- 5. Öffnen Sie im CS141 die Tools.

Unter Tools finden Sie die folgende Option:

| Upload Logo                                   |          |                               |
|-----------------------------------------------|----------|-------------------------------|
| Drop logo.gif File here<br>or click to select | GIF file | <no file="" selected=""></no> |
| Upload                                        |          |                               |

Nutzen Sie Drag and Drop, um das neue Logo in das vorgesehene Fenster zu schieben.

6. Mit Upload wird das neue Logo übernommen:

| GENEREX |                  |                                          |                        |                                       |
|---------|------------------|------------------------------------------|------------------------|---------------------------------------|
| •       | CS141 Login @ 10 | 10.10.10<br>Jser admin •                 |                        |                                       |
|         | Passw            | ← → C O Nicht sicher   10.10.10/#/login* | C\$141 Login @ 10.10.1 | 0.10                                  |
| Before  |                  |                                          | User<br>Password       | admin   Enter password  Show password |
|         |                  |                                          | Login                  |                                       |

... and after

# **Datensicherung und Updates**

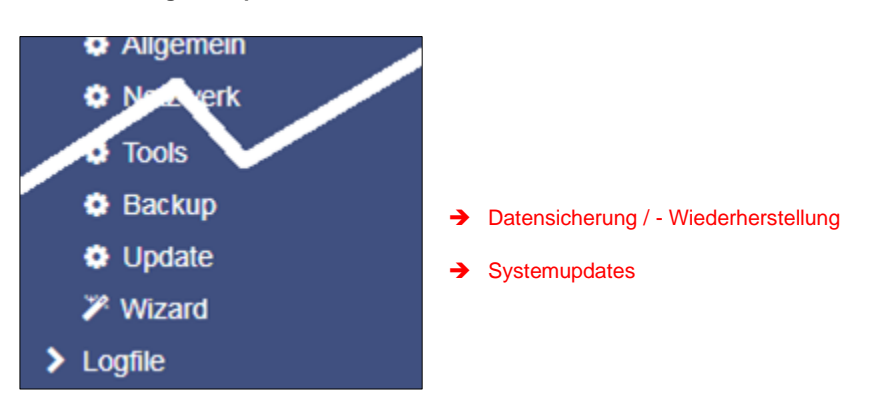

Die Datensicherung bietet die Möglichkeit, die aktuelle Systemkonfiguration komplett zu sichern, um im Notfall schnell wiederherstellen zu können.

Die Sicherung und Wiederherstellung erfolgt in zwei Schritten:

# Schritt 1: Sichern der Daten

| Konfiguration | Backup |
|---------------|--------|
| speichern     |        |

Wenn Sie im Menü *Backup* unter Konfiguration Speichern auf Backup klicken, wird eine gepackte Datei lokal auf Ihrem PC im Downloadverzeichnis abgelegt. Da die Backupfunktion systemkritisch ist, wird ausdrücklich noch einmal nach dem gültigen Administratorpasswort gefragt.

|                            | 1011012011 11110 | race recourds | 1000 110 |
|----------------------------|------------------|---------------|----------|
| 🔚 backup-20000107T0416.tar | 27.11.2017 16:08 | WinRAR-Archiv | 125 KB   |
|                            | 00 11 0017 10 10 | MC DAD A LT   | 447.00   |

Dieses Datenbackup können Sie anschließend bei jedem CS141 mit derselben oder einer höheren Firmwareversion verwenden. Bitte beachten Sie, dass bei einer Änderung des Dateinamens die Backupdatei ihre Gültigkeit verliert und es zu einer Fehlermeldung kommt.

#### Schritt 2: Wiederherstellung der Daten

Das Einspielen eines Backups erfolgt in demselben Menü:

Ziehen Sie die gepackte Datei per Drag'n'Drop in die Box oder klicken Sie mit der linken Maustaste auf die Box, um einen Dateibrowser zu öffnen und wählen Sie mit einem Doppelklick die gewünschte Backupdatei aus.

Mit Restore stoßen Sie den Wiederherstellungsprozess an, welcher die Datei entpackt und automatisch als bestehende Konfiguration übernimmt. Nach Abschluss des Vorganges werden Sie automatisch ausgeloggt und müssen sich gemäß dem Backup mit den Anmeldedaten neu anmelden. Beachten Sie bitte, dass Backups von einem CS141 mit jedem CS141 derselben oder einer neueren Firmware kompatibel sind. Sollten Sie das Backup auf einem CS141 mit einer älteren Firmware verwenden, kann es zu Problemen kommen.

Ursache ist, dass mit einer neuen Firmwareversion neben allgemeinen Verbesserungen neue Features hinzukommen, deren Konfigurationsfiles auf älteren Firmwareversionen nicht richtig funktionieren können.

| Restor | 'e                                       |
|--------|------------------------------------------|
|        |                                          |
|        | Drop backup*.tar.gz File                 |
|        | here                                     |
|        | or click to select                       |
|        |                                          |
|        | Konfiguration<br>Filename backup*.tar.gz |
|        | Restore                                  |

#### Update der Firmware

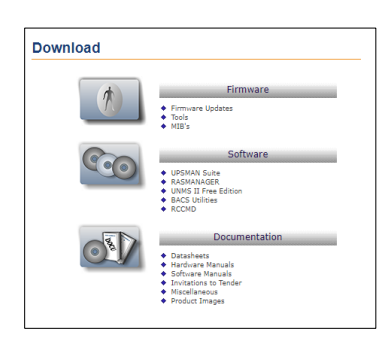

Die Updates finden Sie unter www.generex.de im Downloadbereich.

Für den CS141 werden regelmäßig Systemupdates bereitgestellt. Neben allgemeinen Produktverbesserungen wie Erhöhung der Stabilität und Verbesserungen in der Betriebs- und Ausfallsicherheit bieten diese Updates regelmäßig auch neue Features, welche sich nahtlos in das bestehende System integrieren.

Standardmäßig ist die OEM ID 12 / GENEREX bei der Auslieferung vorinstalliert. Abweichungen ergeben sich, wenn Sie den Webmanager als Bestandteil einer USV von einem Hersteller erworben haben, für den ein OEM-Vertrag vorliegt.

# Tipp:

Da der CS141 technisch nicht gesperrt ist, Sie können jederzeit die OEM-Version eines anderen Herstellers installieren, sollte sich Ihre USV ändern.

Wählen Sie unter Firmware die von Ihnen gewünschte Version aus und laden sie diese auf ihren Computer herunter. Ein Entpacken der Datei ist nicht notwendig.

Nach dem Herunterladen öffnen Sie die Weboberfläche und gehen Sie unter System auf Update:

| Drop firmware file here<br>or click to select | Firmware file <no file="" selected=""> <ul> <li>Auf Werkseinstellungen zurücksetzen</li> <li>Reset network to factory settings</li> </ul></no> |
|-----------------------------------------------|----------------------------------------------------------------------------------------------------|
| Start                                         |                                                                                                    |

Ziehen Sie die heruntergeladene, gepackte Datei in das dafür vorgesehene Fenster. Mit Start beginnt der Updateprozess. Bevor Sie mit *Start* das Update beginnen, können folgende zusätzliche Optionen ausgewählt werden:

#### Auf Werkseinstellungen zurücksetzen

Diese Option löscht während des Updates sämtliche Konfigurationen und setzt das Gerät in den Auslieferungszustand zurück.

Reset network to factory settings

Diese Option setzt zusätzlich die Netzwerk- und IP-Einstellungen auf Auslieferungszustand zurück.

# Tipp:

Diese beiden Optionen sind unabhängig voneinander, da ansonsten durch ein Update über einen Remote-Zugriff der CS141 die IP-Einstellungen mit verlieren würde. Sollten Sie Probleme haben, können Sie jederzeit über diese Funktion das Gerät ohne Änderung der IP-Adresse in den Auslieferungszustand zurücksetzen.

Die Updateroutine läuft automatisch, sie müssen nicht auf Seite bleiben. Sollten Sie zu früh auf das Webinterface zurückkehren, wird der CS141 die Verbindung automatisch ablehnen. Bitte beachten Sie in diesem Zusammenhang unbedingt das Cacheverhalten Ihres Browsers: Da einige Inhalte des Webinterfaces bereits im internen Speicher des Browsers vorliegen, kann es hier zu vermeintlichen Fehlermeldungen kommen, wenn der Bootvorgang noch nicht vollständig abgeschlossen ist.

#### Wechsel der OEM-Firmware

Der CS141 Webmanager kommt in zwei unterschiedlichen Firmwareversionen:

- GENEREX ID 12
- OEM-Version des Herstellers Ihrer USV

Sollten Sie Ihre USV nicht in der Liste der auswählbaren USV-Anlagen finden, kann es unter Umständen notwendig sein, eine andere Firmware zu installieren.

Hierzu ist es notwendig zu verstehen, woran Sie die aktuell installierte Firmware sowie die benötigte Firmware erkennen:

#### Die aktuelle Firmware

Sie erkennen die aktuelle Firmware an dem Logo oben links in der Ecke:

| $\leftrightarrow$ $\Rightarrow$ C | ← → C (i) Nicht sicher   192.168.222.188/#/login* |  |       |  |
|-----------------------------------|---------------------------------------------------|--|-------|--|
|                                   | GENEREX                                           |  |       |  |
|                                   | <b>•</b>                                          |  |       |  |
|                                   |                                                   |  | CS141 |  |
|                                   |                                                   |  |       |  |

Je nach Hersteller werden Sie hier den entsprechenden Eintrag finden.

Die Firmware-Version

In den allgemeinen Systeminformationen finden Sie unter anderem diesen Eintrag:

| Name         | CS141L               |
|--------------|----------------------|
| Version      | 2.24.12 250320       |
| License      | Pro Edition          |
| Manufacturer | Generex              |
| UPS Model    | No UPS model defined |

Die Firmware gibt den OEM-Schlüssel wieder:

V2.24 die aktuelle Firmware

.12 die aktuell installierte OEM-Version 250320 das Erstellungsdatum rückwärts gelesen

Sollten Sie den CS141 in einer USV eines anderen Herstellers betreiben wollen, finden Sie die notwendige Firmware auf www.generex.de im Downloadbereich

| Documentation                                            | 🍫 Connectivity         | 🔀 Tools                            | 🛓 Firmware                               |                         |
|----------------------------------------------------------|------------------------|------------------------------------|------------------------------------------|-------------------------|
| Choose which CS141 firmwa<br>download                    | re package to          | Which OEM firmware wo<br>download? | uld you like to                          | 1. Select your firmware |
| We make the CS141 firmware<br>all OEM UPS manufacturers. | e available for nearly | Generex (OEM 12)                   | ~ <                                      |                         |
| Release Notes                                            |                        | You are about to downlo            | ad:                                      |                         |
| Acknowledgements                                         |                        | GENEREX                            | Generex (OEM 12)<br>Version: 2.06 220413 | 2. Click to Download    |
|                                                          |                        | •                                  | Download Now                             | 2. Click to Do          |

Mit dem Link *Show Version info* können Sie überprüfen, ob es eine aktualisierte Firmware als Download erhältlich ist. Beachten Sie, dass – anders als bei einem Update innerhalb derselben OEM-Firmware – der Wechsel der OEM-Firmware das Zurücksetzen auf Werkseinstellungen notwendig ist, da sich unter anderem auch die Funktionen ändern.

## Wichtig - vor dem Update unbedingt lesen:

Generell empfehlen wir, immer die aktuelle Firmware zu verwenden, da diese neben zahlreichen Produktverbesserungen und Bugfixes auch zyklisch immer wieder mit neuen Funktionen ausgestattet wird. Zu diesem fortlaufenden Entwicklungsprozess gehört u.a. auch, dass Kernkomponenten oder Dateisysteme im Trägersystem aktualisiert werden.

In seltenen Fällen sind diese Änderungen so umfangreich, dass ein Downgrade auf ein beliebiges älteres System technisch nicht mehr umsetzbar ist.

Wenn Sie die neue Firmware auf einem Bestandsgerät erst einmal testen wollen:

Die Updateroutine verschiebt bei einem regulären Firmwareupdate die derzeitig verwendete Firmware inklusive aller Konfigurationsdateien in das Rettungssystem als sog. "Last Known Good". Über diese Funktion steht Ihnen die Möglichkeit des Downgrades zur Verfügung.

Auch wenn wir es nicht empfehlen - wenn es notwendig sein sollte, dass Sie eine ältere Firmwareversion benötigen, wenden Sie sich bitte an den via Mail an: support@generex.de – das Support-Team hilft Ihnen in diesem speziellen Fall gerne weiter.

#### Beliebte Konfigurationsprobleme und Updatefehler

Die folgende Liste enthält typische Fehler, welche bei Updates auftreten können:

## Dip-Switche / Schiebeschalter nicht oder falsch betätigt

Das führt dazu, dass der CS141 entweder auf der Konfigurationsadresse steht oder per DHCP eine abweichende IP-Adresse zugewiesen bekommt. In diesem Fall kann man den CS141 nicht mehr erreichen. Da der Konfigurationsmodus hardwareseitig die 10.10.10.10 voreingestellt hat, kommt es zudem zu einer Netzwerkstörung, da diese IP-Adresse von jedem CS141 standardmäßig verwendet.

#### IP-Adresseingabe vergessen

In diesem Fall bootet der CS141 und versucht, automatisch eine zu erhalten. Ist dieses nicht möglich, startet er mit der Default-IP 10.10.10.

#### Reboot vergessen

Da der CS141 die Möglichkeit bietet, nach dem Start den Dip-Switch zu verändern und die Funktion über einen Software-Reboot auszuführen, kann eine Update augenscheinlich den Wechsel der IP-Adresse auslösen, und der CS141 ist nicht mehr erreichbar. Ursache hierfür ist, dass der CS141 mit der 10.10.10.10 regulär startet und die Route auf dem lokalen PC dorthin verweist.

Tatsächlich wurde er auf die konfigurierte IP-Adresse eingestellt und wird diese beim Neustart nach Firmwareupdate statt der voreingestellten 10.10.10.10 verwenden.

#### Caching-Probleme beim Webbrowser

Moderne Webbrowser verwenden Technologien, die die Anzeige von Inhalten beschleunigen und die Multimediaerfahrung verbessern:

- Spracherkennung
- Auto-Namen und Adressdaten automatisch vervollständigen
- Automatisches Login in Webseiten
- Personalisierte Werbespots
- Vorab-Caching von Dateien von Websites
- Halten von Dateien einer Webseite für ein schnelleres erneutes Besuchen
- Und vieles mehr...

Diese Mediendateien werden in einen separaten Browser-Cache geladen, um die schnellste und bequemste Weberfahrung sicherzustellen. Dabei reagiert jeder Webbrowser individuell auf die aufgerufenen Inhalte. Es gibt große Unterschiede zwischen den einzelnen Programmversionen und Herstellern.

Der CS141 verwendet eine integrierte webbasierte Technologie. Wenn Sie mehrere CS141 verwenden, zeigen Webbrowser manchmal vorher eingelesene Informationen an: Das Mischen identischer Inhalte von verschiedenen Geräten kann zu merkwürdigen oder unlogischen Fehlermeldungen führen.

# Bitte beachten Sie:

Dies wird durch das Verhalten von Webbrowsern verursacht. In diesem Fall muss der Browser-Cache gelöscht werden.

#### Force https ist aktiviert

Je nach Patchlevel und verwendetem Webbrowser, der zum Anzeigen von webbasierten Inhalten verwendet wird, neigen einige Webbrowser dazu, diese Einstellung zu erkennen und automatisch ein *https* hinzuzufügen. Das macht jedoch nicht jeder Webbrowser:

Https wird manchmal automatisch aktiviert, aber die HTTPS-Anfrage wird auf ein anderes Gerät umgeleitet. In diesem Fall protokollierte der Browser Ihr Surfverhalten und ging davon aus, dass Sie ein anderes Gerät gemeint haben, von dem bekannt ist, dass es https verwendet. Als Ergebnis wird die IP-Adresse http://192.168.3.15 und https://192.168.3.56 angezeigt.

Unter https://192.168.3.15 wäre jedoch die korrekte CS141 angezeigt worden.

Auch hier ist wieder das Verhalten des Webbrowsers an der Verwirrung beteiligt, weil gespeicherte Daten bereits vorlagen.

Auch hier ist das Verhalten des Webbrowsers involviert, um einige Verwirrung zu verursachen. Durch Löschen des Browser-Cache wird das Problem behoben

#### Wenn gar nichts mehr geht ...

Der CS141 besitzt eine integrierte Schutz-Funktion, um bei Problemen selbst automatisch neu zu initialisieren. Sollte dies nicht geschehen, verfügt der CS141 über zwei mögliche Optionen, mit denen Administratoren den Webmanager neu starten können.

Sollte der CS141 keinen Login zulassen oder die Oberfläche eine fehlerhafte Darstellung anzeigen, jedoch noch regulär erreichbar sein, können Sie folgendes versuchen:

#### http://<IP-Adresse>/reboot

Über diese Option können Sie einen Neustart des CS141 in die Wege leiten, ohne dass Sie sich komplett anmelden müssen. Da der Neustart ein systemkritischer Vorgang ist, wird explizit nach dem Administratorpasswort gefragt.

# http://<IP-Adresse>/backup

Diese Funktion triggert direkt das Erstellen und Herunterladen eines Backups unter Umgehung der Standardanmeldung. Da es sich hierbei um einen systemkritischen Vorgang handelt, werden Sie automatisch nach einem gültigen Administratorpasswort gefragt.

## http://<Ip-Adresse>/update

Diese Option ermöglicht es Administratoren, ein Systemupdates direkt zu verteilen, da der Updatescreen direkt aufgerufen wird.

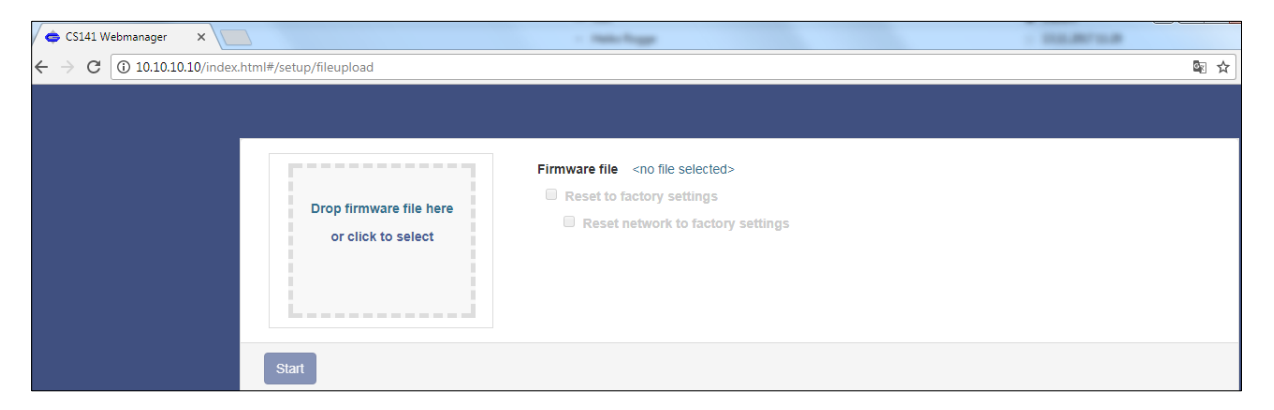

Nun können Sie das gewünschte Firmwarepaket per Drag&Drop oder durch Klicken in die Schaltfläche auswählen. Da es sich in diesem Fall um eine Notfallmaßnahme handelt, werden die Konfigurationsdaten gelöscht und der CS141 in seine Startkonfiguration gesetzt. Da sich das Gerät an einem exponierten und schwer zugänglichen Ort befinden kann, bleiben bei diesem Vorgang die IP-Adressdaten erhalten.

Geben Sie nun das Kennwort für den Administrator ein. Der Vorgang startet und nach erfolgreichem Flashvorgang erscheint der Anmeldebildschirm.

# Tipp:

Netzwerkeinstellungen und Systemeinstellungen sind voneinander getrennt. Das erlaubt ein Flash-Update inklusive Löschen der Konfiguration, ohne dass die IP-Adresseinstellungen gelöscht werden.

#### Passwort verloren

Um diese Funktion nutzen zu können, benötigen Sie vor Ort Zugriff auf das Gerät. Schieben Sie den Schiebeschalter auf der Stirnseite in Mittelstellung und starten den CS141 neu, indem Sie die Karte aus dem Slot ziehen (bei der HW161 auf den Reset-Button drücken) oder ziehen beim externen Gerät kurz die Stromversorgung ab. Nach dem Neustart befindet sich das Gerät im Konfigurationsmodus und ist ausschließlich auf der IP 10.10.10.10 /24 erreichbar

Firmware 2.14 - 2.22

Öffnen Sie einen Webbrowser und geben Sie folgendes ein:

## http(s)://10.10.10.10/resetPwd

| Nutzer:   | admin      |
|-----------|------------|
| Passwort: | cs141-snmp |

Reseting admin password to default..

Admin password reset successfully. Please wait, you will be redirected to the login page.

# Firmwareversion 2.24 und folgende

Öffnen Sie einen Webbrowser, und öffnen Sie das Webinterface Ihres CS141:

http(s)://10.10.10.10

Klicken Sie auf Passwort vergessen (Forgot your password?) Geben Sie unter "Register" ein neues Passwort ein.

Melden Sie sich im Anschluss mit dem neuen Passwort an.

#### Das Rettungssystem starten

| User     | admin                   |  |
|----------|-------------------------|--|
| Password | Enter password          |  |
|          | Show password           |  |
|          | ✗ Forgot your password? |  |

Wenn diese Funktion nicht möglich ist, weil zum Beispiel das Update schiefgelaufen ist und der CS141 dadurch nicht mehr bootet, gibt es eine weitere Möglichkeit, das Gerät zu retten:

Der CS141 speichert bei jedem Updatevorgang eine komplette Sicherungskopie aller Logdateien und Konfigurationen der letzten als funktionierend bekannten Version. Diese Version kann durch Setzen eines Jumpers aktiv geschaltet werden:

# CS141HW141

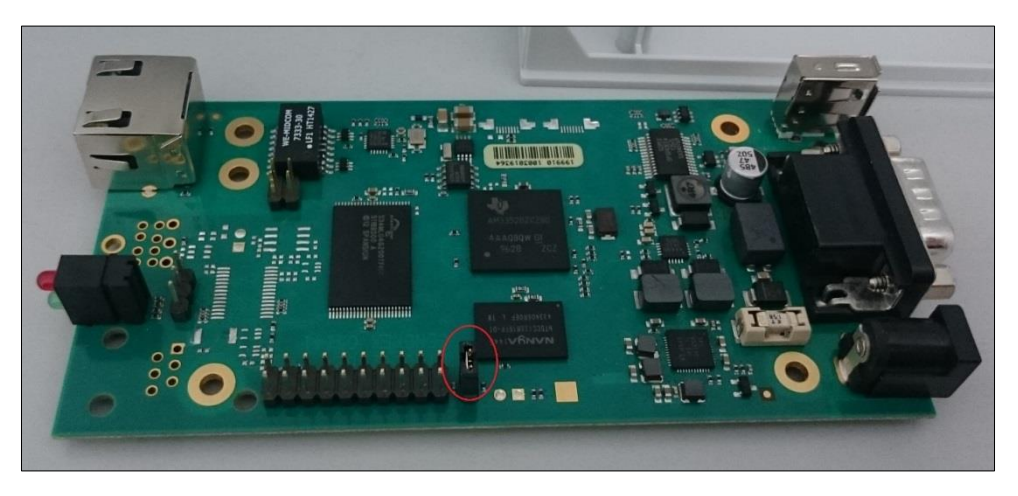

# CS141HW161

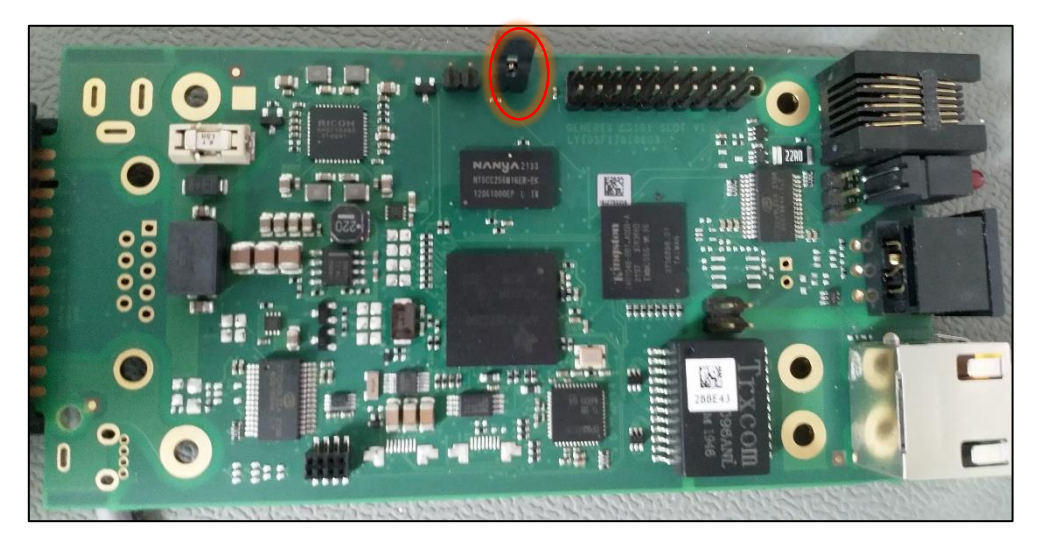

Wenn der Jumper gesetzt ist und der Adapter bootet, erkennen Sie das Rettungssystem anhand der Firmwareversion im Über-Bildschirm:

# Hinter der Firmware-Version finden Sie das Wort (RESCUE).

## Rettungsmodus beim CS141 Mini

# CS141 HW141 MINI

Auf Grund seiner kompakten Bauweise hat der CS141 Mini keinen Jumper, der gesetzt werden kann. Um den Rettungsmodus zu aktivieren, stellen Sie beide DIP-Schalter auf die Position ON:

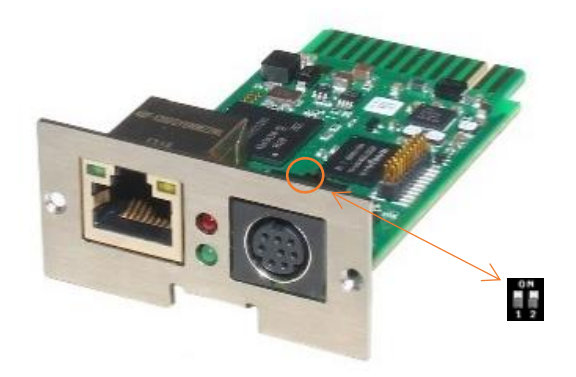

CS141HW161 MINI

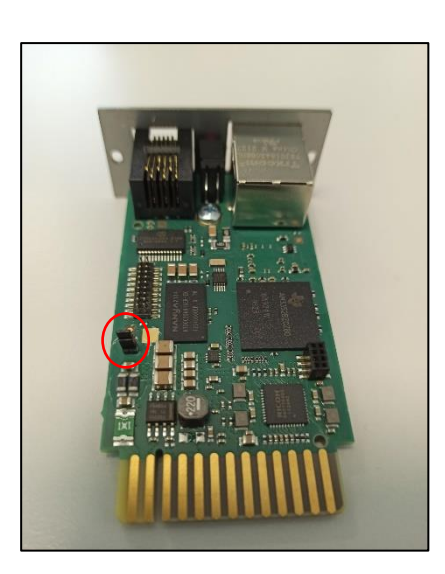

Führen Sie nun ein Firmwareupdate durch oder setzen Sie den Adapter auf Werkseinstellungen zurück. Nach dem Neustart entfernen Sie den Jumper und booten Sie das Gerät.

# Tipp:

Der CS141HW161 MINI / R2 wurde technisch grundlegend überarbeitet und bietet jetzt, wie alle WEBMANAGER der CS141 Produktfamilie, den komfortablen Rescue-Jumper: Wenn Ihr CS141 MINI einen Reset-Knopf und den Schiebeschalter an der Stirnseite hat, verwenden Sie für den Rescue-Mode den Rescue Jumper.

BACS®

Bedienungsanleitung BACS<sup>®</sup> Battery Analysis & Care System
# Grundlagen

### Was ist BACS?

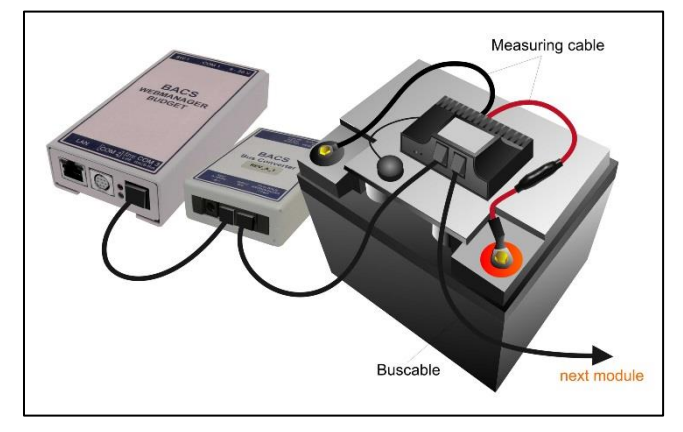

Das BACS<sup>®</sup> "Battery Analysis & Care System" ist das höchstentwickelte Produkt auf dem heutigen Markt für stationäre Batterieanlagen. Es ist ein in das Ethernetintegriertes Batterieüberwachungs-Netzwerk und Management System. Durch seine Web-Management Technologie prüft es zyklisch den Innenwiderstand, die Temperatur und die Spannung jedes einzelnen Akkumulators. Zusätzlich kann es die Ladespannung eines jeden Akkus nachregeln und Umgebungsmesswerte (Temperatur, Luftfeuchte. Wasserstoffgasgehalt) und Verbraucher (USV, Inverter und andere Geräte) verwalten. Die Akkumulatoren werden damit immer im optimalen Arbeitsbereich gehalten. Die laufende Überwachung und Begrenzung der Einzelladespannungen jedes Blocks sorgen für eine garantierte Batterieverfügbarkeit zu jedem Zeitpunkt.

BACS<sup>®</sup> ist das ideale System für alle bleibasierenden, geschlossenen und verschlossenen Akkus (AGM, GEL, Nassbatterien, wartungsfrei), Nickel Cadmium und Lithium basierende Zellen.

Das BACS-System wurde für die individuelle Überwachung und Steuerung von jedem Akkumulator in einem Batteriesystem entwickelt. Es regelt die Spannungssymmetrie während der Ladung und liefert Warnungen, sollte eine asymmetrische Entladung oder ähnliches Fehlverhalten auftreten:

- Es stoppt die Überladung von einzelnen Akkumulatoren und warnt vor Tiefentladungen.

Die Beschädigung von schwachen Akkumulatoren durch Überladung oder unbemerkter Tiefentladung wird nun beobachtet.

- Das BACS-System ermöglicht die aktive Kontrolle der Ladungssteuerung für jeden Akkumulator

Dabei wird die Spannung vom Lader/USV gleichmäßig durch das **GENEREX BACS EQUALISATION** auf alle Akkumulatoren verteilt. Das Ergebnis ist eine homogene Spannung auf allen Batterien im System und dadurch eine Steigerung der Lebensdauer und der Kapazität.

- Probleme der Sulfatierung sind keine schleichende Bedrohung mehr

BACS EQUALISATION minimiert die Probleme der Sulfatierung durch eine konstante Erhaltungsladung. Sollte die Sulfatierung dennoch entstehen, kann BACS dieses als Problem erkennen und den Betreiber der Anlage rechtzeitig informieren. Dadurch werden erstmalig Gegenmaßnahmen wie kontrolliertes Entladen oder eine Entfernung der Sulfatierung einleitbar, bevor der Akkumulator schwer beschädigt wird.

- Kapazitätstests aller Batterien in Echtzeit

Durch das Equalising / Balancing – Verfahren bekommt BACS alle notwenidgen Daten, um einen qualifizierten Kapazitätstest jeder einzelnen Batterie in einem System durchzuführen. Einmal installiert, verbessert BACS nicht nur spürbar die Zuverlässigkeit und die Lebensdauer, ein Anwender hat zu jeder Zeit über den Monitoring Screen die Kapazität vorliegen. Der Battery Capacity Test, mit dem eine Anlage als Ganzes auf Intigrität und Leistung überprüft werden kann, ist sonst nur kostenintensiv und aufwändig mit zahlreicher zusätzlicher Messtechnik in Verbindung mit Spezialisten möglich.

#### Welchen Vorteil bietet BACS

Komplexe und teure manuelle Überwachung und Wartung sind nun mit BACS nicht mehr länger notwendig, da die individuellen Daten der Akkumulatoren nun jederzeit im Netzwerk verfügbar sind und der einzelne Akkumulator innerhalb des Verbunds nun jederzeit individuell gewartet werden kann. Sollte das BACS EQUALISATION Reparaturverfahren bei einem oder mehreren Akkumulatoren nicht greifen bzw. irreparable defekte an einer Batterie festgestellt werden, ist der Wechsel einer Zelle möglich, bevor es sich der Defekt negativ auf die benachbarten Zellen auswirkt. Der vorsorgliche Austausch eines ganzen Batteriesystems ist damit nicht mehr nötig, BACS sichert auf diese Weise nicht nur die Verfügbarkeit des Batteriesystems, sondern stellt gerade durch die konstante Überwachung der Akkumulatoren im Notfall das Optimum an Kapazität bereit.

Die Daten und Erfahrungen, die wir durch BACS seit 2004 über das reale Verhalten von Batteriesystemen sammeln, zeigen uns, dass sich die übliche Gebrauchsdauer von Akkus in USV Anlagen verdoppeln lässt - nicht zu verwechseln mit der Lebensdauer des einzelnen Akkumulators.:

Die Lebensdauer bestimmt der Hersteller des Akkumulators, der als Beispiel 10 Jahre definiert.

Da größere USV Anlagen viele der Akkumulatoren zusammenschalten, steigt mit der Anzahl der Zellen die stetig steigende, negative, gegenseitige Beeinflussung untereinander. Dies führt bei einer USV zu der deutlich eingeschränkten Lebensdauer, der sog. Gebrauchsdauer. Diese liegt erstaunlicherweise in der Regel bei der Hälfte der angegebenen Lebensdauer. Im Idealfall ist

Copyright of the European Union is effective (Copyright EU) (c) 2025 GENEREX Systems GmbH, Hamburg, Germany, All rights reserved TEL +49(40)22692910 - EMAIL generex.@generex.de - WEB www.generex.de (This and all other product datasheets are available for download.)

es mit BACS demnach möglich, die Gebrauchsdauer der USV bis zur vom Hersteller spezifizierten Lebensdauer des eigentlichen Akkus zu erweitern.

BACS bietet größtmögliche Ökonomie bei der Überwachung einzelner Batterien und liefert zuverlässige Daten für umfangreiche Analysen und Langzeitstudien. BACS Systeme sind in 4 Versionen (2V, 4V, 6,V und 12 V) erhältlich bei einem Einsatzspektrum, welches von kleinen Akkumulatoren mit 7 Ah bis hin zu großen, stationären Bleibatterien mit bis zu 6000 Ah reicht.

Darüber hinaus verfügt das BACS-System über ein aktuelles System für Alarmschwellenwerte und sammelt seine Messwerte in einer Datenbank für Batterie Historien: Das System ermittelt und speichert individuellen Batteriewerte wie Innenwiderstand, Temperatur und Spannung. Wenn der optionale BACS CSxxx Stromsensor installiert ist, werden zusätzlich Ströme bei Entladung und Ladung erhoben und gespeichert, wertvolle Daten für umfassende Langzeitanalysen. Die Daten werden verarbeitet, indem die Sensoren über ein spezielles Bussystem die Messergebnisse direkt an die zentrale Steuereinheit, dem BACS<sup>®</sup> WEBMANAGER, senden. Hier werden alle eingehenden Informationen ausgewertet und gespeichert – bei Bedarf können ein Display oder eine Alarm LED in Verbindung mit einem Alarmgeber den aktuellen Status der Akkumulatoren und z.B. der gesamten USV anzeigen. Zur komfortablen Darstellung aller Systemwerte verfügt der BACS<sup>®</sup> WEBMANAGER über eine per Webbrowser intuitiv bedienbare Benutzeroberfläche, über die zudem ein übersichtliches Konfigurationsmenü enthält.

#### Unser EQUALIZATION Verfahren: Das individuelle Laden/Entladen von Akkumulatoren

Im Hintergrund berechnet der BACS<sup>®</sup> WEBMANAGER kontinuierlich den sog. "Ladespannungssollwert", also einen Wert, den jeder Block bei der momentanen Gesamtspannung haben sollte. Wenn ein Akkumulator von der durchschnittlichen Ladespannung abweicht, sendet der BACS WEBMANAGER einen Korrekturbefehl zu dem entsprechenden BACS Modul, der den Akkumulator verwaltet.

Wie bereits erwähnt, werden viele unterschiedliche Werte bis in zur durchschnittlichen Aktivität und der Anzahl der Lade- bzw. Entladezyklen durch den BACS WEBMANAGER erfasst und überwacht. Sollte bei der Überwachung Ereignis auftauchen, welches als bedenklich oder gefährlich einzustufen ist, können entsprechend Alarme über das Netzwerk oder ein optionales Modem per Email, SMS, SNMP oder RCCMD abgesetzt werden. Die Alarme können zudem im MODBUS Format über eine der seriellen Schnittstellen und/oder über MODBUS over IP abgegriffen werden.

# **Zusätzliche Features**

Der BACS WEBMANAGER verfügt über genug internen Flash-Speicher, der in der Lage ist, alle Batteriedaten bis zu 3 Jahre (abhängig von der Anzahl der Batterien und Alarme) aufgrund optimierter Speicherroutinen aufzuzeichnen. Alle Speicher können über das Netzwerk heruntergeladen und archiviert werden. Alarme von den Batterien oder anderen Geräten, die an der USV angeschlossen sind, werden mit einem Zeitstempel protokolliert. Um alle Daten und Alarme zeitlich zuordnen zu können, ist der BACS<sup>®</sup> WEBMANAGER mit einer automatischen Synchronisierung mit einem Time Server im Netzwerk und einer redundanten, zweiten Uhr im BACS CONVERTER ausgestattet.

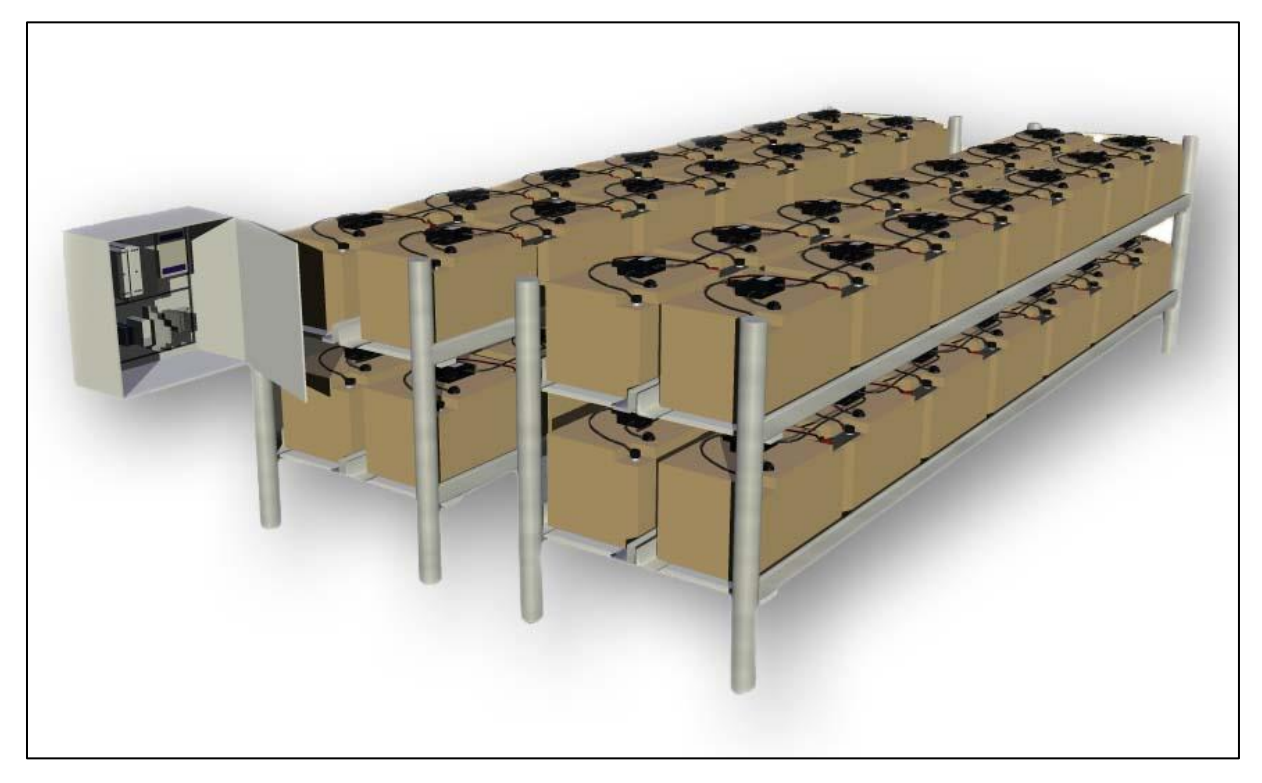

#### Abbildung: Typischer Aufbau eines BACS-Systems

Copyright of the European Union is effective (Copyright EU) (c) 2025 GENEREX Systems GmbH, Hamburg, Germany, All rights reserved TEL +49(40)22692910 - EMAIL generex.@generex.de - WEB www.generex.de (This and all other product datasheets are available for download.)

# CS141 und BACS

Um den CS141 in ein vollwertiges BACS System aufzurüsten, benötigen Sie den BACS Bus Converter

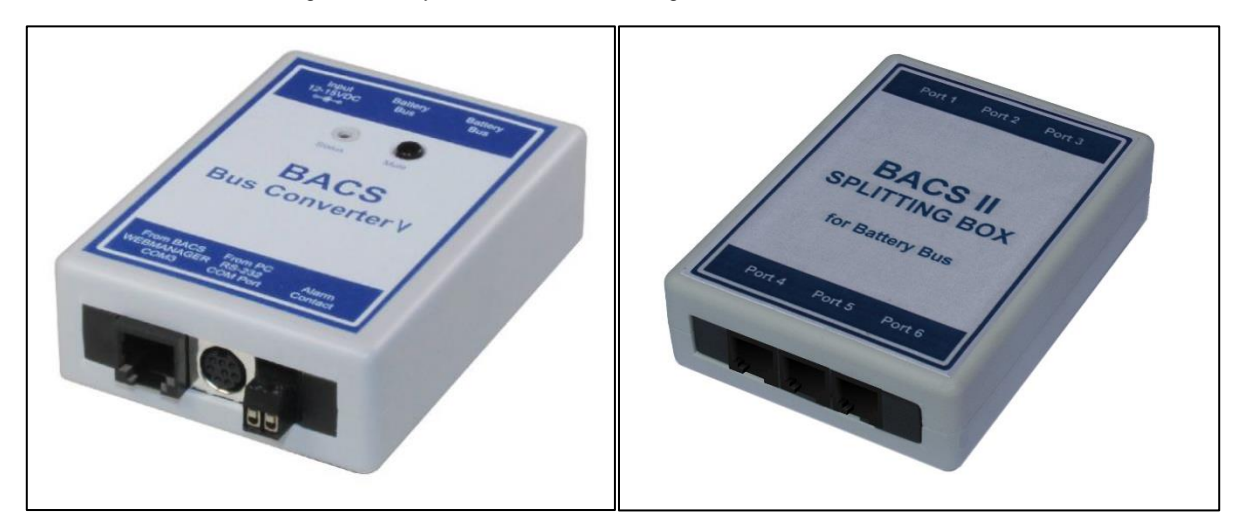

Wenn Ihre Projekte größere Installationen sind, bei denen mehr als 50 Batterien in Betrieb genommen werden sollen, empfehlen wir die BACS Splitting Box, mit der Sie komfortabel die Installation in einzelne Stränge aufteilen können. Ein anderer Anwendungsfall ist die Möglichkeit, eine strukturierte und übersichtliche Verkabelung der BACS-Module zu realisieren.

Diese Geräte können Sie separat unter anderem im Webshop des Herstellers GENEREX sowie komfortabel weltweit über einen zertifizierten GENEREX Partner erwerben.

# Was ist der Unterschied zwischen dem BACS Webmanager Budget und dem CS141 mit BACS Bus Converter?

Beide Geräte erfüllen exakt dieselbe Funktionalität. Der Unterschied ist, dass der CS141 mit dem BACS Bus Converter modular aus zwei einzelnen Geräten besteht, während der BACS Webmanager Budget aus einem Komplettgerät besteht. Während das Einzelgerät eine kompaktere Bauform hat, bietet die modulare Lösung die Möglichkeit, ein BACS bei Bedarf nachzurüsten, wenn es an der Zeit ist, was bei Budgeplanungen von Installationsplanungen oder der Koordination benötigter Fachkompetenzen vor Ort ggfs. einen Vorteil darstellen kann.

## BACS WEBMANAGER Kits

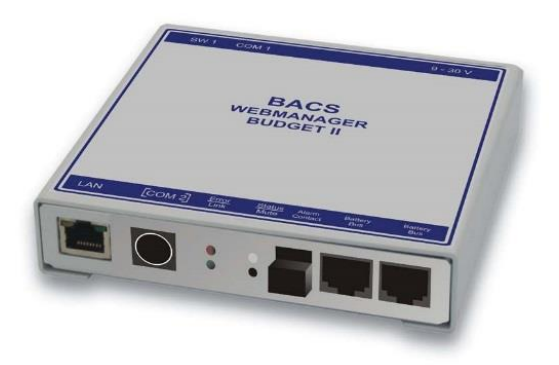

Der BACS WEBMANAGER BUDGET ist die zentrale Steuereinheit für alle Batterien, die an den BACS-Bus angeschlossen sind. Das BACS WEBMANAGER KIT enthält einen BACS WEBMANAGER, einen BACS CONVERTER, alle notwendigen Kabel und Netzteile.

Der BACS WEBMANAGER kann sowohl über ein spezielles BACS-Datenkabel als auch über eine Netzwerkschnittstelle konfiguriert werden.

Jedes BACS WEBMANAGER System enthält einen voll qualifizierten SNMP/Web USV Manager an COM 1 und bietet als Option unterschiedlichste Sensoren für DC Strom Raumtemperatur und Luftfeuchtigkeit sowie vielseitige Umgebungssensoren. Selbst kundenspezifische Sensoren sind über den optionalen SENSORMANAGER nutzbar.

Copyright of the European Union is effective (Copyright EU) (c) 2025 GENEREX Systems GmbH, Hamburg, Germany, All rights reserved TEL +49(40)22692910 - EMAIL <u>generex@generex.de</u> - WEB www.generex.de (This and all other product datasheets are available for download.)

#### Aufrüsten des CS141 zu einem vollwertigen BACS Webmanager:

Für diesen Konfigurationsschritt benötigen Sie folgendes Menü:

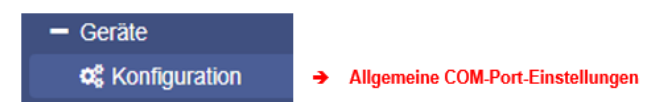

#### Allgemeine COM-Port Einstellungen

Öffnen Sie zunächst im CS141 unter Geräte/Anlagen das Konfigurationsmenü für die allgemeinen COM-Port Einstellungen. Ändern Sie COM3 auf BACS.

# Tipp

Es gibt unterschiedliche CS141 Versionen – nicht alle Modellversionen bieten diese Funktion an. Um herauszufinden, ob Ihr Modell diese Funktionalität unterstützt, ist der COM3 in diesem Menü verfügbar.

Da BACS ist ein völlig eigenständiges System ist, welches unabhängig zu Ihrer bisherigen USV-Konfiguration funktionieren kann. Sollten Sie also lediglich die Batterien im Standalone-Betrieb überwachen wollen, können Sie die USV-Funktionalität deaktivieren, indem Sie COM 1 von USV auf none setzen. BACS wird dennoch funktionieren-

| COM1  |                                       |      |       |      |   |
|-------|---------------------------------------|------|-------|------|---|
| Gerät | UPS                                   | •    |       |      |   |
|       | none                                  | COM3 |       |      |   |
|       | · · · · · · · · · · · · · · · · · · · |      | Gerät | BACS | ¥ |

Sollten Sie das Alarmverhalten der USV zusätzlich überwachen wollen, lassen Sie COM 1 auf UPS stehen. Diese Einstellungen sind sowohl für die Slot Card Versionen als auch für die externen Versionen des CS141 zu tätigen.

# Tipp

Die USV mit ihren angeschlossenen Batterien bleiben generell zusammen! Sie können nicht die eine USV überwachen und die BACS-überwachten Batterien einer anderen USV anschließen – Von wo der CS141 seine Betriebsspannung bekommt ist dabei nicht so wichtig - entscheidend ist, dass die Lade/Entladekontrolle auf die USV und die dazugehörigen Batterien konfiguriert ist. Ob Sie jetzt die Entladekontrolle über die BACS-Module, eine serielle Verbindung zur USV oder über das RFC 1628 Interface realisieren, ist Ihnen überlassen:

Jede USV benötigt einen eigenen CS141/BACS WEBMANAGER, der in der Konfiguration richtig zugeordnet wurde, da ansonsten durch die Widersprüchlichen Werte die Datenbestände unbrauchbar werden.

Nachdem Speichern werden die notwendigen Dienste gestartet und es erscheint unter Geräte/Anlagen ein neues Untermenü mit der Bezeichnung BACS.

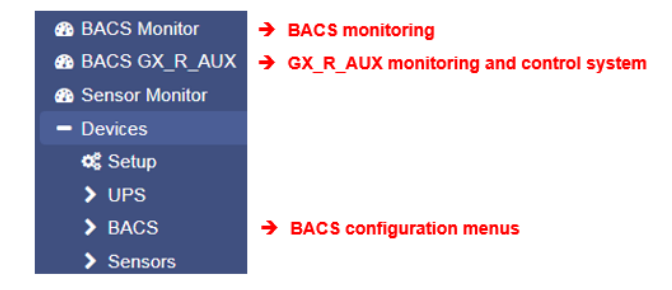

Mit übernehmen werden die notwendigen Dienste gestartet und die BACS-Funktionalität bereitgestellt.

Copyright of the European Union is effective (Copyright EU) (c) 2025 GENEREX Systems GmbH, Hamburg, Germany, All rights reserved TEL +49(40)22692910 - EMAIL <u>generex.@generex.de</u> - WEB www.generex.de (This and all other product datasheets are available for download.)

## Verbinden des BACS Bus Converters mit dem CS141

Anschließend verbinden Sie den BACS Bus Converter mit dem CS141. Verbinden Sie hierzu den AUX-Port des CS141 mit der BACS Bus Converter Schnittstelle COM 3:

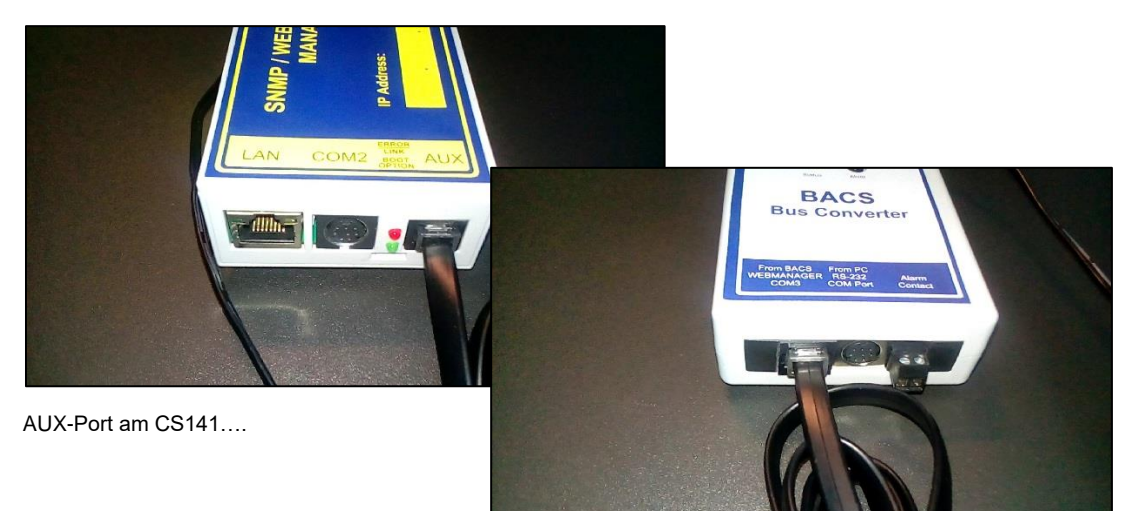

... COM3-Schnittstelle am BACS-Bus Converter

Die Kabel sind vorkodiert, ein fehlerhaftes Verbinden ist somit ausgeschlossen. Achten Sie bei der Installation darauf, dass die Stecker beim Verbinden nicht verkannten, da die Kontakte ansonsten beschädigt werden können.

Sobald die Kommunikation zwischen den Geräten hergestellt wurde, klickt ein Relay innerhalb des BACS Bus Converters und auf der Oberseite leuchtet eine rote LED auf, gefolgt von einem Warnton. Der CS141 meldet zunächst in der oberen Leiste Communication Lost:

Drücken Sie auf Mute, um den Alarm vorübergehend zu deaktivieren. Sie können den Alarm nicht dauerhaft ausschalten, nach kurzer Zeit wird er wieder automatisch reaktiviert.

Zusätzlich wird Ihnen der CS141 im Webinterface in der oberen Statusleiste "Communication Lost" mitteilen –

Dieser Status in diesem Konfigurationsabschnitt normal, da Sie noch keine BACS-Module installiert haben.

# Aufrüsten der CS141 SC Slot-Karte zu einem BACS Webmanager

Verbinden Sie den AUX-Port des CS141 SC mit dem BACS Bus Converter, um die Konfiguration zu initialisieren. Ein Neustart des CS141 ist nicht notwendig.

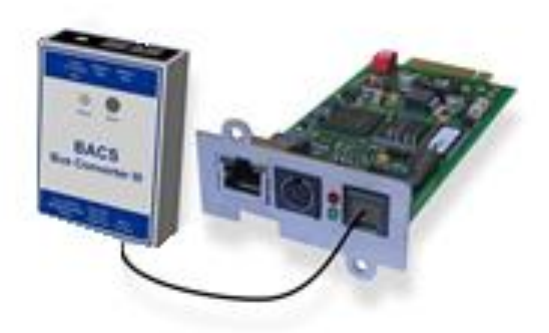

# Tipp:

Sollte das Menü nicht erscheinen, obwohl Sie COM3 auf BACS umgestellt haben, hat Ihr Webbrowser noch ältere Menüdateien im internen Browsercache liegen. Moderne Webbrowser nutzen hier Technologien, welche die Anzeigegeschwindigkeit von Webbasierten Inhalten stark beschleunigen kann. Löschen Sie den Browsercache und aktualisieren Sie mit STRG + F5 die Anzeige und das Menü sollte erscheinen.

#### Nachdem alle Vorbereitungen getroffen wurden, können Sie mit der Konfiguration von BACS beginnen:

Copyright of the European Union is effective (Copyright EU) (c) 2025 GENEREX Systems GmbH, Hamburg, Germany, All rights reserved TEL +49(40)22692910 - EMAIL generex@generex.de - WEB www.generex.de (This and all other product datasheets are available for download.)

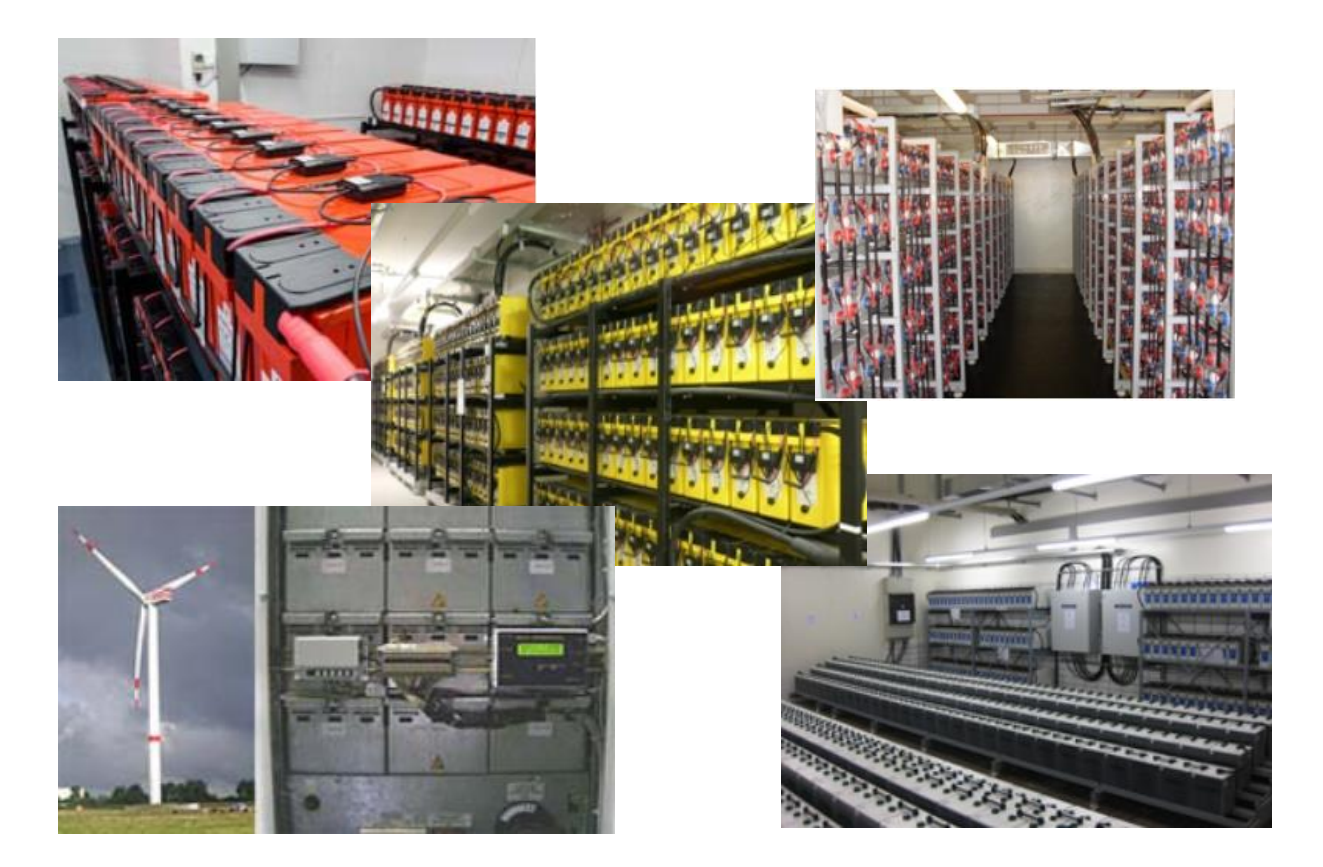

# Die Grafik zeigt ein voll ausgestattete BACS-Systeme im Einsatz

Da BACS auf Skalierbarkeit ausgelegt ist, kann es mit Ihrer USV mitwachsen und sogar problemlos auf ein neues System portiert werden. Wenn Sie sich also für eine neue USV oder Batteriekonzept entscheiden, können Sie alle Module aus Ihrer alten BACS - gesichertenUSV entnehmen und an das neue System und ihre Batterien anpassen. Nach einer kurzen Rekonfiguration lernt BACS automatisch, wie Ihre Batterien funktionieren und wird die Schritte für eine optimale Leistung selbstständing unternehmen.

#### Über dieses Handbuch

#### BACS ist ein vollständiges Stand-Alone-System!

Sie müssen nicht das gesamte CS141-Handbuch im Vorfeld gelesen haben, aber es wird Ihnen helfen zu verstehen, wie die Menüstruktur funktioniert und welche Symbole verwendet werden. Wenn Sie eine USV- und die RCCMD-Umgebung verwenden möchten, empfehlen wir Ihnen, mit dem CS141-Konfigurationshandbuch zu beginnen und dann mit Ihrer BACS-Installation fortzufahren.

#### Wenn Sie bereits mit dem CS141 gearbeitet haben

Wenn Sie mit den Menüs des CS141 vertraut sind und wissen, wie Sie einen Job hinzufügen sowie E-Mails, Mail-Traps usw. einrichten, werden Sie feststellen, dass das BACS-System sich nahtlos in die Oberfläche eingliedert und entsprechend wie ein weiterer Menüpunkt intuitiv eingerichtet werden kann - Da BACS jedoch eigenständig ist, sind hier ein paar Besonderheiten zu beachten:

- Ereignisse
- Jobs
- Systembenachrichtigung
- Erweiterte Lade/Entladungserkennung

Diese Dokumentation gibt Ihnen alle Informationen, die Sie für das Aufsetzen und den Betrieb von BACS benötigten

Beachten Sie, dass Arbeiten an offenen Batterien insbesondere in USV-Systemen besondere Vorsichtsmaßnahmen getroffen werden müssen und die Arbeiten ausschließlich durch speziell geschultes und entsprechend zertifiziertes Fachpersonal durchgeführt werden darf.

Copyright of the European Union is effective (Copyright EU) (c) 2025 GENEREX Systems GmbH, Hamburg, Germany, All rights reserved TEL +49(40)22692910 - EMAIL generex.de - WEB www.generex.de (This and all other product datasheets are available for download.)

#### Installation der BACS Module

# Warnung:

Bedenken Sie bitte, dass Batterien, Batteriegestelle und stromführende Anlagen eventuell unter Hochspannung stehen können – bei Berührung mit unter Hochspannung stehenden Komponenten herrscht akute Lebensgefahr!

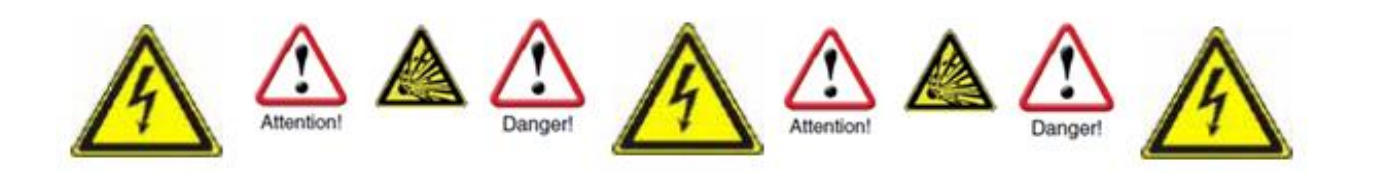

Bei nicht fachkundiger oder sachgemäßer Handhabung besteht im Umgang mit modernen Batteriesystemen mitunter akute Lebensgefahr. Ferner gibt es zahlreiche gesetzliche Vorgaben, die Personal bei der Installation, dem Betrieb und der Wartung von elektrischen Anlagen erfüllen muss. Aus diesem Grund bitten wir Sie, die folgenden Sicherheitshinweise aufmerksam zu lesen und im Zweifelsfall geschultes und speziell ausgebildetes Fachpersonal zu Rate zu ziehen:

#### Grundlegendes bei Arbeiten an Batteriesystemen

1. Vergewissern Sie sich, dass die Rahmenbedingungen für die Installation von BACS erfüllt sind.

Ein nicht korrekter Umgang kann zu persönlichen und Materialschaden führen! GENEREX ist nicht verantwortlich oder haftbar für direkten oder indirekten Schaden, der durch inkorrekten Umgang aufgetreten ist.

2. Risiko von Explosion und Feuer

vermeiden Sie Kurzschlüsse! Vor allem die Metallteile einer Batterie ist immer geladen, legen Sie niemals Metallobjekte oder Metallwerkzeuge auf die Batterie!

3. Elektrolyte sind schwer ätzend.

Durch Batterielecks austretende Elektrolyte sind gesundheitsgefährdend für die Augen und die Haut.

4. Auf speziell geschultes Personal achten

Arbeiten mit Batterien, speziell die Installation und Wartung sollte nur durch geschultes Personal oder durch Personal, das vom Batteriehersteller authorisiert wurde, ausgeführt werden. Das Personal muss mit dem Umgang mit Batterien und den erforderlichen vorsorglichen Messungen vertraut sein.

Für nicht fachkundiges Personal herrscht mitunter akute Lebensgefahr durch Hochspannung!

- 5. Verfolgen Sie aufmerksam die gesetzlichen Bestimmungen
- ZVEI Veröffentlichung "Instruktionen f
  ür den sicheren Umgang mit Elektrolyten und Bleis
  äure Akkumulatoren".
- ZVEI Veröffentlichung "Sicherheitsdatenblatt für Akkumulatoren-Säure".
- VDE 0510 Teil 2: 2001-12, entsprechend mit EN 50272-2:2001: "Sicherheitsanforderungen f
  ür Batterieinstallationen Teil 2: Stationäre Batterien".
- IEEE Standard 450-2002: "Empfohlenes Training f
  ür Wartung, Test und den Austausch von entgasten Bleis
  äure Batterien f
  ür station
  äre Anwendungen".
- IEEE Standard 1375-1998: "Handbuch für die Sicherung von stationären Batteriesystemen".

# Tipp:

Die gesetzlichen Vorgaben können je nach Land und Staat abweichen und im Lauf der Zeit an die Gegebenheiten angepasst werden. Im Zweifelsfall informieren Sie sich vorher bei den zuständigen Behörden vor Ort, um die lokal aktuellen gesetzlichen Vorgaben erfüllen zu können.

- 6. Beachten Sie die Sicherheitsregeln im Umgang mit elektrischen Leitern und Komponenten
- Gewährleisten Sie, dass alle elektrischen Lasten und Stromversorgungen (Ladegeräte) ausgeschaltet sind (Sicherungen, Schalter). Dies muss durch qualifiziertes Personal durchgeführt werden.
- Legen Sie alle Armbanduhren, Ringe, Ketten und andere Metallobjekte ab, bevor Sie mit dem Arbeiten an Batterien beginnen.
- Verwenden Sie ausschließlich isolierte Werkzeuge
- Tragen Sie isolierte Gummihandschuhe und Gummischuhe
- Legen Sie niemals Werkzeuge oder metallische Komponenten auf die Batterien.
- Vergewissern Sie sich, dass die Batterien nicht irrt
  ümlicherweise geerdet sind. Wenn das System geerdet ist, l
  ösen Sie die Verbindung. Das Ber

  ühren von geerdeten Batterien kann zu einem Elektroschock f

  ühren.

Copyright of the European Union is effective (Copyright EU) (c) 2025 GENEREX Systems GmbH, Hamburg, Germany, All rights reserved TEL +49(40)22692910 - EMAIL generex.de or WEB www.generex.de (This and all other product datasheets are available for download.)

- Überprüfen Sie die korrekte Polarität vor der Herstellung von Verbindungen.
- Gefüllte Bleisäure Batterien enthalten hochexplosives Gas (Wasserstoff/Luft Gemisch). Rauchen Sie niemals und erstellen Sie keine Funken in der Nähe der Batterien. Vermeiden Sie immer elektrostatische Entladungen; tragen Sie Baumwoll-Kleidung, und erden Sie sich selbst, wenn erforderlich.
- Tragen Sie die angebrachte und ggfs. gesetzlich vorgeschriebene Sicherheits- und Schutzkleidung.
- 7. Vermeiden Sie Installationen an ungeeigneten Bereichen

Vermeiden Sie Installationen mit Standardmodulen...

- o in offenen Räumen oder in nicht wassergeschützten, geschlossenen Räumen
- o in Staubige Räume oder Orte mit hoher Staubentwicklung
- o in Bereichen mit hoher Konzentration von salzhaltigen oder oxidierenden Gasen
- o in der Nähe zu offenem Feuer, Funkenschlag oder Hitzequellen oder extremer Hitze
- o an Orten Plätzen mit hohen Temperaturschwankungen
- o in Bereichen mit hoher Vibration oder mechanischen Bewegungen
- o in Bereichen mit Gaskonzentration oder feuergefährlichen Stoffen.

# Tipp:

Der Grenzbereich, ob ein Ort für die Installation eines BACS-Systems geeignet oder ungeeignet ist, kann in einigen Fällen fließend sein. Im Zweifelsfall wenden Sie sich an das GENEREX Support Team, wir beraten Sie in solchen Fällen sehr gerne. Sie erreichen das Support Team unter der Mailadresse support@generex.de.

Sollten Sie BACS an einem Ort installieren müssen, der aus technischen oder umweltbedingten von einer Standardinstallation abweichen:

GENEREX bietet für diesen Fall speziell isolierte und versiegelte Module.

#### Hinweise während der Installation von BACS

#### 1. Hochspannungsgefahr

Öffnen Sie nicht den BACS-Sensor; Bringen Sie keine Objekte auf der Batterie oder auf den BACS-Modulen an! Die BACS-Module und Kabel könnten unter Hochspannung sein!

2. Achten Sie auf Magnetfelder

Bedenken Sie, dass jede stromführende Leitung ein Magnetfeld um sich aufbaut. Die Stärke des Magnetfelds ist abhängig von der Stromstärke: Eine große USV-Anlage kann bei unzureichender Schirmung sehr große elektromagnetische Interferenzen – sog. EMI – erzeugen. Vermeiden Sie daher die Installation oder den Betrieb von Geräten, die auf elektromagnetische Felder sensibel reagieren – das schließt eventuell auch Fachpersonal mit einem Herzschrittmacher mit ein!

3. Auf geschultes und BACS-qualifiziertes Fachpersonal achten

BACS wird auf Batterien installiert, die unter Hochspannung stehen können. Sobald die BACS Mess- und Verbindungskabel mit den Batterien verbunden sind, stehen auch diese eventuell unter Hochspannung. Um Kurzschlüsse zu vermeiden, stellen Sie sicher, dass Sie das System von den Batterien getrennt haben, bevor Sie Wartungs- oder Installationsarbeiten an den BACS-Kabeln durchführen. Dabei ist mitunter eine bestimmte Reihenfolge ein zu halten, welche in der Regel nur geschultem Fachpersonal bekannt ist.

# Tipp:

Sie benötigen für Ihre Techniker eine BACS-Schulung? Sprechen Sie uns an – unser Schulungs-Team berät Sie gerne über die für Sie beste Möglichkeit, eine BACS-Schulung zu erhalten.

4. Beschädigte Akkus vor der Erstinstallation von BACS tauschen

Beschädigungen an Batterien sind oftmals nicht durch eine reine Sichtkontrolle feststellbar. Sie zeigen sich erst wärend einer Messung des Innenwiderstands. Je höher der Innenwiderstand, desto schlechter ist der Zustand der Batterie.

#### Das Problem:

Sollte eine Batterie bereits so geschädigt sein, dass der Innenwiderstand extrem hoch ist, würde der Ladestrom bzw. Entladestrom nicht mehr über die Batterie fließen können, sondern sich den Weg des geringsten Widerstandes über das BACS Modul suchen. Dabei kommt es zu einer Erwärmung, durch die mittelfristig das BACS Modul beschädigt oder zerstört werden kann.

Daher in keinem Fall Batterien in einer Batteriebank weiter verwenden, die bereits äusserlich als defekt erkannt werden oder die mittels BACS extreme Innenwiederstände aufweisen!

Copyright of the European Union is effective (Copyright EU) (c) 2025 GENEREX Systems GmbH, Hamburg, Germany, All rights reserved TEL +49(40)22692910 - EMAIL generex.@generex.de - WEB www.generex.de (This and all other product datasheets are available for download.)

5. Mischen Sie niemals unterschiedliche BACS Modulversionen oder BACS Messkabeltypen.

BACS-Module unterscheiden sich technisch innerhalb der Revisionen. Die Messkabel wurden hierbei speziell auf die entsprechende Revision der BACS-Moduls abgestimmt. Wenn Sie unterschiedliche BACS-Module mischen, wird es m einfachen Fall nicht funktionieren. Unglückliche Kombinationen führen hingegen zu Beschädigungen der Kabel oder BACS-Module. Bevor Sie mit der Installation beginnen, überprüfen Sie, dass Sie keine Mischbestände in Ihrer Installation vorliegen haben und sortieren diese vorher nachhaltig aus.

## Nacharbeitung, Wartung und Pflege

Überprüfen Sie regemläßig die Messwerte der Module sowie die Temperaturentwicklung der Batterien

• ... bei der Installation und wärend des ersten Lade-/Entladezyklusses

BACS führt bei seiner Initalisierung eigene Diagnosemessungen durch, ob versteckte Defekte innerhalb des Batterieverbunds auftreten. Bis BACS die Batterien vollständig mit den Messungen erfasst hat und defekte Batterien zuverlässig melden kann:

Sobald ungewöhnliche Temperaturschwankungen und außergewöhnliche Erhöhungen bemerkt werden, sollte die Batterie schnellstmöglich ausgetauscht werden.

• ... bis zu 12 Stunden nach einer Entladung!

Direkt im Anschluss einer regulären Entladung durch einen Stromausfall finden die häufigsten "termal runaways" statt – ein massiver Temperaturanstieg an geschädigten Batterien, die so heiß werden können, dass akute Brandgefahr entsteht. Dabei hat sich gezeigt, dass die Gefahr eines Batterieausfalls mit Schädigung des Elektrolyts innerhalb der Batterie in einem Zeitfenster von 0 bis 12 Stunden nach der Entladung am größten ist. Erst nach diesem Zeitfenster kann ein Batterieverbund als stabil betrachtet und wieder in die normale Alarmierungskette eingegliedert werden.

Wenn sich die Temperatur der Batterie nach einer Entladung weiterhin ansteigt anstatt gleich zu bleiben bzw. langsam zu sinken, sollte umgehend der Ladezyklus manuell beendet und die betroffene Batterie getauscht werden.

1. Nehmen Sie die Warnungen, die Ihnen das BACS sendet, ernst und reagieren Sie rechtzeitig

BACS wurde speziell entwickelt, um die Gebrauchsdauer von Akkumulatoren im ein Vielfaches verlängern. BACS wird Sie neben zyklischer Statusmeldungen bei Bedarf auch informieren, wenn ein abweichendes Verhalten bei den überwachten Anlagen festgestellt wird. Dank der einmaligen Regelungstechnik in Verbindung mit den effizienten Frühwarn- und Alarmierungsfunktionen können Sie reagieren, bevor der Störfall eintritt.

Bitte bedenken Sie, dass die die markenrechtlich geschützten Technologien hinter BACS Fehler bei der Batterie- oder Laderegelung über einen gewissen Zeitraum ab der ersten Warnmeldung abfedern, jedoch echte Defekte nicht auf Dauer ausgleichen können.

Copyright of the European Union is effective (Copyright EU) (c) 2025 GENEREX Systems GmbH, Hamburg, Germany, All rights reserved TEL +49(40)22692910 - EMAIL <u>generex@generex.de</u> - WEB www.generex.de (This and all other product datasheets are available for download.)

#### Folgende Komponenten werden für die weiterführende Installation benötigt:

#### BACS Battery C-Module

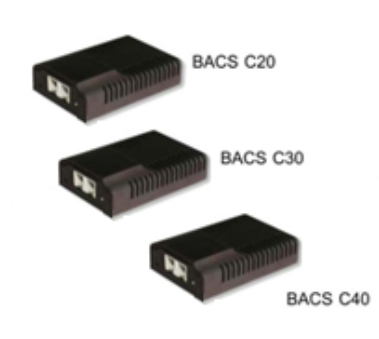

Die Steuerung der Lade- und Entladevorgänge von jedem Akkumulator während des EQUALISATION Verfahrens sowie die Messung des aktuellen Batteriezustands erfolgt durch sogenannte BACS<sup>®</sup> Batterie C-Module, die auf jedem einzelnen Akkumulator montiert werden. Welches C-Modul in Ihrer Batterieanlage einzusetzen ist, ist abhängig von der verwendeten Batterie und muss entsprechend dimensioniert sein. Die Kennzahlen der verfügbaren C-Module sind in den aktuellen BACS Datenblättern dokumentiert.

#### BACS Messkabel

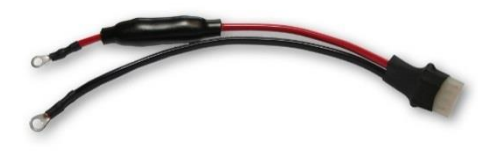

Dies ist das Kabel für die Messung der Spannung und der Impedanz der angeschlossenen Batterie. Es ist ein 4poliges Kabel mit 2 Sicherungen in dem positiven Kabel (rot), um das BACS-System gegen hohe Ströme oder Kurzschlüsse zu schützen. Bei der Installation ist die Anschlussreihenfolge wichtig, da dieses Kabel fest mit den Batteriepolen verbunden werden muss, *BEVOR* man die BACS-Module anschließt. Andernfalls kann die integrierte Sicherung beschädigt werden.

BACS Bus Kabel

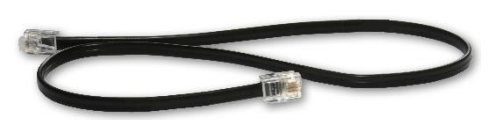

Der BACS-Bus erlaubt Hochgeschwindigkeits-kommunikation zwischen allen BACS Modulen innerhalb eines Batteriesystems. Dieses Kabel wurde speziell für den Einsatz in BACS-konzipiert. Es ist gegen EMI geschirmt und kalibriert, um auch in rauen Umgebungen eine sichere Kommunikation zu gewährleisten.

Bevor Sie beginnen...

Wie auch schon beim CS141 gibt es bei der Verwendung von BACS zahlreiche Komponenten, die vor der Installation Beachtung finden sollten, da sich hieraus eine individuelle Installationsmöglichkeit ergibt. Wichtig in diesem Zusammenhang ist, ob und inwieweit die technischen Möglichkeiten vorhandener Systeme erweiterbar sind:

Eine der größten Probleme ist hierbei, dass unterschiedliche Systeme miteinander koordiniert werden müssen.

1. Die USV-Kontrolle weiß nicht, wessen Batterien angeschlossen sind.

Das ist in diesem Zusammenhang auch nicht von wesentlicher Bedeutung, da die USV seinen aktuellen Status mit Lade/Entlade – Zuständen sowie den dazugehörigen Restlaufzeiten mitteilen kann. Der CS141 oder BACS-Webmanager kann im Zweifelsfall an Hand der eingegebenen Daten ermitteln, wann die entsprechenden Notfallmaßnahmen einzuleiten sind, über die zum Beispiel zuständiges Personal informiert wird oder ein automatischer Shutdown der Serverumgebung eingeleitet werden kann.

2. Das BACS-System weiß nicht, zu welcher USV die Batterien gehören

Die zentrale Aufgabe von BACS ist neben der Überwachung der Batteriezustände die aktive Ladekontrolle und -Regelung. Dabei wird bei der Ladung auf die individuellen Bedürfnisse der einzelnen Batterie in Relation zum Gesamtsystem eingegangen, um maximalen Schutz und maximale Leistung im Notfall gewährleisten zu können.

Welche USV in diesem Zusammenhang für die Ladung der Batterien zuständig ist oder welcher Entladestromkreis verwendet wird, ist hierbei von sekundärer Bedeutung. Über die Sensoren der BACS-Module kann BACS zwar feststellen, dass die Batterien im

- Ladezustand
- Entladezustand
- Erhaltungszustand

befinden, jedoch nicht herausfinden, welche USV für die Ladung/Entladung zuständig ist.

Copyright of the European Union is effective (Copyright EU) (c) 2025 GENEREX Systems GmbH, Hamburg, Germany, All rights reserved TEL +49(40)22692910 - EMAIL generex@generex.de - WEB www.generex.de (This and all other product datasheets are available for download.)

Die folgenden Installationsbeispiele sollen Ihnen einen Einblick in die Möglichkeiten geben:

Installationsbeispiel 1: BACS im Standalone-Betrieb

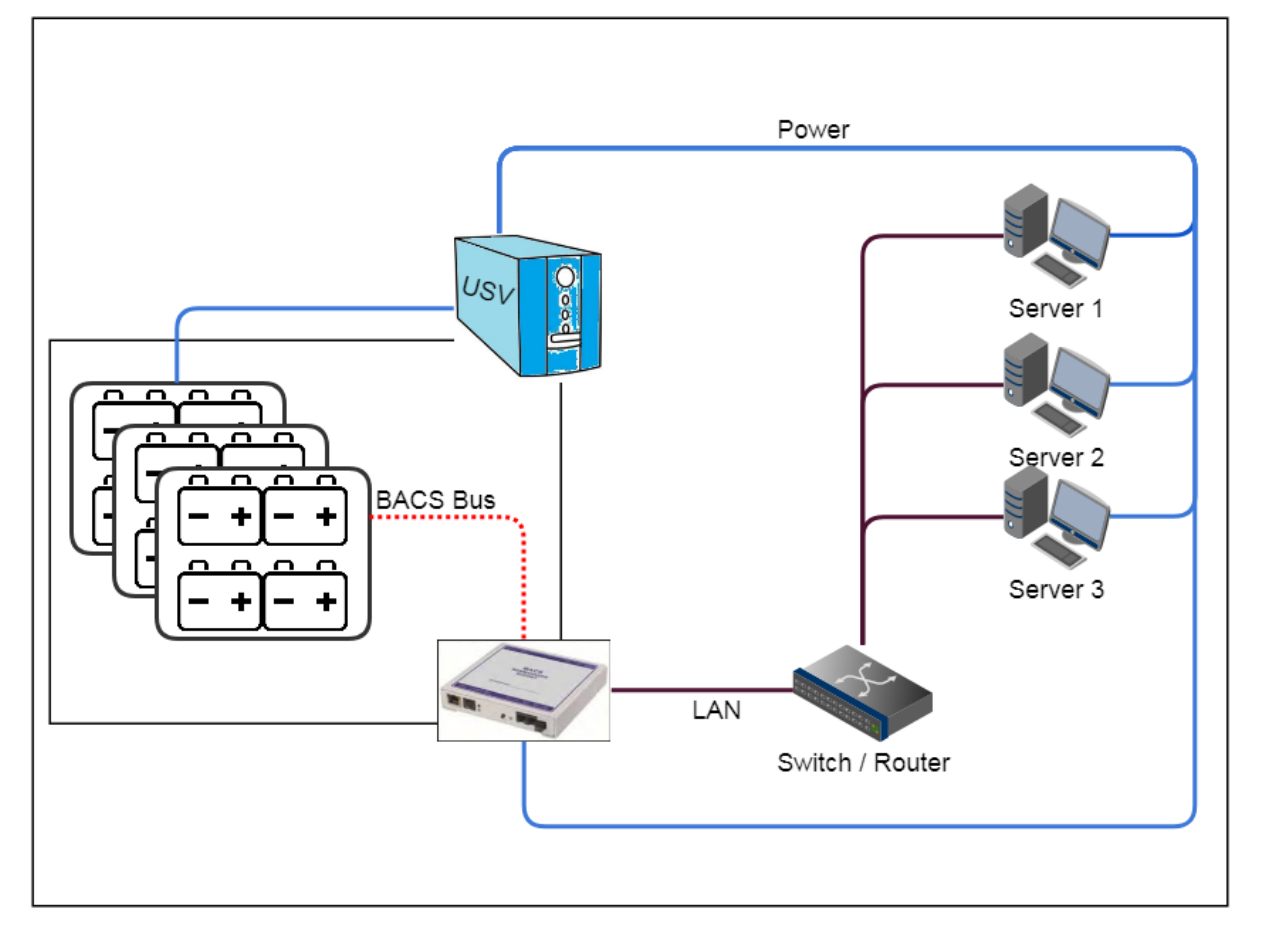

BACS ist nicht von den Informationen über die USV abhängig und beschränkt sich ausschließlich auf den Kernbereich, die angeschlossenen Batterien zu überprüfen und den Ladezyklus aktiv zu steuern. Dabei können die Sensoren der BACS-Module, die mit jeder Batterie einzeln verbunden sind, Lade/Entladezyklen erkennen und dem BACS die notwendige Datenlage für die Regelung liefern.

Sollten hierbei einzelne Batterien mit Abweichungen auffällig werden, kann der BACS Webmanager automatisch über den Zustand informieren, bevor es zu einem gefährlichen Störfall kommt.

Der Nachteil ist, dass die allgemeinen USV-Funktionen und Systemstatus nicht zur Verfügung stehen:

BACS kann erkennen, dass die Batterien entladen werden, die USV-Meldung eines Powerfails jedoch nicht wahrnehmen.

Copyright of the European Union is effective (Copyright EU) (c) 2025 GENEREX Systems GmbH, Hamburg, Germany, All rights reserved TEL +49(40)22692910 - EMAIL generex@generex.de - WEB www.generex.de (This and all other product datasheets are available for download.)

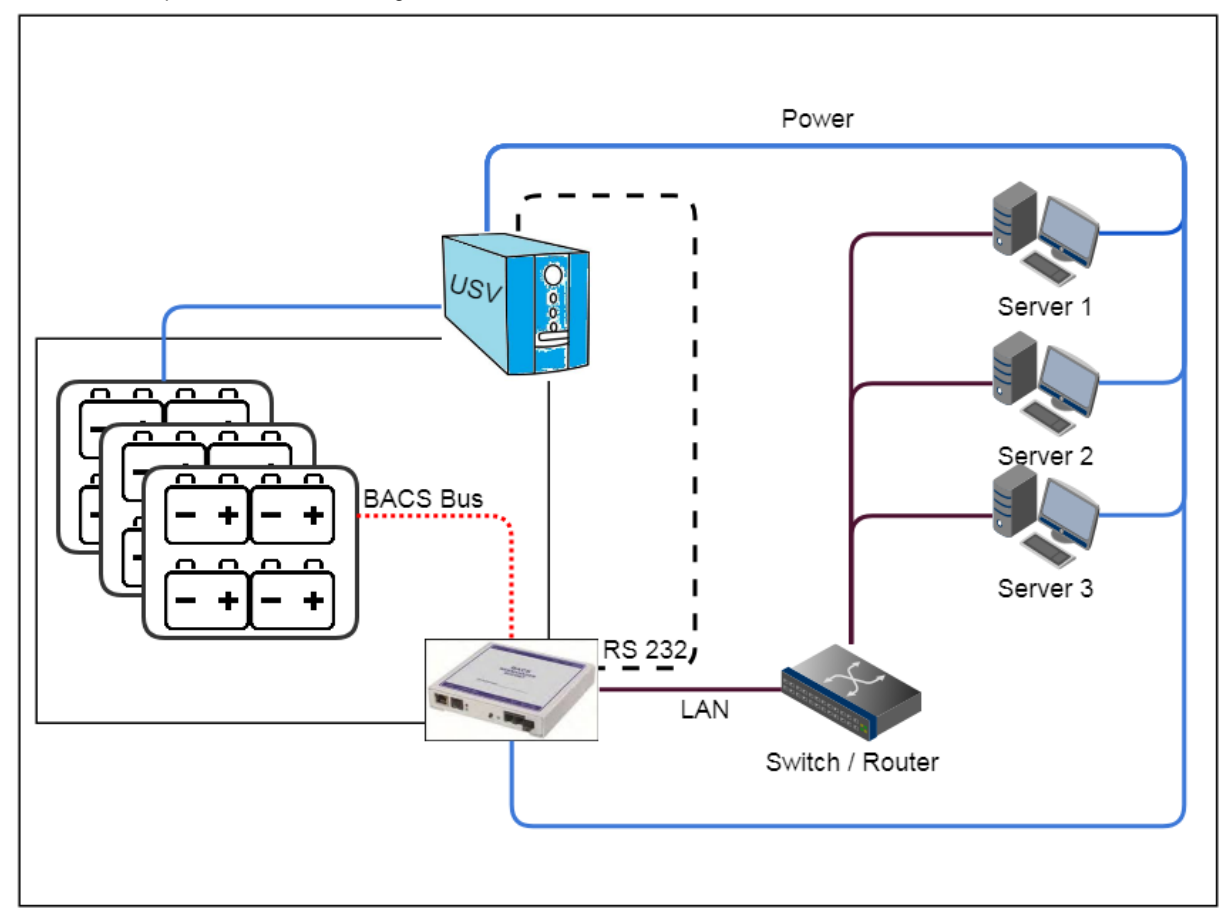

Installationsbeispiel 2: Die direkte Lösung: BACS mit USV via RS232 und USV COM Port

Der BACS Webmanager Budget wird über die RS232 – Schnittstelle mit der USV verbunden. Die BACS-Module werden direkt an den BACS Webmanager Budget angeschlossen und von ihm betreut.

Bei dieser Lösung stehen alle Optionen von BACS und dem CS141 zur Verfügung:

- Erweitertes USV-Management
- Frei konfigurierbares Notfallverhalten
- Anschluss externer Sensoren
- Notfallmanagement mit vollautomatisiertem Netzwerkshutdown
- Kommunikation mit über- und untergeordneten Systemen

Während die USV-Funktionen und Systemereignisse die IT-Infrastruktur schützen können, übernimmt das BACS die Aufgabe, die Batterien vor gefährlichen Ladeströmen zu schützen, und so eine Zuverlässige und solide Basis für die Notstromversorgung zu gewährleisten. Gleichzeitig können über Alarmrelais zusätzliche Systeme direkt informiert werden.

Copyright of the European Union is effective (Copyright EU) (c) 2025 GENEREX Systems GmbH, Hamburg, Germany, All rights reserved TEL +49(40)22692910 - EMAIL generex.@generex.de - WEB www.generex.de (This and all other product datasheets are available for download.)

Installationsbeispiel 3: Die modulare Lösung

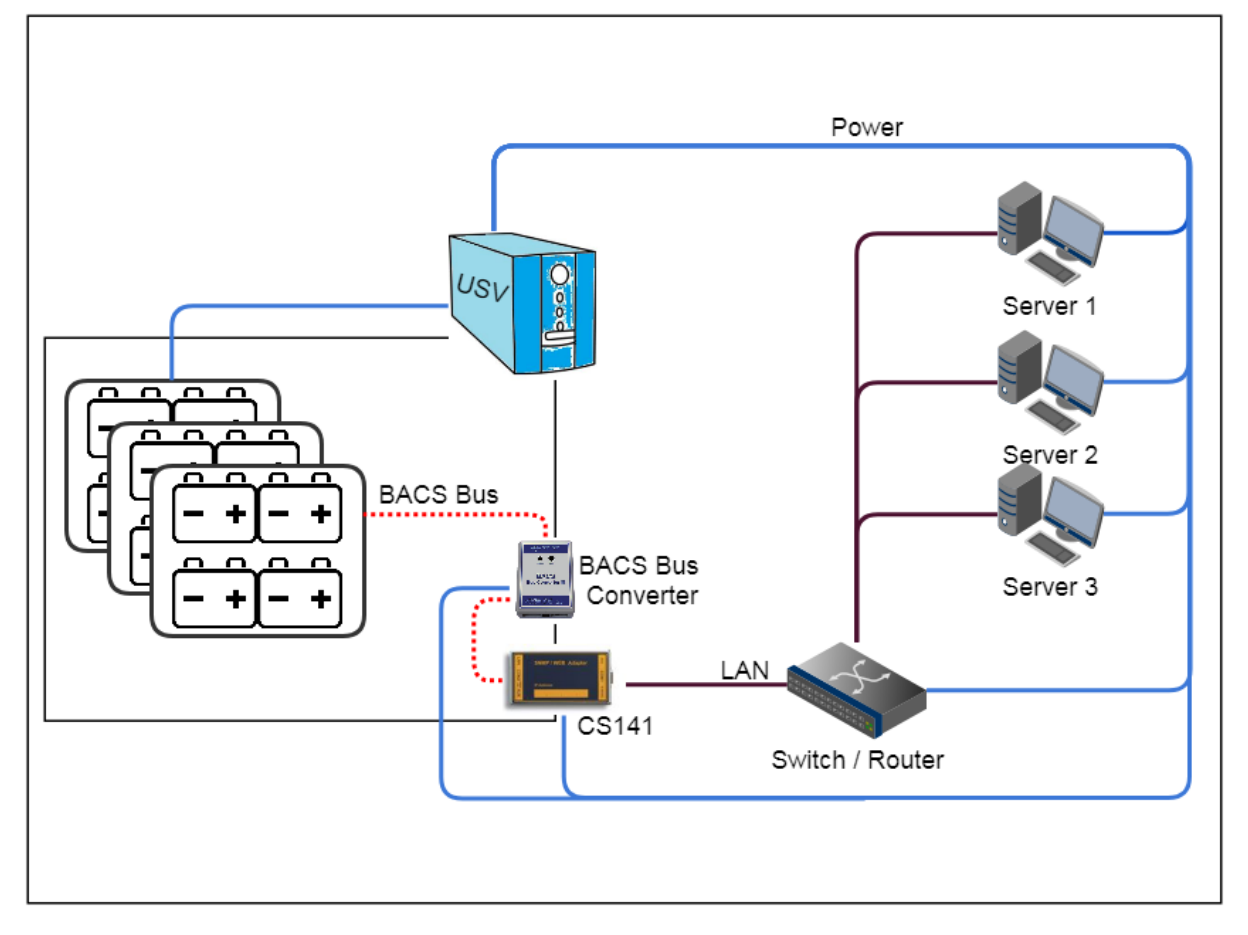

BACS erlaubt nicht nur die Planung und Installation im Rahmen einer Neuausrichtung der USV. BACS kann auch zu bestehenden Systemen aufgerüstet werden. In diesem Fall ist dann ein BACS Bus-Konverter notwendig, welcher zwischen den BACS-Modulen und dem CS141 gesetzt wird.

Der BACS-Bus Converter übernimmt hierbei die Aufgabe, eine Kommunikation zwischen CS141 und BACS-Modulen herzustellen.

Die Besonderheit ist hierbei, dass Sie bereits erworbene Teile "weiterverwenden" können, was die Anschaffungskosten für ein vollwertiges BACS-System minimiert. Die bereits bestehende USV-Konfiguration mit dem Alarmverhalten kann in diesem Fall weiterhin verwendet und erweitert werden.

# Tipp:

Es ist Ihre Entscheidung, , ob Sie den CS141 in der Version als Slot-Karte oder als externe Box verwenden möchten. Sobald der CS141 die AUX-Schnittstelle bereitstellt, ist sie zu einem vollwertigen BACS aufrüstbar.

Sie können demnach ganz in Ruhe den nächsten logischen Schritt in Ihrer IT-Landschaft planen.

Copyright of the European Union is effective (Copyright EU) (c) 2025 GENEREX Systems GmbH, Hamburg, Germany, All rights reserved TEL +49(40)22692910 - EMAIL <u>generex@generex.de</u> - WEB www.generex.de (This and all other product datasheets are available for download.)

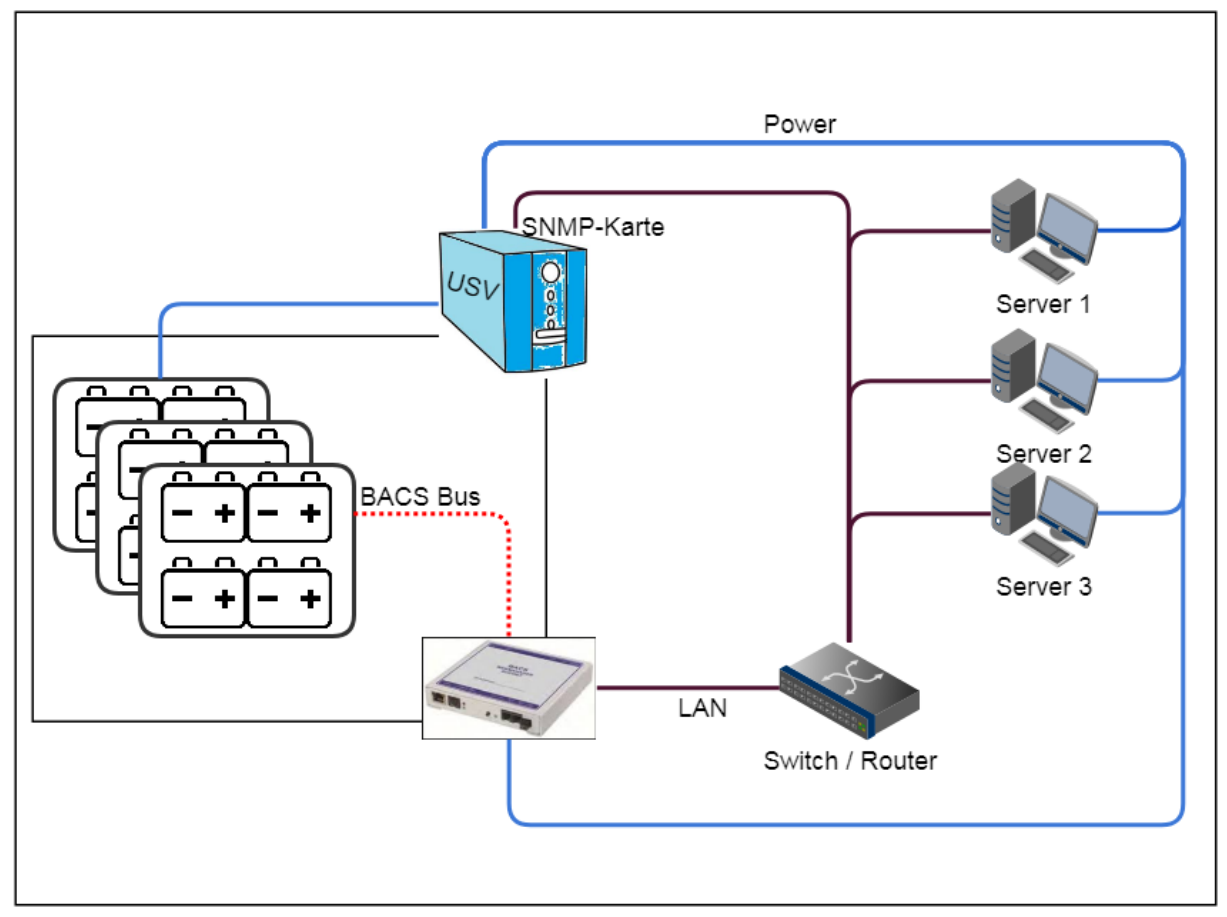

Installationsbeispiel 4: Die SNMP Lösung – Wenn die USV eine eigene SNMP Karte oder Lösung verfügt

Einige USV-Modelle sind leider nicht mit dem CS141 nativ kompatibel. Ursachen sind zum Beispiel, dass die Schnittstellen nicht existieren oder anders belegt sind, vorhandene Slots der USV eine andere Bauform besitzen oder einfach der Hersteller eigene Systemkarten verwenden will. Da jedoch immer wieder nach einer Möglichkeit gefragt wurde, bietet der sowohl der CS141 als auch der Webmanager Budget die RFC 1628 – konforme Schnittstelle an, mit der eine Fremdkarte, die diesen allgemeinen Standard unterstützt, remote über das LAN abgefragt werden können.

BACS kann diese Informationen auswerten und neben seinen eigenen Messergebnissen als zuverlässige Lade/Entladeerkennung verwenden. Zusätzlich können Sie das USV-Monitoring zentralisieren, da die USV-Daten im CS141 als USV-Screen ausgewertet und angezeigt werden.

Für diese Funktion sind folgende Schritte notwendig:

- Öffnen Sie den USV-Konfigurationsdialog
- Wählen Sie als USV RFC 1628 smart interface aus
- Geben Sie die IP-Adresse der Zielkarte ein
- Geben Sie die Zugangsdaten für SNMP v1, v2 oder v3 ein
- Konfigurieren Sie auf der Zielkarte einen entsprechend berechtigten Nutzer.

Der CS141 / BACS Webmanager wird die Daten von der Zielkarte automatisch abfragen und im USV-Monitoring präsentieren.

# Tipp

Diese Funktion kann nicht nur mit einer Fremdkarte verwendet werden – sie ist kompatibel mit älteren CS121 – Karten oder anderen CS141 – SNMP – Karten, welche vom Funktionsumfang oder von der Bauform her keine AUX-Schnittstelle anbieten. Sie können Bestandskarten weiterverwenden und um ein BACS-System erweitern.

Copyright of the European Union is effective (Copyright EU) (c) 2025 GENEREX Systems GmbH, Hamburg, Germany, All rights reserved TEL +49(40)22692910 - EMAIL generex.degenerex.de - WEB www.generex.de (This and all other product datasheets are available for download.)

# Die BACS Bus Topologie

Wie in der Netzwerktechnik gibt es unterschiedliche Möglichkeiten, BACS-Module zu installieren. Dabei folgt die Verkabelung der BACS-Module einfachen Regeln:

• Jede ID kann nur einmal vergeben sein

BACS-Modul und BACS-Sensoren werden mit der ID 0 geliefert. Wenn der BACS-Webmanager die Adresse 0 Aufruft, werden alle Module in dem Fall angesprochen. Bei der Initialisierung über den BACS Programmer bekommen die einzelnen BACS-Module eine eindeutige und nur einmal im BACS-Bus vergebene ID. In welcher die Reihenfolge Sie die ID's vergeben, ist dabei nicht von Relevanz. Der BACS-Webmanager fragt einzelne Adressen ab und das angesprochene Modul wird entsprechend antworten.

• Maximale Längen sind einzuhalten

Je besser das Signal ist, desto stabiler funktioniert letztendlich das gesamte BACS-System.

Ringleitung optional

Sie müssen keine Ringtopologie verwenden, es erhöht jedoch die Ausfallsicherheit um ein Vielfaches. Sowohl der BACS-Bus-Converter als auch der BACS Webmanager Budget bieten zwei Anschlüsse für einen BACS-Bus an. Die Möglichkeit, die geeignete Installationsart auswählen zu können, erlaubt unterschiedliche Aufbauszenarien:

Der klassische Ring

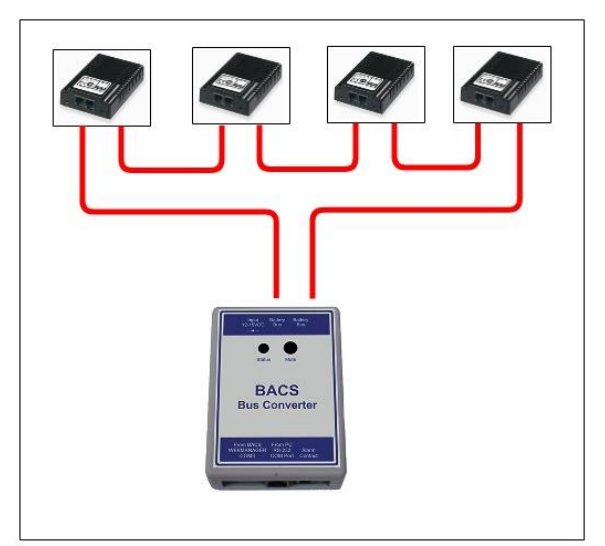

Der Vorteil in der Ring-Topologie ist die extrem hohe Ausfallsicherheit. Die BACS-Module können über zwei unterschiedliche Richtungen vom Manager erreicht werden. Sollte ein Kabel ausfallen, gibt es eine zweite redundante Verbindung, welche das kompensieren kann.

# Tipp:

Besonderheit bei Ringstrukturen in Verbindung mit wechselnden Magnetfeldern und elektromagnetischen Störimpulsen

In dieser Anleitung werden Sie immer oftmals auf die Vorteile einer Ringstruktur hingewiesen. Generell betrachtet liegen die Vorteile auf der Hand, da durch eine Ring-Struktur hat jedes Modul immer zwei Uplinks zum BACS-Webmanager und kann daher redundant erreicht werden.

Die Ausnahme bilden hier Elektro Magnetische Interferenzen (Kurz EMI):

In diesem Fall kann sich diese Topologie als kontraproduktiv erweisen, weil gerade ein Ring durch seine Struktur trotz aller Schirmung einfach eine sehr gute Antenne für den Empfang von elektromagnetischen Wellen ist, die dann in den BACS-Bus in Form von Topologie sporadischen Störimpulsen bemerkbar sind und sich mittelfristig hochschaukeln können. Wann dies geschieht, ist leider schwer vorherzusehen, da sehr viele räumliche, natürliche und technische Einflüsse (Nutzungsverhalten, Lage der Kabel, Störimpulse durch die Ladegeräte aber auch Verbraucher oder sogar natürliche Einflüsse wie z.B. Gesteinsformationen in unterirdischen Gewölben, …).

Sollten Sie auf derartige Probleme stoßen, empfiehlt es sich, von der Ringtopologie abzusehen, und stattdessen eine einfache Bus-Verkabelung zu verwenden.

Copyright of the European Union is effective (Copyright EU) (c) 2025 GENEREX Systems GmbH, Hamburg, Germany, All rights reserved TEL +49(40)22692910 - EMAIL <u>generex.@generex.de</u> - WEB www.generex.de (This and all other product datasheets are available for download.)

## Als klassische Sternverkabelung:

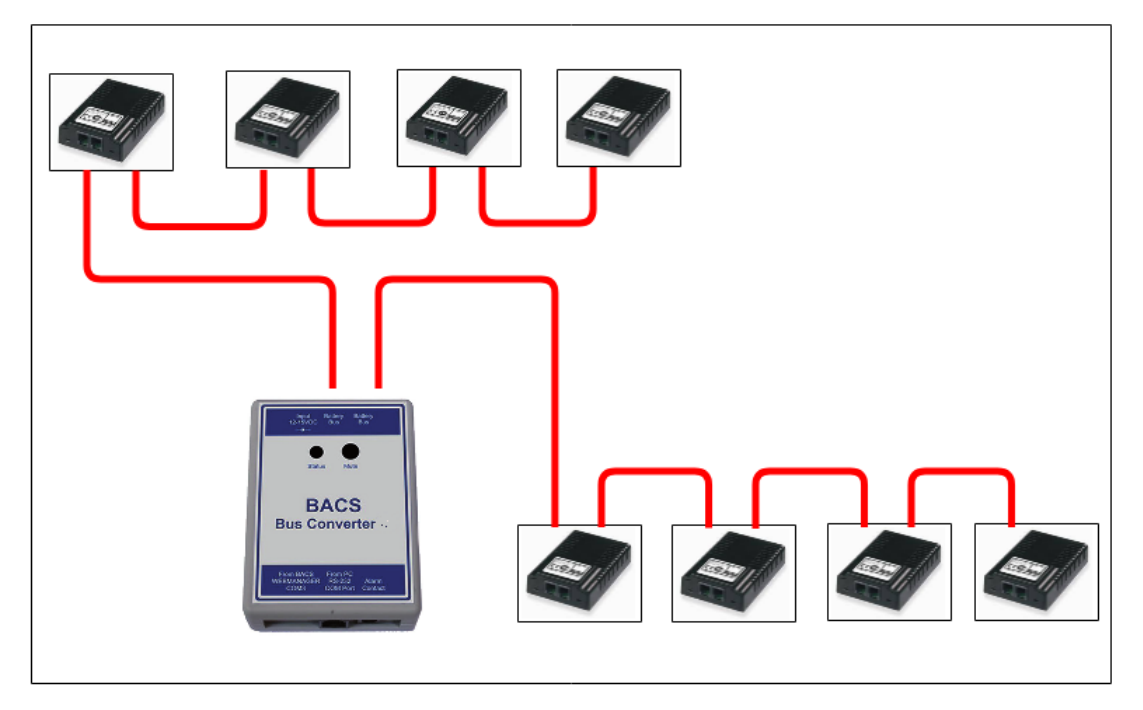

In dieser Topologie laufen von einem zentralen Punkt die Bus-Verkabelungen in unterschiedliche Richtungen. Der Vorteil liegt in der flexibleren Gestaltung der Verkabelung und der daraus resultierenden Nutzbarkeit von Räumlichkeiten, der Nachteil liegt in der erhöhten Ausfallsicherheit.

# Die Splitting Box

Ein gutes Werkzeug für die logische und strukturierte Verkabelung ist die BACS Splitting Box, die als Zubehör erhältlich ist:

Diese Box ermöglicht das Aufteilen eines Verkabelungsstrangs in unterschiedliche kleinere Stränge:

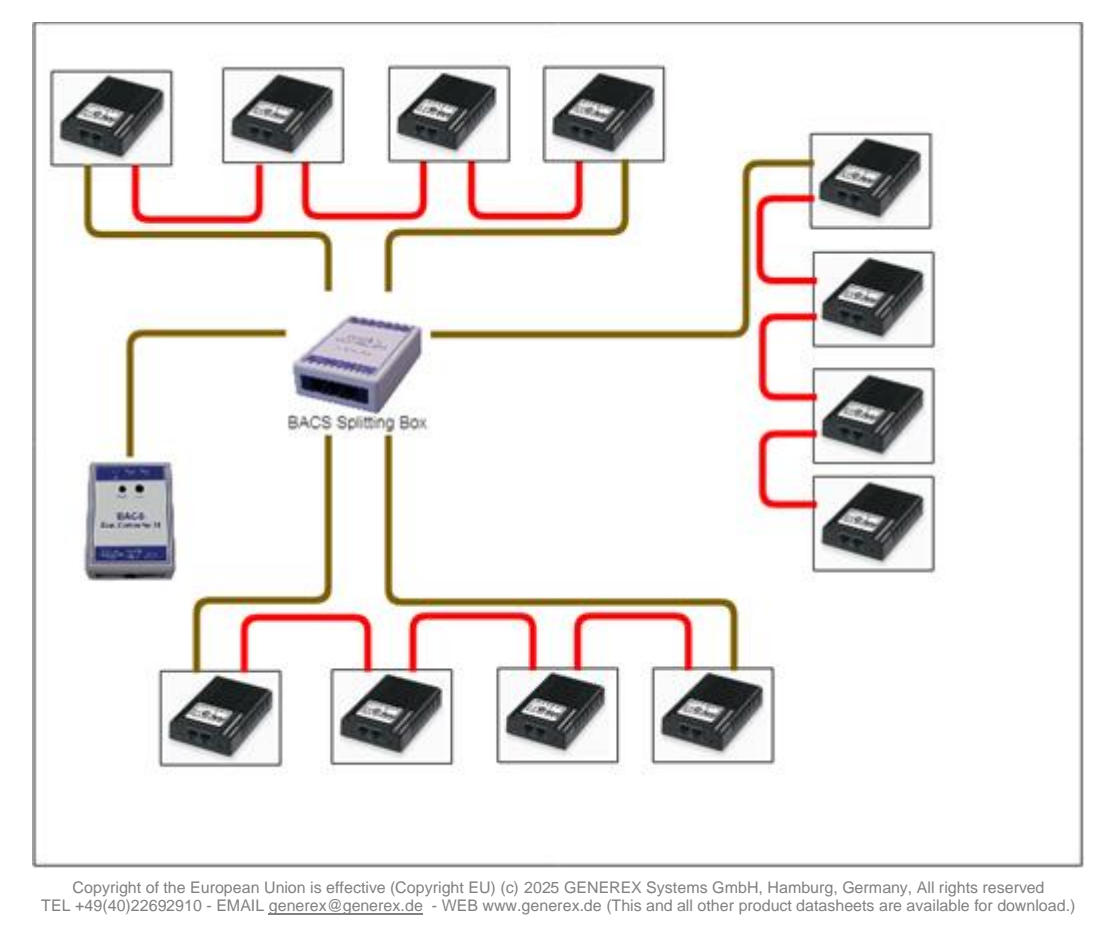

# Installation mit mehr als einer Splitting Box und die speziellen Probleme mit elektromagnetischen Interferenzen

Die BACS Splitting Box ist sehr flexibel. Sie können:

- Partielle Redundanzen erzeugen
- Partielle Ringverkabelungen erzeugen
- Ringverkabelungen mit unterschiedlichen Splittingboxen erzeugen

Diese Flexibilität ermöglicht Technikern, sowohl strukturiert als auch flexibel auf die Örtlichkeiten und technischen Besonderheiten einer BACS-Installation ein zu gehen, um die Ausfallsicherheit zu maximieren:

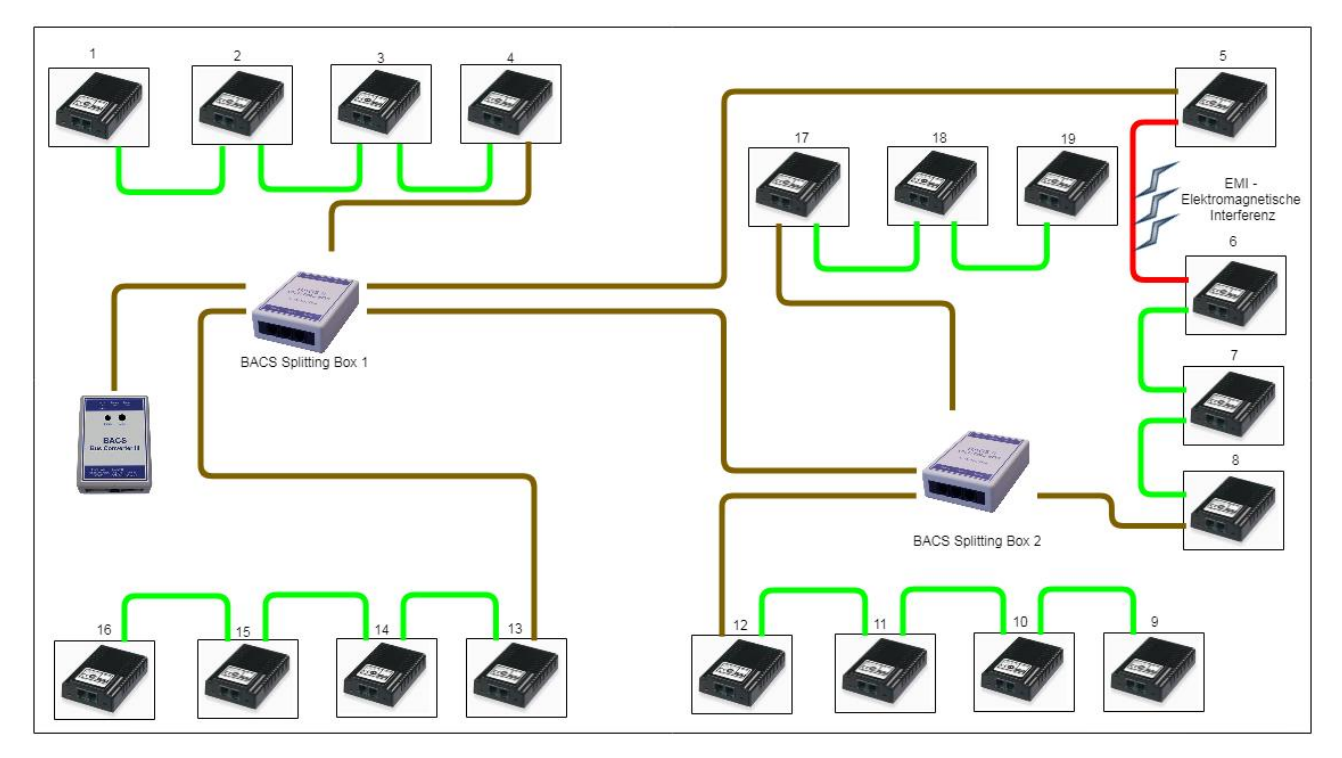

Das Installationsbeispiel zeigt eine kombinierte Busverkabelung:

Diese Zeichnung stellt einen Verdrahtungsplan dar, der in der Realität sich an räumliche Möglichkeiten orientiert. Wenn man genau hinschaut, kann man hier neben einer einfachen Bus-Verkabelung auch einen Ring erkennen:

Dieser beginnt bei der BACS Splitting Box 1 und geht zunächst von BACS Modul Nr. 5 via 6,7 zu Modul 8. Von dort aus geht der BACS-Bus auf die Splitting Box 2, die wiederum mit der Splitting Box 1 verbunden ist. Dadurch entsteht entsteht über die Module 5-8 eine Ringverkabelung.

Der Grund für diese Verkabelung war:

Bei einem Ausfall der direkten Verbindung zwischen Splitting Box 1 und 2 soll der BACS-Bus über das Modul 8 weiterhin laufen, da die Splitting Box 1 und 2 einen zentralen Ring bilden.

Die Praxis machte hier allerdings einen Strich durch diese Idee:

Durch EMI – Elektronische Störstrahlung durch USV oder Hochspannungsleitungen – tritt in diesem Beispiel bei der Datenleitung zwischen Modul 5 und 6 auf, schaukelt sich hier durch den Ring, der wie eine Antenne funktioniert, hoch, bis es zu sporadischen Ausfällen auf dem gesamten BACS-Bus kommt. In dem Fall muss das BACS Bus Kabel zwischen Modul 5 und 6 entfernt werden, um die Störungen zu eliminieren, eine Ringleitung wäre hier kontraproduktiv.

# Tipp:

Der BACS Webmanager ist die zentrale Einheit, von der die Überwachung und die Regelung gesteuert wird. Der BACS-Bus ist so konzipiert, dass es letztendlich keinen Netzwerkkurzschluss und beliebig viele Redundanzen geben kann – Dennoch ist eine strukturierte Verkabelung empfehlenswert, um die Zurückverfolgbarkeit einer Installation zu gewährleisten.

Copyright of the European Union is effective (Copyright EU) (c) 2025 GENEREX Systems GmbH, Hamburg, Germany, All rights reserved TEL +49(40)22692910 - EMAIL <u>generex@generex.de</u> - WEB www.generex.de (This and all other product datasheets are available for download.)

#### Technische Daten der BACS Splitting Box

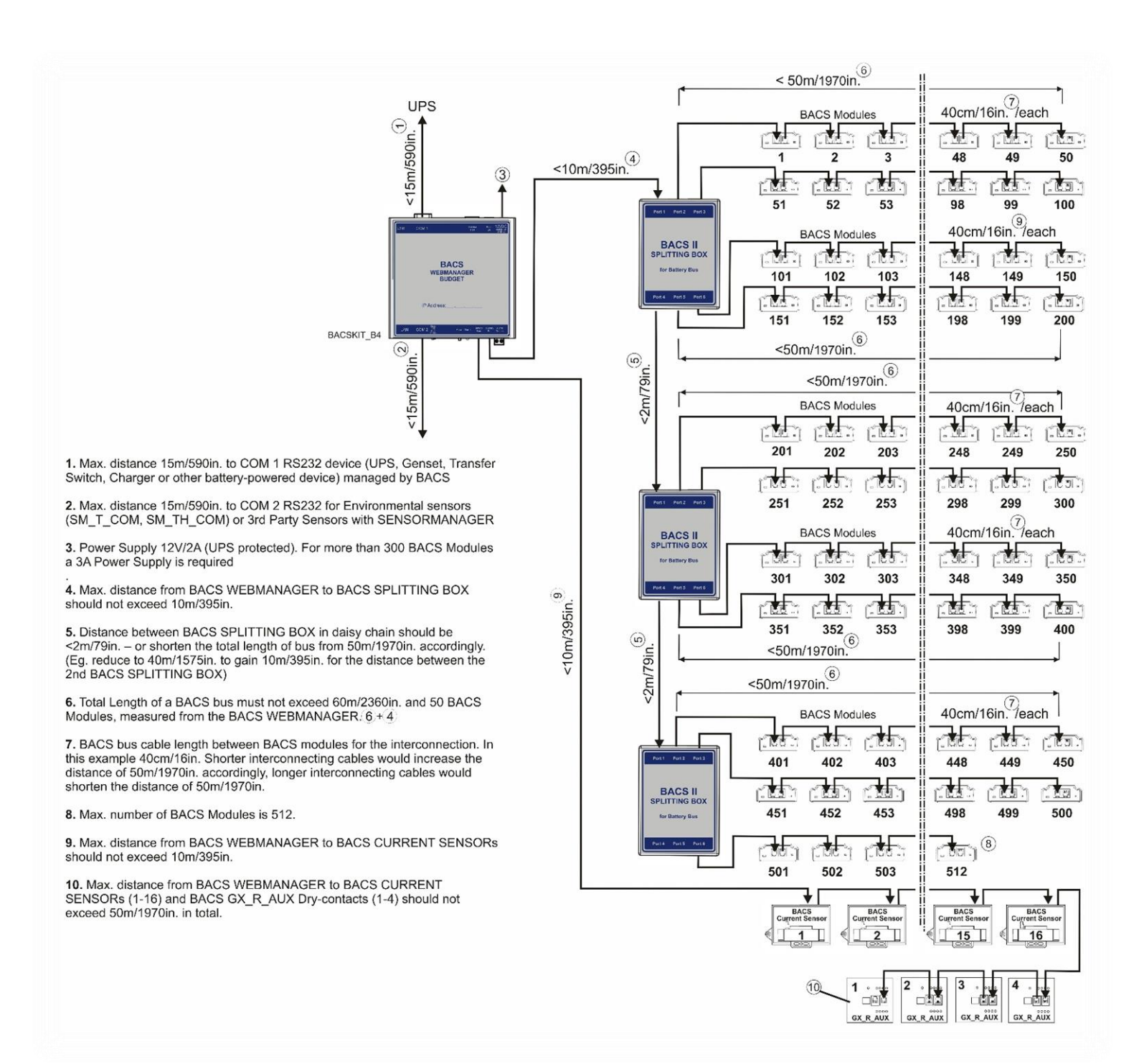

Copyright of the European Union is effective (Copyright EU) (c) 2025 GENEREX Systems GmbH, Hamburg, Germany, All rights reserved TEL +49(40)22692910 - EMAIL generex.@generex.de - WEB www.generex.de (This and all other product datasheets are available for download.)

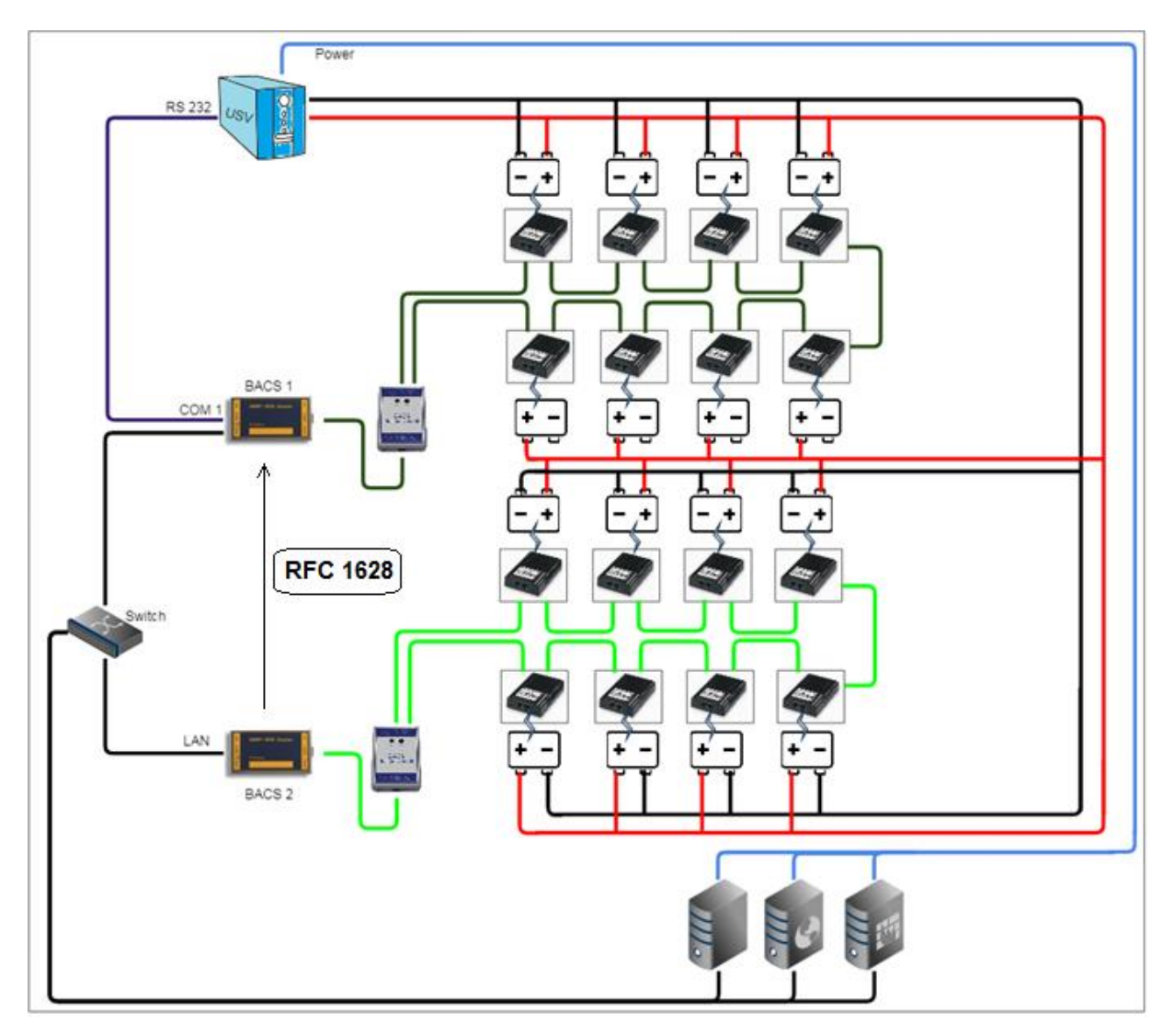

Die Anzahl der Batterien, die eine BACS-Installation betreuen kann, ist auf 500 Batterien begrenzt.

BACS unterstützt daher die Installation und Koordination mehrerer Webmanager, sobald mehr als 500 Akkus geregelt werden sollen. In diesem Installationsbeispiel wurden zwei BACS-System miteinander koordiniert, um gemeinsam ein großes Batteriefeld zu regeln.

Bei dieser Installationsform gibt es zwei grundlegende Dinge zu beachten:

1- Die BACS-Webmanager dürfen nicht miteinander verbunden sein

Zwei BACS-Webmanager dürfen nicht versuchen, dieselben Module zu adressieren und zu regeln – sie würden sich gegenseitig stören. Wenn Sie mehr als einen BACS-Webmanager im Einsatz haben, achten Sie darauf, dass jeder BACS-Verbund für sich ein geschlossenes System bildet. Der BACS-Bus selber würde nicht funktionieren.

2- Alle Batterien müssen von derselben USV ge- und entladen werden

Sobald die Batterien von unterschiedlichen USV-Anlagen ge- und entladen werden, handelt es sich um völlig eigenständige USV-Systeme. Es wäre ein ungültiger Batteriezustand, wenn z.B. eine USV einen Entladezustand angibt, aber die überwachte Batterie sich in Wirklichkeit gerade geladen wird, weil sie zu einer ganz anderen USV gehört.

Um beiden BACS-Systemen das volle Potential zur Verfügung zu stellen, wurde BACS 1 mit der USV via RS232 Kabel verbunden, während BACS 2 über die RFC 1628 smart UPS Interface USV-Daten von BACS 1 über LAN erhält. Das erlaubt zahlreiche redundante Reaktionsverhalten und sehr vielschichtige Konfigurationsmöglichkeiten.

Copyright of the European Union is effective (Copyright EU) (c) 2025 GENERER Systems GmbH, Hamburg, Germany, All rights reserved TEL +49(40)22692910 - EMAIL generex@generex.de - WEB www.generex.de (This and all other product datasheets are available for download.)

# Tipp:

Jeder BACS Webmanager ist zugleich auch ein komplett ausgestattest System für die USV- und Gebäudeüberwachung. Da ein Notfall mehr als lediglich einem Stromausfall sein kann, können Sie die gesamte Steuerung der Gebäudetechnik, USV-Steuerung, Notfallmanagement des Netzwerks, koordinierter Kommunikation mit Über- und untergeordneten Systemen, etc. Mit jedem zusätzlichen Webmanager steigen hierbei die Anschluss-, Steuerungs- und Kommunikationsmöglichkeiten

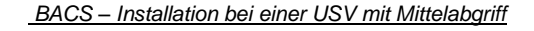

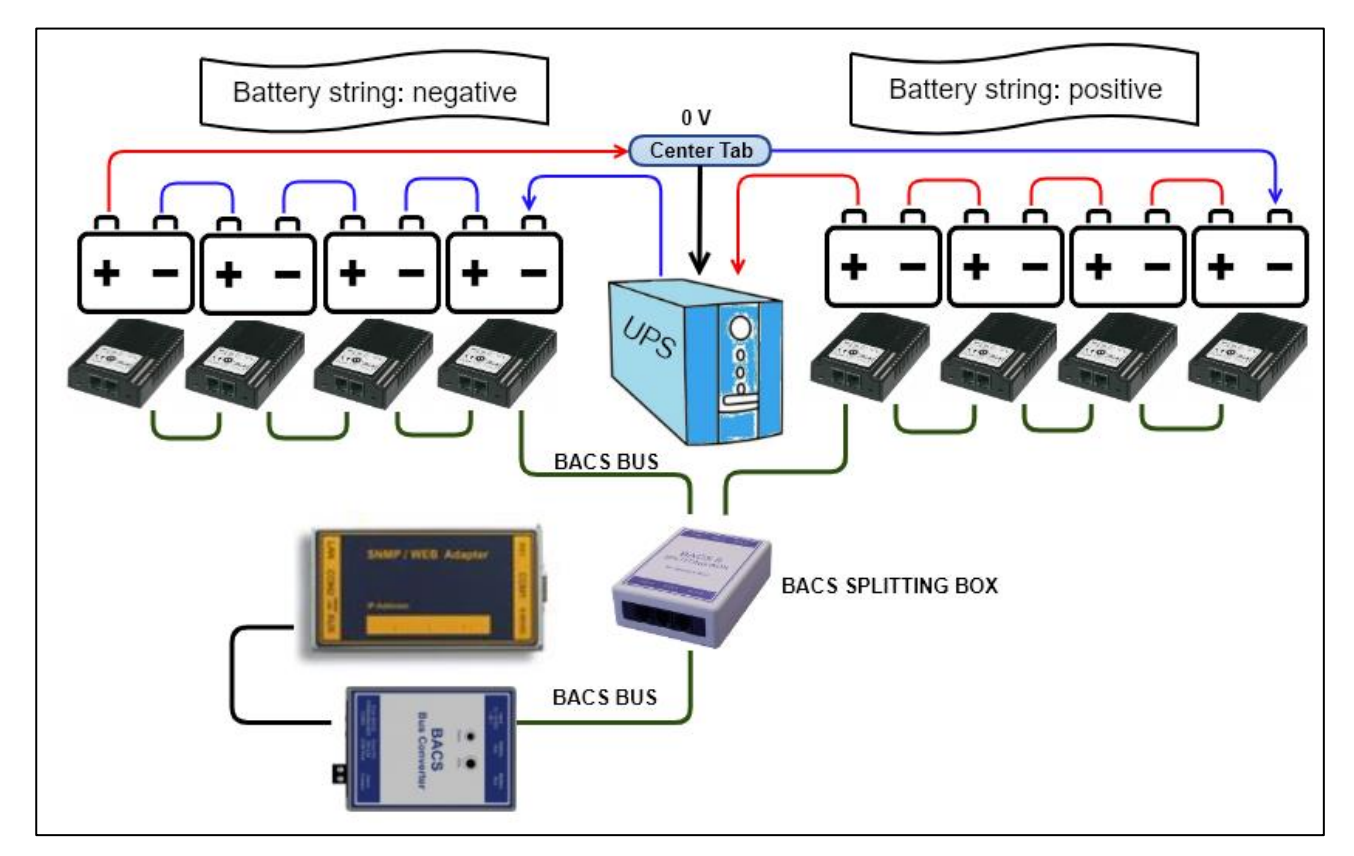

Moderne USV-Anlagen verwenden einen Mittelabgriff, was die Effizienz der gesamten Anlage steigert.

Da die beiden Stränge symmetrisch angeordnet sind, kann man Probleme an den Batterien unter anderem dadurch erknnen, dass beim Mittelabgriff die Spannungunterschied im Idealfall 0,0 Volt beträgt.

So überwacht BACS die Strangspannung bei Mittelabgriff

Da im Idealfall der Spannungsunterschied am Mittelabgriff (Center Tab) 0,0 Volt betragen muss, lässt sich ein Problem relativ leicht identifizieren. Sobald in einem der beiden Batteriestränge ein Problem mit einer Batterie hat, verschiebt sich am Mittelabgriff zwangsläufig die Spannung.

Während die USV an dieser Stelle meistens gar nicht mitbekommt, dass ein generelles Problem vorliegen könnte, kann BACS auf Grund der individuellen Betrachtung jeder einzelnen Batterie nicht nur feststellen, wodurch das Ungleichgewicht entstanden ist, sondern auch rechtzeitig warnen, bevor alle Batterien durch falsches Ladeverhalten der USV in Mitleidenschaft gezogen werden.

Copyright of the European Union is effective (Copyright EU) (c) 2025 GENEREX Systems GmbH, Hamburg, Germany, All rights reserved TEL +49(40)22692910 - EMAIL generex.de - WEB www.generex.de (This and all other product datasheets are available for download.)

# Tipp

Bei der Verwendung von BACS wird jede Batterie individuell betreut und bei Problemen gemeldet – Die Überwachung der Strangspannung bei einer USV mit Mittelabgriff bietet einen zusätzlichen Schutz, da unabhängig von der aktiven Regelung und den Messergebnissen die Qualität des Ladestroms überprüft wird:

Es kann damit im Zweifellsfall auch Rückschlüsse auf den allgemeinen Systemzustand der USV selber gezogen werden, da die einzelnen Ergebnisse mit der professionellen Analysesoftware BACS Viewer als Ganzes ausgewertet werden können.

## Vorbereitung der Batterien

Bevor Sie die BACS-Module anschließen können, müssen die Batterien vorbereitet werden. Neben den allgemeinen Sicherheitsrichtlinien für Arbeiten an unter Strom stehenden Elementen und stromführenden Leitungen beachten Sie bitte folgenden Hinweis im Umgang mit den BACS Stromkabeln:

Die BACS-Messkabel haben eine eigene Schmelzsicherung, welche in den Pluspol des Kabels integriert ist. Sobald Fehlerströme den Toleranzbereich verlassen, lösen diese Sicherungen aus, was den Kontakt zwischen dem BACS-Modul und der dazugehörigen Batterie unterbricht. Dadurch wird das BACS-Modul vor Beschädigungen geschützt.

Diese Sicherung kann nicht entfernt werden, von daher ist der Beseitigung der Kurzschlussursache das gesamte Kabel zu wechseln.

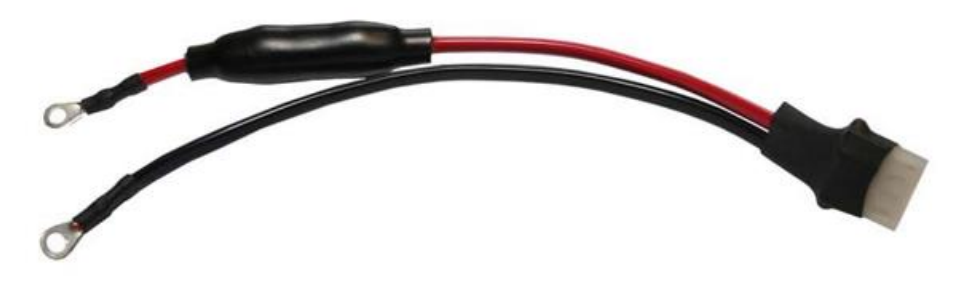

Kurzschlüsse sind innerhalb großer Batterieanlagen sehr gefährlich – je nach Art der Batterie kann es zu explosionsgefährlichen Gasen, austretenden ätzenden Säuren oder zu einem Feuer führen – daher sind diese Sicherungen sehr empfindlich gegenüber Fehlerströmen ausgelegt.

#### Bei der Erstinstallation muss folgendes beachtet werden:

Wenn mit dem BACS-Modul ein Verbraucher angeschlossen wurde, fließt bei der Berührung mit den Batteriepolen unweigerlich Strom. Dabei kann ein unbemerktes mehrmaliges kurzes Berühren der Batteriepole dazu führen, dass die Sicherung direkt bei der Installation ausgelöst oder aber – was schlimmer wäre – unbemerkt beschädigt wird.

Aus diesem Grund verbinden Sie bitte <u>zuerst</u> die Kabel mit den Batteriepolen und schließen <u>danach</u> die BACS-Module an den vorkodierten Stecker-an. Achten Sie darauf, dass kein Prellen durch Kontaktprobleme entsteht.

Je nach Art und Hersteller variieren die Anschlüsse, das Grundprinzip ist immer gleich:

Verbinden Sie die BACS - Messkabel mit den Polen der Batterie. Achten Sie darauf, dass Sie das Kabel nicht verpolen, da ansonsten, die Sicherung im Messkabel sofort auslöst und das Kabel unbrauchbar wird:

 Rotes Kabel:
 Pluspol der Batterie

 Schwarzes Kabel
 Minuspol der Batterie

Achten Sie beim Anbringen der Messkabel darauf, dass später das BACS-Modul auf o. an der Batterie genug Platz haben muss. Da das BACS-Modul unter anderem einen integrierten Temperatursensor hat, muss es an der Batterie so befestigt werden können das der interne Fühler in einem Abstand von 1-4mm zum Batteriegehäuse hat um so die Lufttemperatur dicht an der Batterie messen kann.

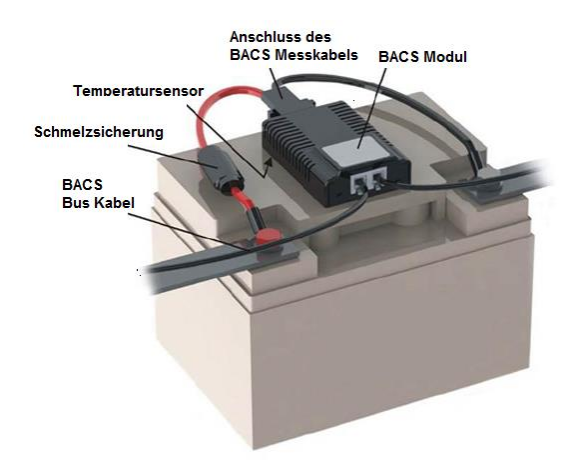

Copyright of the European Union is effective (Copyright EU) (c) 2025 GENEREX Systems GmbH, Hamburg, Germany, All rights reserved TEL +49(40)22692910 - EMAIL generex.de - WEB www.generex.de (This and all other product datasheets are available for download.)

# Anschlussklemmen der Batterien bei 6V – 16V – Batterie mit einem BC5 Messkabel

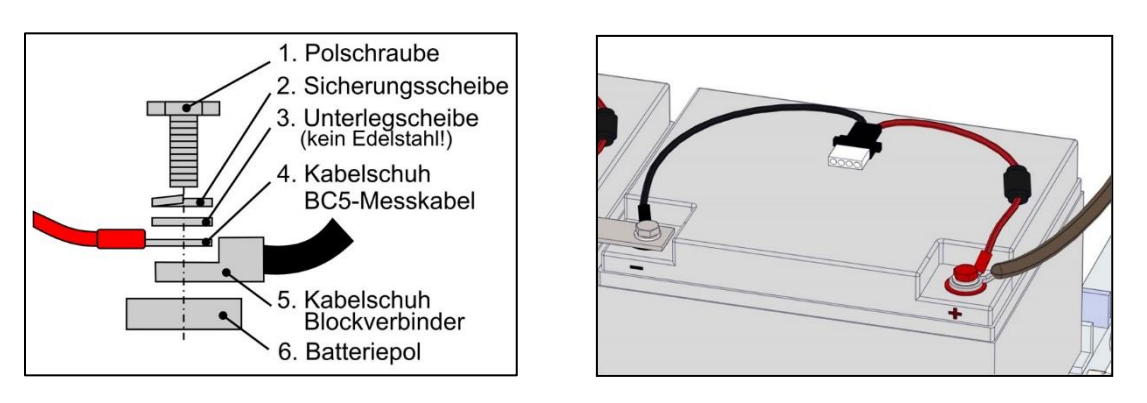

Bitte beachten Sie bei dem Anschluss der Batterieklemmen die von dem Hersteller vorgegebenen Drehmomentwerte, da Sie sonst sowohl die Batterie als auch die Anschlussklemmen beschädigen können. Je nach Hersteller kann es hierbei designbedingt zu Unterschieden kommen.

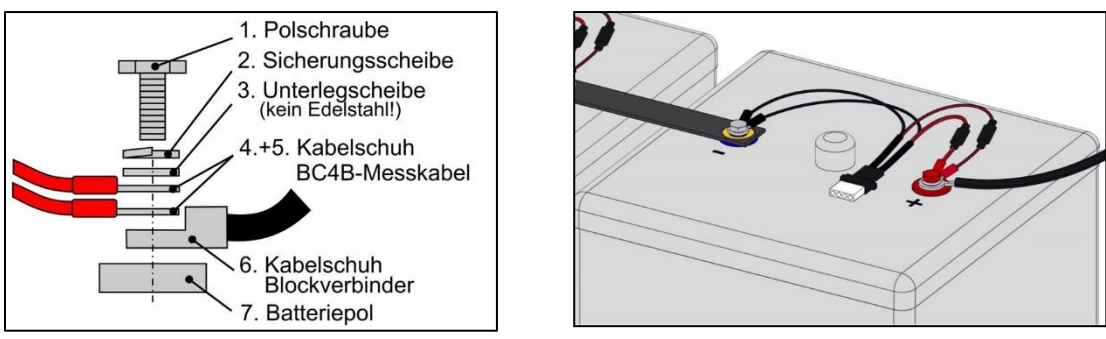

Anschließen der BC4B - Messkabel bei zweipoligen 1.2V - 2V Batterien

Das BC4B Messkabel hat 4 Anschlüsse, von denen jeweils zwei für den Plus- und zwei für den Minus-Pol verwendet werden. Achten Sie bei der Installation auf die farbliche Kodierung sowie den korrekten Anschluss, da die im Messkabel integrierte Sicherung auslösen und das Messkabel unbrauchbar machen wird. Wie auch beim BC5 Messkabel verwenden Sie ausschließlich die vom Hersteller zulässigen Drehmomentwerte, da Sie ansonsten die Batterie oder das Messkabel beschädigen können.

Anschließen der BC4B – Messkabel bei vierpoligen 1.2V – 2V Batterien

Einige Hersteller verwenden Batterien mit vier Kontaktstellen. Dabei sind zwei Kontaktstellen jeweils einem Plus- bzw. Minuspol zugeordnet. Die BACS-Messkabel haben in dem Fall auch 4 Anschlüsse, die mit der Batterie verbunden werden müssen.

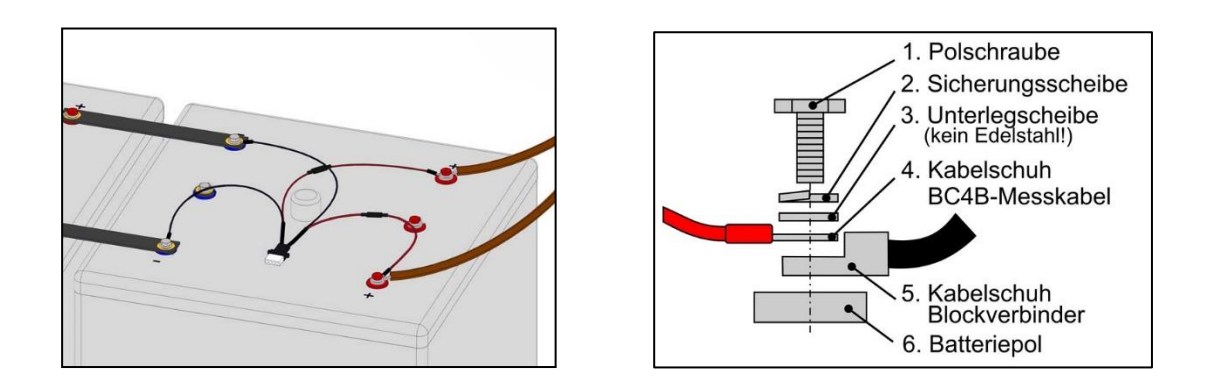

Copyright of the European Union is effective (Copyright EU) (c) 2025 GENEREX Systems GmbH, Hamburg, Germany, All rights reserved TEL +49(40)22692910 - EMAIL <u>generex@generex.de</u> - WEB www.generex.de (This and all other product datasheets are available for download.)

# Befestigen der BACS Module auf/an den Batterien

Beachten Sie bitte ....

\_

- Dass die Oberfläche frei von Schmutz ist
- Dass die Oberfläche frei von Fetten ins. Silicone oder anderen Beschichtungen ist
- Gut zugänglich ist für eventuelle Wartungsarbeiten oder spätere Servicearbeiten
- Keine Ventile oder Kühlrippen verdeckt werden
  - Im Fall von verschlossenen Akkus kann das Klettband auch direkt darüber angebracht werden, wenn es keine andere Möglichkeit gibt, die AGM Ventile würden im Falle eines Öffnens die Klettverbindung trennen und der Druck kann entweichen.
- Dass Sie bei wartungsarmen Batterien und Nasszellen mindesten 10 cm Abstand zum Entlüftungsstutzen einhalten

Lesen Sie bitte vor der Installation der BACS-Module aufmerksam die Installationshinweise der entsprechenden Batterie.

#### Verkabelung der BACS Module

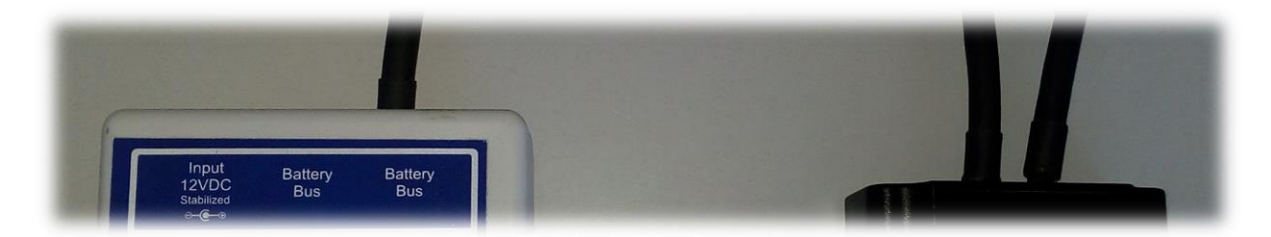

Die BACS Kabel sind kodiert und genormt, so dass ein irrtümliches Anschließen nicht möglich ist. Verbinden Sie die BACS-Bus Kabel mit den Modulen:

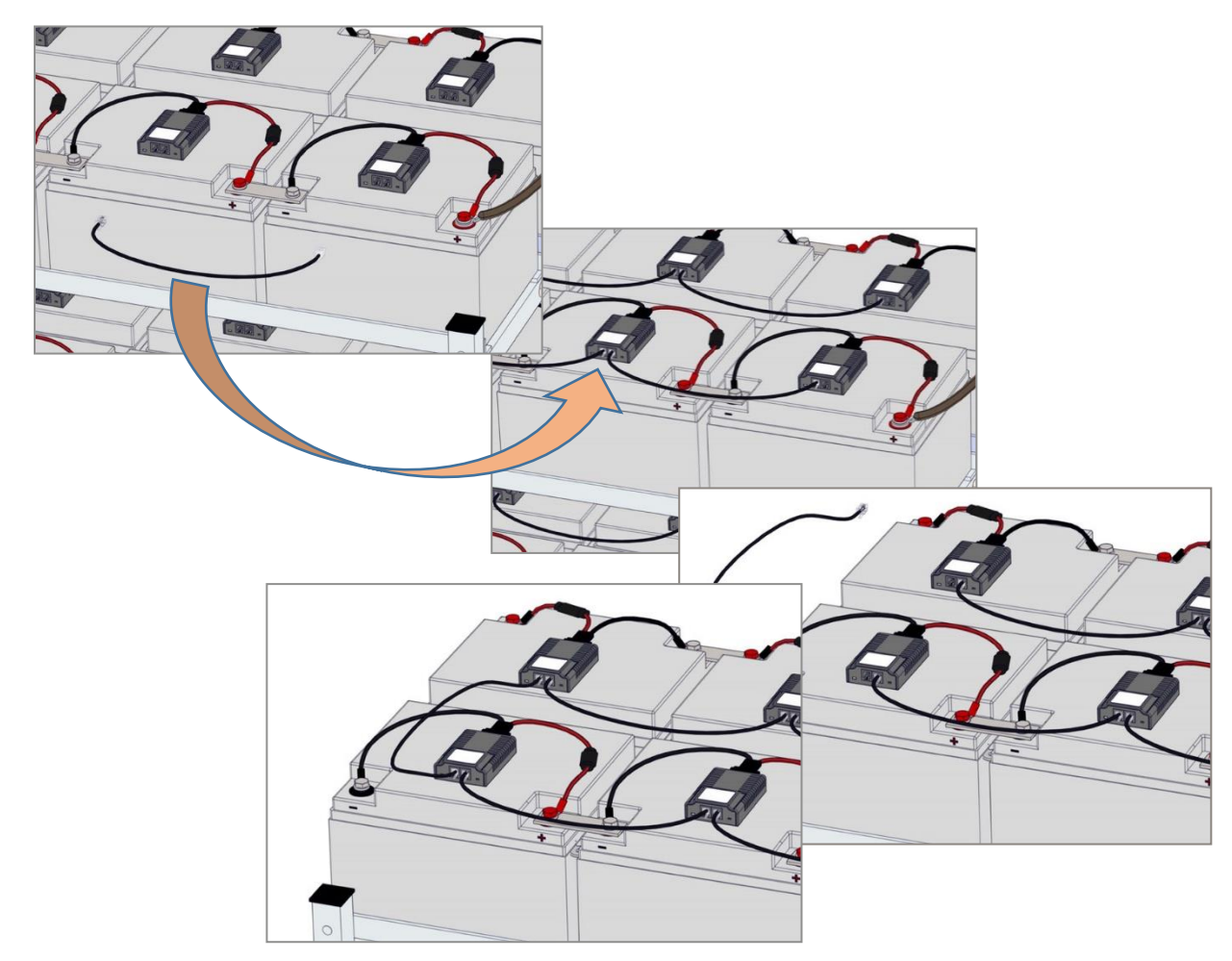

Copyright of the European Union is effective (Copyright EU) (c) 2025 GENEREX Systems GmbH, Hamburg, Germany, All rights reserved TEL +49(40)22692910 - EMAIL generex@generex.de - WEB www.generex.de (This and all other product datasheets are available for download.)

Bei größeren Kabellängen und Installationen beachten Sie bitte

- dass die maximale Kabellänge inklusive aller Module darf nicht 50 m überschreiten darf
- Sie nicht mehr als 50 Module pro Kabelstrang installieren verwenden Sie bei mehr Modulen bitte einen BACS Splitter und verteilen Sie die Module entsprechend gleichmäßig auf die beiden Stränge.
- Die Gesamtanzahl der Module nicht 500 überschreiten darf.
- die Module so gesetzt sind, dass die Anschlussbuchsen nach der Installation der Kabel nicht unter Spannung stehen.
- Vermeiden Sie überschüssige Kabellängen

# Tipp:

Achten Sie beim Anschluss auf logische Kabelfolgen – BACS gibt Ihnen nicht vor, wie Sie alle Module miteinander verbinden oder in welcher Reihenfolge Sie die Module adressieren. Technisch bedingt ist ein Netzwerkkurzschluss durch das Legen von Ringen innerhalb einer Installation nicht möglich.

Eine strukturierte Verkabelung und die dazugehörige Dokumentation erleichtert jedoch die Systemwartung, besonders dann, wenn einzelne Module innerhalb der Installation ausgetauscht werden müssen.

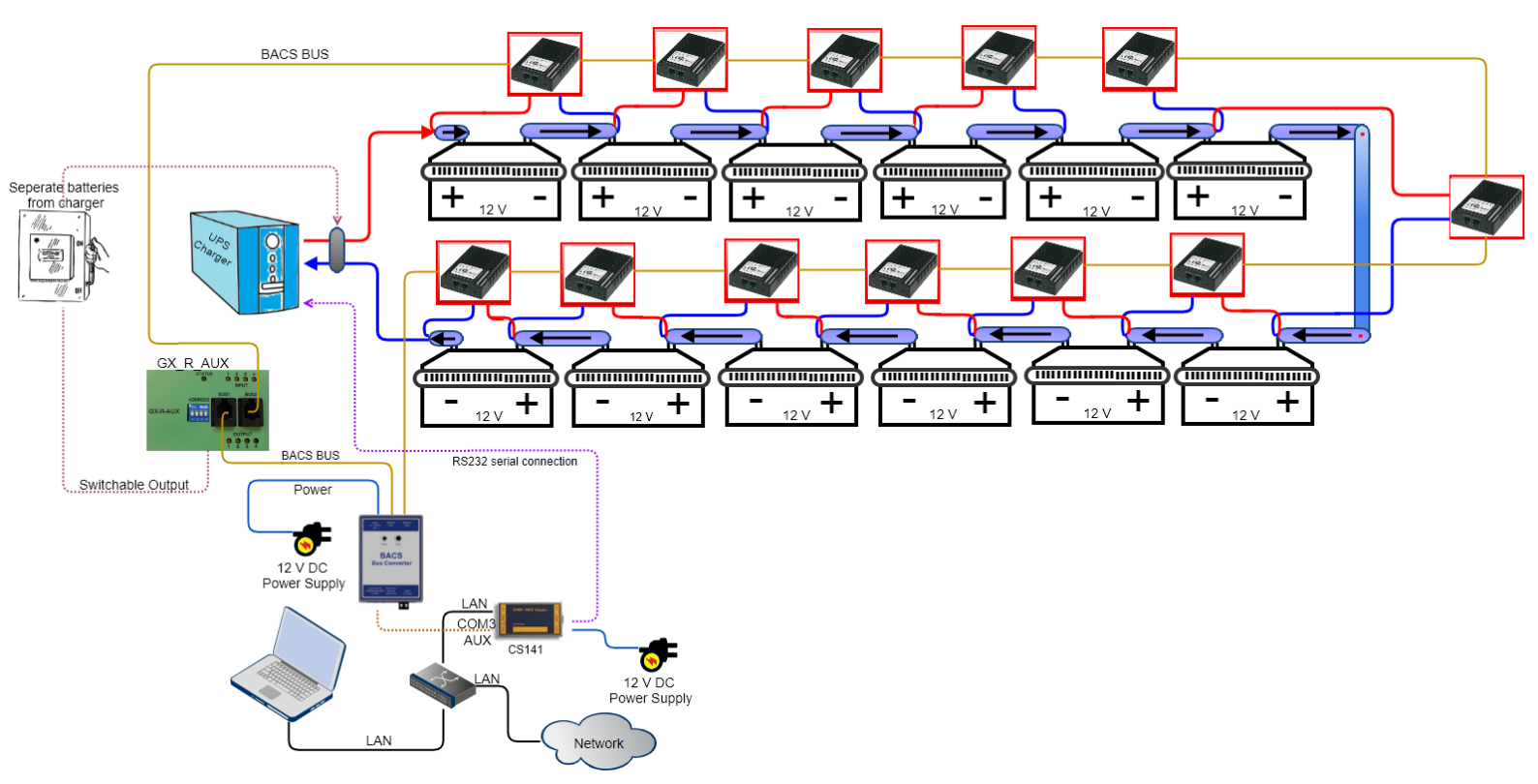

# Tutorial: Montage von BACS BC Messkabeln mit Überwachung der Zellverbinder

Was ist die Funktion der Zellverbinder

Zwischen den einzelnen Batterien befinden sich je nach Bauart gesteckte, gecrimpte oder geschraubte Übergangselemente, mit denen Batterien in Reihe geschaltet werden. Funktionsbedingt stellen diese Verbindungselemente kritische Bereiche innerhalb des Batterieverbunds dar:

- Durch die Reihenschaltung leiten die Zellverbinder den Lade- und Entladestrom jeweils zur nächsten Zelle weiter, wobei je nach Größe der Anlage sehr große Ströme entstehen können.
- Sie sind fest mit den Batteriepolen verbunden und nehmen daher auch Wärmeenergie, die durch die Redoxreaktionen innerhalb der Batterie entstehende Wärme mit auf. Sowohl Pole einer Batterie als auch die Schraubverbindungen und Verbindungselemente zwischen Batterien werden immer wieder mechanischen und thermischen Belastungen ausgesetzt. Ferner kann die Wärmeenergie auf diesen Weg auch direkt von einer Batterie auf die benachbarten Batterien übertragen werden. Die Verbindungselemente sind hier normalerweise genormte Bauteile, die entsprechend vernachlässigt werden können.

Copyright of the European Union is effective (Copyright EU) (c) 2025 GENEREX Systems GmbH, Hamburg, Germany, All rights reserved TEL +49(40)22692910 - EMAIL <u>generex.@generex.de</u> - WEB www.generex.de (This and all other product datasheets are available for download.)

#### Warum dann Zellverbinder überwachen?

Geschehen bei Installation oder Wartung Fehler wie nicht eingehaltene Torque-Werte (nicht richtig angezogen, überdreht, ...) oder die Verwendung von falsch dimensionierten und beschädigten Verbindungselementen, kann es innerhalb weniger Minuten zu systemkritischen Ausfällen bis hin zum Batteriebrand führen.

Wenn man jetzt neben dem allgemeinen Ladestrom nur die Batterie selber überwacht, wird ein Problem an den Verbindungselementen zwischen den Batterien nicht oder nur bedingt feststellbar sein, z.B. durch ungewöhnliche Temperaturentwicklungen oder abweichende Ladeströme, etc.

Während die Temperaturentwicklungen noch örtlich eingegrenzt werden können, unsaubere Ströme sind schwer zu lokalisieren, da nur schwer eingegrenzt werden kann, bei welchem Element dieser Verlust genau entsteht. Es kann unter Umständen im hochkritischen Systembereich durchaus Sinn machen, die Verbindungsmodule in die Batterieüberwachung einzubeziehen. Wie bezieht man das Verbindungselement mit ein

Klassisch werden die BACS-Module wie folgt installiert:

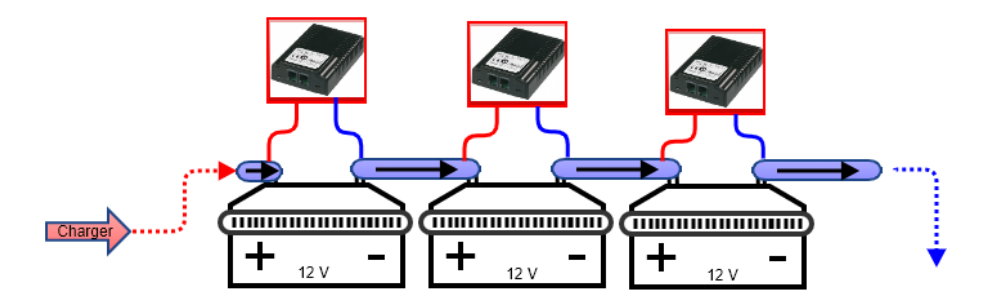

Jede Batterie wird hierbei von einem BACS-Modul betreut und entsprechend geregelt. Grundsätzlich reicht dieser Schutz aus, da ein Problem batteriebezogen auftritt. Dabei werden neben dem Widerstand auch Innenwiderstand und Temperatur der Batterie gemessen. Sollte es zu einem Problem kommen, wird das entsprechende BACS-Modul diese aufspüren und der Webmanager entsprechend messen.

Wenn die Verbindungselemente in die Messung einbezogen werden sollen, muss der Messpunkt für die BACS-Messkabel entsprechend angepasst werden:

Technisch betrachtet wird immer vom Pluspol einer Batterie zu dessen Minuspol gemessen. In de Reihenschaltung bedeutet dies, dass der der Pluspol der Folgebatterie vom Potentialgefälle her auch dem Minuspol der vorigen Batterie entsprechen muss:

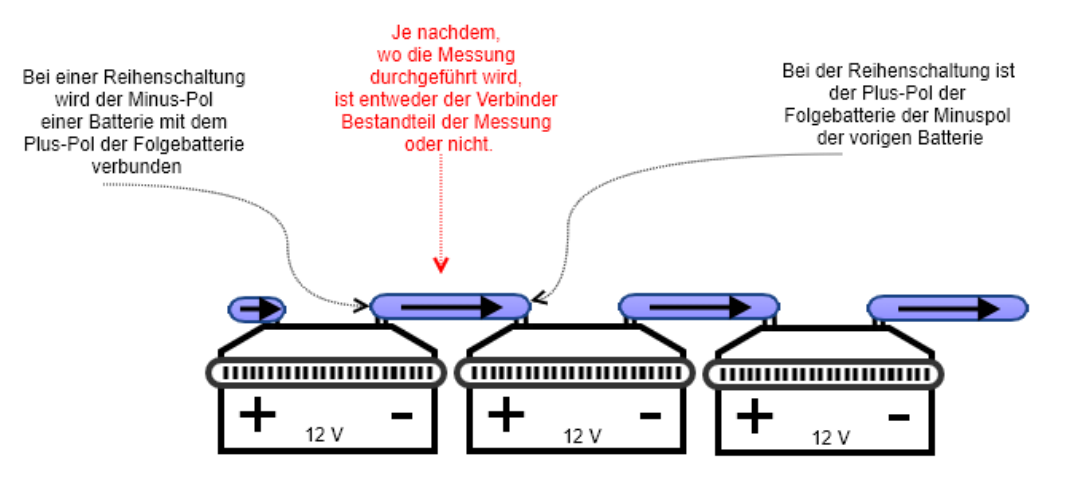

Copyright of the European Union is effective (Copyright EU) (c) 2025 GENEREX Systems GmbH, Hamburg, Germany, All rights reserved TEL +49(40)22692910 - EMAIL <u>generex@generex.de</u> - WEB www.generex.de (This and all other product datasheets are available for download.)

Daraus ergibt sich folgender Aufbau:

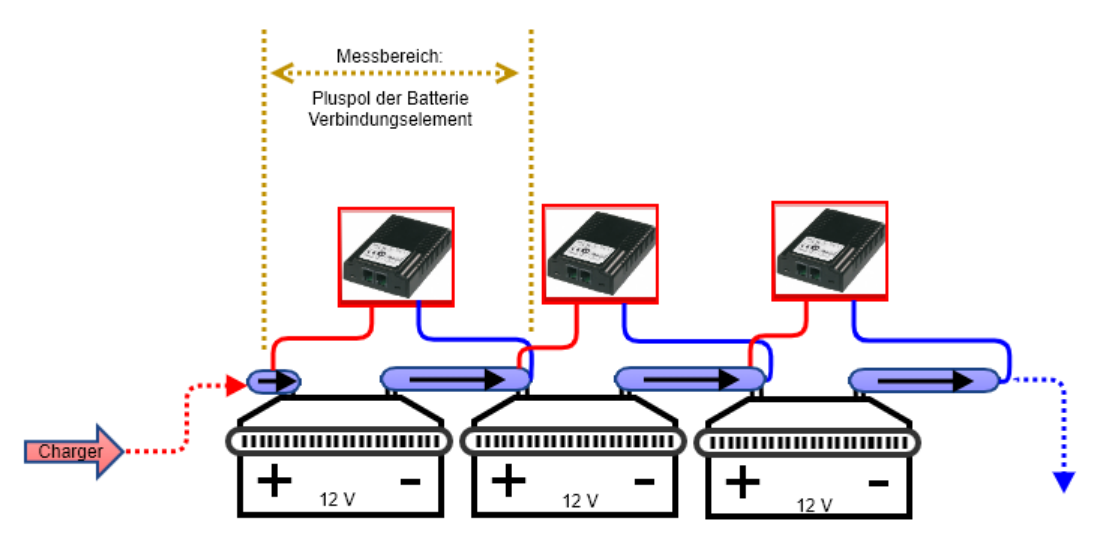

Müssen Werte im Webmanager angepasst werden?

Nein, die BACS-Module selber betreuen immer jeweils eine Batterie – die Abweichungen, die das Verbindungselement erzeugt, weil mehr Material gemessen werden muss, fallen in diesem Fall nicht ins Gewicht. Rein theoretisch könnte man jederzeit die bestehende BACS-Installation ändern und die Zellverbinder entsprechend integrieren.

Was erreicht man mit diesem Messaufbau- eine idealisierte Beispiel-Fehleranalyse

Grundsätzlich erreicht man mit dieser Messmethode, dass sowohl die Batterie als auch der Übergang zur nächsten Batterie überprüft werden.

Wenn ein im Strang befindlicher Stromsensor einem abweichenden Stromfluss meldet, kann man auf diese Weise relativ einfach herausfinden, bei welcher Batterie das Problem zu suchen ist, da die Widerstandsmessung der Batterien den Verbinder mit einbezieht. Sollten die Messwerte bedenkliche Werte erreichen, wird das entsprechende Modul selbstständig anschlagen und sich bemerktbar machen.

Ansonsten kann durch die Auswertung der Datenlage das Problem identifiziert werden:

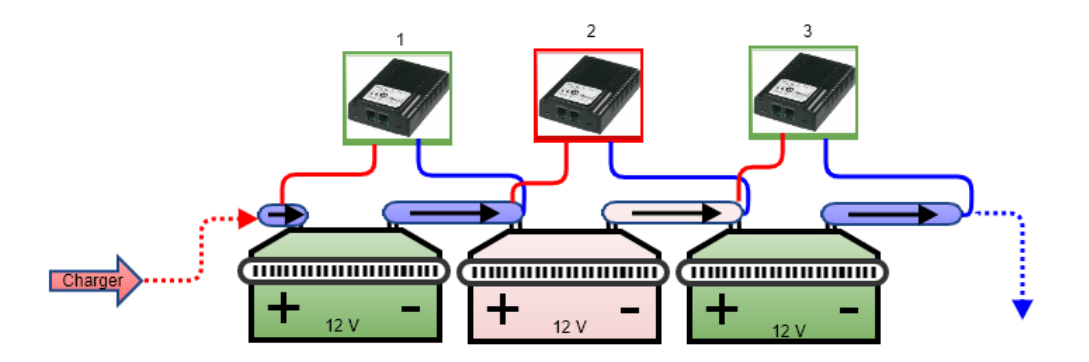

Der gesamte Strang hat seltsame Schwankungen bei dem Stromfluss. In diesem Beispiel kann man bei BACS-Modul 2 einen ungewöhnlichen Innenwiderstand sehen. Das Problem kann wie folgt eingegrenzt werden:

#### BACS-Modul 1 meldet keinen Fehler:

Folglich müssen alle Schrauben bei Batterie 1 richtig angezogen sein. Gleiches betrifft die Eingangsschraube von Batterie 2, da der Verbinder über das BACS-Modul 1 gemessen wird. Wäre dieser Verbinder locker, würde man es in den Messergebnissen von BACS Modul 1 sehen müssen.

# Gleiches gilt für BACS-Modul 3:

Die Messung erstreckt sich vom Pluspol zum Pluspol der Folgebatterie (also Batterie 4) – Also muss die Eingangsschraube des Verbinders, der von Batterie 2 kommt, auch in Ordnung sein.

Copyright of the European Union is effective (Copyright EU) (c) 2025 GENEREX Systems GmbH, Hamburg, Germany, All rights reserved TEL +49(40)22692910 - EMAIL <u>generex.@generex.de</u> - WEB www.generex.de (This and all other product datasheets are available for download.)

#### BACS Modul 2 meldet einen seltsamen Innenwiderstand

Wenn man der Logik folgt, kann das Problem ziemlich gut eingegrenzt werden. Es kann kein Problem an der eingehenden Verbindung an Batterie 2 sein, das würde nämlich BACS-Modul 1 messen müssen. Genauso kann es kein Problem an der eingehenden Schraubklemme von Batterie 3 sein, da BACS-Modul 3 die eingehende Klemme von Batterie 3 und die eingehende Klemme von Batterie 4 überwacht.

Was übrig bleibt, ist die Frage, ob

- a. Die ausgehende Klemme von Batterie 2 nicht richtig befestigt wurde
- b. Der Verbinder zwischen Batterie 2 und Batterie 3 ein Problem hat
- c. Die Batterie 2 selber einen Defekt hat.

Wenn man sicher sein möchte, würde man sich jetzt in diesem Zusammenhang die Temperaturdaten der 3 Batterien anschauen und nach Auffälligkeiten suchen:

Wenn sich Batterie 2 bei Entlade- / Ladezyklen schnell aufheizt und sich das dann auf Batterie 3 überträgt, liegt der Fehler wahrscheinlich bei der Batterie Nr. 2 Würden jedoch die Batterien 2 und 3 sich gleichmäßig überdurchschnittlich zum Rest erwärmen, dürfte der Fehler bei dem Zellverbinder selber zu suchen sein – dieser heizt sich nämlich sehr schnell auf und überträgt über die Batteriepole die Wärme auf die Batterien.

# Tipp:

Sie erreichen mit dem Einbeziehen der Verbinder, dass die Ursache eindeutig bestimmt werden kann bzw. ausschließen können. Wenn man bedenkt, was für Kosten die Downtime enorm reduzieren kann. Wenn mehrere Batterien auffällig sind, kann in diesem Beispiel davon ausgegangen werden, dass die Ursache auch in genau diesen Auffälligkeiten zu suchen ist.

# Tutorial: Wartung - Austausch und Reparatur eines BACS Moduls

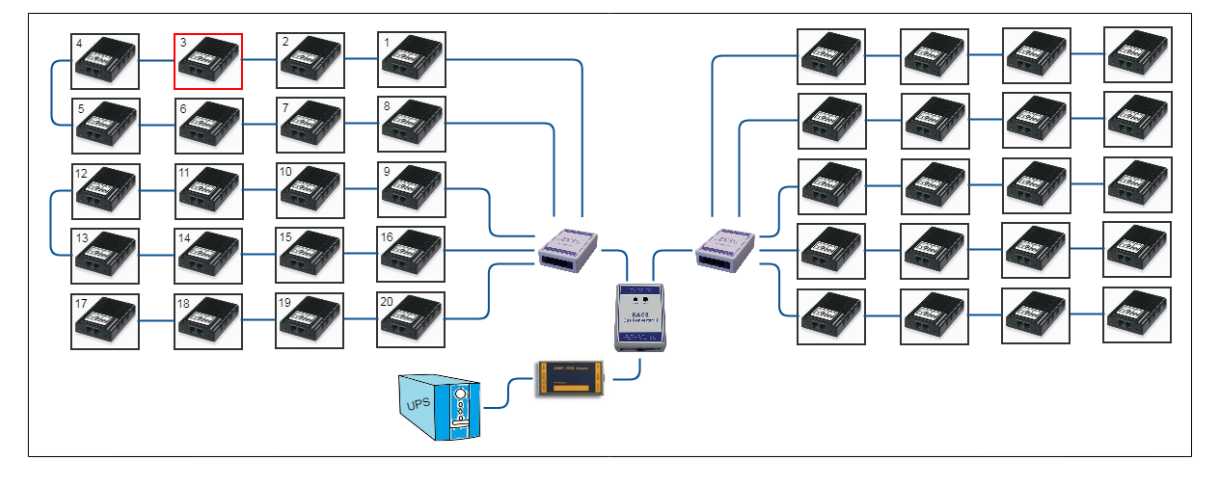

#### Teil 1 - Ersetzen eines einzelnen Moduls

Dieses Beispiel beschreibt ein Problem mit dem BACS Modul 3.

Da das Modul 3 mit einer Ringverdrahtung ausgestattet ist, sind die Module 2 und 4 noch verfügbar und funktionieren ordnungsgemäß. Im Vergleich dazu wären bei einem Ausfall von Modul 19 auch die Module 17 und 18 betroffen - die Verbindung ist nicht ringförmig aufgebaut.

Im Falle eines Ausfalls meldet der BACS Webmanager jedoch ein Problem an Modul 3

Vorgehensweise Öffnen Sie zuerst den Batterietrenner, um einen Stromschlag zu vermeiden, sichern Sie Ihren Arbeitsplatz und nehmen Sie sich genügend Zeit, um die Sicherheitsregeln für Arbeiten an stromführenden Teilen zu beachten.

1. Identifizieren Sie das beschädigte BACS-Modul

Lokalisieren Sie das BACS-Modul mit der zugehörigen Batterie und entfernen Sie das BACS-Datenkabel. Dabei ist es wichtig, dass die genaue ID des BACS Moduls bekannt ist, damit Sie nicht versehentlich das falsche Modul austauschen

Copyright of the European Union is effective (Copyright EU) (c) 2025 GENEREX Systems GmbH, Hamburg, Germany, All rights reserved TEL +49(40)22692910 - EMAIL generex.de - WEB www.generex.de (This and all other product datasheets are available for download.)

2. Entfernen Sie die BACS Daten- und Messkabel

Entfernen Sie sowohl das BACS Datenkabel als auch das Messkabel. Bitte beachten Sie, dass die BACS Messkabel, die auf der Batterieseite installiert sind, nicht entfernt werden müssen - das ausgetauschte BACS Modul wird wieder eingesteckt.

3. Installieren Sie das Ersatz-BACS Modul

Verbinden Sie zunächst das einzelne BACS Modul mit dem BACS Webmanager, loggen Sie sich ein und aktivieren Sie den BACS Programmer. Lesen Sie die aktuelle BACS Modul ID aus und programmieren Sie diese dann auf "0". Installieren Sie dann das Modul in Ihrem BACS System, schließen Sie die BACS Messkabel (wenn nötig) an den Batteriepolen an, verbinden Sie die BACS Buskabel und verbinden Sie schließlich das BACS Modul mit den Messkabeln.

4. Öffnen Sie den eingebauten BACS Programmer und konfigurieren Sie das Ersatzmodul

Das Modul ist im Auslieferungszustand mit der ID 0 versehen. Da es nur ein Modul mit der ID 0 gibt, ist es möglich, die ID 0 manuell auf die ID des defekten BACS Moduls zu setzen. Nach dem Verlassen des BACS Programmer Modus, wird BACS initiiert und das neue Modul ist aktiv. Teil 2: Temperatursensor am Modul tauschen

# Teil 2: Temperatursensor im BACS-Modul tauschen

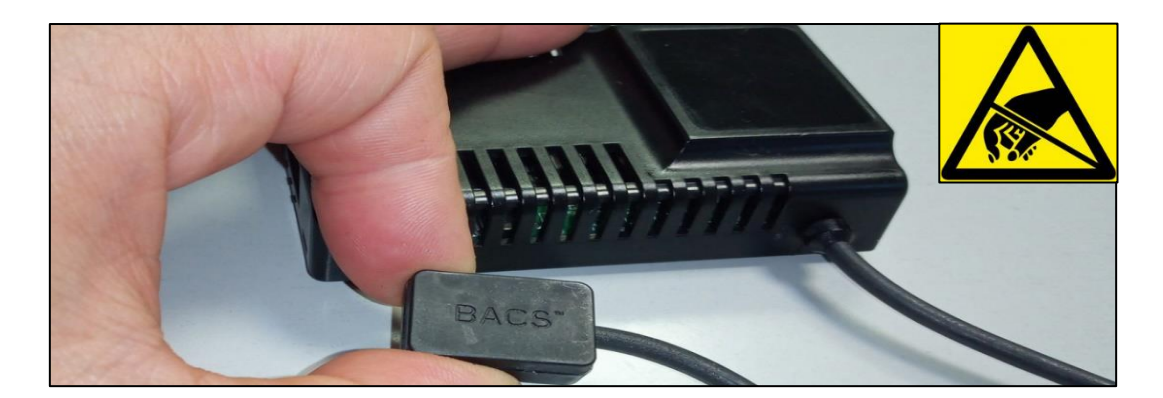

Einige Modulrevisionen besitzen einen externen Temperatursensor, der an Stelle eines internen Sensors montiert ist. Dieser Sensor kann unter Umständen vor Ort getauscht werden. Module mit einem defekten externen Temperatursensor können unter Umständen repariert werden.

1. Vorbereitung

Ziehen Sie zunächst das BACS Messkabel von dem Modul ab und trennen Sie die BACS Bus Kabel. Legen Sie das Modul auf eine antistatische Arbeitsfläche, um eventuelle Schäden durch elektrostatische Aufladung zu vermeiden.

2. Öffnen des Moduls

Das Modul ist darauf ausgelegt, dass es ohne zusätzliches Werkzeug einfach geöffnet werden kann:

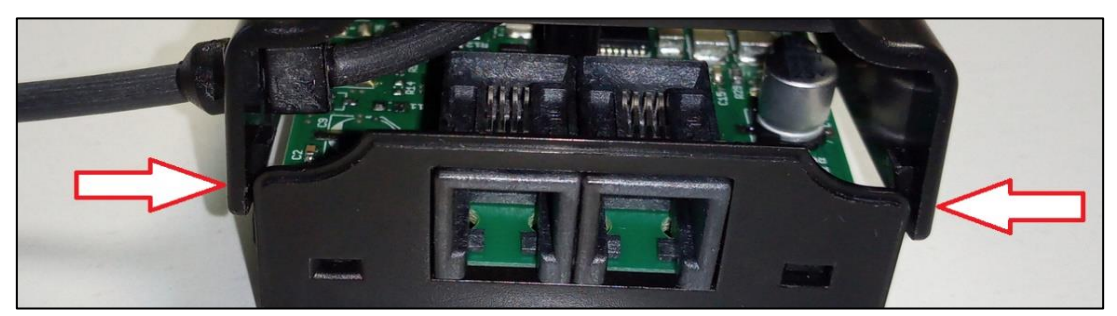

Auf der Stirnseite des Moduls befinden sich links und rechts zwei Halteklammern, welche durch vorsichtiges Aufbieten biegen der Deckschale einfach gelöst werden können. Anschließend kann die Deckschale einfach von dem Modul entwenterg werden.

Copyright of the European Union is effective (Copyright EU) (c) 2025 GENEREX Systems GmbH, Hamburg, Germany, All rights reserved TEL +49(40)22692910 - EMAIL generex.degenerex.de - WEB www.generex.de (This and all other product datasheets are available for download.)

#### 3. Austausch der Sensoren

Je nach Bauart des Moduls finden Sie den Temperatursensor an unterschiedlicher Stelle

Der interne Sensor

Der interne Sensor ist auf der Unterseite der Gehäuseschale angebracht.

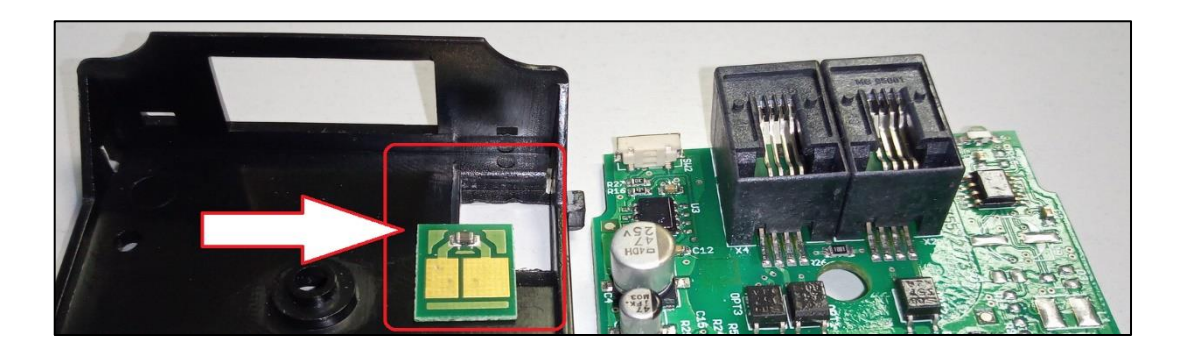

Entfernen Sie die Modulplatine aus der unteren Gehäuseschale. Anschließend können Sie den Sensor mit einem leichten Druck von unten aus der Schale entfernen und den neuen Sensor einsetzen. Beachten Sie dabei die korrekte Einbaurichtung, da die Sensorplatine in diesem Fall auch verkehrt eingesetzt werden kann. Auf der Rückseite der Modulplatine befinden sich zwei Spannklammern, welche auf die Kontaktplatten der Sensorplatine drücken.

#### Der externe Sensor

Tauschen Sie im Anschluss den externen Sensor aus, indem Sie das Kabel von der Platine lösen

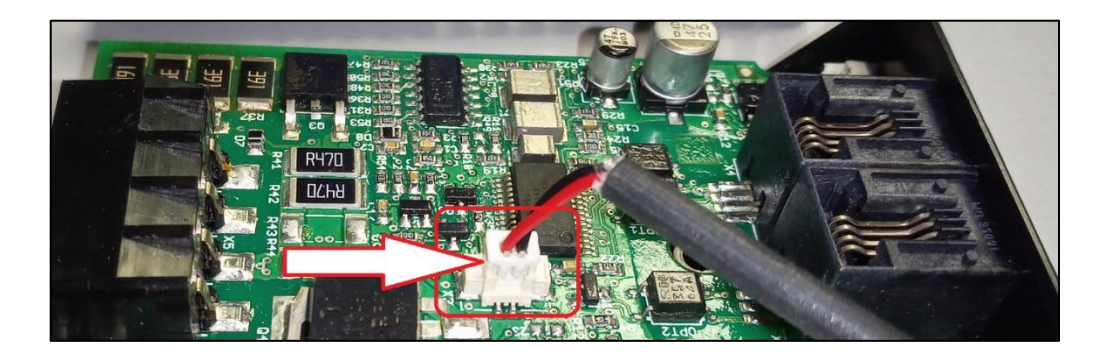

Das Der Stecker ist so kodiert, dass er nur in einer bestimmten Richtung auf den Anschluss am Modul passt. Achten Sie bei der Ausführung der Arbeiten auf die Einhaltung der ESD-Richtlinien, um elektrostatische Entladungen bei der Montage zu verhindern – diese können elektronische Bauteile beschädigen.

Copyright of the European Union is effective (Copyright EU) (c) 2025 GENEREX Systems GmbH, Hamburg, Germany, All rights reserved TEL +49(40)22692910 - EMAIL generex@generex.de - WEB www.generex.de (This and all other product datasheets are available for download.)

# 4. Modul zusammensetzen

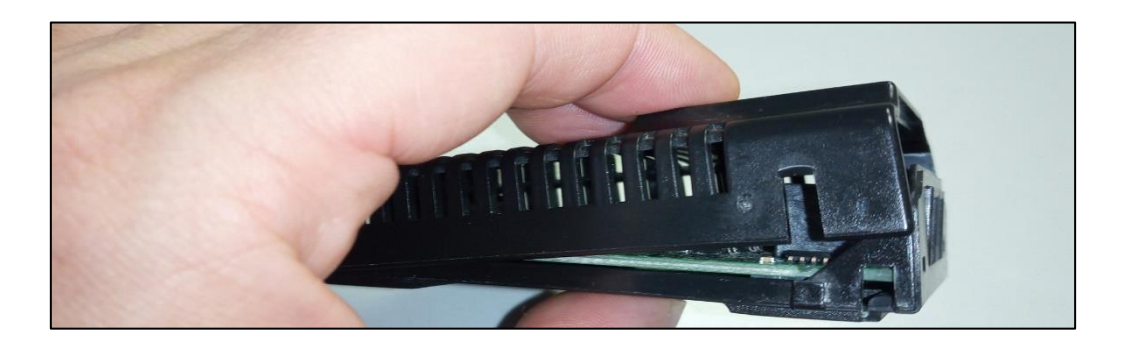

#### Bei Modulen mit internem Sensor

Schieben Sie die hinteren Haltebügel in das Modul und lassen Sie unter leichtem Druck die vorderen Halteklammern einrasten.

#### Bei Modulen mit externem Sensor

Legen Sie zunächst die Zugentlastung in die entsprechende Aussparung der oberen Modulschale.

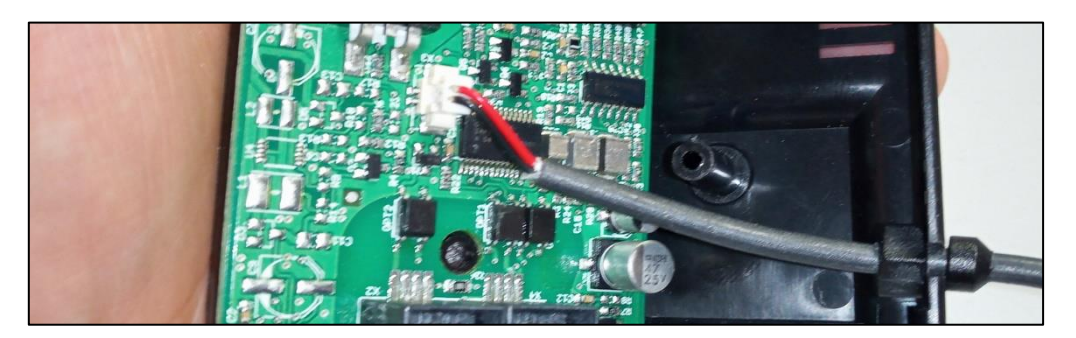

Setzen Sie anschließend das Modul entsprechend wieder zusammen. Achten Sie darauf, dass beim Zusammensetzen der beiden Schalen das Kabel des externen Sensors hinter dem Kunststoffsteg liegt, da Sie bei einer Schraubmontage über DIN-Schiene mit der Schraube das Kabel beschädigen können:

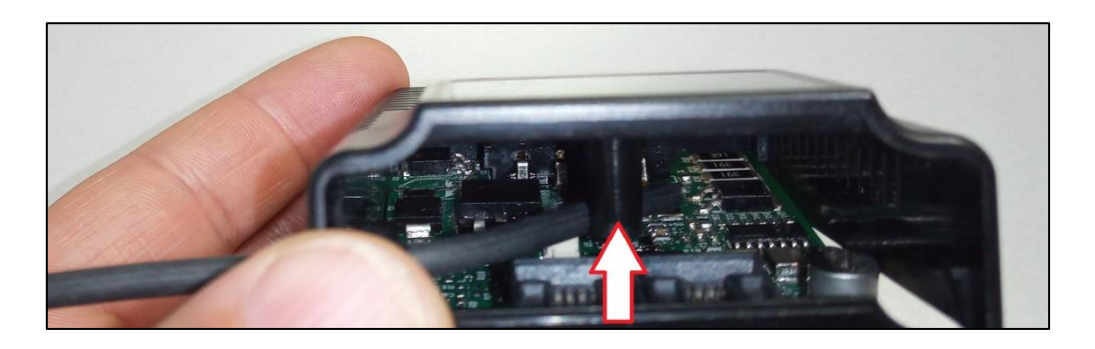

Copyright of the European Union is effective (Copyright EU) (c) 2025 GENEREX Systems GmbH, Hamburg, Germany, All rights reserved TEL +49(40)22692910 - EMAIL generex@generex.de - WEB www.generex.de (This and all other product datasheets are available for download.)

Nominal capacity / Capacité nomin 12V 7Ah/C<sub>10</sub>/1.80Vpc/20°C

Connection torque / Couple de serrage 1 ± 0.1 Nm - 8.9 ± 0.9 lbf in

12V 7Ah/C<sub>8</sub>/1.75Vpc/77°F Float voltage / Tension de floating 2.29Vpc @ 20°C - 2.27Vpc @ 77°F

Typical weight / Poids moyen 2.7 kg - 5.9 lbs

Non-Spillable Batt

## Initialisierung und Inbetriebnahme eines BACS

### Allgemeine Batteriedaten

#### Für diesen Konfigurationsschritt benötigen Sie folgendes Menü:

| - Geräte        | → | Reiter für Geräte                           |
|-----------------|---|---------------------------------------------|
| 🎎 Konfiguration | ∢ | Allgemeine COM Port Konfiguration           |
| > USV           | ⇒ | USV Konfigurationsmenü                      |
| - BACS          | ∢ | BACS Konfigurationsmenü                     |
| Konfiguration   | • | Einstelllungen für allgemeine Batteriedaten |
|                 |   |                                             |

#### Geben Sie zunächst diese Daten in die entsprechende Eingabemaske ein:

| Nominelle Batteriespannung         | 12    | ~  | ➔ Batteriespannung                   |  |
|------------------------------------|-------|----|--------------------------------------|--|
| Battery Model Type                 | Other | ~  | ➔ Art der verwendeten Batterie       |  |
| Nominal Capacity per Battery       | 7     | Ah | ➔ Kapazität der Batterie             |  |
| Anzahl der Batterien               | 1     |    | ➔ Anzahl der installierten Batterien |  |
| Anzahl der Batterie-Stränge        | 1     |    | ➔ Anzahl der Batteriestränge         |  |
| Two Jars / Cells (NiCd) Per Module |       |    | ➔ Zwei Zellen pro Modul              |  |
|                                    |       |    |                                      |  |

Ob Sie jetzt zuerst die BACS-Module konfigurieren und anschließend die Anzahl der Batterien festlegen, oder zuerst die Batterieanzahl konfigurieren, ist Ihnen letztendlich selber überlassen. Jede Vorgehensweise hat ihre spezifischen Vorund Nachteile. Die für diesen Konfigurationsschritt notwendigen Daten entnehmen Sie den Datenblättern der Batterien bzw. dem aufgebrachten Typenschild mit genauer Bezeichnung:

# In diesem Konfigurationsbeispiel beträgt die Spannung 12V bei einer Kapazität von 7 Ah

- Nominelle Batteriespannung

Definieren Sie, wie viel Spannung die einzelne Batterie zur Verfügung stellt.

Bitte beachten Sie, dass sie keine unterschiedlichen Zellspannungen miteinander kombinieren können. Sie können unterschiedliche Modelle wählen, jedoch muss die Spannung immer identisch sein.

Battery Model Type

Um die Batterien optimal betreuen zu können, benötigt der BACS Webmanager Auskunft darüber, um welche Art von Batterien es sich handelt – Die Lade-/Entladekurven variieren stark und hängen direkt von der jeweiligen Batteriechemie ab, die als grundlegende Batterietechnologie zum Einsatz kommt.

• All Lead Acid based

Dieser Batterietyp umfasst alle Batterietechnologien auf Basis von Säure/Blei – Akkus. Egal, ob Säure/Blei, Gel oder AGM, die Technologie dahinter ist für die günstige und robuste Konstruktionsweise bekannt. Allerdings sind sie etwas temperaturempfindlich, was sich direkt auf Lebensdauer und Entladekurve auswirkt

• NiCd – based Batteries

Die allgemeine Energiedichte dieser Akkutechnologie ist sehr gut. Akkus dieser Bauart sind Kälteunempfindlich (bis -40°C) und sind schnelladefähig. Als Nachteil muss man allerdings neben dem Memoryeffekt den mangelhaften Umweltschutz als Aspekt mit einbeziehen:

Eine falsch verwendete NiCd – Batterie neigt dazu, schnell kaputt zu gehen.

Copyright of the European Union is effective (Copyright EU) (c) 2025 GENEREX Systems GmbH, Hamburg, Germany, All rights reserved TEL +49(40)22692910 - EMAIL generex.de - WEB www.generex.de (This and all other product datasheets are available for download.)

## o LFP - Lithium - Eisen-Phosphat

Die Besonderheit von LFP – Akkus liegt darin, dass sie zwar eine moderate Energiedichte besitzen, aber dafür von der Batteriechemie sehr stabil sind und daher beliebt, wenn man Batterien benötigt, deren Neigung zum thermischen Durchgehen eher träge ist.

# Tipp

#### Was bewirkt die Auswahl "Other"?

Die drei genannten Technologien decken ein breites Spektrum an Batteriemodellen ab und liefern verwertbare und aussagekräftige Ergebnisse bei der Kapazitätsmesung. Neben den Standardtechnologien gibt es jedoch auch zahlreiche nicht klassifizierte oder experimentelle Ansätze und Sonderlösungen, deren Lade-/Entladekurven weitgehend noch unbekannt sind.

Die Kernfunktion von BACS ist mit jeder Batterietechnologie kompatibel, aber für die Anzeige der Kapazität sind Eckdaten der jeweiligen Lade- / Entladekurve notwendig. Wenn Sie "other" auswählen, teilen Sie BACS mit, dass die benötigten Eckdaten der Lade- / Entladekurven nicht bekannt sind und damit keine Aussage über Kapazitätswerte gemacht werden können. Die Entsprechende Anzeige wird im BACS Monitor dann ausgeblendet, um Verwirrung zu vermeiden.

- Kapazität pro Batterie auswählen (Nominal Capacity per Battery).

Geben Sie die Kapazität der Batterien in Amperestunden an. Beachten Sie bitte, dass die Angabe in den Datenblättern nicht zwangsläufig in Stunden angegeben wird und gegebenenfalls vorher umgerechnet werden muss. Über diese Angabe wird die Höhe der Equalizing Leistung festgelegt, je kleiner die AH Zahl, desto weniger Equalizing Leistung dürfen die BACS-Module abgeben.

# Dabei gillt folgende Regel:

Wenn ein AH-Wert unter 150AH eingestellt wird, begrenzt dies die zur Verfügung gestellte Ausgleichsleistung auf die Größe der kleinen Batterien. Bei mehr als 150AH wird BACS seine volle Ausgleichsleistung verwenden, die für diesen Modultyp verfügbar ist

- Anzahl der Batterien

Die Anzahl der Batterien innerhalb Ihrer BACS-Anlage

Wenn Sie zum Beispiel 40 Batterien verwenden, tragen Sie an dieser Stelle 40 ein. Da jedes BACS-Modul bei der Initialisierung eine eigene ID bekommt, wird der BACS-Webmanager im Anschluss auch genau 40 Modulen im ID-Bereich 1-40 suchen. Die ID 0 ist hierbei eine ungültige ID und wird nicht beachtet.

- Anzahl der Batteriestränge

Über diese Funktion wird eine logische Zuordnung von Batterien in einzelne Stränge definiert. Die Anzahl der Stränge definiert sich hierbei unter anderem durch die physikalische Verdrahtung der Batterien selber.

So können zum Beispiel 20 Batterien in einem positiven Strang und 20 im Negativen Strang stehen. Eine andere Installationsart wäre in diesem Fall 10 Batterien in Strang 1, 10 Batterien in Strang 2, etc. Wichtig in diesem Zusammenhang ist, dass die physikalische Verdrahtung der Batterien mit dem logischen Aufbau der Stränge übereinstimmen muss. Das BACS-System nimmt bei der Initialisierung die fortlaufende Nummerierung der BACS-Module verwendet und teilt diese durch die Anzahl der Batteriestränge.

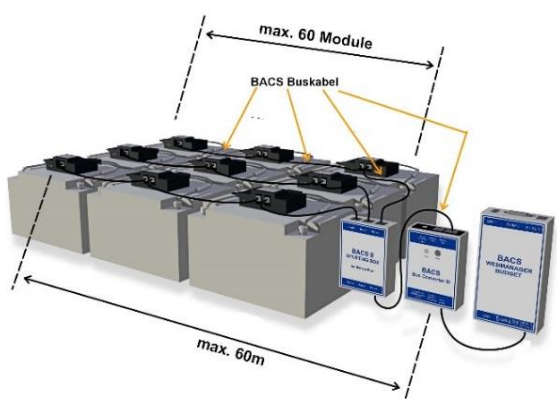

Wenn Sie die BACS-Module willkürlich verteilen, wird BACS bei der Initialisierung die BACS-Module als Konsequenz logisch mit den ID's 1-10 zu einem Strang zusammenfassen, gefolgt von ID 11 – 20, ...

Physikalisch betrachtet können die BACS-Module durch eine willkürliche Verteilung jedoch einen verwürfelten Strang bilden.

Die Konsequenz wäre, BACS würde an dieser Stelle falsche Messwerte liefern und ggfs. gar nicht erst starten:

Die Stränge werden dann jeweils anschließend im BACS-Monitor gesondert angezeigt und bei der Regelung entsprechend behandelt.

Achten Sie bei der Vergabe der BACS-Module dem entsprechend auf die Lage bzw. Nummerierung der Batterien im Batterieraum selber, um die logische Zuordnung mit der eigentlichen Installation zu harmonisieren: Im Idealfall hat also Akku Nr. 1 auch das BACS Module mit der Nr. 1 erhalten.

Was Sie noch beachten sollten:

Copyright of the European Union is effective (Copyright EU) (c) 2025 GENEREX Systems GmbH, Hamburg, Germany, All rights reserved TEL +49(40)22692910 - EMAIL generex.@generex.de - WEB www.generex.de (This and all other product datasheets are available for download.)

Pro Strang können aus technischen Gründen nicht unbegrenzt viele Batterien angeschlossen und verwaltet werden. Ab 50 Batterien empfehlen wir, den BACS-Bus zu "splitten" also per Definition zwei unterschiedliche Kabelstränge zu definieren um die Leitungslänge möglichst kurz zu halten.

# Tipp:

Unter String Names können Sie auch vor der Konfiguration der BACS-Module einen Namen für bis zu 16 Batteriestränge eingeben. Die Anzahl der Strings werden jedoch unter Number of battery strings definiert. Das Eingeben eines Namens erhöht nicht automatisch die Anzahl er Batteriestränge.

- Zwei Zellen pro Modul: Besonderheit bei NiCd

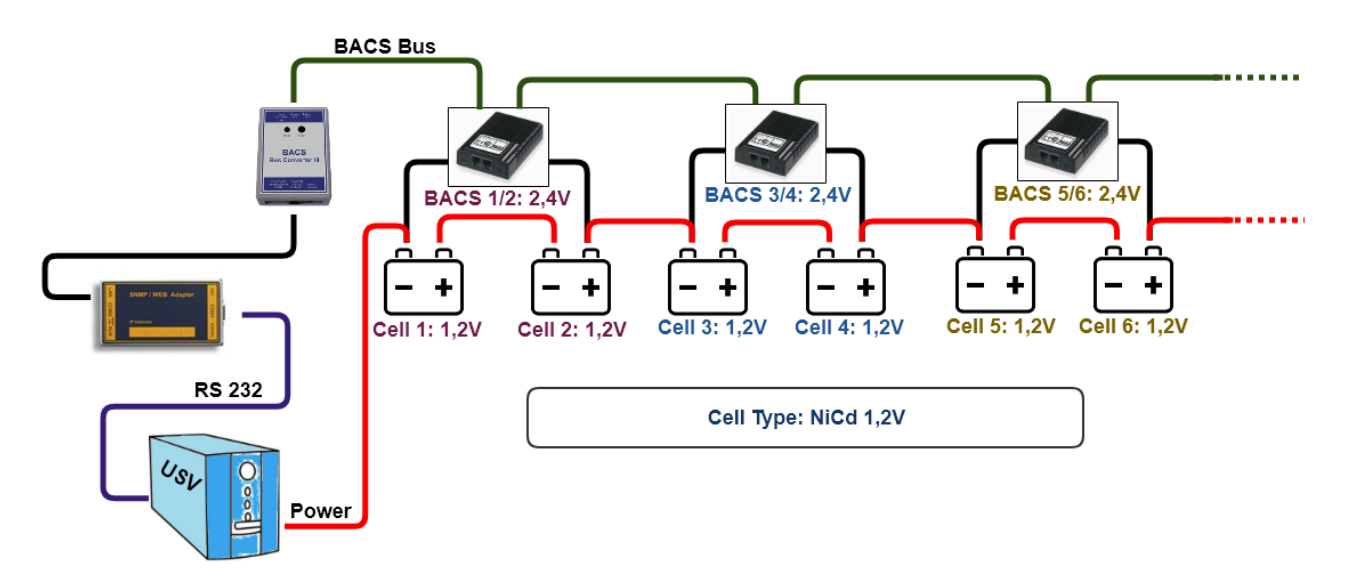

NiCd – Batterien verwenden eine Zellspannung von 1,2 V – daher werden bei diesem Batterietyp die Messkabel so nstalliert, dass 2 Zellen von einem BACS C40 Modul betreut werden können.

#### Konfiguration

BACS muss für die korrekte Darstellung mitgeteilt werden, dass in diesem Fall 2 Batterien zusammengefasst werden sollen – Um Fehlkonfigurationen zu vermeiden kann diese Funktion nur aktiviert werden, wenn die Nominelle Batteriespannung auf 2 Volt eingestellt wurde.

Unter Anzahl der Batterien geben Sie reale Anzahl der Batterien an, nicht wie sonst üblich die Anzahl der BACS-Module:

| Nominelle Batteriespannung         | 2 | ~  | <b>→</b> | Setzen Sie Batteriespannung auf 2 V           |
|------------------------------------|---|----|----------|-----------------------------------------------|
| Nominal Capacity per Battery       | 7 | Ah | <b>→</b> | Tragen Sie die Kapazität der Batterieein      |
| Anzahl der Batterien               | 6 |    | →        | Geben Sie die reale Anzahl der Batterien an*  |
| Anzahl der Batterie-Stränge        | 1 |    | →        | Definieren Sie die Anzahl der Batteriestränge |
| Two Jars / Cells (NiCd) Per Module | ✓ |    | <b>→</b> | Aktivieren Sie Two Jars / Cells               |

\*) Da Sie zwei Batterien messtechnisch zusammengefasst haben, ist die Anzahl der Batterien doppelt so hoch wie die Anzahl der installierten BACS Module.

Copyright of the European Union is effective (Copyright EU) (c) 2025 GENEREX Systems GmbH, Hamburg, Germany, All rights reserved TEL +49(40)22692910 - EMAIL generex.de - WEB www.generex.de (This and all other product datasheets are available for download.)

# Anzeige im BACS Monitoring Screen

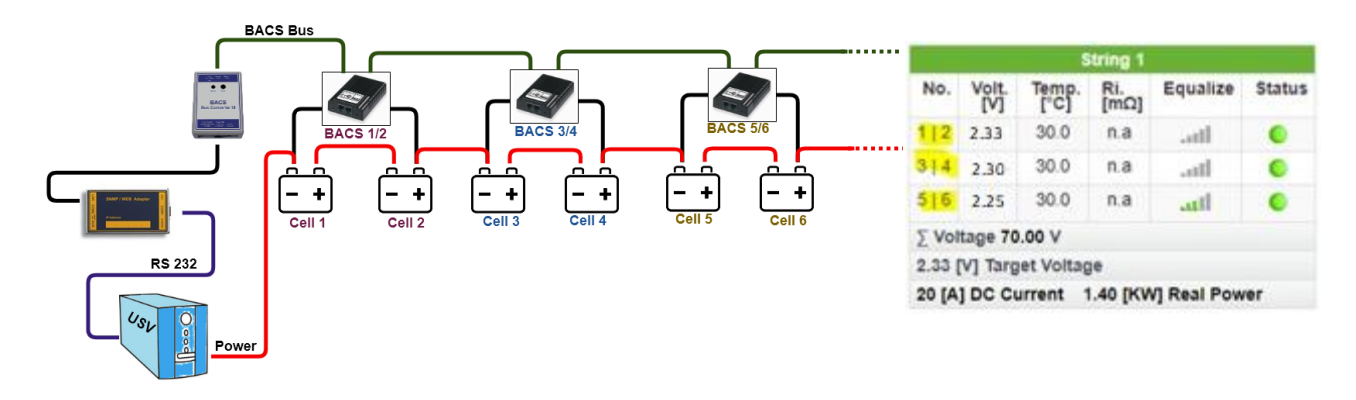

BACS wird nach dem Start nicht mehr wie gewohnt unter No. die Anzahl der verwendeten Module anzeigen, sondern in diesem Fall die Anzahl der tatsächlich angeschlossenen Batterien.

## Informationen über das BACS-System

| Information                |                                                            |
|----------------------------|------------------------------------------------------------|
| Battery Manufacturer       | → Batteriehersteller                                       |
| Batterie Typ               | → Batterietyp                                              |
| Battery Location           | → Installationsort / Standort                              |
| Batterieinstallationsdatum | → Installationsort der Batterie                            |
| Kontaktperson              | → Name des zuständigen Personals                           |
| Kontaktperson Telefon      | <ul> <li>Kontaktdaten des zuständigen Personals</li> </ul> |

Die Bezeichnung ist in Freitext möglich und dient der Benutzerinformation zur Batterieanlage-

Sollte es zu einem Störfall kommen oder eine schnelle Interaktion gefragt sein, können missverständliche oder schlecht dokumentierte Bezeichnungen wertvolle Zeit kosten. Diese Angaben erleichtern die Zuordnung einer BACS-Installation, sobald Wartungsarbeiten anstehen oder Vorfälle in Verbindung mit diesem Batteriefeld auszuwerten sind.

#### Batteriehersteller / Batterietyp

Geben Sie die Bezeichnung als Freiformtext ein. Fügen Sie bei Bedarf einige Informationen über die Funktion, das Einsatzgebiet oder in besonderen Fällen auch Informationen über Chemie der Batterien für diesen Batterieraum hinzu. Wenn ein Notfall eintritt, bei der eine schnelle Reaktion mit spezieller Ausrüstung erforderlich ist, kann diese Information die durchschnittliche Reaktionszeit stark erhöhen.

Vermeiden Sie auf der anderen Seite irreführend Begriffe, da diese wertvolle Zeit kosten können.

Copyright of the European Union is effective (Copyright EU) (c) 2025 GENEREX Systems GmbH, Hamburg, Germany, All rights reserved TEL +49(40)22692910 - EMAIL generex.de - WEB www.generex.de (This and all other product datasheets are available for download.)

#### Batterieinstallationsdatum

Das Batterieinstallationsdatum gibt das Datum für die Erstinstallation der Batterien an.

Da eine Anlage zu jedem Zeitpunkt mit BACS aufgerüstet werden kann, ist es wichtig, dass Sie das Batterieinstallationsdatum nicht mit dem Installationsdatum von BACS verwechseln. Sie finden das Batterieinstallationsdatum meist auf dem Akku selbst als "Herstellungsdatum"

#### Kontaktperson und Telefonnummer

Sollte es zu einem unerwarteten Handlungsbedarf kommen, kann hier zuständiges technisches Personal, eine verantwortliche Kontaktperson oder alternativ auch die für die Batterien zuständige externe Fachfirma hinterlegt werden.

# Tipp

Das BACS-System kann bei Bedarf konfigurierte Informationen über zuständige Ansprechpartner per Mail versenden. Der Eintrag unter Kontaktperson Telefon kann jedoch nicht für automatische SMS-Benachrichtigungen verwendet werden. Das SMS-Modem oder IP-Modem muss bei Bedarf in jedem Fall separat konfiguriert werden.

#### Auswahl der BACS-Module

| Modul C20 *<br>Equalizing aktiv<br>Optimiere Scan<br>Auswahl der Entladungs-<br>Erkennungsquelle | <ul> <li>Auswahl der Module</li> <li>Aktivieren / Deaktivieren von Equalizing</li> <li>Scanoptimierung</li> <li>Auswahl der Entladungsquelle</li> </ul> |
|--------------------------------------------------------------------------------------------------|----------------------------------------------------------------------------------------------------|
|--------------------------------------------------------------------------------------------------|----------------------------------------------------------------------------------------------------|

# Vefügbare Module

Hier wird der BACS Modul Typ ausgewählt. Unterschiedliche Spannungen an den Batterien erfordern unterschiedliche BACS-Module. Je nachdem, welche Spannung für die Batterien ausgewählt wurden, erscheinen hier die für die gewählte Batteriespannung zulässigen Module. Derzeitig sind folgende Module und Spannungen verfügbar:

| Spannung | Modulbezeichnung | Batterie                          |   |
|----------|------------------|-----------------------------------|---|
| 2 V      | C40 / C42        | Nominelle Batteriespannung 2 v    |   |
| 4 V      | C41              | Nominal Capacity per Battery 7 Ah |   |
| 6 V      | C30              | Modul                             |   |
| 12 V     | C20 / C21 / CSYM | Modul C40                         | • |
| 16 V     | C23              | Equalizing aktiv                  |   |
| 24 V     | CSYM             |                                   |   |

Bitte beachten Sie, dass die falsche Kombination von USV, Modulen und Batterien zu Beschädigungen führen kann.

#### Equalizing aktiv

*Equalizing* ist die Spannungsverteilungsregelung, bei der in einem Batterieverbund jede einzelne Batterie individuell an die Zielspannung des Ladereglers herangeführt wird. Da Equalizing in den Ladekreislauf eingreift und aktiv regelt, kann es bei Neuinstallationen notwendig sein, die Batterien eine gewisse Zeit ohne diese Regelung zu betreiben, damit sich die Batterien "formieren" können, also ein Zeitraum bei neuen Batterien wo auf eine Regelung verzichtet wird und die Spannungsdifferenzen toleriert werden. Bitte wenden Sie sich an ihren Akkuhersteller ob bei ihren Akkus ein solcher Wartezeitraum nötig ist und wie lange dieser dauern soll bis Sie die Funktion aktivieren.

Die Installation der BACS-Module sowie die Erhebung der Messdaten erfolgt unabhängig von den Regelfunktionen.

Sie können das Equalizing zu einem späteren Zeitpunkt aktivieren und BACS die Betreuung der Batterien übergeben.

#### **Optimiere Scan**

Normalerweise werden bei Erhaltungsladung nur wenige Daten erhoben und gespeichert, das sich hier die Parameter der Batterie kaum ändern. Bei einer Entladung werden dagegen erhebliche Datenmengen generiert das BACS die Abtastrate stark erhöht um das Ereignis bei einer Auswertung durch BACS VIEWER so genau wir möglich festzuhalten.

Die Scanoptimierung reduziert die Datenpunkte auf die Messung von Spannungswerten und kann so erheblich genauer die Spannungsveränderungen bei einer Entladung aufzeichnen als ohne Optimierung.

Copyright of the European Union is effective (Copyright EU) (c) 2025 GENEREX Systems GmbH, Hamburg, Germany, All rights reserved TEL +49(40)22692910 - EMAIL generex.@generex.de - WEB www.generex.de (This and all other product datasheets are available for download.)

## Auswahl der Lade-/Entladeerkennung

BACS bietet unterschiedliche Wege an, um zwischen einem Lade- und Entladezyklus zu unterscheiden. Die Standardeinstellung wird das BACS-System eine automatisch die beste Quelle auswählen und bei Bedarf alternative Quellen hinzuziehen:

- USV

Die USV bietet die schnellste Erkennungsrate, da diese am schnellsten erkennt ob Batteriebetrieb oder Netzbetrieb anliegt. Je nach Bauart kann das BACS-System durch die CS141 Slotkarte, eine RS232 – Schnittstelle oder über die RFC1628 Schnittstelle im Netzwerk an die notwendigen Informationen zur Erkennung einer Entladung kommen.

- Stromsensoren

Ein Stromsensor kann über das induzierte Magnetfeld die Richtung des Stromflusses bestimmen und entsprechend Rückschlüsse auf den aktuellen Zustand einer USV anbieten. Obwohl die Erkennungsrate langsamer ist als bei einer Verbindung zu der USV, bieten Stromsensoren aber zusätzliche Messwerte über die Qualität des Entladestroms. Die Stomsensor Auswahlt wäre nach der USV die beste Erkennungsmethode einer Entladung.

- BACS Sensoren

Die BACS- Sensoren können ebenfalls eine Entladungserkennung durchführen: Hierbei werden die Batteriespannungen gemessen und ab dem Moment wo die Spannung unterhalb der Nennspannung absinkt wird eine Entladung erkannt. Da die Batterien eine Zeit benötigen, um von der Erhaltungsladung auf die Nennspannung zu fallen und später dann weiter zu sinken, ist dieser Weg der langsamste Weg, eine Erkennung durchzuführen und nur dann auszuwählen wenn weder USV noch Stromsensoren zur Verfügung stehen.

## Tipp

Ein Akku benötigt eine gewisse Zeit, um von der Erhaltungsladung auf die Nennspannung zu sinken. Dieser natürliche Vorgang kann fälschlicherweise als "Entladung" interpretiert werden. Aus diesem Grund benötigt ein System immer eine Möglichkeit, um zwischen einer echten Entladung oder diesem natürlichen Angleichungsprozess zu unterscheiden:

BACS wird erst die Aufzeichnungsrate erhöhen, sobald die echte Entladung bestätigt ist.

Um den Zustand schneller zu erkennen zu können, bieten sich zusätzliche Stromsensoren an – liegt ein Spannungsverlust und ein Elektronenfluss vor, dann muss es sich um eine Entladung handeln.

#### Abstandswerte

| Abstands-Werte     |   |    |                                       |
|--------------------|---|----|---------------------------------------|
| Temperatur Abstand | 0 | °C | ➔ Angleichungswert f ür Temperatur    |
| Impedanz Abstand   | 0 | mΩ | ➔ Angleichungswert f ür Innenwidersta |

BACS-Module sind bei Auslieferung kalibriert und werden einen exakten Wert angeben, der auf die Kalibrierung bezogen wird.

Das BACS – System kann jedoch nicht den allgemeinen Installationsort kennen kann ist es unter Umständen möglich, dass die kalibrierten Messergebnisse durch den Installationsort von externen Referenzmessungen abweichen. Luftdruck, Feuchtigkeit, Umgebungstemperatur und weitere Umgebungsvariablen können die von BACS erhobenen Werte verfälschen und müssen daher bei Bedarf korrigiert werden.

Die Abstandswerte definieren somit die notwendigen Korrekturwerte, damit die verwendeten Messwerte auch mit dem Installationsort übereinstimmen.

#### Impedanzmessung

| Impedance Measurement Interval |          |   |  |
|--------------------------------|----------|---|--|
| Start at                       | 08:00    | ٣ |  |
| Repeat every                   | 12 hours | Ŧ |  |
| Repeat every                   | 12 hours | ٣ |  |

- ➔ Definieren Sie die Startuhrzeit
- ➔ Definieren Sie das Wiederholungsintervall

Batterien unterliegen funktionsbedingt einem natürlichen Alterungsprozess – ein schleichender Prozess, der normalerweise nicht beobachtet werden kann, sofern man nich zufällig Messdaten über den Innenwiderstand zur Verfügung hat. Für eine zuverlässige Trenderkennung ist es daher wichtig, regelmäßig den Innenwiderstand der Batterien zu messen: Über diese lässt sich das innere Alter der Batterie und damit auch die Wahrscheinlichkeit eines Totalausfalls erkennen. Da Sie alle BACS-

Copyright of the European Union is effective (Copyright EU) (c) 2025 GENEREX Systems GmbH, Hamburg, Germany, All rights reserved TEL +49(40)22692910 - EMAIL <u>generex@generex.de</u> - WEB www.generex.de (This and all other product datasheets are available for download.)
betreuten Batterien über die professionelle Software BACS Viewer direkt miteinander vergleichen können, können Sie einen überdurchschnittlichen Anstieg der Impedanz relativ identifizieren und entsprechende Gegenmaßnahmen einleiten.

# Konfiguration

Standardmäßig wird BACS automatisch nach der Initialisierung oder einem Neustart die erste Messung um 8 Uhr morgens durchführen und dann alle 12 Stunden wiederholen. Sie können jedoch Startuhrzeit und Wiederholungsintervalle an Ihre Ihren Serviceplan entsprechend anpassen.

# Current Sensor (Stromsensor)

Diese Funktionen erfordern in Firmwareupdate auf die Version 2.06 oder höher

| BACS CS Current Sensor Connected        |   | → BACS Strohmsensor aktivieren                     |
|-----------------------------------------|---|----------------------------------------------------|
| Only One Current Sensor For All Strings |   | ➔ Anzahl der Stromsensren                          |
| Reverse Current Direction               |   | ➔ Installationsausrichtung                         |
| Ampere Multiplier                       | 1 | ➔ Multiplikator zur Berechnung mehrerer Sensoren   |
| Enable Current Thresholds               |   | ➔ Alarmschwellen verwenden                         |
| Enable String Deviation                 |   | ➔ Alarmschwellen Abweichungen in Strängen verwende |

Das BACS-System kann über die angeschlossenen BACS-Systeme zuverlässig eine Lade/Entlade-Zustands-Kontrolle durchführen.

### Jedes BACS Modul liefert bereits eine eigene Lade/Entladeerkennung

Die Erkennung durch die BACS-Module erwächst aus der Notwendigkeit, dass Batterien generell eine leichte Entladungskurve aufweisen und über die Zeit ihre Ladung verlieren werden. Diese Lade/Entladeerkennung wird bei den BACS-Modulen jedoch über die Spannung der Zelle realisiert. – sinkt die Spannung, liegt eine Entladung der Zelle vor.

Was das BACS-Modul in diesem Fall nicht messen kann, ist der *Strom*, der bei der Entladung der Batterien über die einzelnen Stränge fließt. Über den Stromsensor kann neben der Lade/Entladeerkennung zudem überprüft werden, ob die Ströme gleichmäßig zwischen den parallelen Batteriesträngen aufgeteilt sind.

# Verwenden des Stromsensors

Wenn Sie einen BACS Current Sensor verwenden möchten, aktivieren Sie zunächst die Option *BACS CS Current Sensor Connected.* Standardmäßig sucht der BACS Webmanager nach einem Stromsensor pro Batteriestrang: Die Anzahl der BACS Stränge gibt auch die Anzahl der Sensoren wieder. Das Ergebnis wird dem entsprechend dann auch unterhalb des Strangs im BACS-Monitor angezeigt.

# r. Das Ergebnis ∑ Spannung 271.65 V Strangs im BACS-0 [A] Strom 0.00 [KW] Reale Leistung

13.58

13.58

13.58

30.2

29.9

30.0

18.85

18.63

18.84

all

all

all

0

0

0

→ Stromsensor

18

19

20

# Sonderfunktion: Only One Current Sensor For All Strings

Üblicherweise verwendet man einen Stromsensor pro Batteriestrang, um den realen Strom auf allen Strängen zu messen – in Einzelfällen kann es z.b. aus Kostengründen gewünscht sein nur einen Stromsensor für die generelle Lade/Entladeerkennung zu verwenden. In diesem Fall setzen Sie einen Haken bei "Onyl One Current Sensor for All Strings", dann wird nach dem Neustart automatisch nur noch einen einzigen Sensor angezeigt und mittels des Ampere Multiplier wird rechnerisch der Wert mit der Anzahl der Stränge multipliziert um einen Näherungswert der Anlage zu erhalten.

## **Reverse Current Direction**

Der Stromsensor misst das induzierte Magnetfeld, das durch die gerichtete Elektronenwanderung durch einen Leiter auslöst wird. Da der Stromsensor in beide Richtungen messen kann, ist die Installationsrichtung von entscheidender Bedeutung:

Das Magnetfeld dieser gerichteten Elektronenbewegung gibt Aufschluss über die Richtung der Elektronenwanderung. Über diese Funktion kann die Erkennung invertiert und somit Ladung und Entladung in den richtigen Kontext gesetzt werden. Sollte der Stromsensor falsch eingebaut worden sein, dann kann über diese Funktion die Stromrichtung umgedreht werden und der Sensor kann in der falsch eingebauten Weise im System verbleiben.

# Sonderfunktion: Ampere Multiplier

Der Ampere Multiplizer multipliziert den gemessenen Strom um einen theoretischen Faktor, um Rückschlüsse auf die gesamte Anlage ziehen zu können. Welcher Multiplikatorwert eingetragen werden muss, hängt in diesem Fall von zwei Faktoren ab:

- 1. Es sind mehrere Stränge im BACS-System vorhanden, die Anzahl der Stränge bestimmt den Multiplikator
- 2. Es kann aus diversen Gründen ausdrücklich nur ein Stromsensor installiert werden

Entscheidend ist, wie dieser Multiplikator verwendet werden kann:

| - | Am Hauptstrang        | Der Stromsensor misst den Gesamtstrom           | Wert = 1                  |
|---|-----------------------|-------------------------------------------------|---------------------------|
| - | An einem Einzelstrang | Der Stromsensor misst den Teilstrom des Strangs | Wert = Anzahl der Stränge |

Diese Lösung ist letztendlich wenig aussagekräftig und dient nur der genaueren Lade-/Entladeerkennung und nicht, um die allgemeine Grundqualität der Entladung zu bestimmen.

# Tipp:

Die *optimalen* Messergebnisse erzielen Sie generell mit einer Kombination von Stromsensoren and en einzelnen BACS-Strängen sowie die Verwendung der BACS-Module vor, da in diesem Fall alle Daten erhoben werden können:

- Allgemeine Spannung
- Innenwiderstand
- Temperatur der Batterien
- Qualität und Gleichmäßigkeit des Entladestroms selber

BACS bietet Ihnen unterschiedlich abgestufte Möglichkeiten für Entladungserkennungen:

1. USV anschließen

Die USV kennt den aktuellen Entladezustand und kann es dem BACS-Webmanager auch direkt mitteilen. Hierzu muss der BACS-Webmanager mit der USV verbunden werden. Dabei kann man je nach Bauart auch die modulare Lösung verwenden, so dass ein CS141 mit BACS BUS Converter als Slotkarte verwendet werden kann. In anderen Fällen ist die Verbindung über die RS232 Schnittstelle möglich. Wenn Sie eine USV mit SNMP-Zugang verwenden, besteht zudem die Möglichkeit, einen Zugang über die RFC1628 Schnittstelle zu konfigurieren und die Daten über das Firmen-LAN direkt abzufragen. Stromsensoren liefern hier zusätzliche Qualitätserkennung

- 2. Sollte keine Kommunikation zur USV möglich sein, können Sie sehr genaue Informationen über die Stromsensoren erhalten
  - a. Lade-/Entladekontrolle
  - b. Genaue Messwerte über gleichmäßige Lade- und Entladezyklen sowie Stromschwankungen

Bei diesem Aufbau liefern die BACS-Module Spannungswerte über die Batterien und die Sensoren Werte über den Strom, der tatsächlich pro Strang fließt.

- 3. Sollten Sie aus logistischen Gründen nur einen Stromsensor verwenden können, liefert dieser im Prinzip zwar einen genauen Lade- und Entladezeitpunkt, gibt jedoch nur einen theoretischen Überblick über die Qualität des Stroms, der dabei fließen wird. Beachten Sie dabei, dass Sie die Stromsensoren entweder am Hauptstrang vor der Aufteilung in Einzelstränge oder an einem Einzelstrang verwenden können.
  - a. Am Hauptstrang

Am Hauptstrang wird der reale Gesamtstrom gemessen. Der Wert gibt nicht nur den Gesamtstrom wieder, sondern gibt auch Aufschluss über innere Fluktuation im Stromfluss. Sie werden eine sehr genaue Erkennung haben, jedoch keine Informationen darüber bekommen, welcher Strang diese Probleme auslöst

b. Am Einzelstrang

Der Einzelstrang wird den realen Strom an diesem einen Strang messen. Den Wert können Sie über den Multiplikator unter Vorbehalt an die Realität angleichen: Es bleibt ein grober Schätzwert. Sinkt dieser Wert, ist das Problem in dem Strang zu suchen in dem der Sensor installiert ist. Steigt der Wert eklatant an, liegt in einem der anderen Stränge ein Problem vor. Eine genauere Eingrenzung ist in dieser Konstellation technisch nicht realisierbar.

4. Sie können auch auf den Anschluss einer USV sowie die Verwendung von Stromsensor komplett verzichten, die Lade/Entladeerkennung kann vollständig über die BACS-Module abgebildet werden – diese Messen den Innenwiderstand der Batterien und über die Spannung kann sehr genau ermittelt werden, ob sich eine Batterie im Ladezyklus oder Entladezyklus befindet. Diese Möglichkeit lässt jedoch den Strom, der bei Ladung und Entladung fließen wird, unbeachtet.

Copyright of the European Union is effective (Copyright EU) (c) 2025 GENEREX Systems GmbH, Hamburg, Germany, All rights reserved TEL +49(40)22692910 - EMAIL <u>generex@generex.de</u> - WEB www.generex.de (This and all other product datasheets are available for download.)

## Enable Current Thresholds

BACS bietet Ihnen die Möglichkeit an, den Stromfluss aktiv zu überwachen und entsprechend der Messergebnisse flexibel zu reagieren. Dabei gibt es zwei grundlegende Szenarien, die abgedeckt werden können:

Szenario 1: Entladestrom / Ladestrom

Bei diesem Szenario definieren Sie den maximalen Lade- / Entladestrom, der in das System gegeben bzw. aus den Batterien entnommen werden dürfen.

In diesem Beispiel überwacht BACS, dass der maximale Ladestrom (Max) 2 Ampere betragen darf, und im Umkehrschluss im Fall einer

| Warning Levels            |           |   |        |   |
|---------------------------|-----------|---|--------|---|
|                           | Min       |   | Max    |   |
| String Current            | -2        | A | 2      | A |
|                           | Discharge |   | Charge |   |
| String Deviation Delay In | 1         |   |        |   |
| Minutes                   |           |   |        |   |

Entladung nicht mehr als 2 Ampere entnommen werden dürfen. Je nach Einsatzszenario können die Werte entsprechend verteilt werden. Der BACS Webmanager wird eine Wartung ausgeben, wenn die Entlade- / Ladeströme nicht innerhalb der Angegebenen Werte liegen.

Szenario 2: genereller Stromfluss

Dieses Szenario geht davon aus, dass sowohl ein bekannter Mindeststrom über die Stromsensoren gemessen werden muss als auch eine bekannter Maximalstrom, der generell nicht überschritten werden darf.

| String Current                       | Min<br>3  | A  | Max    | A |
|--------------------------------------|-----------|----|--------|---|
|                                      | Discharge |    | Charge |   |
| String Deviation Delay In<br>Minutes | 1         | \$ |        |   |

# Tipp:

Wann wird der eingestellte Bereich verlassen?

Das kann unterschiedliche Gründe haben, z.B. wenn Notfallpumpen anspringen, die viel Strom zum Hochfahren benötigen.

### Enable String Deviation

Die String Deviation vergleicht die Ströme der einzelnen Batteriestränge. In einem optimalen Zustand sollten die Entlade- und Ladeströme identisch und gleichmäßig verteilt sein – ein Zustand, der in der Betriebspraxis nur schwer erfüllt

|                                      | Discharge |   | Charge |   |
|--------------------------------------|-----------|---|--------|---|
| String Deviation Delay In<br>Minutes | 1         |   |        |   |
| String Deviation                     | 1         | Α | 1      | A |

werden kann, weil jede Batterie mit den Jahren ein individuelles Verhalten entwickelt, die sich auf das Verhalten der gesamten USV-Lösung auswirken.

Die String Deviation überwacht die Messergebnisse für 2 Ereignisse:

Discharge: Die Stromversorgung wird über die Batterien sichergestellt, die Batterien entladen sich. Der Entladestrom sollte im Normalfall bei allen Strängen identisch sein.

Charge: Nach einem Entladevorgang werden die Batterien wieder aufgeladen. Der Ladestrom sollte im Normalfall bei allen Strängen identisch sein

S

### String deviation delay in Minutes

Es kann immer vorkommen, dass bei plötzlicher Belastung die Ströme <u>kurzfristig</u> abweichen. Wenn jedoch die Ströme bei einem Strang im Vergleich zu den anderen Strängen über einen längeren Zeitraum auseinanderdriften, Kann dieses Verhalten auf ein

|                                    | Discharge |    | Charge |   |
|------------------------------------|-----------|----|--------|---|
| ring Deviation Delay In<br>Minutes | 1         | \$ |        |   |
| String Deviation                   | 1         | A  | 1      | A |

ein Problem hindeuten. Der String Deviation Delay definiert ein kurzes Zeitfenster in Minuten, in der solche Abweichungen als bekanntes Element der Betriebsrealität tolerierbar sind.

# Ereignissen Jobs zuweisen

Öffnen Sie unter BACS das Menü "BACS Events" und suchen Sie nach den folgenden Systemereignissen:

|                  | A g a d a d a d a d a d a d a d a d a d a                               | charge Alarm       |
|------------------|-------------------------------------------------------------------------|--------------------|
| > 🗆 🛨 💼 BACS Str | ring Current High Alarm Off > 🗆 🛨 💼 BACS String Current Deviation Dis   | charge Alarm Off   |
| > 🗆 🛨 🏛 BACS Str | ring Current Low Alarm                                                  | arge Alarm         |
| > 🗆 🛨 💼 BACS Str | ring Current Low Alarm Off 🔰 🕞 🕂 📋 BACS String Current Deviation Cha    | arge Alarm Off     |
| > 🗆 🛨 💼 BACS Str | ring Current High Warning > 🗅 🕂 📋 BACS String Current Deviation Dis     | charge Warning     |
| > 🗆 🛨 💼 BACS Str | ring Current High Warning Off 🔹 🕨 🕇 📋 BACS String Current Deviation Dis | charge Warning Off |
| > 🗆 🛨 🏛 BACS Str | ring Current Low Warning > 🗅 🕇 📋 BACS String Current Deviation Cha      | arge Warning       |
| > 🗆 🛨 💼 BACS Str | ring Current Low Warning Off > + 💼 BACS String Current Deviation Cha    | arge Warning Off   |

Die Zuordnung von Jobs erfolgt wie gewohnt über den Konfigurationsdialog für Jobs.

#### Schwellwert für die Lade/Entladekontrolle

| Thresholds |    |   |
|------------|----|---|
| Entlade    | -1 | A |
| Lade       | 1  | А |
|            |    |   |

Der Richtung des Stromflusses gibt an, ob die Batterien geladen bzw. entladen. Dabei muss man prinzipiell zwischen drei unterschiedlichen Zuständen unterscheiden:

1. Entladevorgang

Die Batterien geben Ihre Ladung in das System zurück und entladen sich dabei

2. Ladevorgang

Wenn Batterien einen gewissen Spannungswert unterschreiten, müssen sie regulär geladen werden. Der Ladevorgang wird grundsätzlich von der USV/Ladegerät eingeleitet und beendet. BACS verteilt hierbei durch "Equalizing" die vorhandenen Ladeströme und -spannungen so, dass jede Batterie für sich betrachtet den vom Ladegerät vorgegebenen optimalen Spannungswert einhält.

3. Erhaltungsladung

Batterien neigen dazu, sich im Lauf der Zeit selber zu entladen. Diesen Vorgang kann man nicht verhindern, sondern lediglich durch die korrekte Lagerung begünstigen oder beschleunigen. Die Erhaltungsladung dient hierbei dem Erhalt des aktuellen Ladezustands und wieder entsprechend nicht weiter angezeigt.

Abhängig vom aktuellen Ladeverhalten einer USV fließen generell gewisse Ströme innerhalb eines Systems. Deshalb ist ein Stromfluss allgemein betrachtet nicht automatisch ein Indikator für einen Lade- / Entladezyklus.

Der Stromsensor unterscheidet hier zwischen zwei Stromflussrichtungen, um einen theoretischen Lade- oder Entladezyklus zu erfassen. Als eindeutiger Indikator ist es erforderlich, die Stromstärke anzugeben. Mit den "Thresholds" können die Werte mit Bezug zur vorhandenen Umgebung so angepasst werden, dass ein eindeutiger Lade- oder Entladezyklus vorliegt.

Das negative Vorzeichen definiert die Entladungszahl und das positive Vorzeichen die Ladungszahl.

## Konfiguration der BACS Module

### Adressierung der BACS Module: Der BACS Programmer

Die BACS Module können mittels dem WINDOWS Programm BACS PROGRAMMER oder dem Webinterface im CS141/BACS WEBMANAGER addressiert werden.

Für die Benutzung des BACS Programmers im Webinterface benötigen Sie folgendes Menü:

| - BACS            | <ul> <li>BACS Konfigurationsmenü</li> </ul> |
|-------------------|---------------------------------------------|
| Setup             | ➔ Allgemeines BACS Setup                    |
| Setup GX_R_AUX    | ➔ Konfiguration des GX_R_AUX                |
| 🔔 Events          | ➔ Systemereignisse und Jobs                 |
| 🎤 Functions       | ➔ BACS Steuerfunktionen                     |
| Alarm Thresholds  | ➔ Alarmschwellwerte                         |
| 👤 Thermal Runaway | ➔ Thermal Runaway Notfallverhalten          |
| String Names      | ➔ Benennung der einzelnen BACS-Stränge      |
|                   | ➔ BACS Programmer                           |
|                   |                                             |

Um neue BACS-Module zu installieren, konfigurieren oder aus dem Verbund entfernt werden zu können, muss das BACS-System für diese Zeit auf Standby geschaltet werden.

Setzen Sie dazu zunächst die Programmer Input Capability auf "On":

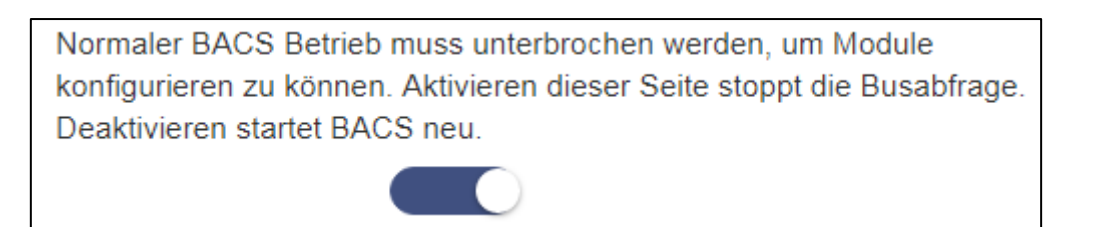

Bitte beachten Sie, dass der Button generell den Zustand beschreibt, dessen Funktion eingenommen werden soll:

Der BACS Programmer ist ausgeschaltet und wird wissentlich angeschaltet.

Sie können den aktuellen Zustand in der oberen Zeile erkennen:

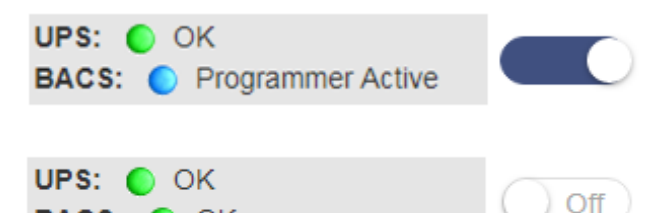

BACS: 🜔 OK

Deutlich zu erkennen: Die obere Leiste zeigt, dass der BACS Programmer jetzt aktiv ist und der Regelbetrieb damit pausiert.

Die obere Leiste zeigt, dass BACS seinen Regelbetrieb aufgenommen hat, während der BACS-Programmer auf Asu steht.

## Der BACS-Programmer wird unter zwei Bedingungen wieder ausgeschaltet:

1. Kaltstart / Reboot

Bei einem Kaltstart wird das Gerät kurz stromlos gemacht und bootet anschließend neu. Bei einem Reboot wurde über Tool oder direkt über den Webbrowser ein Neustart durch den Administrator angewiesen. In diesem Fall wird die Standardeinstellung bei Systemstart den BACS Programmer ausschalten.

2. Manuelles aktivieren / deaktivieren

Der BACS Programmer besitzt keine automatische Aktivierungsfunktion – er wird von einem berechtigten Nutzer manuell gestartet und muss entsprechend auch wieder beendet werden. Wenn Sie sich als Administrator abmelden vom System, bleibt der BACS Programmer aktiv, selbst wenn Sie sich al Engineer anschließend anmelden.

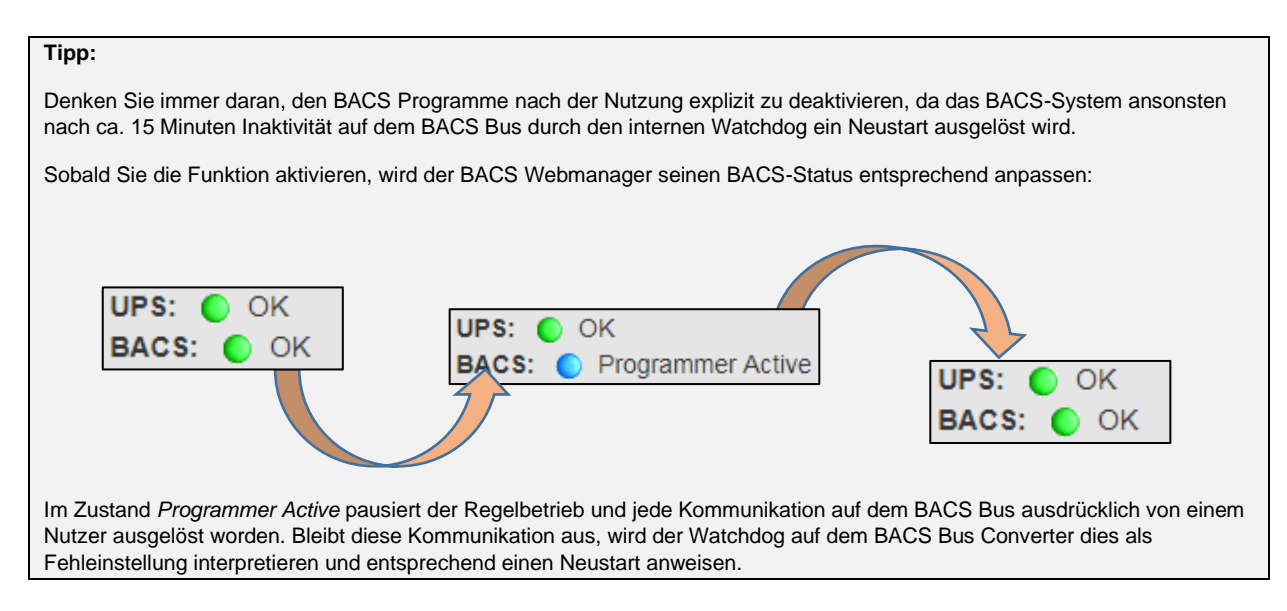

## Adressieren von Modulen

# <u>Ändern von ID's</u>

Die BACS-Module erhalten bei der Inbetriebnahme eine eindeutige ID, mit der sie sich beim BACS-Webmanager registrieren können. Diese Adressen können zu jederzeit auf Werkszustand oder aber eine beliebige andere ID gesetzt werden.

Beim Ändern und Setzen von ID's sind grundlegende Installationsregeln zu befolgen:

1. Jede ID darf nur exakt einmal vorhanden sein.

Doppelte Registrierungen werden bei der Initialisierung von BACS Fehler produzieren, da die Module nicht eindeutig einer Batterie zugeordnet werden können.

2. Es dürfen nur fortlaufend nummerierte ID's im späteren BACS-Verbund vorhanden sein

Die ID's werden einer bestimmten Batterie zugeordnet, an die ein BACS-Gerät angeschlossen ist. Wenn 25 BACS-Module erwartet werden, müssen es auch dem entsprechend 25 Batterien sein. Sie können nicht Modul – ID 26 mit einer neuen Batterie Ein- und dafür die Batterie mit dem BACS-Modul ID 17 "Ausschalten".

3. Die höchste ID definiert die Anzahl der installierten Batterien

BACS wird nicht nach 25 Batteiren mit einem angeschlossenen BACS-Modul suchen, sondern ausdrücklich nach 25 batterien mit den BACS-Modulen 1-25

## Adressbereiche definieren

Das Zurücksetzen von Modulen kann unter Umständen als Bestandteil einer Erstinstallation notwendig sein, etwa, wenn Module für eine andere BACS-Installation wiederverwenden. In dem Fall kann es sein, dass die vorhandenen Module willkürliche ID's aus älteren Installationen noch besitzen.

Unter Bereich können Sie hierzu ganze Adressbereiche definieren und bei Bedarf alle angeschlossenen Module auf die Werks-ID 0 zurücksetzen.

| Bereich      |            |                |
|--------------|------------|----------------|
|              |            | <b>0</b> Hilfe |
| Zurücksetzen |            |                |
| Start        | 1          |                |
| Ende         | 124        |                |
|              | Start Stop |                |
|              |            |                |

Aktivieren Sie die Funktion "Zurücksetzen" und betätigen Sie den Start Knopf, um den Vorgang einzuleiten. Der BACS Webmanager wird alle Module auf die ID 0 zurücksetzen. Die Module werden diesen Vorgang optisch anzeigen, indem sie langsam rot blinken.

# Tipp

In einigen Fällen kann es vorkommen, dass die Module nicht von dem BACS Webmanager zurückgesetzt wurden, etwa, wenn ein Kabel beschädigt ist oder durch äußere Störeinflüsse einzelne Module nicht richtig erreicht werden.

Schließen Sie in diesem Fall ein Modul an den BACS-Webmanager an und lesen Sie geziehlt mit dem BACS Programmer Moul-ID aus, um diese im nächsten Schritt dann direkt auf die gewünschte Adresse zu bringen. Die ID "0" ist hierbei der Auslieferungszustand.

## Addressbereiche einstellen

| Zurücksetzen |       |      |
|--------------|-------|------|
| Start        | 1     |      |
| Ende         | 7     |      |
|              | Start | Stop |

Bitte beachten Sie bei der Konfiguration der BACS-Module, dass ein BACS-Modul die ID 1 haben und davon fortlaufend die ID vergeben werden muss, da ansonsten die BACS-Kommunikation nach der Konfiguration nicht starten kann.

 Start
 Stop

 Geben Sie unter Start die erste ID unter Ende die letzte ID, die Sie vergeben möchten, ein.

 Mit Start beginnen Sie den Konfigurationsvorgang. Sie werden feststellen, dass alle

 Module schnell blinken. Das schnelle rote blinken zeigt an das die Module sich im Adressierungsmodus befinden.

Folgende Regeln gelten für die automatische Adressierung:

- Modul 1 ist von besonderer Bedeutung, da die Hardwarerevision dieses Moduls für den Hardware Revision Integrity Check verwendet wird.
- Es werden ausschließlich die Module reagieren, die sich noch im Auslieferungszustand befinden (ID:"0")

Welche Adresse steht in der Prozessleiste gerade zur Disposition?

Der BACS Programmer zeigt die Adresse an, <u>die zuletzt vergeben wurde</u>. Steht demnach im Status "running" eine "3", dann wird das nächste Modul die ID 4 erhalten, sobald Sie den Adressierungsbutton drücken. Am Ende der Konfiguration haben Sie dem entsprechend dann 7 von 7 Modulen konfiguriert.

Bei Teiladressierungen zeigt der Programmer die ID des letzten Programmierten Moduls an, das von Ihnen programmiert wurde:

| Feedb                    | back des BA                                    | CS Programmers: Module 1                                   | -7 / Gesamtza | ahl 14 Batterien                                                               |                                                                                                    |                                |
|--------------------------|------------------------------------------------|------------------------------------------------------------|---------------|--------------------------------------------------------------------------------|----------------------------------------------------------------------------------------------------|--------------------------------|
|                          | Reset<br>Start<br>End<br>Status<br>1/7         | 1<br>7<br>Start Stop<br>Started                            |               | Reset<br>Start<br>End<br>Status<br>0 / 7                                       | 1<br>7<br>Start Stop<br>running                                                                                                    |                                |
| Zuers<br>Start-<br>Der S | t zeigt der B/<br>und Stoppac<br>tatus steht a | ACS Programmer in der Statu<br>ddresse an.<br>uf "started" | sleiste die   | Anschließend ze<br>Module an, die b<br>folgerichtig die "(<br>Der Status steht | igt der BACS Programmer die An<br>ereits Adressiert wurden. In diese<br>)", da noch kein Modul konfigurier<br>in dem Fall dann auf "running" | zahl der<br>m Fall<br>t wurde. |

| Feedback des B<br>Reset<br>Start<br>End         | ACS Programmers: Module 8-14 / Gesamt                                                      | zahl 14 Batterien Reset Start 8 End 14 Start Stop                                                                                                    |
|-------------------------------------------------|--------------------------------------------------------------------------------------------|----------------------------------------------------------------------------------------------------|
| Status                                          | started<br>8 / 14                                                                          | Status running<br>7/14                                                                                                    |
| Gut zu sehen: Di<br>Programmer bes<br>"started" | e ID's 8-14 sollen zugewiesen werden. Der<br>tätigt Ihre Eingabe, und der Status steht auf | Der Status geht davon aus, dass 7 Module bereits<br>addressiert wurden, und zeigt daher folgerichtig 7 bereits<br>addressierte Module an. Der Status steht auf "running". |

Der Prozess kann unter zwei Bedingungen gestoppt werden:

- 1. Alle angegebenen ID's wurden erfolgreich vergeben
- 2. Sie betätigen den Stop-Button

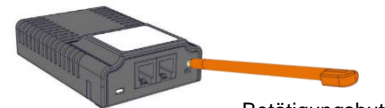

Die ID's vergeben Sie, indem Sie an den BACS-Modulen den Betätigungsbutton betätigen. Das Modul wird den Empfang der ID quittieren indem die schnell rot blinkende Lampe langsam grün blinkt. Gleichzeitig wird die Prozessleiste im Webinterface des BACS Webmanagers um eine ID nach oben zählen.

# Tipp:

Achten Sie darauf, den Taster nur kurz zu betätigen und halten Sie diesen nicht dauerhaft gedrückt. Sobald Sie den Druckpunkt des Tasters erreichen, lösen Sie den Druck sofort wieder – Eine kurzes betätigen des Tasters reicht aus, um den Adressiervorgang auszuführen. Wenn Sie den Bestätigungsknopf länger als 2 Sekunden gedrückt halten, wechselt das Modul in einen speziellen Diagnosemodus, in dem eine Adressierung dann nicht mehr möglich ist. Um den Diagnosemodus des Modules zu beenden, trennen Sie das BACS-Messkabel von dem Modul und schließen es nach etwa 5 Sekunden wieder an.

Akustische Bestätigung

1 Akustische Bestätigung

Auf Wunsch kann eine akustische Bestätigung bei der Konfiguration der BACS Modul ID eingestellt werden. In dem Fall wird der BACS-Webmanager aus jeder Button-Betätigung ein furioses audiovisuelles Ereignis generieren.

## Unterschiedliche Adressbereiche definieren

In größeren Installationen mit sehr vielen Modulen kann es notwendig sein, die einzelnen BACS-Module in unterschiedlichen Installationsschritten zwischendurch zu adressieren. Aus diesem Grund können Sie unterschiedliche Adressbereiche nacheinander adressieren. Teilen Sie in diesem Fall die BACS-Module in einzelne Adressbereiche auf:

| Adressierungsdurchgang 1: | Adressbereich 1-50, Start-ID: 1 / End-ID 50       |
|---------------------------|---------------------------------------------------|
| Adressierungsdurchgang 2: | Adressbereich 51 – 100 Start-ID: 51 / End-ID 100  |
| Adressierungsdurchgang 3: | Adressbereich 101 – 150 Start-ID 101 / End-ID 150 |

Tragen Sie hierzu jeweils die entsprechende Start- und Endadresse direkt in die Felder ein, bevor Sie auf Start drücken.

## Tipp

Die einzelnen BACS-Module können später in sog. Stränge zusammengefasst werden. Dabei werden die Module logisch in einzelne Gruppen eingeteilt und entsprechend dargestellt:

Anzahl der registrierten Module geteilt durch Anzahl der Stränge ergibt die Anzahl der Module pro Strang.

Wenn Sie die Strangfunktionen nutzen möchten, müssen die Batterien passend zu den ID's angeschlossen werden.

# Ändern von einzelnen ID's

Die Funktion "Einzeln" erlaubt das sowohl Setzen und Ändern einzelner Modul-ID's von BACS-Modulen.

Diese Funktion erlaubt 3 unterschiedliche Funktionen:

- Ändern einer ID auf eine beliebig andere
- Setzen einer ID zurück auf 0
- Setzen der ID 0 auf eine neue ID

## Der Konfigurationsvorgang ist in allen Fällen identisch:

| Einzeln                        |                                                                        |
|--------------------------------|------------------------------------------------------------------------|
| Schließen Sie<br>Verhalten des | nur ein Modul an den Bus, um unvorhersehbares<br>Systems zu vermeiden. |
| Alt                            |                                                                        |
| Neu                            |                                                                        |
|                                | Setzen                                                                 |

Unter Alt geben Sie die aktuelle ID an, die Sie ändern möchten. Unter Neu geben Sie die Ziel-ID an, auf Die sie die das BACS-Modul setzen möchten. Anders als bei der Standardadressierung ist bei diesem Modus keine Aktion vor Ort notwendig.

### Zurücksetzen von Modulen in den Auslieferungszustand

Sollte es notwendig sein, können die BACS-Module einzeln oder auch gesamt in den Auslieferungszustand zurückversetzt werden. Je nach Vorgehensweise wird dabei die ID geändert oder tatsächlich alle Daten auf den BACS-Modulen gelöscht und das Modul fällt auf die werksseitig voreingestellte ID 0 zurück.

### Alle Module in den Auslieferungszustand versetzen

Aktivieren Sie zunächst die Funktion "Zurücksetzen". Beachten Sie, dass dieser Haken alle angegebenen ID's direkt auf den Werkszustand 0 zurücksetzen wird, sobald Sie Start betätigen. Die Module werden den Reset visuell bestätigen, indem sie langsam rot zu blinken beginnen.

### Eine ID auf 0 setzen

Sie können auf diesen Weg auch ein BACS-Modul gezielt auf 0 zurücksetzen. Als Konsequenz wird das BACS-Modul langsam rot blinken. Das bietet sich an, wenn Sie ein Modul tauschen möchten, es jedoch vorher auf Auslieferungszustand zurück gesetzt werden soll für eine spätere Verwendung innerhalb einer anderen Installation.

Sie gehen damit sicher, dass die ID auch entsprechend nicht mehr genutzt wird, bevor Sie das Modul entfernen.

### Module aufspüren

| Große BACS-Installationen können mitunter sehr<br>unübersichtlich werden. Um ein bestimmtes BACS-Modul     | Modul                                 |
|----------------------------------------------------------------------------------------------------|---------------------------------------|
| innerhalb des Verbunds ausfindig zu machen, bietet der<br>Programmer eine schnelle und komfortable Lösung: | Alle Module mit der gesuchten Adresse |
| Unter Abfrage können Sie einzelne Module optisch mit                                                       | Adresse 1                             |

einem roten Blinken aufleuchten lassen, sofern Ihnen die Adresse, nicht aber der genaue Standort innerhalb des Verbunds bekannt ist.

| Modul                                  |                                                         |
|----------------------------------------|---------------------------------------------------------|
| Alle Module mit (<br>rot/grün blinkend | der gesuchten Adresse finden. Sie haben eine<br>de LED. |
| Adresse                                | 1                                                       |
|                                        | Anzeige                                                 |
|                                        |                                                         |

Geben Sie hierzu einfach die ID des gesuchten Moduls an und betätigen Sie den Button mit der Bezeichnung Anzeige:

Das gesuchte Modul wird rot aufblinken und unter zwei Bedingungen abbrechen:

1. Sie betätigen den Bestätigungsbutton am Modul selber

Das Modul kehrt durch den Hardwaretrigger in den Regelbetrieb zurück.

2. Sie betätigen im BACS Webmanager OK um die Suche zu beenden.

Das Modul kehrt softwareseitig gesteuert in den Regelbetrieb zurück

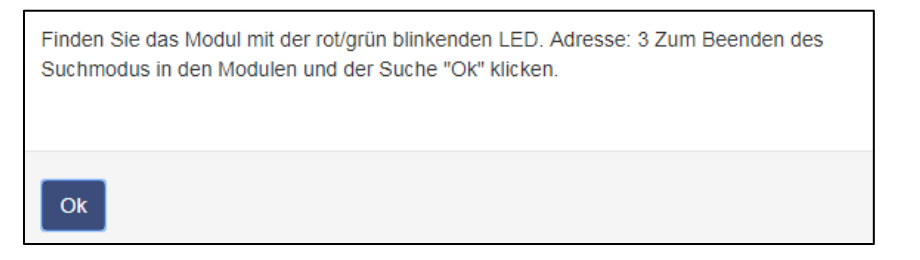

## **BACS Programmer im Einzelmodus**

| Bitte beachten Sie, dass für diese Funktion unbedingt die genaue ID des Moduls bekannt ist, das Sie erstellen möchten.    | Einzeln                            |                                                                        |
|----------------------------------------------------------------------------------------------------|------------------------------------|------------------------------------------------------------------------|
| Wenn Sie sich bezüglich der aktuellen ID nicht sicher sind, setzen Sie das Modul auf die werkseitige Defaul-ID 0 zurück.  | Schließen Sie r<br>Verhalten des S | nur ein Modul an den Bus, um unvorhersehbares<br>Systems zu vermeiden. |
|                                                                                                    | Alt                                | 2                                                                      |
| Wenn Sie die ID des Moduls kennen, können Sie das Modul zurücksetzen und die aktuelle ID verwenden.                       | Neu                                | 5                                                                      |
| Geben Sie bei "Alt" die aktuelle Modul-ID ein. Mit "Neu" kann die neue Modul-ID eingegeben werden. Mit Setzen starten Sie |                                    | Setzen                                                                 |

einen direktten Programmiervorgang, bei dem die Bestätigungstaste am Modul nicht mehr notwendig ist. Das BACS-Modul bestätigt die Einstellung durch langsames grünes Blinken.

#### Verwenden des Einzelmodus in einer BACS-Installation

Diese Funktion kann zum Ändern der Modul-IDs in einer vorhandenen BACS-Installation verwendet werden. Dadurch können BACS-Module entsprechend der physischen Verkabelung neu angeordnet werden. Das entsprechende Modul kann logisch dem Strang zugewiesen werden, in es physisch installiert ist. Bitte beachten Sie:

Sie können bei diesem Vorgang zwei Module dieselbe Adresse. programmieren. Folglich wird BACS wegen des Adressenkonflikts nicht gestartet. Wenn Sie zwei Module mit derselben Adresse einrichten, müssen Sie die IDs durch einen Hard-Reset eines dieser Module änern oder eins der Module vom BACS Bus abklemmen. Ansonsten erhalten und bestätigen diese Module die neue ID gleichzeitig.

Modul

## ID Einstellungen überprüfen

Wenn Sie den Verdacht haben, dass eine Moduladresse doppelt vergeben wurde oder ein Modul nicht wie gewünscht antwortet, können Sie mit dieser Funktion die Module aufspüren:

Geben Sie unter Modul die entsprechende Modul-ID ein und betätigen Sie Anzeige. Der BACS Webmanager wird automatisch nach dem gewünschten Modul suchen.

Wenn das Modul gefunden wurde, wird es beginnen, abwechselnd rot und grün zu blinken, bis an dem entsprechenden Modul der Bestätigungsbutton gedrückt wurde.

Wenn Sie eine Adresse doppelt vergeben haben, werden in diesem Fall beide Module entsprechend blinken. Sollte das Modul nicht gefunden werden, wird der BACS Webmanager mit einer Fehlermeldung darauf hinweisen.

| Alle Module mi<br>ot/grün blinker | t der gesuchten Adresse finden. Sie haben eine<br>nde LED.                                                      |
|-----------------------------------|----------------------------------------------------------------------------------------------------|
| Adresse                           | 2                                                                                                    |
|                                   | Anzeige                                                                                                    |
|                                   |                                                                                                    |
| rün                               | Alle Module mit der gesuchten Adresse finden. Sie haben eine<br>rot/grün blinkende LED.<br>Adresse 5<br>Anzeige |
|                                   | ! Modul kann nicht gefunden werden ×                                                                            |
| isan                              |                                                                                                    |

#### **Doppelte ID-Vergabe**

Wenn Sie bei dem Austausch versehentlich eine ID doppelt vergeben haben, werden Sie beim Test feststellen, dass zwei Module für eine ID blinken. In diesem Fall können Sie das falsch adressierte BACS-Modul resetten und auf die ID 0 zurücksetzen und den Konfigurationsvorgang wiederholen:

Betätigen Sie den Bestätigungsknopf am BACS-Modul und halten Sie diesen für ca 15-20 Sekunden gedrückt, bis das BACS-Modul langsam rot blinkt – Das Modul wird auf diese Weise in den Auslieferungszustand zurückversetzt, die interne ID fällt auf die 0 zurück und alle Daten, die auf dem Modul gespeichert wurden, sind gelöscht.

### **BACS Error: HW Revision / Calibration error**

Sobald alle Module richtig eingestellt sind, fährt das BACS-System hoch und initialisiert die Module gemäß ihrer Konfiguration. Das Ergebnis können Sie innerhalb des BACS Monitor Screens beobachten:

Ist alles richtig konfiguriert, werden alle Module auf "grün" springen und das System ist einsatzbereit.

In einigen seltenen Fällen kommt es jedoch zu dieser Systemmeldung:

|      | a |
|------|---|
| BACC |   |
| DAUS | a |
|      |   |

Status: Charging

Error HW Revision/Calibration mismatch

Please note that logfile timestamps require a timeserver.

| String 1 |              |               | String 2    |          |        |       |              |               |             |          |        |
|----------|--------------|---------------|-------------|----------|--------|-------|--------------|---------------|-------------|----------|--------|
| No.      | Volt.<br>[V] | Temp.<br>[°C] | Ri.<br>[mΩ] | Equalize | Status | No.   | Volt.<br>[V] | Temp.<br>[°C] | Ri.<br>[mΩ] | Equalize | Status |
| 1        | 13.79        | 23.5          | n.a.        | ant      | 0      | 3     | 13.79        | 21.0          | n.a.        | .atl     | 0      |
| 2        | 13.78        | 23.5          | n.a.        | att      | 0      | 4     | 13.84        | 25.1          | n.a.        | .utl     | 0      |
| ΣVo      | Itage 27     | 7.57 V        |             |          |        | ΣVo   | Itage 27     | 7.63 V        |             |          |        |
| 13.75    | 9 [V] Tai    | rget Volt     | age         |          |        | 13.81 | [V] Tai      | rget Volt     | age         |          |        |

#### HW Revision Mismatch

Bei Initialisierung geht der BACS-Webmanager davon aus, dass die Hardwarerevision für das Modul mit der ID 1 (Modul No.1) die Referenz für alle nachfolgenden Module ist und vergleicht die Hardwarerevisionen miteinander. Gibt es eine abweichende Hardwarerevision wird das Modul entsprechend gekennzeichnet:

BACS-Module von unterschiedlichen Installationen können beliebig miteinander kombiniert werden. Nachdem die ID angepasst wurde, wird das Modul in die neue Installation übernommen. Unterschiedliche Hardwarerevisionen sind etwas anderes – diese können nicht miteinander kombiniert werden und müssen durch ein entsprechendes Modul mit derselben Hardwarerevision ausgetauscht werden.

Sollten Sie eine größere BACS-Anlage mit mehreren BACS Webmanagern betreiben, können zwischen den einzelnen BACS-Installationen Revisionsänderungen und entsprechende Inkompatibilitäten vorkommen.

# Tipp

Wenn bei der Initialisierung ALLE Module dieses Problem aufzeigen mit Ausnahme des ersten Moduls, wird wahrscheinlich das erste Modul von diesem Problem betroffen sein. In dem Fall tauschen Sie über den BACS Programmer die ID 1 mit einer anderen ID aus und wiederholen Sie den Startvorgang. Im Normalfall sollten jetzt alle Module den Status grün haben und das eine Modul entsprechend gekennzeichnet sein.

Sollten Sie nur eine BACS – Anlage geliefert bekommen haben, liegt hingegen der Verdacht nahe, dass in dieser Lieferung schlichtweg

#### HW Calibration Mismatch

Der zweite Test überprüft, ob die Module kalibriert sind:

Die Kalibrierung wird bei der Produktion im Werk vorgenommen. Da der BACS Webmanager für seine Funktion auf exakte Werte angewiesen ist, überprüft er bei der Initialisierung der BACS-Module, ob diese Kalibrierung durchgeführt wurde. Sollte ein Modul diesen Test nicht bestehen, ist es für den Betrieb nicht geeignet:

Anders als beim Revision Mismatch Error handelt es sich bei dem Calibration Mismatch Error um einen Hardwarefehler, der das Modul selbst betrifft und nicht mit dem Versetzen des Moduls an eine andere BACS-Anlage behoben werden kann:

Hier muss das Modul selber durch ein Ersatzmodul mit derselben Hardware Revision ausgetauscht werden.

#### Der Alternative Weg: Die Verwendung der BACS Programmer Windows Software

Die BACS Programmer Software können Sie sowohl mit dem BACS Webmanager budget als auch mit dem BACS Kit verwenden. Neben der Kernfunktion, Module zu adressieren und für den Betrieb vorzubereiten, bietet die BACS Programmer Software noch interessante Features, welche bei der Fehlerdiagnose und dem Aufspüren einzelner Module innerhalb einer großen Installation sehr hilfreich sind.

| G BACS II Programmer                                          |                                |                                                                       |
|---------------------------------------------------------------|--------------------------------|-----------------------------------------------------------------------|
| Automatic<br>Start Address: 1<br>End Address: 5<br>Start Stop | GENEREX BACS II<br>Programmer  | Manual Line Check<br>Current Address: 0<br>New Adress: 1<br>Set Start |
| Modul Search<br>Address: 1 Start                              | Stop Version Addres            | Values Stop                                                           |
| Control                                                       | Manual Mode 🥂 Line Check 🛛 🔍 🗭 | COM1  Close                                                           |

Schließen Sie zunächst den BACS Bus-Converter an einen freien COM-Port Ihres Computers an.

# Tipp:

Moderne Laptops bieten oftmals keinen nativen COM-Port mehr an. Prüfen Sie vor Ihrem Einsatz vor Ort, ob Ihr mobiles Gerät einen derartigen Port bereitstellen kann. Wenn dies nicht der Fall ist, hilft ein entsprechendes Adapterkabel, welches an den USB-Port angeschlossen werden kann und auf diese Weise eine Verbindung zwischen Ihrem Computer und dem BACS Bus Converter herzustellen.

Dieses standardisierte Zubehörteil für Ihren Computer ist regulär im Fachhandel erhältlich.

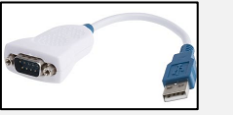

Achten Sie darauf, dass Sie das richtige Kabel verwenden, da ansonsten die Software Fehlverhalten suggerieren kann. Nicht jedes Kabel Mini-DIN / Sub D 9 Polig kann verwendet werden, um mit dem BACS Bus Converter zu kommunizieren. Markieren Sie sich vor dem ersten Einsatz die zu verwendenden Kabel eindeutig, um spätere Konfusion zu vermeiden.

# Hardwarekonfuguration für den Betrieb der Software

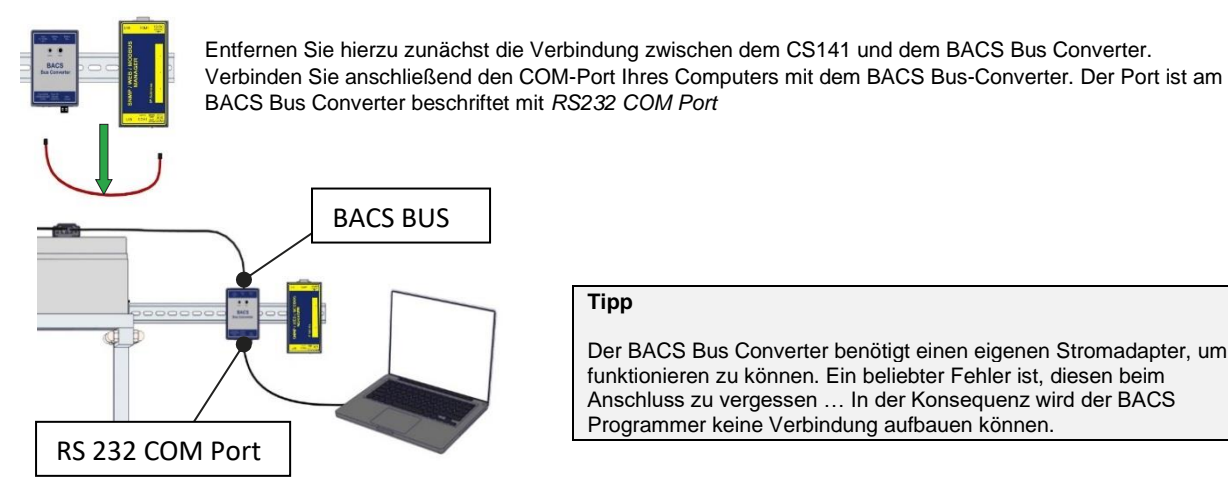

# Tipp

Der BACS Bus Converter benötigt einen eigenen Stromadapter, um funktionieren zu können. Ein beliebter Fehler ist, diesen beim Anschluss zu vergessen ... In der Konsequenz wird der BACS Programmer keine Verbindung aufbauen können.

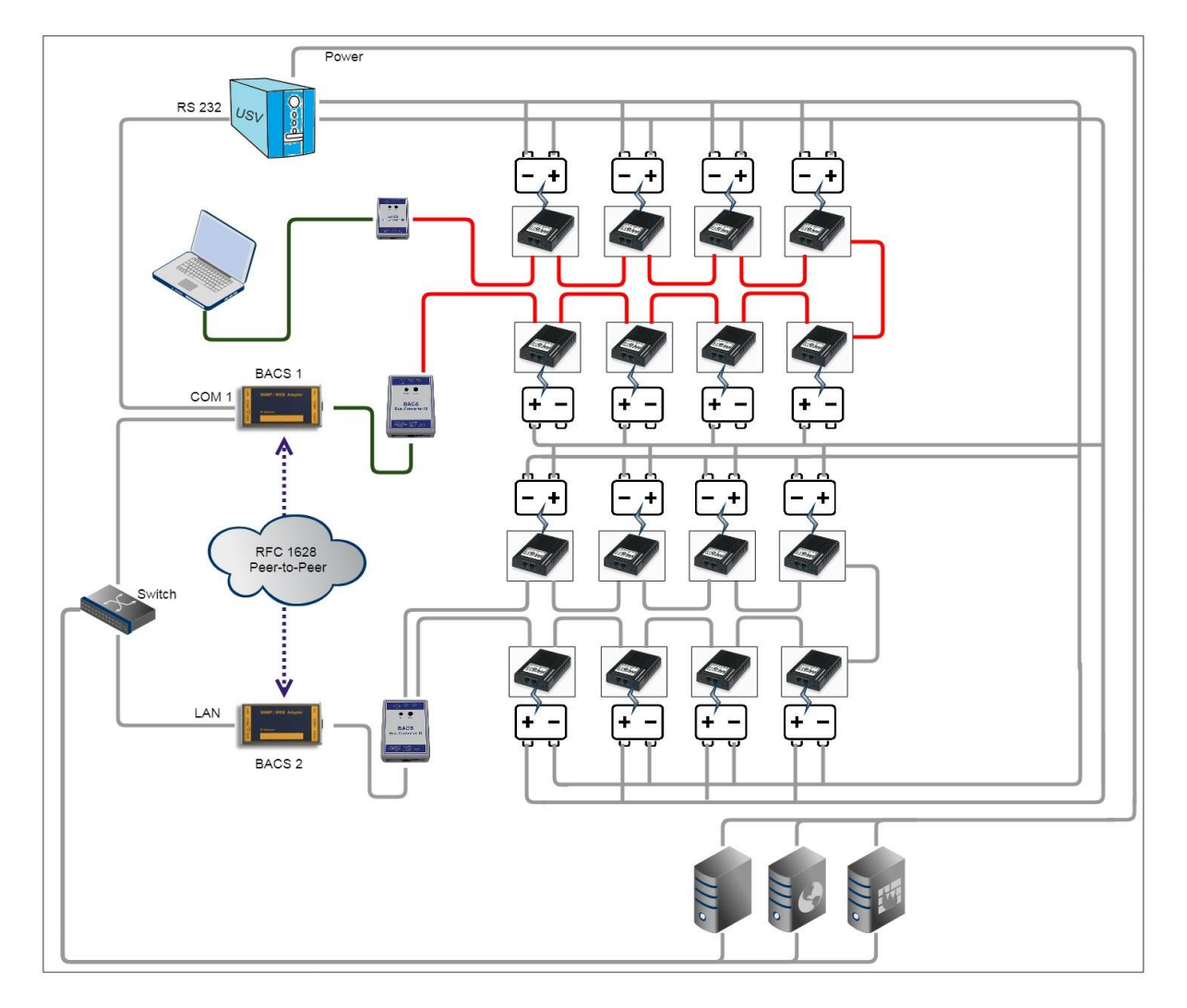

Achten Sie beim Anschluss auf eventuelle Redundanzen. Sie müssen nicht zwangsläufig das gesamte BACS-System abkoppeln, wenn Sie innerhalb einer großen Anlage einen bestimmten Abschnitt gezielt überprüfen möchten:

In diesem Beispiel wurde am BACS 1 eine Leitung abgenommen und über einen BACS Bus-Converter mit dem COM-Port des Laptops verbunden. In dieser Konstellation würden sich beide BACS Bus Converter gegenseitig so lange stören, bis das zu prüfende Segment komplett abgekoppelt wurde:

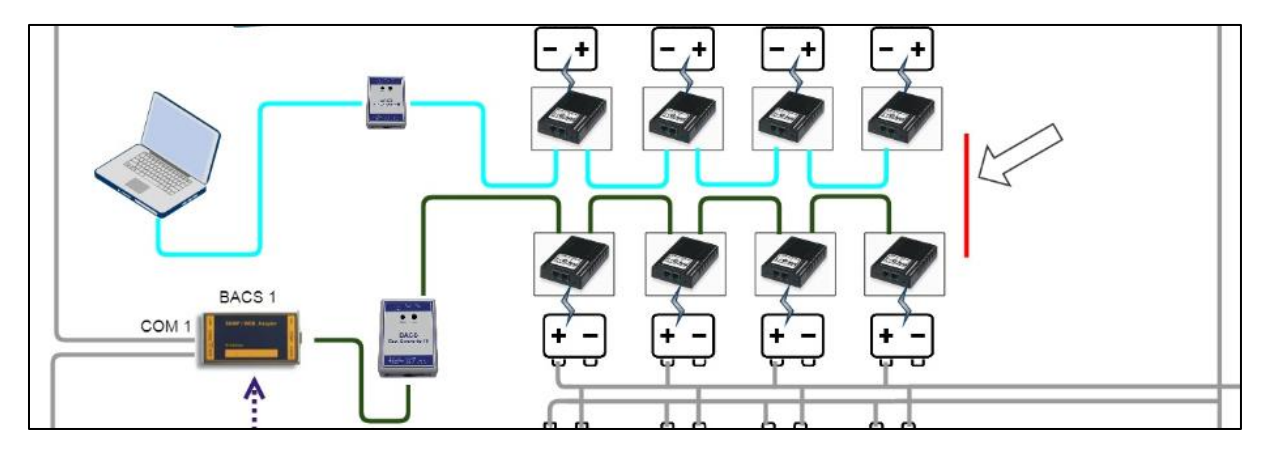

Dabei wird die Anzahl der zu prüfbaren BACS Module davon bestimmt, wo der Techniker die Leitung unterbricht.

| Tipp:                                                                                                    |
|----------------------------------------------------------------------------------------------------|
| Wenn Sie einen Fehler innerhalb der Verkabelung suchen, sollten Sie sowohl mit einer einfachen als auch mit einer<br>Ringverkabelung prüfen. Sind mehrere Module in der Mitte betroffen, können Sie von beiden Seiten aus die Fehlerquelle genau<br>bestimmen, da Sie den betroffenen Streckenabschnitt sehen können. Ist hingegen nur ein Kabelfehler vorhanden, benötigen<br>Sie eine einfache Verkabelung, um das defekte Kabel oder Modul ausfindig zu machen. |
|                                                                                                    |

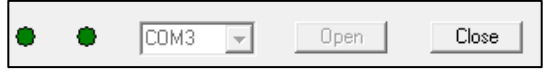

Wählen Sie anschließend im BACS II Programmer Tool den entsprechenden COM-Port aus und betätigen Sie Open.

Der BACS Programmer wird nun über die serielle Verbindung eine Verbindung zum BACS Bus Converter aufbauen.

# Betriebsmodus auswählen

# Automatic Mode

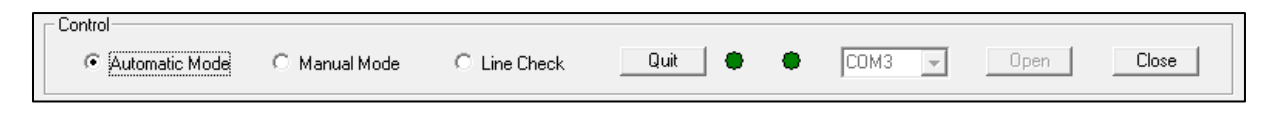

| Automatic Start Address: 1 End Address: 5 | In der Standardeinstellung startet der BACS Programmer im Automatic Mode. Um versehentliche<br>Fehleingaben zu verhindern ausschließlich die dem Betriebsmodus zugeordneten Funktionen<br>freigeschaltet. Der Automatic Mode ist für die automatische Adressierung von BACS Modulen ausgelegt |
|-------------------------------------------|----------------------------------------------------------------------------------------------------|
| Start Stop                                | die Funktion ist dieselbe, die Sie auch im BACS Webmanager finden.                                                                                                    |
| Set all address to "0"                    |                                                                                                    |

## Manual Mode

| C Automatic Mo                                                            | ode 📀 Manual Mode                                                                        | C Line Check                                | Quit                                 | ٠                    | СОМЗ 🔻                | Open          | Close    |
|---------------------------------------------------------------------------|------------------------------------------------------------------------------------------|---------------------------------------------|--------------------------------------|----------------------|-----------------------|---------------|----------|
| Manual Current Address: 0 New Adress: 1 Set Values Only 1 Modul connected | Dieser Modus ähnelt<br>Sie können einzelne M<br>Address Search<br>Only 1 Modul connected | dem Manual Mod<br>Modulen eine neu<br>Start | e auf dem BACS \<br>e Adresse zuweis | Webmana<br>en oder a | ager.<br>aber unbekar | inte Module a | uslesen. |

Das Software Tool bietet hier jedoch mit Modul Search eine Funktion mehr:

| Modul Search— |   |       |      |
|---------------|---|-------|------|
| Address:      | 1 | Start | Stop |

Diese Funktion wird interessant, sobald Sie eine sehr große BACS-Installation haben und das BACS-Modul mit der ID 378 gezielt suchen. Geben Sie in dem Fall 378 ein und betätigen Sie Start. Das angefragte Modul wird mit einem roten Blinken innerhalb der BACS-Installation antworten, bis Sie auf Stop klicken.

# Line Check

| Control          |               |            |        |   |        |      |       |
|------------------|---------------|------------|--------|---|--------|------|-------|
| C Automatic Mode | C Manual Mode | Line Check | Quit 🛑 | ٠ | СОМЗ 🖵 | Open | Close |

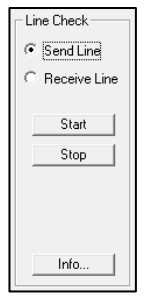

Mit dem Line Check können Sie die BACS-Verkabelung selber auf Schwachstellen überprüfen - Dieser Test wird interessant, wenn zum Beispiel durch elektromagnetische Interferenzen (EMI) oder durch andere Einflüsse das Signal gestört wird oder aber bei der Installation nicht alle Module adressierbar sind oder im Bus nicht

gefunden werden. Der BACS Line Check bietet hierbei zwei grundlegende Funktionskontrollen:

Send Line Check **Receive Line Check** 

Um den Line Check benutzen zu können, müssen alle BACS-Module die ID 0 haben. Verwenden Sie hierzu den Automatic Mode. Sobald alle BACS-Module gleichmäßig und langsam rot blinken, können Sie den Line Check aktivieren.

# Send Line Check

Der Send Line Check ist ein Test, bei dem ausgehend von dem BACS BUS Converter alle Module angesprochen werden. Sobald Sie diesen Test starten, gibt der Send Line Check einen aktuellen Zustand vor, den die LEDs an den BACS Modulen einnehmen sollen:

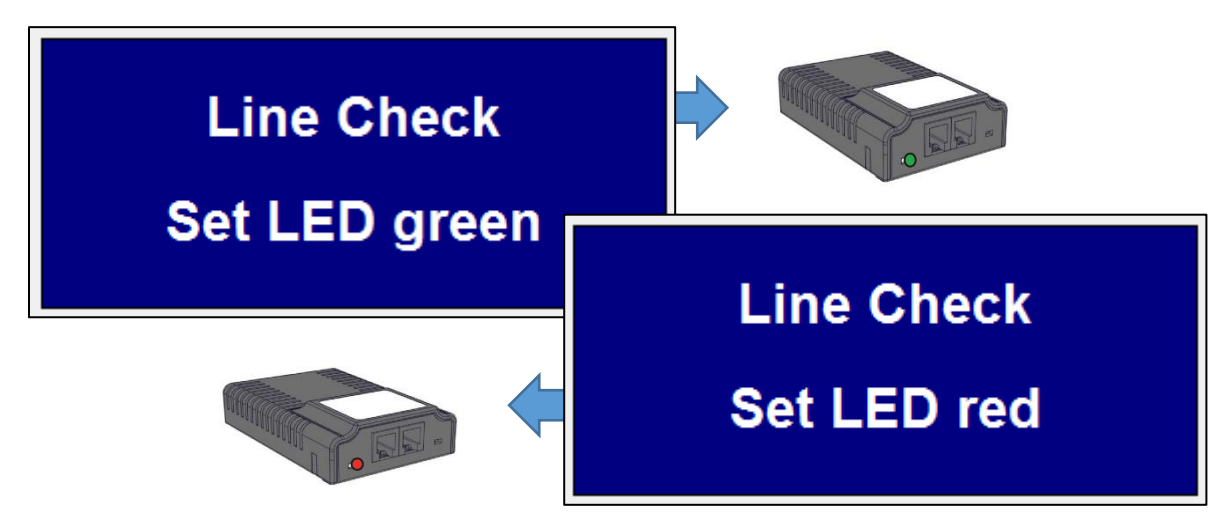

Module, die sich nicht an diese Vorgaben halten, können so einfach aufgespürt werden. Sind mehrere Fehler innerhalb einer Ringverkabelung zu finden, wird jeweils immer der äußerste Fehler innerhalb einer Kette sichtbar:

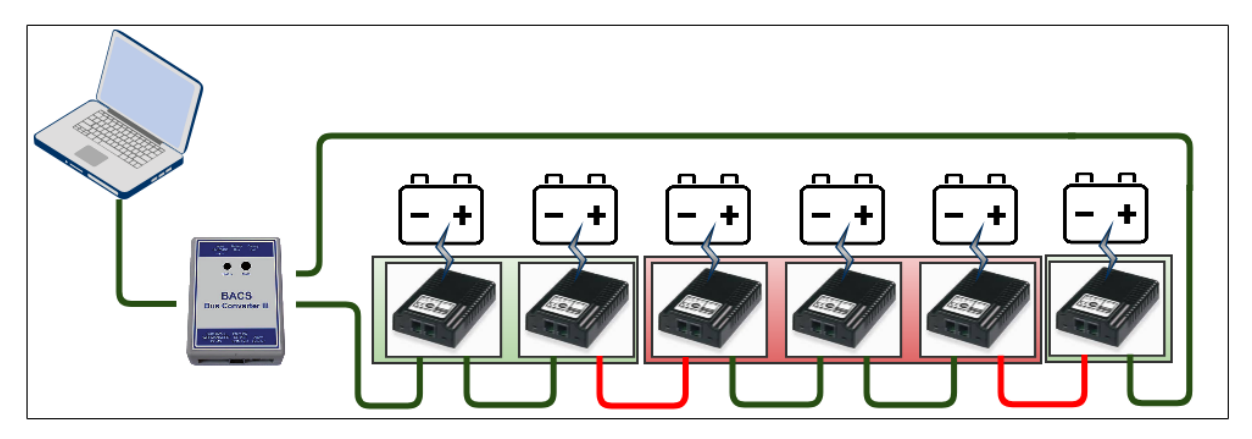

Die rot markierten Module haben in diesem Beispiel Verbindungsprobleme über zwei defekte BACS Bus Kabel hinweg. Mit diesem Test kann man die Fehlerquellen eingrenzen, jedoch nicht eindeutig bestimmen, ob es am Kabel oder an einem BACS-Modul liegt. Es kann zum Beispiel sein, dass das letzte noch erreichbare BACS-Modul eine defekte Buchse hat, das Kabel defekt ist oder das erste nicht erreichbare BACS-Modul den Fehler auslöst.

Der Nachteil der Ringverkabelung bei diesem Test ist, dass ein defektes BACS-Modul zwar sofort auffallen würde, jedoch einzelnes defektes Kabel oder ein BACS-Modul mit einer defekten Kabelbuchse nicht in Erscheinung treten kann:

Das Redundanzverhalten der Ringverkabelung würde bei der Abfrage zwangsläufig alle Module finden:

Sie können bei bekannten Defekten einen Redundanztest durchführen und eine generelle Verfügbarkeit von allen Modulen feststellen.

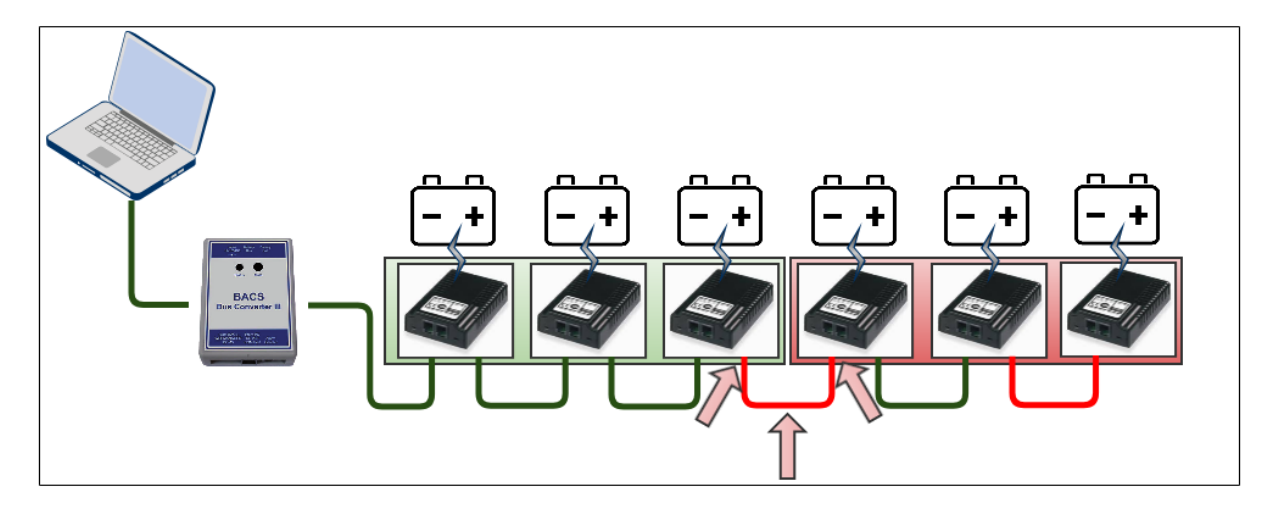

Derselbe Test mit einer einfachen Verkabelung würde an dieser Stelle hingegen nur das erste Problem sichtbar werden lassen:

Dabei kann nicht gesehen werden, ob der Fehler an den Modulen oder am Bus-Kabel zu suchen ist. Dieser Test findet zuverlässig Schwachstellen in der Installation, es dauert jedoch ziemlich lange, bis alle Probleme eingegrenzt und beseitigt werden können.

# Tipp:

Beide Tests haben ihre spezifischen Vor- und Nachteile. In Kombination können Techniker zunächst den grundlegenden Betrieb sicherstellen und grundsätzliche Verfügbarkeit garantieren. Der Test mit Ringverkabelung zieht das Redundanzverhalten mit in Betracht und zeigt komfortabel einen Ausfall innerhalb einer Kette. Der Test mit serieller Verkabelung ohne Ring kann dann an den Problemstellen einfach eingesetzt werden, um die eigentliche Ursache schnell zu beseitigen.

## **Receive Line Check**

Achten Sie bitte auf die Firmwarerevision der Module. Diese Funktion ist im BACS Programmer noch verfügbar, wird aber von den Modulen nur bis zur Firmwareversion 3.4.0 von den BACS-Modulen unterstützt.

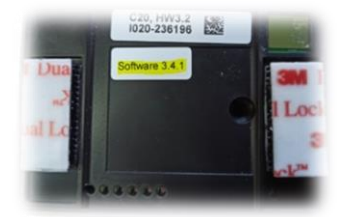

Über den Receive Line Check kann die Qualität des Datensignals ausgehend vom letzten Modul in der Kette überprüft werden.

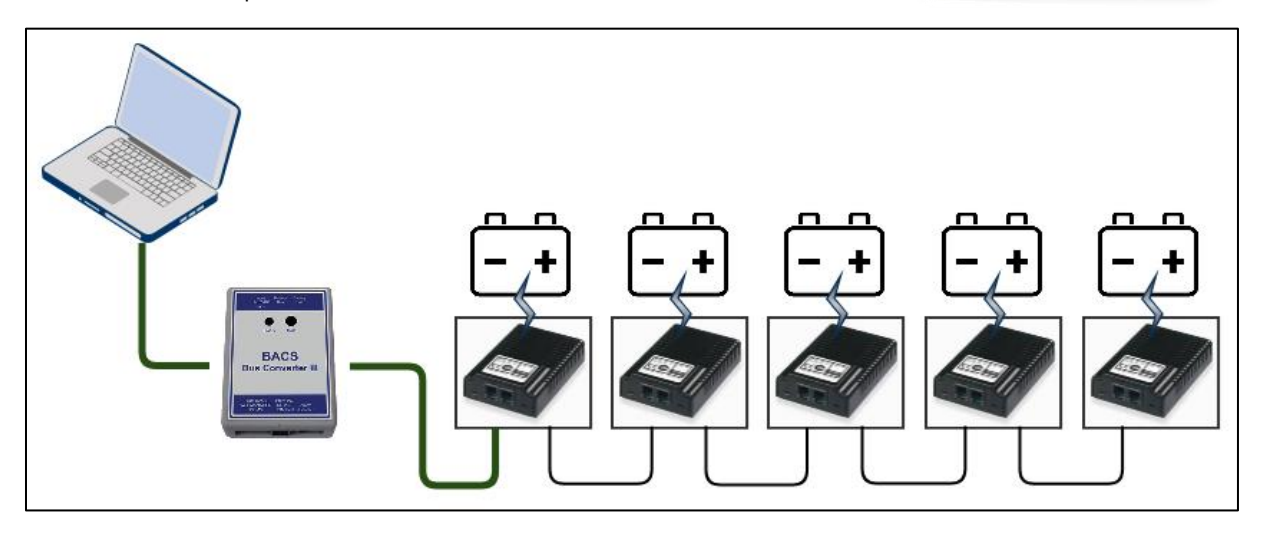

Beachten Sie bitte, dass alle Module die ID "0" verwenden müssen. Nutzen Sie im Zweifelsfall den Automatic Mode, um im Vorfeld alle Module auf die ID "0" zu setzen. Sobald Sie den Test gestartet haben, beginnt das Programming Tool auf der Receive Line zu lauschen. Dieser Vorgang ist im Tool zunächst nicht sichtbar:

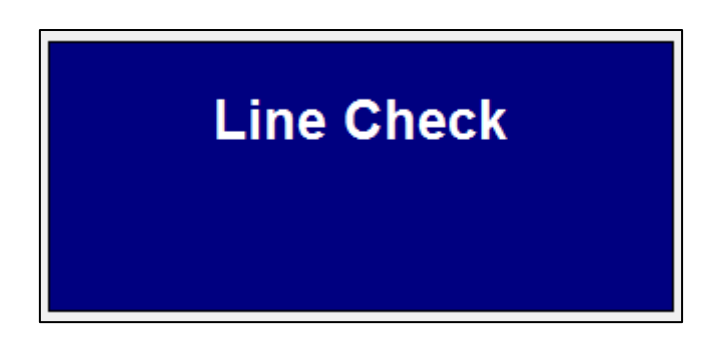

# **Receive Line Test anstoßen**

1. Ziehen Sie vom Letzten Modul in der Kette das BACS Messkabel ab und machen Sie es so stromlos.

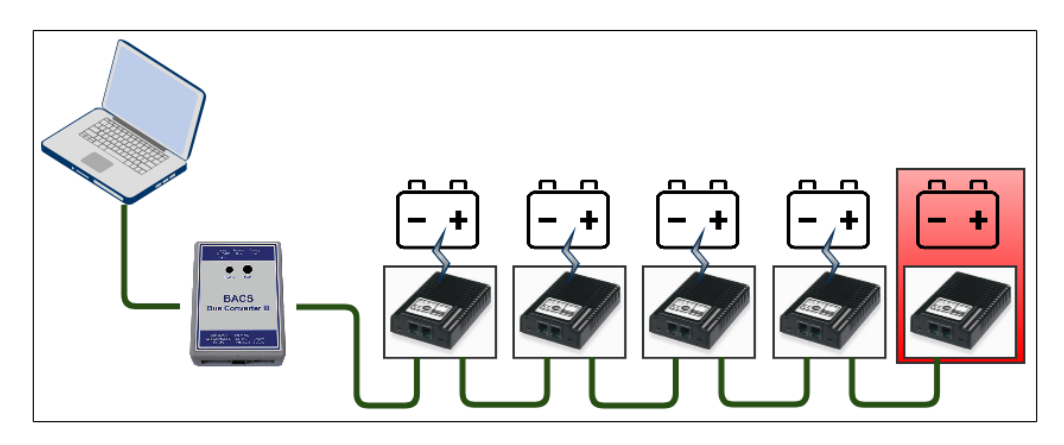

- 2. Drücken Sie anschließend am BACS Modul den Bestätigungsbutton und halten ihn gedrückt, während Sie das BACS Messkabel wieder anschließen.
- 3. Lassen Sie anschließend den Bestätigungsknopf am BACS Modul los, um den Testvorgang zu beginnen.

Dabei wird ein signiertes Datenpacket von dem BACS Modul zum BACS Programmer gesendet:

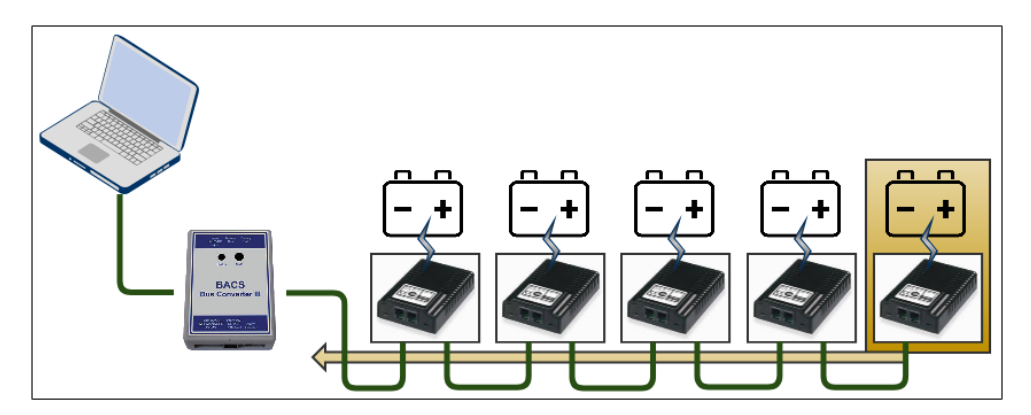

Das BACS-Modul sendet nacheinander insgesamt 300 signierte Datenpakete, die im BACS Programmer entsprechend angezeigt werden, wobei das erste Datenpacket 299 ist und das letzte Datenpaket mit 0 gekennzeichnet ist.

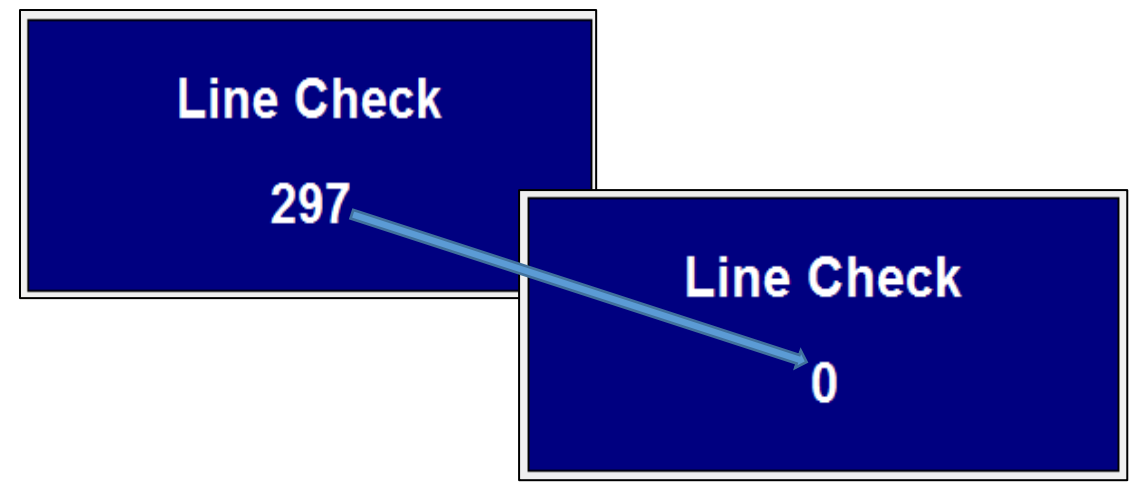

Da die Datenpakete signiert sind, kann auf diese Weise sehr schnell ein Fehler in der Datenleitung diagnostiziert werden, da das Anzeigefenster unregelmäßig zählt bzw. in den Zahlen springt. Bleibt der Zähler bei einer Nummer stehen, kann man also davon ausgehen, dass die Datenverbindung zusammengebrochen ist.

# Tipp

Dieser Test startet nur dann, wenn das Timing am letzten BACS-Modul stimmig ist. Sollte der Test nicht starten, vergewissern Sie sich zunächst, ob der Test auch richtig angestoßen wurde. Andernfalls lässt der Receive Line Check auf eine Störung in der BACS-Verkabelung schließen.

# **BACS** Reader

Der BACS Reader ist ein weiteres Tool, welches Ihnen zahlreiche Informationen über Ihre derzeitige BACS-installation geben kann. Wie der BACS Programmer wird der BACS Reader auf einem Windows PC gestartet und kann dann über einen COM-Port mit einem BACS-BUS Converter oder dem Service Port des BACS Webmanager verbunden werden.

| G BACS_Reader (Modul Rev. 3.x)       |          |                    | – 🗆 X        |
|--------------------------------------|----------|--------------------|--------------|
| File Module_SubScreens Help          |          |                    |              |
| Scan Mode                            |          | Manual Mode        |              |
| Temperature Module: 6                | Pollrate | Module Type        | Voltage      |
|                                      | 🖸 Fast   | Software           | Temperature  |
|                                      | O Medium | Hardware           | Impedance    |
| Start Address 1 End Address 15       | O Slow   |                    | Modul Search |
| Clear old values at start Start Stop |          |                    | Set Reset    |
| Control                              |          | Communication      |              |
|                                      |          | Valid answer 🛛 🌘   | •            |
| 💿 Scan Mode 🔹 Manual Mode 🔤 🖬        |          | Missing answer 🛛 🌻 | 346          |
| COM5 - Close                         | 2        | CRC-Error          | eset 0       |
|                                      |          |                    |              |

Während der BACS Programmer für die Zuweisung der ID's zuständig ist und Optionen für die Kontrolle der Verkabelung sowie der Qualität des Signals bereitstellt, kann der BACS Reader nach erfolgreicher Installation die Module selber auslesen und wertvolle Informationen über den Zustand der Batterien liefern.

Öffnen der COM-Verbindung:

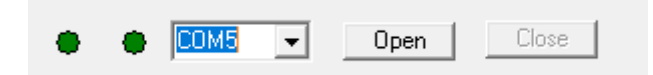

Wählen Sie zunächst einen freie COM-Port aus und schließen Sie das BACS-System an. Achten Sie darauf, dass bei einem BACS BUS Converter zuvor die Verbindung zum CS141 getrennt werden muss. Sollten Sie den BACS Webmanager parallel zu einem eigenen BACS Bus Converter im Einsatz haben, trennen Sie bitte den BACS Webmanager von den Modulen und schließen Sie stattdessen den BACS BUS Converter an.

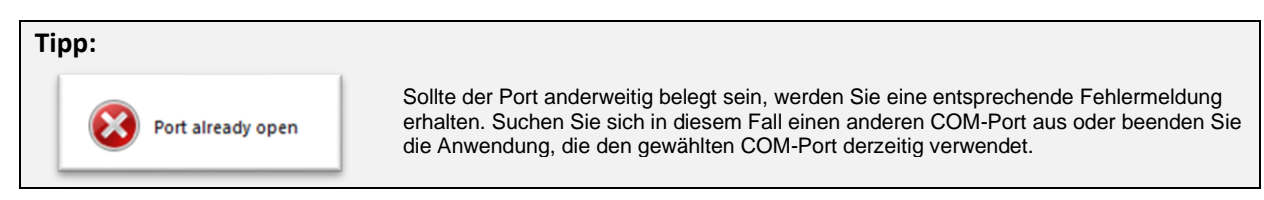

Sobald die Verbindung hergestellt wurde, können Sie zwischen unterschiedlichen Modi auswählen:

#### Scan Mode

| Scan Mode | O Manual Mode | Quit |
|-----------|---------------|------|
|           |               |      |

Während der Scan Mode nacheinander systematisch alle Module abfragt, können Sie im Manual mode gezielte Informationen über ein Modul erhalten.

| Scan Mode                            |          |
|--------------------------------------|----------|
| Temperature Module: 6                | Pollrate |
|                                      | Fast     |
|                                      | C Medium |
| Start Address 1 End Address 15       | C Slow   |
| Clear old values at start Start Stop |          |

### Start / End Address

Definieren Sie, welchen ID-Nummernbereich Sie auslesen möchten. Sie können automatisch

Ein Modul auslesen

- Start / End-Adress auf dieselbe ID setzen
  - Alle Module auslesen
- Start ID = 1 und End ID = letzte Modul-ID
- Einen bestimmten Bereich auslesen

Start ID = 35 und End-ID = 65

### Polling rate

Die Module werden aktiv angesprochen und einzeln abgefragt. In sehr großen Anlagen kann eine zu schnelle Abfragerate dazu führen, dass die Module nicht genug Zeit hatten, um eine gültige Antwort zu senden. Da der BACS-Reader nicht unterscheidet zwischen einer zu schnellen Abfragerate und einer tatsächlich fehlenden Antwort, wird dieses unter "Missing Answer" sehr schnell sehr hohe Werte erzeugen. Senken Sie in diesem Fall die Abfragegeschwindigkeit und wiederholen Sie den Vorgang.

Clear old values at Start

Normalerweise bleiben in den vordefinierten Feldern die alten Werte stehen und werden entsprechend aktualisiert. Unter bestimmten Umständen kann dies verwirrend sein, da nicht ganz klar ist, ob der Wert jetzt aktuell ist oder nicht. Mit dieser Funktion werden bei jedem Start die Werte entfernt und neu eingetragen.

## Module für die Installation extern vorbereiten

Es kommt immer wieder mal vor, dass Module für die Installation vor Ort vorbereitet werden sollen, um die Downtime der Anlage für die Arbeiten möglichst kurz zu halten. Wenn die Modul-Id's, die getauscht werden sollen bekannt sind, kann die Konfiguration und Beschriftung der Module im Vorfeld durchgeführt werden. Sie benötigen hierzu

- BACS Bus Converter und BACS Programmer
- BACS WEBMANAGER bzw. CS141 und BACS Bus Converter
- BACS-Messkabel
- Eine externe 12 V Stromquelle (z.B. eine Batterie) um die BACS-Module in Betrieb zu nehmen

Bitte beachten Sie, dass die Module ohne die externe Stromversorgung über die BACS-Messkabel nicht in Betrieb genommen und konfiguriert werden können.

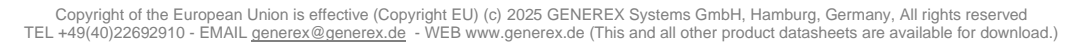

# GX\_R\_AUX

Der GX\_R\_AUX ist eine digitale BACS-Version des CON\_R\_AUX welcher direkt mit dem CS141 verbunden werden kann. Die Konfiguration ist ähnlich, jedoch bietet der GX\_R\_AUX die Möglichkeit, bis zu 8 Geräte in einen BACS Bus zu integrieren, wodurch Ihnen insgesamt 32 ein- und Ausgänge zur Verfügung stehen, über die zahlreiche Funktionen geschaltet oder überwacht werden können. Da es sich hierbei um eine modulare Lösung handelt, können diese Geräte innerhalb der Installation beliebig in den BACS Bus eingebracht werden. Da der GX\_R\_AUX über den BACS Bus mit der notwendigen Betriebsspannung versorgt wird, fallen keine weiteren stromführenden Leitungen an, welche extra installiert werden müssten.

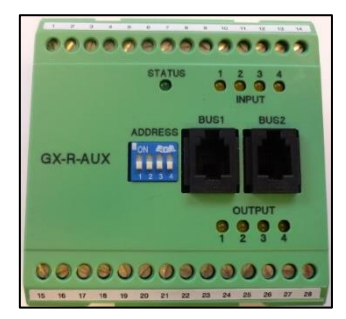

Der GX\_R\_AUX ist ein optionales Zubehörteil, welches durch das modulare Konzept den Funktions- und Aktionsumfang Ihrer BACS-Installation um viele zusätzliche Möglichkeiten erweitert.

# Tipp

Der GX\_R\_AUX ermöglicht es Batteriesysteme gemäß der US-Norm "International Fire Code IFC 608.3" zu konfigurieren. Diese Norm definiert, dass die Batterien im Störfall mit einem drohenden Thermal Runaway automatisch vollständig isoliert werden. Die Verwendung des GX\_R\_AUX ermöglicht das gezielte Ansteuern von Batterietrennern und erfüllt damit die Anforderungen der US Norm International Fire Code IFC 608.3 so das bei einem drohenden Thermal Runaway der GX\_R\_AUX den Batterietrenner ein Öffnungssignal über die Alarmkontakte senden kann und somit die Batterieanlage von Ladegerät abgetrennt wird und sich nicht weiter erhitzen kann.

# Anschlüsse

## Schraubanschlüsse 1-14:

Die Anschlüsse 1-14 befinden sich auf der mit Input gekennzeichneten Seite. Der Anschluss 1 befinden sich bei direkter Sicht von oben auf der linken Seite.

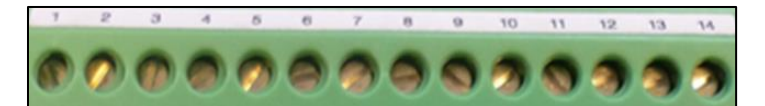

Belegungsplan für die Schraubklemmen 1 - 14

- 1. Reserviert für zukünftige Entwicklungen
- 2. Reserviert für zukünftige Entwicklungen
- 3. Digitaler Eingang 1
- 4. +12V (Versorgung für Eingang 1)
- 5. Digital Input 2
- 6. +12V (Versorgung für Eingang 2)
- 7. Digitaler Eingang 3
- 8. +12V (Versorgung für Eingang 3)
- 9. Digitaler Eingang 4
- 10. +12V (Versorgung für Eingang 4)
- 11. Alternative BACS bus +12V Spannungsversorgung
- 12. Alternative BACS bus Dateneingang
- 13. Alternative BACS bus Datenausgang
- 14. Alternative BACS bus Ground

#### Pin 11 – 14: Der Alternative BACS Bus

In einigen Fällen kann es notwendig sein, BACS-Geräte direkt über Kontakte zu verbinden. Die Anschlüsse 11 bis 14 können verwendet werden, wenn das Gerät nicht über die "BUS1" oder "BUS2" RJ-10 Buchse an den BACS Bus angeschlossen wird

## **Mittelkonsole**

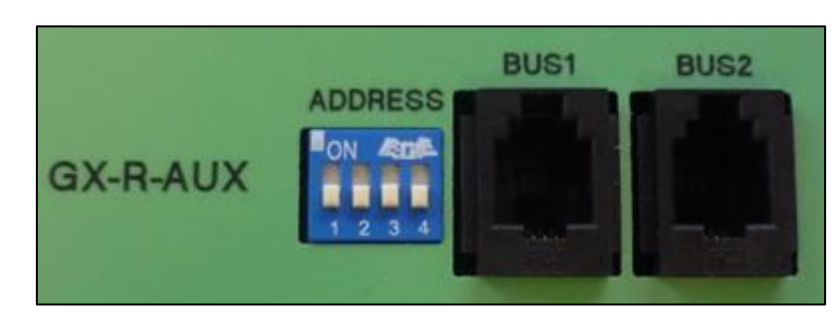

## Der Adressierungsschalter: Die DIP Bank "Address"

Im Gegensatz zu den BACS Modulen muss der GX\_R\_AUX mit einer eigenen ID versehen werden. Dieses geschieht über das DIP Feld. Folgende DIP-Einstellungen sind gültig:

| DIP 1 | DIP 2 | DIP 3 | DIP 4 | GX_R_AUX ID setting |
|-------|-------|-------|-------|---------------------|
| off   | off   | off   | off   | 1                   |
| ON    | off   | off   | of    | 2                   |
| off   | ON    | off   | off   | 3                   |
| ON    | ON    | off   | off   | 4                   |
| off   | off   | ON    | off   | 5                   |
| ON    | off   | ON    | off   | 6                   |
| off   | ON    | ON    | off   | 7                   |
| ON    | ON    | ON    | off   | 8                   |
| off   | off   | off   | ON    | 9                   |
| ON    | off   | off   | ON    | 10                  |

Beachten Sie bitte, dass die ID wie bei einem BACS-Modul eine eindeutige ID benötigt, welche beginnend mit der ID 1 fortlaufend gesetzt sein muss. Der Unterschied zum BACS-Modul ist, dass der GX\_R\_AUX die ID über die DIP-Bank direkt eingestellt wird und nicht über den BACS Webmanager verwaltet werden kann.

### Die BUS-Anschlüsse

Der GX\_R\_AUX kann beliebig im BACS Bus werden – Schließen Sie das Modul einfach zwischen zwei BACS-Modulen an. Der GX\_R\_AUX fügt sich nahtlos in den BACS Bus ein und kann sofort verwendet werden.

#### Schraubanschlüsse 15-28

Die Anschlüsse 15-28 befinden sich auf der mit Output gekennzeichneten Seite. Der Anschluss 15 befinden sich bei direkter Sicht von oben auf der linken Seite, gegenüber von Input 1

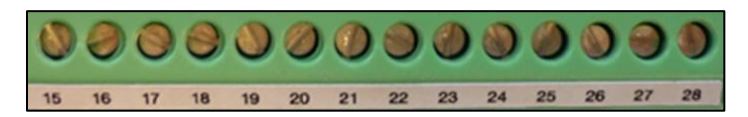

Belegungsplan für die Schraubklemmen 15 - 28

- 15. Relaiskontakt 1 No\*
- 16. Relaiskontakt 1 NC\*\*
- 17. Relaiskontakt 1 Common
- 18. Relaiskontakt 2 NO\*
- 19. Relaiskontakt 2 NC\*\*
- 20. Relaiskontakt 2 Common
- 21. Relaiskontakt 3 NO\*
- 22. Relaiskontakt 3 NC\*\*
- 23. Relaiskontakt 3 Common
- 24. Relaiskontakt 4 NO\*
- 25. Relaiskontakt 4 NC\*\*
- 26. Relaiskontakt 4 Common
- 27. Reserviert für zukünftige Entwicklungen
- 28. Reserviert für zukünftige Entwicklungen

\*NO: Schließerkontakt

\*\*NC: Öffnerkontakt

# Tipp

Sollten die Aufkleber und die Bezeichnungen entfernt worden sein, können Sie dennoch an Hand der Lage der LED's eindeutig die Nummerierung der Schraubklemmen identifizieren: Auf einer Seite haben Sie 5 LED's – 4 Gruppierte und eine separate. Die

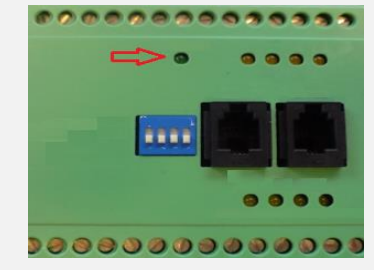

seperate LED ist die Statusanzeige. Richten Sie den GX\_R\_AUX so aus, dass diese Anzeige von vorne betrachtet oben ist:

Die jetzt obere Schraubleiste wird von links nach rechts aufsteigend durchnummeriert, der erste Anschluss links außen die 1 definiert. Diese Seite definiert die Input-Leiste.

Die DIP-Switche werden bei dieser Ausrichtung von links nach rechts durchnummeriert, der von den Anschlüssen am weitesten entfernte DIP-Schalter ist dabei DIP 1.

Die untere Schraubleiste fängt auf der linken Seite mit der Nummer 15 an und wird nach rechts fortlaufend weitergezählt. Diese Seite definiert die Output-Leiste

## Konfiguration des GS\_R\_AUX

Für diesen Konfigurationsschritt benötigen Sie folgende Menüs:

Dieses Konfigurationsbeispiel geht von 4 angeschlossenen und konfigurierten GX\_R\_AUX – Geräten aus:

| - BACS               |                                       |
|----------------------|---------------------------------------|
| Konfiguration        | ➔ Allgemeine BACS Konfiguration       |
| Setup GX_R_AUX       | → GX_R_AUX Setup Menü                 |
| 🐥 Ereignisse         | ➔ Ereignissteuerung f ür den GX_R_AUX |
| 🗲 Funktionen         | → BACS Funktionsmenü                  |
| Alarm Schwellenwerte | ➔ Alarm Schwellenwerte einstellen     |
| 🕐 Thermal Runaway    | → Alarmverhalten bei Thermal Runaway  |
| String Names         | → Benennung der Batteriestränge       |
| Programmer           | → BACS Programmer                     |

Vergeben Sie zunächst die notwendige ID

Setzen Sie hierzu je nach Anzahl der GX\_R\_AUX – Module die entsprechende ID. Beachten Sie bitte folgende Rahmenbedingungen:

- Eine ID darf nur einmal vergeben sein
- Das erste Gerät bekommt die ID 1, danach wird fortlaufend durchnummeriert
- Es sind maximal 4 Module innerhalb einer BACS-Installation möglich.

Öffnen Sie anschließend das Menü Setup GX\_R\_AUX:

Im dem Konfigurationsdialog bieten Ihnen der BACS-Webmanager an, die Anzahl der installierten Module anzugeben:

| Anzahl der angeschlossenen | • |
|----------------------------|---|
| GX_R_AUX                   |   |

Die Anzahl "0" deaktiviert hierbei die Funktion. Stellen Sie die Anzahl der verwendeten GX\_R\_AUX – Module ein und betätigen Sie übernehmen. Da in diesem Fall neue Geräte in den BACS-Bus eingebracht wurden, muss der Webmanager das BACS-System neu starten, um die Geräte zu suchen und entsprechend zu initialisieren.

# Tipp

Der BACS Webmanager vergibt keine ID an den GX\_R\_AUX – Die ID wird an dem entsprechenden Gerät über die DIP-Bank vorgegeben. Der Webmanager sucht bei der Initialisierung von BACS nach der Anzahl der vorhandenen GX\_R\_AUX – Module. Wenn diese nicht gefunden werden, wird eine entsprechende Fehlermeldung ausgegeben.

| BACS: O Restarting   | BACS startet neu            |
|----------------------|-----------------------------|
| BACS: 🜔 Initializing | BACS initialisiert          |
| GX_R_AUX: 🌔          | GX_R_AUX meldet Bereitschat |

Den Erfolg der Initialisierung können Sie in der oberen Taskleiste verfolgen.

### Benennung der Ports

Überlegen Sie sich vor der Konfiguration der GX\_R\_AUX – Ausgänge und den zugeordneten Events ob und wie viele Batterieunterbrecher Sie benötigen:

Diese Konfiguration wird über das Menü Thermal Runaway automatisch durchgeführt, was sich in Folgekonfigurationen bemerkbar macht:

- 1. Die Ausgänge werden automatisch beschriftet
- 2. Die dem Thermal Runaway zugeordneten Events werden automatisch eingetragen

Die Anzahl der der benötigten Batterieunterbrecher richten sich hierbei entweder nach der Anzahl der eingetragenen Stränge oder beträgt generell 1:

Auf dem GX\_T\_AUX-Ports wird automatisch vom ersten Ausgang gerechnet systematisch nach oben gezählt. Sind mehrere AUX im Einsatz wird der 5. Batterieunterbrecher der Logik folgend auf dem 2. AUX, Port 1 konfiguriert. Diese Systematik schließt bereits bestehende Konfigurationen aus: Der Konfigurierte Ausgang ist ausschließlich für den Batterieunterbecher nutzbar.

Je nach Anzahl der GX\_R\_AUX- Geräte erscheint ein individuell zusammengestellter zusätzlicher Konfigurationsdialog:

| Eingang | Name                   | NC-Kontakt                       | Bezeichnung: Eingang |
|---------|------------------------|----------------------------------|----------------------|
| 1       | Warpkern               |                                  | → Input Port 1       |
| 2       | Materie Iniektor       |                                  | → Input Port 2       |
| 3       | Antimaterie Injektor   |                                  | → Input Port 3       |
| 4       | Magnetische Eindämmung |                                  | → Input Port 4       |
| 1       | []                     |                                  | → Output Port 1      |
| 1       | []                     |                                  | → Output Port 1      |
| 2       |                        |                                  | → Output Port 2      |
| 3       |                        |                                  | → Output Port 3      |
| 4       |                        |                                  | → Output Port 4      |
|         |                        | <b>↑</b>                         |                      |
|         |                        | Normally closed<br>Normally open | 1                    |

Bennen Sie die Inputs und Outputs in Freitext. Die Bezeichnung wird anschließend im  $GX_R_AUX - Monitor$  neben den In- und Outputs zu finden sein:

|       |                        |        | GX_R_AUX | 1                       |       |            |
|-------|------------------------|--------|----------|-------------------------|-------|------------|
| Input | Name                   | Status | Output   | Name                    | Statu | IS         |
| 1     | Warpkern               | •      | 1        | Warpkern ausstoßen      | ۲     | Anschalten |
| 2     | Materie Injektor       | •      | 2        | Notsystem aktivieren    | ۲     | Anschalten |
| 3     | Antimaterie Injektor   | •      | 3        | Warpkern Notabschaltung | ۲     | Anschalten |
| 1     | Magnetische Eindämmung | •      | 4        | Captain Picard fragen   |       | Anschalter |

# Normally Open / Normally Closed

Je nachdem, ob Sie diesen Flag bei den Inputs oder Outputs setzen, ändert sich das Verhalten des BACS Webmanager im Umgang mit Kontakten:

### NC / NO bei den Inputs

Die Inputs sind Eingänge, an denen Sie beliebige potentialfreie Schaltkontakte anschließen können. Dabei kann unterschieden werden, ob ein Kontakt normalerweise geschlossen (NC) oder geöffnet sein muss (NO). Je nach Konfiguration des Gegengeräts können Sie das Alarmverhalten an den Eingängen entsprechend interpretieren lassen.

Ein der Konfiguration gegenläufiger Schaltzustand wird hierbei mit einem roten Alarmmarker versehen:

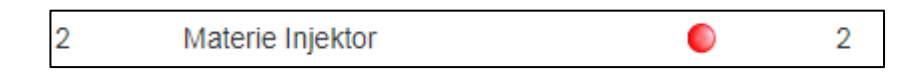

# NC / NO bei den Outputs

Die Ausgänge können über die Klemmleisten 15-26 belegt werden, dass wahlweise der Kontakt generell geschlossen ist und geöffnet werden muss oder aber geöffnet ist und geschlossen werden muss. Bei der BACS-Initialisierung nehmen die Schalter automatisch die entsprechend konfigurierten Schaltzustände ein.

Folgendes ist zu beachten:

Ein NC-Kontakt ist bei Start geschlossen und muss dem entsprechend *ausgeschaltet* oder geöffnet werden:

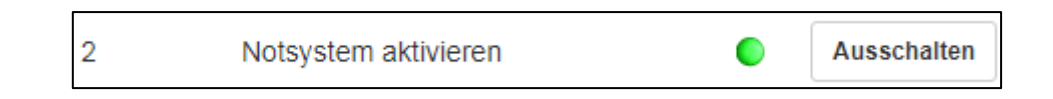

Ein NO-Kontakt ist bei Systemstart geöffnet und muss dem entsprechen eingeschaltet oder geschlossen werden:

| 3 | Warpkern Notabschaltung |   | Anschalten |
|---|-------------------------|---|------------|
|   | 5                       | ÷ |            |

Entsprechend der Konfiguration ist der Indikator grün (aktiviert) oder grau (de aktiviert)

#### Definieren eines Jobs für GX\_R\_AUX und BACS-Ereignisse

BACS verwendet eine unabhängig-eigenständige Ereignisse, denen Jobs zugewiesen werden können. Dadurch ist es möglich, ein BACS-System auch vollständig, ohne einen USV-Anschluss im Standalone-Betrieb mit eigener Sensorik zu verwenden. Um einen Job zu definieren, öffnen Sie das Menü *Ereignisse* im BACS-Konfigurationsmenü.

Es mehrere Möglichkeiten, über den der BACS-Webmanager kommunizieren kann:

### Kommunikation über die GX\_R\_AUX Inputs.

Suchen Sie hierzu in den Ereignissen folgende Einträge:

| > | + | Û | BACS GX_R_AUX 1 Input 1 Alarm Off | 3 | 1 | 0 | 1 | 0 |
|---|---|---|-----------------------------------|---|---|---|---|---|
| > | + | Û | BACS GX_R_AU                      | 3 | 1 | 0 | 1 | 0 |
| > | + | Û | BACS GX_R_AUX 1 Input 2 Alarm Off | 3 | 1 | 0 | 1 | 0 |
| > | + | Û | BACS GX_R_AUX 1 Input 2 Alarm     | 3 | 1 | 0 | 1 | 0 |

BACS GX\_R\_AUX 1 definiert das Modul, dem Sie über die DIP-Bank die ID 1 zugewiesen haben. Wenn Sie weitere Module im Einsatz haben, werden diese entsprechend mit AUX 2, AUX 3 und AUX 4 im Ereignismenü aufgeführt.

Der aktuelle Alarm ON / Alarm Off definiert sich über die Konfiguration nach Normally open bzw. Normally closed. Definieren Sie das Verhalten des BACS Webmanagers je nach Bedarf.

Tipp

Das Wort Alarm ist in diesem Zusammenhang relativ. Sie können über die Inputs auch mit anderen Geräten Kommunizieren und zum Beispiel Schaltbestätigungen einholen – Sie sind nicht darauf festgelegt, dass es sich um einen "Alarm" handeln muss.

### **Einrichten eines Jobs**

In diesem Beispiel wird ein Logeintrag auf den Input Port 1 gelegt.

- 1. Um einen neuen Job anzulegen. drücken Sie bei Input 1 Alarm auf Es öffnet sich automatisch der Konfigurationsdialog.
- 2. Wählen Sie als Job den Eintrag Log aus

| Job | Log | Ŧ |
|-----|-----|---|
|     |     |   |

Je nach Art des Jobs ändern sich die Parameter. In diesem Fall können Sie einen freien Text eintippen, welcher sich auf das Ereignis bezieht, dass der GX\_R\_AUX 1 Input Port 1 einen geschlossenen Alarmkontakt meldet:

| Parameter |                                           |
|-----------|-------------------------------------------|
| Text      | An Input 1 wurde der Kontakt geschlossen! |
|           |                                           |

Unter Zeitpunkt definieren Sie wann, wie und ggfs. wie oft dieser Logeintrag ausgelöst werden soll. In diesem Fall wird der Job einmal ausgeführt, und zwar genau in dem Moment, wenn das definierte Alarmverhalten eintrifft.

| Zeitpunkt  |                   |                           |          |
|------------|-------------------|---------------------------|----------|
|            | Sofort, einmalige | Ausführung                |          |
| $\bigcirc$ | Nach              | Sekunden                  |          |
| $\bigcirc$ | Nach              | Sekunden, wiederhole alle | Sekunden |
| $\bigcirc$ | Nach              | Sekunden auf Batterie     |          |
| $\bigcirc$ | Bei               | Sekunden Restlaufzeit     |          |
|            |                   |                           |          |

Mit Save wird der Job in die aktive Liste übernommen und ausgeführt, sobald das Ereignis eintrifft:

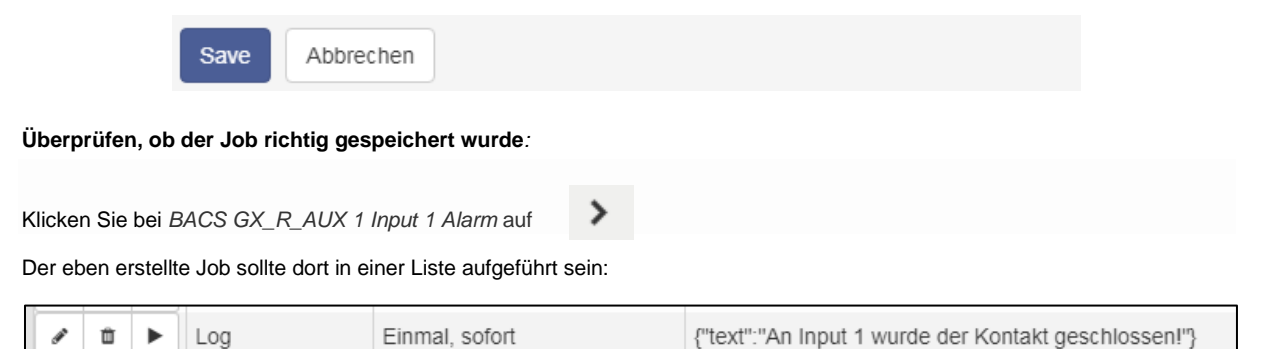

# Kommunikation über die GX\_R\_AUX Outputs.

In diesem Beispiel wird ein Logeintrag auf den Input Port 1 gelegt.

- 1. Um einen neuen Job anzulegen. drücken Sie bei einem beliebigen Ereignis auf Es öffnet sich automatisch der Konfigurationsdialog.
- 2. Wählen Sie als Job den Eintrag AUX aus

| Job | AUX | 7 |
|-----|-----|---|
|     |     |   |

Je nach Anzahl installierter GX\_R\_AUX – Module können Sie einen individuellen Port aus der Liste auswählen: In diesem Beispiel wird der GX\_R\_AUX 1, Port 3 ausgewählt. In diesem Fall wären das auf dem Gerät selber auf der Output – Schraubleisteleiste die folgenden Anschlüsse:

21 Relaiskontakt 3 NO\*22 Relaiskontakt 3 NC\*\*23 Relaiskontakt 3 Common

Je nach Anschluss wird das Command "Setze hoch (ein) jetzt entweder den Schalter öffnen oder schließen:

NO <-> Common Der Kontakt wird bei Betätigung geschlossen NC <-> Common Der Kontakt wird bei Betätigung geöffnet

Die Standardeinstellung für die Kontakte ist hierbei NO/Common. In diesem Beispiel würde also der Port 3 bei Eintreffen dieses Ereignisses geschlossen werden.

| Parameter   |                    |   |  |  |  |
|-------------|--------------------|---|--|--|--|
| Port Number | GX_R_AUX 1, Port 3 | ٣ |  |  |  |
| Command     | Setze hoch (ein)   | ٣ |  |  |  |

Unter Zeitpunkt definieren Sie wann, wie und ggfs. wie oft dieser Logeintrag ausgelöst werden soll. In diesem Fall wird der Job einmal ausgeführt, und zwar genau in dem Moment, wenn das definierte Alarmverhalten eintrifft.

| Zeitpunkt  |               |                                    |
|------------|---------------|------------------------------------|
|            | Sofort, einma | lige Ausführung                    |
| $\bigcirc$ | Nach          | Sekunden                           |
| $\bigcirc$ | Nach          | Sekunden, wiederhole alle Sekunden |
| $\bigcirc$ | Nach          | Sekunden auf Batterie              |
| $\bigcirc$ | Bei           | Sekunden Restlaufzeit              |
|            |               |                                    |

Mit Save wird der Job in die in die aktive Liste übernommen und ausgeführt, sobald das Ereignis eintrifft:

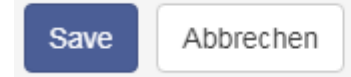

## Überprüfen, ob der Job richtig gespeichert wurde:

| Klicken | Sie b | ei dem   | entsprechenden   | Freignis auf |
|---------|-------|----------|------------------|--------------|
| MUCKCII |       | ci ucili | Chilophochichuch | Lights au    |

### Der eben erstellte Job sollte dort in einer Liste aufgeführt sein:

|   | Û |   | Log | Einmal, sofort | {"text":"BACS started"}                           |
|---|---|---|-----|----------------|---------------------------------------------------|
| ø | Û | ► | AUX | Einmal, sofort | {"port":"102","on_off":"1","text":"BACS started"} |

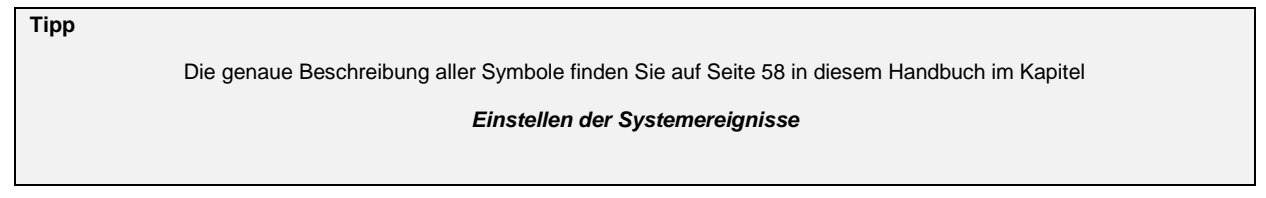

## Das BACS Funktionsmenü

Für diese Konfiguration benötigen Sie folgendes Menü

| - BACS                   |                                       |
|--------------------------|---------------------------------------|
| Konfiguration            | ➔ Allgemeine BACS Konfiguration       |
| Setup GX_R_AUX           | → GX_R_AUX Setup Menü                 |
| 🐥 Ereignisse             | ➔ Ereignissteuerung f ür den GX_R_AUX |
| 🔑 Funktionen             | → BACS Funktionsmenü                  |
| Alarm Schwellenwerte     | ➔ Alarm Schwellwerte Einstellen       |
| <u> </u> Thermal Runaway | ➔ Alarmverhalten bei Thermal Runaway  |
| String Names             | ➔ Benennung der Batteriestränge       |
|                          | → BACS Programmer                     |

Jeder BACS Webmanager bietet grundsätzliche Funktionen an, welche unter Umständen über die Fernsteuerung an bzw. ausgeschaltet werden können:

## **BACS Alarmgeber**

Dieser interne Alarmgeber gibt ein eindeutiges akustisches Warnsignal, sobald ein Problem mit Ihrer BACS-Anlage oder den angeschlossenen Sensoren bzw. über- oder untergeordneten System ein sog. General Alarm vorliegt.

| BACS Buzzer |    |     |  |  |  |
|-------------|----|-----|--|--|--|
|             | On | Off |  |  |  |

Der Warnton wird per Default ausgelöst wenn das Event "General Alarm" bei BACS anliegt.

#### **BACS Relais**

Parallel zum Alarmgeber gibt es das BACS-Relais. Diese steuern die externen Alarmkontakte an. Das interne BACS Alarm Relais ist mit einem General Alarm gekoppelt und kann nicht konfiguriert werden:

Das Relais ist ein Normally Closed – Kontakt, welches bei Systemstart automatisch 15-20 Sekunden anzieht und nur bei einem Störfall wieder geöffnet wird. Dies geschieht unter zwei Bedingungen:

- 1. Es liegt ein Störfall vor und der Webmanager öffnet als Konsequenz das Relais
- 2. Der BACS Webmanager oder BACS Bus Converter wurde stromlos.

BACS Relais

Master-Alarm wird ausgelöst, wenn u.a.

- Spannungs-Alarm high/low,
- Temperatur-Alarm high/low
- Innenwiderstands-Alarm high/low
- Modul-Kommunikationsverlust bzw. System-Alar
- Thermal Runaway Alarm
- Equalizing Error Alarm
- Strangspannungs-Alarm

# Tipp:

Wird der Kontakt manuell über die BACS-Functions geöffnet, dann bleibt dieser solange geöffnet bis:

- das Gerät neu gestartet wird (Reboot oder Kaltstart)

- ein BACS-Alarm aktiv -> nicht aktiv ist (z.B.: Spannung steigt in den Alarmbereich und fällt dann wieder in den Normalbereich) - dieser wieder manuell über die BACS-Functions geschlossen wird

### Reset Discharge Timer

| Miscellaneous        |    |               | Dor Dischargo                     |  |  |
|----------------------|----|---------------|-----------------------------------|--|--|
| Firmware<br>Version  | 2. | 13.65 230316  | Der Discharge i<br>Darüber lassen |  |  |
| Discharge<br>Counter | 1  | 10            |                                   |  |  |
| Ripple Voltage       | n. | Discharge Cou | unter Reset                       |  |  |
| Equalizing           | n  | Discharge Co  | unt: 0 Reset                      |  |  |

 Timer zeigt an, wie viele bestätigte Entladezyklen eine Batterieanlage erlebt hat – en sich ggfs. wertvolle Hinweise über den Lebenszyklus einer Batterie geben. Der Discharge Counter gibt zudem Aufschluss über die Qualität einer Hauptstromversorgung, da dieser natürlich auch die Anzahl der Stromausfälle oder Spannungseinbrüche protokolliert. Mit Reset setzen Sie den Counter wieder auf 0.

# BACS Alarmschwellenwerte definieren

Es gibt im Prinzip zwei Punkte, an denen Batterien innerhalb einer USV stark beschädigt werden können:

### Überspannung

Die Überspannung entsteht, wenn die USV bei einem Ladevorgang zum Beispiel mit einer Boostladung einen möglichst schnellen Ladezyklus einleitet oder aber mit einer vordefinierten Ladespannung arbeitet.

Dabei wird in der Regel die am langsamsten ladende Batterie als Referenz genommen.

Das Ergebnis ist, dass die normal oder schnell ladenden Batterien in dem Fall überladen werden mit der Folge, dass diese eine überdurchschnittliche Temperatur aufweisen und langfristig durch die konsequente Überladung die Zellen in der Batterie durch Austrocknung beschädigt werden.

Das ist insofern gefährlich, da die Überladung neben der Batteriebeschädigung durch zu viel Ladespannung auch eine Überhitzung mit akuter Brandgefahr auslösen kann. Im Umkehrschluss kann eine durch Überspannung beschädigte Batterie anschließend die gestellten Anforderungen nicht erfüllen, was zu unterschiedlichen Ausprägungen beim Verhalten führt:

- Ladezeitraum verlängert sich
- Die Leistung sinkt dauerhaft
- Temperatur steigt bei Lade/Entladezyklen
- Sporadisches Absinken unterhalb der Entladeschlussspannung
- Absinken der Lebensdauer
- Überhitzung und akute Brandgefahr

Eine Überladung sollte aus diesen Gründen nach Möglichkeit vermieden werden.

Welche Defekte genau entstehen, hängt stark von der Batterieart als auch von Rahmenbedingungen ab.

#### Tiefenentladung

Bei der Tiefentladung wird eine Zelle einer Batterie während der Nutzung mit beliebiger Stromstärke soweit entladen, dass die Spannung unter die Entladeschlussspannung absinkt, ein Zustand, bei dem die unterschiedlichsten Defekte auftreten können. Das besondere Problem ist hierbei, dass je nach Batterietyp bereits eine einzige Tiefentladung die Batterie intern so beschädigen kann, dass es zu einem Totalausfall oder sogar zu einem Umpolen der Batteriekontakte kommen kann.

Eine derartig beschädigte Batterie anschließend zu laden kann gefährlich werden, da sie unberechenbar auf den Ladestrom reagiert:

Obwohl die Batterie defekt ist, scheint sie auf den von der USV eingeleiteten Ladevorgang zunächst normal zu reagieren - ein schleichender Defekt kann bis zu 16 Stunden nach Beendigung des Ladevorgangs erst in Erscheinung treten.

Es ist also beides möglich, sowohl eine akute Überhitzung beim Ladevorgang selber oder als scheinbar sporadisch auftretendes Phänomen, dass sich Stunden später schleichend oder akut bemerkbar macht.

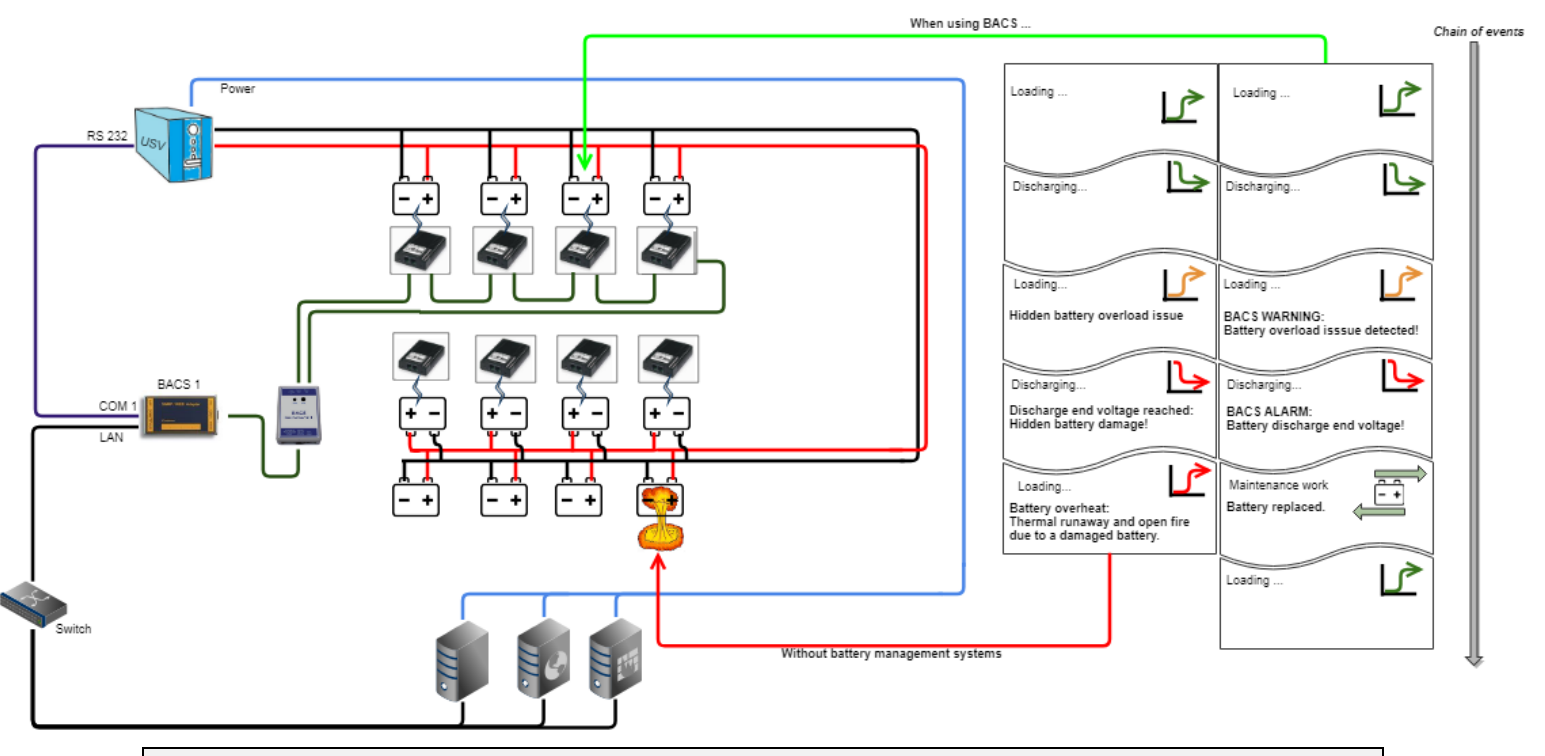

# Tipp

Üblicherweise stellt eine USV rechtzeitig den Betrieb ein, um diese Tiefenentladung zu vermeiden, die Überspannung oder Unterspannung die zu einer Schwächung der Zellen führt kann die USV jedoch nicht oder nur unzureichend erkennen.

# Definition der Schwellenwerte

Für diesen Konfigurationsschritt benötigen Sie folgendes Menü:

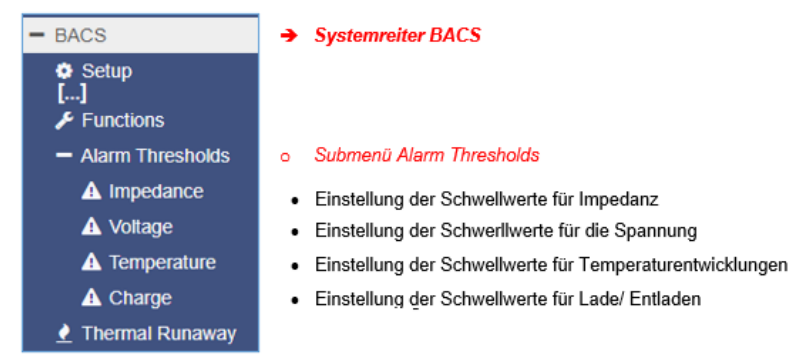

Die Schwellenwerte definieren Fixpunkte innerhalb des Lade- / Entladezyklus, bei denen ein Eingriff notwendig wird, bevor eine akute Gefahr entsteht.

Dabei werden folgende Werte bei sowohl beim Entlade- / Ladezyklus überwacht:

### Innenwiderstand

Das Design einer Batterie hat großen Einfluss auf den Innenwiderstand - in einigen Fällen steigt er plötzlich an, in anderen fällt er plötzlich ab. Dabei wird der gemessene Wert seines Trägermaterials - dem Batterietyp - bestimmt. Bei neuen Batterien sollte der gemessene Innenwiderstand immer gleich sein. Abweichungen bei Messungen des Innenwiderstands deuten auf einen Batteriefehler hin.

Warum geht das nicht mit Spannungsmessungen?

Die Spannung ist als Indikator für einen Batterieausfall nicht geeignet, da die gemessenen Spannungen an der Batterie bei einer Erhaltungsladung dem Spannungsverhalten des Ladegeräts folgen. Die Spannungsschwankungen können hierbei so groß sein, dass keine Aussage über den Zustand einer Batterie gemacht werden kann. Durch den Innenwiderstand (und den Indikator für das Equalizing) weisen die gemessenen Werte auf ein Problem der innerhalb der Batteriechemie hin und

ermöglichen somit eine Warnung, falls ein Batteriefehler in naher Zukunft auftreten könnte. Der gemessene Innenwiderstand einer Batterie ist bei der Langzeitüberwachung daher die bessere Option - sie liefert erlaubt zuverlässige Prognosen.

Als Warnstufe empfehlen wir eine Abweichung von 25% vom Durchschnittswert aller Batterien.

Für Alarmstufen empfehlen wir eine Abweichung von 50% ige vom Durchschnittswert aller Batterien.

## Hinweis:

Die Impedanzmesswerte aus dem Datenblatt des Batterieherstellers sind nicht immer geeignet um als Basis für die Schwellwerte für BACS verwendet zu werden:

Grund ist die unterschiedliche Messmethode das Batterieherstellers für den Impedanzwert. Bitte ermitteln Sie die Grenzwerte für BACS anhand des im Handbuch beschriebenen Verfahrens

#### Spannung

Die Spannung, die eine Batterie bei dem Lade-/Entladezyklus gemessen wird, gibt Aufschluss, ob die Batterie demnächst Überbzw. Tiefenentladen werden wird. Sollte dieser Wert die für die Batterie zulässigen Spezifikationen über- oder unterschreiten, wird eine entsprechende Warnung ausgegeben. Die vom BACS-System vorgegebenen Grenzwerte sind für die meisten Akkus korrekt und sollten nur nach Rücksprache mit den Akkuhersteller in größerem Maße geändert werden.

#### Temperatur

Die Temperatur hat sehr großen Einfluss auf die Leistung und die Lebensdauer einer Batterie. Eine Batterie wird sich beim Lade- und Entladezyklus erwärmen. Sollte die Temperatur jedoch Grenzwerte überschreiten, kann es je nach Art der Batterie zu Defekten kommen.

# Ladung / Charge

Die Ladung gibt aufschluss über die Leistung eines Batteriestrangs. Sowohl Instimmigkeiten im Lade/Entladeverhalten der Batteriestränge als auch im individuellen Ladeverhalten einer Batterie innerhalb des Strangs können z.B: Aufschluss über den Gesundheitszustand von Batterien und Unstimmigkeiten bei der allgemeinen Lastverteilung zwischen Strängen geben.

#### Impedanz

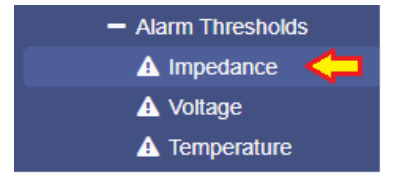

# Die Type Selection

BACS kann an unterschiedliche Betriebsszenarien angepasst werden – Je nach Einstellung ändert sich dabei der allgemeine Betrachtungswinkel auf die Impedanzwerte der angeschlossenen Batterien. Als Mindestvorgabe muss einer dieser Optionen aktiviert sein, es können jedoch mehrere Optionen kombiniert werden:

| Static 🗌 |
|----------|
|          |

- Dynamic

Bei dieser Einstellung misst BACS selbstständig den Innenwiderstand der Batterien und vergleicht diese miteinaner. Wenn einzelne Batterien prozentual betrachtet den eingestellten Wert abweichen, wird eine Warnung oder ein

| Warning | 30 | % |
|---------|----|---|
| Alarm   | 50 | % |

Alarm ausgegeben. Da hierbei ein Mittelmaß aller Batterien zu Grunde gelegt wird, ändern sich die Alarmgrenzen fließend.

Static

Static sind die statisch festgehaltenen Impedanzwerte, die nicht unter- bzw. überschritten werden dürfen. Dabei ist es egal, welche Werte die Batterien beim Start vorliegen hatten. BACS wird die jeweilige Batterie messen und mit dem hier eingegebenen Impedanzwert vergleichen

|         | Min |    | lax |    |
|---------|-----|----|-----|----|
| Warning | 1,1 | mΩ | 25  | mΩ |
| Alarm   | 1   | mΩ | 35  | mΩ |

Baseline Impedance

#### Die Baseline betrachtet jede Batterie einzeln

Dieser Modus besteht aus 2 Konfiguraionsschritten:

Schritt 1: Die Schwellwert-Definition

Wenn ein Messwert von der vorgegenenem Baseline prozentual abweicht, wird automatisch eine Warnung bzw. ein Alarm ausgelöst.

Schritt 2: Baseline Impedanze ermitteln

BACS misst nach der Initialisierung regelmäßig den Innenwiderstand aller Batterien.Klicken Sie auf Set, um alle gemessenen Werte in eine verbindliche Liste einzutragen.

| Baseline Thresholds |    |   |
|---------------------|----|---|
| Warning             | 25 | % |
| Alarm               | 50 | % |

Set latest BACS RI Measurements as baseline values Set

Wenn Sie ein Referenzmessgerät haben, können Sie noch die Impedanzewerte in MilliOhm noch über den Offset an die lokale Betriebsrealität anpassen und mit einem externen Rerenzmessgerät genau einmessen:

| Impedance Offset |    |
|------------------|----|
| -3               | mΩ |

Im letzten Schritt müssen Sie BACS noch mitteilen, wie oft die Impedanze gemessen weden soll:

| Impedance Measurement Interval |          |   |  |
|--------------------------------|----------|---|--|
| Start at                       | 12:00    | ~ |  |
| Repeat every                   | 12 hours | ~ |  |
| Repeat every                   |          |   |  |

Nach der Konfiguration wird BACS regelmäßig den Innenwiderstand der Batterien messen. Sollte eine Batterie von den Werten her entsprechend abweichen, wird BACS eine Warnung oder einen Alarm ausgeben.

Wie werden diese Messungen zusammengeführt?

Es gibt nur 2 Arten von Ereignissen

- Impedance Warning
- Impedance Alarm

Diese Ereignisse werden durch alle 3 möglichen Betriebskonditionen unabhängig voneinander getriggert. Während die Automatik alle Batterien als Ganzes betrachtet, betrachtet der Static Mode die fest eingestellte Werte, die nicht über-/ unterschritten werden dürfen. Die Baseline hingegen wird über den eingestellten individuellen Batteriewert in Verbindung mit einem definierten Prozentwert bedient.

Alle 3 Triggerkontionen können individuell eingestellt werden – die jeweils erfüllte Kondition dient dann als Auslöser für eine Impedanzwarnung bzw. einen Alarm.

Sollten Sie mehrere Auslösekonditionen definieren, achten Sie darauf, dass diese Werte untereinander abgestimmt sind!

#### Spannung

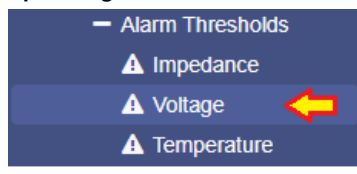

Die Spannung ist bei Batterien wichtig, sie definieren das elektrische Feld, im Rahmen dessen sich der Strom (die Elektronenwanderung von technisch plus nach technisch minus) überhaupt erst in Bewegung setzt. Die Spannung ist bei Batterien ein sehr empfindliches Gebilde: Über- und Unterspannung können eine Batterie nachhaltig beschädigen und sogar zerstören.

### Einstellen der Werte

Unter BACS>SETUP definieren Sie, welche nominelle Spannung die von Ihnen verwendeten Akkus haben – BACS schlägt Ihnen die optimalen Default-Werte für die nominelle Batterie vor:

| Battery                            |                 |                    |              |      |   |      |            |
|------------------------------------|-----------------|--------------------|--------------|------|---|------|------------|
| Nominal Battery Voltage            | 12              | ~                  |              |      |   |      |            |
| Battery Model Type                 | All Lead Acid b | ased 🗸             |              |      |   |      |            |
| Nominal Capacity per Battery       | 7               |                    |              | Min  |   | Мах  |            |
| Number of Batteries                | 6               |                    | Voltage      | 10,5 | V | 14,1 | V          |
| Number of Battery Strings          | 2               | Enable Max. Voltag | e Difference |      |   | 0    | <b>~</b> ∨ |
| Two Jars / Cells (NiCd) Per Module |                 |                    |              | _    |   |      |            |

In den meisten Fällen werden diese Werte für Ihre Batterien passen – Ändern Sie diese Werte bitte nur in Absprache mit dem Hersteller Ihrer Batterien, da falsche Werte nicht nur die Lebensdauer massiv verkürzen können, sondern im Schlimmsten Fall zu einem falschen Warnverhaltenführen oder die Batterien nachhaltig beschädigen!

# Voltage difference

Enable Max Voltage Difference

| Enable Max. Voltage Difference | 0 | ✓ V |
|--------------------------------|---|-----|
| _                              |   |     |

Zusätzlich kann BACS Sie informieren, wenn einzelne Batterien in einem Verbund im Vergleich zu allen anderen Batterien bei der Spannung um einen gewissen Wert abweicht und dem entsprechend eine Warnung aussprechen:

Wenn alle Batterien im Schnitt bei 11.7 V - 11.9 V sich befinden und eine Batterie bei 10.6V sind, wird BACS Sie informieren, wenn Sie ab einer Abweichung von +/-1 V eingestellt haben, da Sie mehr als 1V unterschied haben.

#### String Thresholds

Wenn Sie mehrere Batteriestränge konfiguriert haben, können Sie zusätzlich das Spannungsgefüge zwischen den einzelnen Batteriesträngen miteinander vergleichen:

| Enable String Thresholds | <b>~</b> |   |      |          |
|--------------------------|----------|---|------|----------|
| String Voltage           | 0        | V | 1000 | <b>v</b> |

Mit jeder ausgefallen Batterie sinkt die Spannung in einem Batteriestrang. Das erlaubt, bei der Auswertung eines Entlade / Lade-Zyklus Rückschlüsse auf den allgemeinen Zustand eines Batteriestrangs:

Sinkt während einer Entladung ein Batteriestrang plötzlich merkbar ab im Vergleich zu anderen Batteriesträngen, ist das ein allgemeiner Hinweis, dass irgend etwas nicht stimmen kann.

# Tipp

Unterschied zwischen Warning und Alarm

BACS unterscheidet zwischen einem definitiven Alarm, bei dem ein Eingreifen notwendig ist und einer Warnung:

Beide Zustände sind sich ziemlich ähnlich, es können zu den entsprechenden Warnstufen die unterschiedlichen Jobs frei definiert werden – Je nach Ausbauphase und Konfiguration können sehr filigrane automatische Vorgänge eingeleitet, welche von Informaion bis hin zum Einleiten von aktiven Notfallmaßnahmen, Schalten und Regeln von Systemen, etc. reichen können.

Bei einem Alarmzustand wird hierbei zusätzlich der akustische Alarm aktiviert, die Alarm-LED ändert ihren Status und der Alarmkontakt am BACS Webmanager wird aktiv geöffnet.

Die Werte sind hierbei frei definierbar, man sollte jedoch darauf achten, dass die Werte für die Warnung immer rechtzeitig vor den Werten für einen Alarm erreicht werden, damit noch genug Zeit für eine angemessene Reaktion bleibt.

Alarm Delay

| Alarm Delay                          |              |
|--------------------------------------|--------------|
| Enable Discharge Volt Alarm<br>Delay | 1<br>Minutes |

Wenn die USV im Einsatz war oder getestet wurde, ist die Spannung der Batterien verhältnismäßig niedrig. Hat die USV die maximale Zeit Betriebszeit in Anspruch genommen, kann es passieren, dass die Minimalwerte für den BACS Alarm ausgelöst werden.

Da die Zellspannung auch bei dem Ladevorgang nach der Entladung zunächst unterhalb der Warnlevel sind, würde das BACS-System unabhängig vom Lade-/Entladezyklus einen ausgeben müssen, weil der Wert außerhalb der definierten Grenzwerte ist.

Das Alarmverhalten nach einer Entladung wird über diese Einstellung um einen gewissen Zeitraum verzögert.

# Tipp

Da Temperatur und Innenwiderstand beim Laden entscheidende Vorgänge indizieren können, wird der Alarm nur für den Menüpunkt *Voltage* gesetzt. In Kombination mit weiteren Indikatoren entsteht ein ganzheitliches Warn- und Alarmverhalten.

### Temperatur

| <ul> <li>Alarm Thresholds</li> </ul> |
|--------------------------------------|
| A Impedance                          |
| 🛕 Voltage                            |
| \Lambda Temperature 🧲                |

Ungewöhnliche Temperaturschwankungen beim Entlade- und Ladevorgan müssen ernst genommen werden, da Batterien bei zu hohen Betriebstemperaturen im schlimmsten Fall thermisch durchgehen und in Brand geraten können. Jeder BACS Sensor verfügt daher auch über einen eigenen Temperaturfühler, um sowohl die Wärmeabstrahlung als auch die direkte Umgebungstemperatur an einer Batterie zu erfassen. Der BAC Webmanager kann diese Temperaturwerte auswerten und über das integrierte Ereignismanagement unmittelbar konfigurierbare Maßnahmen einleiten, wenn die Temperaturen für die Betriebssicherheit bedenkliche oder gefährliche Werte erreichen.

#### Warning und Alarmlevel definieren

|                |           |    |                  | Alarm Levels |   |             |          |    |        |    |
|----------------|-----------|----|------------------|--------------|---|-------------|----------|----|--------|----|
| Warning Levels |           |    | -                |              |   | Temperature | Min<br>5 | °C | Max 36 | °c |
| Temperature    | Min<br>10 | °C | <b>Max</b><br>32 | °C           | ľ |             |          |    |        |    |

Da der Level "Warning" und "Alarm"hängen voneinander ab:

- Min: definiert immer den UNTEREN Temperaturbereich, bei der die Betriebs- und Umgebungstemperaturen bedenklich oder gefährlich werden.
- Max: definiert den OBEREN Temperaturbereich, der nicht überschritten werden sollte.

Bei der Definition der Werte achten Sie bitte darauf, dass die Alarmwerte sog. Eskalationsstufen der Warnung sind.

| Schwellwert Typ | Min | Max |
|-----------------|-----|-----|
| Warnung         | 10  | 32  |
| Alarm           | 5   | 36  |

In diesem Beispiel

... wird die Warnung ausgesprochen, wenn:

- Im unteren Bereich 10°C unterschritten wird
- Im oberen Bereich 32°C überschritten wird

... wird ein Alarm ausgesprochen, wen:

- Im unteren Bereich 5°C unterschritten wird
- Im oberen Bereich 36°C überschritten wird

### Offset einstellen

| Offset Valu | les                |    |    |
|-------------|--------------------|----|----|
|             | Temperature Offset | -3 | °C |

Alle Temperaturfühler von BACS sind ab Werk geeicht und liefern sehr exakte Angaben über die Temperatur vor Ort. Unter bestimmten Betriebsbedingungen kann es notwendig sein, die Temperaturwerte mit Referenzmessungen zu harmonisieren. Im Offset können Sie entsprechend Ihrer Referenzmessungen die von BACS eingesammelten Werte nachjustieren.

### Ladezustand

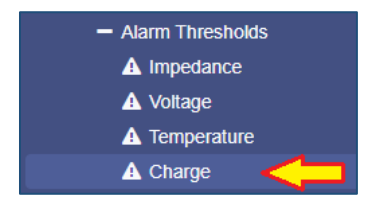

Unregelmäßigkeiten bei Lade / Entlade – Zyklen muss nachgegangen werden. Wenn z.B. ein sich Strang schneller als andere Stränge entläd, ist dies ein Hinweis darauf, dass hier die Last aus irgendeinem Grund nicht richtig verteilt ist. Es kann auch ein Indiz für eine schwache Batterie innerhalb des jeweiligen Strangs sein.

### Schwellwert definieren

Mit dieser Funktion können Sie einstellen, wann BACS eine Warnung oder einen Alarm ausgeben soll, sobald ein bestimmter Ladezustand unterschritten wurde:

| String value below threshold                     |               |                                                                                                    |
|--------------------------------------------------|---------------|----------------------------------------------------------------------------------------------------|
| Warning<br>Alarm<br>Module value below threshold | 70 %<br>39 %  | <ul> <li>Definiert Warn- und Alarmschwellen für die Ladung in<br/>bezogen auf den Batteriestrang als Ganzes<br/>Sobald der jeweilige Wert unterschritten wurde, gibt<br/>BACS für den Strang eine Warnung oder einen Alarm<br/>aus</li> </ul> |
| Warning<br>Alarm                                 | 70<br>39<br>% | <ul> <li>Definiert Warn- und Alarmschwellen für die Ladung in<br/>Bezogen auf das individuelle BACS-Modul.<br/>Sobald die eingegebenen Werte unterschritten werder</li> </ul>                                                                 |
| Apply Cancel                                     |               | kann BACS für die einzelnen Module eine Warnung og<br>einen Alarm ausgeben.                                                                                                    |

# Definition von BACS-Alarmen

Unter BACS>Events finden Sie eine entsprechende Liste mit den zugehörigen BACS-Ereignissen:

Ladezustand bezogen auf den BACS-Strang:

| BACS String Charge | Dieses Ereignis wird aktiv geschaltet, sobald der unter String Alarm eingetragene Wert | ON  |
|--------------------|----------------------------------------------------------------------------------------|-----|
| Low Alarm          | in % beim Ladezustand unterschritten wird                                              |     |
| BACS String Charge | Dieses Ereignis (OFF) wird als Gegenereignis einmalig geschaltet, sobald der unter     | OFF |
| Low Alarm Off      | String Alarm eingetragene Wert in % wieder überschritten wird.                         |     |
| BACS String Charge | Das Ereignis "String Charge Low Warning" Ist aktiv, sobald der unter String Warning    | ON  |
| Low Warning        | eingetragene Wert in % beim Ladezustand unterschritten wird                            |     |
| BACS String Charge | Das Ereignis "String Charge Low Warning"wird deaktiviert, sobald der unter String      | OFF |
| Low Warning Off    | Warning eingetragene Wert in % wieder überschritten wird.                              |     |

Diesen Ereignissen können Sie wie gewohnt Jobs zuweisen. Diese werden dann ausgeführt, wenn das jeweilige Ereignis ansteht (OFF->ON) oder abfällt (ON->OFF). Zusätzlich werden diese Informationen im BACS-Screen in der Strang- und Modulinformation angezeigt. Alarm und Warnung werden in der Taskleiste unabhängig voneinander dargestellt.

Ladezustand bezogen auf das individuelle BACS-Modul:

| BACS Module Charge<br>Low Alarm                                                                                                    | Das Ereignis "BACS Module Charge Low Alarm" Ist aktiv, sobald der unter Module<br>Alarm eingetragene Wert in % beim Ladezustand unterschritten wird | ON |  |  |
|----------------------------------------------------------------------------------------------------|----------------------------------------------------------------------------------------------------|----|--|--|
| Copyright of the European Union is effective (Copyright EU) (c) 2025 GENEREX Systems GmbH, Hamburg, Germany, All rights reserved TEL +49(40)22692910 - EMAIL generex@generex.de - WEB www.generex.de (This and all other product datasheets are available for download.) |                                                                                                    |    |  |  |

| BACS Module Charge | Dieses Ereignis (OFF) wird als Gegenereignis einmalig geschaltet, sobald der unter | OFF |
|--------------------|------------------------------------------------------------------------------------|-----|
| Low Alarm Off      | Module Alarm eingetragene Wert in % wieder überschritten wird.                     |     |
| BACS Module Charge | Das Ereignis "BACS Module Charge Low Warning" Ist aktiv, sobald der unter Module   | ON  |
| Low Warning        | Warning eingetragene Wert in % beim Ladezustand unterschritten wird                |     |
| BACS Module Charge | Dieses Ereignis (OFF) wird als Gegenereignis einmalig geschaltet, sobald der unter | OFF |
| Low Warning Off    | Module Warning eingetragene Wert in % wieder überschritten wird.                   |     |

Diesen Ereignissen können Sie wie gewohnt Jobs zuweisen. Diese werden dann ausgeführt, wenn das jeweilige Ereignis ansteht (OFF->ON) oder Abfällt (ON->OFF). Zusätzlich werden diese Informationen im BACS-Screen als individueller Ladebalken bei dem jeweiligen Modul angezeigt. Alarm und Warnung werden in der Taskleiste unabhängig voneinander dargestellt.

# BACS Batteriestränge definieren

Für diesen Konfigurationsschritt benötigen Sie folgende Menüs

| - BACS               |                                                         |
|----------------------|---------------------------------------------------------|
| Konfiguration        | ➔ Allgemeine BACS Konfiguration                         |
| Setup GX_R_AUX       | → GX_R_AUX Setup Menü                                   |
| 🜲 Ereignisse         | <ul> <li>Ereignissteuerung f ür den GX_R_AUX</li> </ul> |
| 🗲 Funktionen         | ➔ Alarm Schwellenwerte einstellen                       |
| Alarm Schwellenwerte | → BACS Funktionen                                       |
| 🕐 Thermal Runaway    | <ul> <li>Alarmverhalten bei Thermal Runaway</li> </ul>  |
| String Names         | ➔ Benennung der Batteriestränge                         |
|                      | ➔ BACS Programmer                                       |
|                      |                                                         |

BACS bietet auf Wunsch die logische Zuordnung von einzelnen Batterien in sog. Batteriestränge an. Dabei wird die Anzahl der Batterien durch die Anzahl der angegebenen Stränge geteilt. Das Ergebnis ist die logische Zuordnung der BACS-Module in Einzelstränge.

### Beispiel:

Sie haben 72 Batterien und definieren 6 Einzelstränge. Das BACS System wird Ihnen gemäß der Eingabe nach der Initialisierung 6 Batteriestränge mit jeweils 12 Batterien präsentieren.

Die Zuordnung erfolgt dabei nach folgendem Prinzip:

72 Batterien geteilt durch 6 Stränge ergibt rechnerisch 12 Batterien pro Strang

| Batterien 1 - 12  | Strang 1 |
|-------------------|----------|
| Batterien 13 - 24 | Strang 2 |
| Batterien 25 - 36 | Strang 3 |
| Batterien 37 - 48 | Strang 4 |
| Batterien 49 – 60 | Strang 5 |
| Batterien 61 - 72 | Strang 6 |

Nach der Initialisierung werden Sie feststellen, dass BACS die Module umbenannt hat:

Haben Sie Modul 49 erfolgreich eingeschlüsselt, würde es in diesem Beispiel jetzt in Strang 5 als Modul 1 gelistet werden.

# Tipp

Die ID des Moduls hat sich nicht verändert, es bleibt das BACS-Modul mit der eindeutigen ID 49, es hat sich in diesem Zusammenhang lediglich die Darstellung geändert. Üblicherweise ist der Installationsort und der Strang so aufeinander abgestimmt, dass Modul und Strang meistens zusammenpassen. Sollte keine Projektdokumentation existieren, können Sie hierüber die einzelnen Stränge identifizieren und über den BACS Programmer suchen.

Die Anzahl der Stromsensoren definiert sich aus der Anzahl der Batterien

Theoretisch können Sie

- Pro BACS Strang einen Stromsensor setzen
- Einen Stromsensor für alle BACS Stränge setzen
- Einen Stromsensor in einen BACS Strang und den Multiplikator 6 setzen

Weiterhin hat das Auswirkungen auf die Batterieunterbrecher. Auch hier können Sie einen Batterieunterbrecher installieren oder für jeden Einzelstrang jeweils einen eigenen verwenden.

# **Thermal Runaway**

Für diesen Konfigurationsschritt benötigen Sie folgende Menüpunkte

| - BACS               |   |                                    |
|----------------------|---|------------------------------------|
| Konfiguration        | → | Allgemeine BACS Konfiguration      |
| Setup GX_R_AUX       | → | GX_R_AUX Setup Menü                |
| 🔔 Ereignisse         | • | Ereignissteuerung für den GX_R_AUX |
| 🗲 Funktionen         | → | Alarm Schwellenwerte einstellen    |
| Alarm Schwellenwerte | → | BACS Funktionen                    |
| 👤 Thermal Runaway    | • | Alarmverhalten bei Thermal Runaway |
| String Names         | → | -<br>Benennung der Batteriestränge |
|                      | → | BACS Programmer                    |

Was ist ein "Thermal Runaway"?

Der Thermal Runaway ist einer der gefährlichsten Ereignisse, die bei der Verwendung von Batterieanlagen geschehen kann. Von einem Thermal Runaway betroffene Batterien sein, Ursachen sind zum Beispiel:

- Mechanischer Stress, z.B. Penetration, Stoß, Quetschung, ...
- Elektrischer Stress, z.B. falsche Ladeströme, Tiefentladung, ...
- Thermischer Stress, z.B. fehlende Kühlung, externe Hitzeeinwirkung, Kälte, ...
- Produktionsfehler, z. B. Kontaminierte Batteriechemie, mangelhafte Qualitätskontrolle, schlecht gewartete Produktionsanlagen, Billiganbieter
- Anwenderfehler, z.B. Nichteinhaltung von Sicherheitsbestimmungen, Schlecht geschultes Personal, Fehlkonfiguration, ...

Im Prinzip heizt sich bei einem Thermal Runaway die Battery so weit auf, dass die innere Chemie instabil wird und letztendlich seine Energie schlagartig durch einen Kurzschluss in einer exothermen Reaktion seine Energie abgibt. Diese freie gewordene Energie wiederum befeuert den gesamten Prozess und die Batterie hängt in einem Überhitzungskreislauf fest, der sich immer weiter hochschaukelt. Überhitzte Batterien können explosive, ätzende oder sauerstoffverdrängende Gase ausstoßen, Feuer fangen, explodieren oder sogar über die metallischen Verbindungselemente benachbarte Batterien beschädigen und ebenfalls einen thermal Runaway einleiten. Das Feuer bei einem Batteriebrand hat als Grundlage zudem eine giftige und unberechenbare Chemikalienmischung, dessen Brandgase neben besonderen Löschmitteln auch spezielle Schutzkleidung unabdingbar machen.

Aus diesem Grund schreiben einige Länder auf der Welt vor, dass bei eindeutigen Anzeichen eines Thermal Runaways die Batterien komplett von der USV oder dem Batterieladesystem separiert werden können müssen, um frühzeitig einem sich anbahnenden Thermal Runaway zu begegnen.

## Konfiguration des Thermal Runaway

Für diesen Schritt folgende Vorbedingungen zu erfüllen:

- 1. In der BACS-Konfiguration ist die Anzahl der Batterien definiert
- 2. In der BACS-Konfiguration ist die Anzahl der Batteriestränge definiert
- 3. Die Namen der Batteriestränge sind idealerweise bereits vergeben.
- 4. Die BACS-Module sind registriert und das BACS-System hat alle initialisierten Module gefunden
- 5. Batterietrenner sind installiert
- 6. GX\_R\_AUX sind installiert und eingerichtet

Öffnen Sie den Reiter Thermal Runaway:

Im ersten Dialogfeld definieren Sie die Bedingungen, unter denen ein Thermal Runaway angenommen werden kann:

| Max. Module Temperature Difference        | 20 | \$      | °C | → | Temperatur Unterschied zwischen Modulen  |
|-------------------------------------------|----|---------|----|---|------------------------------------------|
| Optional: Max. Current per String         | 10 |         | A  | • | Stromflussunterschied zwischen Strängen* |
| Optional: Above Conditions Are True Since | 30 | Minutes |    | • | Zeitfenster, das erfüllt sein muss*      |

\*Optionale zusätzliche Möglichkeiten basierend auf der Ausbaustufe Ihres BACS-Systems

# Max. Module Temperature Differece

Probleme deuten sich in der Regel über eine Änderung der Temperatur einzelner Batterien an. Der BACS Webmanager misst daher an jedem Modul die Temperatur der einzelnen Batterien.
Daraus ergibt sich ein statistischer Grundwert, von dem einzelne Batterien abweichen können.

Sind die Rahmenbedingungen erfüllt, liegt ein eindeutiges Anzeichen eines Thermal Runaways vor, und die Schutzschaltung trennt den betroffenen Strang oder alle Batterien von der USV oder dem Batterieladesystem physikalisch ab.

### Max Current per String

Optional kann eine zusätzliche Auffälligkeit mit in die Thermal Runaway Erkennung einbezogen werden. Bedingung ist, dass jeder einzelne Strang über einen Stromsensor verfügt. Über den Stromsensor kann eine Abweichung einzelner Stränge in Relation zu anderen Strängen gemessen werden:

Im Idealfall werden die Stränge gleichmäßig ge- und entladen. Unregelmäßigkeiten und kurzfristige Abweichungen sind bei Batterien nicht ungewöhnlich, große und längerfristige Abweichungen sind ein Indiz auf eine defekte Batterie, welche von einen Thermal Runaway betroffen werden kann.

#### Above Conditions Are True Since

Diese Funktion definiert das Zeitfenster, welches mindestens erfüllt sein muss, bevor der BACS Webmanager einen Thermal Runaway als erwiesen betrachtet. Über diese Funktion lassen sich unter anderem lokale Besonderheiten und grob planbare Umwelteinflüsse kalkulieren

#### Definieren Sie im Anschluss, ob der Batterietrenner auslösen soll:

| tery Disconnect                                |            |
|------------------------------------------------|------------|
| Do not trip Battery-Breakers                   |            |
| Trip single Battery-Breaker for all strings    | $\bigcirc$ |
| Trip separate Battery-Breaker for each strings | $\bigcirc$ |
|                                                |            |

### Do not trip Battery Breakers

Bat

Der Thermal Runaway wurde festgestellt, aber BACS soll nicht die Batterietrenner ansteuer und und auslösen.

Trip Single Battery-Breaker for all strings

Es ist genau ein Batterietrenner installiert, welcher für alle Batterien abkoppelt, sobald an einer Batterie ein verdächtiges Verhalten beobachtet wurde.

### Trip seperate Battery-Breaker for each string

Sie haben unter BACS>Setup mehrere Batteriestränge definiert und an jedem einzelnen Strang befindet sich ein Batterietrenner, der separat geschaltet werden kann. BACS

Number of Battery Strings

1

wird in diesem Fall nur den entsprechenden Batteriestrang abklemmen, in dem sich der beschädigte Akku befindet. Bei 3 Strängen werden dem entsprechend auch 3 Batterietrenner im GX\_R\_AUX reserviert:

Öffnen Sie im Anschluss das Setupmenü für den GX\_R\_AUX, wurden folgende Änderungen durchgeführt:

| GX_R_AU | IX 1                   |            |        |                               |            |
|---------|------------------------|------------|--------|-------------------------------|------------|
| Input   | Name                   | NC Contact | Output | Name                          | NC Contact |
| 1       | Warpkern               |            | 1      | Trip Battery-Breaker String 1 |            |
| 2       | Materie Injektor       |            | 2      | Trip Battery-Breaker String 2 |            |
| 3       | Antimaterie Injektor   |            | 3      | Trip Battery-Breaker String 3 |            |
| 4       | Magnetische Eindämmung |            | 4      | Captain Picard fragen         |            |
|         |                        |            |        |                               |            |
| Apply   | Cancel                 |            |        |                               |            |

Diese Funktion automatisiert die Einrichtung der Batterieunterbrecher. Je nach Art des Batterieunterbrechers müssen Sie an dieser Stelle lediglich definieren, ob der Kontakt normalerweise offen (NO-Kontakt) oder geschlossen ist (NC-Kontakt).

Copyright of the European Union is effective (Copyright EU) (c) 2025 GENEREX Systems GmbH, Hamburg, Germany, All rights reserved TEL +49(40)22692910 - EMAIL generex.de - WEB www.generex.de (This and all other product datasheets are available for download.)

## Im BACS-Ereignismenü wurden aus demselben Grund für die Stränge 1, 2 und 3 automatisch Jobs hinzugefügt:

| - |             | + | Û | BACS Thermal R | unaway St 4       | 1             | 0                  | 1                 | 0               | 0         |
|---|-------------|---|---|----------------|-------------------|---------------|--------------------|-------------------|-----------------|-----------|
|   |             |   |   | Job Type       | When              | Parameter     |                    |                   |                 |           |
|   | <b>3</b> 83 | Û | ► | Log            | Once, immediately | {"text":"BAC  | S Thermal Runa     | way String 1"}    |                 |           |
|   | <b>3</b> 83 | Û | ► | RCCMD Trap     | Once, immediately | {"text":"BAC  | S Thermal Runa     | way String 1 in # | #LOCATION"}     |           |
|   | an an       | Û | ► | EMail Trap     | Once, immediately | {}            |                    |                   |                 |           |
|   | <b>3</b> 83 | Û | ► | AUX            | Once, immediately | {"port":"100" | ,"on_off":"1","tex | tt":"BACS Therm   | nal Runaway Str | ing 100"} |

#### Der BACS-Webmanager hat auch hier automatisch einen Job hinzugefügt, bei dem der Batterieunterbrecher geschaltet wird.

Sie können den neu hinzugefügten Job überprüfen, indem Sie auf den Test-Button drücken. Im Normalfall sollte bei einem Test der Batterieunterbrecher den Strang von der USV physikalisch trennen.

## Tipp

Sollten Sie den Thermal Runaway nach der Konfiguration der GX\_R\_AUX Ausgänge konfigurieren, überprüfen Sie unbedingt vorher eingetragene Events auf Plausibilität:

Sie können die Batterieunterbrecher auch aus anderen Gründen öffnen lassen müssen, der Thermal Runaway Konfigurationsdialog geht nur von einem speziellen Szenario aus. Dabei werden die Ausgänge umbenannt und zu den entsprechenden Ereignissen automatisch ein vorkonfigurierter Job hinzugefügt.

Da der BACS Webmanager diese zusätzlichen Bedingungen, die Sie im Sicherheitsdesign mit in Betracht gezogen haben, nicht kennen kann, ist es naheliegend, dass diese nicht automatisch entfernt werden – sie müssen manuell überprüft werden.

## Wartung: BACS-Module tauschen

Leider kann es auch in den besten Systemen hin und wieder einmal vorkommen, dass ein Modul eine Auffälligkeit zeigt, die das Austauschen in einem Bestandssystem notwendig macht. Dieses Manöver läuft im Normalfall problemlos ab, sofern Sie folgendes beachten:

- 1. Alte ID feststellen
- Der BACS-Programmer teil Ihnen direkt mit, welches Modul fehlerhaft ist.
- Neues Modul programmieren Programmieren Sie das Austausch-Modul auf die korrekte ID. Ab Werk ist die ID 0 voreingestellt, daher können Sie entsprechend einfach über den Single Mode die ID 0 auf die gewünschte ID setzen
- 3. Altes Modul durch neues Modul ersetzen
- Entfernen Sie das defekte BACS Modul und schließen Sie das neue BACS Modul an.
- 4. Überprüfen Sie, ob die ID richtig ist
  - Beim Start von BACS dürfen
    - a. keine ID-Doubletten im BACS-Bus vorhanden sein,
    - b. keine Nummern bei den ID's im BACS Bus ausgelassen werden.
- 5. Starten Sie BACS neu das neue Modul wird automatisch erkannt und abgefragt werden.

## Welches BACS Modul darf verwendet werden:

Im Prinzip dürfen Sie jedes BACS-Modul an jede beliebige Stelle versetzen.

Mischen Sie keine Hardware-Revisionen bei den BACS-Modulen! Die aktuelle Hardwarerevision können sie im BACS Monitor direkt unter Module info ablesen:

| Module info       |             | Batte  |
|-------------------|-------------|--------|
| Module type       | C20         | Manu   |
| Hardware Version  | 03.02       | Туре   |
| Software Version  | 03.02.02    | Capa   |
| Number of Blocks  | 3           | Instal |
| Number of Strings | 1           | Phone  |
| Contact Person    |             | Locat  |
| IP Address        | 10.10.10.10 | Mac /  |
|                   |             |        |

#### Warum können Sie davon ausgehen, dass diese Angabe stimmt?

Bei der Initialisierung von BACS wird das Modul mit der ID 1 eingelesen und alle nachfolgenden Module mit diesen Werten verglichen. Auf diese Weise findet das BACS-System schnell falsche Module. Weitere Informationen finden Sie im Kapitel BACS Error: HW / Calibration error

### **BACS LOG Dateien**

Die BACS-Logdateien bieten umfangreiche Informationen über Ihre von BACS betreuten Batterien:

- Temperaturwerte
- Lade-/Entladezyklen
- Innenwiderstand der Batterien
- Stromschwankungen
- Betriebsdauer
- U.v.m. ...

Mit diesen Protokolldateien können umfangreiche Analysen erstellt werden, anhand derer eine sehr zuverlässige Aussagen über Zustand jeder einzelnen Batterie gemacht werden können. Zusätzlich können anhand dieser wertvollen Daten der Lebenszyklus einer Batterie seit der Installation nachverfolgt und sogar zuverlässige Prognosen über bevorstehende Ausfälle getroffen werden – wichtige Informationen, die bei der Planung und Durchführung von Wartungsintervallen helfen.

Der BACS Webmanager verfügt über 30 MB exklusiv reservierten Speicher, um die BACS Logdaten zuverlässig speichern zu können.

#### Fortlaufende Kontrolle dank rotierendem Speichermanagement

Bei einem rotierenden Speichermanagement werden die Daten bis zur maximal verwendbaren Speichergröße zunächst fortlaufend gespeichert. Ist der maximal verfügbare Speicherplatz erreicht und es entsteht zusätzlicher Bedarf, wird jeweils der älteste Eintrag gelöscht um den notwendigen Platz für die neuen Daten zu erhalten. Daraus ergibt sich generell eine fortlaufende Datenhistory innerhalb eines Zeitfensters.

### Größe des Zeitfensters

Wie groß dieses fortlaufende Zeitfensters sein wird, lässt sich am Ende schwer berechnen, da die Datenmenge neben der Anzahl der Module auch von Art der Nutzung sowie unverhergesehene Ereignisse geprägt wird.

#### Zum Vergleich:

- Ein BACS-Modul...

produziert Normalbetrieb ohne Entladung erzeugt innerhalb eines Tages Daten in der Größenordnung von etwa 700 Bytes. Wenn Ihre Anlage rechnerisch nur aus 1 Modul besteht, würde der Speicher für mehr 29000 Tage reichen, bevor der *erste Tag* überschrieben werden muss:

Ihre History würde mit bis zu 80 Jahren wahrscheinlich ein ganzes Menschenleben halten.

Eine Standard USV-Anlage mit 40 Batterien...

kommt im Normalbetreib mit 40\*700 Bytes auf 28000 Bytes pro Tag. Der BACS Webmanager könnte also über 1000 Tage vorhalten. Sie könnten sich darauf verlassen, dass mindestens die letzten 2 - 2 1/2 Jahre vorliegen müssen.

Die Krux bei der Standardanwendung liegt in dieser Rechnung jedoch im Detail:

Bei einer Entladung steigt die Frequenz der Datensammlung durch die Module stark an um eine lückenlose und möglichst genaue Nachverfolgbarkeit und Analyse der Entladung zu gewährleisten:

Jedes BACS Modul auf Grund der erhöhten Messfrequenz im Zustand "Discharging" durchschnittlich ca. 9300 bytes. Geht man jetzt hier von einem Sonderszenario aus, könnte der BACS Webmanger bei einer Standard-USV mit 40-60 Batterien in diesem Szenario bis 17-18 Stunden <u>ununterbrochen</u> die Entladung aufzeichnen.

## Tipp:

Was ist so ein "Sonderszenario"

Normalerweise ist so ein Stromausfall nicht planbar, aber die Batterien sind in einer absehbaren Entfernung zu finden – im schlimmsten Fall ist es ein Container auf dem Werksgelände. Sobald die EDV heruntergefahren wurde, kann die USV auch ausgeschaltet werden. Es gibt jedoch auch die Möglichkeit, dass Sie eine mobile Einrichtung mit nur begrenzten Hauptstrom zur Verfügung haben und die Hardware nicht ausfallen darf – weil z.B. bei einem tektonischen Sensorgitter betrieben wird. Die Batteriedaten können in diesem Fall wertvolle Erkenntnisse liefern, um die Zuverlässigkeit zu verbessern. Testläufe würden hier als Belastungsszenario bis auf Anschlag durchgeführt werden.

- Eine große USV-Anlage mit 120 überwachten Akkumulatoren...

würden hier im Normalbetrieb rechnerisch mit 700byte \* 120 Einheiten eine stolze Datenmenge von bis zu 84.000 Bytes erzeugen. Dabei muss man bedenken, dass es sich hierbei nicht um "Bilddateien" handelt, sondern um reine Zahlenwerte, die in einer Tabelle stehen und bei Bedarf in grafische Tabellen umgewandelt werden können.

In dem Fall kann der BACS WEBMANAGER B4 diese immense Menge an Nutzdaten noch bis zu 238 Tage aufbewahren, bevor die ältesten Dateien überschrieben werden müssten.

Grob geschätzt liegt man bei einem Wert von 7-9 Monate

Entladung steigt wie bereits beschrieben die Messfrequenz. Bei einer sehr großen Anlage mit bis zu 120 Batterien könnte der BACS Webmanager auf diese Weise noch zwischen 8-12 Stunden <u>ununterbrochen</u> den Ladevorgang aufzeichnen, eine Datenmenge, die aus sich selbst heraus letztendlich nur noch schwer vorstellbar ist.

Um die Daten permanent zu sichern, können die Logdateien exportiert werden. Wie oft dies notwendig ist, entscheidet sich letztendlich nach der Größe und Nutzung der gesamten Anlage:

Bei sehr großen Systemen langt es im Normalfall, dass Sie die Daten etwa einmal pro Monat gesichert werden um im Notfall eine geschlossene Historie aller Batteriedaten vorliegen zu haben. Daten einer sehr großen Anlage, die Nutzungsbedingt sehr oft in den Entladezustand wechseln, sollten hingegen entsprechend häufiger gesichert werden.

#### Wofür sind diese ganzen Daten zu benutzen?

Ja, warum sollte man die Daten aufheben ... eine gute Frage!

Wie bereits erwähnt können über diese Daten sehr umfangreiche Analysen über den aktuellen Betriebszustand erstellt werden und die Wartungsintervallen optimal planen, da eine zuverlässige Prognose über anstehende Batterieausfälle machbar ist:

Indikatoren wie ein stetig steigender Innenwiderstand geben sehr zuverlässig den natürlichen Alterungsprozess einer Batterie wieder und weisen auf das Ende einer Nutzung hin.

Im Störfall sind derartige Daten zudem bei der Aufarbeitung nützlich, da Batteriedaten helfen, den Störfall selber in eine klare und eindeutige Zeitline einzuordnen. Sie verschaffen wertvolle zusätzliche Einblicke und helfen, das Sicherungsnetz zu verbessern, da sie das *warum* eines Ausfalls klären.

Sonderanwendungsfälle hingegen können besser geplant und umgesetzt werden, weil man z.B die Erkenntnisse in ein Simulationsprogramm eingeben konnte und so schon in der Planungsphase Proof-of-Consept – Studien anfertigen kann, einfach weil Erkenntnisse in Form von Zahlen vorliegen.

Es gibt also einige Gründe, diese Daten zu sichern – der Wert dieser erhobenen Daten hängt von dem ab, was man damit letztendlich machen will.

### Tipp:

Nach einer längeren Entladung dauert es einige Stunden bis die Akkus wieder aufgeladen wurden. Wir empfehlen, nach der Volladung die Daten abzuholen und zu analysieren. Dadurch sind nicht nur die Daten gesichert, sondern man kann auch direkt sehen, ob die Akkumulatoren wieder korrekt geladen wurden – es sind wertvolle Hinweise über den aktuellen Gesundheitszustand der Anlage als Ganzes.

Sie können den BACS WEBMANAGER anweisen, sie zu informieren sobald die Batterien wieder voll aufgeladen sind. Er wird Sie dann informieren, wenn:

... es gibt Komplikationen, bei der eine Intervention unumgänglich ist.

... der Ladevorgang wurde erfolgreich beendet.

## **BACS Logdaten abrufen**

Die BACS Logdateien können über unterschiedliche Wege abgerufen werden:

Das Webinterface

Für diesen Schritt benötigen Sie das folgende Menü:

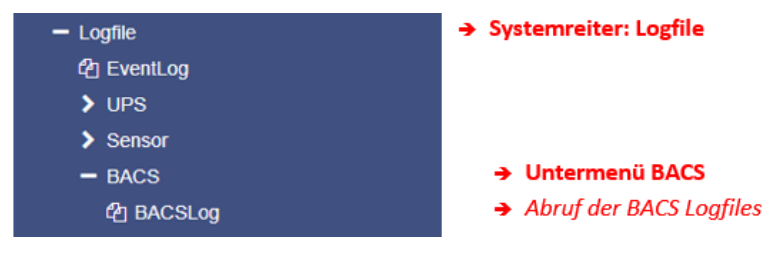

Die BACS-Logfiles können aus dem Menü BACSLog direkt heruntergeladen werden. Für die Auswertung empfehlen wir das professionelle Analysetool BACS Viewer, welches als Freeware im Downloadbereich von unserer Webseite <u>www.generex.de</u> zu bekommen ist.

Der BACS WEBMANAGER bietet Ihnen zwei Möglichkeiten an:

#### Download archive

Sie können alle verfügbaren Logdateien direkt über das integrierte Webinterface aufrufen. Die Daten werden in Echtzeit gepackt und der Download beginnt automatisch, sobald die Datei verfügbar ist. Die Zeit, die zum Generieren der Daten erforderlich ist, hängt dabei von der Menge der Daten ab, die verfügbar sind.

#### Send as E-Mail

Für diese Funktion ist die Konfiguration des Mail-Clients erforderlich.

Der BACS-Webmanager bietet Ihnen an, verfügbare Logfiles per Mail an eine beliebige Mailadresse zu verschicken. Da der Datenanhang bis zu 20 MB groß werden kann, empfiehlt es sich, die Datenmenge entsprechend einzugrenzen:

| Send a co            | mpressed archive with BACS logs via email   | → Mailadresse des Empfängers                                                      |    |
|----------------------|---------------------------------------------|-----------------------------------------------------------------------------------|----|
| To<br>Subject        | jean-luc@piccard.com<br>BACS-Log_2019-09-15 | <ul> <li>→ Tittel der Mail</li> <li>→ Eingrenzen auf die letzten Stund</li> </ul> | en |
| Limit file<br>amount | Leave blank to archive all daily log files. |                                                                                   |    |
| Send                 | Cancel                                      | → Mail absenden/ abbrechen                                                        |    |

Limit file amount

Reduzieren Sie die Datenmenge, indem sie die History auf wenige Stunden eingrenzen:

Mailserver reagieren inzwischen sehr empfindlich auf größere Anhänge, da sich viele User das Gefühl für Dateigrößen verloren haben – An Mails angehängte Inhalte können schnell mehr 10MB groß sein – was regelmäßig zu Problemen beim Senden und Empfangen von Emails zur Folge hat. Als Konsequenz haben Administratoren und Dienstanbieter oftmals die Größe der möglichen Anhänge reduziert.

Ist der Anhang dann zu groß, wird gerne die Mail ohne die Anhänge versendet oder aber bereits die Annahme dieser E-Mails verweigert.

Mit dieser Funktion können Sie - basierend auf einen Tagesbericht - die gewünsche Stundenzahl eintragen. Wenn Sie hier z.B. eine 7 eintragen, wird der Webmanager Ihnen die letzten 7 Stunden als Email zukommen lassen.

## Тірр

Die maximale Größe der Datei beträgt 20 MB – die reale Größe der Datei sowie die Menge an Stunden, die protokolliert werden konnten, hängt von der Art der Nutzung sowie der Größe der Dateien ab.

Direkt via sftp

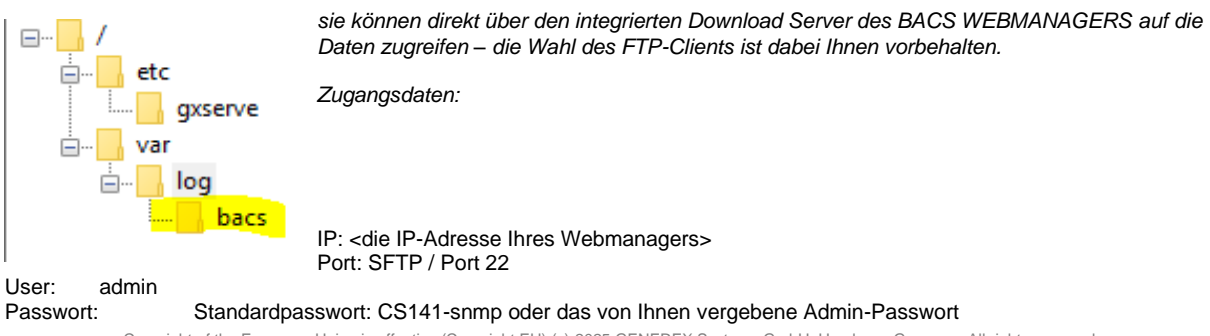

Öffnen Sie nach dem Login das Verzeichnis var/log - Hier finden Sie sämtliche erstellten Logdateien.

Kopieren Sie die Dateien einfach auf ihre Festplatte – Sie können die Logdateien später mit Profitool BACS-Viewer\* auswerten.

#### über den BACS-Viewer

Komfortabler ist es, wenn Sie den im BACS Viewer integrierten SFTP-Client verwenden. Geben Sie hierzu die IP-Adresse sowie das gewünschte Zeitfenster an.

Der BACS-Viewer wird sich automatisch mit dem entsprechenden BACS Webmanager verbinden und die entsprechenden Dateien abholen.

Auf Wunsch kann der BACS-Viewer instruiert werden, alle eingetragenen BACS Webmanager beim Start der Software zunächst automatisch abzufragen.

| BACS-Gerät bearbeiten                                             | ×                                             |
|-------------------------------------------------------------------|-----------------------------------------------|
| Name und IP-Adresse:                                              | FTP-Daten:                                    |
| Name: BACS Demo IP                                                | Download-Bereich: Letzter Tag 🗸 🗸             |
| IP-Adresse: 10.10.10.10                                           | Benutzer: admin                               |
| Beschreibung: Demodaten BACS                                      | Passwort:<br>Autosync Port: 21 Timeout: 3 Sek |
| Ort der Logdateien:<br>C:\ProgramData\Generex\BacsView\bacs\10.10 | 0.10.10 Wählen                                |
| Zeitzone:<br>Zeitzone wählen: [UTC+01:00] Amsterdam, Be           | rlin, Bern, Rom, Stockholm, Wien 🗸 🗸          |
| Logdateien 💌 Dokumente                                            | Abbruch OK                                    |

## Tipp

Die BACS-Viewer Software ist ein mächtiges Freeware Batterie-Analysetool. Sie können die Software sowie die aktuelle Bedienungsanleitung in unseren Downloadbereich unter <u>www.generex.de</u> herunterladen.

### Pause Equalization on schedule

Für diese Konfiguration benötigen Sie folgendes Menü:

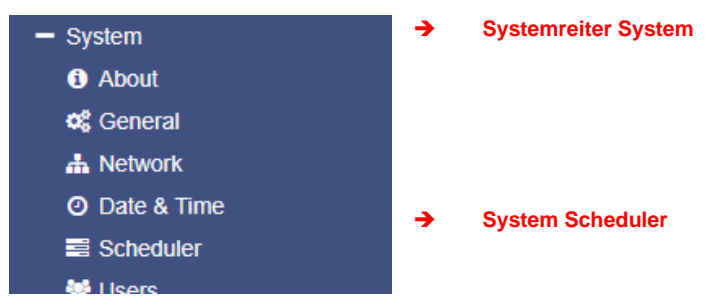

Um diese Funktion richtig zu verwenden ist ein wenig Hintergrundwissen über den Produktionsprozess einer Batterie notwendigt das "Warum" und das "Wie" dieser Funktion sonst schwer greifbar ist:

Je nach Hersteller und Produktionsprozess kann es vorkommen, dasss AGM Akkumulatoren einige Lade-/Entlazyklen benötigen um die optimale Leistung bringen um bestmöglich im Standby Betrieb einer USV eingesetzt werden zu können.

Dabei kann man grundsätzlich zwischen zwei unterschiedlichen Produktionsverfahren unterscheiden:

#### Formierte Akkumulatoren

Formierte Akkumulatoren wurden nach dem Produktionsprozess mehrfach ge- und entladen. Dabei kommt es in der inneren Batteriechemie zu einer sog. Rekombination, der durch die Entropie beim Lade-/Entpadeprozess ausgelöst wird. Wärend der Rekombination stabilisiert sich der Innenwiderstand des Akkumulators und er erreicht seine volle Kapazität.

### Unformierte Akkumulatoren

Diese Akkumulatoren werden direkt nach der Produktion ausgeliefert und die Formierung wird wärend der Installation und in den ersten Betriebsmonaten durchgeführt, etwa durch ausgedehnte Testläufe oder zufällig auftretende Stromausfälle. Letztendlich werden diese Akkumulatoren auch die volle Kapazität sowie einen stabilisierten Innenwiderstand erreichen, aber das dauert deutlich länger als bei formierten Akkumulatoren.

### Warum gibt es unformierte Akkumulatoren?

Es gibt keine gesetzliche Norm, die das Formieren vorschreibt -dem entsprechend handelt es sich um einen Service von Batterieherstellern und ist ein Qualitätsmerkmal bei produzierten Batterien. Wie der Hersteller hier vorgeht, bleibt dem Hersteller überlassen - Während ein Hersteller ausschließlich formierte Akkus liefert, gestaltet ein anderer Hersteller daraus zwei unterschiedliche Produktlinien.

## Tipp

Technisch betrachtet kann man bei der Inbetriebnahme keine Unterschiede zwischen formierten und unformierten Akkumulatoren feststellen – alle Akkumulatoren, die neu zusammengestellt wurden, müssen einen gewissen Formierungsprozess bei der Inbetriebnahme durchlaufen. Der Unterschied ist, dass bei bereits formierten Akkumulatoren dieser Prozess schneller abgeschlossen ist. Wann dieser Punkt erreicht ist, kann man letztendlich nur bei der Auswertung der von BACS erhobenen Batteriedaten erkennen. Bei mehreren Anlagen bedeutet dies, dass die jeweilige Datenlage individuell gesichtet und bewertet werden muss.

### BACS eliminiert im Prinzip allgemein schädliche Spannungsschwankungen.

Dadurch werden formierte Batterien geschont und können über einen sehr langen Zeitraum verwendet werden – teilweise bis über das vom Hersteller definierte Designlife einer Batterie hinaus. Wenn Akkumulatoren bei der Inbetriebnahme jedoch unformiert sind, könnte Balancing bzw. Equalizing gerade in der Anfangszeit den Formierungsprozess enorm verlangsamen, da die Akkumulatoren für die Formierung eben genau diese Spannungsschwankungen benötigen.

Um den optimalen Zeitpunkt zu bestimmen, ab dem Sie das Equalizing Ihres BACS- Systems endgültig übergeben, hängt unter anderem von der grundsätzlichen Betriebsart zusammen:

### Zyklische Anwendungsszenarien

Bei Zyklenanwendungen geschieht die Formierung automatisch, da ab Inbetriebnahme generell ein regelmäßiger Lade-/Entladezyklus vorliegt. Sie können BACS sofort in Betrieb nehmen und Ihre Batterien werden sehr schnell auf ihre maximale Kapazität kommen.

## Standby Anwendungsszenarien

Bei Standby Anwendungen sieht die Sache anders aus: In diesem Fall gibt es diese zyklische Entladung nicht, die Formierung wird daher in großen Teilen über die Spannungsschwankungen der USV durchgeführt. Ein System, welches die Spannungsschwankungen größtenteils eleminiert, verlangsamt als Konsequenz den Formierungsprozess.

## Verwendung von Pause Equalization

Technisch betrachtet kann es keine vollautomatische "Formierungs – Funktion" geben, da die Batterien sich je nach Charge, Güteklasse, Hersteller, chemischer Zusammensetzung, Lagerzeit nach der Produktion, Lagerort, etc. enorm unterscheiden können:

Es kann tatsächlich passieren, dass sich zwei Batterien vom selben Hersteller völlig unterschiedliche Zeitfenster benötigen, bis sie den formierten Zustand erlangen– frisch installierte Anlagen müssen daher immer indiduell betreut werden. Pause Equalization ist also eine Art "Pausenfunktion", um die strukturierte Formierung oder Nachformierung von Batterien zu erleichtern.

Öffnen Sie hierzu unter Systen den Scheduler und suchen Sie den Job Pause Equalizing:

Add/Edit Scheduler Task

| Job             | Pause Equalizing                     | ➔ Wählen Sie den Job Pause Euqalizing aus                                         |
|-----------------|--------------------------------------|-----------------------------------------------------------------------------------|
| Parameter       |                                      |                                                                                   |
| Hours           | Hours<br>Duration required           | ➔ Definieren Sie die Anzahl der Stunden,<br>die Equalizing ausgesetzt werden soll |
| Timing          |                                      |                                                                                   |
| Start<br>Repeat | 08/29/2019 02:05 PM<br>One Time •    | <ul> <li>Definieren Sie das Zeitfenster<br/>und ggfs. Wiederholungen</li> </ul>   |
| Triggers        | At 02:05 PM on 08/29/2019 - one time |                                                                                   |
|                 |                                      |                                                                                   |
| Save Cancel     |                                      |                                                                                   |

#### Hours und Timing definieren

Wie viele Stunden Sie das Equalizing pausieren lassen möchten, ist schwer zu beantworten – es gibt hier runterschiedliche jedoch Varianten, mit BACS den Formierungsprozess zu begünstigen und aktiv zu begleiten:

## Variante 1: Der einfache Weg

5 Tage pausieren und "wiederholen"...

In dem Fall tragen Sie bei "Hours" 120 Stunden ein und lassen den Job alle 7 Tage wiederholen. Der BACS Webmanager wird dann für einen Zeitraum von 5 Tagen das Equalizing pausieren lassen und der USV so die Möglichkeit zu geben, die Formierung voranzutreiben. Dann wird 2 Tage Equalizing laufen um entsprechende Vergleichsdaten zu erzeugen und anschließend das Equalizing wieder deaktivieren.

Das BACS Webmanager Monitoring wird Sie in jedem Fall darüber informieren, wenn etwas mit den Batterien nicht richtig funktioniert, auch wenn das Equalizing nicht aktiv ist.

Da das Formieren in diesem Zusammenhang ein sehr filigraner Vorgang ist, können Sie sich regelmäßige Nachrichten zukommen lassen, um sich über den aktuellen Stand zu informieren:

Das im BACS Webmanager integrierte Monitoring fängt mit der Inbetriebnahme an, Batteriedaten zu sammeln. Sollte es ein Problem geben, wird er Sie in jedm Fall informieren, ansonsten können Sie mit einem zusätzlichen Scheduled Job sich z.B. alle 30 Tage den aktuellen Zustand per Mail zusenden lassen.

Worauf müssen Sie achten:

Wenn Sie z.B. 40 unformierte Batterien in Betrieb nehmen, werden Sie feststellen, dass die Spannungen sehr unterschiedlich sind. Das ist sowohl bei formierten als auch bei unformierten Batterien ganz natürlich. Mit jedem Entlade-/ Ladezyklus nähern sich die Spannungskurven aller Batterien einander an, bis sie sich nur noch etwa 1V auseinander gehen. Wenn der Punkt erreicht

| Job       | EMail v                        |
|-----------|--------------------------------|
| Parameter |                                |
| Receiver  | techniker@tardis.de            |
| Text      | Job Pause Equalizing läuft aus |
|           | Use text as subject            |
|           | Eventlog                       |
|           | Datalog                        |
|           | Sacslog                        |

06.00 PM

At 06:00 PM - every day

Dailv

ist, dass alle Batterien sich synchron verhalten, ist der Formierungsprozess weitgehend abgeschlossen und der scheduled Job "Pause Equalizing" läuft nach der vordefinierten Zeit aus und BACS beginnt seine Arbeit.

Mit dieser Variante können Sie also einmal im Monat die Batteriedaten auswerten und sind über den aktuellen Gesundheitszustand der Batterien informiert. Sollten die Batteriedaten innerhalb der gewünschen Parameter sein und damit einen Hinweis darauf geben, dass die die Formierung erfolgreich abgeschlossen ist, kann der Job Pause Euqalizing entsprechend angepasst oder entfernt werden.

### Variante 2 – zur Laufzeit – der Aufwändige Weg

Man kann den BACS-Webmanager auch anweisen, fließend die Kontrolle zu übernehmen. In dem Fall würde das Euqalizing z.B. eine kurze Weile pausiert, jedoch grundsätzlich aktiv sein:

Timing Start

Repeat

Triggers

Der Vorteil ist, dass Sie zusätzliche Daten über das Batterieverhalten zu Beginn erhalten und die gesamte Anlage nicht

| zwangslaufig die ersten Wochen auf sich selbst gestellt  |  |
|----------------------------------------------------------|--|
| ist. Tragen Sie hierzu unter "Hours" z.B. 6 Stunden ein, |  |
| wenn der Job ausgeführt wird, dann wird er für 6 Stunden |  |
| das Equalizing geziehlt deaktivieren.                    |  |
|                                                          |  |

In diesem Beispiel würde so jeden Tag von 18 Uhr bis 23 Uhr das Equalizing gezielt abgeschaltet werden.

| Eventuelle Entlade- / | Ladezyklen | können als | o ganz genau |
|-----------------------|------------|------------|--------------|
|-----------------------|------------|------------|--------------|

abgestimmt werden, um eine schnelle Formierung voranzutreiben ohne auf die Vorzüge von BACS zu verzichten.

In dem Fall können Sie regelmäßig sich eine Mail mit dem aktuellen Batteriestatus zukommen lassen:

Wenn Sie also wissen, dass regelmäßig von 18 Uhr bis 23 Uhr das Equalizing stoppt, könnten Sie auf diese Weise einen täglichen "Formierungsreport" erstellen, indem Sie sich die Logdateien zukommen lassen:

| Timing   |            |              |         |       |          |      |
|----------|------------|--------------|---------|-------|----------|------|
| Start    | 2          | 3:15 PM      |         |       |          |      |
| Repeat   | Weekly     | , <b>v</b>   |         |       |          |      |
|          | Sun        | Mon Tue      | Wed     | Thu   | Fri      | Sat  |
| Triggers | At 11:15 F | PM - every N | londay, | Wedne | sday, Fr | iday |

Stellen Sie in diesem Fall das E-Mail – Timing auf Weekly ein und weisen Sie den BACS WEBMANAGER an, montags, mittwochs und freitags jeweils um 23:15 eine Statusmail mit den aktuellen Batteriedaten zu generieren.

Diese stundenweise Formierung hat hier natürlich den Preis, dass der Formierungsvorgang entsprechend

länger dauert, da die innere Batteriechemie durch das mit dem Equalizing verbundene eleminieren notwendiger Spannungsschwankungen beruhigt wird – ein der Formierung gegenläufiger Regelprozess:

Ihre Batterien werden also eindeutig länger brauchen, bevor sie den formierten Zustand eingenommen haben.

Dafür ist die Auswertung der Daten einfacher, weil Sie direkt vergleichen können, wie sich die Batterien einmal mit und einmal ohne Equalizing verhalten. Sie können in diesem Fall sehr genau bestimmen, ab wann es keine Besserung in den Spannungswerten mehr geben wird und das Equalizing punktgenau einsetzen.

### Variante 3 – Vergleichspunkte über einen Zeitplan generieren

Grundsätzlich ist der Sinn von "scheduled Tasks", Aufgaben im Vorfeld zu planen und diese dann automatisch ausführen zu lassen. Dabei kann man zwischen zyklisch wiederkehrenden Aufgaben sowie einmalig durchführbaren Aktionen gemäß Zeitplan definieren.

Der Vorteil ist, dass Sie auf diese Weise eine vordefinierte Roadmap erstellen können. Das könnte z.B. so aussehen:

2 Tage Mit Equalizing Mail mit Messdaten für Vergleichszwecke 7 Tage Pause Equalizing 3 Tage mit aktivierten Equalizing 5 Tage Pause Equalizing Mail mit Messdaten für Vergleichszwecke 7 Tage stunendweise Equalizing Mail mit Messdaten für Vergleichszwecke [...]

Die Möglichkeiten sind an dieser Stelle nahezu unbegrenzt und erzeugen jede Menge Messdaten, auf welche sich dann statistische Erfahrungswerte aufbauen lassen.

## Tipp

Die Formierung von Anlagen mit neuen Batterien ist immer wieder eine individuelle Angelegenheit, die zum großen Teil auf Erfahrungswerten basiert:

Es kann durchaus sein, dass unformierte aber hochwertige Batterien schneller den finalen Betriebszustand erreichen als bereits formierte Batterien mit mittlerer Qualität.

## Tutorial: BACS deactivated by System

| qualize Status |
|----------------|
| atl 🚺          |
|                |
| atl 😑          |
| ail 🕚          |
|                |

BACS greift mit seinen Managementfunktionen aktiv in den Regelprozess ein und garantiert so die optimalen Ladebedingungen für jede einzelne Batterie innerhalb des jeweiligen Strangs. Das jeweilige Niveau des Equalizings lässt sich entsprechend am Balkendiagramm ablesen:

Der Equalizing Level ist bei 3 Batteriesträngen aktiv und hat alle Akkus perfekt auf die Zielspannung eingestellt. Der "Strang 1 Neg" zeigt Spannungsabweichungen und die Anzeige für Equalize ist aus.

## Warum BACS das Equalizing / Balancing deaktiviert:

BACS überprüft regelmäßig, ob bei der Spannung eine Verbesserung auftritt – ist dies der Fall, ist das Equalizing sinnvoll, und wird fortgesetzt. Unter bestimmten Betriebsbedingungen kann es jedoch immer mal passieren, dass BACS die Ladeströme für einzelne Batterien zwar einstellen kann, aber trotz 100% Equalizing der Prozess keine wirkliche Verbesserung bringt.

Neben dem Klassiker, dass sich eine Batterie aus buchstäblich unerklärlichen und nicht nachvollziehbaren Gründen einfach mal "auf stur stellt", gibt es in der Regel 3 Szenarien, bei denen BACS zum Schluss kommen kann, dass Equalizing theoretisch möglich ist, aber praktisch die Batterien noch mal untersucht werden sollten:

## 1. Neue und alte Batterien bzw. Batterien unterschiedlicher Hersteller wurden gemischt

Eine Besonderheit von BACS ist, dass durch die individuelle Regelung prinzipiell einzelne Batterien ausgetauscht werden können, da BACS durch das Equalizing die Ladeströme individuell an die Bedürfnisse der Batterie anpasst. Wenn man jetzt auf einen anderen Hersteller zurückgreift, können zwar Leistungsdaten und Batterietyp ähnlich sein, aber die innere Batteriechemie unterscheidet sich je nach Alter, Güteklasse und Mischverhältnis oder Reaktionsfreudigkeit bei der Redox-Reaktion durch den Ladeprozess, etc. Dadurch kann es zu einem sehr großen Unterschied zu Bestandsbatterien kommen, der auch über einen längeren Zeitraum einfach nicht ausgeglichen werden können.

## 2. Beschädigte Batterien / Verkabelungen

Während versteckte Batterieschäden immer wieder einmal als unplanbarer Faktor auftauchen können, sollte bei diesem Hinweis speziell nach Wartungsarbeiten noch einmal ein Blick auf die Batterien und die Verkabelung geworfen werden. Auch wenn die Anlage selber fehlerfrei laufen würde in seiner bestehenden Konfiguration, deuten die erhobenen Werte darauf hin, dass etwas grundsätzlich nicht stimmt.

## 3. Alte Batterien

Mit steigendem Alter entwickeln Batterien ein sehr individuelles Spannungs- Lade- und

Kapazitätsverhalten und driften auseinander – Eine Kernaufgabe von BACS ist, in diesem Fall in den Ladezyklus einzugreifen und so die eine individuell optimierte Ladebedingung zu schaffen. Als Konsequenz steigt mit dem Alter der Batterien auch die Intensität, mit der Equalizing betrieben werden muss. Wenn die Batterie das Ende des Designlifes erreicht, macht sich das bemerkbar, dass BACS sein Equalizing auf 100% laufen hat, es jedoch keine signifikante Verbesserung mehr gibt. Obwohl alles richtig eingestellt ist, wird BACS sich in dem Hinweis melden "Equalizing deactivated by System" und das Equalizing entsprechend aussetzen.

|        | _                  | Stri          | ing 1 Ne    | g         |        |
|--------|--------------------|---------------|-------------|-----------|--------|
| No.    | Volt.<br>[V]       | Temp.<br>[°C] | Ri.<br>[mΩ] | Equalize  | Status |
| 21     | 13.28              | 27.4          | 9.20        | .atl      | 0      |
| 22     | 13.49              | 27.0          | 11.39       |           | 0      |
| 23     | 13.64              | 25.4          | 6.05        | att       | 0      |
| 24     | 13.41              | 25.5          | 11.46       | .atl      | 0      |
| 25     | <b>14.10</b>       | 26.7          | 11.58       | au l      | 0      |
| 26     | 13.42              | 25.5          | 10.76       | .atl      | 0      |
| 27     | 13.46              | 26.0          | 10.82       | .atl      | 0      |
| 28     | 13.42              | 25.5          | 10.49       | att       | 0      |
| 29     | 14.01              | 26.0          | 12.26       | .atl      | 0      |
| 30     | 14.14              | 25.5          | 12.26       | .atl      | 0      |
| 31     | 13.40              | 26.0          | 11.86       | .atl      | 0      |
| 32     | 13.50              | 25.5          | 5.83        | .atl      | 0      |
| 33     | 13.42              | 26.5          | 10.77       | .atl      | 0      |
| 34     | 13.43              | 25.5          | 12.21       | .atl      | 0      |
| 35     | 13.97              | 25.0          | 11.25       | .atl      | 0      |
| 36     | 13.38              | 24.7          | 12.30       | .atl      | 0      |
| 37     | 14.00              | 26.1          | 11.77       | .atl      | 0      |
| 38     | <mark>14.08</mark> | 25.8          | 11.68       | .atl      | 0      |
| 39     | 13.63              | 25.5          | 11.84       | .atl      | 0      |
| 40     | 13.39              | 25.0          | 10.76       | .atl      | 0      |
| Σ Vo   | ltage 27           | 2.58 V        |             |           |        |
| 13.63  | [V] Tar            | get Volta     | age         |           |        |
| -1 [A] | ] Currer           | nt -0.27      | [KW] R      | eal Power |        |

## **BACS Trouble Shooting Liste**

Die folgende Liste enthält alle BACS Events und eine grundlegende Empfehlung, wie Sie auf das Event reagieren können. Bitte beachten Sie, dass diese Liste lediglich eine Hilfestellung bietet – die Gewichtung eines Events legen Sie fest.

| EVENT Name                               | Event description                                               | Explanation                                                                                              | Recommended reaction                                                                                                    |
|------------------------------------------|-----------------------------------------------------------------|----------------------------------------------------------------------------------------------------|----------------------------------------------------------------------------------------------------|
| BACS started                             | Battery monitoring started                                      | BACS System has started and is now managing batteries                                                    | For your information.                                                                                                    |
| BACS<br>Discharging<br>Phase             | Battery discharging                                             | BACS System noted that a discharge has started                                                           | Check Charger output status and Battery Breaker                                                                                                    |
| BACS Charging<br>Phase                   | Battery charging                                                | BACS System is back to normal from a previous discharge.                                                 | For your information.<br>Watch if batteries charge correctly.                                                                                                    |
| BACS System                              | Module communication                                            | BACS system is not functional at this                                                                    | Intervention required:                                                                                                    |
| AldIII                                   | is in Alarm mode!<br>React immediately!                         |                                                                                                    | addressing                                                                                                    |
| BACS System<br>Alarm off                 | Module communication restored                                   | BACS System communication problems<br>cleared                                                            | For your information                                                                                                    |
| BACS Voltage<br>High Alarm               | BACS Voltage High<br>Alarm                                      | BACS System detected one or more<br>batteries with voltage out of the<br>configured alarm threshold.     | Check battery health and charger                                                                                                    |
| BACS Voltage<br>High Alarm off           | BACS Voltage High<br>Alarm reset                                | BACS System High Alarm cleared                                                                           | For your information.                                                                                                    |
| BACS Voltage<br>Low Alarm                | BACS Voltage Low Alarm                                          | BACS System detected one or more<br>batteries with voltage out of the<br>configured alarm threshold      | Check battery health and charger                                                                                                    |
| BACS Voltage<br>Low Alarm off            | BACS Voltage Low Alarm reset                                    | BACS System Low Alarm cleared                                                                            | For your information                                                                                                    |
| BACS                                     | BACS Temperature                                                | BACS System detected one or more                                                                         | Intervention required:                                                                                                    |
| High Alarm                               |                                                                 | configured alarm threshold                                                                               | conditions and watch if temperature<br>increases or comes back to normal.<br>Check if balancing is active and if<br>ampere rating of battery is correctly<br>configured. If both are correct, check<br>battery health to avoid a thermal<br>runaway. |
| BACS<br>Temperature<br>High Alarm off    | BACS Temperature High<br>Alarm reset                            | BACS System High Alarm cleared - No action                                                               | For your information.                                                                                                    |
| BACS<br>Temperature Low<br>Alarm         | BACS Temperature Low<br>Alarm                                   | Temperature of one or more modules are beyond the configured alarm threshold.                            | Check environmental conditions                                                                                                    |
| BACS<br>Temperature Low<br>Alarm off     | BACS Temperature Low<br>Alarm reset                             | BACS System Low Alarm cleared - No action                                                                | For your information.                                                                                                    |
| BACS Resistor<br>High Alarm              | BACS Resistor High<br>Alarm                                     | Resistance/Impedance of one or more modules are beyond the configured alarm threshold.                   | Check battery health and voltage level                                                                                                    |
| BACS Resistor<br>High Alarm off          | BACS Resistor High<br>Alarm reset                               | BACS System High Alarm cleared.                                                                          | For your information.                                                                                                    |
| BACS Resistor<br>Low Alarm               | BACS Resistor Low<br>Alarm                                      | Resistance/Impedance of one or more<br>modules are beyond the configured alarm<br>threshold              | Check battery health and voltage level                                                                                                    |
| BACS Resistor<br>Low Alarm off           | BACS Resistor Low<br>Alarm reset                                | BACS System Low Alarm cleared - No action                                                                | For your information.                                                                                                    |
| BACS Voltage<br>Diff High Warning        | Voltage difference<br>between single<br>batteries/cells to high | Battery Voltage difference within one or<br>more battery strings are beyond the<br>configured threshold. | check battery health                                                                                                    |
| BACS Voltage<br>Diff High Warning<br>off | Voltage difference<br>between single<br>batteries/cells reset   | Battery Voltage difference within one or more battery strings are back to normal                         | For your information                                                                                                    |
| BACS Battery<br>Breaker open<br>Alarm    | Battery breaker/fuse<br>open, no battery<br>protection active!  | Battery breaker or Battery fuse has been opened.                                                         | Intervention required:<br>Check battery breaker/fuse status<br>immediately in order to prevent loss of<br>load in case of a power outage                                                                                                    |

| BACS Battery<br>Breaker open<br>Alarm off | Battery breaker/fuse<br>closed                                    | Battery breaker/fuse is normal again,<br>batteries should again pick up charge - no<br>action               | For your information, it is recommended to check the battery breakers and fuses                                                                                                    |
|-------------------------------------------|-------------------------------------------------------------------|----------------------------------------------------------------------------------------------------|----------------------------------------------------------------------------------------------------|
| BACS Equalizing<br>Error Alarm            | Equalisation error                                                | BACS Equalisation Failure automatically<br>stops all balancing functions                                    | Reboot/Coldboot the system and wait for<br>clearance. If the problem cannot be solved<br>by the BACS itself after some hours, call<br>BACS support.                                                                       |
| BACS Equalizing<br>Error Alarm off        | Equalisation error reset                                          | BACS Equalisation Failure cleared                                                                           | For your information.                                                                                                    |
| BACS Voltage<br>High Warning              | BACS Voltage High<br>Warning                                      | BACS System detected one or more<br>batteries with voltage out of configured<br>warning threshold           | <ol> <li>Check if voltage increases or comes<br/>back to normal.</li> <li>Check if balancing is active and ampere<br/>rating of battery is correctly configured. If<br/>both are correct, check battery health</li> </ol> |
| BACS Voltage<br>High Warning off          | BACS Voltage High<br>Warning reset                                | BACS System High Warning cleared.                                                                           | For your information.                                                                                                    |
| BACS Voltage<br>Low Warning               | BACS Voltage Low<br>Warning                                       | BACS System detected one or more<br>batteries with voltage out of configured<br>warning threshold.          | <ol> <li>Check if voltage decreases or comes<br/>back to normal.</li> <li>Check if balancing is active and ampere<br/>rating of battery is correctly configured. If<br/>both are correct, check battery health</li> </ol> |
| BACS Voltage<br>Low Warning off           | BACS Voltage Low<br>Warning reset                                 | BACS System Low Warning cleared.                                                                            | For your information.                                                                                                    |
| BACS<br>Temperature<br>High Warning       | BACS Temperature High<br>Warning                                  | BACS System detected one or more<br>batteries with temperature out of<br>configured warning threshold.      | Check charger and environmental<br>conditions and watch if temperature<br>increases or comes back to normal. Check<br>if balancing is active and ampere rating of<br>battery is correctly configured.                     |
| BACS<br>Temperature<br>High Warning off   | BACS Temperature High<br>Warning reset                            | BACS System High Warning cleared.                                                                           | For your information.                                                                                                    |
| BACS<br>Temperature Low<br>Warning        | BACS Temperature Low<br>Warning                                   | BACS System detected one or more<br>batteries with temperature out of<br>configured warning threshold.      | <ol> <li>Check if temperature decreases or<br/>comes back to normal.</li> <li>Check charger and battery breaker and<br/>environmental conditions.</li> </ol>                                                              |
| BACS<br>Temperature Low<br>Warning off    | BACS Temperature Low<br>Warning reset                             | BACS System Low Warning cleared.                                                                            | For your information.                                                                                                    |
| BACS Resistor<br>High Warning             | BACS Resistor High<br>Warning                                     | BACS System detected one or more<br>batteries with impedance out of<br>configured warning threshold         | Check if voltage and temperature is<br>correct.<br>If problem persists, call battery service to<br>check battery health                                                                                                   |
| BACS Resistor<br>High Warning off         | BACS Resistor High<br>Warning reset                               | BACS System High Warning cleared                                                                            | For your information.                                                                                                    |
| BACS Resistor<br>Low Warning              | BACS Resistor Low<br>Warning                                      | BACS System detected one or more<br>batteries with impedance out of<br>configured warning threshold.        | Check if voltage and temperature is<br>correct. If problem persists, call battery<br>service to check battery health                                                                                                    |
| BACS Resistor<br>Low Warning off          | BACS Resistor Low<br>Warning reset                                | BACS System Low Warning cleared.                                                                            | For your information.                                                                                                    |
| BACS General<br>Alarm                     | General failure/alarm,<br>check website BACS for<br>Alarm details | BACS System detected an Alarm, what trigger always the general alarm.                                       | Check BACS Webinterface and Logfile for<br>Alarm detail and take a look to the<br>recommended action for it.                                                                                                    |
| BACS General<br>Alarm off                 | General failure/alarm reset                                       | BACS System general alarm cleared.                                                                          | For your information.                                                                                                    |
| BACS Thermal<br>Runaway Alarm             | Thermal Runaway<br>conditions TRUE                                | Thermal runaway risk at this string.                                                                        | Intervention required:<br>Check temperature and voltage and<br>battery health. If battery breaker has<br>been opened, check battery health<br>before closing the breaker                                                  |
| BACS Module<br>Fuse Blown                 | No measuring data<br>available by defect.                         | One or more batteries cannot be<br>managed or monitored by BACS, but<br>are still connected to the charger. | Intervention required:<br>For some reason, the BACS measuring<br>cable fuse was triggered. Check both,<br>wiring and batteries for damages, and<br>replace the measuring cable.                                           |
| BACS Thermal<br>Runaway Alarm<br>off      | Thermal Runaway<br>conditions FALSE -<br>Normal                   | Thermal runaway alarm cleared                                                                               | For your information:<br>Evaluate data to find the reason why a<br>termal runaway alarm happened.                                                                                                    |
| BACS Discharge<br>Counter Alarm           | Discharge Counter<br>beyond configured<br>threshold               | Configured number of discharges reached.                                                                    | Check battery health and decide if more cycles can be accepted                                                                                                    |
| BACS Discharge<br>Counter Alarm off       | Discharge Counter reset                                           | Discharge Counter has been reset to 0                                                                       | For your information.                                                                                                    |

| BACS<br>GX_R_AUX 1<br>Input 1 Alarm Off    | GX_R_AUX DigitalInput 1<br>LOW                             | Connected dry contact closed/opened,<br>action depends upon connected<br>application.                               | Action depends on connected application.                                                                     |
|--------------------------------------------|------------------------------------------------------------|----------------------------------------------------------------------------------------------------|----------------------------------------------------------------------------------------------------|
| BACS<br>GX_R_AUX 1<br>Input 1 Alarm        | GX_R_AUX DigitalInput 1<br>HIGH                            | Connected dry contact closed/opened,                                                                                | action depends upon connected application.                                                                   |
| BACS Baseline<br>Impedance Alarm           | BACS Baseline Resistor<br>High Alarm                       | Resistance/Impedance of one or more modules are out of the percentual baseline alarm threshold.                     | Check battery health and voltage level                                                                       |
| BACS Baseline<br>Impedance Alarm<br>Off    | BACS Baseline Resistor<br>High Alarm reset                 | Alarm / warning cleared.                                                                                            | For your information.                                                                                        |
| BACS Baseline<br>Impedance<br>Warning      | BACS Baseline Resistor<br>High Warning                     | Resistance/Impedance of one or more<br>modules are out of the percentual<br>baseline warning threshold.             | check battery health and voltage level                                                                       |
| BACS Baseline<br>Impedance<br>Warning Off  | BACS Baseline Resistor<br>High Warning reset               | alarm / warning cleared.                                                                                            | For your information.                                                                                        |
| BACS String<br>Voltage High<br>Alarm       | String voltage too high                                    | String voltage out of configured threshold.                                                                         | Check Charger and battery health                                                                             |
| BACS String<br>Voltage High<br>Alarm Off   | String voltage alarm reset                                 | alarm / warning cleared.                                                                                            | For your information.                                                                                        |
| BACS String<br>Voltage Low<br>Alarm        | String voltage too low                                     | String voltage out of configured threshold.                                                                         | Check Charger and battery health                                                                             |
| BACS String<br>Voltage Low<br>Alarm Off    | String voltage alarm reset                                 | alarm / warning cleared                                                                                             | For your information.                                                                                        |
| BACS String<br>Voltage High<br>Warning     | String voltage high                                        | String voltage out of configured threshold.                                                                         | Check Charger and battery health                                                                             |
| BACS String<br>Voltage High<br>Warning Off | String voltage warning<br>reset                            | alarm / warning cleared                                                                                             | For your information.                                                                                        |
| BACS String<br>Voltage Low<br>Warning      | String voltage low                                         | String voltage out of configured threshold.                                                                         | Check Charger and battery health                                                                             |
| BACS String<br>Voltage Low<br>Warning Off  | String voltage warning<br>reset                            | alarm / warning cleared.                                                                                            | For your information.                                                                                        |
| BACS String<br>Current High<br>Alarm       | Positive (Charging) String<br>current too high             | String current out of configured alarm threshold. Check Charger and battery health                                  | Check Charger and battery health                                                                             |
| BACS String<br>Current High<br>Alarm Off   | String current alarm reset                                 | alarm / warning cleared                                                                                             | For your information.                                                                                        |
| BACS String<br>Current Low<br>Alarm        | Negative (Discharging)<br>String current too high          | String current out of configured alarm threshold.                                                                   | Check Charger and battery health                                                                             |
| BACS String<br>Current Low<br>Alarm Off    | String current alarm reset                                 | alarm / warning cleared                                                                                             | For your information.                                                                                        |
| BACS String<br>Current High<br>Warning     | Positive (Charging) String<br>current high                 | String current out of configured warning threshold.                                                                 | Check Charger and battery health                                                                             |
| BACS String<br>Current High<br>Warning Off | String current warning reset                               | alarm / warning cleared - no action                                                                                 | For your information.                                                                                        |
| BACS String<br>Current Low<br>Warning      | Negative (Discharging)<br>String current high              | String current out of configured warning threshold.                                                                 | Check Charger and battery health                                                                             |
| BACS String<br>Current Low<br>Warning Off  | String current warning reset                               | alarm / warning cleared.                                                                                            | For your information                                                                                         |
| BACS Module<br>Revision Alarm              | Wrong/Incompatible<br>module revision in BACS<br>bus found | Installation of different BACS module<br>revisions or missing module revision<br>information may trigger this alarm | This is an installation error, different<br>hardware revision modules has been<br>used. Contact BACS support |
| BACS Module<br>Revision Alarm<br>Off       | Module revision alarm<br>reset                             | alarm / warning cleared                                                                                             | For your information.                                                                                        |

| BACS Equalizing<br>deactivated by<br>System                  | Balancing/Equalization<br>does not take<br>effect for up to 4 days. | If the balancing/equalisation does not<br>show any effect on one or more<br>modules/batteries, it will be turned off<br>after some time and this warning is<br>triggered | Check battery health                    |
|--------------------------------------------------------------|---------------------------------------------------------------------|----------------------------------------------------------------------------------------------------|-----------------------------------------|
| BACS Equalizing deactivated by System Off                    | Balancing/Equalization<br>restarted - warning reset                 | alarm / warning cleared                                                                                                    | For your information.                   |
| BACS String<br>Current Deviation<br>Discharge Alarm          | Discharge Current<br>difference between<br>strings too high         | BACS has noticed there is a problem<br>when string current measurements<br>deviates compared to other strings during<br>a discharge cycle.                               | Check Charger and battery string health |
| BACS String<br>Current Deviation<br>Discharge Alarm<br>Off   | Discharge Current<br>difference between<br>strings Alarm reset      | alarm / warning cleared                                                                                                    | For your information.                   |
| BACS String<br>Current Deviation<br>Charge Alarm             | Charge Current<br>difference between<br>strings too high            | BACS has noticed there is a problem<br>when string current measurements<br>deviates compared to other strings during<br>a charge cycle after discharging.                | Check Charger and battery string health |
| BACS String<br>Current Deviation<br>Charge Alarm Off         | Charge Current<br>difference between<br>strings too high reset      | alarm / warning cleared                                                                                                    | For your information.                   |
| BACS String<br>Current Deviation<br>Discharge<br>Warning     | Discharge Current<br>difference between<br>strings high             | BACS has noticed an unusual high<br>current difference within the battery<br>strings during a discharge cycle.                                                           | Check Charger and battery string health |
| BACS String<br>Current Deviation<br>Discharge<br>Warning Off | Discharge Current<br>difference between<br>strings high reset       | alarm / warning cleared                                                                                                    | For your information.                   |
| BACS String<br>Current Deviation<br>Charge Warning           | Charge Current<br>difference between<br>strings high                | BACS has noticed an unusual high<br>current difference within the battery<br>strings during a charge cycle.                                                              | Check Charger and battery string health |
| BACS String<br>Current Deviation<br>Charge Warning<br>Off    | Charge Current<br>difference between<br>strings high reset          | alarm / warning cleared - no action                                                                                                    | For your information.                   |

## **BACS General Alarm Contact Trigger Liste**

Das Alarmrelais und Alarmgeber am BACS WEBMANAGER löst bei einem Wechsel zwischen Alarmzuständen aus. Das Alarm-Relais am BACS WEBMANAGER ist zudem ein Abfallendes Alarm-Relais. Jedes Ereignis hat hierdurch zwei Zustände. Bitte beachten Sie, dass durch die Limitierung auf Alarm / Kein Alarm in diesem Fall keine Eskalationsstufe existiert – Wenn der BACS Webmanager einen Alarm ausspricht, muss die Ursache umgehend untersucht werden:

| Alarm                             | Buzzer | Relais    |
|-----------------------------------|--------|-----------|
| BACS System Alarm                 | An     | Abfallend |
| BACS System Alarm OFF             | Aus    | Zieht an  |
| BACS Voltage High Alarm           | An     | Abfallend |
| BACS Voltage High Alarm off       | Aus    | Zieht an  |
| BACS Voltage Low Alarm            | An     | Abfallend |
| BACS Voltage Low Alarm off        | Aus    | Zieht an  |
| BACS Temperature High Alarm       | An     | Abfallend |
| BACS Temperature High Alarm off   | Aus    | Zieht an  |
| BACS Temperature Low Alarm        | An     | Abfallend |
| BACS Temperature Low Alarm off    | Aus    | Zieht an  |
| BACS Resistor High Alarm          | An     | Abfallend |
| BACS Resistor High Alarm off      | Aus    | Zieht an  |
| BACS Resistor Low Alarm           | An     | Abfallend |
| BACS Resistor Low Alarm off       | Aus    | Zieht an  |
| BACS Thermal Runaway Alarm        | An     | Abfallend |
| BACS Thermal Runaway Alarm off    | Aus    | Zieht an  |
| BACS Thermal Runaway String 1     | An     | Abfallend |
| BACS Thermal Runaway String 1 off | Aus    | Zieht an  |
| BACS Thermal Runaway String 2     | An     | Abfallend |
| BACS Thermal Runaway String 2 off | Aus    | Zieht an  |
| BACS Thermal Runaway String 3     | An     | Abfallend |
| BACS Thermal Runaway String 3 off | Aus    | Zieht an  |
| BACS Thermal Runaway String 4     | An     | Abfallend |
| BACS Thermal Runaway String 4 off | Aus    | Zieht an  |
| BACS Thermal Runaway String 5     | An     | Abfallend |
| BACS Thermal Runaway String 5 off | Aus    | Zieht an  |

| BACS Thermal Runaway String 6                     | An  | Abfallend |
|---------------------------------------------------|-----|-----------|
| BACS Thermal Runaway String 6 off                 | Aus | Zieht an  |
| BACS Thermal Runaway String 7                     | An  | Abfallend |
| BACS Thermal Runaway String 7 off                 | Aus | Zieht an  |
| BACS Thermal Runaway String 8                     | An  | Abfallend |
| BACS Thermal Runaway String 8 off                 | Aus | Zieht an  |
| BACS Thermal Runaway String 9                     | An  | Abfallend |
| BACS Thermal Runaway String 9 off                 | Aus | Zieht an  |
| BACS Thermal Runaway String 10                    | An  | Abfallend |
| BACS Thermal Runaway String 10 off                | Aus | Zieht an  |
| BACS Thermal Runaway String 11                    | An  | Abfallend |
| BACS Thermal Runaway String 11 off                | Aus | Zieht an  |
| BACS Thermal Runaway String 12                    | An  | Abfallend |
| BACS Thermal Runaway String 12 off                | Aus | Zieht an  |
| BACS Thermal Runaway String 13                    | An  | Abfallend |
| BACS Thermal Runaway String 13 off                | Aus | Zieht an  |
| BACS Thermal Runaway String 14                    | An  | Abfallend |
| BACS Thermal Runaway String 14 off                | Aus | Zieht an  |
| BACS Thermal Runaway String 15                    | An  | Abfallend |
| BACS Thermal Runaway String 15 off                | Aus | Zieht an  |
| BACS Thermal Runaway String 16                    | An  | Abfallend |
| BACS Thermal Runaway String 16 off                | Aus | Zieht an  |
| BACS Baseline Impedance Alarm                     | An  | Abfallend |
| BACS Baseline Impedance Alarm Off                 | Aus | Zieht an  |
| BACS String Voltage High Alarm                    | An  | Abfallend |
| BACS String Voltage High Alarm Off                | Aus | Zieht an  |
| BACS String Voltage Low Alarm                     | An  | Abfallend |
| BACS String Voltage Low Alarm Off                 | Aus | Zieht an  |
| BACS String Current High Alarm                    | An  | Abfallend |
| BACS String Current High Alarm Off                | Aus | Zieht an  |
| BACS String Current Low Alarm                     | An  | Abfallend |
| BACS String Current Low Alarm Off                 | Aus | Zieht an  |
| BACS Module Revision Alarm                        | An  | Abfallend |
| BACS Module Revision Alarm Off                    | Aus | Zieht an  |
| BACS Equalizing deactivated by System             | An  | Abfallend |
| BACS Equalizing deactivated by System Off         | Aus | Zieht an  |
| BACS String Current Deviation Discharge Alarm     | An  | Abfallend |
| BACS String Current Deviation Discharge Alarm Off | Aus | Zieht an  |
| BACS String Current Deviation Charge Alarm        | An  | Abfallend |
| BACS String Current Deviation Charge Alarm Off    | Aus | Zieht an  |

## Erster Start nach der Konfiguration:

Es erscheint der BACS Startup Screen "BACS Module Status – Loading BACS ..."

Der folgende Screen erscheint beim ersten Start nach Beendigung der Konfiguration, wenn die BACS die Startkonfiguration einliest und die Module beginnt zu initialisieren.

Dieser Vorgang dauert je nach Systemgröße unterschiedlich lang, der Fortschritt ist in der Anzeige "Loading BACS …" zu sehen.

| 1 | Das Modul wurde noch nicht abgefragt bzw.<br>hat sich auf die Anfrage noch nicht gemeldet,<br>befinden sich jedoch innerhalb des regulären<br>Zeitfensters.             |
|---|----------------------------------------------------------------------------------------------------|
| 1 | Das Modul wurde korrekt initialisiert und ist betriebsbereit,                                                                                                    |
| 1 | Initialisierungsfehler: Das Modul hat sich nicht<br>gemeldet, und sowohl das Modul als auch die<br>Verkabelung muss noch einmal auf<br>Fehlerquellen untersucht werden. |

Sobald das letzte Modul grün leuchtet, ist der Startvorgang abgeschlossen, Verkabelung und Adressierung ist korrekt und der BACS-WEBMANAGER wird Bus wird initialisiert. Nach etwa 2-3 Minuten wird der BACS STATUS Screen im Webbrowser angezeigt.

|          |       |      |      |      | _  |
|----------|-------|------|------|------|----|
| Loa      | nding | BA   | CS   | •    |    |
|          |       | Stri | ng 1 |      |    |
| 1        | 2     | 1    |      | 5    | 0  |
| 7        |       |      | 10   | - 11 | 12 |
| -13      | 14    | 15   | 10   | -17  | 18 |
| 19       | 20    | 21   | 22   | 23   | 24 |
| 25       | 20    | 27   | 28   | 29   | 30 |
| 31       |       |      |      |      |    |
|          |       | Stri | ng 2 |      |    |
| 32       | 33    | 34   | 35   | 30   | 27 |
| 38       | 30    | 40   | 41   | 42   | 43 |
| 44       | 45    | 40   | (17) |      | 42 |
|          | 51    | 52   | 53   | EA   | 55 |
| 50       |       |      |      |      |    |
| 50<br>50 | 57    | 50   | 59   | 60   | 61 |

## Tipp: Bekannte Startup Fehler

Die Anzahl der tatsächlich am BACS Bus angeschlossenen Module und die Anzahl der im Setup angegebenen Module müssen identisch sein, da sonst der BACS-Bus nicht starten wird: BACS erwartet die Anzahl der Module mit fortlaufender ID (1, 2, 3, [...], 62).

Hardware Revision Missmatch – Error: Alle Module müssen von der Firmwareversion her zueinander passen, Als Referenz wird das Modul mit der ID 1 verwendet. Einzelne Module werden dem entsprechend mit Hardware Revision Missmatch angezeigt. Wenn alle Module bis auf das erste als fehlerhaft "rot" markiert sind, dann liegt das Problem bei dem Modul mit der ID 1

## Der BACS STATUS Screen

Der BACS Status Screen liefert neben den allgemeinen Betriebsinformationen alle relevanten Daten über den aktuellen Zustand der Batterien, die Refresh-Rate der Anzeige liegt je nach Systemgröße bei ca. 10 Sekunden.

Der BACS Screen liefert auch wichtige Hinweise über Fehlverhalten von Batterien. Dabei wird grundsätzlich in zwei Fehlerkategorieren mit dem jeweilgen Interventionsverhalten eingeteilt:

Warnungen: Bei einer Warnung wechselt die BACS-Status-LED im Webbrowser von grün auf orange/gelb. Eine E-Mail wird ausgelöst, wenn die Funktion "E-Mail bei allen Ereignissen" aktiviert ist. Eine Warnung erzeugt zu diesem Zeitpunkt KEINE SNMP-Traps oder Alarmkontakte, es werden nur EVENT Jobs verarbeitet die in ihrem Namen das Wort "Warning" tragen. Ansonsten ist dies nur ein optischer Hinweis das eine der Warnschwellen in der Konfiguration erreicht wurde.

Alarmer Bei Alarmen wechselt die BACS-Status-LED im Webbrowser von grün/orange auf rot. Bei Alarmen wird eine Eskalation ausgelöst: Eine oder mehrere E-Mails werden ausgelöst, wenn die Funktion "E-Mail bei allen Ereignissen" aktiviert ist. Der Alarmsummer im BACS Webmanager wird aktiviert und die Alarmkontakte am BACS Webmanager werden aktiviert. Alarme übertragen auch automatisch SNMP-Traps (sofern konfiguriert) und führen alle EVENT-Jobs mit dem Wort "Alarm" in der EVENT Bezeichung aus. Alarme stoppen auch jegliches Balancing im betroffenen Batteriestrang so das eventuell weitere Alarme anderer Art ausgelöst werden können sobald BACS auf einfaches Batteriemonitoring umschaltet. Alarme erfordern eine Benutzerreaktion zur Beurteilung der Ursache und Entscheidung ob die Alarmschwellwerte erhöht werden können – oder ob eventuell der Batteriestrang isoliert (Batterietrenner) werden muss um Folgeschäden (z.b. Thermal Runaway) zu verhindern

Ein Anwender entscheidet über die Konfiguration, ob ein Alarm und damit eine sofortige Reaktion und Korrektur des alarmverursachenden Ereignisses erfordert, und kann über Schwellenwerte das Warn- und Alarmverhalten an die Betriebsrealität weitgehend angepasst werden. Wir empfehlen jedoch, vor allem bei Alarmen ohne vorherige Warnungen den zuständigen Batterieservice zu informieren, und bei der Beurteilung der Situation um Hilfe zu bitten.

## Beschreibung der Messwerte im BACS STATUS SCREEN: Die Detailansicht

Der BACS STATUS SCREEN ist thematisch in 3 Teile gegliedert, und bietet so eine gut verständliche Übersicht über alle Relevanten Informationen:

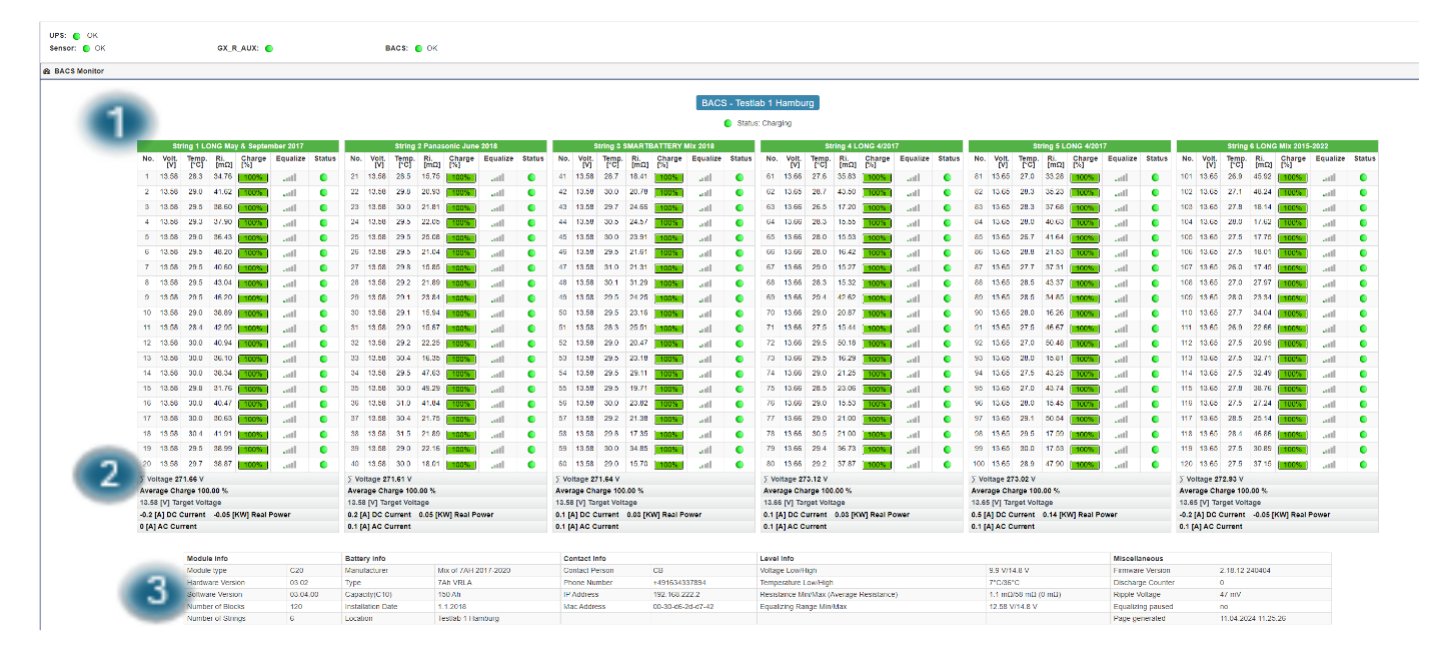

## 1. Der BACS Batterie Strang

|   | String 1 LONG May & September 2017 |              |               |             |               |          |        |  |  |
|---|------------------------------------|--------------|---------------|-------------|---------------|----------|--------|--|--|
| ¢ | No.                                | Volt.<br>[V] | Temp.<br>[°C] | Ri.<br>[mΩ] | Charge<br>[%] | Equalize | Status |  |  |
|   | 1                                  | 13.58        | 28.5          | 34.76       | 100%          | all      | 0      |  |  |
|   | 2                                  | 13.58        | 29.1          | 41.62       | 100%          | arth     |        |  |  |
|   | 3                                  | 13.58        | 29.5          | 38.60       | 100%          | I        |        |  |  |

| No.           | Zeigt die aktuelle Adressnummer von dem jeweiligen BACS-Modul im Bus an. Je nachdem, ob Sie unter BACS/STRING_NAMES die Option "LIST MODULE NUMBERS STRINGWISE" aktiv haben oder nicht, wird hier entweder die reale Modul-Adressnummer oder die relative Modul-Adressnummer innerhalb des Batteriestrangs angezeigt.                                                                                                    |
|---------------|----------------------------------------------------------------------------------------------------|
| Volt.<br>[V]  | Zeigt alle aktuell gemessenen Spannungen in Volt an. Klicken Sie auf das Symbol in der Tabellenüberschrift um die Spannungen auf / absteigend zu sortieren.                                                                                                    |
| Ri.<br>[mΩ]   | Zeigt den aktuell gemessenen Innenwiderstand (Impedanz) der jeweiligen Batterie an. Sobald Balancing aktiv ist<br>und alle Akkus identische Zielspannungen erreicht haben (in der Regel nach 12 Stunden) sind diese<br>Impedanzwerte vergleichbar und zeigen an ob es Unterschiede in der Batteriegesundheit (SOH) vorliegen.<br>Hinweis: Nach einem Neustart von BACS dauert es ca. 15 Minuten bis Balancing so weit aktiv ist, dass die<br>Spannungen anfangen sich auf den Zielwert einzupendeln. Für diesen Zeitraum wird KEINE Impedanz gemessen,<br>erst nach ca. 15 Minuten kommt der erste Messwert für Impedanz und binnen 45 Minuten wird das Ergebnis durch<br>neue Messungen präzisiert. Nach 1 Stunde ist in der Regel bereits ein erster Vergleich der Impedanzen und damit<br>der Akkugesundheit möglich.<br>Klicken Sie auf das Symbol, um die Liste entsprechend der Impedanzwerte auf/absteigend zu sortieren.                                                                                                    |
| Charge<br>[%] | Zeigt die ermittelte Kapazität der jeweiligen Batterie in % (SOC) an. Dieser Messwert kann nur ermittelt werden,<br>wenn ein Stromsensor an jedem Batteriestrang installiert ist und wird präziser wenn eine Entladung/Ladung<br>durchlaufen wurde. Der Messwert wird aus Spannung, Strom, Temperatur, Impedanz und Equalizingstrom<br>errechnet und ist eine Indikation für ein Batterieproblem sobald bei einer Entladung die Farbe sich auf ROT ändert.<br>Je nach Batteriechemie sind GELBE Anzeigen noch als Normal anzusehen und erst bei Erreichen von ROT ist<br>die Kapazität erschöpft und es besteht Gefahr das die USV wegen "Battery Low" sich abschaltet. Nach einer<br>Entladung folgt in der Regel eine Starkladung (mehr als 1A), während dieser Phase kann BACS keine Kapazität<br>ermitteln und zeigt anstelle der Prozentzahl lediglich einen blauen Pfeil ↑an. Sobald die Starkladung in<br>Erhaltungsladung übergeht, in der Regel ab weniger als 1A Ladestrom, wird wieder die Kapazität in % angezeigt.                                                                                                    |
| Equalize      | Zeigt die aktuell von BACS an diesem Akku angebrachte "Balancing" Leistung an. Je höher die Balancing<br>Leistung, desto mehr weicht dieser Akku von der Zielspannung (TARGET VOLTAGE) nach oben ab, muss also<br>"entladen" werden, um die Zielspannung zu erreichen. Wird 0% angezeigt benötigt dieser Akku zusätzliche<br>Ladung, um die Zielspannung zu erreichen. In dem Fall sollten andere Akkus im Strang zeitgleich eine hohe<br>Balancing Leistung anzeigen, so dass die zur Verfügung stehende Erhaltungsladung bei dem Akku mit 0% zu<br>einem Spannungsanstieg und damit zu einer Kapazitätserhöhung kommen kann. Sobald alle Akkus 100%<br>Kapazität erreicht haben sollte sich das Balancing langsam auf 0-15% einpendeln und damit nur den<br>Eigenverbrauch kompensieren und keine zusätzliche Energie mehr verbrauchen. In diesem Zustand sollte auch<br>die TEMPERATUR der Akkus ca. 1°C - 3°C höher liegen als die Umgebungstemperatur. Dies ist der<br>"Normalzustand" und Balancing wird erst wieder aktiv, wenn nachgeladen werden muss. Balancing arbeitet nur<br>im Spannungsbereich der "Equalizing Range" die unterhalb des STATUS SCREENS in einer TextBox zu sehen<br>ist |
| Status        | Zeigt an, ob die Akkus sich noch innerhalb der konfigurierten Grenzwerte befinden. Orange/Gelb zeigt<br>Überschreiten der Warnschwelle an (nur optisch, keine Alarmreaktion), ROT zeigt Alarmzustand (Auslösen von<br>Alarmroutinen wie Buzzer und Balancing wird abgeschaltet, wenn die Spannung zusätzlich Alarm auslöst.). Ein<br>kleiner roter oder blauer Punkt in diesem STATUS ICON zeigt an, dass es zu diesem Akku einen Text Kommentar<br>des Anwender gibt.                                                                                                    |

2. Die Fusszeile unterhalb des Batteriestrang

Je nach Ausbaustufe sind folgende Informationen zu finden:

|   | 18    | 13.58                   | 30.3     | 41.91   | 100%       | attl |   |  |  |  |  |
|---|-------|-------------------------|----------|---------|------------|------|---|--|--|--|--|
|   | 19    | 13.58                   | 29.5     | 38.99   | 100%       | anti | • |  |  |  |  |
|   | 20    | 13.58                   | 29.7     | 38.87   | 100%       | all  | • |  |  |  |  |
| 2 | ΣVo   | Itage 27                | 1.66 V   |         |            |      |   |  |  |  |  |
|   | Aver  | Average Charge 100.00 % |          |         |            |      |   |  |  |  |  |
|   | 13.5  | 8 [V] Tar               | get Volt | tage    |            |      |   |  |  |  |  |
|   | -0.2  | A DC C                  | urrent   | -0.05 [ | KW] Real P | ower |   |  |  |  |  |
|   | 0.1 [ | A] AC C                 | urrent   |         |            |      |   |  |  |  |  |
|   |       |                         |          |         |            |      |   |  |  |  |  |

| ∑ Voltage 271.66 V       | Summenspannung des Strangs: Zeigt die Strangspannung an; sie sollte der<br>Anzeige der USV entsprechen und stellt entweder die Gesamtspannung der<br>USV an oder die Teilspannung für Positiven Strang bzw. Negativen Strang.<br>Dieser Wert ist wichtig zur Bestimmung des Abschaltzeitpunkts der USV bei<br>einer Entladung und sollte bei allen Strängen im System in etwa gleich sein.                                                                                                    |
|--------------------------|----------------------------------------------------------------------------------------------------|
| Average Charge 100.00 %  | Zeigt die Durchschnittliche Kapazität des Strangs an. Dies ist ein Schätzwert<br>und nur dann präzises, wenn alle Akkus in diesem Strang in etwa identische<br>Einzelkapazitäten haben. Ein Akku mit erheblich geringer Kapazität kann das<br>Ergebnis verfälschen.                                                                                                    |
| 13.58 [V] Target Voltage | Zeigt die Zielspannung welche das Ladegerät (bzw. die USV) aktuell versucht in<br>diesem Batteriestrang zu erreichen. Der Wert ändert sich mit Erreichen des<br>Volladezustands und sollte mit der vom Akkuhersteller im Datenblatt<br>angegebenen Spannung für Erhaltungsladung übereinstimmen oder darüber<br>liegen. Geringere Spannungen als die vom Hersteller angegebenen Werte für<br>diesen Akkutyp können langfristig zu Schäden am Akku führen. Deutlich zu<br>hohe TARGET VOLTAGE als im Datenblatt angegeben können ebenfalls zu<br>Schäden führen, bzw. verringern die Lebensdauer des Akkus. Zu<br>berücksichtigen ist dabei die Temperaturen die der Hersteller für die<br>gewünschte Zielspannung angibt. |
| -0.2 [A] DC Current      | DC Current zeigt mit negativen Zahlen an ob und wieviel A aktuell aus dem<br>Gleichstromkreis dieses Batteriestrangs entnommen werden. (Entladung)<br>Positive Zahlen zeigen an das aktuell mit dem dort angegebenen A Wert                                                                                                    |
| -0.05 [KW] Kear Power    | autgeladen wird. (Ladung)<br>Real Power ist die Umrechnung in KW. Werte zwischen 0 und +1/-1 treten in<br>der Regel bei Erhaltungsladung bzw. ohne jegliche Ladung auf und stellen<br>keine tatsächliche Entladung / Beladung dar.                                                                                                    |
| 0.1 [A] AC Current       | AC Current zeigt an ob eventuell die USV die Gleichspannung nicht mehr<br>sauber filtern kann und geringe Anteile von Wechselstrom im Gleichstrom zu<br>messen sind. Geringe AC Werte sind dabei unkritisch, erst wenn die USV bzw.<br>Ladegerät altern könnten sich die Wechselstromanteile erhöhen und damit<br>Wartungsbedarf anzeigen. Zusätzlich würden im Wartungsbedarfsfall auch<br>"RIPPLE VOLTAGE" sich erhöhen, sichtbar in der Textbox unterhalb des BACS<br>STATUS SCREENS                                                                                                    |

## 3. Allgemeine Informationen zum BACS-System

Die hier aufgeführten Informationen werden während der Konfiguration im BACS-Setup durch den Benutzer eingetragen bzw. vom BACS System nach der Initialisierung automatisch generiert.

|   | Module info Battery info |                                                                                                    |                      |                          | Contact Info      |                       | Level Info                              | Miscellaneous          |                      |                             |  |  |  |
|---|--------------------------|----------------------------------------------------------------------------------------------------|----------------------|--------------------------|-------------------|-----------------------|-----------------------------------------|------------------------|----------------------|-----------------------------|--|--|--|
|   | Module type              | Indule type         C20         Manufacturer         Mix of 7AH 2017           Idardware<br>fersion         03.02         Type         7Ah VRLA |                      | Mix of 7AH 2017-<br>2020 | Contact<br>Person | СВ                    | Voltage Low/High                        | 9.9 V/14.8 V           | Firmware<br>Version  | 2.18.12 240404              |  |  |  |
| 3 | Hardware<br>Version      |                                                                                                    |                      | 7Ah VRLA                 | Phone<br>Number   | +491634337894         | Temperature Low/High                    | 7°C/36°C               | Discharge<br>Counter | 0                           |  |  |  |
|   | Software<br>Version      | 03.04.00                                                                                                    | Capacity(C10)        | 150 Ah                   | IP Address        | 192.168.222.2         | Resistance Min/Max (Average Resistance) | 1.1 mΩ/58 mΩ (0<br>mΩ) | Ripple Voltage       | 56 mV                       |  |  |  |
|   | Number of<br>Blocks      | 120                                                                                                    | Installation<br>Date | 1.1.2018                 | Mac Address       | 00-30-d6-2d-d7-<br>42 | Equalizing Range Min/Max                | 12.58 V/14.8 V         | Equalizing<br>paused | yes (02:39:06<br>remaining) |  |  |  |
|   | Number of<br>Strings     | 6                                                                                                    | Location             | Testlab 1<br>Hamburg     |                   |                       |                                         |                        | Page generated       | 11.04.2024 14:20:54         |  |  |  |

| Module Info  | Zeigt die Informationen über die Anzahl, Art und Firmware der verwendeten BACS-Module im System.                                                                                                    |
|--------------|----------------------------------------------------------------------------------------------------|
|              | Modul Type: Zeigt an, welche Modultypen in diesem BACS verwendet werden                                                                                                    |
|              | Hardware Version : Zeigt, auf welchem Hardwarestand die Module sind. Bei Austausch eines Moduls muss die Modulversion zu diesem System passen. Eine Kompatibilitätsliste finden Sie im Anhang des Handbuchs im FAQ-Bereich.                                                                                                    |
|              | Software Version: Zeigt die verwendete Software der BACS Module an.                                                                                                    |
|              | Number of Blocks: Anzahl der installierten BACS-Module in diesem System.                                                                                                    |
|              | Number of Strings: Anzahl der Battriestränge im System                                                                                                    |
| Battery Info | Zeigt, welche Batterien im Setup von BACS eingestellt und konfiguriert wurden und gibt Aufschluss über den Standort und Installationsdatum.                                                                                                    |
| Contact Info | Zeigt neben der zuständigen Kontaktperson auch IP-Adresse und MAC-Adresse des jeweiligen BACS-Systems an. Diese Informationen werden zum Teil vom Anwender im BACS-Setup eingetragen                                                                                                    |
| Level Info   | Liefert einen Überblick über die vom Anwender konfigurierten Alarmschwellwerte.                                                                                                    |
|              | Voltage Low/High: Bildet die konfigurierten Alarmschwellen für Spannung ab, wobei Voltage High die<br>Obergrenze für das Balancing/Equalization ist:<br>Sobald ein Akku diesen Wert überschreitet und nicht mehr dem Trimmsignal des Balancing folgt, wird Alarm<br>ausgelöst und Balancing wird abgeschaltet. Dieser Wert und das Alarmverhalten kann durch den Anwender über                        |
|              | das Menü "BACS Thresholds" eingestellt werden.                                                                                                    |
|              | Resistance Min/My (Average Resistance): Dieser Wert gibt die konfigurierten Alarmschwellen für Impedanz der Batterien wieder. Min definiert dabei die kleinste gemessene Impedanz, Max den Höchstwert, der überschritten werden muss um Alarm auszulösen. Average gibt den ermittelten Durchschnittswert für alle Batterien an, wird dieser typischerweise um 50% überschritten wird Alarm ausgelöst. |
|              | Equalizing Range Min / Max: Gibt an in welchem Spannungsbereich Balancing/Equalization aktiv ist. Wird dieser Bereich von nur einem Akku verlassen wird Balancing gestoppt und erst wieder gestartet, wenn die Spannung sich wieder innerhalb dieser Grenzen befindet.                                                                                                    |

| Miscellaneous | Zeigt zusätzliche Statusinformationen über den BACS WEBMANAGER an.                                                                                                    |
|---------------|----------------------------------------------------------------------------------------------------|
|               | <i>Firmware Version</i> : Die aktuell verwendete Firmwareversion des BACS-Webmanagers. Die jeweils aktuell unterstützte Version finden sie auf der Website ihres BACS-Lieferanten oder bei GENEREX.DE/.US                                                                                                    |
|               | Discharge Counter. Die aufkumulierte Anzahl der seit Inbetriebnamen ermittelten Entaldungen / Zyklen. Dies ist<br>ein Richtwert und erst bei Überschreiten der Anzahl über die im Datenblatt vom Hersteller angegebenen Zahl<br>relevant zu kontrollieren, ob die Batterie noch "gesund" sind. Bei USV-Betrieb ist dieser Zähler meistens irrelevant,<br>erst bei Battery Storage System wird dieser Zähler zu beobachten sein.                                                                                                    |
|               | <i>Ripple Voltage:</i> : Indikator für eventuellen Wartungsbedarf - Dieser Wert zeigt an, ob aktuell ein AC (Wechselstrom) Restanteil gemessen werden kann. Dieser deutet wie auch der AC Current Messwert auf eine alternde Batterieladeeinheit oder andere wartungsbedürftige Komponenten hin.                                                                                                    |
|               | <i>Equalizing Paused:</i> Wenn im Systemmenü "Scheduler" ein "Equalizing Paused" programmiert wurde, wird an dieser Stelle ein Countdown angezeigt, wie lange noch die Pause aktiv ist.<br><i>No:</i> aktuell ist keine EQ-Pause aktiv, und Balancing sollte gemäß Konfiguration dauerhaft aktiv (oder inaktiv) sein Yes: Es wird ein Zähler angezeigt, wie lange die Balancing Funktion noch inaktiv ist, danach steht der Status wieder auf No. Hinweis: Sobald Equalizing Pause aktiv ist, kann es während dieser Zeit zu Spannungswarnungen kommen, diese stellen keine Fehlfunktion dar. |
|               | Page generated: Gibt den Zeitstempel der aktuellen Anzeige wieder. BACS aktualisiert die Anzeige ca. alle 10-<br>20 Sekunden – sollte die Anzeige einen älteren Zeitstempel aufweisen könnte dies ein Indikator für Probleme mit<br>dem im Webbrowser oder einem Proxy-Server konfigurierten Aktualisierungsrate sein.                                                                                                    |

## Inventory: Erweiterte Informationen im BACS-Screen hinterlegen

Diese Funktion ist ab Firmware 2.20 verfügbar.

Für diesen Konfigurationsschritt benötigen Sie folgendes Menü:

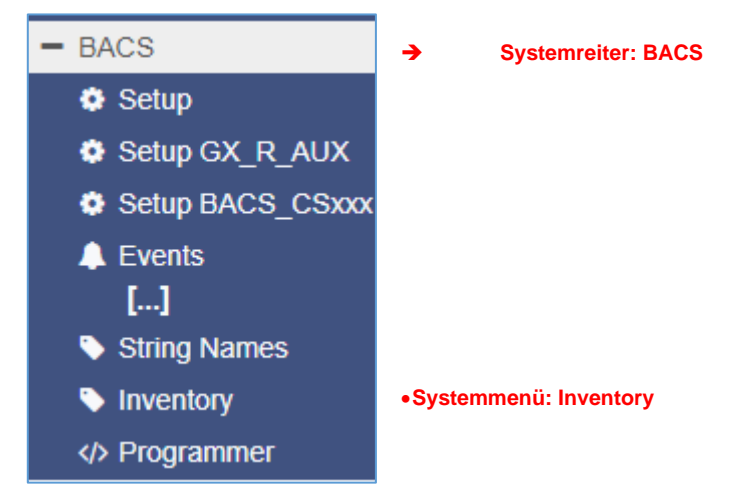

Jede Batterieanlage ist individuell – Durch die natürliche Alterung in Verbindung standordbezogene Eigenarten entwickeln sich ganz spezielle Eigenarten, die bei der Wartung zu beachten sind.:

- Auffälligkeiten bei einer spezifischen Batterie
- Eigenarten bei der Verkabelung
- Speziell zu beachtende Informationen
- Austausch einzelner Batterien
- Etc...

Mit dieser Funktion bietet BACS eine einzigarte Möglichkeit, vor Ort wertvolle Notizen zu einzelnen Batterien zu hinterlassen, um so die Wartungsarbeiten oder zu vereinfachen und beschleunigen, oder auch speziell zu prüfende Auffälligkeiten mitzuteilen, oder aber Batterien für eine genauere Untersuchung vorzumerken.

So verwenden Sie diese Funktion – Am Beispiel von 3 Modulen:

Der Standard-Screen zeigt:

BACS - Battery Room

Status: Charging

|       | S            | tring 1 M     | <i>l</i> atter C | hamber   |        |       | Str               | ing 2 An      | tiMatter    | Chamber  | String 3 Quantum Mix |                          |              |                   |             |          |        |  |  |  |  |
|-------|--------------|---------------|------------------|----------|--------|-------|-------------------|---------------|-------------|----------|----------------------|--------------------------|--------------|-------------------|-------------|----------|--------|--|--|--|--|
| No.   | Volt.<br>[V] | Temp.<br>[°C] | Ri.<br>[mΩ]      | Equalize | Status | No.   | Volt.<br>[V]      | Temp.<br>[°C] | Ri.<br>[mΩ] | Equalize | Status               | No.                      | Volt.<br>[V] | Temp.<br>[°C]     | Ri.<br>[mΩ] | Equalize | Status |  |  |  |  |
| 1     | 10.26        | 24.5          | n.a              | .atl     | 0      | 2     | 12.65             | 24.5          | 27.53       |          | 0                    | 3                        | 12.65        | 25.5              | 27.72       | .atl     | 0      |  |  |  |  |
| ∑ Vo  | ltage 10     | .26 V         |                  |          |        | ∑ Vo  | ∑ Voltage 12.65 V |               |             |          |                      |                          |              | ∑ Voltage 12.65 V |             |          |        |  |  |  |  |
| 10.24 | 4 [V] Tai    | get Volta     | age              |          |        | 12.66 | 6 <b>[V]</b> Tai  | rget Volt     | age         |          |                      | 12.65 [V] Target Voltage |              |                   |             |          |        |  |  |  |  |

| Module info          |          | Battery info         |                            | Contact In        | fo                    | Level Info                                 | Miscellaneous                 |                      |                        |  |
|----------------------|----------|----------------------|----------------------------|-------------------|-----------------------|--------------------------------------------|-------------------------------|----------------------|------------------------|--|
| Module type          | C20      | Manufacturer         | SuperCharger<br>3000 Atmos | Contact<br>Person | Gunnar<br>Hellmig     | Voltage Low/High                           | 9.9 V/14.7 V                  | Firmware<br>Version  | 2.20.32<br>240626      |  |
| Hardware<br>Version  | 03.02    | Туре                 | Final Fantasy VII          | Phone<br>Number   | 0190-123456           | Temperature Low/High                       | 5°C/35°C                      | Discharge<br>Counter | 15                     |  |
| Software<br>Version  | 03.02.02 | Capacity(C10)        | 7 Ah                       | IP<br>Address     | 10.10.10.2            | Resistance Min/Max<br>(Average Resistance) | 1.1 mΩ/41.44<br>mΩ (27.63 mΩ) | Ripple<br>Voltage    | n.a                    |  |
| Number of<br>Blocks  | 3        | Installation<br>Date | 15.03.2024                 | Mac<br>Address    | 00-30-d6-2e-<br>32-5c | Equalizing Range<br>Min/Max                | 12.495 V/14.7 V               | Equalizing<br>paused | no                     |  |
| Number of<br>Strings | 3        | Location             | Battery Room               |                   |                       |                                            |                               | Page<br>generated    | 01.01.1970<br>01:07:09 |  |

Der BACS-Screen zeigt einen aktuellen Zustand mit 3 Batterien und 3 Konfigurierten Batteriesträngen. Daten, die nicht angezeigt werden, wurden über das Standard-Setup nicth eingetragen bzw. stehen auf Grund des individuellen Betriebszustands nicht zur Verfügung.

Copyright of the European Union is effective (Copyright EU) (c) 2025 GENEREX Systems GmbH, Hamburg, Germany, All rights reserved TEL +49(40)22692910 - EMAIL <u>generex.@generex.de</u> - WEB www.generex.de (This and all other product datasheets are available for download.)

So fügen Sie neue Informationen hinzu:

Klicken Sie unter auf "Inventory", um die Liste mit verfügbaren BACS-Modulen zu erhalten.

Machen Sie ienen Doppelklick auf die Spalte, um einen Eintrag zu machen, und Speichern Sie mit "Apply Changes" den Eintrag ab:

| Module Information              |                                                                |  |  |  |  |  |  |  |  |  |  |
|---------------------------------|----------------------------------------------------------------|--|--|--|--|--|--|--|--|--|--|
| Module No.                      | Double Click To Edit                                           |  |  |  |  |  |  |  |  |  |  |
| 1                               | Erhöhte Temperaturwerte zwischen 13-15 Uhr, Sonneneinstrahlung |  |  |  |  |  |  |  |  |  |  |
| 2                               |                                                                |  |  |  |  |  |  |  |  |  |  |
| 3                               |                                                                |  |  |  |  |  |  |  |  |  |  |
|                                 |                                                                |  |  |  |  |  |  |  |  |  |  |
| Add Remove                      |                                                                |  |  |  |  |  |  |  |  |  |  |
| Import CSV File Export CSV File |                                                                |  |  |  |  |  |  |  |  |  |  |
| Apply Changes                   |                                                                |  |  |  |  |  |  |  |  |  |  |

IM BACS-Monitor sehen Sie jetzt, dass Modul 1 farblich hinterlegt ist: Wenn Sie mit der Maus darüber fahren, sehen Sie den Eintrag, den Sie unter Inventory hinterlegt haben:

|     | S                       | string 1 I    | Matter C    | hamber     |           |         | String 2 AntiMatter Chamber |               |             |                          |        |                   |              | ım Mix        |             |          |        |  |  |  |
|-----|-------------------------|---------------|-------------|------------|-----------|---------|-----------------------------|---------------|-------------|--------------------------|--------|-------------------|--------------|---------------|-------------|----------|--------|--|--|--|
| No. | Volt.<br>[V]            | Temp.<br>[°C] | Ri.<br>[mΩ] | Equalize   | Status    | No.     | Volt.<br>[V]                | Temp.<br>[°C] | Ri.<br>[mΩ] | Equalize                 | Status | No.               | Volt.<br>[V] | Temp.<br>[°C] | Ri.<br>[mΩ] | Equalize | Status |  |  |  |
| 1   | 10.85                   | 26.5          | n.a         | .atl       | 0         | 2       | 12.73                       | 27.5          | 28.66       | .atl                     | 0      | 3                 | 12.73        | 28.5          | 28.75       | aut      | 0      |  |  |  |
| Σ١  |                         |               |             |            |           |         |                             |               |             |                          |        | ∑ Voltage 12.73 V |              |               |             |          |        |  |  |  |
| 10. | Module 1 Inventory Data |               |             |            |           |         |                             |               |             | 12.72 [V] Target Voltage |        |                   |              |               |             |          |        |  |  |  |
|     | Linointe                | rempen        | atormore    | e zwischen | 10 10 011 | , conne | moniotre                    |               |             |                          |        |                   |              |               |             |          |        |  |  |  |

Mit Add / Remove können Sie bis zu 5 Spalten hinzufügen oder entfernen, um die Daten strukturiert zu sortieren:

| Module No. Double Click To E                                                                                                    |              |               |             |             |             |     | Do           | uble Cli      | ck To E     | dit            | it Double Click To Edit |                      |              |               |             | Double Click To Edit |          |  |  |  |  |
|----------------------------------------------------------------------------------------------------|--------------|---------------|-------------|-------------|-------------|-----|--------------|---------------|-------------|----------------|-------------------------|----------------------|--------------|---------------|-------------|----------------------|----------|--|--|--|--|
| 1                                                                                                    |              |               |             | Letzter Te  | est: 17.03. |     | Те           | chniker: I    | VN          |                | Diese Bat<br>getauscht  | tterie m<br>t werde  | iuss<br>n!   |               |             |                      |          |  |  |  |  |
| 2                                                                                                    |              |               |             | Letzter Te  | est: 17.03. |     | Те           | chniker: I    | VN          |                | Polverbin               | der kor              | rigiert      |               |             |                      |          |  |  |  |  |
| 3                                                                                                    |              |               |             | Letzter Te  | est: 17.03. |     | Те           | chniker: I    | VN          |                | Batterie N              | Ir. 3 ge             | tauscht      |               |             |                      |          |  |  |  |  |
|                                                                                                    | S            | String 1 I    | latter C    | hamber      |             |     | Str          | ing 2 An      | tiMatte     | r Chamber      |                         | String 3 Quantum Mix |              |               |             |                      |          |  |  |  |  |
| No.                                                                                                    | Volt.<br>[V] | Temp.<br>[°C] | Ri.<br>[mΩ] | Equalize    | Status      | No. | Volt.<br>[V] | Temp.<br>[°C] | Ri.<br>[mΩ] | Equalize       | Status                  | No.                  | Volt.<br>[V] | Temp.<br>[°C] | Ri.<br>[mΩ] | Equalize             | Status   |  |  |  |  |
| 1                                                                                                    | 9.40         | 26.5          | n.a         | .atl        | ۲           | 2   | 12.63        | 27.5          | 28.28       | Il             | 0                       | 3                    | 12.63        | 28.5          | 28.47       | ٥                    |          |  |  |  |  |
| Σ V       Σ Voltage 12.63 V         9.4       Erhöhte Temperaturwerte zwischen 13-15 Uhr, Sonneneinstrahlung<br>Letzter Test: 17.03.<br>Techniker, MU.       12.63 [V] Target Volta |              |               |             |             |             |     |              |               |             |                |                         | age                  |              |               |             |                      |          |  |  |  |  |
|                                                                                                    | Diese I      | Batterie r    | nuss get    | tauscht wer | den!        |     |              |               |             | Level Info     |                         |                      |              |               |             | Misce                | llaneous |  |  |  |  |
| 20 mianufacturer SuberCharger Subo Contact Gunnar Heimind Voltage Low/High 9.9                                                                                                    |              |               |             |             |             |     |              |               | V/14.7 \    | 4.7 V Firmware |                         |                      |              |               |             |                      |          |  |  |  |  |

Auf diese Weise können Sie vor Ort einen Wartungsbericht über die bestehende BACS-Anlage erstellen, und für den nächsten Kontrolltermin auf dem BACS-System vorhalten.

Import / Export:

Import CSV File Export CSV File

Zusätzlich bietet Ihnen BACS an, die Liste für weiterführende Systemdokumentation zu exportieren oder aber als vorbereitende Maßnahme eine ausgefüllte Liste mit individuellen Wartungsinformationen für jede einzelne Batterie zu importieren.

## Appendix

#### Generelle FAQ's - CS141/ BACS Frequently Asked Questions

#### Ich habe da so eine komische Zahl, ...

#### Was bedeutet Fehler 400 (Invalid Handle) / 420 (Failed)/ 522?

Dieses Problem kann auftreten, wenn die Firmware aktualisiert wurde, der Browser aber noch alte Daten im Cache gespeichert hat. Drücken Sie STRG + F5 oder löschen Sie den Cache. Starten Sie den Adapter neu.

#### Was bedeutet Fehler 401 (Access Denied)?

Der Zugang wurde verwehrt – meistens ein Indiz für ein falsch eingegebenes Passwort oder einen unbekannten Nutzernamen. Kontrollieren Sie die Zugangsdaten

#### Was bedeutet Fehler 403 (Forbidden)?

Der Nutzer hat nicht die notwendigen Zugangsberechtigungen für diese Funktion.

#### Was bedeutet Fehler 404 (Not found)?

Der Angefragte konnte nicht bearbeitet werden, weil das Ziel nicht gefunden wurde.

#### Was bedeutet Fehler 415 (No Interface)?

Die Anfrage ist zwar generell gültig, aber wird "so" nicht unterstützt, weil sie z.B. durch eine Einstellung abgeschaltet wurde.

### Was bedeutet Fehler 422 - Invalid Argument

Dieser Fehler tritt auf, wenn versucht wird bei einer älteren Firmware die Konfiguration von neueren Firmwareversionen anzupassen. Aktualisieren Sie auf die neueste Version.

### Was bedeutet Fehler 423 - Pending

Die angefragte Resource ist vorübergehend geblock. Sie sollte in ein paar Minuten wieder verfügbar sein. Meistens startet in dem Fall im Hintergrund ein Dienst (neu).

#### Was bedeutet Fehler 500 / 503 (Service Unvailable)?

Dieser Fehler tritt auf, wenn der Webserver oder ein Dienst aus irgendeinem Grund schwer beschäftigt ist, neu starten musste oder ähnliches. Sollte das Problem nach ein paar Minuten bzw. einem Neustart des Adapters weiterhin auftreten, muss die Firmware aktualisiert / neu eingespielt werden. Empfohlen wird dies dann in Verbindung mit einem Reset auf Werkseinstellungen.

#### Was bedeutet Fehler 501 (Not Implemened)?

Hier gibt es zwei Möglichkeiten. Entweder ist das Gerät so schwer beschäftigt, dass die Funktion nicht aufgerufen weden kann oder die Anfrage war so überraschend "anders", dass es dafür keine Funkzion gibt.

#### Was bedeutet Fehler 520 (Unexpected)?

Es hätte bei einer Anfrage / Antwort ein bestimmter Wert stehen müssen, tat er aber nicht,

#### Der USV Status steht (kurzzeitig) auf "Paused".

Wenn man über den Adapter auf die Alert History der USV zugreift, muss die normale Verbindung kurzzeitig angehalten werden. Wechseln Sie die Seite und drücken Sie F5 um den Anzeigestatus wiederherzustellen (sofern dies nicht automatisch geschieht).

### Was bedeutet Fehler -1?

Dieser Fehler tritt auf, wenn keine Verbindung zum Adapter hergestellt ist (z.B. nach einem Neustart), vom Anwender aber die Konfigurationsseite des Adapters noch geöffnet ist. Warten Sie bis sich der Adapter wieder im normalen Betriebsmodus befindet und rufen Sie die IP des Adapters neu auf.

#### Ich habe mein Kennwort vergessen.

Schauen Sie in der Sektion "Rescue System", dort ist beschrieben, wie das Kennwort zurückgesetzt werden kann.

#### Warum werde ich ausgeloggt, wenn ich unter Dienste die http Tooltipps deaktiviere?

Da die Tooltipps mit dem http Service zusammenhängen und eine Änderung dieser Werte den Benutzer auf die neu konfigurierte Seite / den korrekten Port weiterleitet.

### Der CON\_R\_AUX bekommt keine stabile Verbindung!

Dieses Gerät wird vom CS141 nicht unterstützt. Verwenden Sie hier den CON\_R\_AUX4.

## Ich habe laufend Einträge im Logfile namens "UPSMAN started".

Dieser Eintrag wird generiert bei Änderungen an der Eventkonfiguration. Dadurch dass die Änderungen sofort übernommen werden, muss der Dienst neu gestartet werden.

### Beim Zugriff auf die UPS Alert History bekomme ich nur einen Fehler angezeigt!

Laut Protokollbeschreibung kann eine USV dieses Typs die Daten auf Anfrage herausgeben, wodurch der CS141 das entsprechende Funktionsmenü natürlich auch anbietet. Wenn die USV dann diese Funktion nicht unterstützt (kann man leider nie genau sagen, weil der real unterstützte Anteil dem Hersteller vorbehalten ist.), dann kommt es zu einer Fehlermeldung.

## Ich erhalte den Fehler "Backend busy" beim Versuch mich einzuloggen!

Warten Sie einen kurzen Moment und versuchen Sie es ggf. mit einem anderen Browser erneut. Sollte das Problem nach 5 Minuten weiterhin bestehen, verwenden Sie die /reboot Funktion.

### Unterstützt der CS141 SNMP-Abfragen in der Version 1

Der CS141 hat eine SNMP-Abfragen v1.0 offiziell niemals unterstützt- was nicht bedeutet, dass er es nicht kann. Sollten Sie durch Ihr Abfragesystem gezwungen sein, eine v1-Abfrage durchzuführen, wird es funktionieren – jedoch wird es keinen offiziellen Bug fix geben, wenn Sie Probleme haben. Da SNMP v1 historisch begründete Fehler hat, die auf Grund der Tatsache, dass es inzwischen die Version 3 gibt, nicht mehr gepatcht werden, kann es passieren, dass der SNMP-Agent sporadisch mal aufhört zu arbeiten. Um das zu verhindern können Sie in der Konfiguration der Dienste einen Recoveryservice konfigurieren, der den Dienst kurzerhand neu startet, wenn dieses passiert.

## SNMP v1 steht bei der RFC1628 UPS Interface, obwohl es nicht unterstützt wird?

Man muss hier zwischen dem abfragenden System und dem antwortenden System unterscheiden. Wenn Sie über die RFC1628 USV Schnittstelle eine USV über das LAN anbinden, werden die Daten über SNMP abgeholt. Was wir jetzt nicht wissen, ist, was die andere Karte oder USV-Software (gibt es auch, da ist alles mit Anschlüssen schon mit drauf) letztendlich so drauf hat.... Einige auch aktuelle Geräte bieten hier nur SNMP v1 oder v2 an. Daher unterstützt der CS141 selber beim Bedienen von Anfragen offiziell kein SNMP v1, könnte es aber, wenn es sein muss. kann aber im Umkehrschluss durchaus als abfragendes Gerät auch SNMP v1 und v2.

#### Ich habe Fragen, die nicht im Handbuch erklärt sind

Kein Problem, wir sind immer bestrebt, unsere Dokumentationen zu verbessern. Wenn Sie etwas haben, dass nicht oder unzureichend erklärt ist, schreiben Sie uns eine kurze Nachricht an support@generex.de – Wir helfen gerne weiter.

### Ich will eine manuell eine abweichende Zeit einstellen, aber die verstellt sich immer auf den originalen Wert zurück

In 99% aller Anwendungsfälle sollte die Uhrzeit richtig eingestellt sein. Der CS141 löst das Problem, indem zunächst Zeitserver abgefragt werden – exakt in der Reihenfolge, wie sie eingetragen wurden. Dabei können sowohl eigene IP-Adressen als auch externe Zeitserver verwendet werden. Findet der CS141 den angegebenen Server nicht, nimmt er den nächsten Eintrag. Sobald kein Eintrag vorliegt, wird zunächst versucht, die Uhr der USV zu erreichen. Erst danach wird auf die interne Uhr zurückgegriffen.

## Hier liegt das Problem:

Wenn die USV das Setzen und Auslesen über den CS141 unterstützt, wird bei *manueller Zeiteingabe* nicht die Systemuhr der USV überschrieben - umgekehrt jedoch kann der CS141 über die Systemuhr der USV die eigene Uhr korrigieren. Wenn Sie diese Uhr manuell setzen möchten, müssen Sie in dem Fall über das USV-Menü auch die USV-Uhr entsprechend den Einstellungen anpassen, da der CS141 sich mit der internen Uhr der USV synchronisiert.

#### Wieso kann ich den CS141 nicht in den NAGIOS Prozess mit einbinden?

Eine Sache, die vielleicht erwähnenswert ist: Nach dem Speichern der Datei in / usr / share / snmp / mibs sollte die Datei von *RFC1628-cs1x1.mib* in *UPS-MIB.txt* umbenannt werden, damit Centos sie erkennt und damit eine Interaktion möglich ist. Bitte beachten Sie, dass je nach Linux-Distribution die Verzeichnisse und Zugriffsrechte unterscheiden können.

#### Im Handbuch wird immer ein Blockdiagramm angezeigt, aber ich erhalte nur eine Balkenansicht, kann man das umstellen?

Die Ansicht ist je nach Hersteller unterschiedlich und kann nicht geändert werden, da diese vom Hersteller vorgegeben wird. Sie können jedoch im Auswahlmenu *Webserver* zwischen einer einfachen und einer komplexen Darstellung des USV-Screens wählen.

## Im Handbuch angegebene Links sind zwar inhaltlich richtig, aber die Position hat sich verschoben

Das passiert leider hin und wieder, besonders dann, wenn in letzter Sekunde noch eine Änderung am sog. "Release-Kandidaten" vorgenommen werden, die letztendlich eine Fülle an Änderungen mit sich brachten. Diese Überschneidungen lassen sich leider nicht ganz ausschließen.

#### Warum kann ich nicht unter die 1.66.XX Firmware downgraden?

Ab 2018 gibt es eine neue Hardwarerevision der CS141 Boards. In der "About-Box" unter System wird die Hardwarerevision unter Features angezeigt:

bch16 verwendet einen älteren Chip, welcher vor dem Jahr 2018 verbaut wurde. Dieser Chip ist voll aufund abwärtskompatibel.

bch8 verwendet einen neueren Chip, welcher ab dem Jahr 2018 verbaut wird. Dieser Chip beginnt mit der Firmware 1.66.XX aufwärts und ist nicht zu älterer Firmware kompatibel

Da der CS141 ausschließlich mit der neuesten Firmware ausgeliefert wird, die zu dem Zeitpunkt aktuell ist, kann es sein, dass ältere Firmware als 1.66.XX aus diesem Gründen nicht lauffähig ist.

### Warum kann ich nicht unter die 1.82.XX Firmware downgraden?

Mit der Firmware 1.82 wurden neue Kernkomponenten im Betriebssystem implementiert, die wichtige Sicherheitsupdates enthalten. Aus sicherheitstechnischen Gründen ist ein Rollback auf eine ältere Firmwareversion nicht mehr möglich.

#### Warum kann ich nicht unter die 2.04.XX Firmware downgraden?

Mit der Firmware 2.04 wurden neue Kernkomponenten im Betriebssystem implementiert, die wichtige Sicherheitsupdates enthalten. Aus sicherheitstechnischen Gründen ist ein Rollback auf eine ältere Firmwareversion nicht mehr möglich.

#### Ist jetzt mal langsam Schluss mit der Downgrade-Sperre?

Nein, sobald es technisch notwendig ist, wird es wieder so einen Blocker geben.

#### Warum sendet der CS141 nicht z.B. über GOOGLE Mail, obwohl alles richtig eingegeben ist?

Das kann sehr unterschiedliche Gründe haben. Neben den klassischen Problemen wie gesperrte Ports oder Firewalleinstellungen, fehlende Routen, fehlende DNS-Auflösung, etc. kann es unter anderem auch ganz einfach nicht gehen, weil der Mailprovider das nicht wünscht. Großen Mailprovider sind auf voll automatisch generierte Mails nicht so gut zu sprechen, da diese neben gewünschten Status-Meldungen in vielen Fällen auch Nachrichten von vergessenen Geräten und ziellos adressierte SPAM-Nachrichten enthalten.

Wie mit automatisch generierten Mails verfahren wird, unterscheidet sich je nach Provider:

Bei GOOGLE z.B. muss ein neuer Sender durch den Kontonutzer aktiv als Sender legitimiert werden, bevor eine Mail angenommen und weitergeleitet wird. Der Google Client fragt übrigens auch nach, wenn nach Jahrelangem Betrieb auf einmal von einer IP-Adresse, die sich der anderen Seite der Erde befindet, zuzegriffen wird.

Das kann je nach Einstellung per Push-Nachricht oder auch per SMS erfolgen:

## (GOOGLE FAQ Auszug 2022): Sie melden sich an und wir möchten Ihre Identität überprüfen

Manchmal bitten wir Sie um einen zusätzlichen Anmeldeschritt, z. B.

- wenn Sie sich von einem anderen Ort als üblich anmelden oder
- wenn Sie ein Gerät erstmals zur Anmeldung verwenden.

Bei diesem zusätzlichen Schritt kann es um die Eingabe eines Bestätigungscodes gehen, den wir zuvor per SMS an Ihr Smartphone senden.

Über diesen Mechanismus überprüft GOOGLE mitunter die Echtheit eines Senders mit gültigen Zugangsdaten.

P.S.:

Andere Mail-Anbieter sind dazu übergegangen, automatisch generierte Mails generell zu sperren oder das Mailkonto zu deaktivieren, wenn das Mailverhalten durch ein Gerät bestimmte Kriterien erfüllt, oder lehnen automatische Statusmails gleich als unzulässig ab, verweisen auf spezielle Freigabefunktionen, etc.

Wenden Sie sich im Zweifelsfall an den Support Ihres Mailanbieters bzw. testen Sie einen anderen Mailambieter.

Copyright of the European Union is effective (Copyright EU) (c) 2025 GENEREX Systems GmbH, Hamburg, Germany, All rights reserved TEL +49(40)22692910 - EMAIL generex.degenerex.de - WEB www.generex.de (This and all other product datasheets are available for download.)

## Ich möchte LDAP mit meinem CS141 verwenden - aber ich kann keine entsprechenden Konfigurationsmenüs finden...

Das ist korrekt, denn ein natives LDAP-Konfigurationsmenü existiert einfach nicht und ist auch nicht vorgesehen. Das bedeutet aber nicht, dass es keine Methode gibt, einen CS141 und LDAP zu verwenden:

In der Vergangenheit haben RADIUS-Server die Benutzerinformationen mit einer lokal gespeicherten Flat-File-Datenbank abgeglichen. Moderne RADIUS-Server können dies tun oder auf externe Quellen verweisen - in der Regel SQL-, Kerberos-, LDAP- oder Active Directory-Server - um die Anmeldeinformationen des Benutzers zu überprüfen.

Da RADIUS ab der Firmware 2.02 offiziell unterstützt wird, ist folgendes möglich:

- 1. Konfigurieren Sie den CS141 einfach so, dass er auf einen RADIUS-Server verweist, um die Authentifizierung des Benutzerzugangs zu verarbeiten.
- 2. Konfigurieren Sie den RADIUS-Server für die Verwendung von LDAP

## FAQ's zu BACS - Modulen

## Welche BACS-Topologien sind möglich?

Diese Frage ist etwas umständlicher zu beantworten, weil BACS ein reines BUS-System ist und damit natürlich keinen Netzwerkkurzschluss produzieren kann. Verwechseln dürfen Sie lediglich nicht den Unterschied zwischen einem Local Area Network (LAN) und einem BACS-Bus.

Die Ringverkabelung

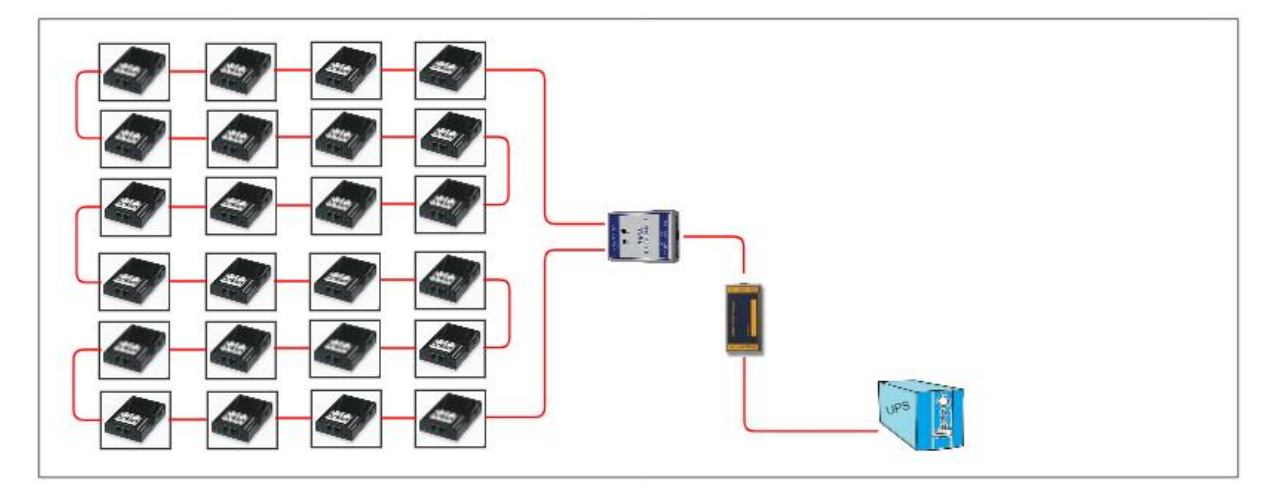

Physikalisch und logisch betrachtet sind alle Module zu einem Ring verbunden, wobei der BCS Bus Converter den Anfang und das Ende definiert. Bei dieser Verkabelung kann das Datensignal in beide Richtungen abgesendet werden, wodurch bei Störeinflüssen an einem Kabel alle Module erreichbar bleiben. Die gesamte Anlage ist damit trotz Störung weiterhin voll funktionsfähig. Der Nachteil liegt im Detail: Ein Ring kann unglücklicherweise insgesamt für EMI (Elektromagnetische Interferenzen anfälliger sein, da die Struktur auch als Antenne fungieren kann.

Die Baum- oder Sternverkabelung:

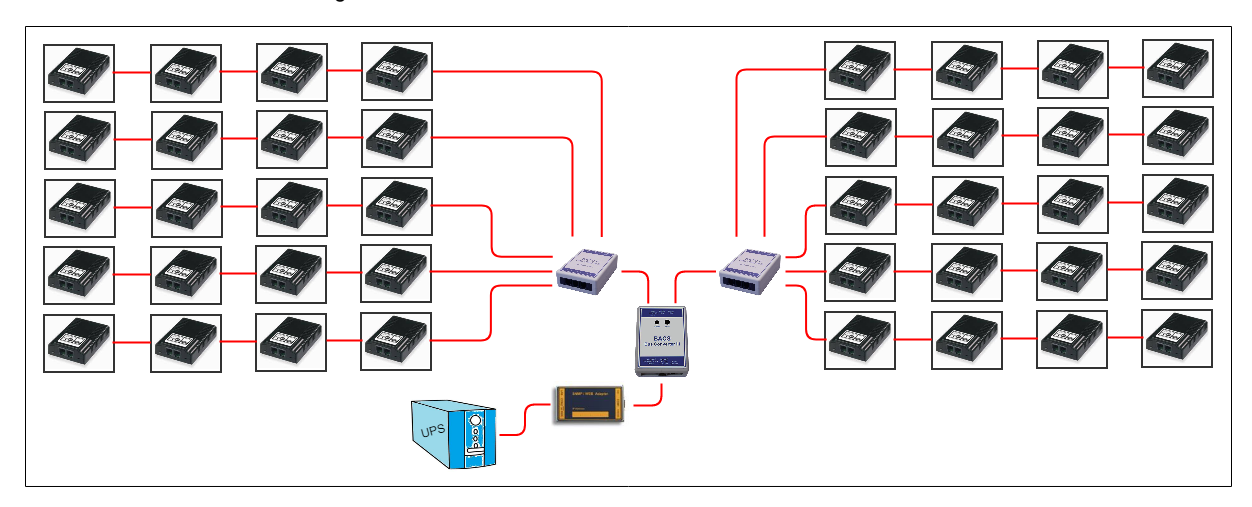

Im Wesentlichen kann man eine Baumtopologie an der strengeren Hierarchie erkennen – Innerhalb der Baumtopologie gibt es immer einen Uplink in ein *höherwertiges* System, wogegen der Stern eher auf eine klare Struktur in der Verkabelung fokussiert ist. Ob es sich um ein Baum- oder einen Stern handelt, ist an dieser Stelle fließend und hängt stark von der Betrachtung oder Copyright of the European Union is effective (Copyright EU) (c) 2025 GENEREX Systems GmbH, Hamburg, Germany, All rights reserved TEL +49(40)22692910 - EMAIL <u>generex@generex.de</u> - WEB www.generex.de (This and all other product datasheets are available for download.) der logischen Zuordnung in Verbindung mit anderen Netzwerkgeräten ab. Dabei können sowohl BUS- als Ringverkabelung verwendet werden

Mischformen

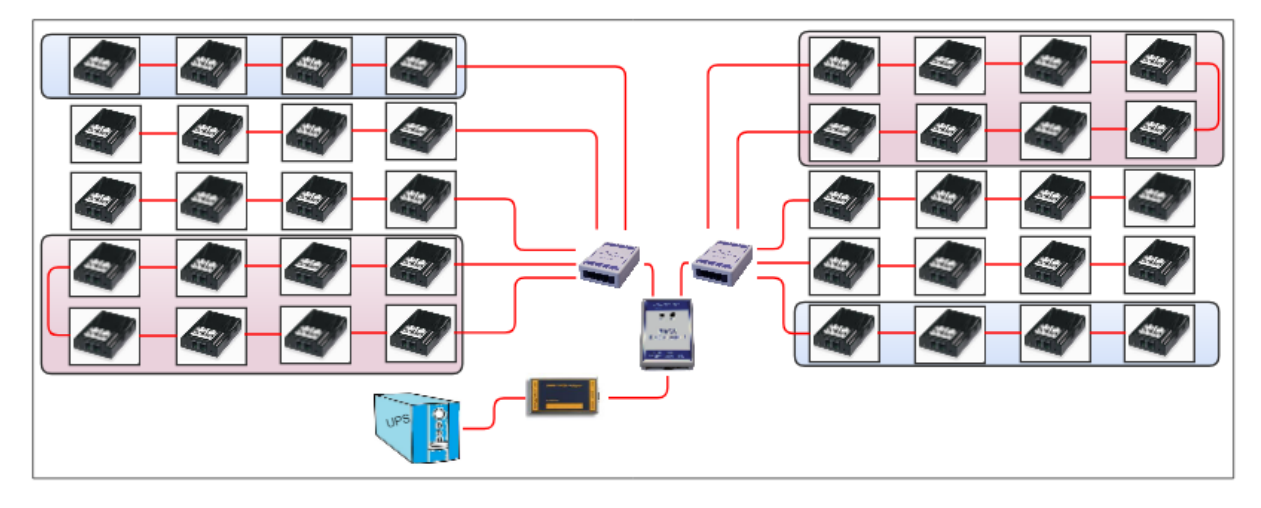

Eine Besonderheit der BACS-Verkabelung ist, dass egal in welcher Konstellation aufgebaut, kein Netzwerkkurzschluss entstehen kann: Der BACS-Webmanager organisiert den gesamten BACS-Datenverkehr innerhalb seiner eigenen Verkabelung, und bietet die erhobenen Daten über einen LAN-Anschluss via TCP/IP oder Modbus übergeordneten Systemen an.

Da jedem BACS-Modul eine eindeutige Nummer zugewiesen wird, kann es auf diese Weise immer eindeutig identifiziert und entsprechend zugeordnet werden.

## Tipp:

Schließen Sie in Ihre Planung lokale Gegebenheiten mit ein, da diese beim späteren Betrieb eine sehr große Rolle spielen können, wenn zum Beispiel Störquellen entstehen.

Ich konnte bei älteren Anlagen das BACS-Modul auf ID 0 zurücksetzen, indem ich den Knopf 10-15 Sekunden drücke

Ja, das ist richtig, und in ältere Anleitungen oder Quickstarts finden Sie auch noch den Hinweis darauf...

Das wurde immer dann interessant, wenn aus irgendeinem Grund ein Modul nicht richtig registriert wurde und man es gezielt auf Auslieferung zurücksetzen möchte. Da sich die Technologie hinter den BACS-Modulen weiterentwickelt hat, ist dies bei neueren Anlagen nicht mehr notwendig. Für die Hardware-Revisionen

- o C20 HW 3.x, FW 3.4.1
- C30 & C40 HW 3.x ab FW 3.4.2

ist diese BACS-Modulfunktion nicht mehr verfügbar, das Reset auf 0 erfolgt ausschließlich über den BACS Programmer oder den BACS-Webmanager.

Meine Anlagen haben alle unterschiedliche BACS – Modulversionen, welche sind kompatibel zueinander?

Die Kompatibilität von BACS-Modulen bezieht sich immer auf die Versionsnummer <u>VOR</u> dem ".": Wenn in Ihren Anlagen die Module der Version 3.0 – 3.5 im Einsatz sind, können Sie bei Defekten das defekte Modul durch ein beliebiges Ersatzmodul aus der 3er-Serie tauschen. Beachten Sie hierbei jedoch, dass ggfs. einige Funktionen wegfallen oder auch hinzukommen könnten, z.B. ist der Receive-Line Check ab der Modulversion 3.4 entfallen, da er technisch nicht mehr notwendig ist.

Was **GAR NICHT** geht, ist die Kombination 2.x (oder älter) > 3.x, in dem Fall bekommen Sie beim Start von BACS einen Calibration / Hardware Version Mismatch – Fehler.

P.S. Aus diesem Grund erhalten Sie auch als Ersatzteil für Ihre 3.x – Anlagen ein Modul mit der Firmware 3.5 (oder höher, wenn es sich technisch ergibt) geliefert bekommen, obwohl Sie ausdrücklich ein Modul mit der Version 3.3 bestellt haben.

## Muss ich eigentlich für den Austausch von einem BACS-Modul die gesamte Anlage auseinanderpflücken?

Nein, müssen Sie nicht: Jedes BACS-Modul hat ab Werk die ID 0 (sofern nicht ausdrücklich anders bestellt) - Wenn Sie das

Modul direkt im BACS Bus anschließen, können Sie mit dem Single Programming Mode vom BACS Webmanager aus die ID 0 auf die gewünschte ID setzen. Sie müssen lediglich beachten, dass der Tausch eines Moduls exklusiv ist, und bei mehreren Modulen ein nur Modul nach dem anderen angeschlossen und konfiguriert werden darf: Der BACS Programmer wird sonst alle Module mit der ID 0 auf dieselbe Ziel-ID (in diesem Fall 15) setzen und damit Doubletten erzeugen, wodurch der BACS Bus nicht mehr starten wird.

#### BACS-Module, Hardwareversion 3:

Warum zeigen einige Anlagen die Summenspannung der BACS-Stränge und andere nicht?

Für diese Funktion benötigen Sie BACS-Module mit der *Hardwareversion 3.0 oder höher*. Bestandsanlagen mit älteren Modulen können diese Funktion nicht bereitstellen:

| 18       | 13.58      | 30.0     | 31.75                             | 100%                        | Inc         | •                                   | 38 1             | 3.58                          | 32.0        | 20.16  | 100%                                                | anti |   | 58                      | 13.58              | 30.0             | 15.38    | 100%       | Inc.                 | •                                                | 78                 | 13.65           | 30.5     | 55.69    | 100%       |     |
|----------|------------|----------|-----------------------------------|-----------------------------|-------------|-------------------------------------|------------------|-------------------------------|-------------|--------|-----------------------------------------------------|------|---|-------------------------|--------------------|------------------|----------|------------|----------------------|--------------------------------------------------|--------------------|-----------------|----------|----------|------------|-----|
| 19       | 13.58      | 29.5     | 30.29                             | 100%                        | tf          | •                                   | 39 13            | 3.58                          | 28.9        | 20.38  | 100%                                                | ait  |   | 59                      | 13.58              | 29.5             | 31.58    | 100%       | In.                  | •                                                | 79                 | 13.65           | 29.1     | 30.60    | 100%       |     |
| 20       | 13.58      | 29.5     | 29.88                             | 100%                        | lin.        | •                                   | 40 13            | 3.58                          | 30.0        | 15.62  | 100%                                                | lin. | • | 60                      | 13.58              | 29.3             | 14.30    | 100%       | Inc                  |                                                  | 80                 | 13.65           | 29.2     | 31.61    | 100%       |     |
| ΣVo      | Itage 27   | 1.63 V   |                                   |                             |             |                                     | Σ Voltag         | ge 271.                       | 62 V        |        |                                                     |      |   | ΣVo                     | Itage 27           | 1.60 V           |          |            |                      |                                                  | Σ Vol              | tage 27         | 3.06 V   |          |            |     |
| 13.58    | 8 [V] Targ | get Volt | lage                              |                             |             |                                     | 13.58 [V         | ] Targe                       | t Volta     | ge     |                                                     |      |   | 13.58                   | B [V] Tar          | get Volt         | age      |            |                      |                                                  | 13.65              | [V] Tar         | get Voli | tage     |            |     |
| 0 [A]    | DC Cur     | rent (   | 0.00 [KW                          | /] Real Po                  | ower        |                                     | 0 [A] DC         | Curre                         | ent 0.      | 00 [KV | /] Real Pow                                         | ver  |   | 0 [A]                   | DC Cur             | rent (           | 0.00 [KI | V] Real F  | ower                 |                                                  | 0 [A] I            | DC Cur          | rent     | 0.00 [KV | V] Real Po | wer |
| 0 [A]    | AC Curr    | rent     |                                   |                             |             |                                     | n rat ac         | Curre                         | nt          |        |                                                     |      |   | 0 141                   | AC Cur             | rent             |          |            |                      |                                                  | 0 641 4            | AC Cur          | rent     |          |            |     |
| 100/00/0 |            |          |                                   |                             |             |                                     | o [n] no         |                               |             |        |                                                     |      |   | o [e]                   | no cui             |                  |          |            |                      |                                                  | o ful i            |                 |          |          |            |     |
| Color,   |            |          | Modu                              | Ile info                    |             | Battery info                        | o [u] no         |                               |             |        | Contact Ini                                         | fo   |   | Level                   | l Info             |                  |          |            |                      | Miscell                                          | aneou              | 5               |          |          |            |     |
|          |            |          | Modu<br>Modul                     | ile info<br>le type         | C20         | Battery info<br>Manufacture         | r Va<br>20       | rious Ve                      | endors      |        | Contact Inf<br>Contact<br>Person                    | fo   |   | Level                   | I Info             | ligh             |          | 10.        | 5 V/14.9 V           | Miscell<br>Firmwa<br>Version                     | aneou              | s<br>2.16       | 5.12 230 | 0714     |            |     |
|          |            |          | Modul<br>Modul<br>Hardy<br>Versio | ile info<br>le type<br>vare | C20<br>03.0 | Battery info<br>Manufacture<br>Type | r Va<br>20<br>7A | rious Ve<br>14-2019<br>h VRLA | endors<br>A |        | Contact Ini<br>Contact<br>Person<br>Phone<br>Number | fo   |   | Level<br>Volta;<br>Temp | I Info<br>ge Low/H | ligh<br>.ow/High | 5        | 10.<br>5*0 | 5 V/14.9 V<br>:/50°C | Miscell<br>Firmwa<br>Version<br>Discha<br>Counte | aneou<br>re<br>rge | s<br>2.16<br>13 | 3.12 230 | )714     |            |     |

Die verwendete Hardware-Version finden Sie im BACS-Screen unter "Module info".

Wenn Sie Ihre Bestandsanlage hardwareseitig aktualisieren möchten, empfehlen wir mit dem technischen Support bezüglich wiederverwendbarer und kompatibler Teile Kontakt mit dem technischen Support unter support@generex.de aufzunehmen.

Für weitere Fragen kontaktieren Sie unseren Support unter support@generex.de !

Gibt es ein Cybersecurity / Hardening Tipps, um meine meine Einstellungen zu optimieren?

Die Konfigurationsmöglichkeiten eines CS141 / BACS – Systems sind vielschichtig, daher kann an diesen Teil nur schwer mit ein paar "guten Tipps und Tricks" abbilden. Daher haben wir uns entschlossen, ein eigenständiges Cybersecurity Hardening Guide auf unserer Webseite zum Download bereitzustellen.

Besuchen Sie hierzu den Downloadbereich (https://generex.de/support/downloads/ups/cs141/documents):

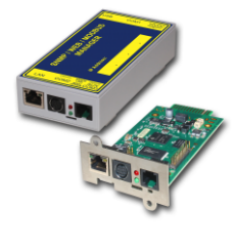

CS141 Series Ethernet Adapter for the control and the management of UPS Facilities

| Documentation    | 🍫 Connectivity  | 🔀 Tools | 🛓 Firmware |
|------------------|-----------------|---------|------------|
| Par Datasheet    | All Languages 💙 |         |            |
| Par Leaflet      | All Languages 🗡 |         |            |
| 🕞 Quickstart     | All Languages 🗡 |         |            |
| 🐘 User Manual    | All Languages 💙 |         |            |
| 🔒 Security Guide | All Languages 🗡 |         |            |

## Anhang:

## Hardwarelayout

- 1. Slide-Switch for network configuration
- 2. Network Interface
- 3. COM2 MINIDIN Connector for RS232
- COM2 Phoenix Connector for RS485 4.
- 5. Green and Red Status LED
- 6. AUX Interface
- 7. PoE Header
- 8. Debug Adapter
- Rescue Jumper: Open = Normal Boot, Close = Rescue Boot 9.
- 10. NAND Flash
- 11. CPU
- 12. RAM
- USB Interface 13.
- 14. COM1
- Slot Interface 15.
- 16. Power Supply
- DIP Switch 17. Fuse
- 18.

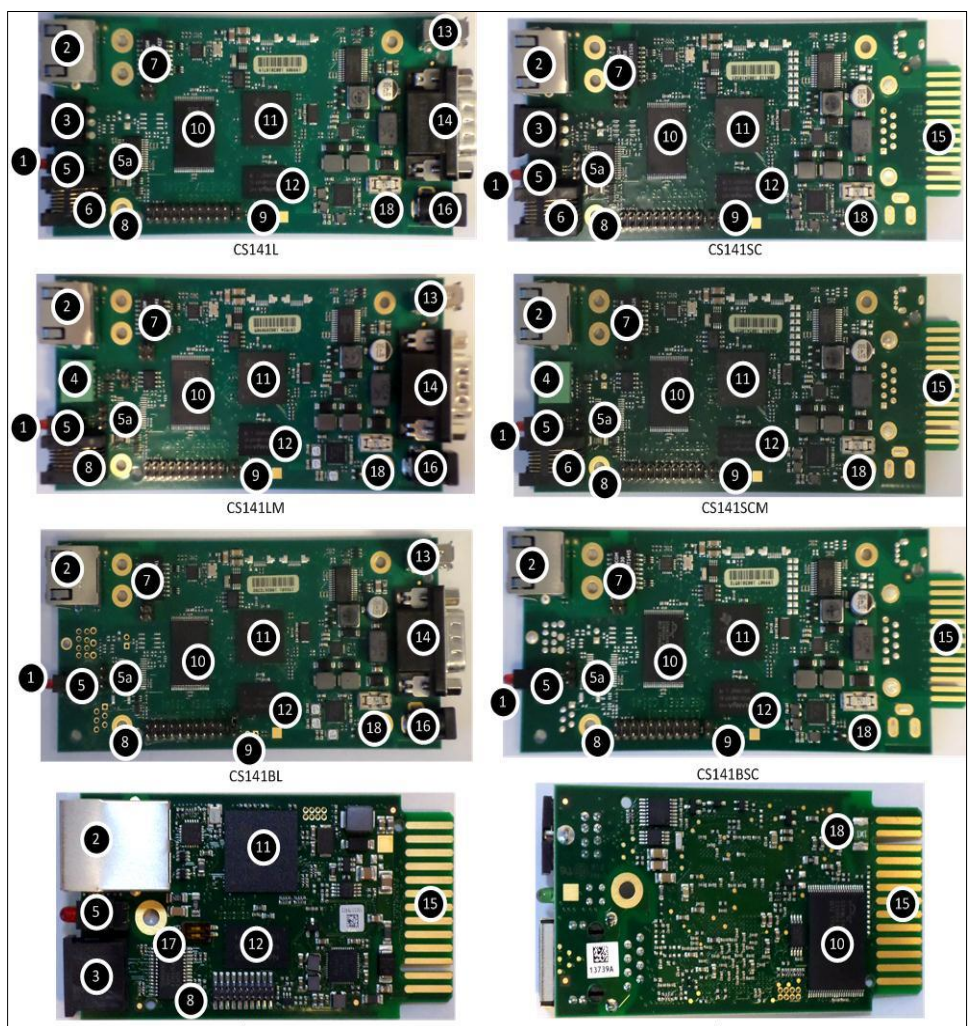

CS141MINI / CS141\_R2 Oberseite

CS141MINI / CS141\_R2 Unterseite

## Schnittstellenbeschreibung

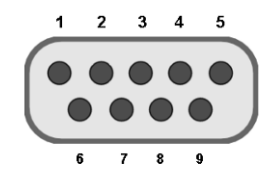

External D-SUB 9-polig male

| Pin1: | DCD | Pin6: | DSR |
|-------|-----|-------|-----|
| Pin2: | RxD | Pin7: | RTS |
| Pin3  | TxD | Pin8: | CTS |
| Pin4  | DTR | Pin9: | RI  |
| Pin5  | GND |       |     |

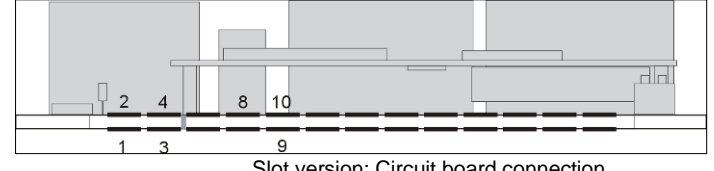

Slot version: Circuit board connection

| Pin   | Signal name         | Pegel    | Function                                    |
|-------|---------------------|----------|---------------------------------------------|
| 1     | GND                 |          | Power Ground                                |
| 2     | 8 – 34V DC          |          | Power Input                                 |
| 3     | COM1 TXD            | V24      | COM1 Transmit Data                          |
| 4     | COM1 RXD            | V24      | COM1 Receive Data                           |
| 5     | SW_GPIO_1 1) 2)     | 3,3V TTL | CS141DMINI: Funktionalität von DIP-Switch 1 |
| 6     | SW_GPIO_2 1) 2)     | 3,3V TTL | CS141DMINI: Funktionalität von DIP-Switch 2 |
| 7     | POW# Input 1)       | 3,3V TTL | Enable des Netzteils (active low)           |
| 8     | Bridged with Pin 10 |          |                                             |
| 9     | GND                 |          | Signal Ground                               |
| 10    | Bridged with Pin 8  |          |                                             |
| 11    | COM1 DTR 1)         | V24      | COM1 Data Transmit Ready                    |
| 12    | COM1 RI 1)          | V24      | COM1 Ring Indicator                         |
| 13    | COM3 RXD 1) 2)      | 5V TTL   | COM3 Receive Data                           |
| 14    | COM3 TXD 1) 2)      | 5V TTL   | COM3 Transmit Data                          |
| 15    | COM2 TXD 1) 2)      | 3,3V TTL | COM2 Transmit Data                          |
| 16    | COM2 RXD 1) 2)      | 3,3V TTL | COM2 Receive Data                           |
| 17-26 | -                   |          | n.c.                                        |

1) 2) Connectable with solder bridge (MINI: resistor bridge) Input with Pull-Up

## Unterschiede zum CS121

- Die Menüstruktur wurde grundliegend überarbeitet.
- Durch das vereinfachte Interface sorgt in Verbindung mit einer leistungsfähigen Hardware für eine deutliche Performance-Steigerung:
- Anders als beim CS121 ist nach dem Ändern von Konfigurationen kein Neustart mehr notwendig. Die Konfigurationen werden in Echtzeit aktualisiert und die notwendigen Systemdienste bei Bedarf gestartet oder beendet. Ein Neustart ist nur noch in Ausnahmesituationen notwendig.
- Der CS141 verfügt mit Engineer und Guest über weitere Userkonten, welche entsprechend ihrer Aufgaben mit eingeschränkten Systemrechten versehen sind. Auf Wunsch kann beim Guest-Zugang die Passwortabfrage deaktiviert werden, um externen Technikern einen schnellen Informationsüberblick zu erlauben.
- Die vom CS121 bekannten DIP-Schalter entfallen. Auf der Vorderseite existiert dafür jetzt ein Schiebeschalter:

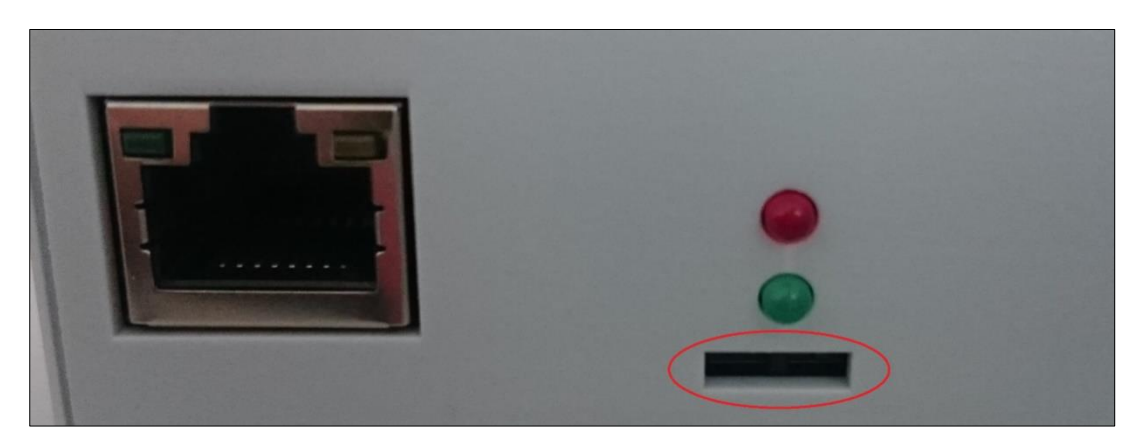

Mit diesem Schiebeschalter wird die Hardwarekonfiguration verändert. Der Neustart kann je nach Wunsch über das Entfernen des Stromanschlusses oder über den Reboot-Button erfolgen.

- Das Firmwareupdate kann nun per Drag & Drop im Browser durchgeführt werden, der Zugriff über externe Tools und FTP entfällt.
- Bei Problemen mit der Firmware kann das Update auch ohne Login durchgeführt werden. Dazu gibt man über den Browser die IP des Gerätes ein, gefolgt von /update. Nach erfolgreicher Admin-Authentifizierung kann nun die Firmware aktualisiert und optional das Gerät auf Werkseinstellungen zurückgesetzt werden. Die IP-Einstellungen bleiben hierbei erhalten.
- Standardmäßig ist Auto-Logout (15 Min) aktiviert. Bei Inaktivität wird der Benutzer nach dieser Zeitspanne vom System ausgeloggt.
- Die Stromaufnahme des Gerätes wurde bei einer Leistungserhöhung um Faktor 10 reduziert und liegt deutlich unterhalb des Vorgängermodells.

# Tipp:

Der CS121 wird seit dem Jahr 2015 nicht mehr produziert und wurde durch den leistungsfähigeren CS141 ersetzt. Die Softwareentwicklung wurde 2018 offiziell eingestellt und der Stand der Firmware eingefroren. Neuere USV-Anlagen werden nicht mehr nachgepflegt. Sollten Sie einen CS121 aktiv seit vielen Jahren im Einsatz haben, kann es passieren, dass ihre neue USV trotz Firmware-Update nicht mehr richtig erkannt wird.

In diesem Fall ist es ratsam, auf den aktuellen Nachfolger CS141 umzurüsten.

### Pin COM2 Mini-DIN 8 pol

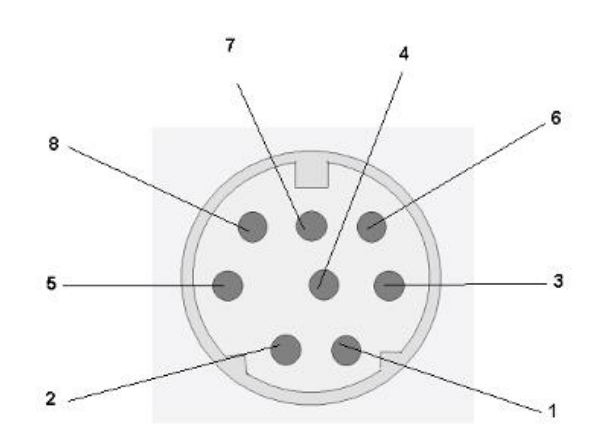

Mini DIN 8 socket RS-232:

| Pin1:     | -> | DCD |
|-----------|----|-----|
| Pin2:     | -> | RxD |
| Pin3:     | -> | TxD |
| Pin4:     | -> | DTR |
| Pin5:     | -> | DSR |
| Pin6:     | -> | RTS |
| Pin7:     | -> | CTS |
| Pin8:     | -> | RI  |
| Schirm -> | GN | D   |

RS-485 (optional): Pin1 → GND Pin2: -> RS485/A Pin3: -> RS485/B(-)

AUX-Port (Hardware Revision 1.1 = from Serial numbers 0121-1203, 0122-00198, 0123-00564 onwards) RJ11 6-pol

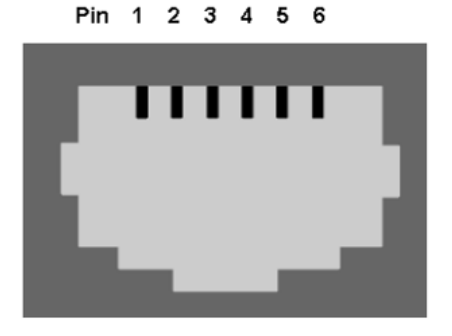

## Pin1: -> +5V

- Pin2: -> RxD (COM 2 Input) nur CS141MINI-6
- Pin3: -> TxD (COM2 Output) nur CS141MINI-6
- Pin4: -> RxD (COM3 Input)
- Pin5: -> TxD (COM3 Output)
- Pin6: -> GND

# Modbus addresses

## Section OEM: Default addresses

OEM MODBUS Default adress (for all products/OEMS, not specified further down in this modbus manual)

| Addre<br>ss | Тур<br>е | Function | Name                                                                                                    | Descripti<br>on                                                                                  | Leng<br>th |
|-------------|----------|----------|----------------------------------------------------------------------------------------------------|--------------------------------------------------------------------------------------------------|------------|
| 97          | U        | 3/4      | OUTPUT_VOLT0                                                                                             | Output<br>Voltage<br>Phase 1 in<br>V                                                             | 1          |
| 98          | U        | 3/4      | OUTPUT_VOLT1                                                                                             | Output<br>Voltage<br>Phase 2 in<br>V                                                             | 1          |
| 99          | U        | 3/4      | OUTPUT_VOLT2                                                                                             | Output<br>Voltage<br>Phase 3 in<br>V                                                             | 1          |
| 100         | U        | 3/4      | OUTP0WER0                                                                                                | Outpower<br>Phase 1<br>%                                                                         | 1          |
| 101         | U        | 3/4      | OUTP0WER1                                                                                                | Outpower<br>Phase 2<br>%                                                                         | 1          |
| 102         | U        | 3/4      | OUTP0WER2                                                                                                | Outpower<br>Phase 3<br>%                                                                         | 1          |
| 103         | U        | 3/4      | ВАТТСАР                                                                                                  | Battery<br>Capacity<br>%                                                                         | 1          |
| 104         | S        | 3/4      | INVOLT0                                                                                                  | Input<br>Voltage<br>Phase 1 V                                                                    | 1          |
| 105         | S        | 3/4      | INVOLT1                                                                                                  | Input<br>Voltage<br>Phase 2 V                                                                    | 1          |
| 106         | S        | 3/4      | INVOLT2                                                                                                  | Input<br>Voltage<br>Phase 3 V                                                                    | 1          |
| 107         | S        | 3/4      | TEMPDEG                                                                                                  | Temperat<br>ure C°                                                                               | 1          |
| 108         | S        | 3/4      | AUTONOMTIME                                                                                              | Autonomy<br>Time<br>minutes                                                                      | 1          |
| 109         | U        | 3/4      | STATUS (e. g.<br>UPS normal = "4",<br>Powerfail = "12",<br>Battery test running =<br>"68", Bypass = "5") | UPS<br>Status<br>(ASCII<br>HEX)<br>Please<br>note<br>UPSMAN<br>status<br>bytes<br>table<br>below | 1          |

|     |   |     |                                 | Potton                              |
|-----|---|-----|---------------------------------|-------------------------------------|
| 110 | S | 3/4 | BATTVOLT                        | Voltage V                           |
| 111 | U | 3/4 | INFREQ0                         | Input<br>Frequency<br>Hz Phase<br>1 |
| 112 | U | 3/4 | INFREQ1                         | Input<br>Frequency<br>Hz Phase<br>2 |
| 113 | U | 3/4 | INFREQ2                         | Input<br>Frequency<br>Hz Phase<br>3 |
| 114 | U | 3/4 | CNT_PF                          | Powerfail 1<br>Counter 1            |
| 115 | U | 3/4 | Alarm Battery Bad               | 1 =<br>active; 0 = 1<br>not active  |
| 116 | U | 3/4 | Alarm: On Battery               | 1 = active;<br>0 = not 1<br>active  |
| 117 | U | 3/4 | Alarm: Battery Low              | 1 = active;<br>0 = not 1<br>active  |
| 118 | U | 3/4 | Alarm: Battery Depleted         | 1 = active;<br>0 = not 1<br>active  |
| 119 | U | 3/4 | Alarm: Over temperature         | 1 = active;<br>0 = not 1<br>active  |
| 120 | U | 3/4 | Alarm: Input Bad                | 1 = active;<br>0 = not 1<br>active  |
| 121 | U | 3/4 | Alarm: Output Bad               | 1 = active;<br>0 = not 1<br>active  |
| 122 | U | 3/4 | Alarm: Output Overload          | 1 = active;<br>0 = not 1<br>active  |
| 123 | U | 3/4 | Alarm: On Bypass                | 1 = active;<br>0 = not 1<br>active  |
| 124 | U | 3/4 | Alarm: Bypass Bad               | 1 = active;<br>0 = not 1<br>active  |
| 125 | U | 3/4 | Alarm: Output Off as requested. | 1 = active;<br>0 = not 1<br>active  |
| 126 | U | 3/4 | Alarm: UPS Off as requested.    | 1 = active;<br>0 = not 1<br>active  |

| 127 | U | 3/4   | Alarm: Charger Failed             | 1 = active;<br>0 = not<br>active                 | 1 |
|-----|---|-------|-----------------------------------|--------------------------------------------------|---|
| 128 | U | 3/4   | Alarm: UPS Output Off             | 1 = active;<br>0 = not<br>active                 | 1 |
| 129 | U | 3 / 4 | Alarm: UPS System Off             | 1 = active;<br>0 = not<br>active                 | 1 |
| 130 | U | 3/4   | Alarm: Fan Failure                | 1 = active;<br>0 = not<br>active                 | 1 |
| 131 | U | 3/4   | Alarm: fuse failure               | 1 = active;<br>0 = not<br>active                 | 1 |
| 132 | U | 3/4   | Alarm: general fault              | 1 = active;<br>0 = not<br>active                 | 1 |
| 133 | U | 3/4   | Alarm: diagnose test<br>failed    | 1 = active;<br>0 = not<br>active                 | 1 |
| 134 | U | 3/4   | Alarm: communication lost         | 1 = active;<br>0 = not<br>active                 | 1 |
| 135 | U | 3/4   | Alarm: awaiting power             | 1 = active;<br>0 = not<br>active                 | 1 |
| 136 | U | 3/4   | Alarm: shutdown<br>pending        | 1 = active;<br>0 = not<br>active                 | 1 |
| 137 | U | 3/4   | Alarm: shutdown<br>imminent       | 1 = active;<br>0 = not<br>active                 | 1 |
| 138 | U | 3/4   | Alarm: test in progress           | 1 = active;<br>0 = not<br>active                 | 1 |
| 139 | U | 3/4   | AUX Port 1                        | 1 = active<br>(high), 0 =<br>not active<br>(low) | 1 |
| 140 | U | 3/4   | AUX Port 2                        | 1 = active<br>(high), 0 =<br>not active<br>(low) | 1 |
| 141 | U | 3/4   | AUX Port 3                        | 1 = active<br>(high), 0 =<br>not active<br>(low) | 1 |
| 142 | U | 3/4   | AUX Port 4                        | 1 = active<br>(high), 0 =<br>not active<br>(low) | 1 |
| 143 | U | 3/4   | Sensormanager/SMTCO<br>M sensor 1 | Analog<br>value                                  | 1 |

| 144     | U      | 3/4                                            | Sensormanager/SMTHC<br>OM sensor 2          | Analog<br>value                                  | 1 |
|---------|--------|------------------------------------------------|---------------------------------------------|--------------------------------------------------|---|
| 145     | U      | 3/4                                            | Sensormanager sensor<br>3                   | Analog<br>value                                  | 1 |
| 146     | U      | 3/4                                            | Sensormanager sensor 4                      | Analog<br>value                                  | 1 |
| 147     | U      | 3/4                                            | Sensormanager sensor 5                      | Analog<br>value                                  | 1 |
| 148     | U      | 3/4                                            | Sensormanager sensor 6                      | Analog<br>value                                  | 1 |
| 149     | U      | 3/4                                            | Sensormanager sensor<br>7                   | Analog<br>value                                  | 1 |
| 150     | U      | 3/4                                            | Sensormanager sensor<br>8                   | Analog<br>value                                  | 1 |
| These a | re the | digital Inputs of a SITEMONITOR: 50000 – 50063 |                                             |                                                  |   |
| 50000   | U      | 3 /4                                           | SITEMANAGER/SITEM<br>ONITOR Digital Input 1 | 1 = active<br>(high), 0 =<br>not active<br>(low) |   |
| 50001   | U      | 3 /4                                           | SITEMANAGER/SITEM<br>ONITOR Digital Input 2 | 1 = active<br>(high), 0 =<br>not active<br>(low) |   |
| 50002   | U      | 3/4                                            | SITEMANAGER/SITEM<br>ONITOR Digital Input 3 | 1 = active<br>(high), 0 =<br>not active<br>(low) |   |
| 50003   | U      | 3/4                                            | SITEMANAGER/SITEM<br>ONITOR Digital Input 4 | 1 = active<br>(high), 0 =<br>not active<br>(low) |   |
| 50004   | U      | 3/4                                            | SITEMANAGER/SITEM<br>ONITOR Digital Input 5 | 1 = active<br>(high), 0 =<br>not active<br>(low) |   |
| 50005   | U      | 3/4                                            | SITEMANAGER/SITEM<br>ONITOR Digital Input 6 | 1 = active<br>(high), 0 =<br>not active<br>(low) |   |
| 50006   | U      | 3/4                                            | SITEMANAGER/SITEM<br>ONITOR Digital Input 7 | 1 = active<br>(high), 0 =<br>not active<br>(low) |   |
| 50007   | U      | 3/4                                            | SITEMANAGER/SITEM<br>ONITOR Digital Input 8 | 1 = active<br>(high), 0 =<br>not active<br>(low) |   |
| 50008   | U      | 3/4                                            | SITEMONITOR Digital<br>Input 9              | 1 = active<br>(high), 0 =<br>not active<br>(low) |   |
| 50009   | U      | 3/4                                            | SITEMONITOR Digital<br>Input 10             | 1 =<br>active<br>(high),<br>0 = not              |   |

|            |         |                                                                          | active<br>(low)                                       |
|------------|---------|--------------------------------------------------------------------------|-------------------------------------------------------|
| [] cor     | ntinue  | until []                                                                 |                                                       |
| 50006<br>3 | U       | 3<br>/ SITEMONITOR Digital Input 64<br>4                                 | 1 = active (high), 0 = not active (low)               |
| These a    | are the | digital outputs of a SITEMANAGER: 50064 – 50071                          |                                                       |
| 50064      | U       | <sup>3</sup> SENSORMANAGER/SITEMANAGER Digital<br>/ Output 1             | 1 = active (high), 0 = not active (low)               |
| 50065      | U       | <sup>3</sup> SENSORMANAGER/SITEMANAGER Digital<br>/ Output 2             | 1 = active (high), 0 = not active (low)               |
| 50066      | U       | <sup>3</sup> SENSORMANAGER/SITEMANAGER Digital<br>/ Output 3             | 1 = active (high), 0 = not active (low)               |
| 50067      | U       | <sup>3</sup> SENSORMANAGER/SITEMANAGER Digital<br>/ Output 4             | 1 = active (high), 0 = not active (low)               |
| 50068      | U       | 3<br>/ SITEMANAGER Digital Output 5<br>4                                 | 1 = active (high), 0 = not active (low)               |
| 50069      | U       | 3<br>/ SITEMANAGER Digital Output 6<br>4                                 | 1 = active (high), 0 = not active (low)               |
| 50070      | U       | 3<br>/ SITEMANAGER Digital Output 7<br>4                                 | 1 = active (high), 0 = not active (low)               |
| 50071      | U       | <ul> <li>3</li> <li>/ SITEMANAGER Digital Output 8</li> <li>4</li> </ul> | 1 = active (high), 0 = not active (low)               |
| These a    | are the | analog inputs of a SITEMANAGER: 50072 – 50079                            |                                                       |
| 50072      | U       | 3 SM_T_COM/SM_T_H_COM/SENSORMANAGER/<br>/ SITEMANAGER Analog Input 1     | / 1 = active (high), 0 = not active (low)             |
| 50073      | U       | 3 SM_T_H_COM/SENSORMANAGER/SITEMANAG<br>/ ER Analog Input 2              | 1 = active (high), 0 = not active (low)               |
| 50074      | U       | 3 SENSORMANAGER/SITEMANAGER Analog Inpu<br>/ 3<br>4                      | 1 = active (high), 0 = not active (low)               |
| 50075      | U       | 3<br>/ SENSORMANAGER/SITEMANAGER Analog Inpu<br>4                        | 1 = active (high), 0 = not active (low)               |
| 50076      | U       | 3 SENSORMANAGER/SITEMANAGER Analog Inpu<br>/ 5<br>4                      | 1 = active (high), 0 = not active (low)               |
| 50077      | U       | 3 SENSORMANAGER/SITEMANAGER Analog Inpu<br>/ 6                           | <sup>It</sup> 1 = active (high), 0 = not active (low) |
| 50078      | U       | 3 SENSORMANAGER/SITEMANAGER Analog Inpu<br>/ 7                           | 1 = active (high), 0 = not active (low)               |
|            | Conv    | right of the European Union is effective (Copyright EU) (c) 2025 GENEREX | Systems GmbH Hamburg Germany All rights reserved      |

TEL +49(40)22692910 - EMAIL generex@generex.de WEB www.generex.de (This and all other product datasheets are available for download.)
| 50079 | U | 3<br>/<br>4 | SENSORMANAGER/SITEMANAGER Analog Input<br>8 | 1 = active (high), 0 = not active (low) |
|-------|---|-------------|---------------------------------------------|-----------------------------------------|
|-------|---|-------------|---------------------------------------------|-----------------------------------------|

# Section OEM: ABB/NEWAVE UPS Type Concept Power (Gesamtsystem)

| Address     | Туре   | Function    | Name                                                                                                    | Description                                                           | Length |
|-------------|--------|-------------|----------------------------------------------------------------------------------------------------|-----------------------------------------------------------------------|--------|
| This is the | genera | I UPS modbu | is address list. It uses the address range                                                               | e 100 – 183:                                                          |        |
| 100         | U      | 3 / 4       | OUTPOWER0                                                                                                | Outpower Phase 1 %                                                    | 1      |
| 101         | U      | 3/4         | OUTP0WER1                                                                                                | Outpower Phase 2 %                                                    | 1      |
| 102         | U      | 3 / 4       | OUTP0WER2                                                                                                | Outpower Phase 3 %                                                    | 1      |
| 103         | U      | 3 / 4       | BATTCAP                                                                                                  | Battery Capacity %                                                    | 1      |
| 104         | S      | 3 / 4       | INVOLT0                                                                                                  | Input Voltage Phase 1 V                                               | 1      |
| 105         | S      | 3/4         | INVOLT1                                                                                                  | Input Voltage Phase 2 V                                               | 1      |
| 106         | S      | 3 / 4       | INVOLT2                                                                                                  | Input Voltage Phase 3 V                                               | 1      |
| 107         | S      | 3/4         | TEMPDEG                                                                                                  | Temperature C°                                                        | 1      |
| 108         | S      | 3 / 4       | AUTONOMTIME                                                                                              | Autonomy Time minutes                                                 | 1      |
| 109         | U      | 3/4         | STATUS (e. g.<br>UPS normal = "4",<br>Powerfail = "12",<br>Battery test running = "68", Bypass =<br>"5") | UPS Status (ASCII HEX) Please note<br>UPSMAN status bytes table below | 1      |
| 110         | S      | 3 / 4       | BATTVOLT                                                                                                 | Battery Voltage V                                                     | 1      |
| 111         | U      | 3 / 4       | INFREQ0                                                                                                  | Input Frequency Hz Phase 1                                            | 1      |
| 112         | U      | 3/4         | INFREQ1                                                                                                  | Input Frequency Hz Phase 2                                            | 1      |
| 113         | U      | 3 / 4       | INFREQ2                                                                                                  | Input Frequency Hz Phase 3                                            | 1      |
| 114         | U      | 3 / 4       | CNT_PF                                                                                                   | Powerfail Counter                                                     | 1      |
| 115         | U      | 3/4         | Alarm Battery Bad                                                                                        | 1 = active; 0 = not active                                            | 1      |
| 116         | U      | 3/4         | Alarm: On Battery                                                                                        | 1 = active; 0 = not active                                            | 1      |
| 117         | U      | 3/4         | Alarm: Battery Low                                                                                       | 1 = active; 0 = not active                                            | 1      |
| 118         | U      | 3 / 4       | Alarm: Battery Depleted                                                                                  | 1 = active; 0 = not active                                            | 1      |
| 119         | U      | 3 / 4       | Alarm: Over temperature                                                                                  | 1 = active; 0 = not active                                            | 1      |
| 120         | U      | 3 / 4       | Alarm: Input Bad                                                                                         | 1 = active; 0 = not active                                            | 1      |
| 121         | U      | 3 / 4       | Alarm: Output Bad                                                                                        | 1 = active; 0 = not active                                            | 1      |
| 122         | U      | 3 / 4       | Alarm: Output Overload                                                                                   | 1 = active; 0 = not active                                            | 1      |
| 123         | U      | 3 / 4       | Alarm: On Bypass                                                                                         | 1 = active; 0 = not active                                            | 1      |
| 124         | U      | 3/4         | Alarm: Bypass Bad                                                                                        | 1 = active; 0 = not active                                            | 1      |
| 125         | U      | 3/4         | Alarm: Output Off as requested.                                                                          | 1 = active; 0 = not active                                            | 1      |
| 126         | U      | 3 / 4       | Alarm: UPS Off as requested.                                                                             | 1 = active; 0 = not active                                            | 1      |
| 127         | U      | 3 / 4       | Alarm: Charger Failed                                                                                    | 1 = active; 0 = not active                                            | 1      |

| Address | Туре | Function | Name                           | Description                                         | Length |
|---------|------|----------|--------------------------------|-----------------------------------------------------|--------|
| 128     | U    | 3/4      | Alarm: UPS Output Off          | 1 = active; 0 = not active                          | 1      |
| 129     | U    | 3/4      | Alarm: UPS System Off          | 1 = active; 0 = not active                          | 1      |
| 130     | U    | 3/4      | Alarm: Fan Failure             | 1 = active; 0 = not active                          | 1      |
| 131     | U    | 3/4      | Alarm: fuse failure            | 1 = active; 0 = not active                          | 1      |
| 132     | U    | 3/4      | Alarm: general fault           | 1 = active; 0 = not active                          | 1      |
| 133     | U    | 3/4      | Alarm: diagnose test failed    | 1 = active; 0 = not active                          | 1      |
| 134     | U    | 3/4      | Alarm: communication lost      | 1 = active; 0 = not active                          | 1      |
| 135     | U    | 3/4      | Alarm: awaiting power          | 1 = active; 0 = not active                          | 1      |
| 136     | U    | 3/4      | Alarm: shutdown pending        | 1 = active; 0 = not active                          | 1      |
| 137     | U    | 3/4      | Alarm: shutdown imminent       | 1 = active; 0 = not active                          | 1      |
| 138     | U    | 3/4      | Alarm: test in progress        | 1 = active; 0 = not active                          | 1      |
| 139     | U    | 3/4      | Manual Bypass Switch Closed    | 0 = open                                            | 1      |
| 100     | U    | 0,1      |                                | 1 = closed                                          |        |
| 140     | U    | 3/4      | OUTPUT_VOLT0                   | Outputvoltage Phase 1                               | 1      |
| 141     | U    | 3/4      | OUTPUT_VOLT1                   | Outputvoltage Phase 2                               | 1      |
| 142     | U    | 3/4      | OUTPUT_VOLT2                   | Outputvoltage Phase 3                               | 1      |
| 143     | U    | 3/4      | OutputCurrent Phase A * 10     | Output Current Phase 1 in Ampere devided by 10      | 1      |
| 144     | U    | 3/4      | OutputCurrent Phase B * 10     | Output Current Phase 1 in Ampere devided by 10      | 1      |
| 145     | U    | 3/4      | OutputCurrent Phase C * 10     | Output Current Phase 1 in Ampere devided by10       | 1      |
| 146     | U    | 3/4      | xid3017 Bits 0-15              | Statusbit, for details please contact<br>NEWAVE     | 1      |
| 147     | U    | 3/4      | xid3017 Bits 16-31             | Statusbit, for details please contact<br>ABB/NEWAVE | 1      |
| 148     | U    | 3/4      | xid645 Bits 0-15               | Alarmbit, for details please contact<br>ABB/NEWAVE  | 1      |
| 149     | U    | 3/4      | xid645 Bits 16-31              | Alarmbit, for details please contact<br>ABB/NEWAVE  | 1      |
| 150     | U    | 3/4      | xid645 Bits 32-47              | Alarmbit, for details please contact<br>ABB/NEWAVE  | 1      |
| 151     | U    | 3 / 4    | xid645 Bits 48-63              | Alarmbit, for details please contact<br>ABB/NEWAVE  | 1      |
| 152     | U    | 3/4      | Sensormanager/SMTCOM sensor 1  | Analog value                                        | 1      |
| 153     | U    | 3/4      | Sensormanager/SMTHCOM sensor 2 | Analog value                                        | 1      |
| 154     | U    | 3/4      | Sensormanager sensor 3         | Analog value                                        | 1      |
| 155     | U    | 3/4      | Sensormanager sensor 4         | Analog value                                        | 1      |
| 156     | U    | 3/4      | Sensormanager sensor 5         | Analog value                                        | 1      |
| 157     | U    | 3/4      | Sensormanager sensor 6         | Analog value                                        | 1      |

| Address                                              | Туре                                                                                                    | Function                   | Name                          | Description                                      | Length |  |  |  |
|------------------------------------------------------|----------------------------------------------------------------------------------------------------|----------------------------|-------------------------------|--------------------------------------------------|--------|--|--|--|
| 158                                                  | U                                                                                                    | 3/4                        | Sensormanager sensor 7        | Analog value                                     | 1      |  |  |  |
| 159                                                  | U                                                                                                    | 3/4                        | Sensormanager sensor 8        | Analog value                                     | 1      |  |  |  |
| 160                                                  | U                                                                                                    | 3/4                        | TrueOutputPower Phase A in KW | True Output Power Current Phase 1 in<br>Kilowatt | 1      |  |  |  |
| 161                                                  | U                                                                                                    | 3 / 4                      | TrueOutputPower Phase A in KW | True Output Power Current Phase 1 in<br>Kilowatt | 1      |  |  |  |
| 162                                                  | U                                                                                                    | 3 / 4                      | TrueOutputPower Phase A in KW | True Output Power Current Phase 1 in<br>Kilowatt | 1      |  |  |  |
| 163                                                  | U                                                                                                    | 3 / 4                      | AUX Port 1                    | 1 = active (high), 0 = not active (low)          | 1      |  |  |  |
| 164                                                  | U                                                                                                    | 3/4                        | AUX Port 2                    | 1 = active (high), 0 = not active (low)          | 1      |  |  |  |
| 165                                                  | U                                                                                                    | 3 / 4                      | AUX Port 3                    | 1 = active (high), 0 = not active (low)          | 1      |  |  |  |
| 166                                                  | U                                                                                                    | 3/4                        | AUX Port 4                    | 1 = active (high), 0 = not active (low)          | 1      |  |  |  |
| 167                                                  | U                                                                                                    | 3 / 4                      | BATTERYCURRENT                | Battery Current in Ampere                        | 1      |  |  |  |
| 168                                                  | U                                                                                                    | 3 / 4                      | OUTFREQ0                      | Output Frequency Phase 1 in Hz                   | 1      |  |  |  |
| 169                                                  | U                                                                                                    | 3 / 4                      | UPSIDMASK&0xFFFF              | for details please contact NEWAVE                | 1      |  |  |  |
| 170                                                  | U                                                                                                    | 3 / 4                      | (UPSIDMASK&0xFFFF0000)>>16    | for details please contact NEWAVE                | 1      |  |  |  |
| 171                                                  | U                                                                                                    | 3 / 4                      | AUXINPFREQ0                   | Auxiliary Input Frequency Phase 1                | 1      |  |  |  |
| 172                                                  | U                                                                                                    | 3 / 4                      | AUXINPFREQ1                   | Auxiliary Input Frequency Phase 2                | 1      |  |  |  |
| 173                                                  | U                                                                                                    | 3 / 4                      | AUXINPFREQ2                   | Auxiliary Input Frequency Phase 3                | 1      |  |  |  |
| 174                                                  | U                                                                                                    | 3 / 4                      | AUXINPVOLT0                   | Auxiliary Input Voltage Phase 1                  | 1      |  |  |  |
| 175                                                  | U                                                                                                    | 3 / 4                      | AUXINPVOLT1                   | Auxiliary Input Voltage Phase 2                  | 1      |  |  |  |
| 176                                                  | U                                                                                                    | 3 / 4                      | AUXINPVOLT2                   | Auxiliary Input Voltage Phase 3                  | 1      |  |  |  |
| 177                                                  | U                                                                                                    | 3 / 4                      | BP_FREQ0                      | Bypass Frequency                                 | 1      |  |  |  |
| 178                                                  | U                                                                                                    | 3 / 4                      | BP_VOLT0                      | Bypass Voltage Phase 1                           | 1      |  |  |  |
| 179                                                  | U                                                                                                    | 3 / 4                      | BP_VOLT1                      | Bypass Voltage Phase 1                           | 1      |  |  |  |
| 180                                                  | U                                                                                                    | 3 / 4                      | BP_VOLT2                      | Bypass Voltage Phase 3                           | 1      |  |  |  |
| 181                                                  | U                                                                                                    | 3 / 4                      | (RAWSTATEB&0x8)!=0x8          | Statusbit, for details please contact ABB/NEWAVE | 1      |  |  |  |
| 182                                                  | U                                                                                                    | 3 / 4                      | SolaBCOND                     | Battery Condition: 0=good, 1=weak,               | 1      |  |  |  |
| 183                                                  | U                                                                                                    | 3 / 4                      | CONCE_IDENT                   | String Identifying the UPS                       | 1      |  |  |  |
| Note for s<br>Starting fi<br>sequence<br>forth, unti | Note for systems with more then one installed UPS module:<br>Starting from register 30100, all values coming from the single module #1 are stored sequentially, according to the<br>sequence adopted for registers 100166. The values from Module #2 are stored starting at register address 30200 and so<br>forth, until the last module #30 ranging from 33000 33066. |                            |                               |                                                  |        |  |  |  |
|                                                      | ULE 1: 3                                                                                                    | <mark>30100 - 30166</mark> |                               |                                                  |        |  |  |  |
| 30100                                                | U                                                                                                    | 3/4                        | OUTP0WER0                     | Outpower Phase 1 %                               | 1      |  |  |  |
| 30101                                                | U                                                                                                    | 3 / 4                      | OUTP0WER1                     | Outpower Phase 2 %                               | 1      |  |  |  |
| 30102                                                | U                                                                                                    | 3/4                        | OUTP0WER2                     | Outpower Phase 3 %                               | 1      |  |  |  |

| Address                     | Туре      | Function | Name                                                                                                    | Description                                                           | Length |  |  |
|-----------------------------|-----------|----------|----------------------------------------------------------------------------------------------------|-----------------------------------------------------------------------|--------|--|--|
| 30103                       | U         | 3/4      | BATTCAP                                                                                                  | Battery Capacity %                                                    | 1      |  |  |
| 30104                       | S         | 3/4      | INVOLT0                                                                                                  | Input Voltage Phase 1 V                                               | 1      |  |  |
| 30105                       | S         | 3 / 4    | INVOLT1                                                                                                  | Input Voltage Phase 2 V                                               | 1      |  |  |
| 30106                       | S         | 3/4      | INVOLT2                                                                                                  | Input Voltage Phase 3 V                                               | 1      |  |  |
| 30107                       | S         | 3 / 4    | TEMPDEG                                                                                                  | Temperature C°                                                        | 1      |  |  |
| 30108                       | S         | 3/4      | AUTONOMTIME                                                                                              | Autonomy Time minutes                                                 | 1      |  |  |
| 30109                       | U         | 3/4      | STATUS (e. g.<br>UPS normal = "4",<br>Powerfail = "12",<br>Battery test running = "68", Bypass =<br>"5") | UPS Status (ASCII HEX) Please note<br>UPSMAN status bytes table below | 1      |  |  |
| 30110                       | S         | 3 / 4    | BATTVOLT                                                                                                 | Battery Voltage V                                                     | 1      |  |  |
| 30111                       | U         | 3 / 4    | INFREQ0                                                                                                  | Input Frequency Hz Phase 1                                            | 1      |  |  |
| 30112                       | U         | 3/4      | INFREQ1                                                                                                  | Input Frequency Hz Phase 2                                            | 1      |  |  |
| 30113                       | U         | 3 / 4    | INFREQ2                                                                                                  | Input Frequency Hz Phase 3                                            | 1      |  |  |
| 30114                       | U         | 3 / 4    | CNT_PF                                                                                                   | Powerfail Counter                                                     | 1      |  |  |
| 30115                       | U         | 3 / 4    | Alarm Battery Bad                                                                                        | 1 = active; 0 = not active                                            | 1      |  |  |
| 30116                       | U         | 3 / 4    | Alarm: On Battery                                                                                        | 1 = active; 0 = not active                                            | 1      |  |  |
| 30117                       | U         | 3 / 4    | Alarm: Battery Low                                                                                       | 1 = active; 0 = not active                                            | 1      |  |  |
| 30118                       | U         | 3 / 4    | Alarm: Battery Depleted                                                                                  | 1 = active; 0 = not active                                            | 1      |  |  |
| 30119                       | U         | 3/4      | Alarm: Over temperature                                                                                  | 1 = active; 0 = not active                                            | 1      |  |  |
| 30120                       | U         | 3/4      | Alarm: Input Bad                                                                                         | 1 = active; 0 = not active                                            | 1      |  |  |
| 30121                       | U         | 3/4      | Alarm: Output Bad                                                                                        | 1 = active; 0 = not active                                            | 1      |  |  |
| 30122                       | U         | 3/4      | Alarm: Output Overload                                                                                   | 1 = active; 0 = not active                                            | 1      |  |  |
| 30123                       | U         | 3 / 4    | Alarm: On Bypass                                                                                         | 1 = active; 0 = not active                                            | 1      |  |  |
| 30124                       | U         | 3/4      | Alarm: Bypass Bad                                                                                        | 1 = active; 0 = not active                                            | 1      |  |  |
| 30125                       | U         | 3/4      | Alarm: Output Off as requested.                                                                          | 1 = active; 0 = not active                                            | 1      |  |  |
| [] contir                   | nue until | []       |                                                                                                    |                                                                       |        |  |  |
| 30160                       | U         | 3 / 4    | TrueOutputPower Phase A in KW                                                                            | True Output Power Current Phase 1 in<br>Kilowatt                      | 1      |  |  |
| 30161                       | U         | 3 / 4    | TrueOutputPower Phase A in KW                                                                            | True Output Power Current Phase 1 in<br>Kilowatt                      | 1      |  |  |
| 30162                       | U         | 3/4      | TrueOutputPower Phase A in KW                                                                            | True Output Power Current Phase 1 in<br>Kilowatt                      | 1      |  |  |
| 30163                       | U         | 3 / 4    | AUX Port 1                                                                                               | 1 = active (high), 0 = not active (low)                               | 1      |  |  |
| 30164                       | U         | 3/4      | AUX Port 2                                                                                               | 1 = active (high), 0 = not active (low)                               | 1      |  |  |
| 30165                       | U         | 3/4      | AUX Port 3                                                                                               | 1 = active (high), 0 = not active (low)                               | 1      |  |  |
| 30166                       | U         | 3/4      | AUX Port 4                                                                                               | 1 = active (high), 0 = not active (low)                               | 1      |  |  |
| UPS MODULE 2: 30200 - 30266 |           |          |                                                                                                    |                                                                       |        |  |  |

| Address    | Туре        | Function | Name                                                                                                    | Description                                                           | Length |
|------------|-------------|----------|----------------------------------------------------------------------------------------------------|-----------------------------------------------------------------------|--------|
| 30200      | U           | 3/4      | OUTPOWER0                                                                                                | Outpower Phase 1 %                                                    | 1      |
| 30201      | U           | 3/4      | OUTP0WER1                                                                                                | Outpower Phase 2 %                                                    | 1      |
| 30202      | U           | 3/4      | OUTP0WER2                                                                                                | Outpower Phase 3 %                                                    | 1      |
| 30203      | U           | 3 / 4    | BATTCAP                                                                                                  | Battery Capacity %                                                    | 1      |
| 30204      | S           | 3/4      | INVOLT0                                                                                                  | Input Voltage Phase 1 V                                               | 1      |
| 30205      | S           | 3/4      | INVOLT1                                                                                                  | Input Voltage Phase 2 V                                               | 1      |
| 30206      | S           | 3/4      | INVOLT2                                                                                                  | Input Voltage Phase 3 V                                               | 1      |
| 30207      | S           | 3/4      | TEMPDEG                                                                                                  | Temperature C°                                                        | 1      |
| 30208      | S           | 3/4      | AUTONOMTIME                                                                                              | Autonomy Time minutes                                                 | 1      |
| 30209      | U           | 3/4      | STATUS (e. g.<br>UPS normal = "4",<br>Powerfail = "12",<br>Battery test running = "68", Bypass =<br>"5") | UPS Status (ASCII HEX) Please note<br>UPSMAN status bytes table below | 1      |
| 30210      | S           | 3 / 4    | BATTVOLT                                                                                                 | Battery Voltage V                                                     | 1      |
| 30211      | U           | 3 / 4    | INFREQ0                                                                                                  | Input Frequency Hz Phase 1                                            | 1      |
| 30212      | U           | 3 / 4    | INFREQ1                                                                                                  | Input Frequency Hz Phase 2                                            | 1      |
| 30213      | U           | 3 / 4    | INFREQ2                                                                                                  | Input Frequency Hz Phase 3                                            | 1      |
| 30214      | U           | 3/4      | CNT_PF                                                                                                   | Powerfail Counter                                                     | 1      |
| 30215      | U           | 3/4      | Alarm Battery Bad                                                                                        | 1 = active; 0 = not active                                            | 1      |
| 30216      | U           | 3/4      | Alarm: On Battery                                                                                        | 1 = active; 0 = not active                                            | 1      |
| 30217      | U           | 3/4      | Alarm: Battery Low                                                                                       | 1 = active; 0 = not active                                            | 1      |
| 30218      | U           | 3 / 4    | Alarm: Battery Depleted                                                                                  | 1 = active; 0 = not active                                            | 1      |
| 30219      | U           | 3/4      | Alarm: Over temperature                                                                                  | 1 = active; 0 = not active                                            | 1      |
| 30220      | U           | 3/4      | Alarm: Input Bad                                                                                         | 1 = active; 0 = not active                                            | 1      |
| 30221      | U           | 3 / 4    | Alarm: Output Bad                                                                                        | 1 = active; 0 = not active                                            | 1      |
| 30222      | U           | 3 / 4    | Alarm: Output Overload                                                                                   | 1 = active; 0 = not active                                            | 1      |
| 30223      | U           | 3/4      | Alarm: On Bypass                                                                                         | 1 = active; 0 = not active                                            | 1      |
| 30224      | U           | 3 / 4    | Alarm: Bypass Bad                                                                                        | 1 = active; 0 = not active                                            | 1      |
| 30225      | U           | 3/4      | Alarm: Output Off as requested.                                                                          | 1 = active; 0 = not active                                            | 1      |
| [] continu | ue until [. | ]        |                                                                                                    |                                                                       |        |
| 30261      | U           | 3 / 4    | TrueOutputPower Phase A in KW                                                                            | True Output Power Current Phase 1 in<br>Kilowatt                      | 1      |
| 30262      | U           | 3 / 4    | TrueOutputPower Phase A in KW                                                                            | True Output Power Current Phase 1 in<br>Kilowatt                      | 1      |
| 30263      | U           | 3/4      | AUX Port 1                                                                                               | 1 = active (high), 0 = not active (low)                               | 1      |
| 30264      | U           | 3 / 4    | AUX Port 2                                                                                               | 1 = active (high), 0 = not active (low)                               | 1      |
| 30265      | U           | 3 / 4    | AUX Port 3                                                                                               | 1 = active (high), 0 = not active (low)                               | 1      |
| 30266      | U           | 3 / 4    | AUX Port 4                                                                                               | 1 = active (high), 0 = not active (low)                               | 1      |

| Address   | Туре                     | Function                  | Name                                                                                                    | Description                                                           | Length |
|-----------|--------------------------|---------------------------|----------------------------------------------------------------------------------------------------|-----------------------------------------------------------------------|--------|
| UPS Modu  | ile 3: 30                | 3 <mark>00 - 30366</mark> |                                                                                                    |                                                                       |        |
| 30300     | U                        | 3/4                       | OUTP0WER0                                                                                                | Outpower Phase 1 %                                                    | 1      |
| 30301     | U                        | 3/4                       | OUTPOWER1                                                                                                | Outpower Phase 2 %                                                    | 1      |
| 30302     | U                        | 3/4                       | OUTP0WER2                                                                                                | Outpower Phase 3 %                                                    | 1      |
| 30303     | U                        | 3/4                       | BATTCAP                                                                                                  | Battery Capacity %                                                    | 1      |
| 30304     | S                        | 3/4                       | INVOLT0                                                                                                  | Input Voltage Phase 1 V                                               | 1      |
| 30305     | S                        | 3/4                       | INVOLT1                                                                                                  | Input Voltage Phase 2 V                                               | 1      |
| 30306     | S                        | 3/4                       | INVOLT2                                                                                                  | Input Voltage Phase 3 V                                               | 1      |
| 30307     | S                        | 3/4                       | TEMPDEG                                                                                                  | Temperature C°                                                        | 1      |
| 30308     | S                        | 3/4                       | AUTONOMTIME                                                                                              | Autonomy Time minutes                                                 | 1      |
| 30309     | U                        | 3/4                       | STATUS (e. g.<br>UPS normal = "4",<br>Powerfail = "12",<br>Battery test running = "68", Bypass =<br>"5") | UPS Status (ASCII HEX) Please note<br>UPSMAN status bytes table below | 1      |
| 30310     | S                        | 3/4                       | BATTVOLT                                                                                                 | Battery Voltage V                                                     | 1      |
| 30311     | U                        | 3/4                       | INFREQ0                                                                                                  | Input Frequency Hz Phase 1                                            | 1      |
| 30312     | U                        | 3/4                       | INFREQ1                                                                                                  | Input Frequency Hz Phase 2                                            | 1      |
| 30213     | U                        | 3/4                       | INFREQ2                                                                                                  | Input Frequency Hz Phase 3                                            | 1      |
| 30314     | U                        | 3/4                       | CNT_PF                                                                                                   | Powerfail Counter                                                     | 1      |
| 30315     | U                        | 3/4                       | Alarm Battery Bad                                                                                        | 1 = active; 0 = not active                                            | 1      |
| [] contin | ue until                 | []                        |                                                                                                    |                                                                       |        |
| 30361     | U                        | 3/4                       | TrueOutputPower Phase A in KW                                                                            | True Output Power Current Phase 1 in<br>Kilowatt                      | 1      |
| 30362     | U                        | 3/4                       | TrueOutputPower Phase A in KW                                                                            | True Output Power Current Phase 1 in<br>Kilowatt                      | 1      |
| 30363     | U                        | 3/4                       | AUX Port 1                                                                                               | 1 = active (high), 0 = not active (low)                               | 1      |
| 30364     | U                        | 3/4                       | AUX Port 2                                                                                               | 1 = active (high), 0 = not active (low)                               | 1      |
| 30365     | U                        | 3/4                       | AUX Port 3                                                                                               | 1 = active (high), 0 = not active (low)                               | 1      |
| 30366     | U                        | 3/4                       | AUX Port 4                                                                                               | 1 = active (high), 0 = not active (low)                               | 1      |
| UPS Modu  | <mark>ile 4: 30</mark> 4 | 400 - 30466               |                                                                                                    |                                                                       |        |
| 30400     | U                        | 3/4                       | OUTP0WER0                                                                                                | Outpower Phase 1 %                                                    | 1      |
| 30401     | U                        | 3 / 4                     | OUTP0WER1                                                                                                | Outpower Phase 2 %                                                    | 1      |
| 30402     | U                        | 3/4                       | OUTP0WER2                                                                                                | Outpower Phase 3 %                                                    | 1      |
| 30403     | U                        | 3/4                       | ВАТТСАР                                                                                                  | Battery Capacity %                                                    | 1      |
| 30404     | S                        | 3/4                       | INVOLT0                                                                                                  | Input Voltage Phase 1 V                                               | 1      |
| 30405     | S                        | 3/4                       | INVOLT1                                                                                                  | Input Voltage Phase 2 V                                               | 1      |
| 30406     | S                        | 3/4                       | INVOLT2                                                                                                  | Input Voltage Phase 3 V                                               | 1      |
| 30407     | S                        | 3 / 4                     | TEMPDEG                                                                                                  | Temperature C°                                                        | 1      |

| Address    | Туре                         | Function     | Name                                                                                                    | Description                                                           | Length |  |  |  |
|------------|------------------------------|--------------|----------------------------------------------------------------------------------------------------|-----------------------------------------------------------------------|--------|--|--|--|
| 30408      | S                            | 3/4          | AUTONOMTIME                                                                                              | Autonomy Time minutes                                                 | 1      |  |  |  |
| 30409      | U                            | 3/4          | STATUS (e. g.<br>UPS normal = "4",<br>Powerfail = "12",<br>Battery test running = "68", Bypass =<br>"5") | UPS Status (ASCII HEX) Please note<br>UPSMAN status bytes table below | 1      |  |  |  |
| 30410      | S                            | 3 / 4        | BATTVOLT                                                                                                 | Battery Voltage V                                                     | 1      |  |  |  |
| [] cuntinu | ue until [.                  | ]            |                                                                                                    |                                                                       |        |  |  |  |
| 30460      | U                            | 3/4          | TrueOutputPower Phase A in KW                                                                            | True Output Power Current Phase 1 in<br>Kilowatt                      | 1      |  |  |  |
| 30461      | U                            | 3/4          | TrueOutputPower Phase A in KW                                                                            | True Output Power Current Phase 1 in<br>Kilowatt                      | 1      |  |  |  |
| 30462      | U                            | 3 / 4        | TrueOutputPower Phase A in KW                                                                            | True Output Power Current Phase 1 in<br>Kilowatt                      | 1      |  |  |  |
| 30463      | U                            | 3 / 4        | AUX Port 1                                                                                               | 1 = active (high), 0 = not active (low)                               | 1      |  |  |  |
| 30464      | U                            | 3 / 4        | AUX Port 2                                                                                               | 1 = active (high), 0 = not active (low)                               | 1      |  |  |  |
| 30465      | U                            | 3 / 4        | AUX Port 3                                                                                               | 1 = active (high), 0 = not active (low)                               | 1      |  |  |  |
| 30466      | U                            | 3 / 4        | AUX Port 4                                                                                               | 1 = active (high), 0 = not active (low)                               | 1      |  |  |  |
| UPS Modu   | ile 5: 30                    | 500 - 30566  |                                                                                                    |                                                                       |        |  |  |  |
| 30500      | U                            | 3 / 4        | OUTP0WER0                                                                                                | Outpower Phase 1 %                                                    | 1      |  |  |  |
| 30501      | U                            | 3 / 4        | OUTP0WER1                                                                                                | Outpower Phase 2 %                                                    | 1      |  |  |  |
| 30502      | U                            | 3 / 4        | OUTP0WER2                                                                                                | Outpower Phase 3 %                                                    | 1      |  |  |  |
| 30503      | U                            | 3 / 4        | BATTCAP                                                                                                  | Battery Capacity %                                                    | 1      |  |  |  |
| 30504      | S                            | 3 / 4        | INVOLT0                                                                                                  | Input Voltage Phase 1 V                                               | 1      |  |  |  |
| 30505      | S                            | 3 / 4        | INVOLT1                                                                                                  | Input Voltage Phase 2 V                                               | 1      |  |  |  |
| [] contir  | ue until                     | []           |                                                                                                    |                                                                       |        |  |  |  |
| 30563      | U                            | 3 / 4        | AUX Port 1                                                                                               | 1 = active (high), 0 = not active (low)                               | 1      |  |  |  |
| 30564      | U                            | 3 / 4        | AUX Port 2                                                                                               | 1 = active (high), 0 = not active (low)                               | 1      |  |  |  |
| 30565      | U                            | 3 / 4        | AUX Port 3                                                                                               | 1 = active (high), 0 = not active (low)                               | 1      |  |  |  |
| 30566      | U                            | 3 / 4        | AUX Port 4                                                                                               | 1 = active (high), 0 = not active (low)                               | 1      |  |  |  |
| The addre  | ss rang                      | e of the UPS | Modules 6 – 30 follows as seen above:                                                                    |                                                                       |        |  |  |  |
| UPS Modu   | ıle 6: 30                    | 600 - 30666  |                                                                                                    |                                                                       |        |  |  |  |
| UPS Modu   | ıle 7: 30                    | 700 – 30766  |                                                                                                    |                                                                       |        |  |  |  |
| UPS Modu   | ıle 8: 30                    | 800 - 30866  |                                                                                                    |                                                                       |        |  |  |  |
| UPS Modu   | ıle 9: 30                    | 900 – 30966  |                                                                                                    |                                                                       |        |  |  |  |
| UPS Modu   | ıle 10: 3                    | 1000 - 31066 |                                                                                                    |                                                                       |        |  |  |  |
| UPS Modu   | ıle 11: 3                    | 1100 – 31166 |                                                                                                    |                                                                       |        |  |  |  |
| UPS Modu   | ıle 12: 3                    | 1200 – 31266 |                                                                                                    |                                                                       |        |  |  |  |
| UPS Modu   | JPS Module 13: 31300 – 31366 |              |                                                                                                    |                                                                       |        |  |  |  |

| Address  | Туре       | Function     | Name | Description | Length |
|----------|------------|--------------|------|-------------|--------|
| UPS Modu | ule 14: 31 | 1400 – 31466 |      |             |        |
| UPS Modu | ule 15: 31 | 1500 - 31566 |      |             |        |
| UPS Modu | ule 16: 31 | 600 – 31666  |      |             |        |
| UPS Modu | ule 17: 31 | 700 – 31766  |      |             |        |
| UPS Modu | ule 18: 31 | 1800 – 31866 |      |             |        |
| UPS Modu | ule 19: 31 | 1900 – 31966 |      |             |        |
| UPS Modu | ule 20: 32 | 2000 – 31266 |      |             |        |
| UPS Modu | ule 21: 32 | 2100 – 32166 |      |             |        |
| UPS Modu | ule 22: 32 | 2200 – 32266 |      |             |        |
| UPS Modu | ıle 23: 32 | 2300 – 32366 |      |             |        |
| UPS Modu | ule 24: 32 | 2400 – 32466 |      |             |        |
| UPS Modu | ıle 25: 32 | 2500 – 32566 |      |             |        |
| UPS Modu | ule 26: 32 | 2600 - 32666 |      |             |        |
| UPS Modu | ıle 27:32  | 700 – 32766  |      |             |        |
| UPS Modu | ule 28: 32 | 2800 – 32866 |      |             |        |
| UPS Modu | ıle 29: 32 | 2900 – 32966 |      |             |        |
| UPS Modu | ule 30: 33 | 3000 - 33066 |      |             |        |

#### Section OEM: MASTERGUARD

| Address | Туре | Function | Name                                                                                                    | Description                                                           | Length |
|---------|------|----------|----------------------------------------------------------------------------------------------------|-----------------------------------------------------------------------|--------|
| 97      | U    | 3 / 4    | OUTPUT_VOLT0                                                                                             | Output Voltage Phase 1 in V                                           | 1      |
| 98      | U    | 3 / 4    | OUTPUT_VOLT1                                                                                             | Output Voltage Phase 2 in V                                           | 1      |
| 99      | U    | 3/4      | OUTPUT_VOLT2                                                                                             | Output Voltage Phase 3 in V                                           | 1      |
| 100     | U    | 3 / 4    | OUTP0WER0                                                                                                | Outpower Phase 1 %                                                    | 1      |
| 101     | U    | 3 / 4    | OUTP0WER1                                                                                                | Outpower Phase 2 %                                                    | 1      |
| 102     | U    | 3 / 4    | OUTP0WER2                                                                                                | Outpower Phase 3 %                                                    | 1      |
| 103     | U    | 3 / 4    | BATTCAP                                                                                                  | Battery Capacity %                                                    | 1      |
| 104     | S    | 3 / 4    | INVOLT0                                                                                                  | Input Voltage Phase 1 V                                               | 1      |
| 105     | S    | 3 / 4    | INVOLT1                                                                                                  | Input Voltage Phase 2 V                                               | 1      |
| 106     | S    | 3 / 4    | INVOLT2                                                                                                  | Input Voltage Phase 3 V                                               | 1      |
| 107     | S    | 3 / 4    | TEMPDEG                                                                                                  | Temperature C°                                                        | 1      |
| 108     | S    | 3 / 4    | AUTONOMTIME                                                                                              | Autonomy Time minutes                                                 | 1      |
| 109     | U    | 3/4      | STATUS (e. g.<br>UPS normal = "4",<br>Powerfail = "12",<br>Battery test running = "68",<br>Bypass = "5") | UPS Status (ASCII HEX) Please note<br>UPSMAN status bytes table below | 1      |

| 110 | S | 3/4   | BATTVOLT                        | Battery Voltage V          | 1 |
|-----|---|-------|---------------------------------|----------------------------|---|
| 111 | U | 3/4   | INFREQ0                         | Input Frequency Hz Phase 1 | 1 |
| 112 | U | 3/4   | INFREQ1                         | Input Frequency Hz Phase 2 | 1 |
| 113 | U | 3/4   | INFREQ2                         | Input Frequency Hz Phase 3 | 1 |
| 114 | U | 3/4   | CNT_PF                          | Powerfail Counter          | 1 |
| 115 | U | 3/4   | Alarm Battery Bad               | 1 = active; 0 = not active | 1 |
| 116 | U | 3/4   | Alarm: On Battery               | 1 = active; 0 = not active | 1 |
| 117 | U | 3/4   | Alarm: Battery Low              | 1 = active; 0 = not active | 1 |
| 118 | U | 3/4   | Alarm: Battery Depleted         | 1 = active; 0 = not active | 1 |
| 119 | U | 3/4   | Alarm: Over temperature         | 1 = active; 0 = not active | 1 |
| 120 | U | 3/4   | Alarm: Input Bad                | 1 = active; 0 = not active | 1 |
| 121 | U | 3/4   | Alarm: Output Bad               | 1 = active; 0 = not active | 1 |
| 122 | U | 3/4   | Alarm: Output Overload          | 1 = active; 0 = not active | 1 |
| 123 | U | 3/4   | Alarm: On Bypass                | 1 = active; 0 = not active | 1 |
| 124 | U | 3/4   | Alarm: Bypass Bad               | 1 = active; 0 = not active | 1 |
| 125 | U | 3/4   | Alarm: Output Off as requested. | 1 = active; 0 = not active | 1 |
| 126 | U | 3/4   | Alarm: UPS Off as requested.    | 1 = active; 0 = not active | 1 |
| 127 | U | 3/4   | Alarm: Charger Failed           | 1 = active; 0 = not active | 1 |
| 128 | U | 3/4   | Alarm: UPS Output Off           | 1 = active; 0 = not active | 1 |
| 129 | U | 3/4   | Alarm: UPS System Off           | 1 = active; 0 = not active | 1 |
| 130 | U | 3/4   | Alarm: Fan Failure              | 1 = active; 0 = not active | 1 |
| 131 | U | 3/4   | Alarm: fuse failure             | 1 = active; 0 = not active | 1 |
| 132 | U | 3/4   | Alarm: general fault            | 1 = active; 0 = not active | 1 |
| 133 | U | 3/4   | Alarm: diagnose test failed     | 1 = active; 0 = not active | 1 |
| 134 | U | 3/4   | Alarm: communication lost       | 1 = active; 0 = not active | 1 |
| 135 | U | 3/4   | Alarm: awaiting power           | 1 = active; 0 = not active | 1 |
| 136 | U | 3/4   | Alarm: shutdown pending         | 1 = active; 0 = not active | 1 |
| 137 | U | 3/4   | Alarm: shutdown imminent        | 1 = active; 0 = not active | 1 |
| 138 | U | 3/4   | Alarm: test in progress         | 1 = active; 0 = not active | 1 |
| 139 | U | 3/4   | PXWARN                          |                            | 2 |
| 141 | U | 3/4   | FAULT CODE 1                    |                            | 1 |
| 142 | U | 3/4   | FAULT CODE 2                    |                            | 1 |
| 143 | U | 3/4   | FAULT CODE 3                    |                            | 1 |
| 144 | U | 3/4   | FAULT CODE 4                    |                            | 1 |
| 145 | U | 3/4   | BADBATTBLOCK 1                  |                            | 1 |
| 146 | U | 3/4   | BADBATTBLOCK 1                  |                            | 1 |
| 147 | U | 3 / 4 | BADBATTBLOCK 1                  |                            | 1 |

| 148 | U | 3/4 | BADBATTBLOCK 1 | 1 |
|-----|---|-----|----------------|---|
| 149 | U | 3/4 | BADBATTBLOCK 1 | 1 |
| 150 | U | 3/4 | BADBATTBLOCK 1 | 1 |

### Section: OEM: Centiel UPS

| Address | Туре     | Function | Name                                                                                                    | Description                                                           | Length |
|---------|----------|----------|----------------------------------------------------------------------------------------------------|-----------------------------------------------------------------------|--------|
| 97      | U        | 3 / 4    | OUTPUT_VOLT0                                                                                             | Output Voltage Phase 1 in V                                           | 1      |
| 98      | U        | 3 / 4    | OUTPUT_VOLT1                                                                                             | Output Voltage Phase 2 in V                                           | 1      |
| 99      | U        | 3 / 4    | OUTPUT_VOLT2                                                                                             | Output Voltage Phase 3 in V                                           | 1      |
| 100     | U        | 3 / 4    | OUTPOWER0                                                                                                | Outpower Phase 1 %                                                    | 1      |
| 101     | U        | 3 / 4    | OUTPOWER1                                                                                                | Outpower Phase 2 %                                                    | 1      |
| 102     | U        | 3 / 4    | OUTPOWER2                                                                                                | Outpower Phase 3 %                                                    | 1      |
| 103     | U        | 3 / 4    | BATTCAP                                                                                                  | Battery Capacity %                                                    | 1      |
| 104     | U        | 3 / 4    | INVOLT0                                                                                                  | Input Voltage Phase 1 V                                               | 1      |
| 105     | U        | 3 / 4    | INVOLT1                                                                                                  | Input Voltage Phase 2 V                                               | 1      |
| 106     | U        | 3 / 4    | INVOLT2                                                                                                  | Input Voltage Phase 3 V                                               | 1      |
| 107     | U        | 3 / 4    | TEMPDEG                                                                                                  | Temperature C°                                                        | 1      |
| 108     | U        | 3 / 4    | AUTONOMTIME                                                                                              | Autonomy Time minutes                                                 | 1      |
| 109     | U        | 3/4      | STATUS (e. g.<br>UPS normal = "4",<br>Powerfail = "12",<br>Battery test running = "68",<br>Bypass = "5") | UPS Status (ASCII HEX) Please note<br>UPSMAN status bytes table below | 1      |
| 110     | U        | 3/4      | BATTVOLT                                                                                                 | Battery Voltage V                                                     | 1      |
| 111     | U        | 3/4      | INFREQ0                                                                                                  | Input Frequency Hz Phase 1                                            | 1      |
| 112     | U        | 3/4      | INFREQ1                                                                                                  | Input Frequency Hz Phase 2                                            | 1      |
| 113     | <u> </u> | 3/4      | INFREQ2                                                                                                  | Input Frequency Hz Phase 3                                            | 1      |
| 114     | <u> </u> | 3/4      | CNT PE                                                                                                   | Powerfail Counter                                                     | 1      |
| 115     | <u> </u> | 3/4      |                                                                                                    | Alarm Battery Bad                                                     | 1      |
| 116     | <u> </u> | 2/4      |                                                                                                    | Alarm: On Potton                                                      | 1      |
| 110     | 0        | 3/4      | (SNMPALARINS&0x2)>>1                                                                                     | Alarm. On Ballery                                                     |        |
| 117     | 0        | 3/4      | (SNMPALARMS&0X4)>>2                                                                                      | Alarm: Battery Low                                                    | 1      |
| 118     | U        | 3/4      | (SNMPALARMS&0x8)>>3                                                                                      | Alarm: Battery Depleted                                               | 1      |
| 119     | U        | 3/4      | (SNMPALARMS&0x10)>>4                                                                                     | Alarm: Over temperature                                               | 1      |
| 120     | U        | 3 / 4    | (SNMPALARMS&0x20)>>5                                                                                     | Alarm: Input Bad                                                      | 1      |
| 121     | U        | 3 / 4    | (SNMPALARMS&0x40)>>6                                                                                     | Alarm: Output Bad                                                     | 1      |
| 122     | U        | 3/4      | (SNMPALARMS&0x80)>>7                                                                                     | Alarm: Output Overload                                                | 1      |
| 123     | U        | 3/4      | (SNMPALARMS&0x100)>>8                                                                                    | Alarm: On Bypass                                                      | 1      |
| 124     | U        | 3 / 4    | (SNMPALARMS&0x200)>>9                                                                                    | Alarm: Bypass Bad                                                     | 1      |

| 126     U     3 / 4     (SNMPALARMS&0x800)>>11     Alarm: UPS Off as requested.       127     U     3 / 4     (SNMPALARMS&0x1000)>>12     Alarm: Charger Failed       128     U     3 / 4     (SNMPALARMS&0x2000)>>13     Alarm: UPS Output Off       129     U     3 / 4     (SNMPALARMS&0x2000)>>14     Alarm: UPS Output Off       129     U     3 / 4     (SNMPALARMS&0x4000)>>14     Alarm: UPS System Off       130     U     3 / 4     (SNMPALARMS&0x4000)>>15     Alarm: fuse failure       131     U     3 / 4     (SNMPALARMS&0x2000)>>16     Alarm: fuse failure       132     U     3 / 4     (SNMPALARMS&0x40000)>>16     Alarm: diagnose test failed     1       133     U     3 / 4     (SNMPALARMS&0x40000)>>19     Alarm: communication lost     1       134     U     3 / 4     (SNMPALARMS&0x200000)>>2     Alarm: shutdown pending     1       135     U     3 / 4     (SNMPALARMS&0x400000)>>2     Alarm: shutdown pending     1       137     U     (SNMPALARMS&0x400000)>>2     Alarm: shutdown imminent     1 |
|----------------------------------------------------------------------------------------------------|
| 126     U     3/4     (SNMPALARMS&0x800)>>11     Alarm: UPS Off as requested.       127     U     3/4     (SNMPALARMS&0x1000)>>12     Alarm: Charger Failed       128     U     3/4     (SNMPALARMS&0x2000)>>13     Alarm: UPS Output Off       129     U     3/4     (SNMPALARMS&0x2000)>>14     Alarm: UPS System Off       130     U     3/4     (SNMPALARMS&0x4000)>>15     Alarm: Tarm Failure       131     U     3/4     (SNMPALARMS&0x10000)>>16     Alarm: Fan Failure       131     U     3/4     (SNMPALARMS&0x2000)>>17     Alarm: general fault     1       132     U     3/4     (SNMPALARMS&0x40000)>>18     Alarm: communication lost     1       133     U     3/4     (SNMPALARMS&0x400000)>>19     Alarm: awaiting power     1       135     U     3/4     0     1     1     1       136     U     3/4     (SNMPALARMS&0x400000)>>2     Alarm: shutdown pending     1       137     U     3/4     (SNMPALARMS&0x400000)>>2     Alarm: shutdown imminent     1       <                                              |
| 127   U   3 / 4   (SNIMPALARMS&0x1000)>>12   Alarm: Charger Failed     128   U   3 / 4   (SNIMPALARMS&0x2000)>>13   Alarm: UPS Output Off     129   U   3 / 4   (SNIMPALARMS&0x4000)>>14   Alarm: UPS System Off     130   U   3 / 4   (SNIMPALARMS&0x4000)>>15   Alarm: Fan Failure     131   U   3 / 4   (SNIMPALARMS&0x4000)>>16   Alarm: fuse failure     131   U   3 / 4   (SNIMPALARMS&0x20000)>>16   Alarm: fuse failure     132   U   3 / 4   (SNIMPALARMS&0x20000)>>17   Alarm: general fault   1     133   U   3 / 4   (SNIMPALARMS&0x40000)>>18   Alarm: diagnose test failed   1     133   U   3 / 4   (SNIMPALARMS&0x40000)>>2   Alarm: communication lost   1     134   U   3 / 4   (SNIMPALARMS&0x400000)>>2   Alarm: shutdown pending   1     135   U   (SNIMPALARMS&0x400000)>>2   Alarm: shutdown imminent   1     137   U   (SIMPALARMS&0x400000)>>2   Alarm: shutdown imminent   1     138   U   3 / 4   AUX 1STATE   1 = active (high), 0                                                                        |
| 128   U   3 / 4   (SNMPALARMS&0x2000)>>13   Alarm: UPS Output Off     129   U   3 / 4   (SNMPALARMS&0x4000)>>14   Alarm: UPS System Off     130   U   3 / 4   (SNMPALARMS&0x4000)>>15   Alarm: Fan Failure     131   U   3 / 4   (SNMPALARMS&0x4000)>>16   Alarm: Fan Failure     131   U   3 / 4   (SNMPALARMS&0x10000)>>16   Alarm: fuse failure     132   U   3 / 4   (SNMPALARMS&0x20000)>>17   Alarm: general fault   1     133   U   3 / 4   (SNMPALARMS&0x40000)>>18   Alarm: diagnose test failed   1     134   U   3 / 4   (SNMPALARMS&0x40000)>>2   Alarm: communication lost   1     135   U   3 / 4   (SNMPALARMS&0x400000)>>2   Alarm: shutdown pending   1     136   U   3 / 4   2   Alarm: shutdown imminent   1     138   U   3 / 4   3   Alarm: test in progress   1     139   U   3 / 4   AUX Port 1   1 = active (high), 0 = not active (low)   1     141   U   3 / 4   AUX2STATE   1 = active (high)                                                                                                    |
| 129   U   3/4   (SNMPALARMS&0x4000)>>14   Alarm: UPS System Off     130   U   3/4   (SNMPALARMS&0x4000)>>15   Alarm: Fan Failure   1     131   U   3/4   (SNMPALARMS&0x10000)>>16   Alarm: fuse failure   1     132   U   3/4   (SNMPALARMS&0x10000)>>16   Alarm: fuse failure   1     132   U   3/4   (SNMPALARMS&0x20000)>>17   Alarm: diagnose test failed   1     133   U   3/4   (SNMPALARMS&0x40000)>>18   Alarm: communication lost   1     134   U   3/4   (SNMPALARMS&0x100000)>>2   Alarm: communication lost   1     135   U   3/4   (SNMPALARMS&0x200000)>>2   Alarm: shutdown pending   1     136   U   3/4   1   (SNMPALARMS&0x400000)>>2   Alarm: shutdown imminent   1     137   U   3/4   3   Alarm: shutdown imminent   1   1     138   U   3/4   3   Alarm: shutdown imminent   1   1     139   U   3/4   AUX Port 1   1 = active (high), 0 = not active (low)   1                                                                                                    |
| 130   U   3 / 4   (SNMPALARMS&0x8000)>>15   Alarm: Fan Failure     131   U   3 / 4   (SNMPALARMS&0x10000)>>16   Alarm: fuse failure     132   U   3 / 4   (SNMPALARMS&0x20000)>>17   Alarm: general fault     133   U   3 / 4   (SNMPALARMS&0x20000)>>17   Alarm: general fault     133   U   3 / 4   (SNMPALARMS&0x40000)>>18   Alarm: diagnose test failed   1     134   U   3 / 4   (SNMPALARMS&0x40000)>>19   Alarm: communication lost   1     135   U   3 / 4   (SNMPALARMS&0x100000)>2   Alarm: swaiting power   1     136   U   3 / 4   (SNMPALARMS&0x200000)>2   Alarm: shutdown pending   1     137   U   3 / 4   (SNMPALARMS&0x400000)>2   Alarm: shutdown imminent   1     138   U   3 / 4   2   Alarm: test in progress   1     139   U   3 / 4   AUX Port 1   1   active (high), 0 = not active (low)   1     140   U   3 / 4   AUX2STATE   1 = active (high), 0 = not active (low)   1     141   U   3 /                                                                                                    |
| 131   U   3 / 4   (SNMPALARMS&0x10000)>>16   Alarm: fuse failure     132   U   3 / 4   (SNMPALARMS&0x20000)>>17   Alarm: general fault     133   U   3 / 4   (SNMPALARMS&0x40000)>>18   Alarm: diagnose test failed     134   U   3 / 4   (SNMPALARMS&0x40000)>>19   Alarm: communication lost   1     134   U   3 / 4   (SNMPALARMS&0x80000)>>2   Alarm: communication lost   1     135   U   3 / 4   (SNMPALARMS&0x100000)>>2   Alarm: awaiting power   1     136   U   3 / 4   (SNMPALARMS&0x200000)>>2   Alarm: shutdown pending   1     137   U   (SNMPALARMS&0x400000)>>2   Alarm: shutdown imminent   1     137   U   (SNMPALARMS&0x400000)>>2   Alarm: shutdown imminent   1     138   U   3 / 4   (SNMPALARMS&0x400000)>>2   Alarm: test in progress   1     138   U   3 / 4   AUX Port 1   1   1   1   1   4UX Port 2   1     140   U   3 / 4   AUX2STATE   1 = active (high), 0 = not active (low)   1     14                                                                                                    |
| 132U $3/4$ (SNMPALARMS&0x2000)>>17Alarm: general fault133U $3/4$ (SNMPALARMS&0x40000)>>18Alarm: diagnose test failed134U $3/4$ (SNMPALARMS&0x40000)>>19Alarm: communication lost134U $3/4$ (SNMPALARMS&0x100000)>>19Alarm: communication lost135U(SNMPALARMS&0x100000)>>2Alarm: awaiting power136U(SNMPALARMS&0x200000)>>2Alarm: shutdown pending137U(SNMPALARMS&0x400000)>>2Alarm: shutdown imminent138U(SNMPALARMS&0x800000)>>2Alarm: test in progress138U $3/4$ 3AUX Port 1139U $3/4$ AUX1STATE1 = active (high), 0 = not active (low)140U $3/4$ AUX2STATE1 = active (high), 0 = not active (low)141U $3/4$ AUX3STATE1 = active (high), 0 = not active (low)142 $3/4$ AUX4STATE1 = active (high), 0 = not active (low)143U $3/4$ TEMP1                                                                                                    |
| 133U $3/4$ (SNMPALARMS&0x40000)>>18Alarm: diagnose test failed134U $3/4$ (SNMPALARMS&0x80000)>>19Alarm: communication lost135U $3/4$ (SNMPALARMS&0x100000)>>2Alarm: awaiting power136U $3/4$ (SNMPALARMS&0x200000)>>2Alarm: shutdown pending137U $3/4$ (SNMPALARMS&0x400000)>>2Alarm: shutdown imminent138U $3/4$ (SNMPALARMS&0x400000)>>2Alarm: test in progress139U $3/4$ AUX1STATE1 = active (high), 0 = not active (low)140U $3/4$ AUX2STATE1 = active (high), 0 = not active (low)141U $3/4$ AUX3STATE1 = active (high), 0 = not active (low)142 $3/4$ AUX4STATE1 = active (high), 0 = not active (low)143U $3/4$ AUX4STATE1 = active (high), 0 = not active (low)143U $3/4$ AUX4STATE1 = active (high), 0 = not active (low)                                                                                                    |
| 134U $3/4$ (SNMPALARMS&0x8000)>>19Alarm: communication lost135U $3/4$ (SNMPALARMS&0x100000)>>2Alarm: awaiting power136U $3/4$ (SNMPALARMS&0x200000)>>2Alarm: shutdown pending137U $3/4$ 1Alarm: shutdown imminent138U $3/4$ (SNMPALARMS&0x400000)>>2Alarm: shutdown imminent138U $3/4$ (SNMPALARMS&0x800000)>>2Alarm: test in progress139U $3/4$ AUX Port 1140U $3/4$ AUX2STATE1 = active (high), 0 = not active (low)141U $3/4$ AUX3STATE1 = active (high), 0 = not active (low)142U $3/4$ AUX4STATE1 = active (high), 0 = not active (low)143U $3/4$ TEMP1Value                                                                                                    |
| 135U(SNMPALARMS&0x100000)>>2<br>0Alarm: awaiting power136U $3/4$ (SNMPALARMS&0x200000)>>2<br>1Alarm: shutdown pending137U $3/4$ (SNMPALARMS&0x400000)>>2<br>2Alarm: shutdown imminent138U $3/4$ (SNMPALARMS&0x800000)>>2<br>2Alarm: test in progress139U $3/4$ AUX Port 1<br>1 = active (high), 0 = not active (low)140U $3/4$ AUX STATE141U $3/4$ AUX STATE141U $3/4$ AUX STATE142 $3/4$ AUX STATE143U $3/4$ 143U $3/4$ 143U $3/4$ 143U $3/4$ 143U $3/4$ 143U $3/4$ 144U145U146 $3/4$ 147U148U143U144 $3/4$ 145U146 $3/4$ 147 $3/4$ 148U149 $3/4$ 140 $3/4$ 141 $3/4$ 142 $3/4$ 143 $3/4$ 144 $3/4$ 145 $3/4$ 146 $3/4$ 147 $3/4$ 148 $40X$ 149 $3/4$ 140 $3/4$ 141 $3/4$ 142 $3/4$ 143 $3/4$ 144 $3/4$ 145 $3/4$ 146                                                                                                    |
| 136U $(SNMPALARMS&0x20000)>>2Alarm: shutdown pending137U(SNMPALARMS&0x400000)>>2Alarm: shutdown imminent137U3/42138U3/4(SNMPALARMS&0x800000)>>2138U3/4(SNMPALARMS&0x800000)>>2139U3/4AUX Port 1139U3/4AUX1STATE140U3/4AUX2STATE141U3/4AUX2STATE141U3/4AUX3STATE1423/4AUX4STATE143U3/4143U3/4143U3/4143U3/4143U3/4143U3/4144U145U145U146U147U148U143U144U145U145U146U147U148U149149140140141141142141143141144141145141146142147142148142149143141143141143142143143144144145145145145$                                                                                                    |
| 136 $3/4$ 1Alam. Shuddown pending137U $(SNMPALARMS&0x400000)>>2Alarm: shutdown imminent138U3/42138U3/43139UAlarm: test in progress139UAUX Port 1140UAUS Port 2140UAUX Port 3141UAUX 2STATE141UAUX 2STATE1423/4AUX3STATE143U3/4143U3/4143U3/4143U143U143U143U143U143U1443/4145U145U145U145U145U145U145U145U145U145U145U145U145U145U145U145U145U145U145U1463/41473/41473/414812/414512/414512/414512/414512/414512/414512/414512/414512/4$                                                                                                    |
| 137U(SNMPALARMS&0x400000)>>2<br>2Alarm: shutdown imminent138U $3/4$ 2138U $3/4$ Alarm: test in progress139U $3/4$ AUX Port 1139U $3/4$ AUX1STATE140U $3/4$ AUX2STATE141U $3/4$ AUX3STATE141U $3/4$ AUX3STATE142U $3/4$ AUX4STATE143U $3/4$ TEMP1143U $3/4$ TEMP1                                                                                                    |
| 138   U   (SNMPALARMS&0x800000)>>2   Alarm: test in progress   AUX Port 1     139   U   3/4   AUX1STATE   1 = active (high), 0 = not active (low)   1     140   U   3/4   AUX2STATE   1 = active (high), 0 = not active (low)   1     140   U   3/4   AUX2STATE   1 = active (high), 0 = not active (low)   1     141   U   3/4   AUX3STATE   1 = active (high), 0 = not active (low)   1     142   3/4   AUX4STATE   1 = active (high), 0 = not active (low)   1     142   3/4   AUX4STATE   1 = active (high), 0 = not active (low)   1     143   U   3/4   TEMP1   Value   SensorManager/SM_T_H_COM Analog                                                                                                    |
| AUX Port 1   139 3/4 AUX1STATE 1 = active (high), 0 = not active (low) 1   140 U AUS Port 2 1   140 3/4 AUX2STATE 1 = active (high), 0 = not active (low) 1   141 U AUX Port 3 1 1   141 U 3/4 AUX3STATE 1 = active (high), 0 = not active (low) 1   142 3/4 AUX3STATE 1 = active (high), 0 = not active (low) 1   142 3/4 AUX4STATE 1 = active (high), 0 = not active (low) 1   143 U 3/4 TEMP1 Yalve Yalve                                                                                                    |
| AUX Port 1139 $3/4$ AUX1STATE $1 = active (high), 0 = not active (low)$ 140 $U$ $AUS Port 2$ 140 $3/4$ $AUX2STATE$ $1 = active (high), 0 = not active (low)$ 141 $U$ $3/4$ $AUX3STATE$ 141 $U$ $3/4$ $AUX3STATE$ 142 $3/4$ $AUX4STATE$ $1 = active (high), 0 = not active (low)$ 142 $3/4$ $AUX4STATE$ $1 = active (high), 0 = not active (low)$ 143 $U$ $3/4$ $TEMP1$                                                                                                    |
| 3/4   AUX1STATE   1 = active (high), 0 = not active (low)     140   U   AUS Port 2     140   3/4   AUX2STATE   1 = active (high), 0 = not active (low)     141   U   AUX Port 3     141   3/4   AUX3STATE   1 = active (high), 0 = not active (low)     142   3/4   AUX3STATE   1 = active (high), 0 = not active (low)     142   3/4   AUX4STATE   1 = active (high), 0 = not active (low)     143   U   3/4   TEMP1                                                                                                    |
| 140   U   AUS Port 2     140   3 / 4   AUX2STATE   1 = active (high), 0 = not active (low)   1     141   U   AUX Port 3   1 = active (high), 0 = not active (low)   1     141   U   3 / 4   AUX3STATE   1 = active (high), 0 = not active (low)   1     142   U   AUX Port 4   1 = active (high), 0 = not active (low)   1     142   3 / 4   AUX4STATE   1 = active (high), 0 = not active (low)   1     143   U   3 / 4   TEMP1   Value   Value                                                                                                    |
| 140   0   3 / 4   AUX2STATE   1 = active (high), 0 = not active (low)   1     141   U   AUX Port 3   1 = active (high), 0 = not active (low)   1     141   U   3 / 4   AUX3STATE   1 = active (high), 0 = not active (low)   1     142   U   AUX Port 4   1 = active (high), 0 = not active (low)   1     142   3 / 4   AUX4STATE   1 = active (high), 0 = not active (low)   1     143   U   3 / 4   TEMP1   SensorManager/SM_T_H_COM Analog                                                                                                    |
| 141 U AUX Port 3   141 U 3 / 4 AUX3STATE   142 3 / 4 AUX3STATE 1 = active (high), 0 = not active (low)   142 3 / 4 AUX4STATE 1 = active (high), 0 = not active (low)   143 U 3 / 4 TEMP1                                                                                                    |
| 141 U 3 / 4 AUX3STATE 1 = active (high), 0 = not active (low) 1   142 U AUS Port 4   142 3 / 4 AUX4STATE 1 = active (high), 0 = not active (low) 1   143 U 3 / 4 TEMP1 SensorManager/SM_T_H_COM Analog                                                                                                    |
| U AUS Port 4   142 3 / 4 AUX4STATE 1 = active (high), 0 = not active (low) 1   143 U 3 / 4 TEMP1 Value                                                                                                    |
| 142 3 / 4 AUX4STATE 1 = active (high), 0 = not active (low) 1   143 U 3 / 4 TEMP1 Value                                                                                                    |
| 143 U 3/4 TEMP1 Yelve                                                                                                    |
| 143 U 3/4 TEMP1 SensorManager/SM_I_H_COM Analog                                                                                                    |
|                                                                                                    |
| 144 U     SensorManager/SM_T_H_COM Analog       3 / 4     TEMP2     Value     1                                                                                                    |
| 145 U 3 / 4 TEMP3 SensorManager Analog Value 1                                                                                                    |
| 146 U 3 / 4 TEMP4 SensorManager Analog Value 1                                                                                                    |
| 147 U 3 / 4 TEMP5 SensorManager Analog Value 1                                                                                                    |
| 148 U 3 / 4 TEMP6 SensorManager Analog Value 1                                                                                                    |
|                                                                                                    |
| 149 U 374 I EIVIP7 Sensorivianager Analog Value                                                                                                    |
| 149 0 3 / 4 1 EMP7 SensorManager Analog Value 1   150 U 3 / 4 TEMP8 SensorManager Analog Value 1                                                                                                    |
| 149   0   3 / 4   TEMP?   SensorManager Analog Value   1     150   U   3 / 4   TEMP8   SensorManager Analog Value   1     151   U   3 / 4   (MODULEMASK&0xFFFF)   Please Contact Centiél   1                                                                                                    |
| 149   0   3/4   TEMP7   SensorManager Analog Value   1     150   U   3/4   TEMP8   SensorManager Analog Value   1     151   U   3/4   (MODULEMASK&0xFFF)   Please Contact Centiél   1     152   U   (MODULEMASK&0xFFFF0000)   Please Contact Centiél   1     152   3/4   >>16   1   1                                                                                                    |

| 154 | U | 3/4   | (RAWSTATEB&0xFFFF0000)>><br>16 | Statusbit, for details please contact Centiél | 1 |
|-----|---|-------|--------------------------------|-----------------------------------------------|---|
| 155 | U | 3 / 4 | (RAWSTATEA&0xFFFF)             | Statusbit, for details please contact Centiél | 1 |
| 156 | U | 3/4   | (RAWSTATEA&0xFFFF0000)>><br>16 | Statusbit, for details please contact Centiél | 1 |
| 157 | U | 3 / 4 | (RAWSTATED&0xFFFF)             | Statusbit, for details please contact Centiél | 1 |
| 158 | U | 3/4   | (RAWSTATED&0xFFFF0000)>><br>16 | Statusbit, for details please contact Centiél | 1 |
| 159 | U | 3/4   | EX_OUT_WATT0                   | Output Power Phase 1 [W]                      | 1 |
| 160 | U | 3 / 4 | EX_OUT_WATT1                   | Output Power Phase 2 [W]                      | 1 |
| 161 | U | 3/4   | EX_OUT_WATT2                   | Output Power Phase 3 [W]                      | 1 |
| 162 | U | 3 / 4 | CONCE_IDENT                    | String Identifying the UPS                    | 1 |
| 194 | U | 3/4   | CONCE_VERSION                  | UPS Firmware Version                          | 1 |
| 210 | U | 3/4   | EX_BYP_VOLT0                   | Bypass Voltage Phase 1 in V                   | 1 |
| 211 | U | 3/4   | EX_BYP_VOLT1                   | Bypass Voltage Phase 2 in V                   | 1 |
| 212 | U | 3/4   | EX_BYP_VOLT2                   | Bypass Voltage Phase 3 in V                   | 1 |
| 213 | U | 3/4   | EX_BYP_FREQ0                   | Bypass Frequency Phase 1 in [Hz]              | 1 |
| 214 | U | 3/4   | EX_BYP_FREQ1                   | Bypass Frequency Phase 2 in [Hz]              | 1 |
| 215 | U | 3/4   | EX_BYP_FREQ2                   | Bypass Frequency Phase 3 in [Hz]              | 1 |
| 216 | U | 3 / 4 | EX_OUT_CURR0                   | Output Current Phase 1 [A]                    | 1 |
| 217 | U | 3/4   | EX_OUT_CURR1                   | Output Current Phase 2 [A]                    | 1 |
| 218 | U | 3/4   | EX_OUT_CURR2                   | Output Current Phase 3 [A]                    | 1 |
| 219 | U | 3/4   | OUTFREQ0                       | Output Frequency Phase 1 in [Hz]              | 1 |
| 220 | U | 3/4   | OUTFREQ1                       | Output Frequency Phase 2 in [Hz]              | 1 |
| 221 | U | 3/4   | OUTFREQ2                       | Output Frequency Phase 3 in [Hz]              | 1 |
| 222 | U | 3/4   | EX_BATT_CURRPOS                | Positive battery current [A]                  | 1 |
| 223 | U | 3/4   | EX_BATT_CURRNEG                | Negative battery current [A]                  | 1 |
| 224 | U | 3 /4  | OUTPUT_KHW                     | True Output Power Current In kilowatt-hour    | 1 |
| 225 | U | 3/4   | INCURR0                        | Input Current Phase 1 in A                    | 1 |
| 226 | U | 3/4   | INCURR1                        | Input Current Phase 2 in A                    | 1 |
| 227 | U | 3/4   | INCURR 2                       | Input Current Phase 3 in A                    | 1 |
| 228 | U | 3 / 4 | EX_OUT_VA0/1000                | Output Apparent Power Phase 1 [kVA]           | 1 |
| 229 | U | 3 / 4 | EX_OUT_VA1/1000                | Output Apparent Power Phase 2[kVA]            | 1 |
| 230 | U | 3 / 4 | EX_OUT_VA2/1000                | Output Apparent Power Phase 3[kVA]            | 1 |
| 231 | U | 3 / 4 | EX_OUT_WATT0/1000              | Output Power Phase 1 [kW]                     | 1 |
| 232 | U | 3 / 4 | EX_OUT_WATT1/1000              | Output Power Phase 2 [kW]                     | 1 |
| 233 | U | 3/4   | EX_OUT_WATT2/1000              | Output Power Phase 3 [kW]                     | 1 |

#### Section OEM Legrand / KEOR & KEOR RI

| Address | Туре     | Function | Name                                                                                                    | Description                                                           | Length |
|---------|----------|----------|----------------------------------------------------------------------------------------------------|-----------------------------------------------------------------------|--------|
| 97      | U        | 3 / 4    | OUTPUT_VOLT0                                                                                             | Output Voltage Phase 1 in V                                           | 1      |
| 98      | U        | 3 / 4    | OUTPUT_VOLT1                                                                                             | Output Voltage Phase 2 in V                                           | 1      |
| 99      | U        | 3 / 4    | OUTPUT_VOLT2                                                                                             | Output Voltage Phase 3 in V                                           | 1      |
| 100     | U        | 3 / 4    | OUTPOWER0                                                                                                | Outpower Phase 1 %                                                    | 1      |
| 101     | U        | 3 / 4    | OUTPOWER1                                                                                                | Outpower Phase 2 %                                                    | 1      |
| 102     | U        | 3 / 4    | OUTPOWER2                                                                                                | Outpower Phase 3 %                                                    | 1      |
| 103     | U        | 3 / 4    | BATTCAP                                                                                                  | Battery Capacity %                                                    | 1      |
| 104     | U        | 3/4      | INVOLT0                                                                                                  | Input Voltage Phase 1 V                                               | 1      |
| 105     | U        | 3/4      | INVOLT1                                                                                                  | Input Voltage Phase 2 V                                               | 1      |
| 106     | U        | 3 / 4    | INVOLT2                                                                                                  | Input Voltage Phase 3 V                                               | 1      |
| 107     | U        | 3/4      | TEMPDEG                                                                                                  | Temperature C°                                                        | 1      |
| 108     | U        | 3/4      | AUTONOMTIME                                                                                              | Autonomy Time minutes                                                 | 1      |
| 109     | U        | 3/4      | STATUS (e. g.<br>UPS normal = "4",<br>Powerfail = "12",<br>Battery test running = "68",<br>Bypass = "6") | UPS Status (ASCII HEX) Please note<br>UPSMAN status bytes table below | 1      |
| 110     |          | 3/4      | BATTVOLT                                                                                                 | Battery Voltage V                                                     | 1      |
| 111     | <u> </u> | 3/4      | INEREOO                                                                                                  | Input Frequency Hz Phase 1                                            | 1      |
| 112     |          | 3/4      | INFREQ1                                                                                                  | Input Frequency Hz Phase 2                                            |        |
| 112     | <u> </u> | 3/4      | INFREQ2                                                                                                  | Input Frequency Hz Phase 3                                            | 1      |
| 114     |          | 3/4      |                                                                                                    | Powerfail Counter                                                     | 1      |
| 115     | <u> </u> | 3/4      |                                                                                                    | Alarm Battery Bad                                                     | 1      |
| 115     | <u> </u> | 2/4      |                                                                                                    | Alarm: On Battony                                                     | 1      |
| 117     | <u> </u> | 2/4      |                                                                                                    | Alarm: Pattery Low                                                    | 1      |
| 117     | 0        | 3/4      |                                                                                                    | Alarm: Battery Depleted                                               | 1      |
| 118     | 0        | 3/4      | (SNMPALARMS&UX8)>>3                                                                                      | Alarm: Battery Depleted                                               | 1      |
| 119     | 0        | 3/4      | (SNMPALARMS&0x10)>>4                                                                                     | Alarm: Over temperature                                               | 1      |
| 120     | 0        | 3/4      | (SNMPALARMS&0x20)>>5                                                                                     | Alarm: Input Bad                                                      | 1      |
| 121     | 0        | 3/4      | (SNMPALARMS&0x40)>>6                                                                                     | Alarm: Output Bad                                                     | 1      |
| 122     | 0        | 3/4      | (SNMPALARMS&0x80)>>7                                                                                     | Alarm: Output Overload                                                | 1      |
| 123     | 0        | 3/4      | (SNMPALARMS&0x100)>>8                                                                                    | Alarm: On Bypass                                                      | 1      |
| 124     | 0        | 3/4      | (SNMPALARMS&0x200)>>9                                                                                    | Alarm: Bypass Bad                                                     | 1      |
| 125     | U        | 3/4      | (SNMPALARMS&0x400)>>10                                                                                   | Alarm: Output Off as requested.                                       | 1      |
| 126     | U        | 3/4      | (SNMPALARMS&0x800)>>11                                                                                   | Alarm: UPS Off as requested.                                          | 1      |
| 127     | U        | 3/4      | (SNMPALARMS&0x1000)>>12                                                                                  | Alarm: Charger Failed                                                 | 1      |
| 128     | U        | 3/4      | (SNMPALARMS&0x2000)>>13                                                                                  | Alarm: UPS Output Off                                                 | 1      |

| 129                                                                       | U                     | 3 / 4                                                              | (SNMPALARMS&0x4000)>>14                                                                                                    | Alarm: UPS System Off                                                                                                    | 1                                                                                 |
|---------------------------------------------------------------------------|-----------------------|--------------------------------------------------------------------|----------------------------------------------------------------------------------------------------|----------------------------------------------------------------------------------------------------|-----------------------------------------------------------------------------------|
| 130                                                                       | U                     | 3 / 4                                                              | (SNMPALARMS&0x8000)>>15                                                                                                    | Alarm: Fan Failure                                                                                                    | 1                                                                                 |
| 131                                                                       | U                     | 3 / 4                                                              | (SNMPALARMS&0x10000)>>16                                                                                                    | Alarm: fuse failure                                                                                                    | 1                                                                                 |
| 132                                                                       | U                     | 3 / 4                                                              | (SNMPALARMS&0x20000)>>17                                                                                                    | Alarm: general fault                                                                                                    | 1                                                                                 |
| 133                                                                       | U                     | 3 / 4                                                              | (SNMPALARMS&0x40000)>>18                                                                                                    | Alarm: diagnose test failed                                                                                                    | 1                                                                                 |
| 134                                                                       | U                     | 3 / 4                                                              | (SNMPALARMS&0x80000)>>19                                                                                                    | Alarm: communication lost                                                                                                    | 1                                                                                 |
| 135                                                                       | U                     | 3 / 4                                                              | (SNMPALARMS&0x100000)>>2<br>0                                                                                                    | Alarm: awaiting power                                                                                                    | 1                                                                                 |
| 136                                                                       | U                     | 3 / 4                                                              | (SNMPALARMS&0x200000)>>2<br>1                                                                                                    | Alarm: shutdown pending                                                                                                    | 1                                                                                 |
| 137                                                                       | U                     | 3 / 4                                                              | (SNMPALARMS&0x400000)>>2<br>2                                                                                                    | Alarm: shutdown imminent                                                                                                    | 1                                                                                 |
| 138                                                                       | U                     | 3 / 4                                                              | (SNMPALARMS&0x800000)>>2<br>3                                                                                                    | Alarm: test in progress                                                                                                    | 1                                                                                 |
| 120                                                                       |                       |                                                                    |                                                                                                    | AUX Port 1                                                                                                    |                                                                                   |
| 139                                                                       | U                     | 3 / 4                                                              | AUX1STATE                                                                                                    | 1 = active (high), 0 = not active (low)                                                                                                    | 1                                                                                 |
|                                                                           |                       |                                                                    |                                                                                                    | AUS Port 2                                                                                                    |                                                                                   |
| 140                                                                       | U                     | 3 / 4                                                              | AUX2STATE                                                                                                    | 1 = active (high), 0 = not active (low)                                                                                                    | 1                                                                                 |
|                                                                           |                       |                                                                    |                                                                                                    | AUX Port 3                                                                                                    |                                                                                   |
| 141                                                                       | U                     |                                                                    |                                                                                                    |                                                                                                    |                                                                                   |
|                                                                           |                       | 3 / 4                                                              | AUX3STATE                                                                                                    | 1 = active (high), 0 = not active (low)                                                                                                    | 1                                                                                 |
|                                                                           | U                     | 3 / 4                                                              | AUX3STATE                                                                                                    | 1 = active (high), 0 = not active (low)<br>AUS Port 4                                                                                                    | 1                                                                                 |
| 142                                                                       | U                     | 3/4                                                                | AUX3STATE<br>AUX4STATE                                                                                                    | 1 = active (high), 0 = not active (low)<br>AUS Port 4<br>1 = active (high), 0 = not active (low)                                                                                                    | 1                                                                                 |
| 142                                                                       | U                     | 3/4<br>3/4<br>3/4                                                  | AUX3STATE<br>AUX4STATE<br>TEMP1                                                                                                    | 1 = active (high), 0 = not active (low)<br>AUS Port 4<br>1 = active (high), 0 = not active (low)<br>SensorManager/SM_T_H_COM Analog<br>Value                                                                                                    | 1<br>1<br>1                                                                       |
| 142<br>143<br>144                                                         | UUU                   | 3/4<br>3/4<br>3/4<br>3/4                                           | AUX3STATE<br>AUX4STATE<br>TEMP1<br>TEMP2                                                                                                    | 1 = active (high), 0 = not active (low)<br>AUS Port 4<br>1 = active (high), 0 = not active (low)<br>SensorManager/SM_T_H_COM Analog<br>Value<br>SensorManager/SM_T_H_COM Analog<br>Value                                                                                                    | 1<br>1<br>1<br>1                                                                  |
| 142<br>143<br>144<br>145                                                  | U<br>U<br>U<br>U      | 3/4<br>3/4<br>3/4<br>3/4<br>3/4                                    | AUX3STATE<br>AUX4STATE<br>TEMP1<br>TEMP2<br>TEMP3                                                                                                    | 1 = active (high), 0 = not active (low)<br>AUS Port 4<br>1 = active (high), 0 = not active (low)<br>SensorManager/SM_T_H_COM Analog<br>Value<br>SensorManager/SM_T_H_COM Analog<br>Value<br>SensorManager Analog Value                                                                                                    | 1<br>1<br>1<br>1<br>1<br>1                                                        |
| 142<br>143<br>144<br>145<br>146                                           | U<br>U<br>U<br>U<br>U | 3/4<br>3/4<br>3/4<br>3/4<br>3/4<br>3/4                             | AUX3STATE<br>AUX4STATE<br>TEMP1<br>TEMP2<br>TEMP3<br>TEMP4                                                                                                    | 1 = active (high), 0 = not active (low)<br>AUS Port 4<br>1 = active (high), 0 = not active (low)<br>SensorManager/SM_T_H_COM Analog<br>Value<br>SensorManager/SM_T_H_COM Analog<br>Value<br>SensorManager Analog Value<br>SensorManager Analog Value                                                                                                    | 1<br>1<br>1<br>1<br>1<br>1<br>1                                                   |
| 142<br>143<br>144<br>145<br>145<br>146<br>147                             |                       | 3/4<br>3/4<br>3/4<br>3/4<br>3/4<br>3/4<br>3/4                      | AUX3STATE<br>AUX4STATE<br>TEMP1<br>TEMP2<br>TEMP3<br>TEMP4<br>TEMP5                                                                                                | 1 = active (high), 0 = not active (low)<br>AUS Port 4<br>1 = active (high), 0 = not active (low)<br>SensorManager/SM_T_H_COM Analog<br>Value<br>SensorManager/SM_T_H_COM Analog<br>Value<br>SensorManager Analog Value<br>SensorManager Analog Value                                                                                                    | 1<br>1<br>1<br>1<br>1<br>1<br>1<br>1<br>1                                         |
| 142<br>143<br>144<br>145<br>145<br>146<br>147<br>148                      |                       | 3/4<br>3/4<br>3/4<br>3/4<br>3/4<br>3/4<br>3/4<br>3/4               | AUX3STATE<br>AUX4STATE<br>TEMP1<br>TEMP2<br>TEMP3<br>TEMP4<br>TEMP5<br>TEMP6                                                                                       | 1 = active (high), 0 = not active (low)<br>AUS Port 4<br>1 = active (high), 0 = not active (low)<br>SensorManager/SM_T_H_COM Analog<br>Value<br>SensorManager/SM_T_H_COM Analog<br>Value<br>SensorManager Analog Value<br>SensorManager Analog Value<br>SensorManager Analog Value                                                                                                    | 1<br>1<br>1<br>1<br>1<br>1<br>1<br>1<br>1<br>1<br>1                               |
| 142<br>143<br>144<br>145<br>145<br>146<br>147<br>148<br>149               |                       | 3/4<br>3/4<br>3/4<br>3/4<br>3/4<br>3/4<br>3/4<br>3/4<br>3/4        | AUX3STATE<br>AUX4STATE<br>TEMP1<br>TEMP2<br>TEMP3<br>TEMP4<br>TEMP5<br>TEMP6<br>TEMP7                                                                              | 1 = active (high), 0 = not active (low)<br>AUS Port 4<br>1 = active (high), 0 = not active (low)<br>SensorManager/SM_T_H_COM Analog<br>Value<br>SensorManager/SM_T_H_COM Analog<br>Value<br>SensorManager Analog Value<br>SensorManager Analog Value<br>SensorManager Analog Value<br>SensorManager Analog Value                                                                                                    | 1<br>1<br>1<br>1<br>1<br>1<br>1<br>1<br>1<br>1<br>1<br>1                          |
| 142<br>143<br>144<br>145<br>146<br>147<br>148<br>149<br>150               |                       | 3/4<br>3/4<br>3/4<br>3/4<br>3/4<br>3/4<br>3/4<br>3/4<br>3/4<br>3/4 | AUX3STATE<br>AUX4STATE<br>TEMP1<br>TEMP2<br>TEMP3<br>TEMP4<br>TEMP5<br>TEMP5<br>TEMP6<br>TEMP7<br>TEMP8                                                            | 1 = active (high), 0 = not active (low)<br>AUS Port 4<br>1 = active (high), 0 = not active (low)<br>SensorManager/SM_T_H_COM Analog<br>Value<br>SensorManager/SM_T_H_COM Analog<br>Value<br>SensorManager Analog Value<br>SensorManager Analog Value<br>SensorManager Analog Value<br>SensorManager Analog Value<br>SensorManager Analog Value<br>SensorManager Analog Value                                                                                                    | 1<br>1<br>1<br>1<br>1<br>1<br>1<br>1<br>1<br>1<br>1<br>1<br>1<br>1<br>1           |
| 142<br>143<br>144<br>145<br>146<br>147<br>148<br>149<br>150<br>151        |                       | 3/4<br>3/4<br>3/4<br>3/4<br>3/4<br>3/4<br>3/4<br>3/4<br>3/4<br>3/4 | AUX3STATE<br>AUX4STATE<br>TEMP1<br>TEMP2<br>TEMP3<br>TEMP4<br>TEMP5<br>TEMP5<br>TEMP6<br>TEMP6<br>TEMP7<br>TEMP8<br>EX_OUT_CURR0                                   | 1 = active (high), 0 = not active (low)     AUS Port 4     1 = active (high), 0 = not active (low)     SensorManager/SM_T_H_COM Analog     Value     SensorManager/SM_T_H_COM Analog     Value     SensorManager/SM_T_H_COM Analog     Value     SensorManager/SM_T_H_COM Analog     Value     SensorManager Analog Value     SensorManager Analog Value     SensorManager Analog Value     SensorManager Analog Value     SensorManager Analog Value     SensorManager Analog Value     SensorManager Analog Value     SensorManager Analog Value     SensorManager Analog Value     SensorManager Analog Value     Output Current Phase 1 [A] | 1<br>1<br>1<br>1<br>1<br>1<br>1<br>1<br>1<br>1<br>1<br>1<br>1<br>1<br>1<br>1      |
| 142<br>143<br>144<br>145<br>146<br>147<br>148<br>149<br>150<br>151<br>152 |                       | 3/4<br>3/4<br>3/4<br>3/4<br>3/4<br>3/4<br>3/4<br>3/4<br>3/4<br>3/4 | AUX3STATE<br>AUX4STATE<br>TEMP1<br>TEMP2<br>TEMP2<br>TEMP3<br>TEMP4<br>TEMP4<br>TEMP5<br>TEMP6<br>TEMP6<br>TEMP6<br>TEMP7<br>TEMP8<br>EX_OUT_CURR0<br>EX_OUT_CURR1 | 1 = active (high), 0 = not active (low)     AUS Port 4     1 = active (high), 0 = not active (low)     SensorManager/SM_T_H_COM Analog     Value     SensorManager/SM_T_H_COM Analog     Value     SensorManager/SM_T_H_COM Analog     Value     SensorManager/SM_T_H_COM Analog     Value     SensorManager Analog Value     SensorManager Analog Value     SensorManager Analog Value     SensorManager Analog Value     SensorManager Analog Value     SensorManager Analog Value     SensorManager Analog Value     Output Current Phase 1 [A]     Output Current Phase 2 [A]                                                               | 1<br>1<br>1<br>1<br>1<br>1<br>1<br>1<br>1<br>1<br>1<br>1<br>1<br>1<br>1<br>1<br>1 |

#### Section OEM: RITTAL PMC Extension

| Address                       | Туре      | Function | Name                                                      | Description                                           | Length |
|-------------------------------|-----------|----------|-----------------------------------------------------------|-------------------------------------------------------|--------|
| Digital Inp                   | out Statu | s(DI)    |                                                           |                                                       |        |
| 0                             | bit       | 2        | Bypass working                                            | Status 0: Normal, Status 1: Alert                     | 1      |
| 1                             | bit       | 2        | Bypass Interruption                                       | Status 0: Normal, Status 1: Alert                     | 1      |
| 2                             | bit       | 2        | Rectifier Failure                                         | Status 0: Normal, Status 1: Alert                     | 1      |
| 3                             | bit       | 2        | Inverter Failure                                          | Status 0: Normal, Status 1: Alert                     | 1      |
| 4                             | bit       | 2        | Over Temperature                                          | Status 0: Normal, Status 1: Alert                     | 1      |
| 5                             | bit       | 2        | Over Load Status 0: Normal, Status 1: Alert               |                                                       | 1      |
| 6                             | bit       | 2        | 0 Status 0: Normal, Status 1: Alert                       |                                                       | 1      |
| 7                             | bit       | 2        | Battery Voltage too Low Status 0: Normal, Status 1: Alert |                                                       | 1      |
| 8                             | bit       | 2        | Fuse broken                                               | Status 0: Normal, Status 1: Alert                     | 1      |
| 9                             | bit       | 2        | Battery discharging                                       | Status 0: Normal, Status 1: Alert                     | 1      |
| 10                            | bit       | 2        | 0                                                         | Status 0: Floating charge, Status 1: Instant charging | 1      |
| 11~30                         | bit       | 2        | For future expansion                                      |                                                       | 1      |
| After 31                      | bit       | 2        | Venders own definition                                    |                                                       | 1      |
| Analog Measurement point (AI) |           |          | 1                                                         |                                                       |        |
| 00                            | word      | 4        | U in R phase input voltage                                | 0.1 Volt                                              |        |
| 01                            | word      | 4        | U in S phase input voltage                                | 0.1 Volt                                              |        |
| 02                            | word      | 4        | U in T phase input voltage                                | 0.1 Volt                                              |        |
| 03                            | word      | 4        | I in R phase input current                                | 0.1A                                                  |        |
| 04                            | word      | 4        | I in S phase input current                                | 0.1A                                                  |        |
| 05                            | word      | 4        | I in T phase input current                                | 0.1A                                                  |        |
| 06                            | word      | 4        | F input frequency                                         | 0.1Hz                                                 |        |
| 07                            | word      | 4        | U out R phase output voltage                              | 0.1 Volt                                              |        |
| 08                            | word      | 4        | U out S phase output voltage                              | 0.1 Volt                                              |        |
| 09                            | word      | 4        | U out T phase output voltage                              | 0.1 Volt                                              |        |
| 10                            | word      | 4        | I out R phase output current                              | 0.1A                                                  |        |
| 11                            | word      | 4        | I out S phase output current                              | 0.1A                                                  |        |
| 12                            | word      | 4        | I out T phase output current                              | 0.1A                                                  |        |
| 13                            | word      | 4        | P out output power                                        | 0.1kVA                                                |        |
| 14                            | word      | 4        | P out output power                                        | 0.1kW                                                 |        |
| 15                            | word      | 4        | PF output power factor                                    | 0.01Cos                                               |        |
| 16                            | word      | 4        | U Bypass, R phase voltage                                 | 0.1 Volt                                              |        |
| 17                            | word      | 4        | U Bypass, S phase voltage                                 | 0.1 Volt                                              |        |

| 18          | word      | 4           | U Bypass, T phase voltage                    | 0.1 Volt                                         |   |
|-------------|-----------|-------------|----------------------------------------------|--------------------------------------------------|---|
| 19          | word      | 4           | F out output frequency                       | 0.1Hz                                            |   |
| 20          | word      | 4           | U Bat battery voltage                        | 0.1 Volt                                         |   |
| 21          | word      | 4           | I charch Bat battery<br>charging/discharging | 0.1A                                             |   |
| 22          | word      | 4           | Temp 1 battery temperature                   | 0.1degC                                          |   |
| 23          | word      | 4           | Temp 2 battery temperature                   | 0.1degC                                          |   |
| 24          | word      | 4           | Temp 3 battery temperature                   | 0.1degC                                          |   |
| 25          | word      | 4           | Temp 4 battery temperature                   | 0.1degC                                          |   |
| 26          | word      | 4           | Temp 5 UPS shelf temperature                 | 0.1degC                                          |   |
| Digital out | tput (DO) | (Function 1 | to read data; 5 to control the funct         | tion)                                            |   |
| 0           | bit       | 1/5         | UPS Turn On                                  |                                                  |   |
| 1           | bit       | 1/5         | UPS Shut down                                |                                                  |   |
| 2           | bit       | 1/5         | Alarm Reset                                  |                                                  |   |
| 3           | bit       | 1/5         | Battery Instant Charging                     |                                                  |   |
| 4           | bit       | 1/5         | Battery Floating Charging                    |                                                  |   |
| 5~10        | bit       |             | For future expansion                         |                                                  |   |
| After       |           |             | Vender self-definition                       |                                                  |   |
| 100         | U         | 3/4         | OUTPOWER0                                    | True Output Power Current Phase 1 in<br>Kilowatt | 1 |
| 101         | U         | 3/4         | OUTPOWER1                                    | True Output Power Current Phase 2 in<br>Kilowatt | 1 |
| 102         | U         | 3/4         | OUTPOWER2                                    | True Output Power Current Phase 3 in<br>Kilowatt | 1 |
| 103         | U         | 3/4         | BATTCAP                                      | Battery Capacity in %                            | 1 |
| 104         | U         | 3/4         | INVOLT0                                      | Input Voltage Phase 1                            | 1 |
| 105         | U         | 3/4         | INVOLT1                                      | Input Voltage Phase 2                            | 1 |
| 106         | U         | 3/4         | INVOLT2                                      | Input Voltage Phase 3                            | 1 |
| 107         | U         | 3/4         | TEMPDEG                                      | Temperature in Degree C°                         | 1 |
| 108         | U         | 3 / 4       | AUTONOMTIME                                  | Autonomy Time in Minutes                         | 1 |
| 109         | U         | 3/4         | STATUS                                       | UPS Status (ASCII HEX)                           | 1 |
|             |           |             |                                              | Please note UPSMAN status bytes table below      |   |
| 110         | U         | 3/4         | BATTVOLT                                     | Battery Voltage                                  | 1 |
| 111         | U         | 3/4         | INFREQ0                                      | Input Frequency Phase 1 in Hz                    | 1 |
| 112         | U         | 3/4         | INFREQ1                                      | Input Frequency Phase 2 in Hz                    | 1 |
| 113         | U         | 3/4         | INFREQ2                                      | Input Frequency Phase 3 in Hz                    | 1 |
| 114         | U         | 3/4         | CNT_PF                                       | Powerfail Counter                                | 1 |
| 115         | U         | 3/4         | SNMP Alarm                                   | Alarmbit, for details please contact NEWAVE      | 1 |
| 116         | U         | 3/4         | SNMP Alarm                                   | Alarmbit, for details please contact NEWAVE      | 1 |

| 117 | U | 3/4   | SNMP Alarm   | Alarmbit, for details please contact NEWAVE  | 1 |
|-----|---|-------|--------------|----------------------------------------------|---|
| 118 | U | 3/4   | SNMP Alarm   | Alarmbit, for details please contact NEWAVE  | 1 |
| 119 | U | 3/4   | SNMP Alarm   | Alarmbit, for details please contact NEWAVE  | 1 |
| 120 | U | 3/4   | SNMP Alarm   | Alarmbit, for details please contact NEWAVE  | 1 |
| 121 | U | 3/4   | SNMP Alarm   | Alarmbit, for details please contact NEWAVE  | 1 |
| 122 | U | 3/4   | SNMP Alarm   | Alarmbit, for details please contact NEWAVE  | 1 |
| 123 | U | 3/4   | SNMP Alarm   | Alarmbit, for details please contact NEWAVE  | 1 |
| 124 | U | 3 / 4 | SNMP Alarm   | Alarmbit, for details please contact NEWAVE  | 1 |
| 125 | U | 3/4   | SNMP Alarm   | Alarmbit, for details please contact NEWAVE  | 1 |
| 126 | U | 3/4   | SNMP Alarm   | Alarmbit, for details please contact NEWAVE  | 1 |
| 127 | U | 3/4   | SNMP Alarm   | Alarmbit, for details please contact NEWAVE  | 1 |
| 128 | U | 3/4   | SNMP Alarm   | Alarmbit, for details please contact NEWAVE  | 1 |
| 129 | U | 3/4   | SNMP Alarm   | Alarmbit, for details please contact NEWAVE  | 1 |
| 130 | U | 3/4   | SNMP Alarm   | Alarmbit, for details please contact NEWAVE  | 1 |
| 131 | U | 3 / 4 | SNMP Alarm   | Alarmbit, for details please contact NEWAVE  | 1 |
| 132 | U | 3/4   | SNMP Alarm   | Alarmbit, for details please contact NEWAVE  | 1 |
| 133 | U | 3 / 4 | SNMP Alarm   | Alarmbit, for details please contact NEWAVE  | 1 |
| 134 | U | 3/4   | SNMP Alarm   | Alarmbit, for details please contact NEWAVE  | 1 |
| 135 | U | 3/4   | SNMP Alarm   | Alarmbit, for details please contact NEWAVE  | 1 |
| 136 | U | 3/4   | SNMP Alarm   | Alarmbit, for details please contact NEWAVE  | 1 |
| 137 | U | 3/4   | SNMP Alarm   | Alarmbit, for details please contact NEWAVE  | 1 |
| 138 | U | 3/4   | SNMP Alarm   | Alarmbit, for details please contact NEWAVE  | 1 |
| 139 | U | 3/4   | Status Bit   | Statusbit, for details please contact NEWAVE | 1 |
| 140 | U | 3/4   | OUTPUT_VOLT0 | Output Voltage Phase 1                       | 1 |
| 141 | U | 3/4   | OUTPUT_VOLT1 | Output Voltage Phase 2                       | 1 |
| 142 | U | 3/4   | OUTPUT_VOLT2 | Output Voltage Phase 3                       | 1 |
| 143 | U | 3 / 4 | OUTPUT_CURR0 | Output Current Phase 1 in KW                 | 1 |
| 144 | U | 3/4   | OUTPUT_CURR1 | Output Current Phase 2 in KW                 | 1 |
| 145 | U | 3 / 4 | OUTPUT_CURR2 | Output Current Phase 3 in KW                 | 1 |
| 146 | U | 3/4   | Status Bit   | Statusbit, for details please contact NEWAVE | 1 |
| 147 | U | 3/4   | Status Bit   | Statusbit, for details please contact NEWAVE | 1 |
| 148 | U | 3/4   | Status Bit   | Statusbit, for details please contact NEWAVE | 1 |
| 149 | U | 3 / 4 | Status Bit   | Statusbit, for details please contact NEWAVE | 1 |
| 150 | U | 3 / 4 | Status Bit   | Statusbit, for details please contact NEWAVE | 1 |
| 151 | U | 3 / 4 | Status Bit   | Statusbit, for details please contact NEWAVE | 1 |
| 152 | U | 3 / 4 | TEMP1        | SensorManager/SM_T_H_COM Analog<br>Value     | 1 |

| 153 | U | 3/4   | TEMP2    | SensorManager/SM_T_H_COM Analog<br>Value | 1 |
|-----|---|-------|----------|------------------------------------------|---|
| 154 | U | 3/4   | TEMP3    | SensorManager Analog Value               | 1 |
| 155 | U | 3 / 4 | TEMP4    | SensorManager Analog Value               | 1 |
| 156 | U | 3 / 4 | TEMP5    | SensorManager Analog Value               | 1 |
| 157 | U | 3 / 4 | TEMP6    | SensorManager Analog Value               | 1 |
| 158 | U | 3/4   | TEMP7    | SensorManager Analog Value               | 1 |
| 159 | U | 3/4   | TEMP8    | SensorManager Analog Value               | 1 |
| 160 | U | 3/4   | LOADKVA0 | Load Phase 1 in KW                       | 1 |
| 161 | U | 3/4   | LOADKVA1 | Load Phase 2 in KW                       | 1 |
| 162 | U | 3/4   | LOADKVA2 | Load Phase 3 in KW                       | 1 |

#### Section OEM: Netminder for all LT and MD types

| Address | Туре | Function | Name                          | Description                              | Length |
|---------|------|----------|-------------------------------|------------------------------------------|--------|
| 100     | U    | 3/4      | INVOLT                        | Input Voltage                            | 1      |
| 101     | U    | 3/4      | OUTPUTVOLT                    | Output Voltage                           | 1      |
| 102     | U    | 3/4      | BATTVOLT                      | Battery Voltage                          | 1      |
| 103     | U    | 3/4      | OUTPUTCURR                    | Output Current                           | 1      |
| 104     | U    | 3/4      | LOADPERC                      | Load (%)                                 | 1      |
| 105     | U    | 3/4      | OUTPUTPOW                     | Output Power in W                        | 1      |
| 106     | U    | 3/4      | KVA                           | KVA                                      | 1      |
| 107     | U    | 3/4      | FREQUENCY                     | Frequency                                | 1      |
| 108     | U    | 3/4      | CS141UPSSTAT                  | CS141 UPS Status                         | 1      |
| 109     | U    | 3/4      | Alarm: Battery Bad            | 1 = active; 0 = not active               | 1      |
| 110     | U    | 3/4      | Alarm: On Battery             | 1 = active; 0 = not active               | 1      |
| 111     | U    | 3/4      | Alarm: Battery Low            | 1 = active; 0 = not active               | 1      |
| 112     | U    | 3/4      | Alarm: Battery Depleted       | 1 = active; 0 = not active               | 1      |
| 113     | U    | 3/4      | Alarm: Overtemperature        | 1 = active; 0 = not active               | 1      |
| 114     | U    | 3/4      | Alarm: Input Bad              | 1 = active; 0 = not active               | 1      |
| 115     | U    | 3/4      | Alarm: Output Bad             | 1 = active; 0 = not active               | 1      |
| 116     | U    | 3/4      | Alarm: Output Overload        | 1 = active; 0 = not active               | 1      |
| 117     | U    | 3/4      | Alarm: On Bypass              | 1 = active; 0 = not active               | 1      |
| 118     | U    | 3/4      | Alarm: Bypass Bad             | 1 = active; 0 = not active               | 1      |
| 119     | U    | 3/4      | Alarm: Ouput Off As Requested | 1 = active; 0 = not active               | 1      |
| 120     | U    | 3/4      | Alarm: UPS Off As Requested   | 1 = active; 0 = not active               | 1      |
| 121     | U    | 3/4      | Alarm: Charger Failed         | 1 = active; 0 = not active               | 1      |
| 122     | U    | 3/4      | Alarm: UPS Output Off         | 1 = active; 0 = not active               | 1      |
| 123     | U    | 3/4      | Alarm: UPS System Off         | 1 = active; 0 = not active               | 1      |
| 124     | U    | 3/4      | Alarm: Fan Failure            | 1 = active; 0 = not active               | 1      |
| 125     | U    | 3/4      | Alarm: Fuse Failure           | 1 = active; 0 = not active               | 1      |
| 126     | U    | 3/4      | Alarm: General Fault          | 1 = active; 0 = not active               | 1      |
| 127     | U    | 3/4      | Alarm: Diagnosis Test Failed  | 1 = active; 0 = not active               | 1      |
| 128     | U    | 3/4      | Alarm: Communication Lost     | 1 = active; 0 = not active               | 1      |
| 129     | U    | 3/4      | Alarm: Awaiting Power         | 1 = active; 0 = not active               | 1      |
| 130     | U    | 3/4      | Alarm: Shutdown Pending       | 1 = active; 0 = not active               | 1      |
| 131     | U    | 3/4      | Alarm: Shutdown Imminent      | 1 = active; 0 = not active               | 1      |
| 132     | U    | 3/4      | Alarm: Test In Progress       | 1 = active ; 0 = not active              | 1      |
| 133     | U    | 3/4      | AUX Port 1                    | 1 = active (high) ; 0 = not active (low) | 1      |
| 134     | U    | 3/4      | AUX Port 2                    | 1 = active (high) ; 0 = not active (low) | 1      |

| 135 | Ū | 3/4 | AUX Port 3                          | 1 = active (high) ; 0 = not active (low)                        | 1 |
|-----|---|-----|-------------------------------------|-----------------------------------------------------------------|---|
| 136 | U | 3/4 | AUX Port 4                          | 1 = active (high) ; 0 = not active (low)                        | 1 |
| 137 | U | 3/4 | SensorManager/SMTH_COM,<br>Sensor 1 | Analog Value                                                    | 1 |
| 138 | U | 3/4 | SensorManager/SMTH_COM,<br>Sensor 2 | Analog Value                                                    | 1 |
| 139 | Ū | 3/4 | SensorManager/Sensor 3              | Analog Value                                                    | 1 |
| 140 | Ū | 3/4 | SensorManager/Sensor 4              | Analog Value                                                    | 1 |
| 141 | U | 3/4 | SensorManager/Sensor 5              | Analog Value                                                    | 1 |
| 142 | U | 3/4 | SensorManager/Sensor 6              | Analog Value                                                    | 1 |
| 143 | U | 3/4 | SensorManager/Sensor 7              | Analog Value                                                    | 1 |
| 144 | U | 3/4 | SensorManager/Sensor 8              | Analog Value                                                    | 1 |
| 145 | U | 3/4 | Result of the last Battery Test     | Value 3 = Battery Test passed, Value 4 =<br>Battery Test failed | 1 |

#### Section OEM: Netminder EON

| Address | Туре | Function | Name           | Description                   | Length |
|---------|------|----------|----------------|-------------------------------|--------|
| 11      | U    | 3/4      | Manufacturer   | Manufacturer                  | 1      |
| 27      | U    | 3/4      | Version        | Version                       | 1      |
| 43      | U    | 3/4      | Identification | Identification                | 1      |
| 75      | U    | 3/4      | MODEL          | UPS Model                     | 1      |
| 107     | U    | 3/4      | AUTONOMTIME    | Autonomy time in minutes      | 1      |
| 108     | U    | 3/4      | BATTCAP        | Battery capacity in percent   | 1      |
| 109     | U    | 3/4      | OUTFREQ0       | Output Frequency              | 1      |
| 110     | U    | 3/4      | OUTPUTVOLT0    | Output Voltage Phase 1        | 1      |
| 111     | U    | 3/4      | OUTPUTVOLT1    | Output Voltage Phase 2        | 1      |
| 112     | U    | 3/4      | OUTPUTVOLT1    | Output Voltage Phase 3        | 1      |
| 113     | U    | 3/4      | OUTPOWER0      | Outpower Phase 1 in %         | 1      |
| 114     | U    | 3/4      | OUTPOWER1      | Outpower Phase 2 in %         | 1      |
| 115     | U    | 3/4      | OUTPOWER2      | Outpower Phase 3 in %         | 1      |
| 116     | U    | 3/4      | OUTPOWER0      | Outpower Phase 1 in VA        | 1      |
| 117     | U    | 3/4      | OUTPOWER1      | Outpower Phase 2 in VA        | 1      |
| 118     | U    | 3/4      | OUTPOWER2      | Outpower Phase 3 in VA        | 1      |
| 119     | U    | 3/4      | INPUTFREQ0     | Input Frequency Phase 1 in Hz | 1      |
| 120     | U    | 3/4      | INPUTFREQ1     | Input Frequency Phase 2 in Hz | 1      |
| 121     | U    | 3/4      | INPUTFREQ2     | Input Frequency Phase 3 in Hz | 1      |
| 122     | U    | 3/4      | INPUTVOLT0     | Input Voltage Phase 1 in V    | 1      |
| 123     | U    | 3/4      | INPUTVOLT1     | Input Voltage Phase 2 in V    | 1      |

| 124 | U | 3/4   | INPUTVOLT2                  | Input Voltage Phase 3 in V                                        | 1 |
|-----|---|-------|-----------------------------|-------------------------------------------------------------------|---|
| 125 | U | 3/4   | INPUTCURR0                  | Input Current Phase 1 in A                                        | 1 |
| 126 | U | 3 / 4 | INPUTCURR1                  | Input Current Phase 2 in A                                        | 1 |
| 127 | U | 3 / 4 | INPUTCURR2                  | Input Current Phase 3 in A                                        | 1 |
| 128 | U | 3/4   | INPUTPOW0                   | Input Power Phase 1 in W                                          | 1 |
| 129 | U | 3/4   | INPUTPOW1                   | Input Power Phase 2 in W                                          | 1 |
| 130 | U | 3 / 4 | INPUTPOW1                   | Input Power Phase 3 in W                                          | 1 |
| 131 | U | 3/4   | BATTVOLT                    | Battery Voltage in V                                              | 1 |
| 132 | U | 3 / 4 | BATTTEMPDEG                 | Battery Temperature in Degree Celsius                             | 1 |
| 133 | U | 3 / 4 | BATTSEC                     | Seconds on Battery                                                | 1 |
| 134 | U | 3/4   | Battery Condition           | Battery Condition                                                 | 1 |
| 135 | U | 3/4   | Amount of Input Phases      | Amount of Input Phases                                            | 1 |
| 136 | U | 3/4   | Amount of Output Phases     | Amount of Output Phases                                           | 1 |
| 137 | U | 3/4   | Results of Battery Test     | 1:Ok, 2: Active, 3: Canceled, 4: Failed, else:<br>not started yet | 1 |
| 138 | U | 3/4   | Powerfail                   | Powerfail                                                         | 1 |
| 139 | U | 3 / 4 | System Shutdown             | System Shutdown                                                   | 1 |
| 140 | U | 3/4   | UPSMAN started              | UPSMAN started                                                    | 1 |
| 141 | U | 3/4   | UPS Connection lost         | UPS connection lost                                               | 1 |
| 142 | U | 3/4   | UPS Battery old             | UPS Battery old                                                   | 1 |
| 143 | U | 3/4   | Load >80%                   | Load >80%                                                         | 1 |
| 144 | U | 3/4   | Load >90%                   | Load >90%                                                         | 1 |
| 145 | U | 3/4   | Overload                    | Overload                                                          | 1 |
| 146 | U | 3 / 4 | Overtemperature Condition   | Overtemperature Condition                                         | 1 |
| 147 | U | 3/4   | Bypass on                   | Bypass on                                                         | 1 |
| 148 | U | 3/4   | Battery low                 | Battery low                                                       | 1 |
| 149 | U | 3/4   | Batteries are weak          | Batteries are weak                                                | 1 |
| 150 | U | 3/4   | General Alarm Condition     | General Alarm Condition                                           | 1 |
| 151 | U | 3/4   | Input Bad Condition         | Input Bad Condition                                               | 1 |
| 152 | U | 3 / 4 | Output Bad Condition        | Output Bad Condition                                              | 1 |
| 153 | U | 3/4   | Bypass Not Available        | Bypass Not Available                                              | 1 |
| 154 | U | 3/4   | Low Battery Shutdown        | Low Battery Shutdown                                              | 1 |
| 155 | U | 3/4   | System off                  | System off                                                        | 1 |
| 156 | U | 3/4   | System Shutdown             | System Shutdown                                                   | 1 |
| 157 | U | 3 / 4 | Charger Failure             | Charger Failure                                                   | 1 |
| 158 | U | 3 / 4 | Manual Restart Required     | Manual Restart Required                                           | 1 |
| 159 | U | 3/4   | Output Circuit Breaker Open | Output Circuit Breaker Open                                       | 1 |

| 160 | U | 3/4 | Remote Emergency Power off | Remote Emergency Power off | 1 |
|-----|---|-----|----------------------------|----------------------------|---|
| 161 | U | 3/4 | Shutdown imminent          | Shutdown imminent          | 1 |

# Section OEM: Netminder for all other types

| Address | Туре | Function | Name                    | Description                | Length |
|---------|------|----------|-------------------------|----------------------------|--------|
| 100     | U    | 3/4      | INVOLT                  | Input Voltage (I1-n)       | 1      |
| 101     | U    | 3/4      | INVOLT                  | Input Voltage (I2-n)       | 1      |
| 102     | U    | 3/4      | INVOLT                  | Input Voltage (I1-I2)      | 1      |
| 103     | U    | 3/4      | OUTPUTVOLT              | Output Voltage (I1-n)      | 1      |
| 104     | U    | 3/4      | OUTPUTVOLT              | Output Voltage (I2-n)      | 1      |
| 105     | U    | 3/4      | OUTPUTVOLT              | Output Voltage /(I1-I2)    | 1      |
| 106     | U    | 3/4      | OUTPUTCURR              | Output Current (I1-n)      | 1      |
| 107     | U    | 3/4      | OUTPUTCURR              | Output Current (I2-n)      | 1      |
| 108     | U    | 3/4      | OUTPUTWAT               | Output Watts (I1-n)        | 1      |
| 109     | U    | 3/4      | OUTPUTWAT               | Output Watts (I2-n)        | 1      |
| 110     | U    | 3/4      | OUTPUTWAT               | Output Watts (I1-I2)       | 1      |
| 111     | U    | 3/4      | OUTPUTWATTOT            | Output watts (total)       | 1      |
| 112     | U    | 3/4      | OUTPUTVA                | Output VA (I1-n)           | 1      |
| 113     | U    | 3/4      | OUTPUTVA                | Output VA (l2-n)           | 1      |
| 114     | U    | 3/4      | OUTPUTVA                | Output VA (I1-I2)          | 1      |
| 115     | U    | 3/4      | OUTPUTVATOT             | Output VA (total)          | 1      |
| 116     | U    | 3/4      | OUTPUTLOAD              | Output Load (I1-n)         | 1      |
| 117     | U    | 3/4      | OUTPUTLOAD              | Output Load (I2-n)         | 1      |
| 118     | U    | 3/4      | OUTPUTFREQ              | Output Frequency           | 1      |
| 119     | U    | 3/4      | BATTVOLT                | Battery Voltage            | 1      |
| 120     | U    | 3/4      | PERCBATT                | Percentage Battery         | 1      |
| 121     | U    | 3/4      | DCCHARGECURR            | DC Charging Current        | 1      |
| 122     | U    | 3/4      | CS141UPSSTAT            | CS141 UPS Status           | 1      |
| 123     | U    | 3/4      | Alarm: Battery Bad      | 1 = active; 0 = not active | 1      |
| 124     | U    | 3/4      | Alarm: On Battery       | 1 = active; 0 = not active | 1      |
| 125     | U    | 3/4      | Alarm: Battery Low      | 1 = active; 0 = not active | 1      |
| 126     | U    | 3/4      | Alarm: Battery Depleted | 1 = active; 0 = not active | 1      |
| 127     | U    | 3/4      | Alarm: Overtemperature  | 1 = active; 0 = not active | 1      |
| 128     | U    | 3/4      | Alarm: Input Bad        | 1 = active; 0 = not active | 1      |
| 129     | U    | 3/4      | Alarm: Output Bad       | 1 = active; 0 = not active | 1      |
| 130     | U    | 3/4      | Alarm: Output Overload  | 1 = active; 0 = not active | 1      |

| 131 | U | 3/4 | Alarm: On Bypass                | 1 = active; 0 = not active                                    | 1 |
|-----|---|-----|---------------------------------|---------------------------------------------------------------|---|
| 132 | U | 3/4 | Alarm: Bypass Bad               | 1 = active; 0 = not active                                    | 1 |
| 133 | U | 3/4 | Alarm: Ouput Off As Requested   | 1 = active; 0 = not active                                    | 1 |
| 134 | U | 3/4 | Alarm: UPS Off As Requested     | 1 = active; 0 = not active                                    | 1 |
| 135 | U | 3/4 | Alarm: Charger Failed           | 1 = active; 0 = not active                                    | 1 |
| 136 | U | 3/4 | Alarm: UPS Output Off           | 1 = active; 0 = not active                                    | 1 |
| 137 | U | 3/4 | Alarm: UPS System Off           | 1 = active; 0 = not active                                    | 1 |
| 138 | U | 3/4 | Alarm: Fan Failure              | 1 = active; 0 = not active                                    | 1 |
| 139 | U | 3/4 | Alarm: Fuse Failure             | 1 = active; 0 = not active                                    | 1 |
| 140 | U | 3/4 | Alarm: General Fault            | 1 = active; 0 = not active                                    | 1 |
| 141 | U | 3/4 | Alarm: Diagnosis Test Failed    | 1 = active; 0 = not active                                    | 1 |
| 142 | U | 3/4 | Alarm: Communication Lost       | 1 = active; 0 = not active                                    | 1 |
| 143 | U | 3/4 | Alarm: Awaiting Power           | 1 = active; 0 = not active                                    | 1 |
| 144 | U | 3/4 | Alarm: Shutdown Pending         | 1 = active; 0 = not active                                    | 1 |
| 145 | U | 3/4 | Alarm: Shutdown Imminent        | 1 = active; 0 = not active                                    | 1 |
| 146 | U | 3/4 | Alarm: Test In Progress         | 1 = active; 0 = not active                                    | 1 |
| 147 | U | 3/4 | AUX Port 1                      | 1 = active (high) ; 0 = not active (low)                      | 1 |
| 148 | U | 3/4 | AUX Port 2                      | 1 = active (high) ; 0 = not active (low)                      | 1 |
| 149 | U | 3/4 | AUX Port 3                      | 1 = active (high) ; 0 = not active (low)                      | 1 |
| 150 | U | 3/4 | AUX Port 4                      | 1 = active (high) ; 0 = not active (low)                      | 1 |
| 151 | U | 3/4 | Sensormngr 1 / SMT_COM,         | Analog Value                                                  | 1 |
| 152 | U | 3/4 | Sensormngr 2 /SMTH_COM,         | Analog Value                                                  | 1 |
| 153 | U | 3/4 | SensorManager/Sensor 3          | Analog Value                                                  | 1 |
| 154 | U | 3/4 | SensorManager/Sensor 4          | Analog Value                                                  | 1 |
| 155 | U | 3/4 | SensorManager/Sensor 5          | Analog Value                                                  | 1 |
| 156 | U | 3/4 | SensorManager/Sensor 6          | Analog Value                                                  | 1 |
| 157 | U | 3/4 | SensorManager/Sensor 7          | Analog Value                                                  | 1 |
| 158 | U | 3/4 | SensorManager/Sensor 8          | Analog Value                                                  | 1 |
| 159 | U | 3/4 | Result of the last Battery Test | Value 3 = Battery Test passd<br>Value 4 = Battery Test failed | 1 |

#### Section OEM : AEG Protect 3. M 2.0

| Address | Туре | Function | Name                    | Description      | Length |
|---------|------|----------|-------------------------|------------------|--------|
| 100     | U    | 3/4      | (SNMPALARMS&0x6102)==0  | Normal Operation | 1      |
| 101     | U    | 3/4      | (SNMPALARMS&0x100)>>8   | On Bypass        | 1      |
| 102     | U    | 3/4      | (SNMPALARMS&0x2)>>1     | On Battery       | 1      |
| 103     | U    | 3/4      | (SNMPALARMS&0x4000)>>14 | UPS System Off   | 1      |

| 104 | U | 3/4 | (SNMPALARMS&0x20000)>>17                    | General Fault                            | 1 |
|-----|---|-----|---------------------------------------------|------------------------------------------|---|
| 105 | U | 3/4 | (SNMPALARMS&0x80000)>>19                    | Communication Lost                       | 1 |
| 106 | U | 3/4 | (SNMPALARMS&0x20)>>5                        | Input Bad                                | 1 |
| 107 | U | 3/4 | (SNMPALARMS&0x1000)>>12                     | Charger Failed                           | 1 |
| 108 | U | 3/4 | (SNMPALARMS&0x1)                            | Battery Bad                              | 1 |
| 109 | U | 3/4 | (SNMPALARMS&0x40)>>6                        | Output Bad                               | 1 |
| 110 | U | 3/4 | (SNMPALARMS&0x200)>>9                       | Bypass Bad                               | 1 |
| 111 | U | 3/4 | (SNMPALARMS&0x4)>>2                         | Low Battery                              | 1 |
|     |   |     |                                             | Depleted Battery                         |   |
| 112 | U | 3/4 | (SNMPALARMS&0x8)>>3                         |                                          | 1 |
| 113 | U | 3/4 | (SNMPALARMS&0x10)>>4                        | Temperature Bad                          | 1 |
| 114 | U | 3/4 | (SNMPALARMS&0x80)>>7                        | Output Overload                          | 1 |
| 115 | U | 3/4 | (SNMPALARMS&0x8000)>>15                     | Fan Failure                              | 1 |
| 116 | U | 3/4 | (SNMPALARMS&0x2000)>>13                     | UPS Output Off                           | 1 |
| 117 | U | 3/4 | AUX1STATE                                   | 1 = active (high) ; 0 = not active (low) | 1 |
| 118 | U | 3/4 | AUX2STATE                                   | 1 = active (high) ; 0 = not active (low) | 1 |
| 119 | U | 3/4 | AUX3STATE                                   | 1 = active (high) ; 0 = not active (low) | 1 |
| 120 | U | 3/4 | AUX4STATE                                   | 1 = active (high) ; 0 = not active (low) | 1 |
| 121 | U | 3/4 | AMBTEMP                                     |                                          | 1 |
| 122 | U | 3/4 | INFREQ0                                     | Input Frequency Hz Phase 1               | 1 |
| 123 | U | 3/4 | INVOLT0                                     | Input Voltage Phase 1 V                  | 1 |
| 124 | U | 3/4 | INVOLT1                                     | Input Voltage Phase 2 V                  | 1 |
| 125 | U | 3/4 | INVOLT1                                     | Input Voltage Phase 3 V                  | 1 |
| 126 | U | 3/4 | INCURR0                                     | Input Current Phase 1 in Ampere          | 1 |
| 127 | U | 3/4 | INCURR1                                     | Input Current Phase 2 in Ampere          | 1 |
| 128 | U | 3/4 | INCURR2                                     | Input Current Phase 3 in Ampere          | 1 |
| 129 | U | 3/4 | EX_BYP_FREQ                                 |                                          | 1 |
| 130 | U | 3/4 | EX_BYP_VOLT0                                |                                          | 1 |
| 131 | U | 3/4 | EX_BYP_VOLT1                                |                                          | 1 |
| 132 | U | 3/4 | EX_BYP_VOLT2                                |                                          | 1 |
| 133 | U | 3/4 | (EX_BATT_VOLTNEG+EX_BATT_<br>VOLTPOS)*10.0  |                                          | 1 |
| 134 | U | 3/4 | (EX_BATT_CURRNEG+EX_BATT_<br>CURRPOS)*5.0   |                                          | 1 |
| 135 | U | 3/4 | MIN(ftoi(BATTCAP),ftoi(EX_BATT_<br>CAPNEG)) |                                          | 1 |
| 136 | U | 3/4 | AUTONOMTIME                                 | Autonomy Time Minutes                    | 1 |
| 137 | U | 3/4 | TEMPDEG                                     | Temperature C°                           | 1 |
| 138 | U | 3/4 | OUTFREQ0                                    | Output Frequency Hz                      | 1 |

| 139 | U | 3/4 | OUTPUT_VOLT0 | Output Voltage Phase 1 V | 1 |
|-----|---|-----|--------------|--------------------------|---|
| 140 | U | 3/4 | OUTPUT_VOLT1 | Output Voltage Phase 2 V | 1 |
| 141 | U | 3/4 | OUTPUT_VOLT2 | Output Voltage Phase 3 V | 1 |
| 142 | U | 3/4 | OUTPOWER0    | Outpower Phase 1 %       | 1 |
| 143 | U | 3/4 | OUTPOWER1    | Outpower Phase 2 %       | 1 |
| 144 | U | 3/4 | OUTPOWER2    | Outpower Phase 3 %       | 1 |
| 145 | U | 3/4 | EX_OUT_CURR0 |                          | 1 |
| 146 | U | 3/4 | EX_OUT_CURR1 |                          | 1 |
| 147 | U | 3/4 | EX_OUT_CURR2 |                          | 1 |
| 148 | U | 3/4 | EX_OUT_WATT0 |                          | 1 |
| 149 | U | 3/4 | EX_OUT_WATT1 |                          | 1 |
| 150 | U | 3/4 | EX_OUT_WATT2 |                          | 1 |

# Section OEM: AEG Protect 3.31, 5.31, 8.31

| Address | Туре | Function | Name                     | Description                                                  | Length |
|---------|------|----------|--------------------------|--------------------------------------------------------------|--------|
| 100     | U    | 3/4      | (FKTSTATUS&0x4102)==0    | Normal Operation                                             | 1      |
| 101     | U    | 3/4      | SNMPALARMS&0x100)>>8     | On Bypass                                                    | 1      |
| 102     | U    | 3/4      | (SNMPALARMS&0x2)>>1      | On Battery                                                   | 1      |
| 103     | U    | 3/4      | (SNMPALARMS&0x4000)>>14  | UPS System Off                                               | 1      |
| 104     | U    | 3/4      | CNT_PF                   | Powerfail Counter                                            | 1      |
| 105     | U    | 3/4      | (SNMPALARMS&0x20000)>>17 | General Fault                                                | 1      |
| 106     | U    | 3/4      | (SNMPALARMS&0x80000)>>19 | Communication Lost                                           | 1      |
| 107     | U    | 3/4      | (SNMPALARMS&0x20)>>5     | Input Bad                                                    | 1      |
| 108     | U    | 3/4      | (SNMPALARMS&0x1000)>>12  | Charger Failed                                               | 1      |
| 109     | U    | 3/4      | (SNMPALARMS&0x1)         | Battery Bad                                                  | 1      |
| 110     | U    | 3/4      | (SNMPALARMS&0x40)>>6     | Output Bad                                                   | 1      |
| 111     | U    | 3/4      | (SNMPALARMS&0x200)>>9    | Bypass Bad                                                   | 1      |
| 112     | U    | 3/4      | (SNMPALARMS&0x4)>>2      | Low Battery                                                  | 1      |
| 113     | U    | 3/4      | (SNMPALARMS&0x8)>>3      | Depleted Battery                                             | 1      |
| 114     | U    | 3/4      | (SNMPALARMS&0x10)>>4     | Temperature Bad                                              | 1      |
| 115     | U    | 3/4      | (SNMPALARMS&0x80)>>7     | Output Overload                                              | 1      |
| 116     | U    | 3/4      | (SNMPALARMS&0x8000)>>15  | Fan Failure                                                  | 1      |
| 117     | U    | 3/4      | (SNMPALARMS&0x2000)>>13  | UPS Output Off                                               | 1      |
| 118     | U    | 3/4      | AUX1STATE                | State AUX Port 1<br>1 = active (high) ; 0 = not active (low) | 1      |
| 119     | U    | 3/4      | AUX2STATE                | State AUX Port 2<br>1 = active (high) ; 0 = not active (low) | 1      |

|     |   |     |                | State AUX Port 3                        |   |
|-----|---|-----|----------------|-----------------------------------------|---|
| 120 | U | 3/4 | AUX3STATE      | 1 = active (high); 0 = not active (low) | 1 |
|     |   |     |                | State AUX Port 4                        |   |
| 121 | U | 3/4 | AUX4STATE      | 1 = active (high); 0 = not active (low) | 1 |
| 122 | U | 3/4 | INFREQ0*10.0   | Input Frequency Hz Phase 1              | 1 |
| 123 | U | 3/4 | INVOLT0        | Input Voltage Phase 1 V                 | 1 |
| 124 | U | 3/4 | INVOLT1        | Input Voltage Phase 2 V                 | 1 |
| 125 | U | 3/4 | INVOLT2        | Input Voltage Phase 3 V                 | 1 |
| 126 | U | 3/4 | BP_FREQ0*10.0  | Output Frequency [Hz]                   | 1 |
| 127 | U | 3/4 | BP_VOLT0       | Bypass Voltage Phase 1 [V]              | 1 |
| 128 | U | 3/4 | BATTVOLT*10.0  | Battery Voltage [V] x 10                | 1 |
| 129 | U | 3/4 | SOLABATTC*10.0 | Battery Current [A] x 10                | 1 |
| 130 | U | 3/4 | AUTONOMTIME    | Autonomy Time in Minutes                | 1 |
| 131 | U | 3/4 | BATTCAP        | Battery Capacity                        | 1 |
| 132 | U | 3/4 | TEMPDEG*10.0   | Temperature [°C] x 10                   | 1 |
| 133 | U | 3/4 | OUTFREQ0*10.0  | Output Frequency [Hz] x 10              | 1 |
| 134 | U | 3/4 | OUTPUT_VOLT0   | Output Voltage Phase 1 [V]              | 1 |
| 135 | U | 3/4 | OUTPOWER0      | Outpower Phase 1 [%]                    | 1 |
| 136 | U | 3/4 | OUTPUT_CUR0    | Output Current Phase 1 [A]              | 1 |
| 137 | U | 3/4 | OUTPUT_POW0    | Outpower Phase 1 [W]                    | 1 |

#### Section OEM: AEG Protect 2.33, 3.33, 4.33, 5.33, 8.33, blue

| Address | Туре | Function | Name                     | Description        | Length |
|---------|------|----------|--------------------------|--------------------|--------|
| 100     | U    | 3/4      | (FKTSTATUS&0x4102)==0    | Normal Operation   | 1      |
| 101     | U    | 3/4      | SNMPALARMS&0x100)>>8     | On Bypass          | 1      |
| 102     | U    | 3/4      | (SNMPALARMS&0x2)>>1      | On Battery         | 1      |
| 103     | U    | 3/4      | (SNMPALARMS&0x4000)>>14  | UPS System Off     | 1      |
| 104     | U    | 3/4      | CNT_PF                   | Powerfail Counter  | 1      |
| 105     | U    | 3/4      | (SNMPALARMS&0x20000)>>17 | General Fault      | 1      |
| 106     | U    | 3/4      | (SNMPALARMS&0x80000)>>19 | Communication Lost | 1      |
| 107     | U    | 3/4      | (SNMPALARMS&0x20)>>5     | Input Bad          | 1      |
| 108     | U    | 3/4      | (SNMPALARMS&0x1000)>>12  | Charger Failed     | 1      |
| 109     | U    | 3/4      | (SNMPALARMS&0x1)         | Battery Bad        | 1      |
| 110     | U    | 3/4      | (SNMPALARMS&0x40)>>6     | Output Bad         | 1      |
| 111     | U    | 3/4      | (SNMPALARMS&0x200)>>9    | Bypass Bad         | 1      |
| 112     | U    | 3/4      | (SNMPALARMS&0x4)>>2      | Low Battery        | 1      |
| 113     | U    | 3/4      | (SNMPALARMS&0x8)>>3      | Depleted Battery   | 1      |

| 114 | U | 3/4 | (SNMPALARMS&0x10)>>4    | Temperature Bad                                                      | 1 |
|-----|---|-----|-------------------------|----------------------------------------------------------------------|---|
| 115 | U | 3/4 | (SNMPALARMS&0x80)>>7    | Output Overload                                                      | 1 |
| 116 | U | 3/4 | (SNMPALARMS&0x8000)>>15 | Fan Failure                                                          | 1 |
| 117 | U | 3/4 | (SNMPALARMS&0x2000)>>13 | UPS Output Off                                                       | 1 |
| 110 |   | 2/4 |                         | State AUX Port 1                                                     | 1 |
| 110 | U | 3/4 | AUXISTATE               | T = active (high) , 0 = hot active (low)                             | 1 |
| 119 | U | 3/4 | AUX2STATE               | State AUX Port 2<br>1 = active (high); $0 = \text{not active (low)}$ | 1 |
|     |   |     |                         | State AUX Port 3                                                     |   |
| 120 | U | 3/4 | AUX3STATE               | 1 = active (high) ; 0 = not active (low)                             | 1 |
|     |   |     |                         | State AUX Port 4                                                     |   |
| 121 | U | 3/4 | AUX4STATE               | 1 = active (high); 0 = not active (low)                              | 1 |
| 122 | U | 3/4 | INFREQ0*10.0            | Input Frequency Hz Phase 1                                           | 1 |
| 123 | U | 3/4 | INVOLT0                 | Input Voltage Phase 1 V                                              | 1 |
| 124 | U | 3/4 | INVOLT1                 | Input Voltage Phase 2 V                                              | 1 |
| 125 | U | 3/4 | INVOLT2                 | Input Voltage Phase 3 V                                              | 1 |
| 126 | U | 3/4 | BP_FREQ0*10.0           | Output Frequency [Hz]                                                | 1 |
| 127 | U | 3/4 | BP_VOLT0                | Bypass Voltage Phase 1 [V]                                           | 1 |
| 128 | U | 3/4 | BP_VOLT1                | Bypass Voltage Phase 2 [V]                                           | 1 |
| 129 | U | 3/4 | BP_VOLT2                | Bypass Voltage Phase 3 [V]                                           | 1 |
| 130 | U | 3/4 | BATTVOLT*10.0           | Battery Voltage [V] x 10                                             | 1 |
| 131 | U | 3/4 | SOLABATTC*10.0          | Battery Current [A] x 10                                             | 1 |
| 132 | U | 3/4 | AUTONOMTIME             | Autonomy Time in Minutes                                             | 1 |
| 133 | U | 3/4 | BATTCAP                 | Battery Capacity                                                     | 1 |
| 134 | U | 3/4 | TEMPDEG*10.0            | Temperature [°C] x 10                                                | 1 |
| 135 | U | 3/4 | OUTFREQ0*10.0           | Output Frequency [Hz] x 10                                           | 1 |
| 136 | U | 3/4 | OUTPUT_VOLT0            | Output Voltage Phase 1 [V]                                           | 1 |
| 137 | U | 3/4 | OUTPOWER0               | Outpower Phase 1 [%]                                                 | 1 |
| 138 | U | 3/4 | OUTPUT_CUR0             | Output Current Phase 1 [A]                                           | 1 |
| 139 | U | 3/4 | OUTPUT_POW0             | Outpower Phase 1 [W]                                                 | 1 |
| 140 | U | 3/4 | OUTPUT_VOLT1            | Output Voltage Phase 2 [V]                                           | 1 |
| 141 | U | 3/4 | OUTPOWER1               | Outpower Phase 2 [%]                                                 | 1 |
| 142 | U | 3/4 | OUTPUT_CUR1             | Output Current Phase 2 [A]                                           | 1 |
| 143 | U | 3/4 | OUTPUT_POW1             | Outpower Phase 2 [W]                                                 | 1 |
| 144 | U | 3/4 | OUTPUT_VOLT2            | Output Voltage Phase 3 [V]                                           | 1 |
| 145 | U | 3/4 | OUTPOWER2               | Outpower Phase 3 [%]                                                 | 1 |
| 146 | U | 3/4 | OUTPUT_CUR2             | Output Current Phase 3 [A]                                           | 1 |
| 147 | U | 3/4 | OUTPUT_POW2             | Outpower Phase 3 [W]                                                 | 1 |

### Section OEM: POWERTRONIX

| Adress | Name                           | MIZAR ALCOR   | QUASAR        | SUPERNOVAE    |
|--------|--------------------------------|---------------|---------------|---------------|
| 100    | Outpower Phase 1 %             | X             | x             | x             |
| 101    | Outpower Phase 2 %             | Х             | x             | x             |
| 102    | Outpower Phase 3 %             | Х             | Х             | x             |
| 103    | Battery Capacity %             | Х             | х             | x             |
| 104    | Input Voltage Phase 1 V        | Х             | х             | x             |
| 105    | Input Voltage Phase 2 V        | Х             | х             | x             |
| 106    | Input Voltage Phase 3 V        | Х             | х             | x             |
| 107    | Temperature °C                 | not supported | х             | x             |
| 108    | Autonomy Time minutes          | Х             | х             | x             |
| 109    | UPS Status (ASCII Hex)         | Х             | x             | x             |
| 110    | Battery Voltage V              | Х             | x             | x             |
| 111    | Input Frequency Phase 1 Hz     | not supported | х             | not supported |
| 112    | Input Frequency Phase 2 Hz     | not supported | x             | not supported |
| 113    | Input Frequency Phase 3 Hz     | not supported | х             | not supported |
| 114    | Powerfail Counter              | Х             | х             | x             |
| 115    | Alarm: Battery Bad             | Х             | x             | x             |
| 116    | Alarm: On Battery              | Х             | х             | x             |
| 117    | Alarm: Battery Low             | not supported | not supported | x             |
| 118    | Alarm: Battery Depleted        | Х             | not supported | x             |
| 119    | Alarm: Overtemperature         | Х             | not supported | x             |
| 120    | Alarm: Input Bad               | Х             | х             | x             |
| 121    | Alarm: Output Bad              | not supported | Х             | not supported |
| 122    | Alarm: Output Overload         | Х             | х             | x             |
| 123    | Alarm: On Bypass               | Х             | х             | x             |
| 124    | Alarm: Bypass Bad              | Х             | х             | x             |
| 125    | Alarm: Output Off As Requested | Х             | X             | x             |
| 126    | Alarm: UPS Off As Requested    | Х             | х             | x             |
| 127    | Alarm: Charger Failed          |               | x             | х             |
| 128    | Alarm: UPS Output Off          | Х             | х             | x             |
| 129    | Alarm: UPS Sytem Off           | not supported | х             | not supported |
| 130    | Alarm: Fan Failure             | Х             | not supported | х             |
| 131    | Alarm: Fuse Failure            | not supported | not supported | not supported |
| 132    | Alarm: General Fault           | Х             | x             | х             |
| 133    | Alarm: Diagnose Test Failed    | not supported | not supported | not supported |

| 134 | Alarm: Communication Lost | Х             | х             | х             |
|-----|---------------------------|---------------|---------------|---------------|
| 135 | Alarm: Awaiting Power     | not supported | not supported | not supported |
| 136 | Alarm: Shutdown Pending   | not supported | not supported | not supported |
| 137 | Alarm: Shutdown Imminent  | not supported | not supported | not supported |
| 138 | Alarm: Test In Progress   | Х             | not supported | not supported |
| 139 | AUX Port 1                | Х             | Х             | x             |
| 140 | AUX Port 2                | х             | Х             | x             |
| 141 | AUX Port 3                | х             | Х             | x             |
| 142 | AUX Port 4                | х             | Х             | х             |

## Section OEM: Socomec UPS

| Address | Туре | Function | Name                    | Description                                                                                                    | Length |
|---------|------|----------|-------------------------|----------------------------------------------------------------------------------------------------|--------|
| 97      | U    | 3/4      | OUTPUT_VOLT0            | Output Voltage Phase 1 in V                                                                                                    | 1      |
| 98      | U    | 3/4      | OUTPUT_VOLT1            | Output Voltage Phase 2 in V                                                                                                    | 1      |
| 99      | U    | 3/4      | OUTPUT_VOLT2            | Output Voltage Phase 3 in V                                                                                                    | 1      |
| 100     | U    | 3/4      | OUTP0WER0               | Outpower Phase 1 %                                                                                                    | 1      |
| 101     | U    | 3/4      | OUTP0WER1               | Outpower Phase 2 %                                                                                                    | 1      |
| 102     | U    | 3/4      | OUTP0WER2               | Outpower Phase 3 %                                                                                                    | 1      |
| 103     | U    | 3/4      | BATTCAP                 | Battery Capacity %                                                                                                    | 1      |
| 104     | S    | 3/4      | INVOLT0                 | Input Voltage Phase 1 V                                                                                                    | 1      |
| 105     | S    | 3/4      | INVOLT1                 | Input Voltage Phase 2 V                                                                                                    | 1      |
| 106     | S    | 3/4      | INVOLT2                 | Input Voltage Phase 3 V                                                                                                    | 1      |
| 107     | S    | 3/4      | TEMPDEG                 | Temperature C°                                                                                                    | 1      |
| 108     | S    | 3 / 4    | AUTONOMTIME             | Autonomy Time minutes                                                                                                    | 1      |
| 109     | U    | 3/4      | STATUS                  | UPS Status (ASCII HEX) Please note<br>UPSMAN status bytes table below<br>(e. g. UPS normal = "4", Powerfail = "12",<br>Battery test running = "68", Bypass = "5") | 1      |
| 110     | S    | 3/4      | BATTVOLT                | Battery Voltage V                                                                                                    | 1      |
| 111     | U    | 3/4      | INFREQ0                 | Input Frequency Hz Phase 1                                                                                                    | 1      |
| 112     | U    | 3/4      | INFREQ1                 | Input Frequency Hz Phase 2                                                                                                    | 1      |
| 113     | U    | 3/4      | INFREQ2                 | Input Frequency Hz Phase 3                                                                                                    | 1      |
| 114     | U    | 3/4      | CNT_PF                  | Powerfail Counter                                                                                                    | 1      |
| 115     | U    | 3/4      | Alarm Battery Bad       | 1 = active; 0 = not active                                                                                                    | 1      |
| 116     | U    | 3/4      | Alarm: On Battery       | 1 = active; 0 = not active                                                                                                    | 1      |
| 117     | U    | 3/4      | Alarm: Battery Low      | 1 = active; 0 = not active                                                                                                    | 1      |
| 118     | U    | 3/4      | Alarm: Battery Depleted | 1 = active; 0 = not active                                                                                                    | 1      |
| 119     | U    | 3 / 4    | Alarm: Over temperature | 1 = active; 0 = not active                                                                                                    |        |

| Address | Туре | Function | Name                             | Description                             | Length |
|---------|------|----------|----------------------------------|-----------------------------------------|--------|
| 120     | U    | 3/4      | Alarm: Input Bad                 | 1 = active; 0 = not active              | 1      |
| 121     | U    | 3 / 4    | Alarm: Output Bad                | 1 = active; 0 = not active              | 1      |
| 122     | U    | 3 / 4    | Alarm: Output Overload           | 1 = active; 0 = not active              | 1      |
| 123     | U    | 3 / 4    | Alarm: On Bypass                 | 1 = active; 0 = not active              | 1      |
| 124     | U    | 3 / 4    | Alarm: Bypass Bad                | 1 = active; 0 = not active              | 1      |
| 125     | U    | 3 / 4    | Alarm: Output Off as requested.  | 1 = active; 0 = not active              | 1      |
| 126     | U    | 3 / 4    | Alarm: UPS Off as requested.     | 1 = active; 0 = not active              | 1      |
| 127     | U    | 3 / 4    | Alarm: Charger Failed            | 1 = active; 0 = not active              | 1      |
| 128     | U    | 3/4      | Alarm: UPS Output Off            | 1 = active; 0 = not active              | 1      |
| 129     | U    | 3 / 4    | Alarm: UPS System Off            | 1 = active; 0 = not active              | 1      |
| 130     | U    | 3 / 4    | Alarm: Fan Failure               | 1 = active; 0 = not active              | 1      |
| 131     | U    | 3/4      | Alarm: fuse failure              | 1 = active; 0 = not active              | 1      |
| 132     | U    | 3/4      | Alarm: general fault             | 1 = active; 0 = not active              | 1      |
| 133     | U    | 3/4      | Alarm: diagnose test failed      | 1 = active; 0 = not active              | 1      |
| 134     | U    | 3/4      | Alarm: communication lost        | 1 = active; 0 = not active              | 1      |
| 135     | U    | 3/4      | Alarm: awaiting power            | 1 = active; 0 = not active              | 1      |
| 136     | U    | 3/4      | Alarm: shutdown pending          | 1 = active; 0 = not active              | 1      |
| 137     | U    | 3/4      | Alarm: shutdown imminent         | 1 = active; 0 = not active              | 1      |
| 138     | U    | 3/4      | Alarm: test in progress          | 1 = active; 0 = not active              | 1      |
| 139     | U    | 3/4      | AUX Port 1                       | 1 = active (high), 0 = not active (low) | 1      |
| 140     | U    | 3/4      | AUX Port 2                       | 1 = active (high), 0 = not active (low) | 1      |
| 141     | U    | 3/4      | AUX Port 3                       | 1 = active (high), 0 = not active (low) | 1      |
| 142     | U    | 3/4      | AUX Port 4                       | 1 = active (high), 0 = not active (low) | 1      |
| 143     | U    | 3/4      | Sensormanager/SMTCOM<br>sensor 1 | Analog value                            | 1      |
| 144     | U    | 3/4      | Sensormanager/SMTHCOM sensor 2   | Analog value                            | 1      |
| 145     | U    | 3/4      | Sensormanager sensor 3           | Analog value                            | 1      |
| 146     | U    | 3/4      | Sensormanager sensor 4           | Analog value                            | 1      |
| 147     | U    | 3/4      | Sensormanager sensor 5           | Analog value                            | 1      |
| 148     | U    | 3/4      | Sensormanager sensor 6           | Analog value                            | 1      |
| 149     | U    | 3/4      | Sensormanager sensor 7           | Analog value                            | 1      |
| 150     | U    | 3/4      | Sensormanager sensor 8           | Analog value                            | 1      |
| 151     | U    | 3/4      | INCURR0                          | Input Current Plase 1                   | 1      |
| 152     | U    | 3 / 4    | INCURR1                          | Input Current Plase 2                   | 1      |
| 153     | U    | 3 / 4    | INCURR2                          | Input Current Plase 3                   | 1      |
| 154     | U    | 3/4      | OUTFREQ0                         | Output Frequency Phase 1                | 1      |

| Address | Туре | Function | Name         | Description                     | Length |
|---------|------|----------|--------------|---------------------------------|--------|
| 155     | U    | 3/4      | EX_OUT_CURR0 | External Output Current Phase 1 | 1      |
| 156     | U    | 3/4      | EX_OUT_CURR1 | External Output Current Phase 2 | 1      |
| 157     | U    | 3/4      | EX_OUT_CURR2 | External Output Current Phase 3 | 1      |

# Section MHD Modular / Multimatic Modular / AEG Protect 1. Modular, ENIGMA

| Address | Туре | Function | Name                                                                                               | Description                                                         | Length |
|---------|------|----------|----------------------------------------------------------------------------------------------------|---------------------------------------------------------------------|--------|
| 100     | U    | 3 / 4    | OUTPOWER0                                                                                          | Outpower Phase 1 %                                                  | 1      |
| 101     | U    | 3 / 4    | OUTPOWER1                                                                                          | Outpower Phase 2 %                                                  | 1      |
| 102     | U    | 3/4      | OUTPOWER2                                                                                          | Outpower Phase 3 %                                                  | 1      |
| 103     | U    | 3 / 4    | BATTCAP                                                                                            | Battery Capacity %                                                  | 1      |
| 104     | S    | 3/4      | INVOLT0                                                                                            | Input Voltage Phase 1 V                                             | 1      |
| 105     | S    | 3/4      | INVOLT1                                                                                            | Input Voltage Phase 2 V                                             | 1      |
| 106     | S    | 3/4      | INVOLT2                                                                                            | Input Voltage Phase 3 V                                             | 1      |
| 107     | S    | 3 / 4    | TEMPDEG                                                                                            | Temperature C°                                                      | 1      |
| 108     | S    | 3 / 4    | AUTONOMTIME                                                                                        | Autonomy Time minutes                                               | 1      |
| 109     | U    | 3 / 4    | STATUS (e. g. UPS normal = "4",<br>Powerfail = "12", Battery test<br>running = "68", Bypass = "5") | UPS Status (ASCII HEX), please note UPSMAN status bytes table below | 1      |
| 110     | U    | 3/4      | BATTVOLT                                                                                           | Battery Voltage V                                                   | 1      |
| 111     | U    | 3/4      | INFREQ0                                                                                            | Input Frequency Hz Phase 1                                          | 1      |
| 112     | U    | 3 / 4    | INFREQ1                                                                                            | Input Frequency Hz Phase 2                                          | 1      |
| 113     | U    | 3 / 4    | INFREQ2                                                                                            | Input Frequency Hz Phase 3                                          | 1      |
| 114     | U    | 3 / 4    | CNT_PF                                                                                             | Powerfail Counter                                                   | 1      |
| 115     | U    | 3/4      | (SNMPALARMS&0x1)                                                                                   | Alarm Battery Bad                                                   | 1      |
| 116     | U    | 3 / 4    | (SNMPALARMS&0x2)>>1                                                                                | Alarm: On Battery                                                   | 1      |
| 117     | U    | 3 / 4    | (SNMPALARMS&0x4)>>2                                                                                | Alarm: Battery Low                                                  | 1      |
| 118     | U    | 3/4      | (SNMPALARMS&0x8)>>3                                                                                | Alarm: Battery Depleted                                             | 1      |
| 119     | U    | 3/4      | (SNMPALARMS&0x10)>>4                                                                               | Alarm: Over temperature                                             | 1      |
| 120     | U    | 3/4      | (SNMPALARMS&0x20)>>5                                                                               | Alarm: Input Bad                                                    | 1      |
| 121     | U    | 3/4      | (SNMPALARMS&0x40)>>6                                                                               | Alarm: Output Bad                                                   | 1      |
| 122     | U    | 3 / 4    | (SNMPALARMS&0x80)>>7                                                                               | Alarm: Output Overload                                              | 1      |
| 123     | U    | 3 / 4    | (SNMPALARMS&0x100)>>8                                                                              | Alarm: On Bypass                                                    | 1      |
| 124     | U    | 3 / 4    | (SNMPALARMS&0x200)>>9                                                                              | Alarm: Bypass Bad                                                   | 1      |
| 125     | U    | 3/4      | (SNMPALARMS&0x400)>>10                                                                             | Alarm: Output Off as requested.                                     | 1      |
| 126     | U    | 3/4      | (SNMPALARMS&0x800)>>11                                                                             | Alarm: UPS Off as requested.                                        | 1      |
| 127     | U    | 3/4      | (SNMPALARMS&0x1000)>>12                                                                            | Alarm: Charger Failed                                               | 1      |
| 128     | U    | 3/4      | (SNMPALARMS&0x2000)>>13                                                                            | Alarm: UPS Output Off                                               | 1      |
| 129     | U    | 3/4      | (SNMPALARMS&0x4000)>>14                                                                            | Alarm: UPS System Off                                               | 1      |
| 130     | U    | 3/4      | (SNMPALARMS&0x8000)>>15                                                                            | Alarm: Fan Failure                                                  | 1      |
| 131     | U    | 3/4      | (SNMPALARMS&0x10000)>>1                                                                            | Alarm: fuse failure                                                 | 1      |
| 132     | U    | 3/4      | (SNMPALARMS&0x20000)>>1                                                                            | Alarm: general fault                                                | 1      |
| 133     | U    | 3/4      | (SNMPALARMS&0x40000)>>1                                                                            | Alarm: diagnose test failed                                         | 1      |
| 134     | U    | 3/4      | (SNMPALARMS&0x80000)>>1                                                                            | Alarm: communication lost                                           | 1      |
| 135     | U    | 3/4      | (SNMPALARMS&0x100000)>>                                                                            | Alarm: awaiting power                                               | 1      |
| 136     | U    | 3/4      | (SNMPALARMS&0x200000)>>                                                                            | Alarm: shutdown pending                                             | 1      |
| 137     | U    | 3/4      | (SNMPALARMS&0x400000)>>                                                                            | Alarm: shutdown imminent                                            | 1      |
| 138     | U    | 3/4      | (SNMPALARMS&0x800000)>>                                                                            | Alarm: test in progress                                             | 1      |
| 139     | U    | 3/4      | AUX1STATE                                                                                          | AUX Port 1                                                          | 1      |

| Address | Туре | Function | Name                   | Description                              | Length |
|---------|------|----------|------------------------|------------------------------------------|--------|
| 140     | U    | 3/4      | AUX2STATE              | AUX Port 2                               | 1      |
| 141     | U    | 3/4      | AUX3STATE              | AUX Port 3                               | 1      |
| 142     | U    | 3/4      | AUX4STATE              | AUX Port 4                               | 1      |
| 143     | U    | 3/4      | TEMP1                  | Sensormanager/SMTCOM sensor 1            | 1      |
| 144     | U    | 3/4      | TEMP2                  | Sensormanager/SMTHCOM sensor 2           | 1      |
| 145     | U    | 3/4      | TEMP3                  | Sensormanager sensor 3                   | 1      |
| 146     | U    | 3/4      | TEMP4                  | Sensormanager sensor 4                   | 1      |
| 147     | U    | 3/4      | TEMP5                  | Sensormanager sensor 5                   | 1      |
| 148     | U    | 3/4      | TEMP6                  | Sensormanager sensor 6                   | 1      |
| 149     | U    | 3 / 4    | TEMP7                  | Sensormanager sensor 7                   | 1      |
| 150     | U    | 3 / 4    | TEMP8                  | Sensormanager sensor 8                   | 1      |
| 151     | U    | 3 / 4    | AEESerModulePresent(1) | Status data, for details contact Effekta | 1      |
| 152     | U    | 3 / 4    | AEESerModulePresent(2) | Status data, for details contact Effekta | 1      |
| 153     | U    | 3 / 4    | AEESerModulePresent(3) | Status data, for details contact Effekta | 1      |
| 154     | U    | 3 / 4    | AEESerModulePresent(4) | Status data, for details contact Effekta | 1      |
| 155     | U    | 3 / 4    | AEESerModulePresent(5) | Status data, for details contact Effekta | 1      |
| 156     | U    | 3/4      | AEESerModulePresent(6) | Status data, for details contact Effekta | 1      |
| 157     | U    | 3/4      | AEESerModuleError(1,1) | Status data, for details contact Effekta | 1      |
| 158     | U    | 3 / 4    | AEESerModuleError(1,2) | Status data, for details contact Effekta | 1      |
| 159     | U    | 3 / 4    | AEESerModuleError(1,3) | Status data, for details contact Effekta | 1      |
| 160     | U    | 3 / 4    | AEESerModuleError(1,4) | Status data, for details contact Effekta | 1      |
| 161     | U    | 3/4      | AEESerModuleError(2,1) | Status data, for details contact Effekta | 1      |
| 162     | U    | 3/4      | AEESerModuleError(2,2) | Status data, for details contact Effekta | 1      |
| 163     | U    | 3/4      | AEESerModuleError(2,3) | Status data, for details contact Effekta | 1      |
| 164     | U    | 3 / 4    | AEESerModuleError(2,4) | Status data, for details contact Effekta | 1      |
| 165     | U    | 3 / 4    | AEESerModuleError(3,1) | Status data, for details contact Effekta | 1      |
| 166     | U    | 3/4      | AEESerModuleError(3,2) | Status data, for details contact Effekta | 1      |
| 167     | U    | 3/4      | AEESerModuleError(3,3) | Status data, for details contact Effekta | 1      |
| 168     | U    | 3/4      | AEESerModuleError(3,4) | Status data, for details contact Effekta | 1      |
| 169     | U    | 3/4      | AEESerModuleError(4,1) | Status data, for details contact Effekta | 1      |
| 170     | U    | 3/4      | AEESerModuleError(4,2) | Status data, for details contact Effekta | 1      |
| 171     | U    | 3/4      | AEESerModuleError(4,3) | Status data, for details contact Effekta | 1      |
| 172     | U    | 3/4      | AEESerModuleError(4,4) | Status data, for details contact Effekta | 1      |
| 173     | U    | 3/4      | AEESerModuleError(5,1) | Status data, for details contact Effekta | 1      |
| 174     | U    | 3/4      | AEESerModuleError(5,2) | Status data, for details contact Effekta | 1      |
| 175     | U    | 3/4      | AEESerModuleError(5,3) | Status data, for details contact Effekta | 1      |
| 176     | U    | 3/4      | AEESerModuleError(5,4) | Status data, for details contact Effekta | 1      |
| 177     | U    | 3/4      | AEESerModuleError(6,1) | Status data, for details contact Effekta | 1      |
| 178     | U    | 3/4      | AEESerModuleError(6,2) | Status data, for details contact Effekta | 1      |
| 179     | U    | 3/4      | AEESerModuleError(6,3) | Status data, for details contact Effekta | 1      |
| 180     | U    | 3/4      | AEESerModuleError(6,4) | Status data, for details contact Effekta | 1      |
| 181     | U    | 3/4      | AEESerModuleWarning(1) | Status data, for details contact Effekta | 1      |
| 182     | U    | 3/4      | AEESerModuleWarning(2) | Status data, for details contact Effekta | 1      |
| 183     | U    | 3/4      | AEESerModuleWarning(3) | Status data, for details contact Effekta | 1      |
| 184     | U    | 3/4      | AEESerModuleWarning(4) | Status data, for details contact Effekta | 1      |
| 185     | U    | 3/4      | AEESerModuleWarning(5) | Status data, for details contact Effekta | 1      |
| 186     | U    | 3/4      | AEESerModuleWarning(6) | Status data, for details contact Effekta | 1      |
| 187     | U    | 3/4      | AEESerModuleState(1)   | Status data, for details contact Effekta | 1      |
| 188     | U    | 3/4      | AEESerModuleState(2)   | Status data, for details contact Effekta | 1      |
| 189     | U    | 3/4      | AEESerModuleState(3)   | Status data, for details contact Effekta | 1      |

| Address | Туре | Function | Name                 | Description                              | Length |
|---------|------|----------|----------------------|------------------------------------------|--------|
| 190     | U    | 3/4      | AEESerModuleState(4) | Status data, for details contact Effekta | 1      |
| 191     | U    | 3/4      | AEESerModuleState(5) | Status data, for details contact Effekta | 1      |
| 192     | U    | 3/4      | AEESerModuleState(6) | Status data, for details contact Effekta | 1      |
| 193     | U    | 3/4      | AEESerModuleVolt(1)  | Status data, for details contact Effekta | 1      |
| 194     | U    | 3/4      | AEESerModuleVolt(2)  | Status data, for details contact Effekta | 1      |
| 195     | U    | 3/4      | AEESerModuleVolt(3)  | Status data, for details contact Effekta | 1      |
| 196     | U    | 3/4      | AEESerModuleVolt(4)  | Status data, for details contact Effekta | 1      |
| 197     | U    | 3/4      | AEESerModuleVolt(5)  | Status data, for details contact Effekta | 1      |
| 198     | U    | 3/4      | AEESerModuleVolt(6)  | Status data, for details contact Effekta | 1      |
| 199     | U    | 3/4      | AEESerModuleCurr(1)  | Status data, for details contact Effekta | 1      |
| 200     | U    | 3/4      | AEESerModuleCurr(2)  | Status data, for details contact Effekta | 1      |
| 201     | U    | 3/4      | AEESerModuleCurr(3)  | Status data, for details contact Effekta | 1      |
| 202     | U    | 3/4      | AEESerModuleCurr(4)  | Status data, for details contact Effekta | 1      |
| 203     | U    | 3/4      | AEESerModuleCurr(5)  | Status data, for details contact Effekta | 1      |
| 204     | U    | 3/4      | AEESerModuleCurr(6)  | Status data, for details contact Effekta | 1      |
| 205     | U    | 3/4      | seconbat             | Time on Battery [sec.]                   | 1      |
| 206     | U    | 3/4      | OUTPUT_VOLT0         | Output Voltage [V]                       | 1      |
| 207     | U    | 3/4      | E_OUTPOWER*10.0      | Enigma total output power [KW]           | 1      |
| 208     | U    | 3/4      | E_OUTCPOWER*10.0     | Enigma total output compl. power [KVA]   | 1      |

# Section Borri 4000 Std. Panel / E-Tec 310 to 380 (m) / SALICRU SLC NX/DL/CUBE

| Address | Туре | Function | Name           | Description                                   | Length |
|---------|------|----------|----------------|-----------------------------------------------|--------|
| 1       | U    | 3/4      | Manufacturer   | Manufacturer                                  | 1      |
| 17      | U    | 3 / 4    | Version        | Version                                       | 1      |
| 33      | U    | 3/4      | Identification | Identification                                | 1      |
| 65      | U    | 3/4      | Model          | Model                                         | 1      |
| 97      | U    | 3/4      | AUTONOMTIME    | Autonomy time in minutes                      | 1      |
| 98      | U    | 3/4      | BATTCAP        | Battery capacity in percent                   | 1      |
| 99      | U    | 3/4      | OUTPUT         | Output Source 0 Mains, 1 Battery, 2<br>Bypass |        |
| 100     | U    | 3/4      | OUTFREQ0       | Output Frequency                              | 1      |
| 101     | U    | 3/4      | SOLAWROV0      | Outputvoltage Phase 1 in V                    |        |
| 102     | U    | 3/4      | SOLAWROV1      | Outputvoltage Phase 2 in V                    | 1      |
| 103     | U    | 3/4      | SOLAWROV2      | Outputvoltage Phase 3 in V                    | 1      |
| 104     | U    | 3/4      | SOLAWROC0      | Output Current Phase 1 in A                   | 1      |
| 105     | U    | 3 / 4    | SOLAWROC1      | Output Current Phase 2 in A                   | 1      |
| 106     | U    | 3 / 4    | SOLAWROC2      | Output Current Phase 3 in A                   | 1      |
| 107     | U    | 3 / 4    | OUTPOWER0      | Outpower Phase 1 %                            | 1      |
| 108     | U    | 3/4      | OUTPOWER1      | Outpower Phase 2 %                            | 1      |
| 109     | U    | 3 / 4    | OUTPOWER2      | Outpower Phase 3 %                            |        |
| 110     | U    | 3/4      | SOLSETEMPBAD   | Temperature bad                               | 1      |

| 111 | U | 3/4   | SOLSEINPUTBAD            | Input bad                     | 1 |
|-----|---|-------|--------------------------|-------------------------------|---|
| 112 | U | 3 / 4 | SOLSEOVERLOAD            | Overload                      | 1 |
| 113 | U | 3/4   | SOLSEBYPASSFAULT         | Bypass fault                  | 1 |
| 114 | U | 3/4   | SOLSECHARGERFAULT        | Charger fault                 | 1 |
| 115 | U | 3/4   | SOLSEGENERALFAULT        | General fault                 | 1 |
| 116 | U | 3/4   | SOLSESDPENDING           | Shutdown pending              | 1 |
| 117 | U | 3/4   | SOLSETESTRESULT          | Test result                   | 1 |
| 118 | U | 3 / 4 | (SNMPALARMS&0x80000)>>19 | Communication Lost Alarm      | 1 |
| 119 | U | 3 / 4 | INFREQ0                  | Input Frequency Phase 1 in Hz | 1 |
| 120 | U | 3 / 4 | INFREQ1                  | Input Frequency Phase 2 in Hz | 1 |
| 121 | U | 3 / 4 | INFREQ2                  | Input Frequency Phase 3 in Hz | 1 |
| 122 | U | 3 / 4 | INVOLT0                  | Input Voltage Phase 1 in V    | 1 |
| 123 | U | 3 / 4 | INVOLT1                  | Input Voltage Phase 2 in V    | 1 |
| 124 | U | 3 / 4 | INVOLT2                  | Input Voltage Phase 3 in V    | 1 |
| 125 | U | 3 / 4 | INCURR0                  | Input Current Phase 1 in A    | 1 |
| 126 | U | 3 / 4 | INCURR1                  | Input Current Phase 2 in A    | 1 |
| 127 | U | 3 / 4 | INCURR2                  | Input Current Phase 3 in A    | 1 |
| 128 | U | 3 / 4 | EX_BYP_VOLT0             | Bypass Voltage Phase 1 in V   | 1 |
| 129 | U | 3 / 4 | EX_BYP_VOLT1             | Bypass Voltage Phase 2 in V   | 1 |
| 130 | U | 3 / 4 | EX_BYP_VOLT2             | Bypass Voltage Phase 3 in V   | 1 |
| 131 | U | 3 / 4 | EX_BYP_CURR0             | Bypass Current Phase 1 in A   | 1 |
| 132 | U | 3 / 4 | EX_BYP_CURR1             | Bypass Current Phase 2 in A   | 1 |
| 133 | U | 3 / 4 | EX_BYP_CURR2             | Bypass Current Phase 3 in A   | 1 |
| 134 | U | 3 / 4 | EX_BYP_WATT0             | Bypass Power Phase 1 [W]      | 1 |
| 135 | U | 3 / 4 | EX_BYP_WATT1             | Bypass Power Phase 2 [W]      | 1 |
| 136 | U | 3 / 4 | EX_BYP_WATT2             | Bypass Power Phase 3 [W]      | 1 |
| 137 | U | 3 / 4 | EX_BYP_FREQ0             | Bypass Frequency [Hz]         | 1 |
| 138 | U | 3 / 4 | EX_INP_WATT0             | Input Power Phase 1 [W]       | 1 |
| 139 | U | 3 / 4 | EX_INP_WATT1             | Input Power Phase 2 [W]       | 1 |
| 140 | U | 3 / 4 | EX_INP_WATT2             | Input Power Phase 3 [W]       | 1 |
| 141 | U | 3 / 4 | BATTVOLT                 | Battery Voltage [V]           | 1 |
| 142 | U | 3 / 4 | TEMPDEG                  | Temperature [°C]              | 1 |
| 143 | U | 3 / 4 | EX_BATT_SECONBATT        | Time on Battery [sec.]        | 1 |
| 144 | U | 3 / 4 | EX_BATT_CURRPOS          | positive battery current [A]  | 1 |
| 145 | U | 3 / 4 | BATTCONDITION            | Flags for battery condition   | 1 |
| 146 | U | 3 / 4 | INPHASES                 | amount of Phases at Input     | 1 |
| 147 | U | 3/4   | OUTPHASES                | amount of Phases at Output    | 1 |

| 148 | U | 3/4 | SOLABATTC | Battery Current [A] | 1 |
|-----|---|-----|-----------|---------------------|---|
|     |   |     |           |                     |   |

# MOD\_SALIRM Table UPS: INVT RM/HT33, Easy UPS, Agpower RMX/EMT/ERT/, MMUST HiUp/Maxi J I. Note: all values are Integer (int). S=Signed U=Unsigned

| Register | Туре | Function | Name                                                                                                    | Coefficient                                                                       | Unit    |
|----------|------|----------|----------------------------------------------------------------------------------------------------|-----------------------------------------------------------------------------------|---------|
| 97       | U    | 3/4      | Output Voltage L1                                                                                            | 1                                                                                 | V       |
| 98       | U    | 3/4      | Output Voltage L2                                                                                            | 1                                                                                 | V       |
| 99       | U    | 3/4      | Output Voltage L3                                                                                            | 1                                                                                 | V       |
| 100      | U    | 3/4      | Output Power L1                                                                                              | 1                                                                                 | %       |
| 101      | U    | 3/4      | Output Power L2                                                                                              | 1                                                                                 | %       |
| 102      | U    | 3/4      | Output Power L3                                                                                              | 1                                                                                 | %       |
| 103      | U    | 3/4      | Battery Capacity                                                                                             | 1                                                                                 | %       |
| 104      | U    | 3/4      | Input Voltage L1                                                                                             | 1                                                                                 | V       |
| 105      | U    | 3/4      | Input Voltage L2                                                                                             | 1                                                                                 | V       |
| 106      | U    | 3/4      | Input Voltage L3                                                                                             | 1                                                                                 | V       |
| 107      | U    | 3/4      | Unit Temperature                                                                                             | 1                                                                                 | C°      |
| 108      | U    | 3/4      | Autonomy Time                                                                                                | 1                                                                                 | minutes |
| 109      | U    | 3/4      | UPS STATUS (e. g.<br>UPS normal = "4",<br>Powerfail = "12",<br>Battery test running = "68",<br>Bypass = "5") | UPS Status<br>(ASCII HEX)<br>Please note<br>UPSMAN<br>status bytes<br>table below | Status  |
| 110      | U    | 3/4      | Battery Voltage                                                                                              | 1                                                                                 | V       |
| 111      | U    | 3/4      | Input Frequency L1                                                                                           | 1                                                                                 | Hz      |
| 112      | U    | 3/4      | Input Frequency L2                                                                                           | 1                                                                                 | Hz      |
| 113      | U    | 3/4      | Input Frequency L3                                                                                           | 1                                                                                 | Hz      |
| 114      | U    | 3/4      | Powerfail Counter                                                                                            | 1                                                                                 | Counter |
| 115      | U    | 3/4      | Alarm Battery Bad                                                                                            | 0: No<br>1: Yes                                                                   | Status  |
| 116      | U    | 3/4      | Alarm: On Battery                                                                                            | 0: No<br>1: Yes                                                                   | Status  |
| 117      | U    | 3/4      | Alarm: Battery Low                                                                                           | 0: No<br>1: Yes                                                                   | Status  |
| 118      | U    | 3/4      | Alarm: Battery Depleted                                                                                      | 0: No<br>1: Yes                                                                   | Status  |
| 119      | U    | 3/4      | Alarm: Over temperature                                                                                      | 0: No<br>1: Yes                                                                   | Status  |
| 120      | U    | 3/4      | Alarm: Input Bad                                                                                             | 0: No<br>1: Yes                                                                   | Status  |
| 121      | U    | 3/4      | Alarm: Output Bad                                                                                            | 0: No<br>1: Yes                                                                   | Status  |
| 122      | U    | 3/4      | Alarm: Output Overload                                                                                       | 0: No<br>1: Yes                                                                   | Status  |

| 123 | U | 3/4 | Alarm: On Bypass                 | 0: No<br>1: Yes   | Status       |
|-----|---|-----|----------------------------------|-------------------|--------------|
| 124 | U | 3/4 | Alarm: Bypass Bad                | 0: No<br>1: Yes   | Status       |
| 125 | U | 3/4 | Alarm: Output Off as requested.  | 0: No<br>1: Yes   | Status       |
| 126 | U | 3/4 | Alarm: UPS Off as requested.     | 0: No<br>1: Yes   | Status       |
| 127 | U | 3/4 | Alarm: Charger Failed            | 0: No<br>1: Yes   | Status       |
| 128 | U | 3/4 | Alarm: UPS Output Off            | 0: No<br>1: Yes   | Status       |
| 129 | U | 3/4 | Alarm: UPS System Off            | 0: No<br>1: Yes   | Status       |
| 130 | U | 3/4 | Alarm: Fan Failure               | 0: No<br>1: Yes   | Status       |
| 131 | U | 3/4 | Alarm: fuse failure              | 0: No<br>1: Yes   | Status       |
| 132 | U | 3/4 | Alarm: general fault             | 0: No<br>1: Yes   | Status       |
| 133 | U | 3/4 | Alarm: diagnose test failed      | 0: No<br>1: Yes   | Status       |
| 134 | U | 3/4 | Alarm: communication lost        | 0: No<br>1: Yes   | Status       |
| 135 | U | 3/4 | Alarm: awaiting power            | 0: No<br>1: Yes   | Status       |
| 136 | U | 3/4 | Alarm: shutdown pending          | 0: No<br>1: Yes   | Status       |
| 137 | U | 3/4 | Alarm: shutdown imminent         | 0: No<br>1: Yes   | Status       |
| 138 | U | 3/4 | Alarm: test in progress          | 0: No<br>1: Yes   | Status       |
| 139 | U | 3/4 | AUX Port 1                       | 0: low<br>1: high | Status       |
| 140 | U | 3/4 | AUX Port 2                       | 0: low<br>1: high | Status       |
| 141 | U | 3/4 | AUX Port 3                       | 0: low<br>1: high | Status       |
| 142 | U | 3/4 | AUX Port 4                       | 0: low<br>1: high | Status       |
| 143 | U | 3/4 | Sensormanager/SMTCOM<br>sensor 1 | 1                 | Analog Value |
| 144 | U | 3/4 | Sensormanager/SMTHCOM sensor 2   | 1                 | Analog Value |
| 145 | U | 3/4 | Sensormanager Sensor 3 | 1 | Analog Value |
|-----|---|-----|------------------------|---|--------------|
| 146 | U | 3/4 | Sensormanager Sensor 4 | 1 | Analog Value |
| 147 | U | 3/4 | Sensormanager Sensor 5 | 1 | Analog Value |
| 148 | U | 3/4 | Sensormanager Sensor 6 | 1 | Analog Value |
| 149 | U | 3/4 | Sensormanager Sensor 7 | 1 | Analog Value |
| 150 | U | 3/4 | Sensormanager Sensor 8 | 1 | Analog Value |
| 151 | U | 3/4 | Bypass voltage L1      | 1 | V            |
| 152 | U | 3/4 | Bypass voltage L2      | 1 | V            |
| 153 | U | 3/4 | Bypass voltage L3      | 1 | V            |
| 154 | U | 3/4 | Bypass current L1      | 1 | А            |
| 155 | U | 3/4 | Bypass current L2      | 1 | А            |
| 156 | U | 3/4 | Bypass current L3      | 1 | А            |
| 157 | U | 3/4 | Bypass frequency L1    | 1 | Hz           |
| 158 | U | 3/4 | Bypass frequency L2    | 1 | Hz           |
| 159 | U | 3/4 | Bypass frequency L3    | 1 | Hz           |
| 160 | U | 3/4 | Bypass PF_A            | 1 | cos φ        |
| 161 | U | 3/4 | Bypass PF_B            | 1 | cos φ        |
| 162 | U | 3/4 | Bypass PF_C            | 1 | cos φ        |
| 163 | U | 3/4 | Input Voltage L1       | 1 | V            |
| 164 | U | 3/4 | Input Voltage L2       | 1 | V            |
| 165 | U | 3/4 | Input Voltage L3       | 1 | V            |
| 166 | U | 3/4 | Input current L1       | 1 | А            |
| 167 | U | 3/4 | Input current L2       | 1 | А            |
| 168 | U | 3/4 | Input current L3       | 1 | А            |
| 169 | U | 3/4 | Input frequency L1     | 1 | Hz           |
| 170 | U | 3/4 | Input frequency L2     | 1 | Hz           |
| 171 | U | 3/4 | Input frequency L3     | 1 | Hz           |
| 172 | U | 3/4 | Input PF_A             | 1 | cos φ        |
| 173 | U | 3/4 | Input PF_B             | 1 | cos φ        |
| 174 | U | 3/4 | Input PF_C             | 1 | cos φ        |
| 175 | U | 3/4 | Output voltage L1      | 1 | V            |
| 176 | U | 3/4 | Output voltage L2      | 1 | V            |
| 177 | U | 3/4 | Output voltage L3      | 1 | V            |
| 178 | U | 3/4 | Output current L1      | 1 | А            |
| 179 | U | 3/4 | Output current L2      | 1 | А            |
| 180 | U | 3/4 | Output current L3      | 1 | A            |
| 181 | U | 3/4 | Output frequency L1    | 1 | Hz           |
| 182 | U | 3/4 | Output frequency L2    | 1 | Hz           |
| 183 | U | 3/4 | Output frequency L3    | 1 | Hz           |
| 184 | U | 3/4 | Output PF_A            | 1 | cos ¢        |
| 185 | U | 3/4 | Output PF_B            | 1 | cos ¢        |
| 186 | U | 3/4 | Output PF_C            | 1 | cos ¢        |
| 187 | U | 3/4 | Output kVA L1          | 1 | kVA/VA       |
| 188 | U | 3/4 | Output kVA L1          | 1 | kVA          |

| 189                                                                | U                               | 3/4                                                  | Output kVA L1                                                                                                    | 1                                                                                                    | kVA                                                                                                    |
|--------------------------------------------------------------------|---------------------------------|------------------------------------------------------|----------------------------------------------------------------------------------------------------|----------------------------------------------------------------------------------------------------|----------------------------------------------------------------------------------------------------|
| 190                                                                | U                               | 3/4                                                  | Output kW L1                                                                                                    | 1                                                                                                    | kW/W                                                                                                    |
| 191                                                                | U                               | 3/4                                                  | Output kW L2                                                                                                    | 1                                                                                                    | kW                                                                                                    |
| 192                                                                | U                               | 3/4                                                  | Output kW L3                                                                                                    | 1                                                                                                    | kW                                                                                                    |
| 193                                                                | U                               | 3/4                                                  | Output kVar L1                                                                                                    | 1                                                                                                    | kVar/Var                                                                                                    |
| 194                                                                | U                               | 3/4                                                  | Output kVar L2                                                                                                    | 1                                                                                                    | kVar                                                                                                    |
| 195                                                                | U                               | 3/4                                                  | Output kVar L3                                                                                                    | 1                                                                                                    | kVar                                                                                                    |
| 196                                                                | U                               | 3/4                                                  | Load percent L1                                                                                                    | 1                                                                                                    | %                                                                                                    |
| 197                                                                | U                               | 3/4                                                  | Load percent L2                                                                                                    | 1                                                                                                    | %                                                                                                    |
| 198                                                                | U                               | 3/4                                                  | Load percent L3                                                                                                    | 1                                                                                                    | %                                                                                                    |
| 199                                                                | U                               | 3/4                                                  | Environment temperature                                                                                                    | 1                                                                                                    | °C                                                                                                    |
| 200                                                                | U                               | 3/4                                                  | Battery voltage positive                                                                                                    | 1                                                                                                    | V                                                                                                    |
| 201                                                                | U                               | 3/4                                                  | Battery voltage negative                                                                                                    | 1                                                                                                    | V                                                                                                    |
| 202                                                                | S                               | 3/4                                                  | Battery current positive                                                                                                    | 1                                                                                                    | A                                                                                                    |
| 203                                                                | S                               | 3/4                                                  | Battery current negative                                                                                                    | 1                                                                                                    | A                                                                                                    |
| 204                                                                | U                               | 3/4                                                  | Battery temperature                                                                                                    | 1                                                                                                    | °C                                                                                                    |
| 205                                                                | U                               | 3/4                                                  | Battery remain time                                                                                                    | 1                                                                                                    | min                                                                                                    |
| 206                                                                | U                               | 3/4                                                  | Battery capacity                                                                                                    | 1                                                                                                    | %                                                                                                    |
| 207                                                                | U                               | 3/4                                                  | Load On Source                                                                                                    | 0: None<br>1: UPS Supply<br>2: Bypass<br>Supply                                                                                                    | Status                                                                                                    |
|                                                                    | U                               | 3/4                                                  |                                                                                                    | 0: Not Work                                                                                                    |                                                                                                    |
| 208                                                                |                                 |                                                      | Battery Status                                                                                                    | 1: Float Charge<br>2: Boost<br>Charge<br>3: Discharge                                                                                                    | Status                                                                                                    |
| 208<br>209                                                         | U                               | 3/4                                                  | Battery Status Battery Connect Status                                                                                                    | 1: Float Charge<br>2: Boost<br>Charge<br>3: Discharge<br>0: Not<br>Connected<br>1: Float Charge                                                                                                    | Status                                                                                                    |
| 208<br>209<br>210                                                  | U                               | 3/4<br>3/4                                           | Battery Status Battery Connect Status Maintain Cb Status                                                                                                 | 1: Float Charge<br>2: Boost<br>Charge<br>3: Discharge<br>0: Not<br>Connected<br>1: Float Charge<br>0: Open<br>1: Close                                                                                                    | Status Status Status Status                                                                                                    |
| 208<br>209<br>210<br>211                                           | U<br>U<br>U                     | 3/4<br>3/4<br>3/4                                    | Battery Status Battery Connect Status Maintain Cb Status EPO                                                                                             | 1: Float Charge<br>2: Boost<br>Charge<br>3: Discharge<br>0: Not<br>Connected<br>1: Float Charge<br>0: Open<br>1: Close<br>0: None<br>1: EPO                                                                                                    | Status Status Status Status Status Status Status                                                                                                    |
| 208<br>209<br>210<br>211<br>212                                    | U<br>U<br>U<br>U                | 3/4<br>3/4<br>3/4<br>3/4                             | Battery Status Battery Connect Status Maintain Cb Status EPO Invertor Ready Capacity                                                                     | 1: Float Charge<br>2: Boost<br>Charge<br>3: Discharge<br>0: Not<br>Connected<br>1: Float Charge<br>0: Open<br>1: Close<br>0: None<br>1: EPO<br>0: Enough<br>1: Not Enough                                                                                                    | Status Status Status Status Status Status Status Status Status                                                                                            |
| 208<br>209<br>210<br>211<br>212<br>212<br>213                      | U<br>U<br>U<br>U<br>U           | 3/4<br>3/4<br>3/4<br>3/4<br>3/4                      | Battery Status Battery Connect Status Maintain Cb Status EPO Invertor Ready Capacity Generator Input                                                     | 1: Float Charge<br>2: Boost<br>Charge<br>3: Discharge<br>0: Not<br>Connected<br>1: Float Charge<br>0: Open<br>1: Close<br>0: None<br>1: EPO<br>0: Enough<br>1: Not Enough<br>1: Not Enough<br>0: Disconnect<br>1: Connect                                                                     | Status Status Status Status Status Status Status Status Status Status Status Status                                                                       |
| 208<br>209<br>210<br>211<br>212<br>213<br>214                      | U<br>U<br>U<br>U<br>U<br>U      | 3/4<br>3/4<br>3/4<br>3/4<br>3/4<br>3/4               | Battery Status Battery Connect Status Maintain Cb Status EPO Invertor Ready Capacity Generator Input Input Fail                                          | 1: Float Charge<br>2: Boost<br>Charge<br>3: Discharge<br>0: Not<br>Connected<br>1: Float Charge<br>0: Open<br>1: Close<br>0: None<br>1: EPO<br>0: Enough<br>1: Not Enough<br>0: Disconnect<br>1: Connect<br>1: Connect<br>0: Normal<br>1: Abnormal                                            | Status Status Status Status Status Status Status Status Status Status Status Status Status Status                                                         |
| 208<br>209<br>210<br>211<br>212<br>213<br>214<br>215               | U<br>U<br>U<br>U<br>U<br>U<br>U | 3/4<br>3/4<br>3/4<br>3/4<br>3/4<br>3/4<br>3/4        | Battery Status Battery Connect Status Maintain Cb Status EPO Invertor Ready Capacity Generator Input Input Fail Bypass Sequence Fail                     | 1: Float Charge<br>2: Boost<br>Charge<br>3: Discharge<br>0: Not<br>Connected<br>1: Float Charge<br>0: Open<br>1: Close<br>0: None<br>1: EPO<br>0: Enough<br>1: Not Enough<br>0: Disconnect<br>1: Connect<br>1: Connect<br>1: Abnormal<br>0: Normal<br>1: Abnormal                             | Status Status Status Status Status Status Status Status Status Status Status Status Status Status Status                                                  |
| 208<br>209<br>210<br>211<br>212<br>213<br>214<br>214<br>215<br>216 |                                 | 3/4<br>3/4<br>3/4<br>3/4<br>3/4<br>3/4<br>3/4<br>3/4 | Battery Status Battery Connect Status Maintain Cb Status EPO Invertor Ready Capacity Generator Input Input Fail Bypass Sequence Fail Bypass Voltage Fail | 1: Float Charge<br>2: Boost<br>Charge<br>3: Discharge<br>0: Not<br>Connected<br>1: Float Charge<br>0: Open<br>1: Close<br>0: None<br>1: EPO<br>0: Enough<br>1: Not Enough<br>0: Disconnect<br>1: Connect<br>1: Connect<br>1: Abnormal<br>0: Normal<br>1: Abnormal<br>0: Normal<br>1: Abnormal | Status Status Status Status Status Status Status Status Status Status Status Status Status Status Status Status Status Status Status Status Status Status |

| 218 | U | 3/4 | Bypass Over Load         | 0: No<br>1: Yes                                                               | Status |
|-----|---|-----|--------------------------|-------------------------------------------------------------------------------|--------|
| 219 | U | 3/4 | Bypass Over Load Timeout | 0: No<br>1: Yes                                                               | Status |
| 220 | U | 3/4 | Bypass Untrack           | 0: No<br>1: Yes                                                               | Status |
| 221 | U | 3/4 | Tx Time Limit            | 0: No<br>1: Yes                                                               | Status |
| 222 | U | 3/4 | Output Shorted           | 0: No<br>1: Yes                                                               | Status |
| 223 | U | 3/4 | EOD Battery              | 0: No<br>1: Yes                                                               | Status |
| 224 | U | 3/4 | Battery Test Result      | 0: No Test<br>1: Test Sucess<br>2: Test Fail<br>3: Testing                    | Status |
| 225 | U | 3/4 | Battery Maintain Result  | 0: No Maintain<br>1: Maintain<br>Sucess<br>2: Maintain Fail<br>3: Maintaining | Status |
| 226 | U | 3/4 | On Ups Inhibited         | 0: Inverter ON<br>Enable<br>1:Inverter ON<br>Disable                          | Status |
| 227 | U | 3/4 | Manual Tx Bypass         | 0: No<br>1: Yes                                                               | Status |
| 228 | U | 3/4 | Battery Volt Low         | 0: No<br>1: Yes                                                               | Status |
| 229 | U | 3/4 | Battery Reverse          | 0: No<br>1: Yes                                                               | Status |
| 230 | U | 3/4 | REC Status               | 0: OFF<br>1: Soft Start<br>2: Normal Work                                     | Status |
| 231 | U | 3/4 | Input Neutral Lost       | 0: No Lost<br>1: Lost                                                         | Status |
| 232 | U | 3/4 | Bypass Fan Fail          | 0: Normal<br>1: Fail                                                          | Status |
| 233 | U | 3/4 | Lost N+X Redundant       | 0: No Lost<br>1: Lost                                                         | Status |

#### MOD\_SALIRM Table UPS: SLC ADAPT X Note: all values are Integer (int). S=Signed U=Unsigned

| Register | Туре | Function | Name              | Coefficient | Unit |
|----------|------|----------|-------------------|-------------|------|
| 97       | U    | 3/4      | Output Voltage L1 | 1           | V    |

| 98  | U | 3/4 | Output Voltage L2                                                                                            | 1                                                                                 | V       |
|-----|---|-----|----------------------------------------------------------------------------------------------------|-----------------------------------------------------------------------------------|---------|
| 99  | U | 3/4 | Output Voltage L3                                                                                            | 1                                                                                 | V       |
| 100 | U | 3/4 | Output Power L1                                                                                              | 1                                                                                 | %       |
| 101 | U | 3/4 | Output Power L2                                                                                              | 1                                                                                 | %       |
| 102 | U | 3/4 | Output Power L3                                                                                              | 1                                                                                 | %       |
| 103 | U | 3/4 | Battery Capacity                                                                                             | 1                                                                                 | %       |
| 104 | U | 3/4 | Input Voltage L1                                                                                             | 1                                                                                 | V       |
| 105 | U | 3/4 | Input Voltage L2                                                                                             | 1                                                                                 | V       |
| 106 | U | 3/4 | Input Voltage L3                                                                                             | 1                                                                                 | V       |
| 107 | U | 3/4 | Unit Temperature                                                                                             | 1                                                                                 | C°      |
| 108 | U | 3/4 | Autonomy Time                                                                                                | 1                                                                                 | minutes |
| 109 | U | 3/4 | UPS STATUS (e. g.<br>UPS normal = "4",<br>Powerfail = "12",<br>Battery test running = "68",<br>Bypass = "5") | UPS Status<br>(ASCII HEX)<br>Please note<br>UPSMAN<br>status bytes<br>table below | Status  |
| 110 | U | 3/4 | Battery Voltage                                                                                              | 1                                                                                 | V       |
| 111 | U | 3/4 | Input Frequency L1                                                                                           | 1                                                                                 | Hz      |
| 112 | U | 3/4 | Input Frequency L2                                                                                           | 1                                                                                 | Hz      |
| 113 | U | 3/4 | Input Frequency L3                                                                                           | 1                                                                                 | Hz      |
| 114 | U | 3/4 | Powerfail Counter                                                                                            | 1                                                                                 | Counter |
| 115 | U | 3/4 | Alarm Battery Bad                                                                                            | 0: No<br>1: Yes                                                                   | Status  |
| 116 | U | 3/4 | Alarm: On Battery                                                                                            | 0: No<br>1: Yes                                                                   | Status  |
| 117 | U | 3/4 | Alarm: Battery Low                                                                                           | 0: No<br>1: Yes                                                                   | Status  |
| 118 | U | 3/4 | Alarm: Battery Depleted                                                                                      | 0: No<br>1: Yes                                                                   | Status  |
| 119 | U | 3/4 | Alarm: Over temperature                                                                                      | 0: No<br>1: Yes                                                                   | Status  |
| 120 | U | 3/4 | Alarm: Input Bad                                                                                             | 0: No<br>1: Yes                                                                   | Status  |
| 121 | U | 3/4 | Alarm: Output Bad                                                                                            | 0: No<br>1: Yes                                                                   | Status  |
| 122 | U | 3/4 | Alarm: Output Overload                                                                                       | 0: No<br>1: Yes                                                                   | Status  |

| 123 | U | 3/4 | Alarm: On Bypass                  | 0: No<br>1: Yes   | Status       |
|-----|---|-----|-----------------------------------|-------------------|--------------|
| 124 | U | 3/4 | Alarm: Bypass Bad                 | 0: No<br>1: Yes   | Status       |
| 125 | U | 3/4 | Alarm: Output Off as requested.   | 0: No<br>1: Yes   | Status       |
| 126 | U | 3/4 | Alarm: UPS Off as requested.      | 0: No<br>1: Yes   | Status       |
| 127 | U | 3/4 | Alarm: Charger Failed             | 0: No<br>1: Yes   | Status       |
| 128 | U | 3/4 | Alarm: UPS Output Off             | 0: No<br>1: Yes   | Status       |
| 129 | U | 3/4 | Alarm: UPS System Off             | 0: No<br>1: Yes   | Status       |
| 130 | U | 3/4 | Alarm: Fan Failure                | 0: No<br>1: Yes   | Status       |
| 131 | U | 3/4 | Alarm: fuse failure               | 0: No<br>1: Yes   | Status       |
| 132 | U | 3/4 | Alarm: general fault              | 0: No<br>1: Yes   | Status       |
| 133 | U | 3/4 | Alarm: diagnose test failed       | 0: No<br>1: Yes   | Status       |
| 134 | U | 3/4 | Alarm: communication lost         | 0: No<br>1: Yes   | Status       |
| 135 | U | 3/4 | Alarm: awaiting power             | 0: No<br>1: Yes   | Status       |
| 136 | U | 3/4 | Alarm: shutdown pending           | 0: No<br>1: Yes   | Status       |
| 137 | U | 3/4 | Alarm: shutdown imminent          | 0: No<br>1: Yes   | Status       |
| 138 | U | 3/4 | Alarm: test in progress           | 0: No<br>1: Yes   | Status       |
| 139 | U | 3/4 | AUX Port 1                        | 0: low<br>1: high | Status       |
| 140 | U | 3/4 | AUX Port 2                        | 0: low<br>1: high | Status       |
| 141 | U | 3/4 | AUX Port 3                        | 0: low<br>1: high | Status       |
| 142 | U | 3/4 | AUX Port 4                        | 0: low<br>1: high | Status       |
| 143 | U | 3/4 | Sensormanager/SMTCOM<br>sensor 1  | 1                 | Analog Value |
| 144 | U | 3/4 | Sensormanager/SMTHCOM<br>sensor 2 | 1                 | Analog Value |

| 145 | U | 3/4 | Sensormanager Sensor 3 | 1   | Analog Value |
|-----|---|-----|------------------------|-----|--------------|
| 146 | U | 3/4 | Sensormanager Sensor 4 | 1   | Analog Value |
| 147 | U | 3/4 | Sensormanager Sensor 5 | 1   | Analog Value |
| 148 | U | 3/4 | Sensormanager Sensor 6 | 1   | Analog Value |
| 149 | U | 3/4 | Sensormanager Sensor 7 | 1   | Analog Value |
| 150 | U | 3/4 | Sensormanager Sensor 8 | 1   | Analog Value |
| 151 | U | 3/4 | Bypass voltage L1      | 1   | V            |
| 152 | U | 3/4 | Bypass voltage L2      | 1   | V            |
| 153 | U | 3/4 | Bypass voltage L3      | 1   | V            |
| 154 | U | 3/4 | Bypass current L1      | 1   | А            |
| 155 | U | 3/4 | Bypass current L2      | 1   | А            |
| 156 | U | 3/4 | Bypass current L3      | 1   | A            |
| 157 | U | 3/4 | Bypass frequency L1    | 1   | Hz           |
| 158 | U | 3/4 | Bypass frequency L2    | 1   | Hz           |
| 159 | U | 3/4 | Bypass frequency L3    | 1   | Hz           |
| 160 | U | 3/4 | Bypass PF_A            | 1   | cos ¢        |
| 161 | U | 3/4 | Bypass PF_B            | 1   | cos ¢        |
| 162 | U | 3/4 | Bypass PF_C            | 1   | cos φ        |
| 163 | U | 3/4 | Input Voltage L1       | 1   | V            |
| 164 | U | 3/4 | Input Voltage L2       | 1   | V            |
| 165 | U | 3/4 | Input Voltage L3       | 1   | V            |
| 166 | U | 3/4 | Input current L1       | 0.1 | A            |
| 167 | U | 3/4 | Input current L2       | 0.1 | A            |
| 168 | U | 3/4 | Input current L3       | 0.1 | А            |
| 169 | U | 3/4 | Input frequency L1     | 1   | Hz           |
| 170 | U | 3/4 | Input frequency L2     | 1   | Hz           |
| 171 | U | 3/4 | Input frequency L3     | 1   | Hz           |
| 172 | U | 3/4 | Input PF_A             | 1   | cos φ        |
| 173 | U | 3/4 | Input PF_B             | 1   | cos φ        |
| 174 | U | 3/4 | Input PF_C             | 1   | cos φ        |
| 175 | U | 3/4 | Output voltage L1      | 1   | V            |
| 176 | U | 3/4 | Output voltage L2      | 1   | V            |
| 177 | U | 3/4 | Output voltage L3      | 1   | V            |
| 178 | U | 3/4 | Output current L1      | 0.1 | А            |
| 179 | U | 3/4 | Output current L2      | 0.1 | A            |
| 180 | U | 3/4 | Output current L3      | 0.1 | А            |
| 181 | U | 3/4 | Output frequency L1    | 1   | Hz           |
| 182 | U | 3/4 | Output frequency L2    | 1   | Hz           |
| 183 | U | 3/4 | Output frequency L3    | 1   | Hz           |
| 184 | U | 3/4 | Output PF_A            | 1   | cos φ        |
| 185 | U | 3/4 | Output PF_B            | 1   | cos φ        |
| 186 | U | 3/4 | Output PF_C            | 1   | cos φ        |
| 187 | U | 3/4 | Output kVA L1          | 1   | kVA/VA       |
| 188 | U | 3/4 | Output kVA L1          | 1   | kVA          |

| 189                                                                | U                                         | 3/4                                                         | Output kVA L1                                                                                                    | 1                                                                                                    | kVA                                                                                                    |
|--------------------------------------------------------------------|-------------------------------------------|-------------------------------------------------------------|----------------------------------------------------------------------------------------------------|----------------------------------------------------------------------------------------------------|----------------------------------------------------------------------------------------------------|
| 190                                                                | U                                         | 3/4                                                         | Output kW L1                                                                                                    | 1                                                                                                    | kW/W                                                                                                    |
| 191                                                                | U                                         | 3/4                                                         | Output kW L2                                                                                                    | 1                                                                                                    | kW                                                                                                    |
| 192                                                                | U                                         | 3/4                                                         | Output kW L3                                                                                                    | 1                                                                                                    | kW                                                                                                    |
| 193                                                                | U                                         | 3/4                                                         | Output kVar L1                                                                                                    | 1                                                                                                    | kVar/Var                                                                                                    |
| 194                                                                | U                                         | 3/4                                                         | Output kVar L2                                                                                                    | 1                                                                                                    | kVar                                                                                                    |
| 195                                                                | U                                         | 3/4                                                         | Output kVar L3                                                                                                    | 1                                                                                                    | kVar                                                                                                    |
| 196                                                                | U                                         | 3/4                                                         | Load percent L1                                                                                                    | 1                                                                                                    | %                                                                                                    |
| 197                                                                | U                                         | 3/4                                                         | Load percent L2                                                                                                    | 1                                                                                                    | %                                                                                                    |
| 198                                                                | U                                         | 3/4                                                         | Load percent L3                                                                                                    | 1                                                                                                    | %                                                                                                    |
| 199                                                                | U                                         | 3/4                                                         | Environment temperature                                                                                                    | 1                                                                                                    | °C                                                                                                    |
| 200                                                                | U                                         | 3/4                                                         | Battery voltage positive                                                                                                    | 1                                                                                                    | V                                                                                                    |
| 201                                                                | U                                         | 3/4                                                         | Battery voltage negative                                                                                                    | 1                                                                                                    | V                                                                                                    |
| 202                                                                | S                                         | 3/4                                                         | Battery current positive                                                                                                    | 1                                                                                                    | A                                                                                                    |
| 203                                                                | S                                         | 3/4                                                         | Battery current negative                                                                                                    | 1                                                                                                    | А                                                                                                    |
| 204                                                                | U                                         | 3/4                                                         | Battery temperature                                                                                                    | 1                                                                                                    | °C                                                                                                    |
| 205                                                                | U                                         | 3/4                                                         | Battery remain time                                                                                                    | 1                                                                                                    | min                                                                                                    |
| 206                                                                | U                                         | 3/4                                                         | Battery capacity                                                                                                    | 1                                                                                                    | %                                                                                                    |
| 207                                                                | U                                         | 3/4                                                         | Load On Source                                                                                                    | 0: None<br>1: UPS Supply<br>2: Bypass<br>Supply                                                                                                    | Status                                                                                                    |
|                                                                    | II.                                       | 3/4                                                         |                                                                                                    |                                                                                                    |                                                                                                    |
| 208                                                                | C                                         | 574                                                         | Battery Status                                                                                                    | 0: Not Work<br>1: Float Charge<br>2: Boost<br>Charge<br>3: Discharge                                                                                                    | Status                                                                                                    |
| 208<br>209                                                         | U                                         | 3/4                                                         | Battery Status Battery Connect Status                                                                                                    | 0: Not Work<br>1: Float Charge<br>2: Boost<br>Charge<br>3: Discharge<br>0: Not<br>Connected<br>1: Float Charge                                                                                                    | StatusStatus                                                                                                    |
| 208<br>209<br>210                                                  | UUU                                       | 3/4 3/4                                                     | Battery Status           Battery Connect Status           Maintain Cb Status                                                                             | 0: Not Work<br>1: Float Charge<br>2: Boost<br>Charge<br>3: Discharge<br>0: Not<br>Connected<br>1: Float Charge<br>0: Open<br>1: Close                                                                                                    | Status Status Status Status                                                                                            |
| 208<br>209<br>210<br>211                                           | U<br>U<br>U                               | 3/4<br>3/4<br>3/4                                           | Battery Status Battery Connect Status Maintain Cb Status EPO                                                                                             | 0: Not Work<br>1: Float Charge<br>2: Boost<br>Charge<br>3: Discharge<br>0: Not<br>Connected<br>1: Float Charge<br>0: Open<br>1: Close<br>0: None<br>1: EPO                                                                                                    | Status<br>Status<br>Status<br>Status<br>Status                                                                         |
| 208<br>209<br>210<br>211<br>212                                    |                                           | 3/4<br>3/4<br>3/4<br>3/4                                    | Battery Status Battery Connect Status Maintain Cb Status EPO Invertor Ready Capacity                                                                     | 0: Not Work<br>1: Float Charge<br>2: Boost<br>Charge<br>3: Discharge<br>0: Not<br>Connected<br>1: Float Charge<br>0: Open<br>1: Close<br>0: None<br>1: EPO<br>0: Enough<br>1: Not Enough                                                                                                    | Status Status Status Status Status Status Status Status Status Status                                                  |
| 208<br>209<br>210<br>211<br>212<br>212<br>213                      |                                           | 3/4<br>3/4<br>3/4<br>3/4<br>3/4                             | Battery Status Battery Connect Status Maintain Cb Status EPO Invertor Ready Capacity Generator Input                                                     | 0: Not Work<br>1: Float Charge<br>2: Boost<br>Charge<br>3: Discharge<br>0: Not<br>Connected<br>1: Float Charge<br>0: Open<br>1: Close<br>0: None<br>1: EPO<br>0: Enough<br>1: Not Enough<br>0: Disconnect<br>1: Connect                                                                                                    | Status Status Status Status Status Status Status Status Status Status Status Status Status Status Status               |
| 208<br>209<br>210<br>211<br>212<br>212<br>213<br>214               |                                           | 3/4<br>3/4<br>3/4<br>3/4<br>3/4<br>3/4                      | Battery Status Battery Connect Status Maintain Cb Status EPO Invertor Ready Capacity Generator Input Input Fail                                          | 0: Not Work<br>1: Float Charge<br>2: Boost<br>Charge<br>3: Discharge<br>0: Not<br>Connected<br>1: Float Charge<br>0: Open<br>1: Close<br>0: None<br>1: EPO<br>0: Enough<br>1: Not Enough<br>1: Not Enough                                                                                                    | Status Status Status Status Status Status Status Status Status Status Status Status Status Status Status Status        |
| 208<br>209<br>210<br>211<br>212<br>213<br>214<br>215               |                                           | 3/4<br>3/4<br>3/4<br>3/4<br>3/4<br>3/4<br>3/4               | Battery Status Battery Connect Status Maintain Cb Status EPO Invertor Ready Capacity Generator Input Input Fail Bypass Sequence Fail                     | 0: Not Work<br>1: Float Charge<br>2: Boost<br>Charge<br>3: Discharge<br>0: Not<br>Connected<br>1: Float Charge<br>0: Open<br>1: Close<br>0: None<br>1: EPO<br>0: Enough<br>1: Not Enough<br>1: Not Enou | Status Status Status Status Status Status Status Status Status Status Status Status Status Status Status Status Status |
| 208<br>209<br>210<br>211<br>212<br>213<br>214<br>214<br>215<br>216 | U<br>U<br>U<br>U<br>U<br>U<br>U<br>U<br>U | 3/4<br>3/4<br>3/4<br>3/4<br>3/4<br>3/4<br>3/4<br>3/4<br>3/4 | Battery Status Battery Connect Status Maintain Cb Status EPO Invertor Ready Capacity Generator Input Input Fail Bypass Sequence Fail Bypass Voltage Fail | 0: Not Work<br>1: Float Charge<br>2: Boost<br>Charge<br>3: Discharge<br>0: Not<br>Connected<br>1: Float Charge<br>0: Open<br>1: Close<br>0: None<br>1: EPO<br>0: Enough<br>1: Not Enough<br>1: Not Enough<br>1: Abnormal<br>1: Abnormal                                                                                                    | Status Status Status Status Status Status Status Status Status Status Status Status Status Status Status Status Status |

| 218 | U | 3/4 | Bypass Over Load         | 0: No<br>1: Yes                                                               | Status |
|-----|---|-----|--------------------------|-------------------------------------------------------------------------------|--------|
| 219 | U | 3/4 | Bypass Over Load Timeout | 0: No<br>1: Yes                                                               | Status |
| 220 | U | 3/4 | Bypass Untrack           | 0: No<br>1: Yes                                                               | Status |
| 221 | U | 3/4 | Tx Time Limit            | 0: No<br>1: Yes                                                               | Status |
| 222 | U | 3/4 | Output Shorted           | 0: No<br>1: Yes                                                               | Status |
| 223 | U | 3/4 | EOD Battery              | 0: No<br>1: Yes                                                               | Status |
| 224 | U | 3/4 | Battery Test Result      | 0: No Test<br>1: Test Sucess<br>2: Test Fail<br>3: Testing                    | Status |
| 225 | U | 3/4 | Battery Maintain Result  | 0: No Maintain<br>1: Maintain<br>Sucess<br>2: Maintain Fail<br>3: Maintaining | Status |
| 226 | U | 3/4 | On Ups Inhibited         | 0: Inverter ON<br>Enable<br>1:Inverter ON<br>Disable                          | Status |
| 227 | U | 3/4 | Manual Tx Bypass         | 0: No<br>1: Yes                                                               | Status |
| 228 | U | 3/4 | Battery Volt Low         | 0: No<br>1: Yes                                                               | Status |
| 229 | U | 3/4 | Battery Reverse          | 0: No<br>1: Yes                                                               | Status |
| 230 | U | 3/4 | REC Status               | 0: OFF<br>1: Soft Start<br>2: Normal Work                                     | Status |
| 231 | U | 3/4 | Input Neutral Lost       | 0: No Lost<br>1: Lost                                                         | Status |
| 232 | U | 3/4 | Bypass Fan Fail          | 0: Normal<br>1: Fail                                                          | Status |
| 233 | U | 3/4 | Lost N+X Redundant       | 0: No Lost<br>1: Lost                                                         | Status |

#### Section M600, M400 & FLEX

| Register | Name                     | Data type    | Coefficient | Unit   | Remark                    |
|----------|--------------------------|--------------|-------------|--------|---------------------------|
| 0        | Bypass voltage Phase A   | Unsigned int | 0.1         | V      | Used for<br>compatibility |
| 1        | Bypass voltage Phase A   | Unsigned int | 0.1         | V      |                           |
| 2        | Bypass voltage Phase B   | Unsigned int | 0.1         | V      |                           |
| 3        | Bypass voltage Phase C   | Unsigned int | 0.1         | V      |                           |
| 4        | Bypass current Phase A   | Unsigned int | 0.1         | А      |                           |
| 5        | Bypass current Phase B   | Unsigned int | 0.1         | А      |                           |
| 6        | Bypass current Phase C   | Unsigned int | 0.1         | А      |                           |
| 7        | Bypass frequency Phase A | Unsigned int | 0.01        | Hz     |                           |
| 8        | Bypass frequency Phase B | Unsigned int | 0.01        | Hz     |                           |
| 9        | Bypass frequency Phase C | Unsigned int | 0.01        | Hz     |                           |
| 10       | Bypass PF_A              | Unsigned int | 0.01        |        |                           |
| 11       | Bypass PF_B              | Unsigned int | 0.01        |        |                           |
| 12       | Bypass PF_C              | Unsigned int | 0.01        |        |                           |
| 13       | Input voltage Phase A    | Unsigned int | 0.1         | V      |                           |
| 14       | Input voltage Phase B    | Unsigned int | 0.1         | V      |                           |
| 15       | Input voltage Phase C    | Unsigned int | 0.1         | V      |                           |
| 16       | Input current Phase A    | Unsigned int | 0.1         | А      |                           |
| 17       | Input current Phase B    | Unsigned int | 0.1         | А      |                           |
| 18       | Input current Phase C    | Unsigned int | 0.1         | А      |                           |
| 19       | Input frequency Phase A  | Unsigned int | 0.01        | Hz     |                           |
| 20       | Input frequency Phase B  | Unsigned int | 0.01        | Hz     |                           |
| 21       | Input frequency Phase C  | Unsigned int | 0.01        | Hz     |                           |
| 22       | Input PF_A               | Unsigned int | 0.01        |        |                           |
| 23       | Input PF_B               | Unsigned int | 0.01        |        |                           |
| 24       | Input PF_C               | Unsigned int | 0.01        |        |                           |
| 25       | Output voltage Phase A   | Unsigned int | 0.1         | V      |                           |
| 26       | Output voltage Phase B   | Unsigned int | 0.1         | V      |                           |
| 27       | Output voltage Phase C   | Unsigned int | 0.1         | V      |                           |
| 28       | Output current Phase A   | Unsigned int | 0.1         | А      |                           |
| 29       | Output current Phase B   | Unsigned int | 0.1         | А      |                           |
| 30       | Output current Phase C   | Unsigned int | 0.1         | A      |                           |
| 31       | Output frequency Phase A | Unsigned int | 0.01        | Hz     |                           |
| 32       | Output frequency Phase B | Unsigned int | 0.01        | Hz     |                           |
| 33       | Output frequency Phase C | Unsigned int | 0.01        | Hz     |                           |
| 34       | Output PF_A              | Unsigned int | 0.01        |        |                           |
| 35       | Output PF_B              | Unsigned int | 0.01        |        |                           |
| 36       | Output PF_C              | Unsigned int | 0.01        |        |                           |
| 37       | Output kVA Phase A       | Unsigned int | 0.1/1       | kVA/VA |                           |

| 38 | Output kVA Phase B            | Unsigned int | 0.1   | kVA      |                                              |
|----|-------------------------------|--------------|-------|----------|----------------------------------------------|
| 39 | Output kVA Phase C            | Unsigned int | 0.1   | kVA      |                                              |
| 40 | Output kW Phase A             | Unsigned int | 0.1/1 | kW/W     |                                              |
| 41 | Output kW Phase B             | Unsigned int | 0.1   | kW       |                                              |
| 42 | Output kW Phase C             | Unsigned int | 0.1   | kW       |                                              |
| 43 | Output kVar Phase A           | Unsigned int | 0.1/1 | kVar/Var |                                              |
| 44 | Output kVar Phase B           | Unsigned int | 0.1   | kVar     |                                              |
| 45 | Output kVar Phase C           | Unsigned int | 0.1   | kVar     |                                              |
| 46 | Load percent Phase A          | Unsigned int | 0.1   | %        |                                              |
| 47 | Load percent Phase B          | Unsigned int | 0.1   | %        |                                              |
| 48 | Load percent Phase C          | Unsigned int | 0.1   | %        |                                              |
| 49 | Environment temperature       | Unsigned int | 0.1   | °C       |                                              |
| 50 | Battery voltage positive      | Unsigned int | 0.1   | V        |                                              |
| 51 | Battery voltage negative      | Unsigned int | 0.1   | V        |                                              |
| 52 | Battery current positive      | int          | 0.1   | A        | Battery current:<br>Charge>0,<br>Discharge<0 |
| 53 | Battery current negative      | int          | 0.1   | А        |                                              |
| 54 | Battery temperature           | Unsigned int | 0.1   | °C       |                                              |
| 55 | Battery remain time           | Unsigned int | 0.1   | min      |                                              |
| 56 | Battery capacity              | Unsigned int | 0.1   | %        |                                              |
| 57 | Reserved                      |              |       |          |                                              |
| 58 | Reserved                      |              |       |          |                                              |
| 59 | Reserved                      |              |       |          |                                              |
| 60 | Reserved                      |              |       |          |                                              |
| 61 | Reserved                      |              |       |          |                                              |
| 62 | Reserved                      |              |       |          |                                              |
| 63 | Reserved                      |              |       |          |                                              |
| 64 | Reserved                      |              |       |          |                                              |
| 65 | Reserved                      |              |       |          |                                              |
| 66 | Reserved                      |              |       |          |                                              |
| 67 | Reserved                      |              |       |          |                                              |
| 68 | Monitor series number         | Unsigned int | 1     |          |                                              |
| 69 | First monitor version number  | Unsigned int | 1     |          |                                              |
| 70 | Second monitor version number | Unsigned int | 1     |          |                                              |
| 71 | Reserved                      |              |       |          |                                              |
| 72 | Reserved                      |              |       |          |                                              |

| 73  | Reserved          |              |   |                                                                  |
|-----|-------------------|--------------|---|------------------------------------------------------------------|
| 74  | Reserved          |              |   |                                                                  |
| 75  | Reserved          |              |   |                                                                  |
| 76  | Reserved          |              |   |                                                                  |
| 77  | Reserved          |              |   |                                                                  |
| 78  | UPS series number | Unsigned int | 1 | Bit0-Bit5: UPS series<br>1:RMX(10-600KVA)<br>Bit6-Bit15:Reserved |
| 79  | Reserved          |              |   |                                                                  |
| 80  | Reserved          |              |   |                                                                  |
| 81  | Reserved          |              |   |                                                                  |
| 82  | Reserved          |              |   |                                                                  |
| 83  | Reserved          |              |   |                                                                  |
| 84  | Reserved          |              |   |                                                                  |
| 85  | Reserved          |              |   |                                                                  |
| 86  | Reserved          |              |   |                                                                  |
| 87  | Reserved          |              |   |                                                                  |
| 88  | Reserved          |              |   |                                                                  |
| 89  | Reserved          |              |   |                                                                  |
| 90  | Reserved          |              |   |                                                                  |
| 91  | Reserved          |              |   |                                                                  |
| 92  | Reserved          |              |   |                                                                  |
| 93  | Reserved          |              |   |                                                                  |
| 94  | Reserved          |              |   |                                                                  |
| 95  | Reserved          |              |   |                                                                  |
| 96  | Reserved          |              |   |                                                                  |
| 97  | Reserved          |              |   |                                                                  |
| 98  | Reserved          |              |   |                                                                  |
| 99  | Reserved          |              |   |                                                                  |
| 100 | Reserved          |              |   |                                                                  |
| 101 | Reserved          |              |   |                                                                  |
| 102 | Reserved          |              |   |                                                                  |
| 103 | Reserved          |              |   |                                                                  |
| 104 | Reserved          |              |   |                                                                  |
| 105 | Reserved          |              |   |                                                                  |
| 106 | Reserved          |              |   |                                                                  |
| 107 | Reserved          |              |   |                                                                  |
| 108 | Reserved          |              |   |                                                                  |

| 109 | Reserved                 |              |                   |              |  |
|-----|--------------------------|--------------|-------------------|--------------|--|
| 110 | Reserved                 |              |                   |              |  |
| 111 | Reserved                 |              |                   |              |  |
| 112 | Reserved                 |              |                   |              |  |
| 113 | Reserved                 |              |                   |              |  |
| 114 | Reserved                 |              |                   |              |  |
| 115 | Reserved                 |              |                   |              |  |
| 116 | Reserved                 |              |                   |              |  |
| 117 | Reserved                 |              |                   |              |  |
| 118 | Reserved                 |              |                   |              |  |
| 119 | Reserved                 |              |                   |              |  |
| 120 | Reserved                 |              |                   |              |  |
| 121 | AUX Port 1               | Unsigned int | 0: low<br>1: high | Status       |  |
| 122 | AUX Port 2               | Unsigned int | 0: low<br>1: high | Status       |  |
| 123 | AUX Port 3               | Unsigned int | 0: low<br>1: high | Status       |  |
| 124 | AUX Port 4               | Unsigned int | 0: low<br>1: high | Status       |  |
| 125 | Sensormanager 1 /SMTCOM  | Unsigned int | 1                 | Analog Value |  |
| 126 | Sensormanager 2 /SMTHCOM | Unsigned int | 1                 | Analog Value |  |
| 127 | Sensormanager 3          | Unsigned int | 1                 | Analog Value |  |
| 128 | Sensormanager 4          | Unsigned int | 1                 | Analog Value |  |
| 129 | Sensormanager 5          | Unsigned int | 1                 | Analog Value |  |
| 130 | Sensormanager 6          | Unsigned int | 1                 | Analog Value |  |
| 131 | Sensormanager 7          | Unsigned int | 1                 | Analog Value |  |
| 132 | Sensormanager 8          | Unsigned int | 1                 | Analog Value |  |

#### Section Inform UPS / Pyramid DSP/Online DSP

| Address | Туре | Function | Name                                                                                                    | Description                                                           | Length |
|---------|------|----------|----------------------------------------------------------------------------------------------------|-----------------------------------------------------------------------|--------|
| 100     | U    | 3/4      | OUTPOWERO                                                                                                | Outpower Phase 1 %                                                    | 1      |
| 101     | U    | 3/4      | OUTPOWER1                                                                                                | Outpower Phase 2 %                                                    | 1      |
| 102     | U    | 3/4      | OUTPOWER2                                                                                                | Outpower Phase 3 %                                                    | 1      |
| 103     | U    | 3/4      | BATTCAP                                                                                                  | Battery Capacity %                                                    | 1      |
| 104     | S    | 3/4      | INVOLTO                                                                                                  | Input Voltage Phase 1 V                                               | 1      |
| 105     | S    | 3/4      | INVOLT1                                                                                                  | Input Voltage Phase 2 V                                               | 1      |
| 106     | S    | 3/4      | INVOLT2                                                                                                  | Input Voltage Phase 3 V                                               | 1      |
| 107     | S    | 3/4      | TEMPDEG                                                                                                  | Temperature C°                                                        | 1      |
| 108     | S    | 3/4      | AUTONOMTIME                                                                                              | Autonomy Time minutes                                                 | 1      |
| 109     | U    | 3/4      | STATUS (e. g.<br>UPS normal = "4",<br>Powerfail = "12",<br>Battery test running = "68", Bypass =<br>"5") | UPS Status (ASCII HEX) Please note UPSMAN<br>status bytes table below | 1      |
| 110     | S    | 3/4      | BATTVOLT                                                                                                 | Battery Voltage V                                                     | 1      |
| 111     | U    | 3/4      | INFREQ0                                                                                                  | Input Frequency Hz Phase 1                                            | 1      |
| 112     | U    | 3/4      | INFREQ1                                                                                                  | Input Frequency Hz Phase 2                                            | 1      |
| 113     | U    | 3/4      | INFREQ2                                                                                                  | Input Frequency Hz Phase 3                                            | 1      |
| 114     | U    | 3/4      | CNT_PF                                                                                                   | Powerfail Counter                                                     | 1      |
| 115     | U    | 3/4      | Alarm Battery Bad                                                                                        | 1 = active; 0 = not active                                            | 1      |
| 116     | U    | 3/4      | Alarm: On Battery                                                                                        | 1 = active; 0 = not active                                            | 1      |
| 117     | U    | 3/4      | Alarm: Battery Low                                                                                       | 1 = active; 0 = not active                                            | 1      |
| 118     | U    | 3/4      | Alarm: Battery Depleted                                                                                  | 1 = active; 0 = not active                                            | 1      |
| 119     | U    | 3/4      | Alarm: Over temperature                                                                                  | 1 = active; 0 = not active                                            | 1      |
| 120     | U    | 3/4      | Alarm: Input Bad                                                                                         | 1 = active; 0 = not active                                            | 1      |
| 121     | U    | 3/4      | Alarm: Output Bad                                                                                        | 1 = active; 0 = not active                                            | 1      |
| 122     | U    | 3/4      | Alarm: Output Overload                                                                                   | 1 = active; 0 = not active                                            | 1      |
| 123     | U    | 3/4      | Alarm: On Bypass                                                                                         | 1 = active; 0 = not active                                            | 1      |
| 124     | U    | 3/4      | Alarm: Bypass Bad                                                                                        | 1 = active; 0 = not active                                            | 1      |
| 125     | U    | 3/4      | Alarm: Output Off as requested.                                                                          | 1 = active; 0 = not active                                            | 1      |
| 126     | U    | 3/4      | Alarm: UPS Off as requested.                                                                             | 1 = active; 0 = not active                                            | 1      |
| 127     | U    | 3/4      | Alarm: Charger Failed                                                                                    | 1 = active; 0 = not active                                            | 1      |
| 128     | U    | 3/4      | Alarm: UPS Output Off                                                                                    | 1 = active; 0 = not active                                            | 1      |
| 129     | U    | 3/4      | Alarm: UPS System Off                                                                                    | 1 = active; 0 = not active                                            | 1      |
| 130     | U    | 3/4      | Alarm: Fan Failure                                                                                       | 1 = active; 0 = not active                                            | 1      |

| 131 | U | 3/4 | Alarm: fuse failure            | 1 = active; 0 = not active              | 1 |
|-----|---|-----|--------------------------------|-----------------------------------------|---|
| 132 | U | 3/4 | Alarm: general fault           | 1 = active; 0 = not active              | 1 |
| 133 | U | 3/4 | Alarm: diagnose test failed    | 1 = active; 0 = not active              | 1 |
| 134 | U | 3/4 | Alarm: communication lost      | 1 = active; 0 = not active              | 1 |
| 135 | U | 3/4 | Alarm: awaiting power          | 1 = active; 0 = not active              | 1 |
| 136 | U | 3/4 | Alarm: shutdown pending        | 1 = active; 0 = not active              | 1 |
| 137 | U | 3/4 | Alarm: shutdown imminent       | 1 = active; 0 = not active              | 1 |
| 138 | U | 3/4 | Alarm: test in progress        | 1 = active; 0 = not active              | 1 |
| 139 | U | 3/4 | AUX Port 1                     | 1 = active (high), 0 = not active (low) | 1 |
| 140 | U | 3/4 | AUX Port 2                     | 1 = active (high), 0 = not active (low) | 1 |
| 141 | U | 3/4 | AUX Port 3                     | 1 = active (high), 0 = not active (low) | 1 |
| 142 | U | 3/4 | AUX Port 4                     | 1 = active (high), 0 = not active (low) | 1 |
| 143 | U | 3/4 | Sensormanager/SMTCOM sensor 1  | Analog value                            | 1 |
| 144 | U | 3/4 | Sensormanager/SMTHCOM sensor 2 | Analog value                            | 1 |
| 145 | U | 3/4 | Sensormanager sensor 3         | Analog value                            | 1 |
| 146 | U | 3/4 | Sensormanager sensor 4         | Analog value                            | 1 |
| 147 | U | 3/4 | Sensormanager sensor 5         | Analog value                            | 1 |
| 148 | U | 3/4 | Sensormanager sensor 6         | Analog value                            | 1 |
| 149 | U | 3/4 | Sensormanager sensor 7         | Analog value                            | 1 |
| 150 | U | 3/4 | Sensormanager sensor 8         | Analog value                            | 1 |
| 151 | U | 3/4 | OUTPUT_VOLT0                   | Outputvoltage Phase 1                   | 1 |
| 152 | U | 3/4 | OUTPUT_VOLT1                   | Outputvoltage Phase 2                   | 1 |
| 153 | U | 3/4 | OUTPUT_VOLT2                   | Outputvoltage Phase 3                   | 1 |
| 154 | U | 3/4 | OUTPUT_CURRENTO                | Output Current Phase 1 in Ampere *10    | 1 |
| 155 | U | 3/4 | OUTPUT_CURRENT1                | Output Current Phase 2 in Ampere *10    | 1 |
| 156 | U | 3/4 | OUTPUT_CURRENT2                | Output Current Phase 3 in Ampere *10    | 1 |
| 157 | U | 3/4 | OUTPUT_FREQ0                   | Output Frequency Phase 1                | 1 |
| 158 | U | 3/4 | OUTPUT_FREQ1                   | Output Frequency Phase 2                | 1 |
| 159 | U | 3/4 | OUTPUT_FREQ2                   | Output Frequency Phase 3                | 1 |
| 160 | U | 3/4 | EX_OUT_WATT0                   | Output Active Power Phase 1             | 1 |
| 161 | U | 3/4 | EX_OUT_WATT1                   | Output Active Power Phase 2             | 1 |
| 162 | U | 3/4 | EX_OUT_WATT2                   | Output Active Power Phase 3             | 1 |
| 163 | U | 3/4 | EX_OUT_VA0                     | Output Apparent Power Phase 1           | 1 |
| 164 | U | 3/4 | EX_OUT_VA1                     | Output Apparent Power Phase 2           | 1 |
| 165 | U | 3/4 | EX_OUT_VA2                     | Output Apparent Power Phase 3           | 1 |
| 166 | U | 3/4 | EX_BATT_VOLTPOS                | Total positive battery voltage          | 1 |

| 167 | U | 3/4 | EX_BATT_VOLTNEG                   | Total negative battery voltage            | 1 |
|-----|---|-----|-----------------------------------|-------------------------------------------|---|
| 168 | U | 3/4 | EX_BATT_CURRPOS                   | Negative battery current                  | 1 |
| 169 | U | 3/4 | EX_BATT_CURRNEG                   | Positive battery current                  | 1 |
| 170 | U | 3/4 | UPS_BATTERYCHARGE                 | current status flag: charging/discharging | 1 |
| 171 | U | 3/4 | Alarm: Inverter passive           | 1 = active; 0 = not active                | 1 |
| 172 | U | 3/4 | Alarm: Rectifier passive          | 1 = active; 0 = not active                | 1 |
| 173 | U | 3/4 | Alarm: Maintenance Bypass ON      | 1 = active; 0 = not active                | 1 |
| 174 | U | 3/4 | Alarm: Emergency Power off active | 1 = active; 0 = not active                | 1 |

#### Section Transfer Switches (All Transfer Switch vendors, except PILLER, STS TUMEL)

| Address | Туре | Function | Name                    | Description                                                        | Length |
|---------|------|----------|-------------------------|--------------------------------------------------------------------|--------|
| 1       | U    | 3/4      | Sources Asynchronous    | Warning, input current difference, switching might not be possible | 1      |
| 2       | U    | 3/4      | Static Switch A Failure | Alarm, switching failure                                           | 1      |
| 3       | U    | 3/4      | Static Switch B Failure | Alarm, switching failure                                           | 1      |
| 4       | U    | 3/4      | On Static Switch A      | Supplied from input A                                              | 1      |
| 5       | U    | 3/4      | On Static Switch B      | Supplied from input B                                              | 1      |
| 6       | U    | 3/4      | On Manual Bypass A      | Supplied via bypass from input A                                   | 1      |
| 7       | U    | 3/4      | On Manual Bypass A      | Supplied via bypass from input B                                   | 1      |
| 8       | U    | 3/4      | Source A Failure        | Alarm, input A failure, problem with voltage                       | 1      |
| 9       | U    | 3/4      | Source B Failure        | Alarm, input B failure, problem with voltage                       | 1      |
| 10      | U    | 3/4      | General Fault           | General alarm                                                      | 1      |
| 11      | U    | 3/4      | Redundancy Lost         | Redundancy lost,                                                   | 1      |
| 12      | U    | 3/4      | Output Overload         | To much load                                                       | 1      |
| 13      | U    | 3/4      | Output Failure          | Output failure                                                     | 1      |

### Section STS TUMEL Transfer Switch

| Address | Туре | Function | Name           | Description                  | Length |
|---------|------|----------|----------------|------------------------------|--------|
| 100     | U    | 3/4      | INPVOLT_NET_10 | Input Voltage S1 Phase 1 [V] | 1      |
| 101     | U    | 3/4      | INPVOLT_NET_11 | Input Voltage S1 Phase 2 [V] | 1      |
| 102     | U    | 3/4      | INPVOLT_NET_12 | Input Voltage S1 Phase 3 [V] | 1      |
| 103     | U    | 3/4      | INFREQ_NET_1   | Input Frequency S1 [Hz]      | 1      |
| 104     | U    | 3/4      | INPVOLT_NET_20 | Input Voltage S2 Phase 1 [V] | 1      |
| 105     | U    | 3/4      | INPVOLT_NET_21 | Input Voltage S2 Phase 2 [V] | 1      |
| 106     | U    | 3/4      | INPVOLT_NET_22 | Input Voltage S2 Phase 3 [V] | 1      |

| 107 | U | 3/4   | INFREQ_NET_2        | Input Frequency S2 [Hz]                        | 1 |
|-----|---|-------|---------------------|------------------------------------------------|---|
| 108 | U | 3/4   | STS_SYNCANGLE       | Synchron Angle                                 | 1 |
| 109 | U | 3/4   | STS_SYNDIFF         | Synchron Difference                            | 1 |
| 110 | U | 3/4   | STS_S1BALANCE       | S1 Phase Balance                               | 1 |
| 111 | U | 3/4   | STS_S2BALANCE       | S2 Phase Balance                               | 1 |
| 112 | U | 3/4   | TEMPDEG             | Temperature [°C]                               | 1 |
| 113 | U | 3/4   | OUTPUT_VOLT0        | Output Voltage Phase 1 [V]                     | 1 |
| 114 | U | 3/4   | OUTPUT_VOLT1        | Output Voltage Phase 2 [V]                     | 1 |
| 115 | U | 3/4   | OUTPUT_VOLT1        | Output Voltage Phase 3 [V]                     | 1 |
| 116 | U | 3/4   | EX_OUT_CURR0        | Output Current Phase 1 [A]                     | 1 |
| 117 | U | 3/4   | EX_OUT_CURR1        | Output Current Phase 2 [A]                     | 1 |
| 118 | U | 3/4   | EX_OUT_CURR2        | Output Current Phase 3 [A]                     | 1 |
| 119 | U | 3/4   | OUTPOWER0           | Output Power Phase 1 [W]                       | 1 |
| 120 | U | 3/4   | OUTPOWER1           | Output Power Phase 2 [W]                       | 1 |
| 121 | U | 3/4   | OUTPOWER2           | Output Power Phase 3 [W]                       | 1 |
| 122 | U | 3/4   | STS ALARMSO         | Status Byte (for details contact manufacturer) | 1 |
| 123 | U | 3/4   | STS ALARMS1         | Status Byte (for details contact manufacturer) | 1 |
| 124 | U | 3/4   | STS_ALARMS2         | Status Byte (for details contact manufacturer) | 1 |
| 125 | U | 3/4   | STS_ALARMS3         | Status Byte (for details contact manufacturer) | 1 |
| 126 | U | 3/4   | STS_ALARMS4         | Status Byte (for details contact manufacturer) | 1 |
| 127 | U | 3/4   | STS_STATUS_S1       | Status S1 OK (1:yes / 0:no)                    | 1 |
| 128 | U | 3/4   | STS_STATUS_S2       | Status S2 OK (1:yes / 0:no)                    | 1 |
| 129 | U | 3/4   | STS_Status_S1_Pref  | S1 is preferred (1: yes / 0: no)               | 1 |
| 130 | U | 3/4   | STS_Status_S2_Pref  | S2 is preferred (1: yes / 0: no)               | 1 |
| 131 | U | 3/4   | STS_Status_Load_Pef | Load on Preferred Source (1 yes / 0 no)        | 1 |
| 132 | U | 3 / 4 | STS_Status_Trans    | Transfer possible (0: yes / 1: no)             | 1 |
| 133 | U | 3/4   | STS_Status_GF       | General Fault (1: yes / 0: no)                 | 1 |
| 134 | U | 3 / 4 | STS_Status_OL       | Overload (1: yes / 0: no)                      | 1 |
| 135 | U | 3/4   | STS_Status_OF       | Output Failure (1: yes / 0: no)                | 1 |

#### Section OEM TRIMOD

| Address | Туре | Function | Name      | Description                 | Length |
|---------|------|----------|-----------|-----------------------------|--------|
| 100     | U    | 3/4      | OUTPOWER0 | Outpower Phase 1 %          | 1      |
| 101     | U    | 3/4      | OUTPOWER1 | Outpower Phase 2 %          | 1      |
| 102     | U    | 3/4      | OUTPOWER2 | Outpower Phase 3 %          | 1      |
| 103     | U    | 3/4      | BATTCAP   | Battery capacity in percent | 1      |

| 104 | U | 3/4   | INVOLTO                   | Input Voltage Phase 1 in V | 1 |
|-----|---|-------|---------------------------|----------------------------|---|
| 105 | U | 3/4   | INVOLT1                   | Input Voltage Phase 2 in V | 1 |
| 106 | U | 3/4   | INVOLT2                   | Input Voltage Phase 3 in V | 1 |
| 107 | U | 3/4   | TEMPDEG                   | Temperature C°             | 1 |
| 108 | U | 3/4   | AUTONOMTIME               | Autonomy Time minutes      | 1 |
| 109 | U | 3/4   | STATUS                    | GENEREX UPS status         | 1 |
| 110 | U | 3/4   | BATTVOLT                  | Battery Voltage V          | 1 |
| 111 | U | 3/4   | INFREQ0                   | Input Frequency Hz Phase 1 | 1 |
| 112 | U | 3/4   | INFREQ1                   | Input Frequency Hz Phase 2 | 1 |
| 113 | U | 3/4   | INFREQ2                   | Input Frequency Hz Phase 3 | 1 |
| 114 | U | 3/4   | CNT_PF                    | Powerfail Counter          | 1 |
| 115 | U | 3/4   | (SNMPALARMS&0x1)          | Battery Bad                | 1 |
| 116 | U | 3/4   | (SNMPALARMS&0x2)>>1       | On Battery                 | 1 |
| 117 | U | 3/4   | (SNMPALARMS&0x4)>>2       | Battery Low                | 1 |
| 118 | U | 3 / 4 | (SNMPALARMS&0x8)>>3       | Battery Depleted           | 1 |
| 119 | U | 3/4   | (SNMPALARMS&0x10)>>4      | Over Temperature           | 1 |
| 120 | U | 3 / 4 | (stoi(TRIMOD_STATUS)&0x8) | Mains Input Fails          | 1 |
| 121 | U | 3/4   | (CBSER2ALARM&0x40)>>6     | Output Bad                 | 1 |
| 122 | U | 3/4   | (SNMPALARMS&0x80)>>7      | Output Overload            | 1 |
| 123 | U | 3/4   | (SNMPALARMS&0x100)>>8     | On Bypass                  | 1 |
| 124 | U | 3/4   | (stoi(TRIMOD_STATUS)&0x8) | Not Supported              | 1 |
| 125 | U | 3/4   | (SNMPALARMS&0x2000)>>13   | Bypass Bad                 | 1 |
| 126 | U | 3/4   | (SNMPALARMS&0x4000)>>14   | Output Off as requested    | 1 |
| 127 | U | 3/4   | (SNMPALARMS&0x1000)>>12   | Charger Failed             | 1 |
| 128 | U | 3/4   | (SNMPALARMS&0x2000)>>13   | UPS Output Off             | 1 |
| 129 | U | 3/4   | (SNMPALARMS&0x4000)>>14   | UPS System Off             | 1 |
| 130 | U | 3/4   | (SNMPALARMS&0x8000)>>15   | Fan Failure                | 1 |
| 131 | U | 3/4   | (SNMPALARMS&0x10000)>>16  | Fuse Failure               | 1 |
| 132 | U | 3/4   | (SNMPALARMS&0x20000)>>17  | General Fault              | 1 |
| 133 | U | 3/4   | (stoi(CP_TESTRESULT)==2)  | Diagnose Test Failed       | 1 |
| 134 | U | 3/4   | (SNMPALARMS&0x80000)>>19  | Communication Lost         | 1 |
| 135 | U | 3/4   | (SNMPALARMS&0x100000)>>20 | Awaiting Power             | 1 |
| 136 | U | 3/4   | (CBSER2ALARM&0x200000)>>2 | Shutdown Pending           | 1 |
| 137 | U | 3/4   | (CBSER2ALARM&0x400000)>>2 | Shutdown Imminent          | 1 |
| 138 | U | 3/4   | (SNMPALARMS&0x800000)>>23 | Test In Progress           | 1 |
| 139 | U | 3/4   | (stoi(TRIMOD_STATUS)&0x10 | Manual Bypass Engaged      | 1 |

| 140 | U | 3/4 | OUTPUT_VOLT0             | Outputvoltage Phase 1         | 1 |
|-----|---|-----|--------------------------|-------------------------------|---|
| 141 | U | 3/4 | OUTPUT_VOLT1             | Outputvoltage Phase 2         | 1 |
| 142 | U | 3/4 | OUTPUT_VOLT2             | Outputvoltage Phase 3         | 1 |
| 143 | U | 3/4 | TRIMOD_OUTCURR0*10.0     | Output Current 1              | 1 |
| 144 | U | 3/4 | TRIMOD_OUTCURR1*10.0     | Output Current 2              | 1 |
| 145 | U | 3/4 | TRIMOD_OUTCURR2*10.0     | Output Current 3              | 1 |
| 152 | U | 3/4 | TEMP1                    | Sensorman. sensor 1 / SMTCOM  | 1 |
| 153 | U | 3/4 | TEMP2                    | Sensorman. sensor 2 / SMTHCOM | 1 |
| 154 | U | 3/4 | TEMP3                    | Sensormanager sensor 3        | 1 |
| 155 | U | 3/4 | TEMP4                    | Sensormanager sensor 4        | 1 |
| 156 | U | 3/4 | TEMP5                    | Sensormanager sensor 5        | 1 |
| 157 | U | 3/4 | TEMP6                    | Sensormanager sensor 6        | 1 |
| 158 | U | 3/4 | TEMP7                    | Sensormanager sensor 7        | 1 |
| 159 | U | 3/4 | TEMP8                    | Sensormanager sensor 8        | 1 |
| 160 | U | 3/4 | TRIMOD_OUTACTPWR0/1000.0 | Output Phase 1                | 1 |
| 161 | U | 3/4 | TRIMOD_OUTACTPWR1/1000.0 | Output Phase 2                | 1 |
| 162 | U | 3/4 | TRIMOD_OUTACTPWR2/1000.0 | Output Phase 3                | 1 |
| 163 | U | 3/4 | AUX1STATE                | AUX Port 1                    | 1 |
| 164 | U | 3/4 | AUX2STATE                | AUX Port 2                    | 1 |
| 165 | U | 3/4 | AUX3STATE                | AUX Port 3                    | 1 |
| 166 | U | 3/4 | AUX4STATE                | AUX Port 4                    | 1 |

#### Section: EverExceed Inverter

| Address | Туре | Function | Name                | Description                         | Length |
|---------|------|----------|---------------------|-------------------------------------|--------|
| 100     | U    | 3/4      | TEMPDEG             | Temperature in Degrees              | 1      |
| 101     | U    | 3/4      | INFREQ0             | Line frequency                      | 1      |
| 102     | U    | 3/4      | INVOLT0             | Line voltage                        | 1      |
| 103     | U    | 3/4      | OUTFREQ0            | Frequency                           | 1      |
| 104     | U    | 3/4      | OUTPUT_VOLT0        | Output voltage                      | 1      |
| 105     | U    | 3/4      | EX_OUT_VA0          | Output power                        | 1      |
| 106     | U    | 3/4      | STATUS              | GENEREX UPS status (see below)      | 1      |
| 107     | U    | 3/4      | EX_EXTSTATUS        | Alarm information                   | 1      |
| 108     | U    | 3/4      | STATUS&1            | Bypass mode, 1 = on, 0 = off        | 1      |
| 109     | U    | 3/4      | (STATUS&0x02)>>2    | Output active, $1 = on$ , $0 = off$ | 1      |
| 110     | U    | 3/4      | (STATUS&0x100)>>8   | Overload, $1 = on, 0 = off$         | 1      |
| 111     | U    | 3 / 4    | (STATUS&0x2000)>>13 | General alarm, 1 = on, 0 = off      | 1      |

| UPS Status EverExceed | Hex-Value | Dec-Value | Description                                        |
|-----------------------|-----------|-----------|----------------------------------------------------|
| UPS_SB_BYPASS_MODE    | 0x0001    | 1         | The Bypass is presently engaged on the UPS         |
| UPS_SB_OUTPUT_ACT     | 0x0004    | 4         | Normal State, the output is on                     |
| UPS_SB_OUTPUT_HIGH    | 0x0100    | 256       | The output load exceeds the UPS output<br>capacity |
| UPS_SB_UPS_FAILED     | 0x2000    | 8192      | A general fault in the UPS has been detected       |

#### Other OEM's : See OEM MODBUS Default address 100 - 146 above

#### UPSMAN Status Bytes - Standard Device Status Bits

| UPS Status              | Hex-Value | Dec-Value | Description                                                       |
|-------------------------|-----------|-----------|-------------------------------------------------------------------|
| UPS_SB_BYPASS_MODE      | 0x0001    | 1         | The Bypass is presently engaged on the UPS                        |
| UPS_SB_SHUTDOWN         | 0x0002    | 2         | The entire UPS has shutdown as commanded                          |
| UPS_SB_OUTPUT_ACT       | 0x0004    | 4         | Normal State, the output is on                                    |
| UPS_SB_BACKUP_MODE      | 0x0008    | 8         | The UPS is drawing power from the batteries                       |
| UPS_SB_BATTERY_LOW      | 0x0010    | 16        | The remaining battery run-time is low                             |
| UPS_SB_OVER_TEMP        | 0x0020    | 32        | A temperature is out of tolerance                                 |
| UPS_SB_TEST_ACT         | 0x0040    | 64        | A test is in progress                                             |
| UPS_SB_INPUT_HIGH       | 0x0080    | 128       | An input condition is out of tolerance r                          |
| UPS_SB_OUTPUT_HIGH      | 0x0100    | 256       | The output load exceeds the UPS output<br>capacity                |
| UPS_SB_INVERTER_FAILURE | 0x0200    | 512       | Inverter error                                                    |
| UPS_SB_BATTERY_BAD      | 0x0400    | 1024      | One or more batteries have been determined to require replacement |
| UPS_SB_ECO_MODE         | 0x0800    | 2048      | eco - bypass                                                      |
| UPS_SB_INVERTER_WARN    | 0x1000    | 4096      | eco - bypass                                                      |
| UPS_SB_UPS_FAILED       | 0x2000    | 8192      | A general fault in the UPS has been detected                      |
| UPS_SB_COMM_LOST        | 0x4000    | 16384     | A problem has been encountered in the communication to the UPS    |
| UPS_SB_DVG_ALARM        | 0x8000    | 32768     | SiteManager/SiteMonitor                                           |

#### Example (decimal):

STATUS= "5" means UPS\_SB\_OUTPUT\_ACT (4) + UPS\_SB\_BYPASS\_MODE (1) are active ! = UPS on Bypass!

STATUS= "12" means UPS\_SB\_OUTPUT\_ACT (4) + UPS\_SB\_BACKUP\_MODE (8) are active ! = UPS Powerfail!

STATUS= "22" means UPS\_SB\_OUTPUT\_ACT (4) + UPS\_SB\_BACKUP\_MODE (8) + UPS\_SB\_BATTERY\_LOW (10) are active! = UPS Powerfail and Battery low!

STATUS= "4" means UPS\_SB\_OUTPUT\_ACT (4) + no other alarms = UPS OK

# **BACS MODBUS Parameter**

### Standard BACS – Address Description

| Address        | Туре    | Function    | Name                                           | Description                                     | Length  |  |
|----------------|---------|-------------|------------------------------------------------|-------------------------------------------------|---------|--|
| Note:          |         |             | L                                              |                                                 |         |  |
| "Type U/S": t  | his de  | fines wheth | ner the answer has an algebraic si             | gn (math. +/-) or not. U means "unsig           | ned". S |  |
| means "signe   | d", thi | is answer m | hay be positive or negative. For "r            | ef:1 – ref:6", please refer to the BACS         | value   |  |
| definition ref | erence  |             |                                                |                                                 |         |  |
| 1000           | U       | 3/4         | BACS_ALARM                                     | BACS Alarm Flags, ref:4 table below             | 1       |  |
| 1001           | U       | 3/4         | BACS_ALARM                                     | BACS Alarm Flags, ref:5 table below             | 1       |  |
| 1002           | U       | 3/4         | BACS_ALARM                                     | BACS Alarm Flags, ref:6 table below             | 1       |  |
| 1003           | U       | 3 / 4       | BACS_NUMSTRINGS                                | Number of BACS Strings                          | 1       |  |
| 1004           | U       | 3/4         | BACS_NUMMODULES                                | Total number of BACS modules                    | 1       |  |
| 1005           | U       | 3/4         | BACS_ALARM                                     | BACS Alarm Flags, ref:7 table below             | 1       |  |
|                | This a  | ddress rang | ge describes current and voltage og            | f each single string as configured              |         |  |
|                |         | For the d   | ivisor: The String and AC String Cu            | rrent Unit is 0.01 ampere                       |         |  |
| 1010           | S       | 3/4         | STRING_ <b>01</b> _CUR                         | String 1 current in Ampere [A]<br>(value/100)   | 1       |  |
| 1011           | S       | 3/4         | BACS_StrSumVolt                                | String 1 Overall BACS string voltage            | 1       |  |
|                |         |             |                                                | (value/10)                                      |         |  |
| 1012           | S       | 3 / 4       | BACS_StrAvgVolt                                | String 1 Average BACS string                    | 1       |  |
|                |         |             |                                                | Voltage (Value) 1000)                           |         |  |
| 1013           | S       | 3/4         | BACS_Str_CurrAC                                | String 1 current in Ampere (AC)                 | 1       |  |
| 1014           |         |             | <reserved></reserved>                          | Do not use                                      |         |  |
| 1015           | S       | 3/4         | STRING_02_CUR                                  | String 2 current in Ampere [A]                  | 1       |  |
|                |         |             |                                                | (value/100)                                     |         |  |
| 1016           | S       | 3 / 4       | BACS_StrSumVolt                                | String 2 Overall BACS string voltage (value/10) | 1       |  |
| 1017           | 6       | 2/4         | PACS StrAug\(olt                               | String 2 Average DACS string                    | 1       |  |
| 1017           | 5       | 5/4         | BACS_STAVEVOIL                                 | voltage (value/1000)                            | T       |  |
| 1018           | S       | 3/4         | BACS_Str_CurrAC                                | String 2 current in Ampere (AC)                 | 1       |  |
| 1019           |         |             | <reserved></reserved>                          | Do not use                                      |         |  |
| 1020           | S       | 3/4         | STRING_ <b>03</b> _CUR                         | String 3 current in Ampere [A]                  | 1       |  |
| 1021           | 6       | 2/4         | PACS StrSumValt                                | (value/100)                                     | 1       |  |
| 1021           | 5       | 5/4         | BACS_SUSUIIVOIL                                | (value/10)                                      | T       |  |
| 1022           | S       | 3/4         | BACS StrAvgVolt String3 Average BACS string vo |                                                 | 1       |  |
|                |         |             |                                                | (value/1000)                                    |         |  |
| 1023           | S       | 3/4         | BACS_Str_CurrAC                                | String 3 current in Ampere (AC)                 | 1       |  |
| 1024           |         |             | <reserved></reserved>                          | Do not use                                      |         |  |
| []             | []      | []          | [Continue modbus string count until address]   |                                                 |         |  |

| 1055          | S       | 3/4         | STRING_10_CUR                                     | String 10 current in Ampere [A]<br>(value/100)                                                      | 1    |
|---------------|---------|-------------|---------------------------------------------------|----------------------------------------------------------------------------------------------------|------|
| 1056          | S       | 3/4         | BACS_StrSumVolt                                   | String 10 Overall BACS string<br>voltage (value/10)                                                 | 1    |
| 1057          | S       | 3/4         | BACS_StrAvgVolt                                   | String 10 Average BACS string voltage (value/1000)                                                  | 1    |
| 1058          | S       | 3/4         | BACS_Str_CurrAC                                   | String 10 current in Ampere (AC)                                                                    | 1    |
| 1059          |         |             | <reserved></reserved>                             | Do not use                                                                                          |      |
| T.<br>Each ma | his ada | lress range | describes the BACS module modb                    | us address range for module 1-330:                                                                  | loci |
| 1000          |         |             | ains 5 measuring values. There is r               | no reserved address between the modu                                                                | 105! |
| 1060          | 5       | 3/4         | MODULE_001_TEMP                                   | Module 1<br>Temperature in Celsius [°C], ref:1<br>definition below                                  | Ţ    |
| 1061          | S       | 3/4         | MODULE_001_ VOLT                                  | <b>Module 1</b><br>Voltage in Volt [V], <i>ref:2 definition</i><br><i>below</i>                     | 1    |
| 1062          | S       | 3/4         | MODULE_001_ IMPC                                  | Module 1<br>Impedance in milliOhm [mΩ], ref:3<br>definition below                                   | 1    |
| 1063          | U       | 3/4         | MODULE_001_ ALARM                                 | <b>Module 1</b><br>Alarm flags, <i>ref:6 table below</i>                                            | 1    |
| 1064          | S       | 3 /4        | Module_001_ModBypVoltPc                           | oltPc Module 1<br>Equalizing / Balancing in %                                                       |      |
| 1065          | S       | 3/4         | MODULE_002_TEMP                                   | Module 2<br>Temperature in Celsius [°C], ref:1<br>definition below                                  | 1    |
| 1066          | S       | 3/4         | MODULE_002_VOLT                                   | Module 2<br>Voltage in Volt [V], ref:2 definition<br>below                                          | 1    |
| 1067          | S       | 3/4         | MODULE_002_IMPC                                   | Module 2<br>Impedance in milliOhm [mΩ], ref:3<br>definition below                                   | 1    |
| 1068          | U       | 3/4         | MODULE_002_ALARM                                  | Module 2<br>Alarm flags, ref:6 table below                                                          |      |
| 1069          | S       | 374         | Module_002_ModBypVoltPc                           | Module 2                                                                                            | 1    |
| 1070          | S       | 3/4         | MODULE_003_TEMP                                   | IODULE_003_TEMP<br><i>Module 3</i><br>Temperature in Celsius [°C], ref:1<br><i>definition below</i> |      |
| 1071          | S       | 3 / 4       | MODULE_003_ VOLT                                  | Module 3<br>Voltage in Volt [V], ref:2 definition<br>below                                          | 1    |
| 1072          | S       | 3/4         | MODULE_003_ IMPC                                  | <b>Module 3</b><br>Impedance in milliOhm [mΩ], <i>ref:3</i><br><i>definition below</i>              | 1    |
| 1073          | U       | 3/4         | MODULE_003_ALARM                                  | Module 3<br>Alarm flags, ref:6 table below                                                          | 1    |
| 1074          | S       | 3/4         | Module_003_ModBypVoltPc                           | Module 3<br>Equalizing / Balancing in %                                                             | 1    |
| []            | []      | []          | [Continue modbus BACS module count until address] |                                                                                                    |      |

| 2705             | S                 | 3 / 4                        | MODULE_330_TEMP                                                        | <b>Module 330</b><br>Temperature in Celsius [°C], <i>ref:1</i><br><i>definition below</i> |      |  |
|------------------|-------------------|------------------------------|------------------------------------------------------------------------|-------------------------------------------------------------------------------------------|------|--|
| 2706             | S                 | 3 / 4                        | MODULE_330_ VOLT                                                       | <b>Module 330</b><br>Voltage in Volt [V], <i>ref:2 definition</i><br><i>below</i>         | 1    |  |
| 2707             | S                 | 3/4                          | MODULE_330_ IMPC                                                       | <b>Module 330</b><br>Impedance in milliOhm [mΩ], <i>ref:3</i><br><i>definition below</i>  | 1    |  |
| 2708             | U                 | 3 / 4                        | MODULE_330_ ALARM                                                      | Module 330 Alarm flags, ref:6 table below                                                 | 1    |  |
| 2709             | S                 | 3 / 4                        | Module_330_ModBypVoltPc                                                | Module 330<br>Equalizing / Balancing in %                                                 | 1    |  |
| The f            | ollowi            | ng address i                 | range describes single string currer                                   | nt and voltage for BACS strings 11-16                                                     |      |  |
| 2710             | S                 | 3 / 4                        | STRING_11_CUR                                                          | String 11 current in Ampere [A]<br>(value/100)                                            | 1    |  |
| 2711             |                   |                              | <reserved></reserved>                                                  | Reserved, do not use                                                                      |      |  |
| 2712             |                   |                              | <reserved></reserved>                                                  | Reserved, do not use                                                                      |      |  |
| 2713             | S                 | 3/4                          | String_11_AC                                                           | String 11 current in Ampere (AC)                                                          | 1    |  |
| 2714             |                   |                              | <reserved></reserved>                                                  | Reserved, do not use                                                                      |      |  |
| 2715             | S                 | 3 / 4                        | STRING_12_CUR                                                          | ING_12_CUR String 12 current in Ampere [A]<br>(value/100)                                 |      |  |
| 2716             |                   |                              | <reserved></reserved>                                                  | Reserved, do not use                                                                      |      |  |
| 2717             |                   |                              | <reserved></reserved>                                                  | Reserved, do not use                                                                      |      |  |
| 2718             | S                 |                              | String_12_AC                                                           | String 12 current in Ampere (AC)                                                          | 1    |  |
| 2719             |                   |                              | <reserved></reserved>                                                  | Reserved, do not use                                                                      |      |  |
|                  |                   |                              | [Continue modbus BACS String                                           | count until address]                                                                      |      |  |
| 2735             | S                 | 3 / 4                        | STRING_16_CUR                                                          | String 16 current in Ampere [A]<br>(value/100)                                            | 1    |  |
| 2736             |                   |                              | <reserved></reserved>                                                  | Reserved, do not use                                                                      |      |  |
| 2737             |                   |                              | <reserved></reserved>                                                  | Reserved, do not use                                                                      |      |  |
| 2738             | S                 |                              | String_12_AC                                                           | String 12 current in Ampere (AC)                                                          | 1    |  |
| 2739             |                   |                              | <reserved></reserved>                                                  | Reserved, do not use                                                                      |      |  |
| Thi.<br>Each moi | s addr<br>dule se | ess range de<br>ection conta | escribes the BACS module modbus<br>ins 5 measuring values. There is no | address range for module 331-512:<br>reserved address between the modu                    | les! |  |
| 2740             | S                 | 3 / 4                        | MODULE_331_ TEMP                                                       | Module 331<br>Temperature in Celsius [°C] ,ref:1<br><i>definition below</i>               | 1    |  |

| 2741           | S       | 3/4         | MODULE_331_ VOLT                                                | <b>Module 331</b><br>Voltage in Volt [V] *2 <i>definition</i><br><i>below</i>                |           |  |
|----------------|---------|-------------|-----------------------------------------------------------------|----------------------------------------------------------------------------------------------|-----------|--|
| 2742           | S       | 3 / 4       | MODULE_331_ IMPC                                                | <b>Module 331</b><br>Impedance in milliOhm [mΩ], ref:3<br><i>definition below</i>            | 1         |  |
| 2743           | U       | 3 / 4       | MODULE_331_ ALARM                                               | Module 331 Alarm flags, ref:6 table below                                                    | 1         |  |
| 2744           | S       | 3 / 4       | Module_331_ModBypVoltPc                                         | Module 331<br>Equalizing / Balancing in %                                                    | 1         |  |
| 2745           | S       | 3 / 4       | MODULE_332_ TEMP                                                | <b>Module 332</b><br>Temperature in Celsius [°C], ref:1<br><i>definition below</i>           | 1         |  |
| 2746           | S       | 3/4         | MODULE_332_ VOLT                                                | Module 332<br>Voltage in Volt [V] ,ref:2 <i>definition</i><br><i>below</i>                   | 1         |  |
| 2747           | S       | 3/4         | MODULE_332_ IMPC                                                | <b>Module 332</b><br>Impedance in milliOhm $[m\Omega]$ ,ref:3<br>definition below            |           |  |
| 2748           | U       | 3 / 4       | MODULE_332_ ALARM                                               | Module 332 Alarm flags ,ref:6 t <i>able</i> below                                            | 1         |  |
| 2749           | S       | 3 / 4       | Module_332_ModBypVoltPc                                         | ItPc <b>Module 332</b><br>Equalizing / Balancing in %                                        |           |  |
|                |         |             | [Continue modbus BACS module count until address]               |                                                                                              |           |  |
| 3645           | S       | 3 / 4       | MODULE_512_ TEMP                                                | DULE_512_TEMP<br>Module 512<br>Temperature in Celsius [°C], ref:1<br><i>definition below</i> |           |  |
| 3646           | S       | 3 / 4       | MODULE_512_VOLT                                                 | <b>Module 512</b><br>Voltage in Volt [V] *2 <i>definition</i><br><i>below</i>                | 1         |  |
| 3647           | S       | 3/4         | MODULE_512_ IMPC                                                | <b>Module 512</b><br>Impedance in milliOhm [mΩ] ,ref:3<br><i>definition below</i>            | 1         |  |
| 3648           | U       | 3 / 4       | MODULE_512_ ALARM                                               | Module 512 Alarm flags ,ref:6 t <i>able</i><br>below                                         | 1         |  |
| 3649           | S       | 3/4         | Module_512_ModBypVoltPc                                         | Module 512<br>Equalizing / Balancing in %                                                    | 1         |  |
| This section o | iescrik | es the GX_F | AUX alarm status. Depending on there are up to 16 possible addr | the number of GX_R_AUX you have in<br>ress numbers.                                          | istalled, |  |
| 3650           | S       | 3 / 4       | BACSGXRAuxAlarm(0)                                              | GX_R_AUX 1 Alarm Status 1                                                                    | 1         |  |
| 3651           | S       | 3/4         | BACSGXRAuxAlarm(1)                                              | GX_R_AUX 1 Alarm Status 2                                                                    | 1         |  |
| 3652           | S       | 3 / 4       | BACSGXRAuxAlarm(2)                                              | GX_R_AUX 1 Alarm Status 3                                                                    | 1         |  |
| 3653           | S       | 3/4         | BACSGXRAuxAlarm(3)                                              | GX_R_AUX 1 Alarm Status 4                                                                    | 1         |  |

| 3654           | S       | 3/4        | BACSGXRAuxAlarm(4)                                    | GX_R_AUX 2 Alarm Status 1         | 1         |
|----------------|---------|------------|-------------------------------------------------------|-----------------------------------|-----------|
| 3655           | S       | 3 / 4      | BACSGXRAuxAlarm(5)                                    | GX_R_AUX 2 Alarm Status 2         | 1         |
| 3656           | S       | 3 / 4      | BACSGXRAuxAlarm(6)                                    | GX_R_AUX 2 Alarm Status 3         | 1         |
| 3657           | S       | 3 / 4      | BACSGXRAuxAlarm(7)                                    | GX_R_AUX 2 Alarm Status 4         | 1         |
| 3658           | S       | 3 / 4      | BACSGXRAuxAlarm(8)                                    | GX_R_AUX 3 Alarm Status 1         | 1         |
| 3659           | S       | 3 / 4      | BACSGXRAuxAlarm(9)                                    | GX_R_AUX 3 Alarm Status 2         | 1         |
| 3660           | S       | 3 / 4      | BACSGXRAuxAlarm(10)                                   | GX_R_AUX 3 Alarm Status 3         | 1         |
| 3661           | S       | 3 / 4      | BACSGXRAuxAlarm(11)                                   | GX_R_AUX 3 Alarm Status 4         | 1         |
| 3662           | S       | 3/4        | BACSGXRAuxAlarm(12)                                   | GX_R_AUX 4 Alarm Status 1         | 1         |
| 3663           | S       | 3 / 4      | BACSGXRAuxAlarm(13)                                   | GX_R_AUX 4 Alarm Status 2         | 1         |
| 3664           | S       | 3/4        | BACSGXRAuxAlarm(14)                                   | GX_R_AUX 4 Alarm Status 3         | 1         |
| 3665           | S       | 3/4        | BACSGXRAuxAlarm(15)                                   | GX_R_AUX 4 Alarm Status 4         | 1         |
| This section d | lescrib | es the GXR | AUX Output status. Depending or                       | the Number of GX_R_AUX vou have i | nstalled. |
|                |         | -          | there are up to 16 possible add                       | ress numbers.                     |           |
| 3666           | S       | 3/4        | BACSGXRAuxOutputStatus(0)                             | GX_R_AUX 1 Output Status 1        | 1         |
| 3667           | S       | 3 / 4      | BACSGXRAuxOutputStatus(1)                             | GX_R_AUX 1 Output Status 2        | 1         |
| 3668           | S       | 3 / 4      | BACSGXRAuxOutputStatus(2)                             | GX_R_AUX 1 Output Status 3        | 1         |
| 3669           | S       | 3 / 4      | BACSGXRAuxOutputStatus(3)                             | GX_R_AUX 1 Output Status 4        | 1         |
| 3670           | S       | 3/4        | BACSGXRAuxOutputStatus(4)                             | GX_R_AUX 2 Output Status 1        | 1         |
| 3671           | S       | 3/4        | BACSGXRAuxOutputStatus(5)                             | GX_R_AUX 2 Output Status 2        | 1         |
| 3672           | S       | 3/4        | BACSGXRAuxOutputStatus(6)                             | GX_R_AUX 2 Output Status 3        | 1         |
| 3673           | S       | 3/4        | BACSGXRAuxOutputStatus(7)                             | GX_R_AUX 2 Output Status 4        | 1         |
| 3674           | S       | 3/4        | BACSGXRAuxOutputStatus(8)                             | GX_R_AUX 3 Output Status 1        | 1         |
| 3675           | S       | 3/4        | BACSGXRAuxOutputStatus(9)                             | GX_R_AUX 3 Output Status 2        | 1         |
| 3676           | S       | 3/4        | BACSGXRAuxOutputStatus(10)                            | GX_R_AUX 3 Output Status 3        | 1         |
| 3677           | S       | 3/4        | BACSGXRAuxOutputStatus(11)                            | GX_R_AUX 3 Output Status 4        | 1         |
| 3678           | S       | 3/4        | BACSGXRAuxOutputStatus(12)                            | GX_R_AUX 4 Output Status 1        | 1         |
| 3679           | S       | 3 / 4      | BACSGXRAuxOutputStatus(13)                            | GX_R_AUX 4 Output Status 2        | 1         |
| 3680           | S       | 3 / 4      | BACSGXRAuxOutputStatus(14                             | GX_R_AUX 4 Output Status 3        | 1         |
| 3681           | S       | 3/4        | BACSGXRAuxOutputStatus(15) GX_R_AUX 4 Output Status 4 |                                   | 1         |

|      |   | This sec   | tion describes General Information o | about the BACS System          |   |
|------|---|------------|--------------------------------------|--------------------------------|---|
| 4001 | S | 3 / 4      | GET_SNMPADAPTER_SERIAL_NR()          | CS141 / BACS Kit Serial Number | 1 |
| 4003 | S | 3 / 4      | AGENTSOFTREV                         | Firmware revision in use       | 1 |
|      |   | This secti | on describes the battery charge leve | l for up to 512 modules.       |   |
| 4004 | S | 3/4        | BACS_ModCharge(0)                    | Module 1                       | 1 |
|      |   |            |                                      | Charge Level in %              |   |
| 4005 | S | 3/4        | BACS_ModCharge(1)                    | Module 2                       | 1 |
|      |   |            |                                      | Charge Level in %              |   |
| 4006 | S | 3/4        | BACS_ModCharge(2)                    | Module 3                       | 1 |
|      |   |            |                                      | Charge Level in %              |   |
| 4007 | S | 3/4        | BACS ModCharge(3)                    | Module 4                       | 1 |
|      |   | ,          | _ 0 ( )                              | Charge Level in %              |   |
| 4008 | S | 3/4        | BACS ModCharge(4)                    | Module 5                       | 1 |
|      |   | ,          | _ 0 ( )                              | Charge Level in %              |   |
| 4009 | S | 3/4        | BACS ModCharge(5)                    | Module 6                       | 1 |
|      |   | ,          | _ 0 ( )                              | Charge Level in %              |   |
| 4010 | S | 3/4        | BACS ModCharge(6)                    | Module 7                       | 1 |
|      |   |            |                                      | Charge Level in %              |   |
| 4011 | S | 3/4        | BACS_ModCharge(7)                    | Module 8                       | 1 |
|      |   |            |                                      | Charge Level in %              |   |
|      |   |            | [Continue modbus BACS module         | e count until address]         |   |
| 4513 | S | 3/4        | BACS ModCharge(509)                  | Module 510                     | 1 |
|      |   |            |                                      | Charge Level in %              |   |
| 4514 | S | 3/4        | BACS_ModCharge(510)                  | Module 511                     | 1 |
|      |   |            |                                      | Charge Level in %              |   |
| 4515 | S | 3/4        | BACS_ModCharge(511)                  | Module 512                     | 1 |
|      |   |            |                                      | Charge Level in %              |   |

Note: A value of -1 or -9999 means: This register is currently not supported.

# **BACS value definition reference list:**

ref:1 - Temperature value definition:

| Temper | ature ⊤ in °C | $T = \frac{X - 78}{2}$ | e.g. | $T = \frac{128 - 78}{2} = 25$ |
|--------|---------------|------------------------|------|-------------------------------|
| 0xXX → | 0 bis 255     |                        |      |                               |
| 0x7F   | 127 => 24,5°C |                        |      |                               |
| 0x80   | 128 => 25°C   |                        |      |                               |
| 0x81   | 129 => 25,5°C |                        |      |                               |
|        |               |                        |      |                               |

*ref:2 - Voltage value definition:* 

Voltage U in VValue / 1000

e.g. **Voltage** U in **V** = 12825 / 1000 = 12,825 V

*ref:3 - Impedance value definition:* 

Impedance Z in m $\Omega$  Value / 100

e.g. Impedance Z in  $m\Omega$  = 4372 / 100 = 43,72  $m\Omega$ 

ref:4 - Address 1000 MODBUS: hexadecimal / decimal / BIN :

| Address 1000: MODBUS              | hexadecimal | decimal | BIN                                |
|-----------------------------------|-------------|---------|------------------------------------|
| BACS_STATE_NONE                   | 0x0000      | 0       | 0000 0000 0000 0000                |
| BACS_STATE_RUNNING                | 0x0001      | 1       | 0000 0000 0000 000 <mark>1</mark>  |
| BACS_STATE_CONNECTED              | 0x0002      | 2       | 0000 0000 0000 00 <mark>1</mark> 0 |
| BACS_STATE_MODULE_LOST            | 0x0004      | 4       | 0000 0000 0000 0 <mark>1</mark> 00 |
| BACS_STATE_DISCHARGING            | 0x0008      | 8       | 0000 0000 0000 <mark>1</mark> 000  |
| BACS_STATE_CHARGING               | 0x0010      | 16      | 0000 0000 000 <mark>1</mark> 0000  |
| BACS_STATE_DISCHARGING_STOPPED    | 0x0020      | 32      | 0000 0000 00 <mark>1</mark> 0 0000 |
| BACS_STATE_FLOAT_CHARGING         | 0x0040      | 64      | 0000 0000 0 <mark>1</mark> 00 0000 |
| BACS_STATE_EQUALISATION           | 0x0080      | 128     | 0000 0000 <mark>1</mark> 000 0000  |
| BACS_STATE_SYSTEM_FAILURE         | 0x0100      | 256     | 0000 000 <mark>1</mark> 0000 0000  |
| BACS_STATE_VOLTAGE_OUTOFRANGE     | 0x0200      | 512     | 0000 00 <mark>1</mark> 0 0000 0000 |
| BACS_STATE_TEMPERATURE_OUTOFRANGE | 0x0400      | 1024    | 0000 0 <mark>1</mark> 00 0000 0000 |
| BACS_STATE_RESISTOR-OUTOFRANGE    | 0x0800      | 2048    | 0000 <b>1</b> 000 0000 0000        |
| BACS_STATE_MODULE-ADDRESSING      | 0x1000      | 4096    | 000 <mark>1</mark> 0000 0000 0000  |
| BACS_STATE_MODULE-SEARCHING       | 0x2000      | 8192    | 00 <mark>1</mark> 0 0000 0000 0000 |
| BACS_STATE_MODULE-INITIALIZING    | 0x4000      | 16384   | 0 <b>1</b> 00 0000 0000 0000       |
| BACS_STATE_MODULE-POLLING         | 0x8000      | 32768   | 1000 0000 0000 0000                |

ref:5 - Address 1001 MODBUS: hexadecimal / decimal / BIN:

| Address 1001: MODBUS                      | hexadecimal | decimal | BIN                                |
|-------------------------------------------|-------------|---------|------------------------------------|
| BACS_STATE_NONE                           | 0x0000      | 0       | 0000 0000 0000 0000                |
| BACS_STATE-GENERAL-ALARM                  | 0x0001      | 1       | 0000 0000 0000 000 <mark>1</mark>  |
| BACS_STATE-VOLTAGE-DIFF-HIGH              | 0x0002      | 2       | 0000 0000 0000 00 <mark>1</mark> 0 |
| BACS_STATE-BATTERY-BREAKER-OPEN           | 0x0004      | 4       | 0000 0000 0000 0 <mark>1</mark> 00 |
| BACS_STATE_THERMAL_RUNAWAY                | 0x0008      | 8       | 0000 0000 0000 <mark>1</mark> 000  |
| BACS_STATE_SENSOR_LOST                    | 0x0010      | 16      | 0000 0000 000 <mark>1</mark> 0000  |
| BACS_STATE_STRING_VOLTAGE_HIGH            | 0x0020      | 32      | 0000 0000 00 <mark>1</mark> 0 0000 |
| BACS_STATE_STRING_VOLTAGE_LOW             | 0x0040      | 64      | 0000 0000 0 <mark>1</mark> 00 0000 |
| BACS_STATE_STRING_VOLTAGE_WARNING_HIGH    | 0x0080      | 128     | 0000 0000 <mark>1</mark> 000 0000  |
| BACS_STATE_STRING_VOLTAGE_WARNING_LOW     | 0x0100      | 256     | 0000 000 <mark>1</mark> 0000 0000  |
| BACS_STATE_STRING_CURRENT_HIGH            | 0x0200      | 512     | 0000 00 <mark>1</mark> 0 0000 0000 |
| BACS_STATE_STRING_CURRENT_LOW             | 0x0400      | 1024    | 0000 0 <mark>1</mark> 00 0000 0000 |
| BACS_STATE_STRING_CURRENT_WARNING_HIGH    | 0x0800      | 2048    | 0000 <b>1</b> 000 0000 0000        |
| BACS_STATE_STRING_CURRENT_WARNING_LOW     | 0x1000      | 4096    | 000 <mark>1</mark> 0000 0000 0000  |
| BACS_STATE_CURRENT_OUTOFRANGE             | 0x2000      | 8192    | 00 <b>1</b> 0 0000 0000 0000       |
| BACS_STATE_CURRENT_GROUND_FAULT_DETECTED  | 0x4000      | 16384   | 0 <b>1</b> 00 0000 0000 0000       |
| BACS_STATE_CURRENT_SENSOR_CONNECTION_LOST | 0x8000      | 32768   | 1000 0000 0000 0000                |

ref:6 – Address 1002 MODBUS Alarm Flags: hexadecimal / decimal / BIN:

| Address 1002: MODBUS Alarm Flags | hexadecimal | decimal | BIN                                |
|----------------------------------|-------------|---------|------------------------------------|
| BACS_ALARM_NONE                  | 0x0000      | 0       | 0000 0000 0000 0000                |
| BACS_ALARM_GENERAL_ALARM         | 0x0001      | 1       | 0000 0000 0000 000 <mark>1</mark>  |
| BACS_ALARM_COMMUNICATION_LOST    | 0x0002      | 2       | 0000 0000 0000 00 <mark>1</mark> 0 |
| BACS_ALARM_VOLTAGE_HIGH          | 0x0004      | 4       | 0000 0000 0000 0 <mark>1</mark> 00 |
| BACS_ALARM_VOLTAGE_LOW           | 0x0008      | 8       | 0000 0000 0000 <mark>1</mark> 000  |
| BACS_ALARM_TEMPERATURE_HIGH      | 0x0010      | 16      | 0000 0000 0001 0000                |

| BACS_ALARM_TEMPERATURE_LOW       | 0x0020 | 32    | 0000 0000 00 <mark>1</mark> 0 0000 |
|----------------------------------|--------|-------|------------------------------------|
| BACS_ALARM_RESISTOR_HIGH         | 0x0040 | 64    | 0000 0000 0 <mark>1</mark> 00 0000 |
| BACS_ALARM_RESISTOR_LOW          | 0x0080 | 128   | 0000 0000 <mark>1</mark> 000 0000  |
| BACS_ALARM_EQUALISATION_ERR      | 0x0100 | 256   | 0000 000 <mark>1</mark> 0000 0000  |
| BACS_ALARM_VOLTAGE_WARN_HIGH     | 0x0200 | 512   | 0000 00 <mark>1</mark> 0 0000 0000 |
| BACS_ALARM_VOLTAGE_WARN_LOW      | 0x0400 | 1024  | 0000 0 <mark>1</mark> 00 0000 0000 |
| BACS_ALARM_TEMPERATURE_WARN_HIGH | 0x0800 | 2048  | 0000 1000 0000 0000                |
| BACS_ALARM_TEMPERATURE_WARN_LOW  | 0x1000 | 4096  | 000 <mark>1</mark> 0000 0000 0000  |
| BACS_ALARM_RESISTOR_WARN_HIGH    | 0x2000 | 8192  | 00 <b>1</b> 0 0000 0000 0000       |
| BACS_ALARM_RESISTOR_WARN_LOW     | 0x4000 | 16384 | 0 <mark>1</mark> 00 0000 0000 0000 |
| BACS_ALARM_MODREV_INCOMPATIBLE*  | 0x8000 | 32768 | 1000 0000 0000 0000                |

### \*) Also triggered in case of module calibration mismatch!

ref:7 – Address 1005 MODBUS Alarm Flags: hexadecimal / decimal / BIN:

| Address 1005: MODBUS Alarm Flags         | hexadeci<br>mal | decimal | BIN                                |
|------------------------------------------|-----------------|---------|------------------------------------|
| BACS_ALARM_NONE                          | 0x0000          | 0       | 0000 0000 0000 0000                |
| BACS_ALARM_CURRENT_SENSOR_HIGH           | 0x0001          | 1       | 0000 0000 0000 000 <mark>1</mark>  |
| BACS_ALARM_CURRENT_SENSOR_LOW            | 0x0002          | 2       | 0000 0000 0000 00 <mark>1</mark> 0 |
| BACS_WARNING_CURRENT_SENSOR_HIGH         | 0x0004          | 4       | 0000 0000 0000 0 <mark>1</mark> 00 |
| BACS_WARNING_CURRENT_SENSOR_LOW          | 0x0008          | 8       | 0000 0000 0000 <mark>1</mark> 000  |
| BACS_ALARM_EQUALIZING_CUTOFF             | 0x0010          | 16      | 0000 0000 000 <mark>1</mark> 0000  |
| BACS_ALARM_DISCHARGE_CURRENT_DEVIATION   | 0x0020          | 32      | 0000 0000 00 <mark>1</mark> 0 0000 |
| BACS_ALARM_CHARGE_CURRENT_DEVIATION      | 0x0040          | 64      | 0000 0000 0 <mark>1</mark> 00 0000 |
| BACS_WARNING_DISCHARGE_CURRENT_DEVIATION | 0x0080          | 128     | 0000 0000 <mark>1</mark> 000 0000  |
| BACS_WARNING_CHARGE_CURRENT_DEVIATION    | 0x0100          | 256     | 0000 000 <mark>1</mark> 0000 0000  |
| BACS_ALARM_RCM_CURRENT_DIFFERENCE        | 0x0200          | 512     | 0000 00 <mark>1</mark> 0 0000 0000 |
| BACS_ALARM_CURRENT_SENSOR_CONNECTION_LO  | 0x0400          | 1024    | 0000 0 <mark>1</mark> 00 0000 0000 |
| ST                                       |                 |         |                                    |
| BACS_ALARM_GX_R_AUX_CONNECTION_LOST      | 0x0800          | 2048    | 0000 <mark>1</mark> 000 0000 0000  |
| BACS_ALARM_STRING_CHARGE_LOW             | 0x1000          | 4096    | 000 <mark>1</mark> 0000 0000 0000  |
| BACS_WARNING_STRING_CHARGE_LOW           | 0x2000          | 8192    | 00 <mark>1</mark> 0 0000 0000 0000 |

# RFC 1628 MIB Overview Stand: 18.01.2024

Die folgende Tabelle gibt Ihnen einen Überblick über die RFC 1628 MIB vom 18.01.2024. Der jeweils aktuelle MIB-File steht in unserem Downloadbereich unter <u>www.generex.de</u> zum Download zur Verfügung.

# ups MIB RFC1628

1.3.6.1.2.1 mib2 1.3.6.1.2.1.33 upsMIB 1.3.6.1.2.1.33.1 upsObjects 1.3.6.1.2.1.33.1.1 upsIdent 1.3.6.1.2.1.33.1.1.1 upsIdentManufacturer 1.3.6.1.2.1.33.1.1.2 upsIdentModel 1.3.6.1.2.1.33.1.1.3 upsIdentUPSSoftwareVersion 1.3.6.1.2.1.33.1.1.4 upsIdentAgentSoftwareVersion 1.3.6.1.2.1.33.1.1.5 upsIdentName

1.3.6.1.2.1.33.1.1.6 upsIdentAttachedDevices 1.3.6.1.2.1.33.1.1.7 upsSerialNumber 1.3.6.1.2.1.33.1.1.8 upsLocation 1.3.6.1.2.1.33.1.1.9 upsSystemContact 1.3.6.1.2.1.33.1.2 upsBattery 1.3.6.1.2.1.33.1.2.1 upsBatteryStatus 1.3.6.1.2.1.33.1.2.2 upsSecondsOnBattery 1.3.6.1.2.1.33.1.2.3 upsEstimatedMinutesRemaining 1.3.6.1.2.1.33.1.2.4 upsEstimatedChargeRemaining 1.3.6.1.2.1.33.1.2.5 upsBatteryVoltage 1.3.6.1.2.1.33.1.2.6 upsBatteryCurrent 1.3.6.1.2.1.33.1.2.7 upsBatteryTemperature 1.3.6.1.2.1.33.1.2.8 upsBatteryCondition 1.3.6.1.2.1.33.1.2.9 upsBatteryInstallationDate 1.3.6.1.2.1.33.1.2.10 upsBatteryPositiveVoltage 1.3.6.1.2.1.33.1.2.11 upsBatteryNegativeVoltage 1.3.6.1.2.1.33.1.2.12 upsBatteryPositiveCurrent 1.3.6.1.2.1.33.1.2.13 upsBatteryNegativeCurrent 1.3.6.1.2.1.33.1.3 upsInput 1.3.6.1.2.1.33.1.3.1 upsInputLineBads 1.3.6.1.2.1.33.1.3.2 upsInputNumLines 1.3.6.1.2.1.33.1.3.3 upsInputTable 1.3.6.1.2.1.33.1.3.3.1 upsInputEntry 1.3.6.1.2.1.33.1.3.3.1.1 upsInputLineIndex 1.3.6.1.2.1.33.1.3.3.1.2 upsInputFrequency 1.3.6.1.2.1.33.1.3.3.1.3 upsInputVoltage 1.3.6.1.2.1.33.1.3.3.1.4 upsInputCurrent 1.3.6.1.2.1.33.1.3.3.1.5 upsInputTruePower 1.3.6.1.2.1.33.1.4 upsOutput 1.3.6.1.2.1.33.1.4.1 upsOutputSource 1.3.6.1.2.1.33.1.4.2 upsOutputFrequency 1.3.6.1.2.1.33.1.4.3 upsOutputNumLines 1.3.6.1.2.1.33.1.4.4 upsOutputTable 1.3.6.1.2.1.33.1.4.4.1 upsOutputEntry 1.3.6.1.2.1.33.1.4.4.1.1 upsOutputLineIndex 1.3.6.1.2.1.33.1.4.4.1.2 upsOutputVoltage 1.3.6.1.2.1.33.1.4.4.1.3 upsOutputCurrent 1.3.6.1.2.1.33.1.4.4.1.4 upsOutputPower 1.3.6.1.2.1.33.1.4.4.1.5 upsOutputPercentLoad 1.3.6.1.2.1.33.1.4.5 upsOutputEnergyConsumption 1.3.6.1.2.1.33.1.5 upsBypass 1.3.6.1.2.1.33.1.5.1 upsBypassFrequency 1.3.6.1.2.1.33.1.5.2 upsBypassNumLines 1.3.6.1.2.1.33.1.5.3 upsBypassTable 1.3.6.1.2.1.33.1.5.3.1 upsBypassEntry 1.3.6.1.2.1.33.1.5.3.1.1 upsBypassLineIndex 1.3.6.1.2.1.33.1.5.3.1.2 upsBypassVoltage 1.3.6.1.2.1.33.1.5.3.1.3 upsBypassCurrent 1.3.6.1.2.1.33.1.5.3.1.4 upsBypassPower 1.3.6.1.2.1.33.1.6 upsAlarm 1.3.6.1.2.1.33.1.6.1 upsAlarmsPresent 1.3.6.1.2.1.33.1.6.2 upsAlarmTable

1.3.6.1.2.1.33.1.6.2.1 upsAlarmEntry 1.3.6.1.2.1.33.1.6.2.1.1 upsAlarmId 1.3.6.1.2.1.33.1.6.2.1.2 upsAlarmDescr 1.3.6.1.2.1.33.1.6.2.1.3 upsAlarmTime 1.3.6.1.2.1.33.1.6.3 upsWellKnownAlarms 1.3.6.1.2.1.33.1.6.3.1 upsAlarmBatteryBad 1.3.6.1.2.1.33.1.6.3.2 upsAlarmOnBattery 1.3.6.1.2.1.33.1.6.3.3 upsAlarmLowBattery 1.3.6.1.2.1.33.1.6.3.4 upsAlarmDepletedBattery 1.3.6.1.2.1.33.1.6.3.5 upsAlarmTempBad 1.3.6.1.2.1.33.1.6.3.6 upsAlarmInputBad 1.3.6.1.2.1.33.1.6.3.7 upsAlarmOutputBad 1.3.6.1.2.1.33.1.6.3.8 upsAlarmOutputOverload 1.3.6.1.2.1.33.1.6.3.9 upsAlarmOnBypass 1.3.6.1.2.1.33.1.6.3.10 upsAlarmBypassBad 1.3.6.1.2.1.33.1.6.3.11 upsAlarmOutputOffAsRequested 1.3.6.1.2.1.33.1.6.3.12 upsAlarmUpsOffAsReguested 1.3.6.1.2.1.33.1.6.3.13 upsAlarmChargerFailed 1.3.6.1.2.1.33.1.6.3.14 upsAlarmUpsOutputOff 1.3.6.1.2.1.33.1.6.3.15 upsAlarmUpsSystemOff 1.3.6.1.2.1.33.1.6.3.16 upsAlarmFanFailure 1.3.6.1.2.1.33.1.6.3.17 upsAlarmFuseFailure 1.3.6.1.2.1.33.1.6.3.18 upsAlarmGeneralFault 1.3.6.1.2.1.33.1.6.3.19 upsAlarmDiagnosticTestFailed 1.3.6.1.2.1.33.1.6.3.20 upsAlarmCommunicationsLost 1.3.6.1.2.1.33.1.6.3.21 upsAlarmAwaitingPower 1.3.6.1.2.1.33.1.6.3.22 upsAlarmShutdownPending 1.3.6.1.2.1.33.1.6.3.23 upsAlarmShutdownImminent 1.3.6.1.2.1.33.1.6.3.24 upsAlarmTestInProgress 1.3.6.1.2.1.33.1.6.3.25 upsAlarmAuxInput1 1.3.6.1.2.1.33.1.6.3.26 upsAlarmAuxInput2 1.3.6.1.2.1.33.1.6.3.27 upsAlarmAuxInput3 1.3.6.1.2.1.33.1.6.3.28 upsAlarmAuxInput4 1.3.6.1.2.1.33.1.6.3.29 alarmSiteManagerDigitalInput1 1.3.6.1.2.1.33.1.6.3.30 alarmSiteManagerDigitalInput2 1.3.6.1.2.1.33.1.6.3.31 alarmSiteManagerDigitalInput3 1.3.6.1.2.1.33.1.6.3.32 alarmSiteManagerDigitalInput4 1.3.6.1.2.1.33.1.6.3.33 alarmSiteManagerDigitalInput5 1.3.6.1.2.1.33.1.6.3.34 alarmSiteManagerDigitalInput6 1.3.6.1.2.1.33.1.6.3.35 alarmSiteManagerDigitalInput7 1.3.6.1.2.1.33.1.6.3.36 alarmSiteManagerDigitalInput8 1.3.6.1.2.1.33.1.6.3.37 alarmSiteManagerAnalogInput1 1.3.6.1.2.1.33.1.6.3.38 alarmSiteManagerAnalogInput2 1.3.6.1.2.1.33.1.6.3.39 alarmSiteManagerAnalogInput3 1.3.6.1.2.1.33.1.6.3.40 alarmSiteManagerAnalogInput4 1.3.6.1.2.1.33.1.6.3.41 alarmSiteManagerAnalogInput5 1.3.6.1.2.1.33.1.6.3.42 alarmSiteManagerAnalogInput6 1.3.6.1.2.1.33.1.6.3.43 alarmSiteManagerAnalogInput7 1.3.6.1.2.1.33.1.6.3.44 alarmSiteManagerAnalogInput8 1.3.6.1.2.1.33.1.6.3.45 alarmSiteManagerAnalogMarker1 1.3.6.1.2.1.33.1.6.3.46 alarmSiteManagerAnalogMarker2 1.3.6.1.2.1.33.1.6.3.47 alarmSiteManagerAnalogMarker3

1.3.6.1.2.1.33.1.6.3.48 alarmSiteManagerAnalogMarker4 1.3.6.1.2.1.33.1.6.3.49 alarmSiteManagerAnalogMarker5 1.3.6.1.2.1.33.1.6.3.50 alarmSiteManagerAnalogMarker6 1.3.6.1.2.1.33.1.6.3.51 alarmSiteManagerAnalogMarker7 1.3.6.1.2.1.33.1.6.3.52 alarmSiteManagerAnalogMarker8 1.3.6.1.2.1.33.1.6.3.53 alarmSiteManagerOutput1 1.3.6.1.2.1.33.1.6.3.54 alarmSiteManagerOutput2 1.3.6.1.2.1.33.1.6.3.55 alarmSiteManagerOutput3 1.3.6.1.2.1.33.1.6.3.56 alarmSiteManagerOutput4 1.3.6.1.2.1.33.1.6.3.57 alarmSiteManagerOutput5 1.3.6.1.2.1.33.1.6.3.58 alarmSiteManagerOutput6 1.3.6.1.2.1.33.1.6.3.59 alarmSiteManagerOutput7 1.3.6.1.2.1.33.1.6.3.60 alarmSiteManagerOutput8 1.3.6.1.2.1.33.1.6.3.61 alarmSiteMonitor1 1.3.6.1.2.1.33.1.6.3.62 alarmSiteMonitor2 1.3.6.1.2.1.33.1.6.3.63 alarmSiteMonitor3 1.3.6.1.2.1.33.1.6.3.64 alarmSiteMonitor4 1.3.6.1.2.1.33.1.6.3.65 alarmSiteMonitor5 1.3.6.1.2.1.33.1.6.3.66 alarmSiteMonitor6 1.3.6.1.2.1.33.1.6.3.67 alarmSiteMonitor7 1.3.6.1.2.1.33.1.6.3.68 alarmSiteMonitor8 1.3.6.1.2.1.33.1.6.3.69 alarmSiteMonitor9 1.3.6.1.2.1.33.1.6.3.70 alarmSiteMonitor10 1.3.6.1.2.1.33.1.6.3.71 alarmSiteMonitor11 1.3.6.1.2.1.33.1.6.3.72 alarmSiteMonitor12 1.3.6.1.2.1.33.1.6.3.73 alarmSiteMonitor13 1.3.6.1.2.1.33.1.6.3.74 alarmSiteMonitor14 1.3.6.1.2.1.33.1.6.3.75 alarmSiteMonitor15 1.3.6.1.2.1.33.1.6.3.76 alarmSiteMonitor16 1.3.6.1.2.1.33.1.6.3.77 alarmSiteMonitor17 1.3.6.1.2.1.33.1.6.3.78 alarmSiteMonitor18 1.3.6.1.2.1.33.1.6.3.79 alarmSiteMonitor19 1.3.6.1.2.1.33.1.6.3.80 alarmSiteMonitor20 1.3.6.1.2.1.33.1.6.3.81 alarmSiteMonitor21 1.3.6.1.2.1.33.1.6.3.82 alarmSiteMonitor22 1.3.6.1.2.1.33.1.6.3.83 alarmSiteMonitor23 1.3.6.1.2.1.33.1.6.3.84 alarmSiteMonitor24 1.3.6.1.2.1.33.1.6.3.85 alarmSiteMonitor25 1.3.6.1.2.1.33.1.6.3.86 alarmSiteMonitor26 1.3.6.1.2.1.33.1.6.3.87 alarmSiteMonitor27 1.3.6.1.2.1.33.1.6.3.88 alarmSiteMonitor28 1.3.6.1.2.1.33.1.6.3.89 alarmSiteMonitor29 1.3.6.1.2.1.33.1.6.3.90 alarmSiteMonitor30 1.3.6.1.2.1.33.1.6.3.91 alarmSiteMonitor31 1.3.6.1.2.1.33.1.6.3.92 alarmSiteMonitor32 1.3.6.1.2.1.33.1.6.3.93 alarmSiteMonitor33 1.3.6.1.2.1.33.1.6.3.94 alarmSiteMonitor34 1.3.6.1.2.1.33.1.6.3.95 alarmSiteMonitor35 1.3.6.1.2.1.33.1.6.3.96 alarmSiteMonitor36 1.3.6.1.2.1.33.1.6.3.97 alarmSiteMonitor37 1.3.6.1.2.1.33.1.6.3.98 alarmSiteMonitor38 1.3.6.1.2.1.33.1.6.3.99 alarmSiteMonitor39

1.3.6.1.2.1.33.1.6.3.100 alarmSiteMonitor40 1.3.6.1.2.1.33.1.6.3.101 alarmSiteMonitor41 1.3.6.1.2.1.33.1.6.3.102 alarmSiteMonitor42 1.3.6.1.2.1.33.1.6.3.103 alarmSiteMonitor43 1.3.6.1.2.1.33.1.6.3.104 alarmSiteMonitor44 1.3.6.1.2.1.33.1.6.3.105 alarmSiteMonitor45 1.3.6.1.2.1.33.1.6.3.106 alarmSiteMonitor46 1.3.6.1.2.1.33.1.6.3.107 alarmSiteMonitor47 1.3.6.1.2.1.33.1.6.3.108 alarmSiteMonitor48 1.3.6.1.2.1.33.1.6.3.109 alarmSiteMonitor49 1.3.6.1.2.1.33.1.6.3.110 alarmSiteMonitor50 1.3.6.1.2.1.33.1.6.3.111 alarmSiteMonitor51 1.3.6.1.2.1.33.1.6.3.112 alarmSiteMonitor52 1.3.6.1.2.1.33.1.6.3.113 alarmSiteMonitor53 1.3.6.1.2.1.33.1.6.3.114 alarmSiteMonitor54 1.3.6.1.2.1.33.1.6.3.115 alarmSiteMonitor55 1.3.6.1.2.1.33.1.6.3.116 alarmSiteMonitor56 1.3.6.1.2.1.33.1.6.3.117 alarmSiteMonitor57 1.3.6.1.2.1.33.1.6.3.118 alarmSiteMonitor58 1.3.6.1.2.1.33.1.6.3.119 alarmSiteMonitor59 1.3.6.1.2.1.33.1.6.3.120 alarmSiteMonitor60 1.3.6.1.2.1.33.1.6.3.121 alarmSiteMonitor61 1.3.6.1.2.1.33.1.6.3.122 alarmSiteMonitor62 1.3.6.1.2.1.33.1.6.3.123 alarmSiteMonitor63 1.3.6.1.2.1.33.1.6.3.124 alarmSiteMonitor64 1.3.6.1.2.1.33.1.6.3.125 alarmSensorManager1Low 1.3.6.1.2.1.33.1.6.3.126 alarmSensorManager2Low 1.3.6.1.2.1.33.1.6.3.127 alarmSensorManager3Low 1.3.6.1.2.1.33.1.6.3.128 alarmSensorManager4Low 1.3.6.1.2.1.33.1.6.3.129 alarmSensorManager5Low 1.3.6.1.2.1.33.1.6.3.130 alarmSensorManager6Low 1.3.6.1.2.1.33.1.6.3.131 alarmSensorManager7Low 1.3.6.1.2.1.33.1.6.3.132 alarmSensorManager8Low 1.3.6.1.2.1.33.1.6.3.133 alarmSensorManager1High 1.3.6.1.2.1.33.1.6.3.134 alarmSensorManager2High 1.3.6.1.2.1.33.1.6.3.135 alarmSensorManager3High 1.3.6.1.2.1.33.1.6.3.136 alarmSensorManager4High 1.3.6.1.2.1.33.1.6.3.137 alarmSensorManager5High 1.3.6.1.2.1.33.1.6.3.138 alarmSensorManager6High 1.3.6.1.2.1.33.1.6.3.139 alarmSensorManager7High 1.3.6.1.2.1.33.1.6.3.140 alarmSensorManager8High 1.3.6.1.2.1.33.1.6.3.141 alarmUser1 1.3.6.1.2.1.33.1.6.3.142 alarmUser2 1.3.6.1.2.1.33.1.6.3.143 alarmUser3 1.3.6.1.2.1.33.1.6.3.144 alarmUser4 1.3.6.1.2.1.33.1.6.3.145 alarmUser5 1.3.6.1.2.1.33.1.6.3.146 alarmUser6 1.3.6.1.2.1.33.1.6.3.147 alarmUser7 1.3.6.1.2.1.33.1.6.3.148 status Discharging 1.3.6.1.2.1.33.1.6.3.149 statusCharging 1.3.6.1.2.1.33.1.6.3.150 alarmSensorManagerInput1 1.3.6.1.2.1.33.1.6.3.151 alarmSensorManagerInput2

1.3.6.1.2.1.33.1.6.3.152 alarmSensorManagerInput3 1.3.6.1.2.1.33.1.6.3.153 alarmSensorManagerInput4 1.3.6.1.2.1.33.1.6.3.154 alarmSensorManagerOutput1 1.3.6.1.2.1.33.1.6.3.155 alarmSensorManagerOutput2 1.3.6.1.2.1.33.1.6.3.156 alarmSensorManagerOutput3 1.3.6.1.2.1.33.1.6.3.157 alarmSensorManagerOutput4 1.3.6.1.2.1.33.1.6.3.158 alarmSensorComLost 1.3.6.1.2.1.33.1.6.3.159 alarmVuesWindalarm 1.3.6.1.2.1.33.1.6.3.160 alarmTransferswitchSourcesAsynchronous 1.3.6.1.2.1.33.1.6.3.161 alarmTransferswitchStaticSwitchAFailure 1.3.6.1.2.1.33.1.6.3.162 alarmTransferswitchStaticSwitchBFailure 1.3.6.1.2.1.33.1.6.3.163 alarmTransferswitchOnStaticSwitchA 1.3.6.1.2.1.33.1.6.3.164 alarmTransferswitchOnStaticSwitchB 1.3.6.1.2.1.33.1.6.3.165 alarmTransferswitchOnManualBypassA 1.3.6.1.2.1.33.1.6.3.166 alarmTransferswitchOnManualBypassB 1.3.6.1.2.1.33.1.6.3.167 alarmTransferswitchSourceAFailure 1.3.6.1.2.1.33.1.6.3.168 alarmTransferswitchSourceBFailure 1.3.6.1.2.1.33.1.6.3.169 alarmTransferswitchGeneralFault 1.3.6.1.2.1.33.1.6.3.170 alarmTransferswitchRedundancyLost 1.3.6.1.2.1.33.1.6.3.171 alarmTransferswitchOutputOverload 1.3.6.1.2.1.33.1.6.3.172 alarmBlackBoxReady 1.3.6.1.2.1.33.1.6.3.173 upsAlarmInputAuxBad 1.3.6.1.2.1.33.1.6.3.174 upsAlarmThresholdAlarm 1.3.6.1.2.1.33.1.6.3.175 upsAlarmThresholdWarning 1.3.6.1.2.1.33.1.6.3.176 upsAlarmTestFailed 1.3.6.1.2.1.33.1.6.3.177 upsAlarmBatteryWeak 1.3.6.1.2.1.33.1.6.3.178 upsAlarmGeneratorOn 1.3.6.1.2.1.33.1.6.3.179 upsAlarmRedundancyLost 1.3.6.1.2.1.33.1.6.3.180 upsAlarmBatteryTooOld 1.3.6.1.2.1.33.1.7 upsTest 1.3.6.1.2.1.33.1.7.1 upsTestId 1.3.6.1.2.1.33.1.7.2 upsTestSpinLock 1.3.6.1.2.1.33.1.7.3 upsTestResultsSummary 1.3.6.1.2.1.33.1.7.4 upsTestResultsDetail 1.3.6.1.2.1.33.1.7.5 upsTestStartTime 1.3.6.1.2.1.33.1.7.6 upsTestElapsedTime 1.3.6.1.2.1.33.1.7.7 upsWellKnownTests 1.3.6.1.2.1.33.1.7.7.1 upsTestNoTestsInitiated 1.3.6.1.2.1.33.1.7.7.2 upsTestAbortTestInProgress 1.3.6.1.2.1.33.1.7.7.3 upsTestGeneralSystemsTest 1.3.6.1.2.1.33.1.7.7.4 upsTestQuickBatteryTest 1.3.6.1.2.1.33.1.7.7.5 upsTestDeepBatteryCalibration 1.3.6.1.2.1.33.1.8 upsControl 1.3.6.1.2.1.33.1.8.1 upsShutdownType 1.3.6.1.2.1.33.1.8.2 upsShutdownAfterDelay 1.3.6.1.2.1.33.1.8.3 upsStartupAfterDelay 1.3.6.1.2.1.33.1.8.4 upsRebootWithDuration 1.3.6.1.2.1.33.1.8.5 upsAutoRestart 1.3.6.1.2.1.33.1.8.6 UpsVarIdIn Read/Write "for internal purpose only - do not overwrite " 1.3.6.1.2.1.33.1.8.7 UpsVarIdOut Read only "for internal purpose only" 1.3.6.1.2.1.33.1.9 upsConfig 1.3.6.1.2.1.33.1.9.1 upsConfigInputVoltage

Copyright of the European Union is effective (Copyright EU) (c) 2025 GENEREX Systems GmbH, Hamburg, Germany, All rights reserved TEL +49(40)22692910 - EMAIL generex.@generex.de - WEB www.generex.de (This and all other product datasheets are available for download.)

1.3.6.1.2.1.33.1.9.2 upsConfigInputFreq 1.3.6.1.2.1.33.1.9.3 upsConfigOutputVoltage 1.3.6.1.2.1.33.1.9.4 upsConfigOutputFreq 1.3.6.1.2.1.33.1.9.5 upsConfigOutputVA 1.3.6.1.2.1.33.1.9.6 upsConfigOutputPower 1.3.6.1.2.1.33.1.9.7 upsConfigLowBattTime 1.3.6.1.2.1.33.1.9.8 upsConfigAudibleStatus 1.3.6.1.2.1.33.1.9.9 upsConfigLowVoltageTransferPoint 1.3.6.1.2.1.33.1.9.10 upsConfigHighVoltageTransferPoint 1.3.6.1.2.1.33.1.10 sitemanager 1.3.6.1.2.1.33.1.10.1 relais 1.3.6.1.2.1.33.1.10.1.1 relais1 1.3.6.1.2.1.33.1.10.1.2 relais2 1.3.6.1.2.1.33.1.10.1.3 relais3 1.3.6.1.2.1.33.1.10.1.4 relais4 1.3.6.1.2.1.33.1.10.1.5 relais5 1.3.6.1.2.1.33.1.10.1.6 relais6 1.3.6.1.2.1.33.1.10.1.7 relais7 1.3.6.1.2.1.33.1.10.1.8 relais8 1.3.6.1.2.1.33.1.10.2 digital 1.3.6.1.2.1.33.1.10.2.1 digital1 1.3.6.1.2.1.33.1.10.2.2 digital2 1.3.6.1.2.1.33.1.10.2.3 digital3 1.3.6.1.2.1.33.1.10.2.4 digital4 1.3.6.1.2.1.33.1.10.2.5 digital5 1.3.6.1.2.1.33.1.10.2.6 digital6 1.3.6.1.2.1.33.1.10.2.7 digital7 1.3.6.1.2.1.33.1.10.2.8 digital8 1.3.6.1.2.1.33.1.10.3 analog 1.3.6.1.2.1.33.1.10.3.1 analog1 1.3.6.1.2.1.33.1.10.3.2 analog1Min 1.3.6.1.2.1.33.1.10.3.3 analog1Max 1.3.6.1.2.1.33.1.10.3.4 analog2 1.3.6.1.2.1.33.1.10.3.5 analog2Min 1.3.6.1.2.1.33.1.10.3.6 analog2Max 1.3.6.1.2.1.33.1.10.3.7 analog3 1.3.6.1.2.1.33.1.10.3.8 analog3Min 1.3.6.1.2.1.33.1.10.3.9 analog3Max 1.3.6.1.2.1.33.1.10.3.10 analog4 1.3.6.1.2.1.33.1.10.3.11 analog4Min 1.3.6.1.2.1.33.1.10.3.12 analog4Max 1.3.6.1.2.1.33.1.10.3.13 analog5 1.3.6.1.2.1.33.1.10.3.14 analog5Min 1.3.6.1.2.1.33.1.10.3.15 analog5Max 1.3.6.1.2.1.33.1.10.3.16 analog6 1.3.6.1.2.1.33.1.10.3.17 analog6Min 1.3.6.1.2.1.33.1.10.3.18 analog6Max 1.3.6.1.2.1.33.1.10.3.19 analog7 1.3.6.1.2.1.33.1.10.3.20 analog7Min 1.3.6.1.2.1.33.1.10.3.21 analog7Max 1.3.6.1.2.1.33.1.10.3.22 analog8 1.3.6.1.2.1.33.1.10.3.23 analog8Min

1.3.6.1.2.1.33.1.10.3.24 analog8Max 1.3.6.1.2.1.33.1.10.4 marker 1.3.6.1.2.1.33.1.10.4.1 marker1 1.3.6.1.2.1.33.1.10.4.2 marker2 1.3.6.1.2.1.33.1.10.4.3 marker3 1.3.6.1.2.1.33.1.10.4.4 marker4 1.3.6.1.2.1.33.1.10.4.5 marker5 1.3.6.1.2.1.33.1.10.4.6 marker6 1.3.6.1.2.1.33.1.10.4.7 marker7 1.3.6.1.2.1.33.1.10.4.8 marker8 1.3.6.1.2.1.33.1.10.5 siteMonitor 1.3.6.1.2.1.33.1.10.5.1 siteMonitor1 1.3.6.1.2.1.33.1.10.5.2 siteMonitor2 1.3.6.1.2.1.33.1.10.5.3 siteMonitor3 1.3.6.1.2.1.33.1.10.5.4 siteMonitor4 1.3.6.1.2.1.33.1.10.5.5 siteMonitor5 1.3.6.1.2.1.33.1.10.5.6 siteMonitor6 1.3.6.1.2.1.33.1.10.5.7 siteMonitor7 1.3.6.1.2.1.33.1.10.5.8 siteMonitor8 1.3.6.1.2.1.33.1.10.5.9 siteMonitor9 1.3.6.1.2.1.33.1.10.5.10 siteMonitor10 1.3.6.1.2.1.33.1.10.5.11 siteMonitor11 1.3.6.1.2.1.33.1.10.5.12 siteMonitor12 1.3.6.1.2.1.33.1.10.5.13 siteMonitor13 1.3.6.1.2.1.33.1.10.5.14 siteMonitor14 1.3.6.1.2.1.33.1.10.5.15 siteMonitor15 1.3.6.1.2.1.33.1.10.5.16 siteMonitor16 1.3.6.1.2.1.33.1.10.5.17 siteMonitor17 1.3.6.1.2.1.33.1.10.5.18 siteMonitor18 1.3.6.1.2.1.33.1.10.5.19 siteMonitor19 1.3.6.1.2.1.33.1.10.5.20 siteMonitor20 1.3.6.1.2.1.33.1.10.5.21 siteMonitor21 1.3.6.1.2.1.33.1.10.5.22 siteMonitor22 1.3.6.1.2.1.33.1.10.5.23 siteMonitor23 1.3.6.1.2.1.33.1.10.5.24 siteMonitor24 1.3.6.1.2.1.33.1.10.5.25 siteMonitor25 1.3.6.1.2.1.33.1.10.5.26 siteMonitor26 1.3.6.1.2.1.33.1.10.5.27 siteMonitor27 1.3.6.1.2.1.33.1.10.5.28 siteMonitor28 1.3.6.1.2.1.33.1.10.5.29 siteMonitor29 1.3.6.1.2.1.33.1.10.5.30 siteMonitor30 1.3.6.1.2.1.33.1.10.5.31 siteMonitor31 1.3.6.1.2.1.33.1.10.5.32 siteMonitor32 1.3.6.1.2.1.33.1.10.5.33 siteMonitor33 1.3.6.1.2.1.33.1.10.5.34 siteMonitor34 1.3.6.1.2.1.33.1.10.5.35 siteMonitor35 1.3.6.1.2.1.33.1.10.5.36 siteMonitor36 1.3.6.1.2.1.33.1.10.5.37 siteMonitor37 1.3.6.1.2.1.33.1.10.5.38 siteMonitor38 1.3.6.1.2.1.33.1.10.5.39 siteMonitor39 1.3.6.1.2.1.33.1.10.5.40 siteMonitor40 1.3.6.1.2.1.33.1.10.5.41 siteMonitor41
1.3.6.1.2.1.33.1.10.5.42 siteMonitor42 1.3.6.1.2.1.33.1.10.5.43 siteMonitor43 1.3.6.1.2.1.33.1.10.5.44 siteMonitor44 1.3.6.1.2.1.33.1.10.5.45 siteMonitor45 1.3.6.1.2.1.33.1.10.5.46 siteMonitor46 1.3.6.1.2.1.33.1.10.5.47 siteMonitor47 1.3.6.1.2.1.33.1.10.5.48 siteMonitor48 1.3.6.1.2.1.33.1.10.5.49 siteMonitor49 1.3.6.1.2.1.33.1.10.5.50 siteMonitor50 1.3.6.1.2.1.33.1.10.5.51 siteMonitor51 1.3.6.1.2.1.33.1.10.5.52 siteMonitor52 1.3.6.1.2.1.33.1.10.5.53 siteMonitor53 1.3.6.1.2.1.33.1.10.5.54 siteMonitor54 1.3.6.1.2.1.33.1.10.5.55 siteMonitor55 1.3.6.1.2.1.33.1.10.5.56 siteMonitor56 1.3.6.1.2.1.33.1.10.5.57 siteMonitor57 1.3.6.1.2.1.33.1.10.5.58 siteMonitor58 1.3.6.1.2.1.33.1.10.5.59 siteMonitor59 1.3.6.1.2.1.33.1.10.5.60 siteMonitor60 1.3.6.1.2.1.33.1.10.5.61 siteMonitor61 1.3.6.1.2.1.33.1.10.5.62 siteMonitor62 1.3.6.1.2.1.33.1.10.5.63 siteMonitor63 1.3.6.1.2.1.33.1.10.5.64 siteMonitor64 1.3.6.1.2.1.33.1.11 aux 1.3.6.1.2.1.33.1.11.1 auxPort1 1.3.6.1.2.1.33.1.11.2 auxPort2 1.3.6.1.2.1.33.1.11.3 auxPort3 1.3.6.1.2.1.33.1.11.4 auxPort4 1.3.6.1.2.1.33.1.12 sensorMan 1.3.6.1.2.1.33.1.12.1 sensor1 1.3.6.1.2.1.33.1.12.1.1 sensorMan1Value 1.3.6.1.2.1.33.1.12.1.2 sensorMan1Location 1.3.6.1.2.1.33.1.12.1.3 sensorMan1Unit 1.3.6.1.2.1.33.1.12.1.4 sensorMan1ThresholdLow 1.3.6.1.2.1.33.1.12.1.5 sensorMan1ThresholdHigh 1.3.6.1.2.1.33.1.12.1.6 sensorMan1Scaling 1.3.6.1.2.1.33.1.12.1.7 sensorMan1Offset 1.3.6.1.2.1.33.1.12.2 sensor2 1.3.6.1.2.1.33.1.12.2.1 sensorMan2Value 1.3.6.1.2.1.33.1.12.2.2 sensorMan2Location 1.3.6.1.2.1.33.1.12.2.3 sensorMan2Unit 1.3.6.1.2.1.33.1.12.2.4 sensorMan2ThresholdLow 1.3.6.1.2.1.33.1.12.2.5 sensorMan2ThresholdHigh 1.3.6.1.2.1.33.1.12.2.6 sensorMan2Scaling 1.3.6.1.2.1.33.1.12.2.7 sensorMan2Offset 1.3.6.1.2.1.33.1.12.3 sensor3 1.3.6.1.2.1.33.1.12.3.1 sensorMan3Value 1.3.6.1.2.1.33.1.12.3.2 sensorMan3Location 1.3.6.1.2.1.33.1.12.3.3 sensorMan3Unit 1.3.6.1.2.1.33.1.12.3.4 sensorMan3ThresholdLow 1.3.6.1.2.1.33.1.12.3.5 sensorMan3ThresholdHigh 1.3.6.1.2.1.33.1.12.3.6 sensorMan3Scaling

1.3.6.1.2.1.33.1.12.3.7 sensorMan3Offset 1.3.6.1.2.1.33.1.12.4 sensor4 1.3.6.1.2.1.33.1.12.4.1 sensorMan4Value 1.3.6.1.2.1.33.1.12.4.2 sensorMan4Location 1.3.6.1.2.1.33.1.12.4.3 sensorMan4Unit 1.3.6.1.2.1.33.1.12.4.4 sensorMan4ThresholdLow 1.3.6.1.2.1.33.1.12.4.5 sensorMan4ThresholdHigh 1.3.6.1.2.1.33.1.12.4.6 sensorMan4Scaling 1.3.6.1.2.1.33.1.12.4.7 sensorMan4Offset 1.3.6.1.2.1.33.1.12.5 sensor5 1.3.6.1.2.1.33.1.12.5.1 sensorMan5Value 1.3.6.1.2.1.33.1.12.5.2 sensorMan5Location 1.3.6.1.2.1.33.1.12.5.3 sensorMan5Unit 1.3.6.1.2.1.33.1.12.5.4 sensorMan5ThresholdLow 1.3.6.1.2.1.33.1.12.5.5 sensorMan5ThresholdHigh 1.3.6.1.2.1.33.1.12.5.6 sensorMan5Scaling 1.3.6.1.2.1.33.1.12.5.7 sensorMan5Offset 1.3.6.1.2.1.33.1.12.6 sensor6 1.3.6.1.2.1.33.1.12.6.1 sensorMan6Value 1.3.6.1.2.1.33.1.12.6.2 sensorMan6Location 1.3.6.1.2.1.33.1.12.6.3 sensorMan6Unit 1.3.6.1.2.1.33.1.12.6.4 sensorMan6ThresholdLow 1.3.6.1.2.1.33.1.12.6.5 sensorMan6ThresholdHigh 1.3.6.1.2.1.33.1.12.6.6 sensorMan6Scaling 1.3.6.1.2.1.33.1.12.6.7 sensorMan6Offset 1.3.6.1.2.1.33.1.12.7 sensor7 1.3.6.1.2.1.33.1.12.7.1 sensorMan7Value 1.3.6.1.2.1.33.1.12.7.2 sensorMan7Location 1.3.6.1.2.1.33.1.12.7.3 sensorMan7Unit 1.3.6.1.2.1.33.1.12.7.4 sensorMan7ThresholdLow 1.3.6.1.2.1.33.1.12.7.5 sensorMan7ThresholdHigh 1.3.6.1.2.1.33.1.12.7.6 sensorMan7Scaling 1.3.6.1.2.1.33.1.12.7.7 sensorMan7Offset 1.3.6.1.2.1.33.1.12.8 sensor8 1.3.6.1.2.1.33.1.12.8.1 sensorMan8Value 1.3.6.1.2.1.33.1.12.8.2 sensorMan8Location 1.3.6.1.2.1.33.1.12.8.3 sensorMan8Unit 1.3.6.1.2.1.33.1.12.8.4 sensorMan8ThresholdLow 1.3.6.1.2.1.33.1.12.8.5 sensorMan8ThresholdHigh 1.3.6.1.2.1.33.1.12.8.6 sensorMan8Scaling 1.3.6.1.2.1.33.1.12.8.7 sensorMan8Offset 1.3.6.1.2.1.33.1.12.9 input1 1.3.6.1.2.1.33.1.12.9.1 input1Value 1.3.6.1.2.1.33.1.12.9.2 input1Location 1.3.6.1.2.1.33.1.12.9.3 input1NCContact 1.3.6.1.2.1.33.1.12.10 input2 1.3.6.1.2.1.33.1.12.10.1 input2Value 1.3.6.1.2.1.33.1.12.10.2 input2Location 1.3.6.1.2.1.33.1.12.10.3 input2NCContact 1.3.6.1.2.1.33.1.12.11 input3 1.3.6.1.2.1.33.1.12.11.1 input3Value 1.3.6.1.2.1.33.1.12.11.2 input3Location

1.3.6.1.2.1.33.1.12.11.3 input3NCContact 1.3.6.1.2.1.33.1.12.12 input4 1.3.6.1.2.1.33.1.12.12.1 input4Value 1.3.6.1.2.1.33.1.12.12.2 input4Location 1.3.6.1.2.1.33.1.12.12.3 inputNCContact 1.3.6.1.2.1.33.1.12.13 output1 1.3.6.1.2.1.33.1.12.13.1 output1Value 1.3.6.1.2.1.33.1.12.13.2 output1Location 1.3.6.1.2.1.33.1.12.13.3 output1NCContact 1.3.6.1.2.1.33.1.12.14 output2 1.3.6.1.2.1.33.1.12.14.1 output2Value 1.3.6.1.2.1.33.1.12.14.2 output2Location 1.3.6.1.2.1.33.1.12.14.3 output2NCContact 1.3.6.1.2.1.33.1.12.15 output3 1.3.6.1.2.1.33.1.12.15.1 output3Value 1.3.6.1.2.1.33.1.12.15.2 output3Location 1.3.6.1.2.1.33.1.12.15.3 output3NCContact 1.3.6.1.2.1.33.1.12.16 output4 1.3.6.1.2.1.33.1.12.16.1 output4Value 1.3.6.1.2.1.33.1.12.16.2 output4Location 1.3.6.1.2.1.33.1.12.16.3 outputNCContact 1.3.6.1.2.1.33.1.13 sts 1.3.6.1.2.1.33.1.13.1 stsStaticSwitch1On 1.3.6.1.2.1.33.1.13.2 stsStaticSwitch2On 1.3.6.1.2.1.33.1.13.3 stsManualBypass1On 1.3.6.1.2.1.33.1.13.4 stsManualBypass2On 1.3.6.1.2.1.33.1.13.5 stsAutoTransfermode 1.3.6.1.2.1.33.1.13.6 stsSourcesSynchron 1.3.6.1.2.1.33.1.13.7 stsPreferedMains1 1.3.6.1.2.1.33.1.13.8 stsPreferedMains2 1.3.6.1.2.1.33.1.13.9 stsAutostartEnabled 1.3.6.1.2.1.33.1.14 upsInputAux 1.3.6.1.2.1.33.1.14.1 upsInputAuxBads 1.3.6.1.2.1.33.1.14.2 upsInputAuxNumLines 1.3.6.1.2.1.33.1.14.3 upsInputAuxTable 1.3.6.1.2.1.33.1.14.3.1 upsInputAuxEntry 1.3.6.1.2.1.33.1.14.3.1.1 upsInputAuxIndex 1.3.6.1.2.1.33.1.14.3.1.2 upsInputAuxFrequency 1.3.6.1.2.1.33.1.14.3.1.3 upsInputAuxVoltage 1.3.6.1.2.1.33.1.14.3.1.4 upsInputAuxCurrent 1.3.6.1.2.1.33.1.14.3.1.5 upsInputAuxTruePower 1.3.6.1.2.1.33.1.15 additionalValues 1.3.6.1.2.1.33.1.15.1 externalSensor 1.3.6.1.2.1.33.2 upsTraps 1.3.6.1.2.1.33.2.1 upsTrapOnBattery 1.3.6.1.2.1.33.2.2 upsTrapTestCompleted 1.3.6.1.2.1.33.2.3 upsTrapAlarmEntryAdded 1.3.6.1.2.1.33.2.4 upsTrapAlarmEntryRemoved 1.3.6.1.2.1.33.3 upsConformance 1.3.6.1.2.1.33.3.1 upsCompliances 1.3.6.1.2.1.33.3.1.1 upsSubsetCompliance 1.3.6.1.2.1.33.3.1.2 upsBasicCompliance

1.3.6.1.2.1.33.3.1.3 upsFullCompliance 1.3.6.1.2.1.33.3.2 upsGroups 1.3.6.1.2.1.33.3.2.1 upsSubsetGroups 1.3.6.1.2.1.33.3.2.1.1 upsSubsetIdentGroup 1.3.6.1.2.1.33.3.2.1.2 upsSubsetBatteryGroup 1.3.6.1.2.1.33.3.2.1.3 upsSubsetInputGroup 1.3.6.1.2.1.33.3.2.1.4 upsSubsetOutputGroup 1.3.6.1.2.1.33.3.2.1.6 upsSubsetAlarmGroup 1.3.6.1.2.1.33.3.2.1.8 upsSubsetControlGroup 1.3.6.1.2.1.33.3.2.1.9 upsSubsetConfigGroup 1.3.6.1.2.1.33.3.2.2 upsBasicGroups 1.3.6.1.2.1.33.3.2.2.1 upsBasicIdentGroup 1.3.6.1.2.1.33.3.2.2.2 upsBasicBatteryGroup 1.3.6.1.2.1.33.3.2.2.3 upsBasicInputGroup 1.3.6.1.2.1.33.3.2.2.4 upsBasicOutputGroup 1.3.6.1.2.1.33.3.2.2.5 upsBasicBypassGroup 1.3.6.1.2.1.33.3.2.2.6 upsBasicAlarmGroup 1.3.6.1.2.1.33.3.2.2.7 upsBasicTestGroup 1.3.6.1.2.1.33.3.2.2.8 upsBasicControlGroup 1.3.6.1.2.1.33.3.2.2.9 upsBasicConfigGroup 1.3.6.1.2.1.33.3.2.3 upsFullGroups 1.3.6.1.2.1.33.3.2.3.1 upsFullIdentGroup 1.3.6.1.2.1.33.3.2.3.2 upsFullBatteryGroup 1.3.6.1.2.1.33.3.2.3.3 upsFullInputGroup 1.3.6.1.2.1.33.3.2.3.4 upsFullOutputGroup 1.3.6.1.2.1.33.3.2.3.5 upsFullBypassGroup 1.3.6.1.2.1.33.3.2.3.6 upsFullAlarmGroup 1.3.6.1.2.1.33.3.2.3.7 upsFullTestGroup 1.3.6.1.2.1.33.3.2.3.8 upsFullControlGroup 1.3.6.1.2.1.33.3.2.3.9 upsFullConfigGroup 1.3.6.1.2.1.33.6.1 upsNumModules 1.3.6.1.2.1.33.6.2 upsModulesTable 1.3.6.1.2.1.33.6.2.1.1 upsModuleId 1.3.6.1.2.1.33.6.2.1.2 upsModuleStatus

## RFC 1628 MIB – BACS extension (Stand 18.01.2024)

Die folgende Tabelle gibt Ihnen einen Überblick über die RFC 1628 BACS MIB. Sollten Sie Einträge vermissen, befindet sich die aktuelle MIB im Downloadbereich von <u>www.generex.de</u> kostenlos zum Download zur Verfügung.

| BACS2 MIB                |                                                |
|--------------------------|------------------------------------------------|
| 1.3.6.1.2.1              | mib2                                           |
| 1.3.6.1.2.1.33           | upsMIB                                         |
| 1.3.6.1.2.1.33.5         | bacs2                                          |
| 1.3.6.1.2.1.33.5.1       | bacsSettings                                   |
| 1.3.6.1.2.1.33.5.1.1     | bacsModuleType                                 |
| 1.3.6.1.2.1.33.5.1.2     | bacsNumStrings                                 |
| 1.3.6.1.2.1.33.5.1.3     | bacsNumBatteries                               |
| 1.3.6.1.2.1.33.5.1.4     | bacsBattCap                                    |
| 1.3.6.1.2.1.33.5.1.5     | bacsLogRate1                                   |
| 1.3.6.1.2.1.33.5.1.6     | bacsLogRate                                    |
| 2 1.3.6.1.2.1.33.5.1.7   | bacsImpcPollRate                               |
| 1.3.6.1.2.1.33.5.1.8     | bacsImpcLowAlarm                               |
| 1.3.6.1.2.1.33.5.1.9     | bacsImpcHighAlarm                              |
| 1.3.6.1.2.1.33.5.1.10    | bacsTemperatureLowAlarm                        |
| 1.3.6.1.2.1.33.5.1.11    | bacsTemperatureHighAlarm                       |
| 1.3.6.1.2.1.33.5.1.12    | bacsVoltageLowAlarm                            |
| 1.3.6.1.2.1.33.5.1.13    | bacsVoltageHighAlarm                           |
| 1.3.6.1.2.1.33.5.1.14    | bacsImpcLowWarn                                |
| 1.3.6.1.2.1.33.5.1.15    | bacsImpcHighWarn                               |
| 1.3.6.1.2.1.33.5.1.16    | bacsTemperatureLowWarn                         |
| 1.3.6.1.2.1.33.5.1.17    | bacsTemperatureHighWarn                        |
| 1.3.6.1.2.1.33.5.1.18    | bacsVoltageLowWarn                             |
| 1.3.6.1.2.1.33.5.1.19    | bacsVoltageHighWarn                            |
| 1.3.6.1.2.1.33.5.1.20    | bacsTemperatureUnit                            |
| 1.3.6.1.2.1.33.5.1.21    | bacsStringVoltageLowAlarm                      |
| 1.3.6.1.2.1.33.5.1.22    | bacsStringVoltageHighAlarm                     |
| 1.3.6.1.2.1.33.5.1.23    | bacsStringVoltageLowWarn                       |
| 1.3.6.1.2.1.33.5.1.24    | bacsStringVoltageHighWarn                      |
| 1.3.6.1.2.1.33.5.1.25    | bacsStringCurrentDeviationDischargeAlarm       |
| 1.3.6.1.2.1.33.5.1.26    | bacsStringCurrentDeviationChargeAlarm          |
| 1.3.6.1.2.1.33.5.1.27    | bacsStringCurrentDeviationDischargeWarn        |
| 1.3.6.1.2.1.33.5.1.28    | bacsStringCurrentDeviationChargeWarn           |
| 1.3.6.1.2.1.33.5.2       | bacsObjects                                    |
| 1.3.6.1.2.1.33.5.2.1     | bacsStatus* (Definition table below this list) |
| 1.3.6.1.2.1.33.5.2.2     | bacsAvModuleVolt                               |
| 1.3.6.1.2.1.33.5.2.3     | bacsTotalVolt                                  |
| 1.3.6.1.2.1.33.5.2.4     | bacsNumModules                                 |
| 1.3.6.1.2.1.33.5.2.5     | bacsModuleTable                                |
| 1.3.6.1.2.1.33.5.2.5.1   | bacsModuleEntry                                |
| 1.3.6.1.2.1.33.5.2.5.1.1 | bacsModuleIndex                                |
| 1.3.6.1.2.1.33.5.2.5.1.2 | bacsModuleVoltage                              |
| 1.3.6.1.2.1.33.5.2.5.1.3 | bacsModuleTemperature                          |
| 1.3.6.1.2.1.33.5.2.5.1.4 | bacsModuleBypass                               |
| 1.3.6.1.2.1.33.5.2.5.1.5 | bacsModuleResistance                           |
| 1.3.6.1.2.1.33.5.2.5.1.6 | bacsModuleState                                |

1.3.6.1.2.1.33.5.2.6 1.3.6.1.2.1.33.5.2.7 1.3.6.1.2.1.33.5.2.7.1 1.3.6.1.2.1.33.5.2.7.1.1 1.3.6.1.2.1.33.5.2.7.1.2 1.3.6.1.2.1.33.5.2.7.1.3 1.3.6.1.2.1.33.5.2.7.1.4 1.3.6.1.2.1.33.5.2.7.1.5 1.3.6.1.2.1.33.5.2.7.1.6 1.3.6.1.2.1.33.5.2.7.1.7 1.3.6.1.2.1.33.5.3 1.3.6.1.2.1.33.5.3.1 1.3.6.1.2.1.33.5.3.2 1.3.6.1.2.1.33.5.3.2.1 1.3.6.1.2.1.33.5.3.2.1.1 1.3.6.1.2.1.33.5.3.2.1.2 1.3.6.1.2.1.33.5.3.2.1.3 1.3.6.1.2.1.33.5.3.3 1.3.6.1.2.1.33.5.3.3.1 1.3.6.1.2.1.33.5.3.3.2 1.3.6.1.2.1.33.5.3.3.3 1.3.6.1.2.1.33.5.3.3.4 1.3.6.1.2.1.33.5.3.3.5 1.3.6.1.2.1.33.5.3.3.6 1.3.6.1.2.1.33.5.3.3.7 1.3.6.1.2.1.33.5.3.3.8 1.3.6.1.2.1.33.5.3.3.9 1.3.6.1.2.1.33.5.3.3.10 1.3.6.1.2.1.33.5.3.3.11 1.3.6.1.2.1.33.5.3.3.12 1.3.6.1.2.1.33.5.3.3.13 1.3.6.1.2.1.33.5.3.3.14 1.3.6.1.2.1.33.5.3.3.15 1.3.6.1.2.1.33.5.3.3.16 1.3.6.1.2.1.33.5.3.3.17 1.3.6.1.2.1.33.5.3.3.18 1.3.6.1.2.1.33.5.3.3.19 1.3.6.1.2.1.33.5.3.3.20 1.3.6.1.2.1.33.5.3.3.21 1.3.6.1.2.1.33.5.3.3.22 1.3.6.1.2.1.33.5.3.3.23 1.3.6.1.2.1.33.5.3.3.24 1.3.6.1.2.1.33.5.3.3.25 1.3.6.1.2.1.33.5.3.3.26 1.3.6.1.2.1.33.5.3.3.27 1.3.6.1.2.1.33.5.3.3.28 1.3.6.1.2.1.33.5.3.3.29 1.3.6.1.2.1.33.5.3.3.30 1.3.6.1.2.1.33.5.3.3.31 1.3.6.1.2.1.33.5.3.3.32 1.3.6.1.2.1.33.5.3.3.33 1.3.6.1.2.1.33.5.3.3.34

bacsNumStrings2 bacsStringTable bacsStringEntry bacsStringIndex bacsStringCurrent bacsStringTotalVolt bacsStringAverageVolt bacsStringCurrentAC 1 bacsStringAlarm bacsStringAlarm2 bacsAlarms bacsAlarmsPresent bacsAlarmTable bacsAlarmEntry bacsAlarmId bacsAlarmDescr bacsAlarmTime bacsWellKnownAlarms bacsAlarmSystemError bacsAlarmResistWarn bacsAlarmResistAlarm bacsAlarmVoltage bacsAlarmTemperature bacsAlarmVoltageHigh bacsAlarmVoltageLow bacsAlarmTemperatureHigh bacsAlarmTemperatureLow bacsAlarmResistAlarmHigh bacsAlarmResistAlarmLow bacsAlarmEqualizing bacsAlarmVoltageWarnHigh bacsAlarmVoltageWarnLow bacsAlarmTemperatureWarnHigh bacsAlarmTemperatureWarnLow bacsAlarmResistWarnHigh bacsAlarmResistWarnLow bacsAlarmInitializing bacsAlarmCommunicationLost bacsAlarmBatteryBreakerOpen bacsAlarmThermalRunaway bacsAlarmSensorCommunicationLost bacsAlarmDischarging bacsAlarmDischargingStopped bacsAlarmMaxVoltageDiff bacsAlarmStringVoltHigh bacsAlarmStringVoltLow bacsAlarmStringVoltHighWarn bacsAlarmStringVoltLowWarn bacsAlarmStringCurrentHigh bacsAlarmStringCurrentLow

bacsAlarmStringCurrentHighWarn bacsAlarmStringCurrentLowWarn

1.3.6.1.2.1.33.5.3.3.35 1.3.6.1.2.1.33.5.3.3.36 1.3.6.1.2.1.33.5.3.3.37 1.3.6.1.2.1.33.5.3.3.38 1.3.6.1.2.1.33.5.3.3.39 1.3.6.1.2.1.33.5.3.4 1.3.6.1.2.1.33.5.3.5 1.3.6.1.2.1.33.5.4 1.3.6.1.2.1.33.5.4.1 1.3.6.1.2.1.33.5.4.2 1.3.6.1.2.1.33.5.5 1.3.6.1.2.1.33.5.5.1 1.3.6.1.2.1.33.5.5.2 1.3.6.1.2.1.33.5.5.2.1 1.3.6.1.2.1.33.5.5.2.1.1 1.3.6.1.2.1.33.5.5.2.1.2 1.3.6.1.2.1.33.5.5.2.1.3 1.3.6.1.2.1.33.5.5.2.1.4 1.3.6.1.2.1.33.5.5.2.1.5 1.3.6.1.2.1.33.5.5.2.1.6 1.3.6.1.2.1.33.5.5.2.1.7 1.3.6.1.2.1.33.5.5.2.1.8 1.3.6.1.2.1.33.5.5.2.1.9 1.3.6.1.2.1.33.5.5.2.1.10 1.3.6.1.2.1.33.5.5.2.1.11 1.3.6.1.2.1.33.5.5.2.1.12 1.3.6.1.2.1.33.5.5.2.1.13 1.3.6.1.2.1.33.5.5.2.1.14 1.3.6.1.2.1.33.5.5.2.1.15 1.3.6.1.2.1.33.5.5.2.1.16 4 1.3.6.1.2.1.33.5.5.2.1.17

bacsAlarmStringEqualizingDisabled bacsAlarmStringCurrDeviationCharge bacsAlarmStringCurrDeviationDischarge bacsAlarmStringCurrDeviationChargeWarn bacsAlarmStringCurrDeviationDischargeWarn bacsModuleAlarmsPresent bacsModuleWarningsPresent bacsTraps bacsTrapAlarmEntryAdded bacsTrapAlarmEntryRemoved 2 **gxRAUX** gxRAUXCount rauxTable rauxEntry rauxIndex rauxInput1 rauxInName1 rauxInput2 rauxInName2 rauxInput3 rauxInName3 rauxInput4 rauxInName4 rauxOutput1 rauxOutName1 rauxOutput2 rauxOutName2 rauxOutput3 rauxOutName3 rauxOutput rauxOutName4

| *OID 1.3.6.1.2.1.33.5.2.1 - bacsStatus Definition table: |                                         |           |                                         |  |  |  |
|----------------------------------------------------------|-----------------------------------------|-----------|-----------------------------------------|--|--|--|
| Alarm Description                                        | hex                                     | decimal   | BIN                                     |  |  |  |
| BACS_STATE_NONE                                          | 0x0000                                  | 0         | 0000 0000 0000 0000                     |  |  |  |
| BACS_STATE_RUNNING                                       | 0x0001                                  | 1         | 0000 0000 0000 000 <mark>1</mark>       |  |  |  |
| BACS_STATE_CONNECTED                                     | 0x0002                                  | 2         | 0000 0000 0000 00 <mark>1</mark> 0      |  |  |  |
| BACS_STATE_MODULE_LOST                                   | 0x0004                                  | 4         | 0000 0000 0000 0 <mark>1</mark> 00      |  |  |  |
| BACS_STATE_DISCHARGING                                   | 0x0008                                  | 8         | 0000 0000 0000 1000                     |  |  |  |
| BACS STATE CHARGING                                      | 0x0010                                  | 16        | 0000 0000 0001 0000                     |  |  |  |
| BACS STATE DISCHARGING STO                               | 0x0020                                  | 32        | 0000 0000 0010 0000                     |  |  |  |
| PPED                                                     |                                         |           |                                         |  |  |  |
| BACS STATE FLOAT CHARGING                                | 0x0040                                  | 64        | 0000 0000 0 <mark>1</mark> 00 0000      |  |  |  |
| BACS STATE EQUALISATION                                  | 0x0080                                  | 128       | 0000 0000 <mark>1</mark> 000 0000       |  |  |  |
| BACS STATE SYSTEM FAILURE                                | 0x0100                                  | 256       | 0000 0001 0000 0000                     |  |  |  |
| BACS STATE VOLTAGE OUTOFR                                | 0x0200                                  | 512       | 0000 0010 0000 0000                     |  |  |  |
| ANGE                                                     |                                         |           |                                         |  |  |  |
| BACS STATE TEMPERATURE OU                                | 0x0400                                  | 1024      | 0000 0100 0000 0000                     |  |  |  |
| TOFRANGE                                                 |                                         |           |                                         |  |  |  |
| BACS STATE RESISTOR-                                     | 0x0800                                  | 2048      | 0000 1000 0000 0000                     |  |  |  |
| OUTOFRANGE                                               |                                         |           |                                         |  |  |  |
| BACS STATE MODULE-                                       | 0x1000                                  | 4096      | 0001 0000 0000                          |  |  |  |
| ADDRESSING                                               | 0/1000                                  | 4050      |                                         |  |  |  |
| BACS STATE MODULE                                        | 0x2000                                  | 8192      |                                         |  |  |  |
| SEARCHING                                                | 0/2000                                  | 0152      |                                         |  |  |  |
|                                                          | 0x4000                                  | 16384     | 0100 0000 0000                          |  |  |  |
|                                                          | 074000                                  | 10384     |                                         |  |  |  |
| BACS STATE MODULE POLLING                                | 0x8000                                  | 22769     | 1000 0000 0000                          |  |  |  |
| BACS_STATE_MODULE-PULLING                                | 0x10000                                 | 52700     |                                         |  |  |  |
| BACS_STATE VOLTACE DIEE                                  | 0x20000                                 | 121072    |                                         |  |  |  |
|                                                          | 0x20000                                 | 151072    |                                         |  |  |  |
|                                                          | 0×40000                                 | 262144    | 0100 0000 0000 0000                     |  |  |  |
| OPEN                                                     | 0740000                                 | 202144    | 0100 0000 0000 0000                     |  |  |  |
| BACS STATE THERMAL RUNAW                                 | 0x80000                                 | 52/288    | 1000 0000 0000 0000                     |  |  |  |
|                                                          | 0,00000                                 | 524200    |                                         |  |  |  |
| BACS STATE SENSOR LOST                                   | 0x100000                                | 1048576   |                                         |  |  |  |
| BACS_STATE_SENSOR_LOST                                   | 0x200000                                | 2007152   |                                         |  |  |  |
|                                                          | 0x200000                                | 2097132   |                                         |  |  |  |
|                                                          | 0x400000                                | 4104204   | 0100 0000 0000 0000 0000                |  |  |  |
| BACS_STATE_STRING_VOLTAGE_                               | 0x400000                                | 4194504   |                                         |  |  |  |
| BACS STATE STRING VOLTAGE                                | 0,200000                                | 0200600   | 1000 0000 0000 0000 0000                |  |  |  |
| BACS_STATE_STRING_VOLTAGE_                               | 0x800000                                | 0300000   | 1000 0000 0000 0000 0000 0000           |  |  |  |
|                                                          | 0,1000000                               | 16777016  | 0001 0000 0000 0000 0000 0000           |  |  |  |
| BACS_STATE_STRING_VOLTAGE_                               | 00000000                                | 10///210  |                                         |  |  |  |
| WARNING_LOW                                              | 0                                       | 22554422  |                                         |  |  |  |
| BACS_STATE_STRING_CURRENT_                               | 0x2000000                               | 33554432  | 0010 0000 0000 0000 0000 0000 0000      |  |  |  |
| HIGH                                                     | 0                                       | 67100064  | 0100 0000 0000 0000 0000 0000           |  |  |  |
| BACS_STATE_STRING_CURRENT_                               | 0x4000000                               | 67108864  |                                         |  |  |  |
|                                                          | 0,2000000                               | 124217720 | 1000 0000 0000 0000 0000 0000           |  |  |  |
| BACS_STATE_STRING_CURRENT_                               | 0x8000000                               | 134217728 |                                         |  |  |  |
| WARNING_HIGH                                             | 0.4000000                               | 260425456 |                                         |  |  |  |
| BACS_STATE_STRING_CURRENT_                               | 000000000000000000000000000000000000000 | 268435456 | 0001 0000 0000 0000 0000 0000 0000 0000 |  |  |  |
|                                                          | 0.00000000                              | 500000000 |                                         |  |  |  |
| BACS_STATE_CURRENT_OUTOFR                                | 0x20000000                              | 536870912 | 0010 0000 0000 0000 0000 0000 0000 0000 |  |  |  |
| ANGE                                                     | 0.40000000                              | 407074400 |                                         |  |  |  |
| BACS_STATE_CURRENT_GROUND                                | 0x40000000                              | 10/374182 | 0100 0000 0000 0000 0000 0000 0000 0000 |  |  |  |
| _FAULI_DETECTED                                          |                                         | 4         |                                         |  |  |  |

Copyright of the European Union is effective (Copyright EU) (c) 2025 GENEREX Systems GmbH, Hamburg, Germany, All rights reserved TEL +49(40)22692910 - EMAIL generex.@generex.de - WEB www.generex.de (This and all other product datasheets are available for download.)

| BACS_STATE_CURRENT_SENSOR_ | 0x80000000 | 214748364 | <b>1</b> 000 0000 0000 0000 0000 0000 0000 000       |
|----------------------------|------------|-----------|------------------------------------------------------|
| CONNECTION_LOST            |            | 8         |                                                      |
| BACS_STATE_GX_R_AUX_CONNE  | 0x10000000 | 429496729 | 000 <mark>1</mark> 0000 0000 0000 0000 0000 0000 000 |
| CTION_LOST                 |            | 6         |                                                      |

## **Copyright and licenses**

The copyright authorization from Generex and other relevant software suppliers must be respected. Generex and their suppliers reserve the rights to the software components. In particular the following are prohibited:

- copying and distribution,
- modifications and derivations,
- decompilation, reverse engineering,

Components which fall under GNU General Public License and further Open Source licenses are integrated into the software. An overview of the integrated Open Source components and a copy of the current license can be obtained at www.generex.de/legal/sla.

Generex will provide the source code for all components of software licensed under the GNU General Public License and comparable Open Source licenses.

For source code requests, please email info@generex.de.

## GENEREX